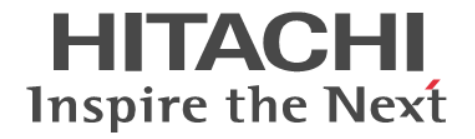

# Hitachi Dynamic Link Manager

ユーザーズガイド(Windows®用)

4010-1J-636

### 対象製品

Hitachi Dynamic Link Manager 9.0.0 適用 OS の詳細については「ソフトウェア添付資料」でご確認ください。

### 輸出時の注意

本製品を輸出される場合には、外国為替及び外国貿易法の規制並びに米国輸出管理規則など外国の輸出関連法規をご確認の上、必要な手続きをお取りください。

なお、不明な場合は、弊社担当営業にお問い合わせください。

### 商標類

HITACHI, BladeSymphony, JP1, Virtage は、株式会社 日立製作所の商標または登録商標です。 AIX は、世界の多くの国で登録された International Business Machines Corporation の商標です。 Hyper-Vは、マイクロソフト 企業グループの商標です。 Internet Explorer は、マイクロソフト 企業グループの商標です。 Linux は、Linus Torvalds 氏の米国およびその他の国における登録商標です。 Microsoft は、マイクロソフト 企業グループの商標です。 Microsoft Edgeは、マイクロソフト企業グループの商標です。 Oracle®、Java 及び MySQL は、Oracle、その子会社及び関連会社の米国及びその他の国における登録商標です。 UNIX は, The Open Group の登録商標です。 VCS は、Synopsys, Inc.の米国およびその他の国における商標です。 Veritas および Veritas ロゴは、米国およびその他の国における Veritas Technologies LLC またはその関連会社の商標または登録商 標です。 Veritas, Veritas ロゴおよび Backup Exec は、米国およびその他の国における Veritas Technologies LLC またはその関連会社の商 標または登録商標です。 Veritas, Veritas ロゴおよび NetBackup は、米国およびその他の国における Veritas Technologies LLC またはその関連会社の商標 または登録商標です。 Veritas, Veritas ロゴおよび Veritas Storage Foundation は、米国およびその他の国における Veritas Technologies LLC またはそ の関連会社の商標または登録商標です。 Visual C++は、マイクロソフト 企業グループの商標です。 Visual Studio は、マイクロソフト 企業グループの商標です。 Windows は、マイクロソフト 企業グループの商標です。 Windows Server は、マイクロソフト 企業グループの商標です。 その他記載の会社名、製品名などは、それぞれの会社の商標もしくは登録商標です。

### 発行

2024年7月4010-1J-636

### 著作権

All Rights Reserved. Copyright © 2014, 2024, Hitachi, Ltd.

# 目次

| はじめに                                    | 15       |
|-----------------------------------------|----------|
| 対象読者                                    | 16       |
| マニュアルの構成                                |          |
| マイクロソフト製品の表記について                        | 17       |
| 読書手順                                    |          |
| このマニュアルで使用している記号                        |          |
| コマントまたはユーナイリナイーの义法で使用している記号             |          |
| ファイル石で使用している記号                          | 19<br>19 |
|                                         |          |
| 1. HDLM の概要                             | 21       |
| 1.1 HDLM とは                             |          |
| 1.2 HDI M の特長                           | 22       |
|                                         |          |
| 2. HDLM の機能                             | 25       |
| 2.1 HDLM で管理するデバイス                      |          |
| 2.2 システム構成                              |          |
| 2.2.1 FC-SAN を使用するシステム構成                |          |
| 2.2.2 IP-SAN を使用するシステム構成                | 27       |
| (1) iSCSI ソフトウェアと iSCSI HBA の設定範囲       | 29       |
| 2.3 LU 構成                               |          |
| 2.4 プログラム構成                             |          |
| 2.5 HDLM ドライバーと MPIO ドライバーの位置づけ         |          |
| 2.6 ロードバランスによる負荷分散                      |          |
| 2.6.1 ロードバランスが適用されるパス                   |          |
| (1) すべてのパスがオーナーパスの場合                    |          |
| (2) ノンオーナーパスがある場合                       |          |
| 2.6.2 ロードバランスのアルゴリズム                    | 35       |
| 2.7 パス切り替えによるフェールオーバーとフェールバック           |          |
| 2.7.1 自動パス切り替え                          |          |
| (1) 自動フェールオーバー                          |          |
| (2) 自動フェールバック                           |          |
| 2.7.2 手動バス切り替え                          |          |
| 2.1.3 ハスの状態遷移                           |          |
| ( <sup> </sup> )                        | 40<br>11 |
| (2) 闭塞(2)                               |          |
| () 28 問欠 暗字の に ( ) 白動 フェールバック 体田時の 機能 ) | /12      |
|                                         |          |

| 2.8.1 間欠障害の確認                                     |    |
|---------------------------------------------------|----|
| 2.8.2 間欠障害監視の設定                                   | 43 |
| 2.8.3 間欠障害監視の動作                                   | 44 |
| (1) 間欠障害が発生していると見なす場合                             |    |
| (2) 間欠障害が発生していないと見なす場合                            | 44 |
| (3) 間欠障害の監視中に間欠障害と見なす条件を変更した場合                    | 45 |
| (4) 間欠障害の監視中にすべてのパスで障害が発生した場合                     | 45 |
| 2.8.4 ユーザーの操作による間欠障害情報の変化                         | 46 |
| 2.9 パスヘルスチェックによる障害検出                              | 47 |
| 2.10 動的再構成                                        |    |
| 2.10.1 LU の動的追加                                   | 48 |
| 2.10.2 LU の動的削除                                   | 48 |
| 2.11 障害管理                                         | 48 |
| 2.11.1 採取するログの種類                                  | 49 |
| 2.11.2 障害情報のフィルターリング                              | 50 |
| 2.11.3 HDLM 障害情報収集ユーティリティー(DLMgetras)を使用した障害情報の収集 | 51 |
| 2.12 監査ログの採取                                      | 51 |
| 2.12.1 HDLM で監査ログに出力する種別と監査事象                     | 53 |
| 2.12.2 監査ログ出力の前提条件                                | 54 |
| 2.12.3 監査ログの出力先とフィルターリング                          |    |
| 2.12.4 監査ログの出力形式                                  | 55 |
| 2.13 リトライ回数監視機能                                   | 57 |
| 2.13.1 リトライ回数監視機能の確認                              | 57 |
| 2.13.2 リトライ回数監視機能の設定                              | 57 |
| 2.13.3 リトライ回数監視機能の動作                              | 57 |
| (1) リトライ回数監視機能でパスを閉塞する場合                          | 57 |
| (2) リトライ回数監視機能でパスを閉塞しない場合                         | 58 |
| (3) リトライ回数監視機能で監視中にリトライ回数監視機能の設定を実行した場合           | 58 |
| 2.14 クラスター対応                                      |    |
|                                                   |    |

| 3. HDLM の環境構築                            | 61 |
|------------------------------------------|----|
| 3.1 HDLM のシステム要件                         | 62 |
| 3.1.1 HDLM がサポートするホストと OS                | 62 |
| (1) 適用ホスト                                |    |
| (2) Microsoft MPIO ドライバー                 | 62 |
| (3) HDLM がサポートする Web ブラウザー               | 62 |
| (4) JDK                                  |    |
| 3.1.2 HDLM がサポートするストレージシステム              | 62 |
| (1) ストレージシステム                            | 62 |
| (2) HBA                                  | 64 |
| (3) Hitachi RapidXchange 管理の中間ボリュームを扱う場合 | 64 |
| 3.1.3 HDLM がサポートするクラスターソフトウェア            | 64 |
| 3.1.4 HDLM がサポートする仮想環境                   | 65 |
| 3.1.5 メモリー所要量とディスク占有量                    | 65 |
| (1) メモリー所要量                              | 65 |
| (2) ディスク占有量                              | 65 |
| 3.1.6 HDLM がサポートする LU 数とパス数              | 66 |
| 3.2 環境構築の流れ                              | 66 |
| 3.3 HDLM のインストールの種別                      |    |
| 3.4 環境を構築する場合の注意事項                       | 67 |
| 3.4.1 HBA および HBA ドライバーに関する注意事項          | 67 |
| 3.4.2 ストレージシステムに関する注意事項                  | 67 |
| 3.4.3 HDLM のバージョンに関する注意事項                | 68 |
| 3.4.4 Windows に関する注意事項                   | 68 |
|                                          |    |

| 3.4.5 関連するソフトウェアに関する注意事項                 |    |
|------------------------------------------|----|
| 3.4.6 インストールに関する注意事項                     | 72 |
| 3.5 HDLM のインストール                         | 74 |
| 3.5.1 HDLM を新規インストールする前の準備               | 74 |
| 3.5.2 HDLM をサイレントインストールする場合の準備           | 75 |
| (1) インストール情報設定ファイルの定義                    | 75 |
| (2) インストール時の注意事項                         | 76 |
| 3.5.3 HDLM の新規インストール                     | 76 |
| (1) サイレントインストールの手順                       | 76 |
| (2) そのほかのインストール手順                        | 77 |
| (3) インストール後の確認手順                         | 78 |
| (4) HDLM をインストールしたあとにクラスター環境を設定する手順      | 81 |
| (5) クラスター環境を設定したあとに HDLM をインストールする手順     | 83 |
| 3.5.4 HDLM のアップグレードまたは再インストール            |    |
| 3.6 パス構成の確認                              |    |
| 3.7 HDLM の機能の設定                          | 85 |
| 3.7.1 変更前の設定内容の確認                        | 85 |
| 3.7.2 機能の設定                              |    |
| (1) ロードバランスの設定                           |    |
| (2) パスヘルスチェックの設定                         |    |
| (3) 自動フェールバックの設定                         | 87 |
| (4) 間欠障害監視の設定                            | 88 |
| (5) LU の動的削除の設定                          |    |
| (6) 障害ログ採取レベルの設定                         |    |
| (7) トレースレベルの設定                           |    |
| (8) 障害ログファイルサイズの設定                       | 90 |
| (9) 障害ログファイル数の設定                         | 90 |
| (10) トレースファイルサイズの設定                      | 91 |
| (11) トレースファイル数の設定                        | 91 |
| (12) 監査ログ採取の設定                           | 91 |
| 3.7.3 変更後の設定の確認                          | 92 |
| 3.8 HDLM の設定解除                           |    |
| 3.8.1 HDLM をアンインストールする前の準備               |    |
| 3.8.2 HDLM をアンインストールする場合の注意              | 93 |
| 3.8.3 HDLM のアンインストール                     | 93 |
| (1) クラスター環境以外の場合                         | 93 |
| (2) MSCS または VCS を使用している場合               | 95 |
| (3) Oracle RAC または Oracle SEHA を使用している場合 | 96 |
| 3.8.4 パーシステントリザーブの解除                     | 97 |
|                                          |    |
|                                          |    |

| 4. HDLM の運用                                                                 | 99  |
|-----------------------------------------------------------------------------|-----|
| 4.1 HDLM を使用する場合の注意事項                                                       | 100 |
| 4.1.1 ストレージ管理プログラム使用時の注意事項                                                  | 100 |
| 4.1.2 Windows のアップグレード時の注意事項                                                | 100 |
| 4.1.3 MSCS 環境での注意事項                                                         | 100 |
| (1) パスの本数が実際より少なく表示される現象について                                                | 100 |
| (2) MSCS 環境で発生するシステムイベントについて                                                | 100 |
| 4.1.4 Backup Exec, NetBackup の Intelligent Disaster Recovery 機能を使用する場合の注意事項 | 100 |
| 4.1.5 HDLM コマンド,ユーティリティーおよび HDLM GUI などを使用する場合の注意事項                         | 100 |
| 4.1.6 Replication Manager を使用する場合の注意事項                                      | 101 |
| 4.2 HDLM GUI を使用した HDLM の運用                                                 | 101 |
| 4.2.1 HDLM GUI を使用する場合の注意事項                                                 | 101 |
| 4.2.2 GUI ヘルプを参照する                                                          | 101 |
| 4.3 コマンドを使用した HDLM の運用                                                      | 102 |
| 4.3.1 コマンドを使用する場合の注意事項                                                      | 102 |

| 4.3.2 パスの情報を参照する                   | 102 |
|------------------------------------|-----|
| 4.3.3 パスの状態を変更する                   |     |
| (1) パスの状態を Online 状態にする場合          |     |
| (2) パスの状態を Offline(C)状態にする場合       |     |
| 4.3.4 LU の情報を参照する                  |     |
| 4.3.5 パスの統計情報を初期値にする               | 104 |
| 4.3.6 動作環境を参照または設定する               |     |
| (1) 動作環境を参照する                      |     |
| (2) 動作環境を設定する                      |     |
| 4.3.7 ライセンス情報を参照する                 |     |
| 4.3.8 ライセンスを更新する                   | 106 |
| 4.3.9 HDLM のバージョン情報を参照する           | 107 |
| 4.3.10 HDLM のコンポーネント情報を参照する        | 107 |
| 4.4 HDLM マネージャーの起動と停止              |     |
| 4.4.1 HDLM マネージャーの起動               | 108 |
| 4.4.2 HDLM マネージャーの停止               | 109 |
| 4.5 HDLM の常駐プロセス                   |     |
| 4.6 HDLM 運用環境の構成変更                 |     |
| 4.6.1 追加した LU およびパスを HDLM の管理対象にする |     |
| (1) 追加した LU を HDLM の管理対象にする        |     |
| (2) 追加したパスを確認する                    | 111 |
| 4.6.2 LU を動的に削除する                  | 112 |
| (1) LU が動的に削除される条件                 |     |
| (2) LU またはパスが動的に削除されていることを確認する     | 112 |
| (3) 削除された LU またはパスを復旧する            | 114 |
|                                    |     |

| 5. | トラブルシュート                                      | . 115 |
|----|-----------------------------------------------|-------|
|    | 5.1 HDLM 障害情報収集ユーティリティー(DLMgetras)を使った障害情報の収集 | . 116 |
|    | 5.2 メッセージでの障害情報の確認                            | 116   |
|    | 5.3 パス障害時の対処                                  | 117   |
|    | 5.3.1 メッセージの監視                                | . 119 |
|    | 5.3.2 パス情報の取得                                 | 119   |
|    | 5.3.3 障害パスの抽出                                 | 119   |
|    | 5.3.4 障害発生ハードウェアの絞り込み                         | . 119 |
|    | 5.3.5 障害個所の特定・ハードウェアへの障害対処                    | . 119 |
|    | 5.3.6 パスを稼働状態に変更                              | . 119 |
|    | 5.4 プログラム障害時の対処                               | 120   |
|    | 5.4.1 メッセージの監視                                | . 120 |
|    | 5.4.2 プログラム情報の取得                              | . 120 |
|    | 5.4.3 プログラム障害への対処                             | 121   |
|    | 5.4.4 HDLM の購入元会社,または保守会社に連絡                  | 121   |
|    | 5.5 パスやプログラム以外の障害時の対処                         | 121   |
|    |                                               |       |

| 6. コマンドリファレンス               | 123 |
|-----------------------------|-----|
| 6.1 コマンド概要                  | 124 |
| 6.2 clear パスの統計情報を初期値にする    | 124 |
| 6.2.1 形式                    | 125 |
| (1) パスの統計情報を初期値(0)にする場合     | 125 |
| (2) clear オペレーションの形式を表示する場合 | 125 |
| 6.2.2 パラメーター                | 125 |
| (1) パスの統計情報を初期値(0)にする場合     | 125 |
| (2) clear オペレーションの形式を表示する場合 | 125 |
| 6.3 help オペレーションの形式を表示する    | 126 |

| 6.3.2 バラメーター       126         6.4 offline バスを閉塞状態にする…       127         6.4 18式       127         6.4 18式       127         6.4.1 18式       127         6.4.2 バラメーター       128         6.4.2 バラメーター       128         6.4.2 バラメーター       128         6.5.2 Online オペレーションの形式を表示する場合       130         6.5.1 18式       131         6.5.1 18式       131         6.5.2 バラメーター       131         6.5.2 バラメーター       131         6.5.2 バラメーター       131         6.5.2 バラメーター       131         6.5.2 バラメーター       131         (2) online オペレーションの形式を表示する場合       133         6.6.5 11 18式       133         6.6.5 12 パラメーター       133         6.6.5 12 パラメーター       133         6.6.6 18 18式       134         (1) 10 LOM の動作環境を設定する場合       135         (2) set オペレーションの形式を表示する場合       135         (3) 2) set オペレーションの形式を表示する場合       136         (4) 10 に ガラム       135         (5.7 パラメーター       135         (2) set オペレーションの形式を表示する場合       146         (1) ブログラム情報を表示する場合       146         (2) 10 プレージョンの形式を表示する場合       146         <                                                                                                    | 6.3.1 形式                              |     |
|----------------------------------------------------------------------------------------------------|---------------------------------------|-----|
| 6.4 offline バスを開塞状態にする。       127         6.4.1 形式       177         (1) バスを開塞状態にする場合       127         (2) offline オペレーションの形式を表示する場合       128         (1) バスを開塞状態にする場合       128         (2) offline オペレーションの形式を表示する場合       130         6.5 online パスを接触状態にする場合       131         6.5.1 形式       131         (2) online オペレーションの形式を表示する場合       131         (3) Online オペレーションの形式を表示する場合       131         (2) online オペレーションの形式を表示する場合       131         (2) online オペレーションの形式を表示する場合       133         (3) Online オペレーションの形式を表示する場合       133         (4) HDLM の動作環境を設定する       133         (5.6.2 パラメーター       133         (5.6.3 IN 形式       133         (1) HDLM の動作環境を設定する場合       134         (2) set オペレーションの形式を表示する場合       135         (2) set オペレーションの形式を表示する場合       146         (3) Ul 情報を表示する場合       146         (1) TDLグラム情報を表示する場合       146         (2) バズ情報を表示する場合       147         (5.7 パラメーター       148         (1) プログラム情報を表示する場合       147         (1) プログラム情報を表示する場合       147         (1) プログラム情報を表示する場合       147         (3) Ul 情報を表示する場合       147         (4) (1) プログラム情報を表                                                         | 6.3.2 パラメーター                          |     |
| 6.4.1 形式       127         (1) バスを開塞状態にする場合       127         (2) offline オペレーションの形式を表示する場合       128         6.4.2 バラメーター       128         (1) バスを提題法状態にする場合       128         (2) offline オペレーションの形式を表示する場合       130         6.5 online バスを接触状態にする場合       131         (2) offline オペレーションの形式を表示する場合       131         (2) online オペレーションの形式を表示する場合       131         (1) バスを接触状態にする場合       131         (2) online オペレーションの形式を表示する場合       131         (3) online オペレーションの形式を表示する場合       133         (5.5 2 パラメーター       131         (1) バスを接触状態にする場合       133         (5.6 cet 動作環境を設定する       133         (5.6 cet 動作環境を設定する。       134         (5.6 cet 動作環境を設定する。       135         (1) HDLM の動作環境を設定する場合       135         (1) HDLM の動作環境を設定する場合       135         (1) HDLM の動作環境を設定する場合       146         (2) ortift離を表示する場合       146         (1) HDLM の動作環境を設定する場合       146         (2) ortift離を表示する場合       146         (3) Uf情報を表示する場合       146         (4) (1) プログラム情報を表示する場合       146         (5.7 1 W本       148         (1) プログラムで動してあっする場合       147         (5.7 2 パラメー                                                                    | 6.4 offline パスを閉塞状態にする                |     |
| (1) バスを開塞状態にする場合       127         (2) offline オペレーションの形式を表示する場合       128         (1) バスを開塞状態にする場合       128         (2) offline オペレーションの形式を表示する場合       130         6.5 online バスを稼働状態にする場合       131         (5.5 1 形式       131         (2) online オペレーションの形式を表示する場合       131         (1) バスを稼働状態にする場合       131         (2) online オペレーションの形式を表示する場合       131         (2) online オペレーションの形式を表示する場合       133         (3) (2) online オペレーションの形式を表示する場合       133         (5.5 2 パラメーター       133         (2) online オペレーションの形式を表示する場合       133         (3) (2) online オペレーションの形式を表示する場合       133         (4) (1) 川口川 の動作環境を設定する場合       133         (5.6 set 動作環境を設定する場合       134         (1) (1) の動作環境を設定する場合       135         (2) set オペレーションの形式を表示する場合       146         (5.7 ドオーター       146         (1) プログラム情報を表示する場合       146         (1) ブログラム情報を表示する場合       147         (4) (2) バス情報を表示する場合       147         (5.7 ドオーター       148         (1) ブログラム情報を表示する場合       147         (1) ブログラム情報を表示する場合       147         (5.7 ドオーター       148         (1) ブログラム情報を表示する場合       147 <td< td=""><td>6.4.1 形式</td><td></td></td<>                      | 6.4.1 形式                              |     |
| (2) offline オペレーションの形式を表示する場合.       128         6.4.2 パラメーター                                                                                                    | (1) パスを閉塞状態にする場合                      |     |
| 6.4.2 バラメーター       128         (1) バスを開塞状態にする場合       128         (2) offline オペレーションの形式を表示する場合       131         6.5 I 形式       131         (1) バスを稼働状態にする。       131         (2) offline オペレーションの形式を表示する場合       131         (1) バスを稼働状態にする場合       131         (2) offline オペレーションの形式を表示する場合       131         (2) offline オペレーションの形式を表示する場合       131         (1) バスを稼働状態にする場合       133         (2) offline オペレーションの形式を表示する場合       133         (3) Close it 新代環境を設定する場合       134         (1) HDLM の動作環境を設定する場合       134         (1) HDLM の動作環境を設定する場合       135         (2) selt オペレーションの形式を表示する場合       135         (2) selt オペレーションの形式を表示する場合       146         (1) ブログラム情報を表示する場合       146         (1) ブログラム情報を表示する場合       146         (1) ブログラム情報を表示する場合       147         (4) View オペレーションの形式を表示する場合       147         (5.7.1 形式       146         (1) ブログラム情報を表示する場合       147         (1) ブログラム情報を表示する場合       147         (1) ブログラム情報を表示する場合       147         (1) ブログラム情報を表示する場合       147         (1) ブログラム情報を表示する場合       147         (1) ブログラム情報を表示する場合       147         (2) パトリャンシンク                                                         | (2) offline オペレーションの形式を表示する場合         |     |
| <ul> <li>(1) バスを開業状態にする場合</li></ul>                                                                                                    | 6.4.2 パラメーター                          |     |
| (2) online パレーションの形式を表示する場合                                                                                                    | (1) パスを閉塞状態にする場合                      |     |
| 6.5 online バスを稼働状態にする.       131         6.5.1 形式.       131         (1) バスを稼働状態にする場合.       131         (2) online オペレーションの形式を表示する場合.       131         6.5.2 バラメーター       131         (1) バスを稼働状態にする場合.       131         (2) online オペレーションの形式を表示する場合.       133         (2) online オペレーションの形式を表示する場合.       133         6.6 set 動作環境を設定する.       134         (1) HDLM の動作環境を設定する場合.       134         (1) HDLM の動作環境を設定する場合.       135         (1) HDLM の動作環境を設定する場合.       135         (2) set オペレーションの形式を表示する場合.       135         (2) set オペレーションの形式を表示する場合.       146         (1) プログラム情報を表示する場合.       146         (1) プログラム情報を表示する場合.       146         (2) バス情報を表示する場合.       147         (4) view オペレーションの形式を表示する場合.       147         (4) view オペレーションの形式を表示する場合.       147         (1) プログラム情報を表示する場合.       147         (1) ブログラム情報を表示する場合.       147         (1) ブログラム情報を表示する場合.       147         (1) ブログラム情報を表示する場合.       147         (2) ベパオ株型であっする場合.       147         (3) LU 情報を表示する場合.       148         (1) ブログラム情報を表示する場合.       152         (3) LU 情報を表示する場合.       152         (                                                         | (2) offline オペレーションの形式を表示する場合         | 130 |
| 6.5.1 形式       131         (1) パスを稼働状態にする場合       131         (2) online オペレーションの形式を表示する場合       131         (5.2 パラメーター       131         (1) パスを稼働状態にする場合       131         (2) online オペレーションの形式を表示する場合       133         6.6 set 動作環境を設定する       133         6.6.1 形式       134         (2) set オペレーションの形式を表示する場合       134         (2) set オペレーションの形式を表示する場合       135         (1) HDLM の動作環境を設定する場合       135         (2) set オペレーションの形式を表示する場合       135         (1) プログラム情報を表示する場合       146         (1) プログラム情報を表示する場合       146         (1) プログラム情報を表示する場合       146         (1) プログラム情報を表示する場合       146         (1) プログラム情報を表示する場合       146         (1) プログラム情報を表示する場合       146         (2) パス情報を表示する場合       147         (4) View ポペレーションの形式を表示する場合       147         (4) View ポペレーションの形式を表示する場合       153         (3) LU 情報を表示する場合       153         (3) LU 情報を表示する場合       162         (4) View ポペレーションの形式を表示する場合       162         (5) パラメーター       168         (4) View ポペレーションの形式を表示する場合       170         (1) パスを動的に削除する場合       170         (2) delet ポペレーションの形式を表示する場合 <td< td=""><td>6.5 online パスを稼働状態にする</td><td>131</td></td<>            | 6.5 online パスを稼働状態にする                 | 131 |
| <ul> <li>(1) パスを稼働状態にする場合</li></ul>                                                                                                    | 6.5.1 形式                              |     |
| (2) online オペレーションの形式を表示する場合                                                                                                    | (1) パスを稼働状態にする場合                      |     |
| 6.5.2 パラメーター       131         (1) パスを稼働状態にする場合.       133         (2) online オペレーションの形式を表示する場合.       133         6.6 set 動作環境を設定する.       134         (6.1 形式.       134         (2) set オペレーションの形式を表示する場合.       134         (2) set オペレーションの形式を表示する場合.       135         (3) 10LM の動作環境を設定する場合.       135         (1) HDLM の動作環境を設定する場合.       135         (2) set オペレーションの形式を表示する場合.       146         (1) ブログラム情報を表示する場合.       146         (2) パス 情報を表示する場合.       146         (2) パス 情報を表示する場合.       146         (2) パス 情報を表示する場合.       147         (4) view オペレーションの形式を表示する場合.       147         (5.7 2 パラメーター.       148         (1) プログラム情報を表示する場合.       147         (1) プログラム情報を表示する場合.       147         (1) プログラム情報を表示する場合.       147         (1) プログラム情報を表示する場合.       147         (1) パログラム情報を表示する場合.       148         (2) パス 情報を表示する場合.       147         (1) ブログラム 情報を表示する場合.       153         (1) ブログラム 情報を表示する場合.       162         (1) ブログラム 情報を表示する場合.       170         (1) パス を動的に削除する場合.       170         (2) 化 や ションの 形式を表示する場合.       170         (3) LU 情報を表示する場合.                                                                 | (2) online オペレーションの形式を表示する場合          | 131 |
| (1) バスを稼働状態にする場合                                                                                                    | 6.5.2 パラメーター                          | 131 |
| <ul> <li>(2) online オペレーションの形式を表示する場合</li></ul>                                                                                                    | (1) パスを稼働状態にする場合                      |     |
| 6.6 set 動作環境を設定する                                                                                                    | (2) online オペレーションの形式を表示する場合          | 133 |
| 6.6.1 形式       134         (1) HDLM の動作環境を設定する場合                                                                                                    | 6.6 set 動作環境を設定する                     |     |
| (1) HDLM の動作環境を設定する場合                                                                                                    | 6.6.1 形式                              |     |
| (2) set オペレーションの形式を表示する場合                                                                                                    | (1) HDLM の動作環境を設定する場合                 |     |
| 6.6.2 パラメーター       135         (1) HDLM の動作環境を設定する場合       135         (2) set オペレーションの形式を表示する場合       145         6.7 view 情報を表示する       146         (1) プログラム情報を表示する場合       146         (1) プログラム情報を表示する場合       146         (2) set オペレーションの形式を表示する場合       147         (3) LU 情報を表示する場合       147         (4) view オペレーションの形式を表示する場合       147         (5.7.2 パラメーター       148         (1) プログラム情報を表示する場合       147         (5.7.2 パラメーター       148         (1) プログラム情報を表示する場合       147         6.7.2 パラメーター       148         (1) プログラム情報を表示する場合       153         (3) LU 情報を表示する場合       162         (4) view オペレーションの形式を表示する場合       162         (4) view オペレーションの形式を表示する場合       170         6.8.1 形式       170         (1) パスを動的に削除する場合       170         (2) delete オペレーションの形式を表示する場合       171         (3) zetresh ストレージシステムでの設定を HDLM に反映する       171         6.9.1 形式       171         (1) ストレージシステムでの設定を HDLM に反映する場合       171         (3) refresh スペレーションの形式を表示する場合       171         (4) setrue レージシステムでの設定を HDLM に反映する場合       171         (5.9.1 形式       171         (5.9.1 形式                                                                | (2) set オペレーションの形式を表示する場合             |     |
| (1) HDLM の動作環境を設定する場合                                                                                                    | 6.6.2 パラメーター                          |     |
| (2) set オペレーションの形式を表示する場合                                                                                                    | (1) HDLM の動作環境を設定する場合                 |     |
| 6.7 view 情報を表示する                                                                                                    | (2) set オペレーションの形式を表示する場合             |     |
| 6.7.1 形式       146         (1) プログラム情報を表示する場合.       146         (2) パス情報を表示する場合.       146         (3) LU 情報を表示する場合.       147         (4) view オペレーションの形式を表示する場合.       147         6.7.2 パラメーター.       148         (1) プログラム情報を表示する場合.       148         (2) パス情報を表示する場合.       148         (2) パス情報を表示する場合.       162         (4) view オペレーションの形式を表示する場合.       162         (4) view オペレーションの形式を表示する場合.       162         (4) view オペレーションの形式を表示する場合.       170         (5.8 delete パスを動的に削除する.       170         (1) パスを動的に削除する場合.       170         (1) パスを動的に削除する場合.       170         (2) delete オペレーションの形式を表示する場合.       170         (1) パスを動的に削除する場合.       170         (2) delete オペレーションの形式を表示する場合.       171         (5.9 refresh ストレージシステムでの設定を HDLM に反映する.       171         (5.9.1 形式.       171         (1) ストレージシステムでの設定を HDLM に反映する場合.       171         (3) refresh オペレーションの形式を表示する場合.       171         (3) refresh オペレーションの形式を表示する場合.       171         (5.9.2 パラメーター.       171         (1) ストレージシステムでの設定を HDLM に反映する場合.       171         (3) refresh オペレーションの形式を表示する場合.       171         (3) refresh オペレーションの形式を表示する場                      | 6.7 view 情報を表示する                      |     |
| (1) プログラム情報を表示する場合                                                                                                    | 6.7.1 形式                              |     |
| (2) パス情報を表示する場合       146         (3) LU 情報を表示する場合       147         (4) view オペレーションの形式を表示する場合       147         (5.7.2 パラメーター       148         (1) プログラム情報を表示する場合       148         (2) パス情報を表示する場合       153         (3) LU 情報を表示する場合       162         (4) view オペレーションの形式を表示する場合       162         (4) view オペレーションの形式を表示する場合       162         (4) view オペレーションの形式を表示する場合       162         (4) view オペレーションの形式を表示する場合       169         6.8 delete パスを動的に削除する       170         (1) パスを動的に削除する場合       170         (2) delete オペレーションの形式を表示する場合       170         (2) delete オペレーションの形式を表示する場合       170         (2) delete オペレーションの形式を表示する場合       171         (3) refresh ストレージシステムでの設定を HDLM に反映する場合       171         (4) ストレージシステムでの設定を HDLM に反映する場合       171         (5.9 refresh オペレーションの形式を表示する場合       171         (2) 最新のモデル ID を HDLM に反映する場合       171         (3) refresh オペレーションの形式を表示する場合       171         (4) ストレージシステムでの設定を HDLM に反映する場合       171         (5.9.2 パラメーター       171         (1) ストレージシステムでの設定を HDLM に反映する場合       171         (2) 最新のモデル ID を HDLM に反映する場合       171         (3) refresh オペレーションの形式を表示する場合       172     < | (1) プログラム情報を表示する場合                    |     |
| (3) LU 情報を表示する場合                                                                                                    | (2) パス情報を表示する場合                       | 146 |
| <ul> <li>(4) view オペレーションの形式を表示する場合</li></ul>                                                                                                    | (3) LU 情報を表示する場合                      |     |
| 6.7.2 パラメーター       148         (1) ブログラム情報を表示する場合       148         (2) パス情報を表示する場合       153         (3) LU 情報を表示する場合       162         (4) view オペレーションの形式を表示する場合       169         6.8 delete パスを動的に削除する       170         6.8.1 形式       170         (1) パスを動的に削除する場合       170         (2) delete オペレーションの形式を表示する場合       170         (3.2 パラメーター       170         (1) パスを動的に削除する場合       170         (2) delete オペレーションの形式を表示する場合       170         (2) delete オペレーションの形式を表示する場合       171         (2) delete オペレーションの形式を表示する場合       171         (2) delete オペレーションの形式を表示する場合       171         (2) delete オペレーションの形式を表示する場合       171         (3) refresh オペレーションの形式を表示する場合       171         (4) ストレージシステムでの設定を HDLM に反映する場合       171         (5.9.2 パラメーター       171         (3) refresh オペレーションの形式を表示する場合       171         (4) ストレージシステムでの設定を HDLM に反映する場合       171         (5.9.2 パラメーター       171         (2) 最新のモデル ID を HDLM に反映する場合       171         (3) refresh オペレーションの形式を表示する場合       172         (3) refresh オペレーションの形式を表示する場合       173                                                                                                    | (4) view オペレーションの形式を表示する場合            |     |
| (1) プログラム情報を表示する場合                                                                                                    | 6.7.2 パラメーター                          | 148 |
| (2) パス情報を表示する場合                                                                                                    | (1) プログラム情報を表示する場合                    |     |
| (3) LU 情報を表示する場合                                                                                                    | (2) パス情報を表示する場合                       | 153 |
| (4) view オペレーションの形式を表示する場合       169         6.8 delete パスを動的に削除する       170         (1) パスを動的に削除する場合       170         (2) delete オペレーションの形式を表示する場合       170         (2) delete オペレーションの形式を表示する場合       170         (1) パスを動的に削除する場合       170         (2) delete オペレーションの形式を表示する場合       170         (1) パスを動的に削除する場合       170         (2) delete オペレーションの形式を表示する場合       171         6.9 refresh ストレージシステムでの設定を HDLM に反映する       171         6.9 refresh ストレージシステムでの設定を HDLM に反映する場合       171         (1) ストレージシステムでの設定を HDLM に反映する場合       171         (1) ストレージシステムでの設定を HDLM に反映する場合       171         (2) 最新のモデル ID を HDLM に反映する場合       171         (3) refresh オペレーションの形式を表示する場合       171         (2) 最新のモデル ID を HDLM に反映する場合       171         (3) refresh オペレーションの形式を表示する場合       172         (3) refresh オペレーションの形式を表示する場合       173                                                                                                    | (3) LU 情報を表示する場合                      |     |
| 6.8 delete パスを動的に削除する                                                                                                    | (4) view オペレーションの形式を表示する場合            |     |
| 6.8.1 形式                                                                                                    | 6.8 delete パスを動的に削除する                 |     |
| (1) パスを動的に削除する場合       170         (2) delete オペレーションの形式を表示する場合       170         6.8.2 パラメーター       170         (1) パスを動的に削除する場合       170         (2) delete オペレーションの形式を表示する場合       170         (2) delete オペレーションの形式を表示する場合       171         6.9 refresh ストレージシステムでの設定を HDLM に反映する       171         6.9.1 形式       171         (1) ストレージシステムでの設定を HDLM に反映する場合       171         (2) 最新のモデル ID を HDLM に反映する場合       171         (3) refresh オペレーションの形式を表示する場合       171         (1) ストレージシステムでの設定を HDLM に反映する場合       171         (2) 最新のモデル ID を HDLM に反映する場合       171         (3) refresh オペレーションの形式を表示する場合       171         (2) 最新のモデル ID を HDLM に反映する場合       172         (3) refresh オペレーションの形式を表示する場合       173                                                                                                    | 6.8.1 形式                              |     |
| <ul> <li>(2) delete オペレーションの形式を表示する場合</li></ul>                                                                                                    | (1) パスを動的に削除する場合                      |     |
| 6.8.2 パラメーター                                                                                                    | (2) delete オペレーションの形式を表示する場合          |     |
| <ul> <li>(1) パスを動的に削除する場合</li></ul>                                                                                                    | 6.8.2 パラメーター                          | 170 |
| <ul> <li>(2) delete オペレーションの形式を表示する場合</li></ul>                                                                                                    | (1) パスを動的に削除する場合                      |     |
| 6.9 refresh ストレージシステムでの設定を HDLM に反映する                                                                                                    | (2) delete オペレーションの形式を表示する場合          | 171 |
| 6.9.1 形式                                                                                                    | 6.9 refresh ストレージシステムでの設定を HDLM に反映する |     |
| <ul> <li>(1) ストレージシステムでの設定を HDLM に反映する場合</li></ul>                                                                                                    | 6.9.1 形式                              |     |
| <ul> <li>(2) 最新のモデル ID を HDLM に反映する場合</li></ul>                                                                                                    | (1) ストレージシステムでの設定を HDLM に反映する場合       | 171 |
| <ul> <li>(3) refresh オペレーションの形式を表示する場合</li></ul>                                                                                                    | (2) 最新のモデル ID を HDLM に反映する場合          | 171 |
| 6.9.2 パラメーター                                                                                                    | (3) refresh オペレーションの形式を表示する場合         |     |
| (1) ストレージシステムでの設定を HDLM に反映する場合171<br>(2) 最新のモデル ID を HDLM に反映する場合172<br>(3) refresh オペレーションの形式を表示する場合173                                                                                                    | 6.9.2 パラメーター                          | 171 |
| (2) 最新のモデル ID を HDLM に反映する場合172<br>(3) refresh オペレーションの形式を表示する場合173                                                                                                    | (1) ストレージシステムでの設定を HDLM に反映する場合       | 171 |
| (3) refresh オペレーションの形式を表示する場合173                                                                                                    | (2) 最新のモデル ID を HDLM に反映する場合          | 172 |
|                                                                                                    | (3) refresh オペレーションの形式を表示する場合         |     |
|                                                                                                    |                                       |     |

| 7. ユーティリティーリファレンス                 | 175 |
|-----------------------------------|-----|
| 7.1 ユーティリティー概要                    |     |
| 7.2 DLMgetras HDLM 障害情報収集ユーティリティー |     |

| 7.2.1 形式                                                                                                    |                 |
|----------------------------------------------------------------------------------------------------|-----------------|
| (1) コマンドプロンプトから HDLM 障害情報収集ユーティリティー(DLMgetras)                                                                                                    | を実行する場合         |
| (2) Windows の「フタート」メニューから HDI M 暗宇信報収集コーティリティー                                                                                                    |                 |
| (2) Windows の [スタード] タニューから TIDLM 障害情報収集ユー ) 1 9 / 1 -<br>実行する場合                                                                                                    | (DElvigetras) & |
| 7.2.2 パラメーター                                                                                                    | 177             |
| 7.2.3 収集される障害情報                                                                                                    | 178             |
| 7.3 dlmpr HDLM パーシステントリザーブ解除ユーティリティー                                                                                                    | 181             |
| 7.3.1 形式                                                                                                    |                 |
| (.3.2 ハフメーター<br>(1) MSCS 環境で dlmnr コーティリティーを実行する毛順                                                                                                    |                 |
| (1) MOOG 爆発 C dimpi ユーディリティーを実行する手順                                                                                                    |                 |
| 7.4 dlmprsvkev HDLM パーシステントリザーブキー登録ユーティリティー                                                                                                    |                 |
| 7.4.1 形式                                                                                                    |                 |
| 7.4.2 パラメーター                                                                                                    |                 |
| 7.5 dlmchkpath HDLM パス状態確認ユーティリティー                                                                                                    |                 |
| 7.5.1 形式                                                                                                    |                 |
| $7.5.2 \text{ M}_{7} _{7} _{9} _{-} _{-}  $ |                 |
| 7.6 dlmhostinfo HDLM インストール情報確認ユーティリティー                                                                                                    |                 |
| 7.0.1 形式<br>7.6.2 パラメーター                                                                                                    |                 |
| 7.7. dimperfinfo HDI M 性能情報表示ユーティリティー                                                                                                    | 188             |
| 7.7.1 形式                                                                                                    |                 |
| 7.7.2 パラメーター                                                                                                    |                 |
| 7.7.3 表示される性能情報                                                                                                    | 190             |
| 7.7.4 CSV ファイルの出力                                                                                                    |                 |
| 7.8 installhdlm HDLM インストールユーティリティー                                                                                                    |                 |
| 7.8.1 形式                                                                                                    |                 |
| 7.8.3 インストール情報設定ファイルの定義内容                                                                                                    |                 |
| 7.8.4 ログファイルについて                                                                                                    |                 |
| 7.9 removehdlm HDLM アンインストールユーティリティー                                                                                                    | 202             |
| 7.9.1 形式                                                                                                    |                 |
| 7.9.2 パラメーター                                                                                                    | 202             |
| 8 メッセージ                                                                                                    | 205             |
| 81 メッセージー覧を参照するための前提知識                                                                                                    | 205             |
| 8.1.1 メッセージ ID の出力形式と意味                                                                                                    |                 |
| 8.1.2 メッセージおよびメッセージの説明で使用する用語                                                                                                    | 206             |
| 8.1.3 メッセージの言語種別                                                                                                    |                 |
| 8.2 KAPL01001~KAPL02000                                                                                                    | 207             |
| 8.3 KAPL02001~KAPL03000                                                                                                    | 225             |
| 8.4 KAPL03001~KAPL04000                                                                                                    |                 |
| 8.5 KAPL04001~KAPL05000                                                                                                    | 239             |
| 8.6 KAPL05001~KAPL06000                                                                                                    |                 |
| 8.7 KAPL07001~KAPL08000                                                                                                    |                 |
| 8.8 KAPL08001~KAPL09000                                                                                                    |                 |
| 8.9 KAPL09001~KAPL10000                                                                                                    |                 |
| 8.10 KAPL10001~KAPL11000                                                                                                    |                 |
| 8.11 KAPL11001~KAPL12000                                                                                                    |                 |
| 8.12 KAPL12001~KAPL13000                                                                                                    |                 |
| 8.13 KAPL13001~KAPL14000                                                                                                    |                 |

| 8.14 KAPL15001~KAPL16000       | 288 |
|--------------------------------|-----|
| 8.15 HDLM が出力する Windows イベントログ | 290 |

| 付 | 録 A バージョン間の機能差異                                             | . 293 |
|---|-------------------------------------------------------------|-------|
|   | A.1 8.6.2 以降と 8.6.2 より前のバージョンとの機能差異                         | 294   |
|   | A.2 6.6 以降と 6.6 より前のバージョンとの機能差異                             | 294   |
|   | A.3 6.2 以降と 6.2 より前のバージョンとの機能差異                             | 294   |
|   | A.4 6.0.1 以降と 6.0.1 より前のバージョンとの機能差異                         | 294   |
|   | A.5 6.0 以降と 6.0 より前のバージョンとの機能差異                             | 294   |
|   | A.6 05-94 以降と 05-94 より前のバージョンとの機能差異                         | 294   |
|   | A.7 05-91 以降と 05-91 より前のバージョンとの機能差異                         | 295   |
|   | A.8 05-90 以降と 05-90 より前のバージョンとの機能差異                         | 295   |
|   | A.9 パスの遷移と自動切り替え                                            | 295   |
|   | A.9.1 Online 状態のパスの遷移                                       | 295   |
|   | A.9.2 Online(E)状態, Offline(C)状態, および Offline(E)状態のパスの自動切り替え | 295   |
|   | A.10 LU の動的削除機能の差異                                          | 296   |
|   | A.11 Windows のドライブ文字表示の差異                                   | 297   |
|   | A.12 デフォルト値の差異                                              | 297   |
|   | A.13 MSCS 環境でのロードバランス機能の差異                                  | 297   |
|   |                                                             |       |

| 付録 B 各バージョンの変更内容 |  |
|------------------|--|
| B.1 今バージョンでの変更内容 |  |
| B.2 旧バージョンでの変更内容 |  |

| 付録 C このマニュアルの参考情報        |  |
|--------------------------|--|
| C.1 関連マニュアル              |  |
| C.2 このマニュアルでの表記          |  |
| C.3 このマニュアルで使用している略語     |  |
| C.4 KB(キロバイト)などの単位表記について |  |
| 用語解説                     |  |
| 索引                       |  |

# 図目次

| 図 1-1 ホストとストレージシステムとの接続形態                    |     |
|----------------------------------------------|-----|
| 図 2-1 FC-SAN を使用する HDLM のシステム構成              | 27  |
| 図 2-2 iSCSI HBA を使用する IP-SAN のシステム構成         |     |
| 図 2-3 iSCSI ソフトウェアと NIC を使用する IP-SAN のシステム構成 |     |
| 図 2-4 HDLM をインストールしたあとにホスト側で認識される LU の構成     |     |
| 図 2-5 HDLM のプログラム構成                          |     |
| 図 2-6 HDLM ドライバーと MPIO ドライバーの位置づけ            |     |
| 図 2-7 ロードバランス機能を使用していない場合の I/O の流れ           |     |
| 図 2-8 ロードバランス機能を使用している場合の I/O の流れ            |     |
| 図 2-9 オーナーパスとノンオーナーパスがある場合のロードバランス           |     |
| 図 2-10 パスの切り替え                               |     |
| 図 2-11 パスの状態遷移                               | 41  |
| 図 2-12 パスに間欠障害が発生していると見なす場合の動作               |     |
| 図 2-13 パスに間欠障害が発生していないと見なす場合の動作              | 45  |
| 図 2-14 間欠障害の監視中に間欠障害と見なす条件を変更した場合の動作         | 45  |
| 図 2-15 障害情報を採取するときのデータの流れ                    |     |
| 図 2-16 クラスター構成時のパス切り替え                       |     |
| 図 3-1 環境構築の流れ                                | 66  |
| 図 3-2 シングルパス構成およびマルチパス構成                     | 74  |
| 図 3-3 シングルパス構成およびマルチパス構成                     |     |
| 図 3-4 シングルパス構成およびマルチパス構成                     |     |
| 図 3-5 シングルパス構成およびマルチパス構成                     |     |
| 図 4-1 LU の追加をコマンドで確認する例                      |     |
| 図 4-2 パスの追加をコマンドで確認する例                       | 111 |
| 図 4-3 KAPL05301-E の表示例                       |     |
| 図 4-4 KAPL05301-E メッセージに出力されるデータの例           | 113 |
| 図 5-1 KAPL08022-E が出力される場合の障害個所              | 118 |
| 図 5-2 パス障害時の対処手順                             |     |
| 図 5-3 プログラム障害時の対処手順                          | 120 |
|                                              |     |

# 表目次

| 表 2-1 FC-SAN を使用する HDLM のシステム構成要素                        | 27  |
|----------------------------------------------------------|-----|
| 表 2-2 IP-SAN を使用する HDLM のシステム構成要素                        | 29  |
| 表 2-3 ホスト側で認識される要素                                       |     |
| 表 2-4 HDLM の各プログラムの役割                                    |     |
| 表 2-5 ロードバランスのアルゴリズムの特長                                  |     |
| 表 2-6 ユーザーの操作による,間欠障害情報の変化                               | 46  |
| 表 2-7 障害情報の種類                                            | 50  |
| 表 2-8 障害レベル                                              | 50  |
| 表 2-9 監査ログの種別と説明                                         | 52  |
| 表 2-10 監査ログに出力する種別と監査事象                                  | 53  |
| 表 2-11 指定できる重要度(Severity)                                | 55  |
| 表 2-12 メッセージ部に出力される情報                                    | 56  |
| 表 3-1 ホストの適用 OS                                          | 62  |
| 表 3-2 適用ストレージシステム                                        | 62  |
| 表 3-3 ストレージの設定情報一覧                                       | 64  |
| 表 3-4 Hitachi RapidXchange 管理の中間ボリュームでデータ交換をする場合の関連プログラム | 64  |
| 表 3-5 HDLM がサポートするクラスターソフトウェア                            | 64  |
| 表 3-6 ホストのメモリー所要量                                        | 65  |
| 表 3-7 ホストのディスク占有量                                        | 66  |
| 表 3-8 HDLM がサポートする LU 数とパス数                              | 66  |
| 表 3-9 条件を満たさないフォルダーを指定して HDLM をインストールした場合に発生する現象および対処    | 70  |
| 表 3-10 「MISSCOUNT」の計算式                                   | 71  |
| 表 3-11 「DISKTIMEOUT」の計算式                                 | 71  |
| 表 3-12 各機能のデフォルト値と推奨値                                    | 86  |
| 表 3-13 LU の動的削除の設定値                                      | 88  |
| 表 3-14 障害ログ採取レベルの設定値                                     | 89  |
| 表 3-15 トレースレベルの設定値                                       |     |
| 表 3-16 監査ログ採取レベルの設定値                                     | 92  |
| 表 3-17 監査ログ種別の設定値                                        |     |
| 表 4-1 HDLM の常駐プロセス一覧                                     | 109 |
| 表 4-2 KAPL05301-E メッセージに表示されるパス情報の項目と説明                  | 113 |
| 表 6-1 HDLM コマンドのオペレーション一覧                                | 124 |
| 表 6-2 各設定のデフォルト値と推奨値                                     | 135 |
| 表 6-3 障害ログ採取レベルの設定値                                      | 136 |
| 表 6-4 トレースレベルの設定値                                        | 137 |
| 表 6-5 自動フェールバックおよび間欠障害監視の設定状況と、実行できる操作の関係                | 140 |
| 表 6-6 ライセンスキー種別                                          | 142 |

| 表 6-7 LU の動的削除機能の設定値                                 |     |
|------------------------------------------------------|-----|
| 表 6-8 監査ログ採取レベルの設定値                                  | 143 |
| 表 6-9 監査ログ種別の設定値                                     |     |
| 表 6-10 -pstv パラメーターの指定によって view オペレーションの表示結果が異なる表示項目 | 145 |
| 表 6-11 プログラム情報の表示項目                                  | 148 |
| 表 6-12 -path -item パラメーターで選択できる表示項目と指定する後続パラメーター     | 154 |
| 表 6-13 パス情報の表示項目                                     | 157 |
| 表 6-14 パス名を構成する項目                                    |     |
| 表 6-15 プロダクト ID の表示内容                                | 161 |
| 表 6-16 -lu -item パラメーターで追加できる表示項目と指定する後続パラメーター       | 164 |
| 表 6-17 -lu -c -item パラメーターで追加できる表示項目と指定する後続パラメーター    |     |
| 表 6-18 LU 情報の表示項目                                    | 166 |
| 表 7-1 HDLM 障害情報収集ユーティリティー(DLMgetras)が収集する障害情報の一覧     | 178 |
| 表 7-2 インストール情報                                       | 187 |
| 表 7-3 出力内容一覧                                         | 190 |
| 表 7-4 セクション[INSTALLATION_SETTINGS]のキー                | 197 |
| 表 7-5 セクション[ENVIRONMENT_SETTINGS]のキー                 | 198 |
| 表 8-1 メッセージ ID (KAPLnnnn 4)の形式と意味                    | 206 |
| 表 8-2 メッセージとメッセージの説明で使用する用語                          | 206 |
| 表 8-3 Windows イベントログー覧表(アプリケーションログ)                  |     |
| 表 8-4 Windows イベントログー覧表(システムログ)                      | 291 |
|                                                      |     |

# はじめに

このマニュアルは、次に示すプログラムプロダクトの機能と使用方法について説明したものです。

- $\cdot$ Hitachi Dynamic Link Manager
- □ 対象読者
- □ マニュアルの構成
- □ マイクロソフト製品の表記について
- □ 読書手順
- □ このマニュアルで使用している記号
- □ コマンドまたはユーティリティーの文法で使用している記号
- □ ファイル名で使用している記号
- □ マニュアルの提供形態について

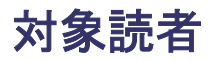

このマニュアルは, Hitachi Dynamic Link Manager (以降, HDLM と表記します)を使ってスト レージシステムの運用・管理をするシステム管理者を対象としています。また,次のことについて 理解していることを前提としています。

- Windows の概要および管理機能
- ストレージシステムの管理機能
- クラスターソフトウェアの機能
- ・ ボリューム管理ソフトウェアの機能

### マニュアルの構成

このマニュアルは、次に示す章と付録から構成されています。

#### 1. HDLM の概要

HDLM の概要と特長について説明しています。

#### 2. HDLM の機能

HDLM の管理対象、システム構成、基本的な用語、および機能について説明しています。

### 3. HDLM の環境構築

HDLM の環境を構築する手順および設定を解除する手順について説明しています。

#### 4. HDLM の運用

HDLM GUI, HDLM のコマンドを使用して HDLM を操作する方法, HDLM マネージャーを 手動で起動または停止するための操作手順について説明しています。また,パスが接続する HDLM 管理対象のデバイスの変更,パスを構成するハードウェアの交換など, HDLM を運用 する環境の構成を変更する場合の操作について説明しています。

Windows の管理ツールを使用してパス情報を確認する方法についても説明しています。

5. トラブルシュート

パスに障害が発生した場合, HDLM に障害が発生した場合, などの対処方法について説明しています。

6. コマンドリファレンス

HDLM で使用するコマンドについて説明しています。

### 7. ユーティリティーリファレンス

HDLM で使用するユーティリティーについて説明しています。

8. メッセージ

HDLM から出力されるメッセージを参照するときに知っておいてほしい情報について説明しています。そのあと、HDLM から出力されるメッセージ、およびその対処について説明しています。

付録 A. バージョン間の機能差異

HDLM のバージョンによる機能の差異について説明しています。

#### 付録 B. 各バージョンの変更内容

このマニュアルの変更内容について説明しています。

付録 C. このマニュアルの参考情報

用語解説

このマニュアルで使用している用語について説明しています。

## マイクロソフト製品の表記について

このマニュアルでは、マイクロソフト製品の名称を次のように表記しています。

| 表記                       | 製品名                                                                                  |
|--------------------------|--------------------------------------------------------------------------------------|
| Hyper-V                  | Microsoft <sup>®</sup> Hyper-V <sup>®</sup>                                          |
| MSCS                     | 次の製品を区別する必要がない場合の表記です。<br>・ Microsoft Cluster Service                                |
|                          | Microsoft Failover Cluster                                                           |
| Windows                  | 次の製品を区別する必要がない場合の表記です。                                                               |
|                          | Windows Server 2016     Windows Server 2010                                          |
|                          | Windows Server 2019     Windows Server 2022                                          |
| Windows Server 2016      | Windows Server 2016(x64)                                                             |
| Windows Server 2016(x64) | 次の製品を区別する必要がない場合の表記です。                                                               |
|                          | Microsoft <sup>®</sup> Windows Server <sup>®</sup> 2016 Datacenter                   |
|                          | <ul> <li>Microsoft<sup>®</sup> Windows Server<sup>®</sup> 2016 Essentials</li> </ul> |
|                          | • Microsoft <sup>®</sup> Windows Server <sup>®</sup> 2016 Standard                   |
| Windows Server 2019      | Windows Server 2019(x64)                                                             |
| Windows Server 2019(x64) | 次の製品を区別する必要がない場合の表記です。                                                               |
|                          | <ul> <li>Microsoft<sup>®</sup> Windows Server<sup>®</sup> 2019 Datacenter</li> </ul> |
|                          | <ul> <li>Microsoft<sup>®</sup> Windows Server<sup>®</sup> 2019 Essentials</li> </ul> |
|                          | <ul> <li>Microsoft<sup>®</sup> Windows Server<sup>®</sup> 2019 Standard</li> </ul>   |
| Windows Server 2022      | Windows Server 2022(x64)                                                             |
| Windows Server 2022(x64) | 次の製品を区別する必要がない場合の表記です。                                                               |
|                          | <ul> <li>Microsoft<sup>®</sup> Windows Server<sup>®</sup> 2022 Datacenter</li> </ul> |
|                          | <ul> <li>Microsoft<sup>®</sup> Windows Server<sup>®</sup> 2022 Standard</li> </ul>   |

### 読書手順

このマニュアルは、利用目的に合わせて直接章を選択して読むことができます。利用目的別に、次 の表に従ってお読みいただくことをお勧めします。

| マニュアルを読む目的                         | 記述個所 |
|------------------------------------|------|
| HDLM の概要と特長を知りたい。                  | 第1章  |
| HDLM のシステム構成と機能を知りたい。              | 第2章  |
| HDLM を使用するための、環境構築の手順を知りたい。        | 第3章  |
| HDLM のコマンドを使用して HDLM を操作する方法を知りたい。 | 第4章  |
| HDLM を運用する環境の構成を変更する場合の操作方法を知りたい。  | 第4章  |
| 運用時の注意事項について知りたい。                  | 第4章  |
| HDLM でパスの構成や状態を確認する方法を知りたい。        | 第4章  |
| ライセンスの更新について知りたい。                  | 第4章  |

| マニュアルを読む目的                    | 記述個所 |
|-------------------------------|------|
| 障害対処の手順を知りたい。                 | 第5章  |
| HDLM のコマンドについて知りたい。           | 第6章  |
| HDLM のユーティリティーについて知りたい。       | 第7章  |
| HDLM 使用時に出力されるメッセージについて知りたい。  | 第8章  |
| HDLM のバージョンによる機能の差異について知りたい。  | 付録A  |
| このマニュアルの変更内容について知りたい。         | 付録 B |
| このマニュアルを読むに当たっての参考情報について知りたい。 | 付録 C |
| HDLM で使用する用語について知りたい。         | 用語解説 |

## このマニュアルで使用している記号

このマニュアルでは、次に示す記号を使用しています。

| 記号 | 意味                                   |
|----|--------------------------------------|
| [] | 画面,メニュー,ボタン,キーボードのキーなどを示します。         |
|    | 表示項目を連続して選択する場合には, []を-でつないで説明しています。 |
|    | (例)                                  |
|    | [Ctrl] + [C]                         |
|    | 上記の例では、Ctrl キーと C キーを同時に押すことを示します。   |

## コマンドまたはユーティリティーの文法で使用している記 号

このマニュアルでは、次に示す記号をコマンドおよびユーティリティーの文法説明に使用しています。

| 文法記述記号      | 意味                                                                                                    |
|-------------|----------------------------------------------------------------------------------------------------|
| []          | この記号で囲まれている項目は省略できます。<br>[]内に、「」」で区切られた項目が複数ある場合は、どれか1つだけを指定す<br>るか、またはすべて省略できます。なお、項目に下線がある場合は、すべて<br>の項目を省略したときに、その項目が仮定されます。 |
| { }         | この記号で囲まれている,「 」で区切られた項目のうちから,どれか1つだけを必ず指定します。                                                                                   |
|             | 記述の省略の意味です。                                                                                                    |
| 正字体で記述された部分 | キーワードとしてそのまま入力することを示します。<br>(例)<br>dlnkmgr help                                                                                 |
| 斜字体で記述された部分 | 該当する要素を指定することを示します。<br>(例)<br>dlnkmgr online [-path] [-pathid パス管理 PATH_ID] [-s]<br>上記の例では, パス管理 PATH_ID の部分に,該当する ID を指定します。   |
| PROMPT>     | コマンドを実行する画面上のプロンプトです。<br>PROMPT は,画面上に表示されるカレントディレクトリーのパスを表します。                                                                 |

## ファイル名で使用している記号

このマニュアルでは、次に示す記号をファイル名に使用しています。

| ファイル名記述記号 | 意味                                                                             |
|-----------|--------------------------------------------------------------------------------|
| []        | この記号で囲まれている文字または数値の範囲を示します。<br>[]内の文字または数値が「-」で区切られている場合,範囲内の文字または<br>数値を表します。 |

## マニュアルの提供形態について

HDLM については、次の説明資料を提供しています。

- 製品添付のマニュアル「Hitachi Dynamic Link Manager ユーザーズガイド (Windows®用)」
- 「Hitachi Dynamic Link Manager GUI ヘルプ」
   HDLM GUI のパス管理ウィンドウの [ヘルプ] ボタンをクリックすると、HDLM GUI ヘルプ をご覧になれます。

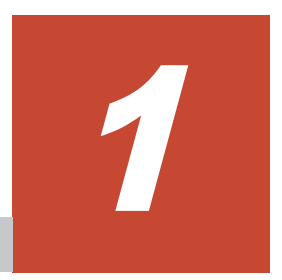

# HDLM の概要

HDLM は、ストレージシステムとホストとを結ぶ経路を管理します。HDLM を使用することで、 経路に掛かる負荷を分散したり、障害発生時に経路を切り替えたりして、システムの信頼性を向上 できます。

この章では、HDLM の概要と特長について説明します。

- **□** 1.1 HDLM とは
- **□** 1.2 HDLM の特長

## 1.1 HDLM とは

データウェアハウスの普及やマルチメディアデータの利用拡大によって、ネットワーク上で大容量 のデータを高速に利用する要求が高まっています。このような要求に応えるために、SAN などの データ転送専用のネットワークを使用してストレージシステムへアクセスする運用が始められてい ます。

HDLM はストレージシステムへのアクセス経路を管理するプログラムです。

HDLM は,経路に掛かる負荷を分散してバランスを取ったり,経路の障害時にほかの経路に切り替 えたりする機能を持ちます。HDLM を使用することでシステムの可用性と信頼性を向上させるこ とができます。

ホストとストレージシステムとの接続形態を次の図に示します。HDLM がインストールされているサーバーを,ホストと呼びます。

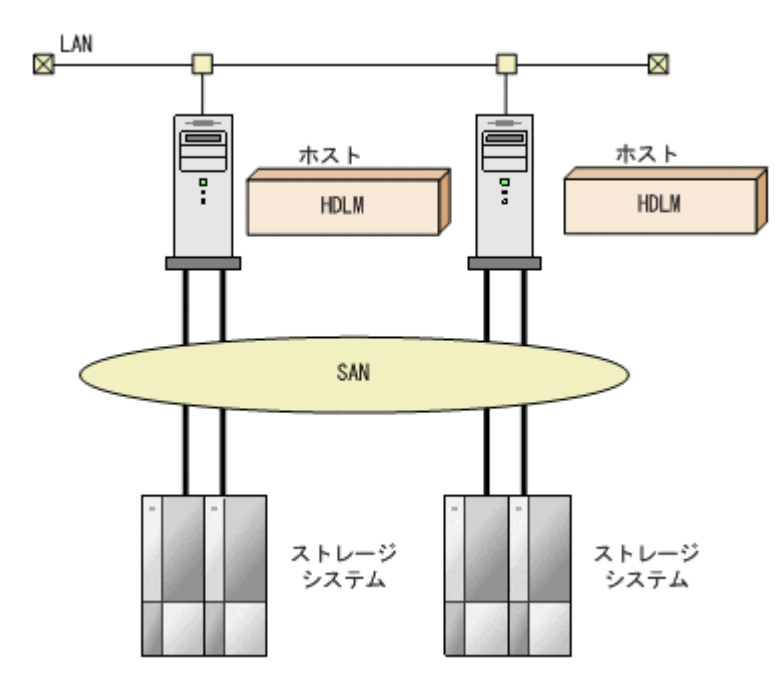

図 1-1 ホストとストレージシステムとの接続形態

HDLM がサポートするストレージシステムについては,「3.1.2 HDLM がサポートするストレージ システム」を参照してください。

## 1.2 HDLM の特長

HDLM には次の特長があります。

経路に掛かる負荷を分散できます(ロードバランス)

ホストとストレージシステムを複数の経路で接続している場合,負荷をそれぞれの経路へ分散 します。こうすることで,1つの経路に負荷が偏って処理速度が遅くなることを防げます。 ロードバランスについては、「2.6 ロードバランスによる負荷分散」を参照してください。

障害発生時にも処理を継続できます (フェールオーバー)

ホストとストレージシステムを複数の経路で接続している場合,使用中の経路に障害が発生し たときに,自動的に経路が切り替えられます。こうすることで,経路に障害が発生しても処理 を継続できます。 フェールオーバーについては,「2.7 パス切り替えによるフェールオーバーとフェールバック」 を参照してください。

障害から回復した経路を稼働状態にできます(フェールバック)

経路が障害から回復したときに、経路の状態を稼働状態にできます。こうすることで、稼働状態の経路をできるだけ多く確保します。

経路のフェールバックは、手動または自動で実行できます。自動フェールバックは、ユーザー によって物理的な経路の障害を復旧したあと、HDLM が経路を自動的に稼働状態にします。

フェールバックについては、「2.7 パス切り替えによるフェールオーバーとフェールバック」を 参照してください。

一定の時間間隔で経路の状態を自動で確認できます(パスヘルスチェック)

ユーザーが指定した時間間隔で経路の状態を確認し、障害を検出します。これによって、ユー ザーは経路の障害を把握し、必要な対処を取ることができます。

パスヘルスチェックについては,「2.9 パスヘルスチェックによる障害検出」を参照してください。

GUI で HDLM を視覚的に操作できます (HDLM GUI)

ホストと日立製ストレージシステムの経路情報を、構成図の形式や一覧の形式で GUI に表示 できます。また、GUI で経路の状態を変更できます。

さらに, GUI で HDLM の動作環境を設定できます。

HDLM GUI については、「Hitachi Dynamic Link Manager GUI ヘルプ」を参照してください。

HDLM の概要

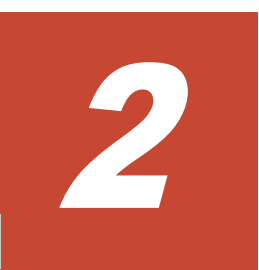

# HDLM の機能

この章では、HDLMの機能について説明します。はじめにHDLMの管理対象、システム構成、および基本的な用語について説明します。そのあとで経路への負荷分散や経路切り替えなどの機能について説明します。

- □ 2.1 HDLM で管理するデバイス
- □ 2.2 システム構成
- **□** 2.3 LU 構成
- □ 2.4 プログラム構成
- □ 2.5 HDLM ドライバーと MPIO ドライバーの位置づけ
- □ 2.6 ロードバランスによる負荷分散
- □ 2.7 パス切り替えによるフェールオーバーとフェールバック
- □ 2.8 間欠障害の監視(自動フェールバック使用時の機能)
- □ 2.9 パスヘルスチェックによる障害検出
- □ 2.10 動的再構成
- □ 2.11 障害管理
- □ 2.12 監査ログの採取
- □ 2.13 リトライ回数監視機能
- □ 2.14 クラスター対応

## 2.1 HDLM で管理するデバイス

HDLM が管理できるデバイスと、管理できないデバイスを次に示します。HDLM が管理するデバイスを HDLM 管理対象デバイスと呼びます。

### HDLM が管理できるデバイス

「1.1 HDLM とは」で示したストレージシステムの次のデバイスを管理します。

- 。 SCSI デバイス
- 。 コマンドデバイス (例:日立製 RAID Manager のコマンドデバイス)

### HDLM が管理できないデバイス

- 。 「1.1 HDLM とは」で示したストレージシステム以外の SCSI デバイス
- 。 ホストの内蔵ディスク
- 。 ディスク以外のデバイス (例:テープデバイス)

### 2.2 システム構成

HDLM は, FC-SAN および IP-SAN の2つの SAN 環境で使用できます。

### 2.2.1 FC-SAN を使用するシステム構成

FC·SAN では,ホストとストレージシステムは,ファイバーケーブルで接続します。ホスト側のケーブルの接続口はホストバスアダプター (HBA),ストレージシステム側のケーブルの接続口はチャネルアダプター (CHA) の持つポート (P) です。

ストレージシステムにはホストからの入出力対象になる論理ユニット(LU)があります。LU内の 領域を Dev と呼びます。

ホストと LU 内の Dev を結ぶ経路をパスと呼びます。

HDLM は、管理するパスに ID を割り当てます。この ID をパス管理 PATH\_ID と呼びます。また、パスを管理対象物と呼ぶこともあります。

FC-SAN を使用する HDLM のシステム構成を次の図に示します。

### 図 2-1 FC-SAN を使用する HDLM のシステム構成

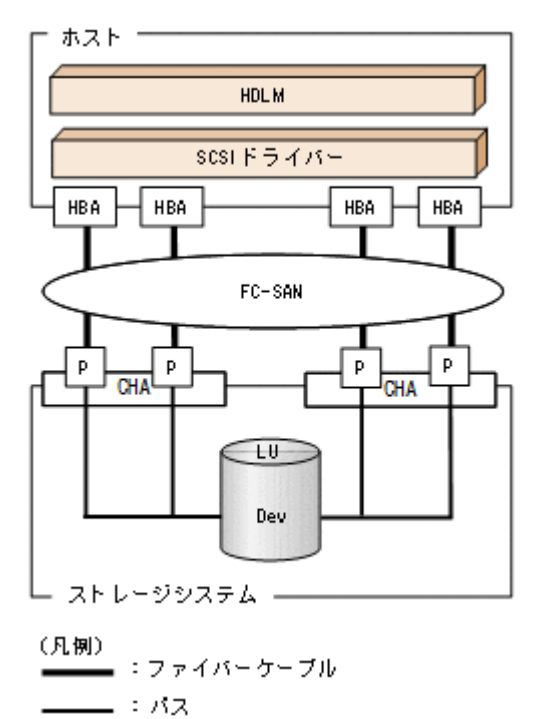

FC-SAN を使用する HDLM のシステム構成要素を次の表に示します。

### 表 2-1 FC-SAN を使用する HDLM のシステム構成要素

| 構成要素   | 説明                                                 |
|--------|----------------------------------------------------|
| HBA    | ホストバスアダプターです。ホスト側のケーブルの接続口です。                      |
| FC-SAN | ホストマシンとストレージシステムがデータ転送に使用する, 専用のネットワークで<br>す。      |
| CHA    | チャネルアダプターです。                                       |
| Р      | CHAのポートです。ストレージシステム側のケーブルの接続口です。                   |
| LU     | 論理ユニットです。ホストからの入出力対象となる、ネットワークからアクセスでき<br>るユニットです。 |
| Dev    | LU内の領域です。                                          |
| パス     | ホストと LU 内の Dev を結ぶ経路です。                            |

### 2.2.2 IP-SAN を使用するシステム構成

IP-SAN では、ホストとストレージシステムは、LAN ケーブルで接続します。ホスト側のケーブル の接続口は iSCSI 用ホストバスアダプター(iSCSI HBA)またはネットワークインターフェイス カード(NIC)です。NIC を使用する場合は、ホストに iSCSI ソフトウェアがインストールされて いる必要があります。ストレージシステム側のケーブルの接続口は、iSCSI 接続に使用するチャネ ルアダプター(CHA)の持つポート(P)です。

ストレージシステムには、ホストからの入出力対象になる論理ユニット(LU)があります。LU内の領域を Dev と呼びます。

ホストと LU 内の Dev を結ぶ経路をパスと呼びます。

HDLM は、管理するパスに ID を割り当てます。この ID をパス管理 PATH\_ID と呼びます。また、パスを管理対象物と呼ぶこともあります。

iSCSI HBA を使用する IP-SAN のシステム構成を「図 2-2 iSCSI HBA を使用する IP-SAN のシス テム構成」に示します。iSCSI ソフトウェアおよび NIC を使用する IP-SAN のシステム構成を 「図 2-3 iSCSI ソフトウェアと NIC を使用する IP-SAN のシステム構成」に示します。

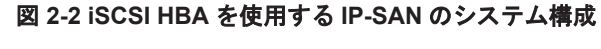

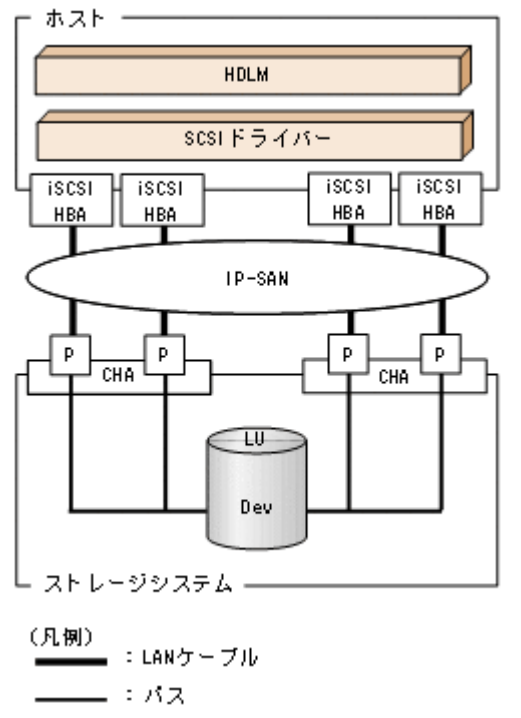

図 2-3 iSCSI ソフトウェアと NIC を使用する IP-SAN のシステム構成

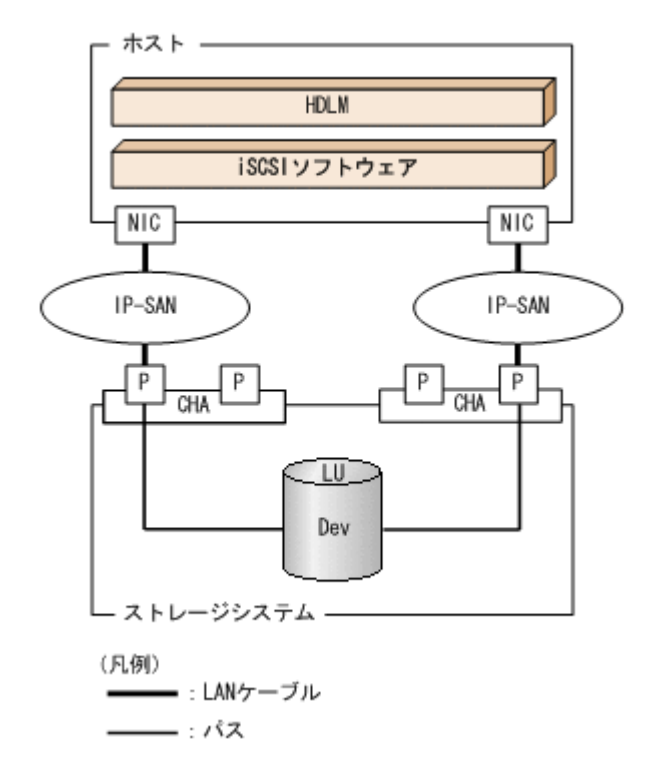

IP-SAN を使用する HDLM のシステム構成要素を次の表に示します。

| 構成要素         | 説明                                                                                                    |
|--------------|----------------------------------------------------------------------------------------------------|
| iSCSI ソフトウェア | iSCSI のイニシエーター機能を持つドライバーソフトウェアです。                                                                                   |
| iSCSI HBA    | iSCSI のイニシエーター機能を持つホストバスアダプターです。<br>ホスト側のケーブルの接続口です。HDLM コマンド, HDLM GUI では HBA と表示<br>します。このマニュアルでは HBA と呼ぶことがあります。 |
| NIC          | ネットワークインターフェイスカードです。ホスト側のケーブルの接続口です。<br>HDLM コマンド, HDLM GUI では HBA と表示します。このマニュアルでは HBA<br>と呼ぶことがあります。              |
| IP-SAN       | iSCSI 規格を用いてホストとストレージシステムを接続する, データ転送用のネット<br>ワークです。                                                                |
| СНА          | iSCSI 接続に使用するチャネルアダプターです。                                                                                           |
| Р            | CHAのポートです。ストレージシステム側のケーブルの接続口です。                                                                                    |
| LU           | 論理ユニットです。ホストからの入出力対象となる、ネットワークからアクセスでき<br>るユニットです。                                                                  |
| Dev          | LU内の領域です。                                                                                                    |
| パス           | ホストと LU 内の Dev を結ぶ経路です。                                                                                             |

表 2-2 IP-SAN を使用する HDLM のシステム構成要素

### (1) iSCSI ソフトウェアと iSCSI HBA の設定範囲

iSCSI ソフトウェアと iSCSI HBA の設定範囲を, 次に示します。設定するときの注意点は, iSCSI ソフトウェアおよび iSCSI HBA のマニュアルを参照してください。

・ IP アドレスの設定

パスで接続する HBA と CHA ポートのネットワークアドレスは、同一にしてください。

- その他
  - 。 ほかのホストと IP-SAN を共有できます。
  - 。 1 つの HBA から複数の CHA ポートへ接続できます。

iSCSI ソフトウェアと複数の NIC を使用する場合,それぞれの NIC は別々の IP ネットワークを通 じて,別々の CHA ポートを使用してストレージシステムと接続してください。構成例は「図 2-3 iSCSI ソフトウェアと NIC を使用する IP-SAN のシステム構成」を参照してください。

## 2.3 LU 構成

HDLM をインストールすると、ホスト側での LU 構成の認識が、次のように変わります。

### HDLM をインストールする前

ホストの「ディスクの管理」画面では、SCSI デバイスがパスごとに表示されます。

つまり、ストレージシステム側の1つのLUが、パスと同じ数だけ存在するように見えます。

### HDLM をインストールしたあと

パスごとに認識される LU が, MPIO ドライバーによって, 統合されます。ホストの「ディス クの管理」画面では, ストレージシステム側の LU と1対1で対応するディスクが表示されま す。

このため,ストレージシステム側の1つのLUが,ホスト側でも1つに見えます。

なお, SCSI デバイスは, Windows の「デバイスマネージャー」画面で表示できます。

HDLM をインストールしたあとにホストが認識する LU をホスト LU (HLU) と呼びます。スト レージシステム側の LU 内の Dev に対応する,ホスト LU 内の領域をホストデバイス (HDev) と 呼びます。

HDLM を使用したシステムでは, MPIO ドライバーによって統合されたディスク (Windows の 「ディスクの管理」画面に表示されるディスク) にドライブレターを割り当てて, 目的の LU にアク セスします。

HDLM をインストールしたあとに、ホスト側で認識される LU の構成を次の図に示します。

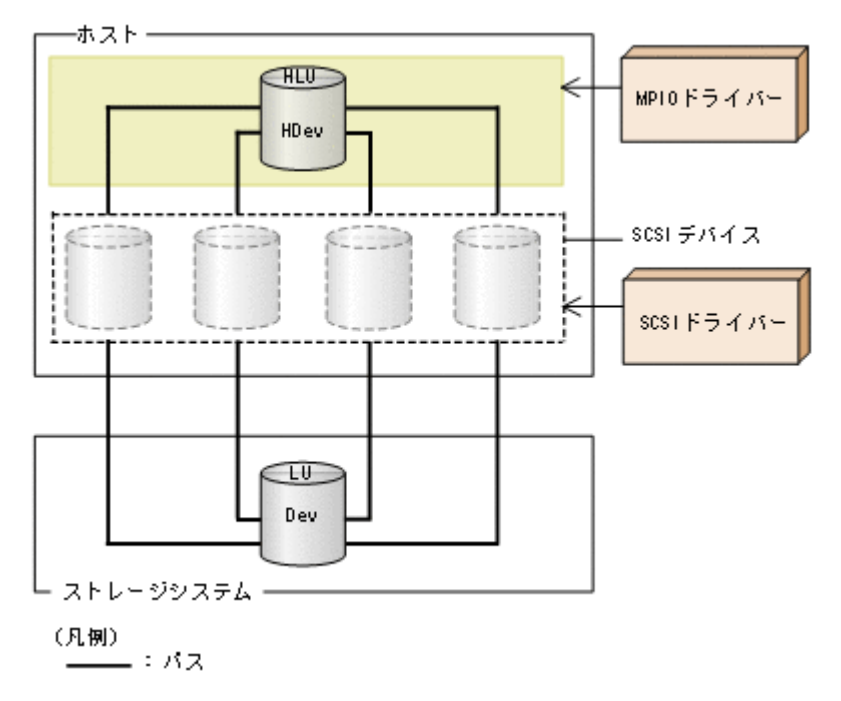

### 図 2-4 HDLM をインストールしたあとにホスト側で認識される LU の構成

ホスト側で認識される要素を次の表に示します。

#### 表 2-3 ホスト側で認識される要素

| 構成要素 | 説明                                                                                                   |
|------|----------------------------------------------------------------------------------------------------|
| HLU  | HDLM ドライバーを通してホストが認識する LU です。ホスト LU と<br>呼びます。パスの数に関係なく,ストレージシステム側の1つの LU に<br>対して1つのホスト LU が認識されます。 |
| HDev | HDLM ドライバーを通してホストが認識する,LU内のDevです。ホ<br>ストデバイスと呼びます。                                                   |

## 2.4 プログラム構成

HDLM は幾つかのプログラムを組み合わせて動作します。HDLM の操作には各プログラムが関わってくるため、それぞれの名称、位置づけ、役割を把握しておいてください。

HDLM のプログラム構成を次の図に示します。

### 図 2-5 HDLM のプログラム構成

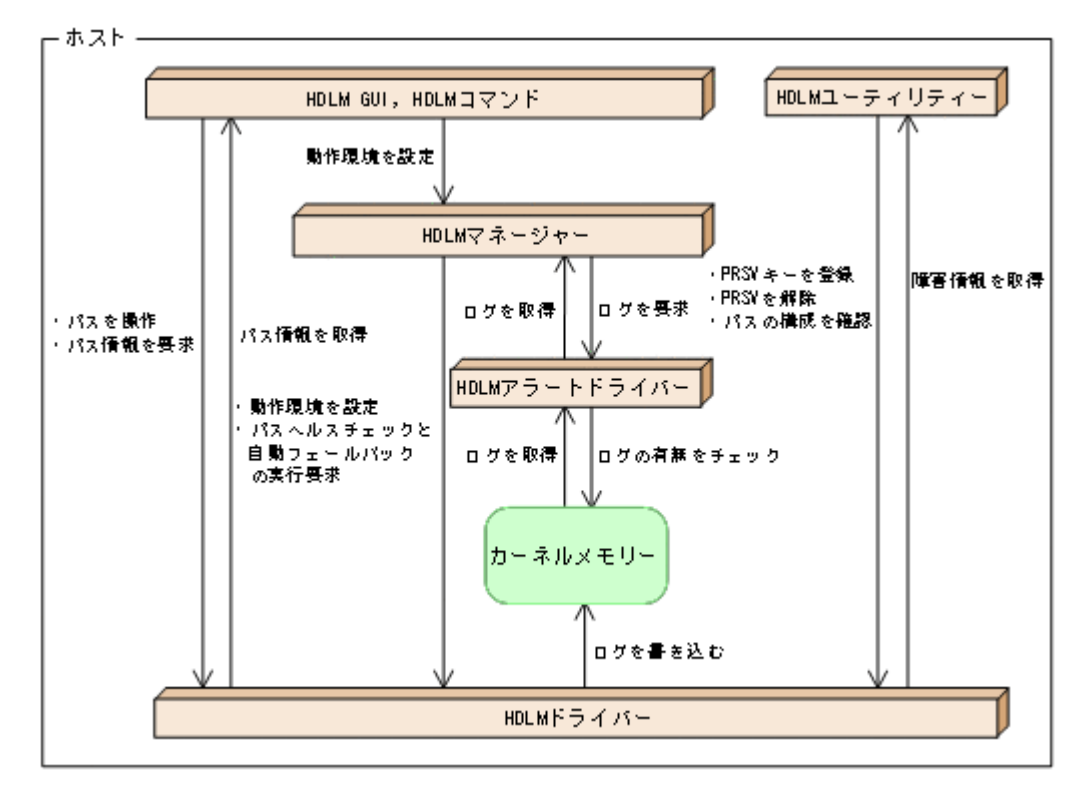

各プログラムの役割を次の表に示します。

### 表 2-4 HDLM の各プログラムの役割

| プログラム名         | 役割                                                                                                    |
|----------------|----------------------------------------------------------------------------------------------------|
| HDLM GUI       | <ul> <li>GUI を使った次の機能を提供します。</li> <li>パスの管理</li> <li>障害情報の表示</li> <li>HDLM の動作環境の設定</li> </ul>                                                                                                    |
| HDLM コマンド      | <ul> <li>コマンドを使った次の機能を提供します。</li> <li>パスの管理</li> <li>障害情報の表示</li> <li>HDLM の動作環境の設定</li> </ul>                                                                                                    |
| HDLM ユーティリティー  | <ul> <li>ユーティリティーを使った次の機能を提供します。</li> <li>障害情報の収集</li> <li>パーシステントリザーブの解除</li> <li>パーシステントリザーブキーの登録</li> <li>パスの構成を確認</li> <li>インストール情報を確認</li> <li>HDLM のサイレントインストール</li> <li>HDLM のサイレントアンインストール</li> </ul> |
| HDLM マネージャー    | <ul> <li>次の機能を提供します。</li> <li>HDLM の動作環境の設定</li> <li>パスヘルスチェックと自動フェールバックの実行要求</li> <li>障害ログの採取</li> </ul>                                                                                                    |
| HDLM アラートドライバー | HDLM ドライバーが採取するログ情報を HDLM マネージャーに通知<br>します。                                                                                                    |
| HDLM ドライバー     | <ul> <li>機能の制御,パスの管理,および障害検知をします。</li> <li>HDLM ドライバーの構成は次のとおりです。</li> <li>コアロジック部</li> <li>HDLM の基本機能を制御します。</li> <li>フィルター部</li> </ul>                                                                      |

| プログラム名 | 役割                                  |
|--------|-------------------------------------|
|        | I/O を送受信します。ドライバー名は hdlmdsm.sys です。 |

注

HDLM GUI を除く HDLM のプログラムを, HDLM Core コンポーネントと呼びます。

# 2.5 HDLM ドライバーと MPIO ドライバーの位置づけ

HDLM ドライバーと MPIO ドライバーは SCSI ドライバーの上位に位置します。ホストの各アプ リケーションは, HDLM ドライバーと MPIO ドライバーを通してストレージシステム内の LU に アクセスします。

HDLM ドライバーと MPIO ドライバーの位置づけを次の図に示します。

### 図 2-6 HDLM ドライバーと MPIO ドライバーの位置づけ

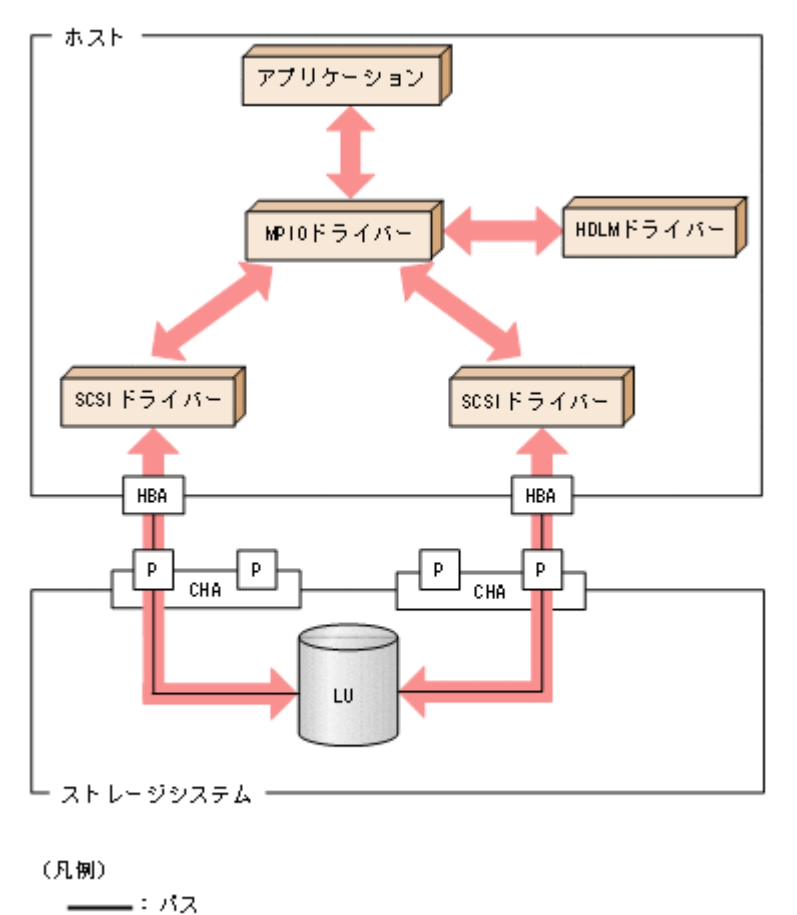

## 2.6 ロードバランスによる負荷分散

: 1/0

LUに対して複数のパスが接続されている構成の場合,複数のパスを使用して I/O を発行することで、パスに掛かる負荷を分散します。この機能をロードバランスと呼びます。この機能によって、1つのパスに負荷が偏ってシステム全体の性能が劣化することを防げます。

ただし, HDLM が管理する I/O には,パスごとに分配できる I/O と分配できない I/O があります。 したがって,ロードバランス機能を使用してもパスごとに I/O が均等に割り振られない場合があり ます。例えば, RAID Manager がコマンドデバイスへ発行する IOCTL は,パスごとに分配できま せん。

### 注意事項

Microsoft iSCSI Software Initiator のユーザーインターフェイスで設定するロードバランス 機能は,使用しないでください。

ロードバランス機能を使用していないときの I/O の流れを「図 2-7 ロードバランス機能を使用していない場合の I/O の流れ」に、ロードバランス機能を使用しているときの I/O の流れを「図 2-8 ロードバランス機能を使用している場合の I/O の流れ」に示します。どちらの図も、複数のアプリケーションから同一の LU に I/O が発行された場合の例です。

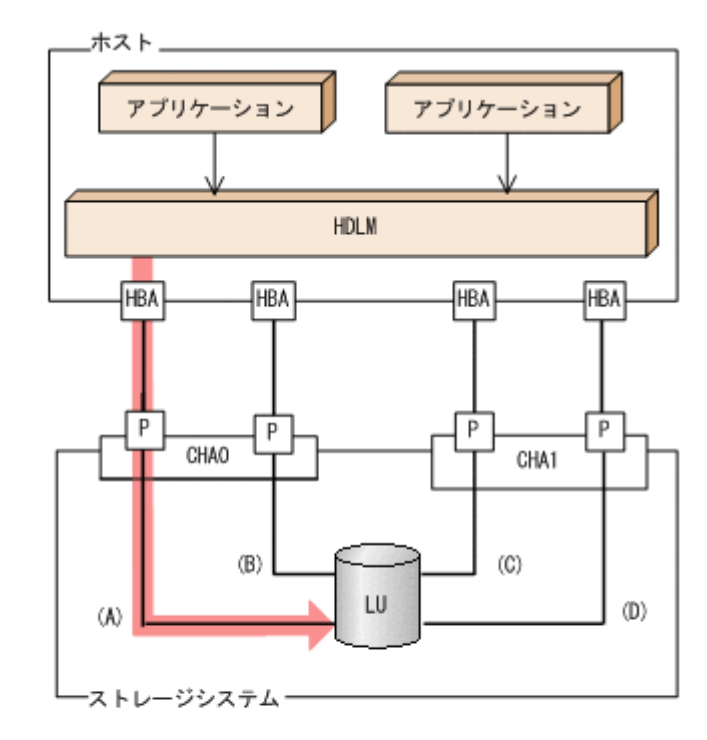

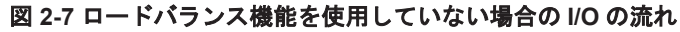

(凡例)

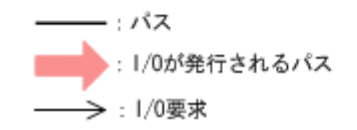

ロードバランス機能を使用していない場合, (A)のパスに I/O が集中して発行されます。(A)のパス への負荷がボトルネックとなり,システム全体の性能が劣化する場合があります。

#### 図 2-8 ロードバランス機能を使用している場合の I/O の流れ

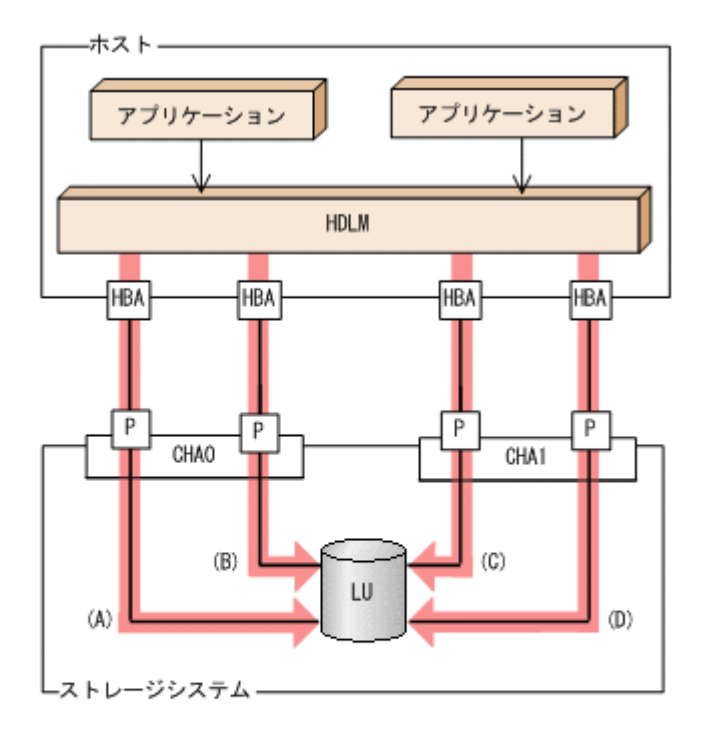

(凡例)
 : パス
 : 1/0が発行されるパス
 : 1/0要求

ロードバランス機能を使用している場合, I/O は(A), (B), (C), (D)のパスへ分散して発行されま す。1つのパスに負荷が偏ってシステム全体の性能が劣化することを防げます。

### 2.6.1 ロードバランスが適用されるパス

ロードバランス機能を使用したときに適用されるパスについて、説明します。

### (1) すべてのパスがオーナーパスの場合

HDLM がサポートするストレージシステムは、通常すべてのパスがオーナーパスになります。この 場合、同じLUにアクセスするすべてのパスの間でロードバランスが行われます。障害などで、一 部のパスが使用できなくなった場合、残りの使用できるパスの間でロードバランスが行われます。

「図 2-8 ロードバランス機能を使用している場合の I/O の流れ」の例で、LU にアクセスする場合の ロードバランスは、(A)、(B)、(C)、(D)のパスの間で行われます。障害などで、どれかのパスが使用 できなくなった場合、残りのパスの間でロードバランスが行われます。

### (2) ノンオーナーパスがある場合

オーナーパスとノンオーナーパスがある場合,使用するパスはオーナーパス,ノンオーナーパスの 順で選択されます。システム全体の性能劣化を避けるために,オーナーパスとノンオーナーパスと の間でのロードバランスは行いません。したがって,障害などで一部のオーナーパスが使用できな くなった場合,残りの使用できるオーナーパスの間でロードバランスが行われます。すべてのオー ナーパスが使用できなくなった場合,ノンオーナーパスの間でロードバランスが行われます。

「図 2-9 オーナーパスとノンオーナーパスがある場合のロードバランス」の例で, (A)と(B)のパスが オーナーパス, (C)と(D)のパスがノンオーナーパスとします。このとき, LU にアクセスする場合の

#### HDLM の機能

ロードバランスは, (A)と(B)のパスの間(オーナーパス同士)で行われます。障害などで, (A)のパスが使用できなくなった場合, (B)のパスだけでLUにアクセスします。(A)と(B)のパスが使用できなくなった場合, (C)と(D)のパスの間(ノンオーナーパス同士)で行われます。

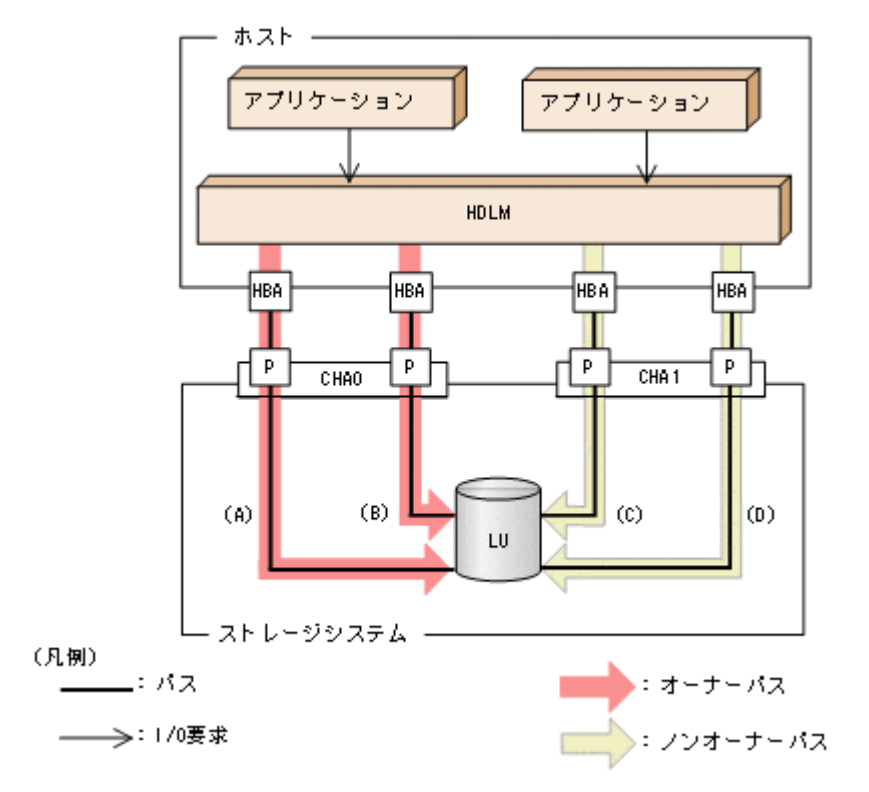

図 2-9 オーナーパスとノンオーナーパスがある場合のロードバランス

ノンオーナーパスがある場合について説明します。

 global-active device を使用している場合で、non-preferred path option を設定しているとき global-active device を使用している場合、ストレージシステムのデフォルトの設定では、すべ てのパスがオーナーパスになり、global-active device ペアを構成する正副ボリュームにアクセ スするすべてのパスの間でロードバランスが行われます。

しかし, 正サイトと副サイトの距離が長距離の場合, ホストと異なるサイトに I/O を発行したと きに I/O 性能が低下することがあります。その場合は, ホストと異なるサイトのストレージシス テムで non-preferred path option を設定してください。non-preferred path option を設定し たパスはノンオーナーパスとなり, すべてのオーナーパスが使用できなくなるまで使用されませ ん。

ストレージシステムで non-preferred path option を設定した場合は, HDLM コマンドの refresh オペレーションを実行するか, またはホストを再起動してください。

### 2.6.2 ロードバランスのアルゴリズム

ロードバランスのアルゴリズムには、次の6つがあります。

- ・ ラウンドロビン
- 拡張ラウンドロビン
- ・ 最少 I/O 数
- 拡張最少 I/O 数
- ・ 最少ブロック数
- 拡張最少ブロック数

上記のアルゴリズムは、処理方式によって2つに分類されます。それぞれのアルゴリズムについて 説明します。

ラウンドロビン, 最少 I/O 数, 最少ブロック数

これらのアルゴリズムは,発行する I/O ごとに,使用するパスが選択されます。使用するパス はそれぞれ次のように決定されます。

- ラウンドロビン:
   接続しているすべてのパスが順番に選択されます。
- 最少 I/O 数: 接続しているすべてのパスのうち,処理中となっている I/O 数が最も少ないパスが選択されます。
- 最少ブロック数:
   接続しているすべてのパスのうち、処理中となっている I/O のブロック数が最も少ないパ スが選択されます。

拡張ラウンドロビン, 拡張最少 I/O 数, 拡張最少ブロック数

これらのアルゴリズムは,発行する I/O が 1 つ前に発行した I/O と連続性があるかどうか (シーケンシャルな I/O かどうか)を判別して,割り振るパスが決定されます。

1つ前に発行した I/O と連続性がある場合,1つ前の I/O を割り振ったパスが使用されます。 ただし,発行した I/O 数が一定数に達したときは,次のパスに切り替わります。

1つ前に発行した I/O と連続性がない場合, I/O ごとに使用するパスが選択されます。

- 拡張ラウンドロビン:
   接続しているすべてのパスが順番に選択されます。
- 拡張最少 I/O 数:
   接続しているすべてのパスのうち、処理中となっている I/O 数が最も少ないパスが選択されます。
- 拡張最少ブロック数:
   接続しているすべてのパスのうち,処理中となっている I/O のブロック数が最も少ないパスが選択されます。

ロードバランスのアルゴリズムの特長を次の表に示します。

### 表 2-5 ロードバランスのアルゴリズムの特長

|   | アルゴリズムの種別                                   | アルゴリズムの特長                                                                                                    |
|---|---------------------------------------------|----------------------------------------------------------------------------------------------------|
| • | ラウンドロビン <sup>※</sup><br>最少 I/O 数<br>最少ブロック数 | 連続性がない I/O を多く発行する(シーケンシャルな I/O が少ない)場合に有効です。                                                                                          |
|   | 拡張ラウンドロビン<br>拡張最少 I/O 数<br>拡張最少ブロック数        | 1 つ前の I/O と連続性がある I/O でその I/O が Read 要求の場合, ストレージシ<br>ステムのキャッシュ機能によって読み込み速度の向上が期待できます。連続性<br>がある I/O を多く発行する(シーケンシャルな I/O が多い)場合に有効です。 |

注※

HDLM の管理する I/O には、パスごとに分配ができるものとできないものがあります。した がって、ラウンドロビンを設定しても、パスごとに I/O が均等に割り振られない場合がありま すのでご注意ください。

HDLM を新規にインストールしたときには,拡張最少 I/O 数がデフォルト値として設定されます。 アップグレードインストールしたときには従来の設定が引き継がれます。
使用しているシステム環境で、データアクセスの傾向に適したロードバランスのアルゴリズムを選択してください。データアクセスの傾向に特徴が見られない場合は、拡張最少 I/O 数の適用を推奨します。

ロードバランス機能は、HDLM GUI のオプションウィンドウ、HDLM コマンドの set オペレー ションで指定します。オプションウィンドウの操作、および表示される項目については、「Hitachi Dynamic Link Manager GUI ヘルプ」を参照してください。set オペレーションについては、「6.6 set 動作環境を設定する」を参照してください。

# 2.7 パス切り替えによるフェールオーバーとフェールバッ ク

LUに対して複数のパスが接続されている構成の場合、使用中のパスに障害が発生したときに、残りの正常なパスに切り替えてシステムの運用を継続できます。この機能をフェールオーバーと呼びます。

また、障害が発生したパスが障害から回復した場合、使用するパスを、障害から回復したパスに切 り替えられます。この機能をフェールバックと呼びます。

次の2種類の方法でフェールオーバー、およびフェールバックができます。

- ・ 自動パス切り替え
- 手動パス切り替え

フェールオーバー,およびフェールバックは,パスの状態を変更してパスを切り替える機能です。 パスの状態は,稼働状態と閉塞状態の2つに大別できます。稼働状態とは,パスに対して I/O を正 常に発行できる状態です。閉塞状態とは,次に示す理由で,パスに対して I/O を発行できない状態 です。

- ・ パスに障害が発生している
- ・ ユーザーが HDLM GUI のパス管理ウィンドウで、パスに対してオフライン操作を実行した
- ユーザーが HDLM コマンドの offline オペレーションを実行した
   offline オペレーションについては、「6.4 offline パスを閉塞状態にする」を参照してください。
- ・ ケーブル, HBA などのハードウェアを取り外した

パスの状態と状態遷移については、「2.7.3 パスの状態遷移」を参照してください。

## 2.7.1 自動パス切り替え

自動的にパスを切り替える機能である、自動フェールオーバーと自動フェールバックについて説明 します。

### (1) 自動フェールオーバー

使用中のパスで障害を検知した場合,そのパスを閉塞状態にして,ほかの稼働状態のパスを使用し てシステムの運用を続けることができます。これを,自動フェールオーバーと呼びます。自動 フェールオーバーの対象となる障害は,パスに発生した次のレベルの障害です。

#### Critical

致命的で,システム停止の危険がある障害

Error

危険度は高いが、フェールオーバーなどで回避できる障害

障害レベルについては、「2.11.2 障害情報のフィルターリング」を参照してください。

切り替え先のパスは、同じLUにアクセスするオーナーパス、ノンオーナーパスの順で選択されます。

HDLM がサポートするストレージシステムは,通常すべてのパスがオーナーパスになるため,同じ LU にアクセスするすべてのパスが同時に切り替え先の候補になります。例えば,「図 2-10 パスの 切り替え」で(A)のパスだけで LU にアクセスしている場合,使用中のパスが閉塞状態になったあと は, (B), (C), (D)のパスのどれかが切り替え先になります。

ノンオーナーパスがある場合,切り替え先のパスは同じLUにアクセスするオーナーパス,ノンオー ナーパスの順で選択されます。例えば、「図 2-10 パスの切り替え」で CHA0 側がオーナーパス, CHA1 側がノンオーナーパスであるとします。(A)のパスだけでLUにアクセスしている場合,使用 中のパスが閉塞状態になったあとは、(B)のパスが第1候補、(C)または(D)のパスが第2候補の切り 替え先になります。

注

ノンオーナーパスがあるのは、次の場合です。

global-active device を使用している場合で, non-preferred path option を設定していると

#### 図 2-10 パスの切り替え

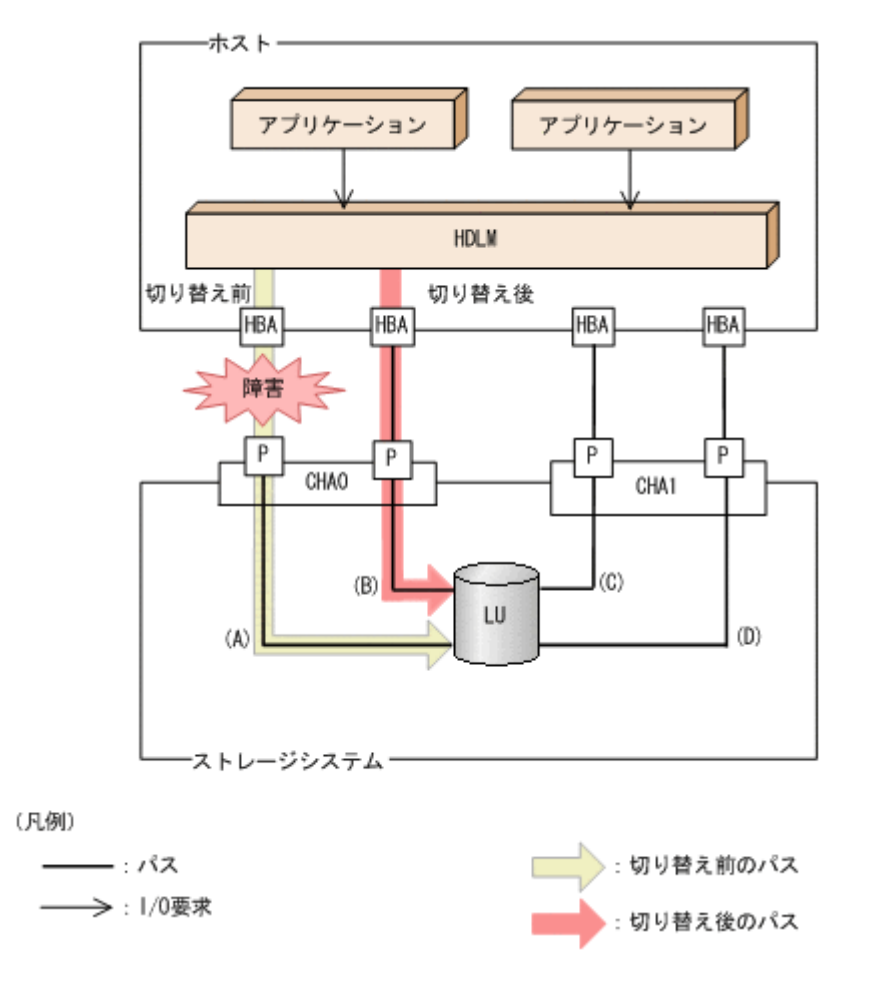

## (2) 自動フェールバック

使用中のパスが障害で閉塞状態になった場合,障害回復後に自動的に稼働状態にできます。これを, 自動フェールバックと呼びます。この機能を使用した場合,HDLM は定期的に障害回復を監視しま す。

ノンオーナーパスがある場合,使用するパスは,稼働状態のオーナーパス,ノンオーナーパスの順 で選択されます。すべてのオーナーパスが閉塞状態でノンオーナーパスを使用しているときに, オーナーパスの障害が回復して,自動的に稼働状態になると,使用するパスがオーナーパスに切り 替わります。

なお、パスに間欠障害<sup>※</sup>が発生している場合、自動フェールバックの設定をしていると、閉塞状態 と稼働状態を繰り返すため、I/Oの性能が低下することがあります。その場合は、間欠障害監視を 設定して、間欠障害と見なされたパスを自動フェールバックの対象外にすることをお勧めします。

自動フェールバック機能,および間欠障害監視は,HDLM GUI のオプションウィンドウ,HDLM コマンドの set オペレーションで指定します。オプションウィンドウの操作については,「Hitachi Dynamic Link Manager GUI ヘルプ」を参照してください。set オペレーションについては,「6.6 set 動作環境を設定する」を参照してください。

注

ノンオーナーパスがあるのは、次の場合です。

global-active device を使用している場合で, non-preferred path option を設定していると

注※

間欠障害とは、ケーブルの接触不良などが原因で、断続的に発生する障害です。

# 2.7.2 手動パス切り替え

パスを手動で稼働状態または閉塞状態にすることで、パスを切り替えられます。手動で一時的にパ スを切り替えることで、システムのメンテナンスなどができます。

次に示すどれかの方法で、パスを手動で稼働状態または閉塞状態にできます。

- ・ HDLM GUI のパス管理ウィンドウを使用する
- HDLM コマンドの online または offline オペレーションを実行する online については「6.5 online パスを稼働状態にする」を、offline については「6.4 offline パスを閉塞状態にする」を参照してください。

ただし、ある LU に対する最後の稼働状態のパスは、手動で閉塞状態に切り替えられません。また、 障害が復旧していないパスについては、稼働状態に切り替えられません。

切り替え先のパスについては、自動パス切り替えの場合と同じです。

通常,同じLUにアクセスするすべてのパスが同時に切り替え先の候補になります。ただし,ノン オーナーパスがある場合は,オーナーパスが第1候補,ノンオーナーパスが第2候補の切り替え先 になります。

閉塞状態にしたパスは、パス管理ウィンドウでパスの状態を稼働状態に変更するか、online オペレーションを実行することで稼働状態にできます。online オペレーションについては、「6.5 online パスを稼働状態にする」を参照してください。使用しているパスにノンオーナーパスがある場合は、使用するパスは、稼働状態のオーナーパス、ノンオーナーパスの順で選択されます。

パス管理ウィンドウでパスの状態を変更する操作については「Hitachi Dynamic Link Manager GUI ヘルプ」を、参照してください。

- 注
- ノンオーナーパスがあるのは、次の場合です。
- global-active device を使用している場合で, non-preferred path option を設定していると

# 2.7.3 パスの状態遷移

「2.7 パス切り替えによるフェールオーバーとフェールバック」で説明した稼働状態と閉塞状態は, さらに稼働状態は4つ,閉塞状態は3つの状態に分けられます。7つの状態を,稼働状態に含まれ るものと閉塞状態に含まれるものとに分けて説明します。説明にある「オフライン操作」とは, HDLM GUI のパス管理ウィンドウでオフライン操作をすることか,または offline オペレーショ ンを実行することです。offline オペレーションについては,「6.4 offline パスを閉塞状態にする」 を参照してください。

## (1) 稼働状態

稼働状態に含まれるものを次に示します。

• Online 状態

正常に I/O を発行できます。

• Online(P)状態

Online 状態のパスに対して Offline 処理の実行待ちの状態です。

この状態は、クラスター構成時にだけ発生します。

```
リザーブ処理中のLUに接続しているOnline 状態のパスに対してオフライン操作をしたときの状態です。リザーブ処理が完了するまで,正常にI/Oを発行できます。リザーブ処理が完了すると offline 処理が実行され,Offline(C)状態になります。
```

Online(P)の「P」は待機属性を示します。待機属性とは、パスが offline 処理の実行待ちである ことを示すものです。

• Online(E)状態

パスに障害が発生しています。また、同じ LU にアクセスするほかのパスのうちに、Online 状態のパスがありません。

1 つの LU にアクセスするパスのうちに Online 状態のパスがなくなった場合,パスの1 つは Online(E)状態になります。1 つの LU にアクセスするパスがすべて閉塞状態になることはあり ません。これは、LU にアクセスできなくなることを防ぐためです。Online(E)の「E」は、エ ラー属性を示します。エラー属性とは、パスに障害が発生していることを示すものです。

• Online(EP)状態

クラスター構成時,かつリザーブ処理中に次に示す過程を経るとOffline(P)状態のパスがこの状態になります。

a LUに接続するパスが2本のとき、ユーザーがOffline(E)状態のパスにオフライン操作をして、Offline(P)状態にします。

もう1本のパスは、Online(E)状態になっています。

b. Offline(P)状態と Online(E)状態のパスがある状態で HDLM が Online(E)状態のパスで障害 を検知すると、それぞれのパスの状態は次のように遷移します。

Online(E)状態だったパスは Offline(E)状態に遷移します。

Offline(P)状態だったパスは Online(EP)状態に遷移します。

Online(EP)状態から Offline(P)状態になったあとにリザーブ処理が完了すると, Offline 処理に 成功して Offline(C)状態になります。

Online(EP)状態のままリザーブ処理が完了すると、Offline 処理に失敗して Online(E)状態になります。

## (2) 閉塞状態

閉塞状態に含まれるものを次に示します。

• Offline(C)状態

オペレーションの実行オフライン操作によって、パスが閉塞状態になっています。 Offline(C)の「C」は、コマンド属性を示します。コマンド属性とは、コマンドまたは GUI の操 作によって、パスが閉塞状態になっていることを示すものです。

• Offline(E)状態

障害が発生したため、パスが閉塞状態になっています。 Offline(E)の「E」は、エラー属性を示します。エラー属性とは、パスに障害が発生しているこ とを示すものです。

• Offline(P)状態

この状態は、クラスター構成時にだけ発生します。

リザーブ処理中の LU に接続している Offline(E)状態のパスに対して,オフライン操作をしたと きの状態です。リザーブ処理が完了すると offline 処理が実行され,Offline(C)状態になります。 Offline(P)の「P」は待機属性を示します。待機属性とは,パスが offline 処理の実行待ちである ことを示すものです。

## (3) パスの状態遷移

パスの状態遷移を次の図に示します。

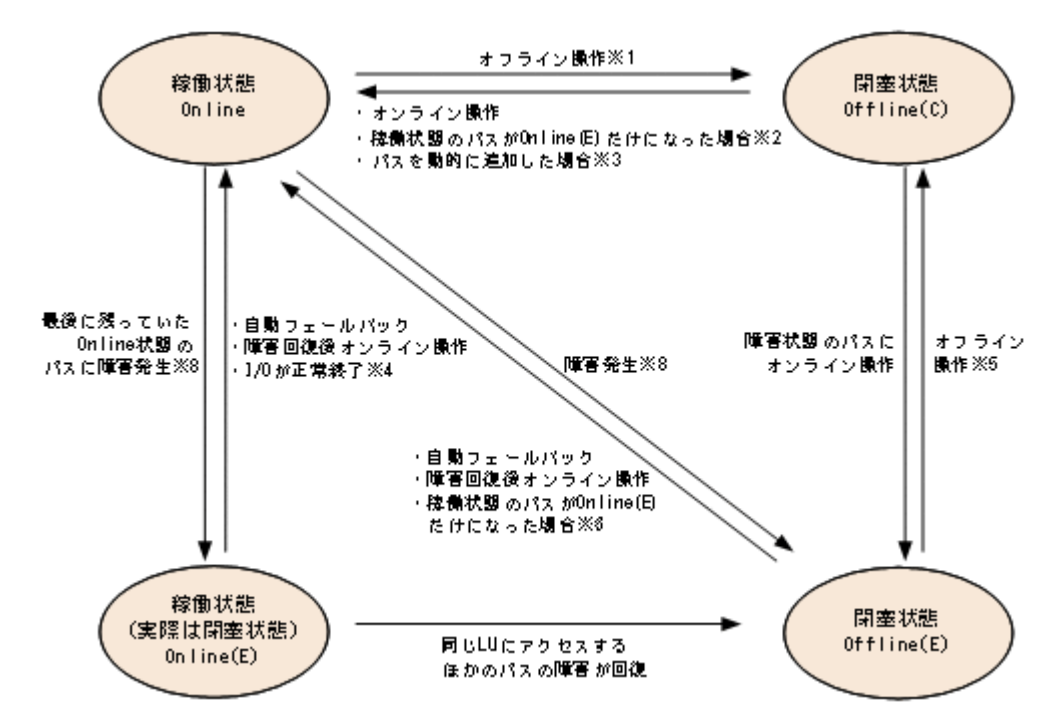

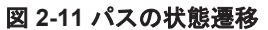

## (凡例)

オンライン操作:パス管理ウィンドウでのオンライン操作,または HDLM コマンドの online オペレーションの実行

オフライン操作:パス管理ウィンドウでのオフライン操作,または offline オペレーションの実行

注※1

リザーブ処理中は Online からいったん Online(P)になり, リザーブ処理完了後に Offline(C)に なります。

注※2

次に示す条件を満たしている場合,接続している Offline(C)のパスを自動的に稼働状態へ切り 替えます。

- 稼働状態のパスが Online(E)だけになった状態で、かつ Online(E)のパスに対応する SCSI デバイスが削除されている。
- 。 SCSI デバイスが接続状態で、かつ自動フェールバック対象外の Offline(E)のパスがない。
- 。 Offline(C)のパスに SCSI デバイスが接続している。

注※3

パスを動的に追加すると、まず Offline(C)の状態で追加されます。その後、自動的に Online へ 遷移します。パスの動的追加の詳細については、「4.6.1 追加した LU およびパスを HDLM の 管理対象にする」を参照してください。

#### 注※4

次の場合も、LUに I/O が連続して発行され、I/O が成功すると、Online(E)から Online に遷移します。

- 。 自動フェールバック機能が無効の場合。
- 自動フェールバック機能が有効で、間欠障害と見なされたパスの場合。

#### 注※5

リザーブ処理中は Offline(E)からいったん Offline(P)になり, リザーブ処理完了後に Offline(C) になります。

#### 注※6

次に示す条件を満たしている場合,接続している Offline(E)のパスを自動的に稼働状態へ切り 替えます。

- 稼働状態のパスが Online(E)だけになった状態で、かつ Online(E)のパスに対応する SCSI デバイスが削除されている。
- Offline(E)のパスは間欠障害が発生したと見なされ、自動フェールバック対象外になっている。
- 。 Offline(E)のパスに SCSI デバイスが接続している。

#### 注※7

パスの状態が遷移する契機は、障害が発生しているパスに I/O が発行された時です。

#### 注※8

パスの状態が遷移する契機は、障害が発生しているパスに I/O が発行された時、またはパスヘルスチェックによって HDLM がパス障害を検知した時です。パスヘルスチェックについては、「2.9 パスヘルスチェックによる障害検出」を参照してください。

各 LU に対する最後の稼働状態のパスは、パス管理ウィンドウ、offline オペレーションでは閉塞 状態にできません。これは、LU にアクセスできなくなることを防ぐためです。offline オペレー ションについては、「6.4 offline パスを閉塞状態にする」を参照してください。1 つの LU にアクセ スするパスの中に、Online のパスがなくなった場合、パスの1 つが Online(E)になります。自動

#### HDLM の機能

フェールバック機能を使用している場合,パスが障害から回復すると,Online(E)のパスは自動的に Online になります。ただし,次の例外があります。

- 間欠障害を監視している場合,間欠障害と見なされたパスは,自動フェールバック機能では Online になりません。この場合,パスを手動で Online にしてください。
- 自動フェールバック機能を使用しなくても、自動的にパスが稼働状態になる場合があります。
   Windowsのプラグアンドプレイ機能に対応したハードウェアを取り外すとパスが閉塞状態になりますが、その後ハードウェアを戻すと自動的に稼働状態になります。ただし、ほかに閉塞状態となる原因がない場合です。自動フェールバック機能を使用しなくても自動的にパスが稼働状態になるので、パスを手動でOnlineにする必要はありません。

なお、LUの動的削除機能を使用している場合、Online(E)状態になったパスは削除されるため、パ ス管理ウィンドウ、または view オペレーションでは、Online(E)状態のパスは表示されません。

注意事項

HDLM コマンド, HDLM GUI を使用してパスのオフライン操作を行った直後にパスに障害が 発生すると、一度 Offline(C)となった状態が Offline(E)に遷移する場合があります。オフライ ン操作を実行した場合は、一定時間 (2 分程度) 待ってから再度 HDLM コマンド, HDLM GUI を使用してパスの状態を確認し、Offline(C)になっていることを確認してください。Offline(E) になっている場合は、再度オフライン操作を実行してください。

# 2.8 間欠障害の監視(自動フェールバック使用時の機能)

間欠障害とは、ケーブルの接触不良などが原因で断続的に障害が発生する状態です。自動フェール バックを使用しているときに間欠障害が発生すると、自動フェールバックが繰り返し行われて I/O 性能が低下することがあります。このような現象を防ぐため、HDLM では間欠障害が発生している パスを自動フェールバックの対象から自動的に外すことができます。これを間欠障害監視といいま す。

自動フェールバックを使用する場合は、間欠障害監視をあわせて使用することをお勧めします。

間欠障害監視を使用すると、一定の時間内に一定の回数の障害が発生したパスは、間欠障害が発生 していると見なされます。間欠障害が発生したと見なされたパスは、ユーザーがオンライン操作を 実行するまで障害状態のままで、自動フェールバックは行われません。この状態を自動フェール バック対象外と呼びます。

## 2.8.1 間欠障害の確認

パスが間欠障害と見なされているかどうかは,HDLM コマンドの view オペレーションの実行結 果,HDLM GUI のパスリストビューで確認できます。

view オペレーションについては、「6.7 view 情報を表示する」を参照してください。HDLM GUI のパスリストビューの操作、および表示される項目については、「Hitachi Dynamic Link Manager GUI ヘルプ」を参照してください。

# 2.8.2間欠障害監視の設定

間欠障害監視を設定する場合,まず有効にするか無効にするかを設定します。有効にした場合,間 欠障害かどうかを判定するための条件(障害監視時間と障害発生回数)を指定できます。指定した 監視時間内に,指定した回数の障害が発生すると,HDLMはそのパスに間欠障害が発生していると 見なします。例えば,障害監視時間に30,障害発生回数に3を指定すると,30分以内に3回以上 障害が発生したパスが,間欠障害が発生していると見なされます。 間欠障害監視は, HDLM コマンドの set オペレーション, HDLM GUI のオプションウィンドウで 設定できます。

間欠障害監視は、自動フェールバックが有効に設定されている場合にだけ設定できます。設定できる値は自動フェールバックの設定値に依存します。設定方法については、「6.6 set 動作環境を設定する」、または「Hitachi Dynamic Link Manager GUI ヘルプ」を参照してください。

## 2.8.3 間欠障害監視の動作

間欠障害の監視は、パスごとに実施されます。間欠障害監視は、自動フェールバックによってパス が障害から回復した時点で開始されます。

ここでは、間欠障害監視の動作を、次の場合に分けて説明します。

- ・ 間欠障害が発生していると見なす場合
- ・ 間欠障害が発生していないと見なす場合
- ・ 間欠障害の監視中に間欠障害と見なす条件を変更した場合

### (1) 間欠障害が発生していると見なす場合

指定した監視時間内に指定した回数の障害がパスに発生した場合,間欠障害が発生していると見な し,該当するパスの監視を終了します。そして,そのパスを自動フェールバックの対象から外しま す。自動フェールバックの対象から外されたパスは,ユーザーによるオンライン操作が成功するま で,障害状態のままです。ただし,一定の条件を満たす場合は,自動的に稼働状態(Online)にな ります。条件については,「図 2-11 パスの状態遷移」を参照してください。

パスに間欠障害が発生していると見なす場合の間欠障害監視の動作を次の図に示します。30分以内に3回以上障害が発生した場合に間欠障害と見なす設定をしているときの例です。時間を示す矢印上に、1つのパスに発生するイベントを記載しています。

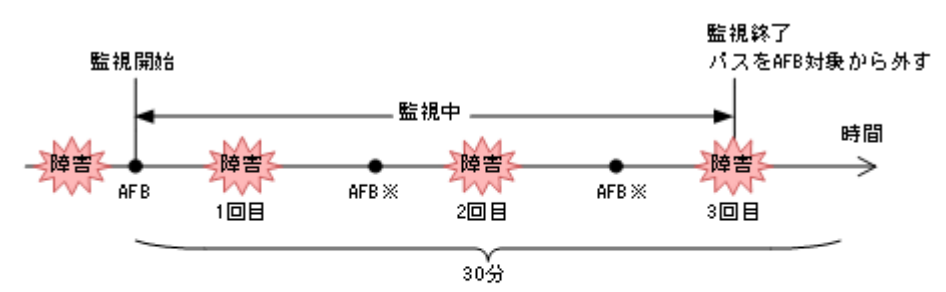

#### 図 2-12 パスに間欠障害が発生していると見なす場合の動作

(凡例)

AFB:自動フェールバックによってパスが障害状態から稼働状態に回復

ユーザーによるオンライン操作も含まれます。

## (2) 間欠障害が発生していないと見なす場合

指定した監視時間内に指定した回数の障害がパスに発生しない場合,間欠障害は発生していないと 見なします。その場合,監視時間が終了した段階で該当するパスの監視を終了し,カウントした障 害発生回数を0に初期化します。そのあとでパスに障害が発生し,自動フェールバックによってパ スが障害から回復した場合,その時点から監視を再開します。

長い間隔を置いて発生する障害を間欠障害と見なすためには、障害監視時間を延ばすか,または障 害発生回数を減らしてください。

注※

パスに間欠障害が発生していないと見なす場合の間欠障害監視の動作を次の図に示します。30分 以内に3回以上障害が発生した場合に間欠障害と見なす設定をしているときの例です。時間を示す 矢印上に、1つのパスに発生するイベントを記載しています。

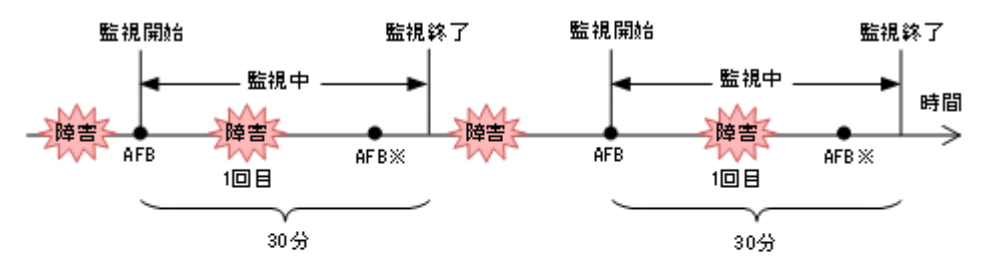

#### 図 2-13 パスに間欠障害が発生していないと見なす場合の動作

(凡例)

AFB:自動フェールバックによってパスが障害状態から稼働状態に回復

注※

#### ユーザーによるオンライン操作も含まれます。

障害発生回数は、障害が発生するとカウントされます。通常は「図 2-13 パスに間欠障害が発生して いないと見なす場合の動作」に示すように、間欠障害監視中に自動フェールバックによって稼働状 態に回復してから、障害が発生するごとに障害発生回数がカウントされます。

### (3) 間欠障害の監視中に間欠障害と見なす条件を変更した場合

間欠障害の監視中に,間欠障害と見なす条件(障害監視時間または障害発生回数)を変更した場合, それまでにカウントされた障害発生回数,および監視を開始してから経過した時間が0に初期化さ れます。監視は終了されないで,変更した時点から,変更後の条件での監視が開始されます。

監視時間外に条件を変更した場合,次に自動フェールバックによってパスが障害から回復した時点で,変更後の条件で監視が開始されます。

間欠障害の監視中に、間欠障害と見なす条件を変更した場合の間欠障害監視の動作を次の図に示し ます。間欠障害と見なす障害の発生条件を、「30分以内に3回以上」から、「40分以内に3回以上」 に変更した場合の例です。時間を示す矢印上に、1つのパスに発生するイベントを記載しています。

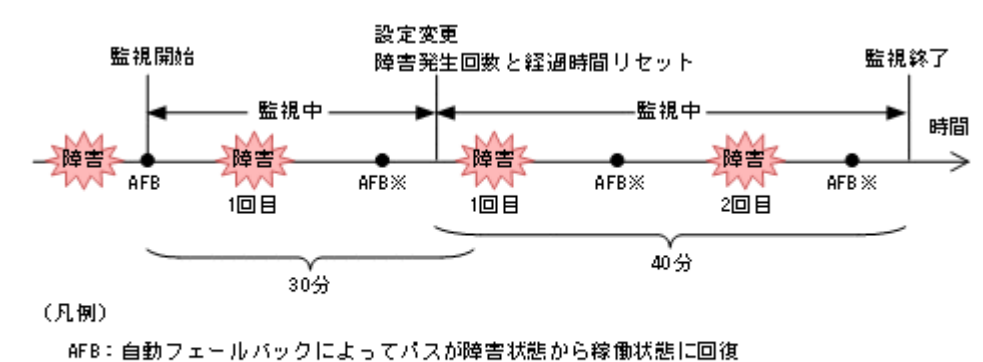

#### 図 2-14 間欠障害の監視中に間欠障害と見なす条件を変更した場合の動作

;≠※

ユーザーによるオンライン操作も含まれます。

### (4) 間欠障害の監視中にすべてのパスで障害が発生した場合

断線などの障害によってすべてのパスが Offline(E), Online(E)または Offline(C)となっている LU に対して I/O を継続して行った場合,自動フェールバックでパスが回復していなくても,間欠障害 監視での障害発生回数 (dlnkmgr view -path -iem コマンド実行結果の IEP 欄の値) が加算さ れることがあります。また,これによって間欠障害が発生していなくても,間欠障害とみなし自動 フェールバック対象外となる場合があります。障害回復後,該当するパスが自動フェールバック対 象外となっており,オンライン状態とする場合には手動でオンライン操作を実施してください。

# 2.8.4 ユーザーの操作による間欠障害情報の変化

間欠障害の監視中にカウントされている障害発生回数,監視を開始してから経過した時間,および 間欠障害と見なされている(自動フェールバック対象外)かどうかの情報は,ユーザーが間欠障害 の設定値を変更したり,パスの状態を変更したりすると,初期化されることがあります。ユーザー がこれらの操作をしたときに,障害発生回数,監視を開始してからの経過時間,および自動フェー ルバック対象外の情報が初期化されるかどうかを,「表 2-6 ユーザーの操作による,間欠障害情報の 変化」に示します。

パスが間欠障害監視中かどうかは,HDLM コマンドの view -path オペレーションで-iem パラ メーターを指定することによって表示される IEP 項目,HDLM GUI のパスリストビューの[間欠 障害パス]項目で判断できます。これらの項目に0以上の数値が表示された場合,間欠障害監視中 です。

| بد                 | ーザーの操作                                                                              | 障害発生回数および<br>監視開始後の経過時<br>間 | 自動フェールパッ<br>ク対象外の情報                                   |
|--------------------|-------------------------------------------------------------------------------------|-----------------------------|-------------------------------------------------------|
| 間欠障害監視の設定変更        | 「off」に<br>設定                                                                        | 初期化                         | 初期化**1                                                |
|                    | 間欠障害監視中に,間欠障害と見な<br>す条件を変更                                                          | 初期化※2                       | 引き継ぎ                                                  |
|                    | 間欠障害監視中に, set オペレー<br>ションで再度「on」に設定(条件変<br>更なし)                                     |                             |                                                       |
|                    | 間欠障害監視中に, HDLM GUI の<br>オプションウィンドウで [適用] ボ<br>タンまたは [OK] ボタンをクリッ<br>ク <sup>※3</sup> |                             |                                                       |
|                    | 間欠障害監視時間外に,間欠障害と<br>見なす条件を変更                                                        | ー (カウントされてい<br>ない)          |                                                       |
| 自動フェールバックの設<br>定変更 | 「off」に設定                                                                            | 初期化                         | 初期化                                                   |
| パスの状態変更            | パスを Offline(C)に設定                                                                   | 初期化                         | 初期化                                                   |
|                    | 間欠障害監視時間外に,パスを<br>Online に設定                                                        | ー (カウントされてい<br>ない)          |                                                       |
|                    | 間欠障害監視中に,パスを Online<br>に設定                                                          | 引き継ぎ                        | <ul> <li>(自動フェール<br/>バック対象外のパ<br/>スは監視対象外)</li> </ul> |
| HDLM マネージャー再起す     |                                                                                     | 初期化※4                       | 引き継ぎ                                                  |
| ホスト再起動             |                                                                                     | 初期化                         | 初期化                                                   |

#### 表 2-6 ユーザーの操作による、間欠障害情報の変化

(凡例)

-:該当なし

注※1

間欠障害監視を無効にすると、自動フェールバック対象外の情報は初期化されます。間欠障害 監視を無効にする場合に、自動フェールバック対象外のパスを自動フェールバック対象外のま まとしたいときは、パスを閉塞状態(Offline(C))にしてください。 注※2

障害発生回数,および監視を開始してから経過した時間が「0」に初期化され,変更後の監視 条件に従い,設定を変更した時点から改めて監視が開始されます。

注※3

間欠障害監視以外の機能の設定を変更した場合,または設定をまったく変更しなかった場合で も、[適用] ボタン,または [OK] ボタンをクリックすると,障害発生回数および監視開始後 の経過時間が初期化されます。

設定を変更しない場合は,[キャンセル]ボタンをクリックしてオプションウィンドウを閉じ てください。

間欠障害監視以外の機能の設定を変更したいが、間欠障害監視状態を初期化したくない場合は HDLM コマンドを使用してください。

注※4

障害発生回数,および監視を開始してから経過した時間が「0」に初期化され,HDLMマネージャーが起動した時点から改めて監視が開始されます。

# 2.9 パスヘルスチェックによる障害検出

HDLM は, I/O が行われていないパスに対して,パスの状態を一定間隔で確認して,障害を検出できます。この機能をパスヘルスチェックと呼びます。

通常,パスの状態は I/O が発行されたときにチェックされるため, I/O が発行されなければ障害を検 出できません。しかし,パスヘルスチェック機能を使用すると,I/O の発行の有無に関係なく,稼 働状態 (Online) のパスが一定間隔でチェックされます。障害発生時はパスの状態が Offline(E), または Online(E)に変更されるため,ユーザーは HDLM コマンドの view オペレーション, HDLM GUI のパス管理ウィンドウでパスの障害を確認できます。

例えば、クラスター構成の待機系ホストのパスや、ノンオーナーパス※には、通常 I/O が発行され ません。最新のパス状態を基にして、パスの切り替え先を選択できるよう、待機系ホストやノンオー ナーパスに接続しているホストでは、パスヘルスチェック機能を使用して障害を検出することをお 勧めします。

パスヘルスチェック機能は, HDLM GUI のオプションウィンドウ, HDLM コマンドの set オペ レーションで設定できます。オプションウィンドウについては「Hitachi Dynamic Link Manager GUI ヘルプ」を, set オペレーションについては「6.6 set 動作環境を設定する」を参照してくださ い。

注※

ノンオーナーパスがあるのは、次の場合です。

global-active device を使用している場合で, non-preferred path option を設定していると

# 2.10 動的再構成

Windows のプラグ アンド プレイ機能を使用して, HDLM がインストールされたホストの稼働中に LU およびパスを追加したり,削除したりできます。これを動的再構成と呼びます。動的再構成の 詳細については,「4.6.1 追加した LU およびパスを HDLM の管理対象にする」を参照してください。

# 2.10.1 LU の動的追加

LU の動的追加とは、HDLM がインストールされたホストの稼働中に、LU およびパスを追加できる機能です。

LU の動的追加の詳細については、「4.6.1 追加した LU およびパスを HDLM の管理対象にする」を 参照してください。

# 2.10.2 LU の動的削除

LU の動的削除とは、LU に接続されているすべてのパスが切断された場合に、HDLM の管理対象 から LU を削除する機能です。LU の動的削除は、HDLM コマンドの set オペレーションで-rmlu on パラメーターを指定することで設定できます。また、HDLM GUI のオプションウィンドウでも 設定できます。set オペレーションについては、「6.6 set 動作環境を設定する」を参照してくださ い。HDLM GUI のオプションウィンドウについては、「Hitachi Dynamic Link Manager GUI ヘル プ」を参照してください。

LUの動的削除の詳細については、「4.6.2 LUを動的に削除する」を参照してください。

# 2.11 障害管理

HDLM では、障害に対処するための情報をログファイルに採取します。障害情報は障害のレベルご とにフィルターリングして採取できます。HDLM が稼働するホストで障害情報を採取するときの データの流れを次の図に示します。

図 2-15 障害情報を採取するときのデータの流れ

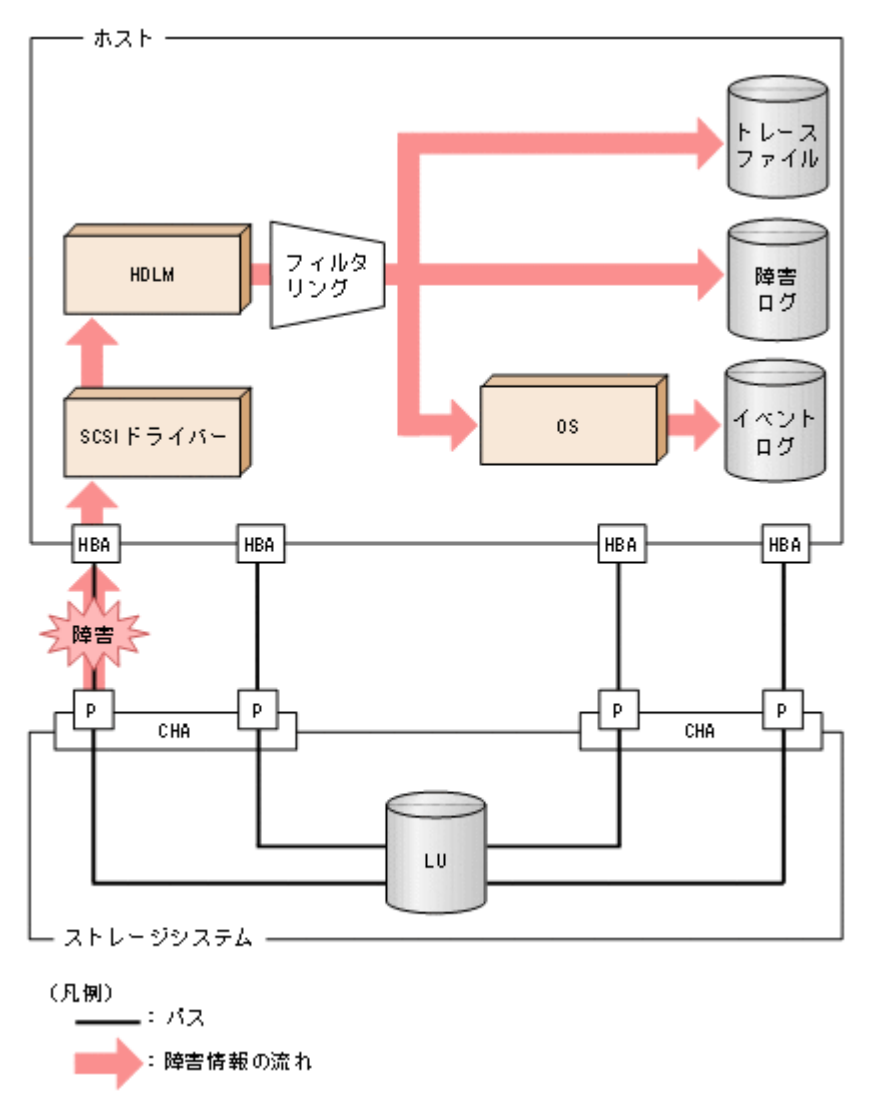

SCSI ドライバーなどの HDLM の下位層でも、ログが採取される場合があります。それらのログについては、Windows のマニュアルを参照してください。

# 2.11.1 採取するログの種類

HDLM が検知した障害情報やトレース情報は、プロセス別トレース情報ファイル、トレースファイル, 障害ログおよびイベントログに採取されます。これらの障害情報から、障害状況の把握や原因の解析ができます。

また, Windows がシステムダウンしたときの情報は、システムメモリーダンプファイルに出力されます。

システムメモリーダンプファイルとは、Windows がシステムダウンしたときのシステムメモリーの 内容を出力するファイルです。このファイルは、Windows がシステムダウンしたときの調査に必要 です。システムメモリーダンプファイルを出力するためには、次の指定をします。

コントロールパネルのシステムダイアログボックスの[詳細タブ]で,[起動回復]ボタンをクリックし,[デバッグ情報の書き込み]で「カーネルメモリーダンプ」または「完全メモリーダンプ」を 指定します。

それぞれのログで採取できる障害情報について次の表に示します。

### 表 2-7 障害情報の種類

| ログ名                              | 内容                                                                                                    | 出力先                                                                                                    |
|----------------------------------|----------------------------------------------------------------------------------------------------|----------------------------------------------------------------------------------------------------|
| プロセス別トレース<br>情報ファイル <sup>※</sup> | HDLM コマンドの動作ログが採<br>取されます。                                                                              | HDLM コマンドの動作ログの名称を,次に示しま<br>す。<br><u>¥Program Files¥HITACHI</u><br><u>¥DynamicLinkManager</u> ¥log<br>¥dlnkmgr[1-2].log <sup>※</sup><br>ファイル数は2です。ファイルサイズの上限は,<br>2048KBです。                                                                                                    |
| トレースファイル                         | HDLM マネージャーのトレース<br>情報が,ユーザーの設定したレベ<br>ルで採取されます。障害が発生<br>したときに,設定を変更してト<br>レース情報を採取することがあ<br>ります。       | トレースファイルの名称を,次に示します。<br><u>¥Program Files¥HITACHI</u><br><u>¥DynamicLinkManager</u> ¥log<br>¥hdlmtr[1-64].log <sup>※</sup><br>デフォルトのファイル数は4です。デフォルトの<br>ファイルサイズの上限は,1000KBです。                                                                                                    |
| 障害ログ                             | 検知した障害の中で,ユーザーが<br>設定したレベルの障害情報が採<br>取されます。デフォルトでは,検<br>知したすべての障害情報が採取<br>されます。                         | <ul> <li>HDLM マネージャーのログ</li> <li>¥Program Files¥HITACHI<br/>¥DynamicLinkManager¥log</li> <li>¥dlmmgr[1-16].log<sup>※</sup></li> <li>デフォルトのファイル数は2です。デフォルトのファイルサイズの上限は,9900KBです。</li> <li>ファイル数,ファイルサイズの上限を変更するには,dlnkmgrコマンドを使用します。</li> <li>HDLM GUI のログ</li> <li>¥Program Files¥HITACHI<br/>¥DynamicLinkManager¥log</li> <li>¥dlmgui[1-2].log<sup>※</sup></li> <li>デフォルトのファイルサイズの上限は,9900KBです。</li> <li>ファイルサイズの上限を変更するには,dlnkmgrコマンドを使用します。</li> </ul> |
| イベントログ                           | 検知した障害の中で,危険度の高<br>い障害情報(Critical,および<br>Errorレベル)が採取されます。<br>イベントログは[イベントビュー<br>ア]などの管理ツールで確認でき<br>ます。 | イベントログ (アプリケーションログ)                                                                                                    |

#### 注※

下線部はインストール時に指定したフォルダーです。 これらのファイルを取得する場合は、必ず別のファイルにコピーしてください。

障害レベルについては「2.11.2 障害情報のフィルターリング」を参照してください。

# 2.11.2 障害情報のフィルターリング

HDLM が検知する障害はレベル分けされています。障害レベルを,システムに対する影響度の高いレベルから低いレベルの順で次の表に示します。

## 表 2-8 障害レベル

| 障害レベル    | 意味                                         | イベントビューアに表示さ<br>れるレベル |
|----------|--------------------------------------------|-----------------------|
| Critical | 致命的な障害です。システム停止のおそれがあります。                  | エラー                   |
| Error    | システムに与える影響が大きい障害ですが,フェール<br>オーバーなどで回避できます。 | エラー                   |

| 障害レベル       | 意味                                              | イベントビューアに表示さ<br>れるレベル |
|-------------|-------------------------------------------------|-----------------------|
| Warning     | システムは動作しますが,放置しておくとシステムが正<br>常に稼働しなくなるおそれがあります。 | <u> </u>              |
| Information | システムが正常に稼働しているときの稼働履歴を示し<br>ます。                 | 情報                    |

障害情報は、障害レベルごとにフィルターリングされて採取されます。

障害ログ,イベントログには,設定した採取レベルで障害情報が採取されます。採取レベルは次の とおりです。

障害ログ、およびイベントログの採取レベル

イベントログには常に Error レベル以上の障害情報が採取されます。

障害ログには次に示すログ採取レベルで設定した障害情報が採取されます。

- 。 障害ログを採取しない
- 。 Error レベル以上の障害情報を採取する
- 。 Warning レベル以上の障害情報を採取する
- 。 Information レベル以上の障害情報を採取する
- 。 Information レベル(保守情報も含む)以上の障害情報を採取する

トレースファイルの採取レベル

- 。 トレースを出力しない
- 。 エラー情報だけ出力する
- 。 プログラムの動作概略を出力する
- 。 プログラムの動作詳細を出力する
- 。 すべての情報を出力する

採取レベルの設定方法については、「3.7.2機能の設定」を参照してください。

# 2.11.3 HDLM 障害情報収集ユーティリティー(DLMgetras)を使用した障 害情報の収集

HDLM は、HDLM 障害情報収集ユーティリティー(DLMgetras)を提供しています。

DLMgetras ユーティリティーを実行すると、障害の解析に必要な障害ログ、プロセス別トレース情報ファイル、トレースファイル、定義ファイル、OS などの情報をまとめて収集できます。収集した情報は、HDLMの購入元会社、または保守会社への連絡時に利用できます。

DLMgetras ユーティリティーについては、「7.2 DLMgetras HDLM 障害情報収集ユーティリ ティー」を参照してください。

# 2.12 監査ログの採取

HDLM をはじめ、日立のストレージ関連製品では、法規制、セキュリティー評価基準、業界ごとの 各種基準に従っていることなどを監査者や評価者に証明するために、監査ログを採取できます。日 立のストレージ関連製品で採取できる監査ログを次の表に示します。

### 表 2-9 監査ログの種別と説明

| 種別                  | 説明                                                                                                    |  |  |
|---------------------|----------------------------------------------------------------------------------------------------|--|--|
| StartStop           | <ul> <li>ハードウェアまたはソフトウェアの起動と終了を示す事象。</li> <li>OSの起動と終了</li> </ul>                                                                                                    |  |  |
|                     | <ul> <li>ハードワェアコンホーネント(マイクロを含む)の起動と終了</li> <li>ストレージシステム上のソフトウェア, SVP 上のソフトウェア, Hitachi<br/>Command Suite 製品の起動と終了</li> </ul>                                                         |  |  |
| Failure             | <ul> <li>ハードウェアまたはソフトウェアの異常を示す事象。</li> <li>ハードウェア障害</li> <li>ソフトウェア障害(メモリーエラーなど)</li> </ul>                                                                                           |  |  |
| LinkStatus          | 機器間のリンク状態を示す事象。<br>・ リンクアップまたはダウン                                                                                                    |  |  |
| ExternalService     | <ul> <li>日立のストレージ関連製品と外部サービスとの通信結果を示す事象。</li> <li>RADIUS サーバー, LDAP サーバー, NTP サーバー, DNS サーバーとの通信</li> <li>管理サーバーとの通信 (SNMP)</li> </ul>                                                |  |  |
| Authentication      | <ul> <li>機器,管理者,またはエンドユーザーが,接続または認証を試みて成功または</li> <li>失敗したことを示す事象。</li> <li>FC ログイン</li> <li>機器認証(FC-SP 認証, iSCSI ログイン認証, SSL サーバー/クライアント<br/>認証)</li> <li>管理者またはエンドユーザー認証</li> </ul> |  |  |
| AccessControl       | <ul> <li>機器,管理者,またはエンドユーザーがリソースへのアクセスを試みて成功または失敗したことを示す事象。</li> <li>機器のアクセスコントロール</li> <li>管理者またはエンドユーザーのアクセスコントロール</li> </ul>                                                        |  |  |
| ContentAccess       | <ul> <li>重要なデータへのアクセスを試みて成功または失敗したことを示す事象。</li> <li>NAS 上の重要なファイルまたは HTTP サポート時のコンテンツへのアクセス</li> <li>監査ログファイルへのアクセス</li> </ul>                                                        |  |  |
| ConfigurationAccess | <ul> <li>管理者が許可された運用操作を実行し,操作が正常終了または失敗したことを示す事象。</li> <li>構成情報の参照または更新</li> <li>アカウントの追加,削除などのアカウント設定の更新</li> <li>セキュリティーの設定</li> <li>監査ログ設定の参照または更新</li> </ul>                      |  |  |
| Maintenance         | 保守操作を実行し,操作が正常終了または失敗したことを示す事象。<br>・ ハードウェアコンポーネント増設または減設<br>・ ソフトウェアコンポーネント増設または減設                                                                                                   |  |  |
| AnomalyEvent        | <ul> <li>しきい値のオーバーなどの異常が発生したことを示す事象。</li> <li>ネットワークトラフィックのしきい値オーバー</li> <li>CPU 負荷のしきい値オーバー</li> <li>内部に一時保存した監査ログの上限到達前通知やラップアラウンド</li> </ul>                                       |  |  |
|                     | 異常な通信の発生を示す事象。<br>・ 通常使用するポートへの SYN フラッド攻撃やプロトコル違反<br>・ 未使用ポートへのアクセス (ポートスキャンなど)                                                                                                    |  |  |

採取できる監査ログは,製品ごとに異なります。以降では,HDLMで採取できる監査ログについて 説明します。ほかの製品の監査ログについては,それぞれのマニュアルを参照してください。

# 2.12.1 HDLM で監査ログに出力する種別と監査事象

HDLM で監査ログに出力する種別と監査事象を次の表に示します。それぞれの監査事象には,重要度(Severity)が設定されています。

## 表 2-10 監査ログに出力する種別と監査事象

| 種別               | 種別の説明         | 監査事象                                     | 重要度<br>(Severity)<br>※1 | メッセージロ      |
|------------------|---------------|------------------------------------------|-------------------------|-------------|
| StartStop        | ソフトウェアの       | HDLM マネージャーの起動成功                         | 6                       | KAPL15401-I |
|                  | 起動と終了         | HDLM マネージャーの起動失敗                         | 4                       | KAPL15402-W |
|                  |               | HDLM マネージャーの停止                           | 6                       | KAPL15403-I |
|                  |               | DLMgetras ユーティリティーの<br>開始                | 6                       | KAPL15060-I |
|                  |               | DLMgetras ユーティリティーの<br>終了 <sup>※2</sup>  | 6                       | KAPL15061-I |
|                  |               | HDLM GUI の起動成功                           | 6                       | KAPL15201-I |
|                  |               | HDLM GUI の起動失敗                           | 4                       | KAPL15204-W |
|                  |               | HDLM GUI の終了成功                           | 6                       | KAPL15202-I |
|                  |               | dlmperfinfo ユーティリティー<br>の起動成功            | 6                       | KAPL15320-I |
|                  |               | dlmperfinfo ユーティリティー<br>の起動失敗            | 4                       | KAPL15321-W |
|                  |               | dlmperfinfo ユーティリティー<br>の停止              | 6                       | KAPL15322-I |
|                  |               | dlmperfinfoユーティリティー<br>の中断 <sup>※2</sup> | 4                       | KAPL15323-W |
| Authentication   | 管理者またはエ       | HDLM コマンドの実行権限なし                         | 4                       | KAPL15111-W |
|                  | ンドユーザーの<br>認証 | HDLM ユーティリティーの実行<br>権限なし                 | 4                       | KAPL15010-W |
|                  |               | HDLM マネージャーの起動また<br>は停止の実行権限なし           | 4                       | KAPL15404-W |
|                  |               | HDLM GUI の起動権限なし                         | 4                       | KAPL15203-W |
| ConfigurationAcc | 構成情報の参照       | パスの統計情報の初期化成功                            | 6                       | KAPL15101-I |
| ess              | または更新         | パスの統計情報の初期化失敗                            | 4                       | KAPL15102-W |
|                  |               | パスの Online/Offline 成功                    | 6                       | KAPL15103-I |
|                  |               | パスの Online/Offline 失敗                    | 4                       | KAPL15104-W |
|                  |               | 動作環境の設定成功                                | 6                       | KAPL15105-I |
|                  |               | 動作環境の設定失敗                                | 4                       | KAPL15106-W |
|                  |               | プログラム情報の表示成功                             | 6                       | KAPL15107-I |
|                  |               | プログラム情報の表示失敗                             | 4                       | KAPL15108-W |
|                  |               | HDLM 管理対象物の情報表示成<br>功                    | 6                       | KAPL15109-I |
|                  |               | HDLM 管理対象物の情報表示失<br>敗                    | 4                       | KAPL15110-W |
|                  |               | HDLM GUI でのパスのオンライ<br>ン成功                | 6                       | KAPL15207-I |
|                  |               | HDLM GUI でのパスのオンライ<br>ン失敗                | 4                       | KAPL15208-W |

| 種別 | 種別の説明 | 監査事象                                                                                                    | 重要度<br>(Severity)<br>※1 | メッセージロ      |
|----|-------|----------------------------------------------------------------------------------------------------|-------------------------|-------------|
|    |       | HDLM GUI でのパスのオフライ<br>ン成功                                                                                                    | 6                       | KAPL15207-I |
|    |       | HDLM GUI でのパスのオフライ<br>ン失敗                                                                                                    | 4                       | KAPL15208-W |
|    |       | HDLM GUI のオペレーション成<br>功 (CSV 出力, オプション情報取<br>得, オプション情報設定, 再表<br>示, データクリアー, または GAD<br>non-preferred path option の設<br>定の反映) | 6                       | KAPL15205-I |
|    |       | HDLM GUI のオペレーション失<br>敗 (CSV 出力, オプション情報取<br>得, オプション情報設定, 再表<br>示, データクリアー, または GAD<br>non-preferred path option の設<br>定の反映) | 4                       | KAPL15206-W |
|    |       | dlmprsvkey -rの処理成功                                                                                                    | 6                       | KAPL15030-I |
|    |       | dlmprsvkey -rの処理失敗                                                                                                    | 4                       | KAPL15031-W |
|    |       | dlmprsvkey -vの処理成功                                                                                                    | 6                       | KAPL15032-I |
|    |       | dlmprsvkey -vの処理失敗                                                                                                    | 4                       | KAPL15033-W |
|    |       | dlmchkpath -<br>singleconnectの処理成功                                                                                            | 6                       | KAPL15034-I |
|    |       | dlmchkpath -<br>singleconnectの処理失敗                                                                                            | 4                       | KAPL15035-W |
|    |       | パスの削除成功                                                                                                    | 6                       | KAPL15119-I |
|    |       | パスの削除失敗                                                                                                    | 4                       | KAPL15120-W |
|    |       | Refresh の成功                                                                                                    | 6                       | KAPL15121-I |
|    |       | Refresh の失敗                                                                                                    | 4                       | KAPL15122-W |

## 注※1

重要度(Severity)の意味は次のとおりです。

4:Warning 6:Information

```
注※2
```

```
ユーティリティーの実行中に, [Ctrl] + [C] でユーティリティーを中断した場合は, ユーティリティーの終了を示す監査ログは出力されません。
```

# 2.12.2 監査ログ出力の前提条件

監査ログを出力するには、次に示す条件をすべて満たしている必要があります。

- イベントログのサービスが起動していること
- HDLM コマンドの set オペレーションで監査ログの出力を有効にしていること

ただし、上記の条件に関係なく、外部媒体から HDLM のユーティリティーなどを実行した場合、 監査ログが出力されることがあります<sup>※</sup>。

注※

次の内容で監査ログが出力されます。

- 。 出力される種別:StartStop, Authentication, ConfigurationAccess
- 。 出力される重要度 (Severity): 6 (Error, Warning, Information)

注意事項

 監査ログは大量に出力されるおそれがあるので、ログサイズの変更、採取したログの退避、 保管などを実施してください。

# 2.12.3 監査ログの出力先とフィルターリング

監査ログはイベントログに出力されます。

また, HDLM コマンドの set オペレーションで監査ログの重要度(Severity)と種別を指定することによってフィルターリングして出力できます。

重要度 (Severity) によるフィルターリング

指定できる重要度を次の表に示します。

| 重要度(Severity) | 出力される監査ログ                   | イベントログの種類との対応    |
|---------------|-----------------------------|------------------|
| 0             | Error                       | Error (エラー)      |
| 1             |                             |                  |
| 2             |                             |                  |
| 3             |                             |                  |
| 4             | Error, Warning              | Warning (警告)     |
| 5             |                             |                  |
| 6             | Error, Warning, Information | Information (情報) |
| 7             |                             |                  |

#### 表 2-11 指定できる重要度 (Severity)

種別によるフィルターリング

指定できる種別を次に示します。

- StartStop
- Authentication
- ConfigurationAccess
- 。 上記のすべての種別

監査ログの設定方法については、「3.7.2機能の設定」を参照してください。

# 2.12.4 監査ログの出力形式

監査ログの出力形式を説明します。

[イベントビューア] - [アプリケーションログ] で、イベントを開いたときに表示される[イベントのプロパティ] - [説明]の内容

プログラム名 [プロセス ID]:メッセージ部

#### メッセージ部の出力形式と内容を説明します。

#### メッセージ部の出力形式

統一識別子,統一仕様リビジョン番号,通番,メッセージID,日付・時刻,検出エンティティー,検出 場所,監査事象の種別,監査事象の結果,監査事象の結果サブジェクト識別情報,ハードウェア識 別情報,発生場所情報,ロケーション識別情報,FQDN, 元長化識別情報,エージェント情報,リクエ スト送信元ホスト,リクエスト送信元ポート番号,リクエスト送信先ホスト,リクエスト送信先 ポート番号,一括操作識別子,ログ種別情報,アプリケーション識別情報,予約領域,メッセージテ キスト

メッセージ部には、半角で950文字まで表示されます。

| 表 | 2-12 | × | ッセー | ジ部に出力される情報 | <b></b> |
|---|------|---|-----|------------|---------|
|---|------|---|-----|------------|---------|

| 項目※                   | 内容                                                                     |
|-----------------------|------------------------------------------------------------------------|
| 統一識別子                 | 「CELFSS」固定                                                             |
| 統一仕様リビジョン番号           | 「1.1」固定                                                                |
| 通番                    | 監査ログのメッセージの通番                                                          |
| メッセージ ID              | メッセージ ID<br>「KAPL15 <i>nnn-1</i> 」の形式で出力されます。                          |
| 日付・時刻                 | メッセージが出力された日付と時刻<br>「 <i>yyyy-mm-dd</i> Thh:mm:ss s タイムゾーン」の形式で出力されます。 |
| 検出エンティティー             | コンポーネント名やプロセス名                                                         |
| 検出場所                  | ホスト名                                                                   |
| 監査事象の種別               | 事象の種別                                                                  |
| 監査事象の結果               | 事象の結果                                                                  |
| 監査事象の結果サブジェク<br>ト識別情報 | 事象に応じた,アカウント ID,プロセス ID または IP アドレス                                    |
| ハードウェア識別情報            | ハードウェアの型名や製番                                                           |
| 発生場所情報                | ハードウェアのコンポーネントの識別情報                                                    |
| ロケーション識別情報            | ロケーション識別情報                                                             |
| FQDN                  | 完全修飾ドメイン名                                                              |
| 冗長化識別情報               | 冗長化識別情報                                                                |
| エージェント情報              | エージェント情報                                                               |
| リクエスト送信元ホスト           | リクエストの送信元のホスト名                                                         |
| リクエスト送信元ポート番<br>号     | リクエストの送信元のポート番号                                                        |
| リクエスト送信先ホスト           | リクエストの送信先のホスト名                                                         |
| リクエスト送信先ポート番<br>号     | リクエストの送信先のポート番号                                                        |
| 一括操作識別子               | プログラム内での操作の通番                                                          |
| ログ種別情報                | 「BasicLog」固定                                                           |
| アプリケーション識別情報          | プログラムの識別情報                                                             |
| 予約領域                  | 出力されません。予約領域です。                                                        |
| メッセージテキスト             | 監査事象に応じた内容                                                             |

注※ 監査事象によっては、出力されない項目もあります。

監査事象「HDLM 管理対象物の情報表示成功」で出力されるメッセージ部の例

```
CELFSS,1.1,0,KAPL15109-I,
2008-04-09T10:18:40.6+09:00,HDLMCommand,hostname=moon,ConfigurationAc
cess,Success,pid=3292,,,,,,,,,,,,"Information about HDLM-
management targets was successfully displayed. Command Line = dlnkmgr
view -path "
```

# 2.13 リトライ回数監視機能

IO タイムアウトや FC ポートのリンクダウン・リンクアップなど,ただちにパス断線にはなりませんが,リトライを伴う IO の応答が連続して発生している場合にパスを閉塞する機能を提供します。 リトライ回数監視機能は,間欠障害監視では監視対象とならない,パス断線を伴わない IO の応答 を監視します。

## 2.13.1 リトライ回数監視機能の確認

リトライ回数監視機能でリトライを伴う IO の応答が発生しているかどうかは, HDLM コマンドの view オペレーションの実行結果で確認できます。view オペレーションについては,「6.7 view 情報を表示する」を参照してください。

## 2.13.2 リトライ回数監視機能の設定

リトライ回数監視機能を設定する場合,まず有効にするか無効にするかを設定します。有効にした 場合,リトライ回数監視機能でリトライを伴う IO の応答が発生しているとみなす時間(監視時間) を設定します。また,監視時間が何回連続して発生した場合にパスを閉塞するか(監視回数)を設 定します。リトライ回数監視機能は,HDLM コマンドの set オペレーションで設定できます。設 定方法については,「6.6 set 動作環境を設定する」を参照してください。

## 2.13.3 リトライ回数監視機能の動作

リトライ回数監視機能は、パスごとに実施されます。ここでは、リトライ回数監視機能の動作を次 の場合に分けて説明します。

- リトライ回数監視機能でパスを閉塞する場合
- ・ リトライ回数監視機能でパスを閉塞しない場合
- ・ リトライ回数監視機能で監視中にリトライ回数監視機能の設定を実行した場合

## (1) リトライ回数監視機能でパスを閉塞する場合

リトライ回数監視機能が有効で,監視回数のカウンターが0のとき,リトライを伴うIOの応答を 検出すると,カウンターを1とします。リトライを伴うIOの応答を検出した時点(以下(1))から, 監視時間(-intvlで設定した時間(秒))の間は,リトライを伴うIOの応答を検出してもカウン ターは1のままです。次の監視時間((1)+監視時間~(1)+2×監視時間)の間にリトライを伴う IOの応答を検出すると,カウンターに1を加算して,カウンターの値は2になります。こうした状 況を「リトライを伴うIOの応答を連続して検出している」とします。さらに次の監視時間((1)+ 2×監視時間~(1)+3×監視時間)の間にリトライを伴うIOの応答を検出した場合もカウンター に1を加算します。このとき,カウンターの値が,監視回数の設定値(デフォルトは3)に達して いれば,パスを自動フェールバック抑止状態で閉塞(Offline(E)に)します。

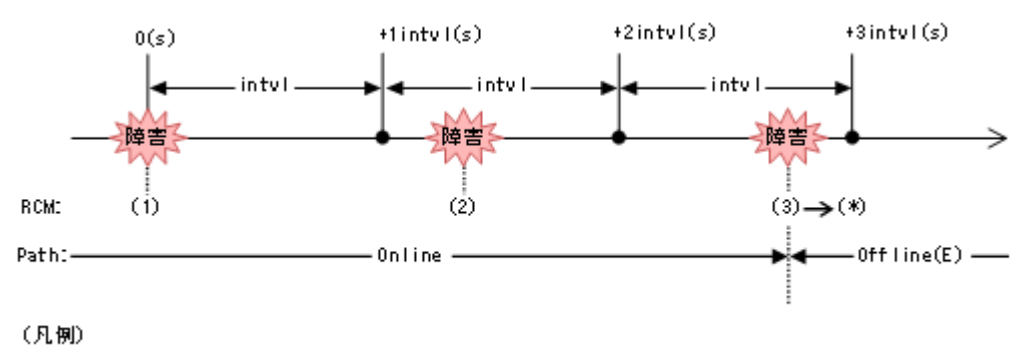

RCM:リトライ回数監視機能に関する情報

## (2) リトライ回数監視機能でパスを閉塞しない場合

リトライを伴う IO の応答を検出したあと,次の監視時間((1)+監視時間~(1)+2×監視時間)の 間にリトライを伴う IO の応答を検出しなかった場合,連続して検出していないことになります。 さらに次の監視時間以降((1)+2×監視時間~)にリトライを伴う IO の応答を検出した場合は, カウンターを1にして数えなおします。その際,監視時間は,リトライを伴う IO の応答を検出し た時刻から再開します。

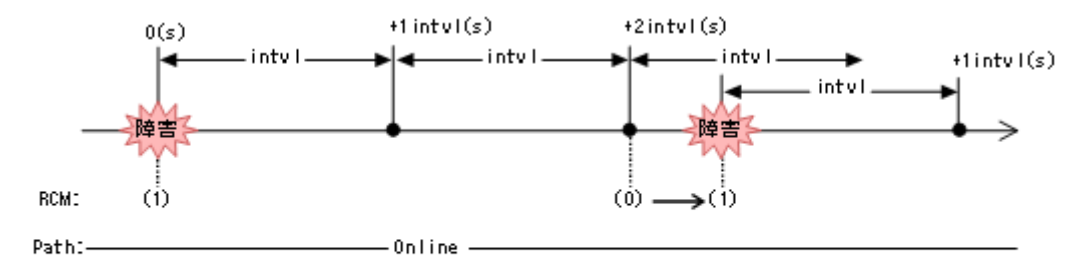

#### (凡例)

#### RCM:リトライ回数監視機能に関する情報

カウンターが2以上の場合もその次の監視時間でリトライを伴う IO の応答を検出しない場合,連続して検出していないことになります。 さらに次の監視時間以降にリトライを伴う IO の応答を検出した場合は,カウンターを1にして数えなおします。

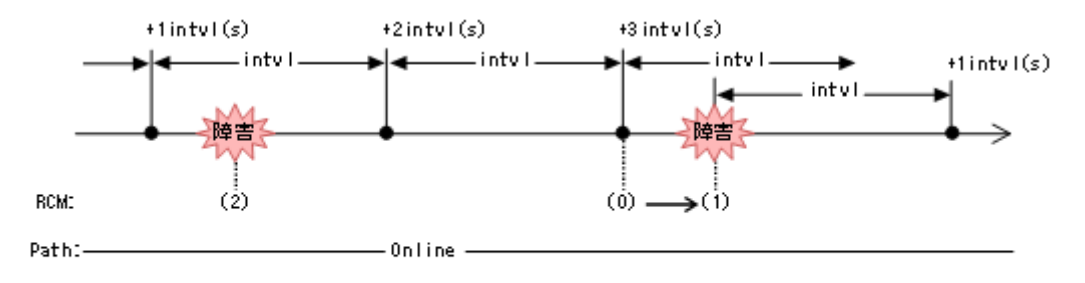

(凡例)

RCM:リトライ回数監視機能に関する情報

## (3) リトライ回数監視機能で監視中にリトライ回数監視機能の設定を実行した場合

HDLM コマンドの set オペレーションでリトライ回数監視機能の設定を実行するとカウンターが 0 クリアーします。

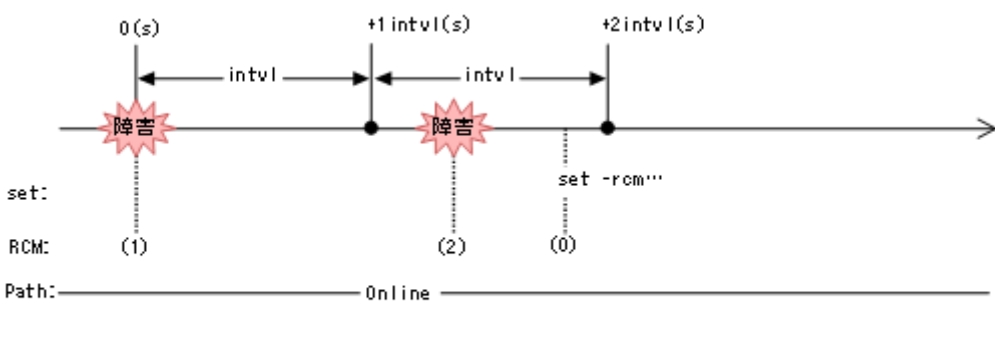

<sup>(</sup>凡例)

また,リトライを伴う IO の応答を検出しているパスに対して,HDLM コマンドの online のパス 指定などで,オンライン操作を実行した際もカウンターが 0 クリアーします。

RCM:リトライ回数監視機能に関する情報

# 2.14 クラスター対応

HDLM はクラスター構成時にも使用できます。

HDLM がサポートするクラスターソフトウェアについては,「3.1.3 HDLM がサポートするクラス ターソフトウェア」の「表 3-5 HDLM がサポートするクラスターソフトウェア」を参照してくださ い。

HDLM がサポートするクラスターソフトウェアでロードバランス機能を使用する場合, HDLM は 主系ホストのパスを使用して LU にアクセスします。例えば「図 2-16 クラスター構成時のパス切り 替え」で, 主系ホストの(A)のパスを経由するパスで LU 内のデバイスにアクセスしている場合, 1 つのパスが閉塞状態になったあとは, 主系ホストの(B)のパスを経由するパスに切り替えて処理を継 続します。

ノードの切り替えの契機は、クラスターソフトウェアに依存します。

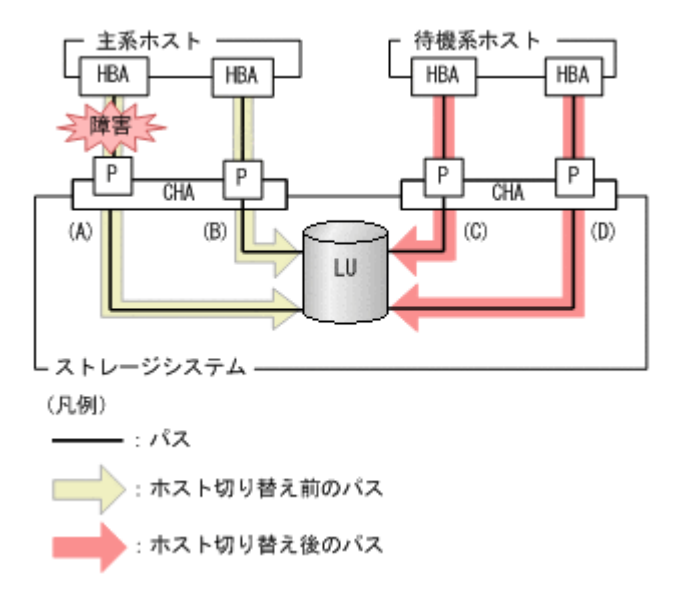

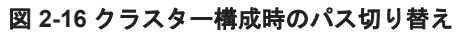

HDLM の機能

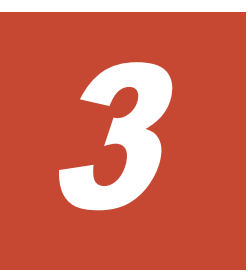

# HDLM の環境構築

この章では、HDLMの環境を構築する手順および設定を解除する手順について説明します。 HDLMのインストールおよび機能の設定は必ず行ってください。

- □ 3.1 HDLM のシステム要件
- □ 3.2 環境構築の流れ
- □ 3.3 HDLM のインストールの種別
- □ 3.4 環境を構築する場合の注意事項
- □ 3.5 HDLM のインストール
- □ 3.6 パス構成の確認
- □ 3.7 HDLM の機能の設定
- □ 3.8 HDLM の設定解除

# 3.1 HDLM のシステム要件

HDLM をインストールする前に、次の項目を確認してください。

# 3.1.1 HDLM がサポートするホストと OS

HDLM がサポートするホストと OS, Microsoft MPIO ドライバー, Web ブラウザー,および JDK について,次に示します。

## (1) 適用ホスト

HDLM をインストールできるホストは次の表に示す OS が動作するホストです。

#### 表 3-1 ホストの適用 OS

| OS                       | SP   |
|--------------------------|------|
| Windows Server 2016(x64) | SPなし |
| Windows Server 2019(x64) | SPなし |
| Windows Server 2022(x64) | SPなし |

## (2) Microsoft MPIO ドライバー

HDLM は, Windows Server の MPIO の機能を使用します。

## (3) HDLM がサポートする Web ブラウザー

HDLM がサポートする Web ブラウザーは, Internet Explorer および Microsoft Edge です。

### (4) JDK

HDLM GUI を起動する場合は、HDLM に同梱されている JDK (JDK 11) が使用されます。

# 3.1.2 HDLM がサポートするストレージシステム

HDLM がサポートするストレージシステム, Hitachi RapidXchange 管理の中間ボリュームを扱う 場合の関連プログラムについて,次に示します。

## (1) ストレージシステム

HDLM は、「表 3・2 適用ストレージシステム」に示すストレージシステムに適用できます。適用で きるストレージシステムは、デュアルコントローラー構成が前提です。HUB 接続環境で使用する場 合、接続されているすべてのホスト、およびすべてのストレージのループ ID を一意に設定してく ださい。なお、HDLM を使用するために必要なマイクロプログラムバージョンについては、HDLM のソフトウェア添付資料を参照してください。ストレージの設定情報についてはストレージシステ ムの保守マニュアルを参照してください。

#### 表 3-2 適用ストレージシステム

|             | 適用ストレージシステム <sup>※</sup>                                                                                         | インターフェイス  |
|-------------|----------------------------------------------------------------------------------------------------|-----------|
| •<br>•<br>• | Hitachi Virtual Storage Platform<br>Hitachi Virtual Storage Platform VP9500<br>HPE StorageWorks P9500 Disk Array | FC I/F    |
| •           | Hitachi Virtual Storage Platform 5100                                                                            | FC I/F    |
| •           | Hitachi Virtual Storage Platform 5200                                                                            | iSCSI I/F |
| •           | Hitachi Virtual Storage Platform 5500                                                                            |           |

| 適用ストレージシステム <sup>※</sup>                                                                                 | インターフェイス  |
|----------------------------------------------------------------------------------------------------|-----------|
| Hitachi Virtual Storage Platform 5600                                                                    |           |
| Hitachi Virtual Storage Platform 5100H                                                                   |           |
| Hitachi Virtual Storage Platform 5200H                                                                   |           |
| Hitachi Virtual Storage Platform 5500H                                                                   |           |
| Hitachi Virtual Storage Platform 5600H                                                                   |           |
| Hitachi Virtual Storage Platform G1000                                                                   | FC I/F    |
| Hitachi Virtual Storage Platform VX7                                                                     | FC I/F    |
| HPE XP8 Storage                                                                                          | FC I/F    |
|                                                                                                    | iSCSI I/F |
| HPE XP7 Storage                                                                                          | FC I/F    |
| Hitachi Virtual Storage Platform G1500                                                                   | FC I/F    |
|                                                                                                    | iSCSI I/F |
| Hitachi Virtual Storage Platform F1500                                                                   | FC I/F    |
|                                                                                                    | iSCSI I/F |
| Hitachi Virtual Storage Platform One Block 23                                                            | FC I/F    |
| Hitachi Virtual Storage Platform One Block 26                                                            | iSCSI I/F |
| Hitachi Virtual Storage Platform One Block 28                                                            |           |
| Hitachi Virtual Storage Platform E390                                                                    | FC I/F    |
| Hitachi Virtual Storage Platform E590                                                                    | iSCSI I/F |
| Hitachi Virtual Storage Platform E790                                                                    |           |
| Hitachi Virtual Storage Platform E990                                                                    |           |
| Hitachi Virtual Storage Platform E1090                                                                   |           |
| Hitachi Virtual Storage Platform E390H                                                                   |           |
| Hitachi Virtual Storage Platform E590H                                                                   |           |
| Hitachi Virtual Storage Platform E190H                                                                   |           |
| Hitachi Virtual Storage Platform E1090H                                                                  |           |
| Hitachi Virtual Storage Platform G100                                                                    | FC I/F    |
| Hitachi Virtual Storage Platform G130                                                                    | iSCSI I/F |
| Hitachi Virtual Storage Platform G150                                                                    |           |
| Hitachi Virtual Storage Platform G200                                                                    |           |
| <ul> <li>Hitachi Virtual Storage Platform G350</li> <li>Hitachi Virtual Storage Platform G370</li> </ul> |           |
| <ul> <li>Hitachi Virtual Storage Platform C400</li> </ul>                                                |           |
| Hitachi Virtual Storage Platform C600                                                                    |           |
| Hitachi Virtual Storago Platform C700                                                                    |           |
| Hitachi Virtual Storage Platform G800                                                                    |           |
| Hitachi Virtual Storage Platform G900                                                                    |           |
| Hitachi Virtual Storage Platform F350                                                                    | FC I/F    |
| Hitachi Virtual Storage Platform F370                                                                    |           |
| Hitachi Virtual Storage Platform F400                                                                    | 10001 1/1 |
| Hitachi Virtual Storage Platform F600                                                                    |           |
| Hitachi Virtual Storage Platform F700                                                                    |           |
| Hitachi Virtual Storage Platform F800                                                                    |           |
| Hitachi Virtual Storage Platform F900                                                                    |           |
| HUS VM                                                                                                   | FC I/F    |

(凡例)

FC I/F : FC Interface iSCSI I/F : iSCSI Interface

注※

デュアルコントローラー構成であることが前提です。

## ストレージの設定情報一覧

HDLM を使用するためには次の表に示すストレージシステムの設定が必要です。

そのほかの設定内容については、ストレージシステムの保守マニュアルを参照してください。

### 表 3-3 ストレージの設定情報一覧

| 項目       | 設定項目 | 設定値       |
|----------|------|-----------|
| ホスト識別モード | _    | 0C または 2C |

## (2) HBA

適用できる HBA については, HDLM のソフトウェア添付資料を参照してください。

## (3) Hitachi RapidXchange 管理の中間ボリュームを扱う場合

Hitachi RapidXchange で管理している中間ボリュームで、データを交換する場合の関連プログラムを次の表に示します。

#### 表 3-4 Hitachi RapidXchange 管理の中間ボリュームでデータ交換をする場合の関連プログラム

| OS <sup>%1</sup>         | 関連プログラム                                                                    |  |
|--------------------------|----------------------------------------------------------------------------|--|
| Windows Server 2016(x64) | File Access Library and File Conversion Utility(FAL/FCU)<br>01-07-68/01 以降 |  |

注※1

詳細については、「3.1.1 HDLM がサポートするホストと OS」の「(1) 適用ホスト」を参照してください。

なお, Hitachi RapidXchange の詳細は、マニュアル「SANRISE2000/SANRISE9900/SANRISE Universal Storage Platform/Hitachi Universal Storage Platform V/Hitachi Virtual Storage Platform/Hitachi Virtual Storage Platform G1000/G1500/F1500 Hitachi Virtual Storage Platform 5000 FAL for AIX FAL for HP-UX FAL for Solaris FAL for Windows FAL for NCR UNIX FAL for HI-UX/WE2 FAL for Tru64 UNIX FAL for LINUX ユーザーズガイド」を参照して ください。

# 3.1.3 HDLM がサポートするクラスターソフトウェア

クラスター構成を構築する場合のクラスターソフトウェアを次の表に示します。

| OS                       | SP   | クラスターソフトウェア名                 |
|--------------------------|------|------------------------------|
| Windows Server 2016(x64) | SPなし | MSCS                         |
|                          |      | Oracle RAC 12c <sup>**</sup> |
|                          |      | Oracle RAC 18c <sup>*</sup>  |
|                          |      | Oracle RAC 19c <sup>*</sup>  |
|                          |      | Oracle SEHA 19c <sup>≭</sup> |
|                          |      | CLUSTERPRO                   |
| Windows Server 2019(x64) | SPなし | MSCS                         |

### 表 3-5 HDLM がサポートするクラスターソフトウェア

| OS                             | SP | クラスターソフトウェア名                 |
|--------------------------------|----|------------------------------|
|                                |    | Oracle RAC 19c <sup>×</sup>  |
|                                |    | Oracle SEHA 19c <sup>*</sup> |
|                                |    | CLUSTERPRO                   |
| Windows Server 2022(x64) SP なし |    | MSCS                         |
|                                |    | Oracle RAC 19c <sup>**</sup> |
|                                |    | Oracle SEHA 19c <sup>×</sup> |
|                                |    | CLUSTERPRO                   |

#### 注※

Oracle RAC および Oracle SEHA のバージョンについては, ソフトウェア添付資料を参照して ください。

## 注意事項

 HDLM をクラスター構成で使用する場合、そのクラスターを構成するすべてのノードには 同じバージョンの HDLM をインストールしてください。異なるバージョンがインストー ルされている場合、クラスターが正常に動作しないおそれがあります。次に示すコマンド を実行して表示される「HDLM Version」および「Service Pack Version」が一致す る場合、同じバージョンの HDLM になります。

dlnkmgr view -sys -sfunc

• VCSのDiskReservationエージェント機能は、サポートしていません。

# 3.1.4 HDLM がサポートする仮想環境

HDLM は、次に示す仮想環境をサポートします。

- ・ BladeSymphonyのブレードサーバー部に搭載されているサーバー論理分割機構の Virtage
- Windows Server 2016 Hyper-V
- Windows Server 2019 Hyper-V
- Windows Server 2022 Hyper-V

# 3.1.5 メモリー所要量とディスク占有量

メモリー所要量とディスク占有量について説明します。

#### (1) メモリー所要量

ホストのメモリー所要量を次の表に示します。

#### 表 3-6 ホストのメモリー所要量

| HDLM GUI の使用 | OS      | メモリー所要量 |
|--------------|---------|---------|
| 使用していないとき    | Windows | 50MB    |
| 使用しているとき     | Windows | 350MB   |

## (2) ディスク占有量

ホストのディスク占有量を次の表に示します。

HDLM の環境構築

### 表 3-7 ホストのディスク占有量

| フォルダー              |   | ディスク占有量                                                              |
|--------------------|---|----------------------------------------------------------------------|
| HDLM のインストール先フォルダー | • | HDLM Core コンポーネントだけを使用する場合                                           |
|                    |   | 20MB+pMB <sup>**+</sup> qMB <sup>**2+</sup> 1MB<br>HDLM GUI を使用しない場合 |
|                    |   | $340MB+pMB^{\otimes 1}+qMB^{\otimes 2}+1MB$                          |
|                    | • | HDLM GUI を使用する場合                                                     |
|                    |   | 340MB+20MB+pMB <sup>%1</sup> +qMB <sup>%2</sup> +1MB                 |

注※1

最大 30000MB で、ログファイルの設定に依存します。

pは、障害ログファイルサイズをs(デフォルト値は 9900)、障害ログファイル数をm(デフォルト値は 2)とすると、p=(s×m)÷1024(切り上げ)(単位:MB)として計算します。

注※2

最大 1000MB で、トレースファイルの設定に依存します。

qは、トレースファイルサイズをt (デフォルト値は1000)、トレースファイル数をn (デフォルト値は4)とすると、 $q=(txn) \div 1024$  (切り上げ)(単位:MB)として計算します。

# 3.1.6 HDLM がサポートする LU 数とパス数

HDLM がサポートする LU 数とパス数を次の表に示します。

#### 表 3-8 HDLM がサポートする LU 数とパス数

| 項目          | サポートする数 |
|-------------|---------|
| LU 数        | 1~1020  |
| 1LU 当たりのパス数 | 1~12    |
| 合計のパス数      | 1~3060  |

# 3.2 環境構築の流れ

次の流れに従って、HDLM を使用する環境を構築してください。

#### 図 3-1 環境構築の流れ

| 亊前準備       | ・・・「3.4 環境を構築する場合の注意事項」<br>・・・「3.5.1 HOLMを新規インストールする前の準備」<br>・・・「3.5.2 HOLMをサイレントインストールする場合の準備」 |
|------------|-------------------------------------------------------------------------------------------------|
| インストール     | ・・・「3.5.3 HDLMの新規インストール」<br>・・・「3.5.4 HDLMのアップグレードまたは再インストール」                                   |
| パス構成の確認    | ・・・「3.6 パス構成の確認」                                                                                |
| HDLMの機能の設定 | ···「3.7 HDLMの機能の設定」                                                                             |

# 3.3 HDLM のインストールの種別

HDLM の新規インストール, アップグレードインストール, 移行, および再インストールについて 説明します。

HDLM の新規インストール

HDLM がインストールされていないサーバーに HDLM をインストールすることを, HDLM の新規インストールと呼びます。

HDLM のアップグレードインストール

すでにインストールされている古いバージョンの HDLM をアンインストールしないまま,新 しいバージョンの HDLM をインストールすることを,HDLM のアップグレードインストール と呼びます。

HDLM の再インストール

すでにインストールされている HDLM を修復するために,アンインストールしないまま再度 同じバージョンの HDLM をインストールすることを,HDLM の再インストールと呼びます。

また, HDLM をインストールする場合, インストールする HDLM のプログラムを選択することが できます。選択できる内容を次に示します。

- HDLM Core コンポーネント
   HDLM GUI を除く HDLM のプログラムをインストールします。
- HDLM のすべてのコンポーネント
   HDLM のプログラムすべてをインストールします。

なお, HDLM は DVD からインストールするほかに, 次の方法でインストールできます。

 あらかじめ情報をファイルに定義しておくことで、ダイアログに対する応答や HDLM の機能の 設定を省略できるサイレントインストール

詳細については、「3.5 HDLM のインストール」を参照してください。

# 3.4 環境を構築する場合の注意事項

ここでは、HDLM の環境を構築する場合の注意事項について説明します。

HDLM を運用する場合の注意事項については、「4.1 HDLM を使用する場合の注意事項」を参照してください。

## 3.4.1 HBA および HBA ドライバーに関する注意事項

- 日立アドバンスドサーバー HA8000 シリーズに HDLM をインストールする場合は、HDLM の ソフトウェア添付資料に記載された HBA ドライバーを使用してください。最新のサポート状 況については、サービス窓口または販売元にお問い合わせください。
- 複数の HBA を使用する場合は、同一種類のものを使用してください。また、HBA のファーム ウェアバージョンおよび HBA のドライバーのバージョンも合わせてください。

# 3.4.2 ストレージシステムに関する注意事項

ストレージシステムのベンダー ID およびプロダクト ID を変更しないでください。変更すると、HDLM がストレージシステムを認識できなくなります。

HDLM の環境構築

- ホストとストレージシステムをファイバーチャネルスイッチを使用して接続した構成では、接続 形態を Point To Point にしてください。接続形態を FC-AL(Fibre Channel Arbitrated Loop) にした場合、予期しないパス障害を検出することがあります。
- Windows が認識できる LUN は 0~254 の範囲です。したがって、ストレージシステムの管理ソフトウェアで LUN を設定するときも、0~254 の範囲で設定してください。

# 3.4.3 HDLM のバージョンに関する注意事項

 HDLMをクラスター構成で使用する場合、そのクラスターを構成するすべてのノードには同じ バージョンのHDLMをインストールしてください。異なるバージョンがインストールされて いる場合、クラスターが正常に動作しないおそれがあります。次に示すコマンドを実行して表示 される「HDLM Version」および「Service Pack Version」が一致する場合、同じバージョ ンのHDLMになります。

dlnkmgr view -sys -sfunc

# 3.4.4 Windows に関する注意事項

- OS と HDLM は, ホストの内蔵ディスクにインストールすることを推奨します。HDLM の管理 対象ディスクにインストールした場合, 次の現象が発生するおそれがあります。
  - 。 OS のクラッシュダンプや障害情報をディスクに格納できなくなることがあります。
  - 。 HDLM をアンインストールしたあとに、ファイルが削除されないことがあります。
- Windows に日本語名でログインすると、環境変数「TMP」に日本語が入ります。環境変数「TMP」に日本語(2バイト文字)が含まれている場合、HDLMをインストールできません。
   日本語(2バイト文字)を含まないフォルダーを環境変数「TMP」にしてインストールしてください。
- Windows をインストールしたシステムディスクを、バックアップからリストアする場合は、シングルパス構成でリストアしてください。

リストアをしたあとに, HDLM が正常に動作していることを確認してから, マルチパス構成に 変更してください。

システム環境変数「Path」のサイズが2047バイト以上の環境では、HDLMマネージャーを起動できないおそれがあります。HDLMマネージャーを起動できなかった場合、次に示すメッセージがWindowsのイベントログ(システム)に出力されます。

ソース:Service Control Manager 種類:エラー イベントID:7000 説明:DLMManagerサービスは次のエラーのため開始できませんでした:そのサービスは指定 時間内に開始要求または制御要求に応答しませんでした。

HDLM マネージャーを起動できなかった場合は、システム環境変数「Path」に HDLM が必要 とする次のパスが 1024 バイト以内に収まるよう、不要なパスの文字列を削除してください。

Windows のインストール先ドライブ:¥Program Files¥HDVM¥HBaseAgent¥bin Windows のインストール先ドライブ:¥Program Files¥HDVM¥HBaseAgent¥util¥bin HDLM のインストール先フォルダー¥bin HDLM のインストール先フォルダー¥lib

• HDLM はインストール中に Windows Installer サービスを使用します。したがって, HDLM を インストールするときは次に示す設定および確認をしてください。

- a. Windows Installer サービスの [スタートアップの種類] は「手動」または「自動」に設定 してください。
- b. HDLM をインストールするときは、ほかのプログラムが Windows Installer サービスを使用していないことを確認してください。

Windows Installer サービスの [スタートアップの種類] を「無効」に設定した状態,またはほかのプログラムが Windows Installer サービスを使用している状態で HDLM をインストール すると,次に示す KAPL09034-E メッセージが出力されてインストールに失敗するおそれがあります。

KAPL09034-E HDLM インストーラーで内部エラーが発生しました。コード = -99 nnnnn

新規インストール時にこの現象が発生した場合

上記の a および b の状態になっているかどうかを確認してから, 再度 HDLM をインストー ルしてください。

アップグレードまたは再インストールしようとしたときにこの現象が発生した場合

上記の a および b の状態になっているかどうかを確認してから,再度アップグレードまた は再インストールしてください。

アップグレードまたは再インストールに失敗しても、「アプリケーションの追加と削除」 ウィンドウ上では HDLM が正常にインストールされたように見えます。しかし実際は アップグレードまたは再インストールに失敗しているので注意が必要です。

- 次に示すどちらかの条件を満たした状態で HDLM のインストールを実行した場合, Windows の「ディスクの管理」上のミラーディスクにエラーが表示されることがあります。
  - HDLM 管理対象デバイスにダイナミックディスクを使用したミラーディスクボリュームが ある場合
  - 。 dmaadmin サービスを使用するアプリケーションが実行中の場合

このエラーが発生しても、HDLM 管理対象デバイスのデータに影響しません。ホストを再起動 したあと、Windows の「ディスクの管理」でディスクをアクティブ化するとエラーは表示され なくなります。このエラーが発生しないようにする場合は、HDLM をインストールする前に次 のことを実行してください。

 HDLM 管理対象デバイスにダイナミックディスクを使用したミラーディスクボリュームが ある場合

ディスクの管理コンソールを閉じてください。

- dmaadmin サービスを使用するアプリケーションを実行している場合 dmaadmin サービスを使用するアプリケーションを停止してください。
- GPT (GUID Partition Table)を使用したブートディスク環境のサポートは,使用しているサー バー・HBA に依存します。
- HDLMのインストール先フォルダーを「Program Files」以外のフォルダーにすることを推奨 します。
- HDLM をインストールする場合, HDLM のインストール先フォルダー,およびそのすべての親 フォルダーの名前は,次のすべての条件を満たすものにしてください。
  - OS で規定された予約名ではない。
     OS で規定された予約名には、CON、AUX、COM1~COM9、LPT1~LPT9、PRN、NUL などがあります。
  - 次の文字によって構成される。
     A~Z, a~z, 0~9, 「-」, 「\_」, 「.」, 「@」, 「(」, 「)」, 半角スペース
  - 。 末尾が半角スペースではない。

· 半角スペースが2文字以上続いていない。

これらの条件を満たさないフォルダーを指定してインストールした場合,次の表に示す現象が発生するおそれがあります。その場合,それぞれに示す対処方法に従って HDLM を再インストールしてください。

### 表 3-9 条件を満たさないフォルダーを指定して HDLM をインストールした場合に発生する現象 および対処

| 発生する現象                       | 対処                       |
|------------------------------|--------------------------|
| インストール中に内部エラーが発生して, インス      | 上記の条件を満たすフォルダーを指定して再度イ   |
| トールが中断される。                   | ンストールしてください。             |
| インストールが正常に終了したあと, HDLM 障害情   | HDLM をアンインストールしたあと、上記の条件 |
| 報収集ユーティリティー (DLMgetras)を実行した | を満たすフォルダーを指定して再度インストール   |
| 場合に障害情報が収集できない。              | してください。                  |

- HDLM をインストールする場合は、アプリケーションから HDLM の管理対象ディスクにアク セスできないように、インストールする前に次の操作を行ってください。
  - ディスクを MSCS のリソースとして登録していない場合
     Windows の「ディスクの管理」でディスクをオフラインにしてください。
  - ディスクを MSCS のリソースとして登録している場合
     「3.5.3 HDLM の新規インストール」の「(5) クラスター環境を設定したあとに HDLM をインストールする手順」に従ってください。
- Administrators グループ以外の管理者権限がないユーザーで、次に示す HDLM をインストール またはアンインストールするプログラムを実行する場合は、ユーザーアカウント制御(UAC) により実行が制限されるため、「管理者として実行」から実行するか、「管理者として実行」から 実行した「管理者:コマンドプロンプト」で実行してください。
  - setup.exe
  - installhdlm (installhdlm ユーティリティー)
  - removehdlm (removehdlm ユーティリティー)
- Hyper-V機能を使用した場合、ホスト OS に HDLM のインストールまたはアンインストールを 実行する場合、Hyper-Vマネージャーコンソールを終了してください。Hyper-Vマネージャー コンソールが起動している場合、HDLM のインストールまたはアンインストールが停止します。 この場合、Hyper-Vマネージャーコンソールを終了することで、HDLM のインストールやアン インストールを続行できます。
- Hyper-V機能を使用した場合、ゲスト OS に HDLM 管理対象デバイスを物理ハードディスクとして割り当てていて、ホスト OS 上で HDLM を新規インストール、アップグレードインストール、またはアンインストールするときは、いったんゲスト OS に割り当てていた HDLM 管理対象デバイスの物理ハードディスクを解除してください。HDLM を新規インストール、アップグレードインストール、またはアンインストールしたあと、ゲスト OS に物理ハードディスクを再度割り当て直してください。

# 3.4.5 関連するソフトウェアに関する注意事項

- HDLM 以外のマルチパス管理ソフトウェアはインストールしないでください。HDLM 以外の マルチパス管理ソフトウェアがホストにインストールされている場合は、HDLM 以外のマルチ パス管理ソフトウェアをアンインストールしてホストを再起動したあとに、HDLM をインス トールしてください。
- Windows 版の HDLM と VMware 版の HDLM を、同一のホスト上で使用することはできません。

ホストと Oracle RAC および Oracle SEHA の投票ディスク (Voting Disk) を複数のパスで接続しているとき、それらのパスの一部で I/O タイムアウトが発生すると、通常のパスと同様にHDLM はフェールオーバー処理を実行します。

ただし、Oracle RAC および Oracle SEHA の設定状態によっては、HDLM のフェールオーバー 処理が完了する前に Oracle RAC および Oracle SEHA 側でノード障害が発生したと見なし、ク ラスターを再構成してしまうおそれがあります。

したがって, Oracle RAC および Oracle SEHA の投票ディスクの接続先を HDLM デバイスと する場合,ストレージシステムの種別や運用条件に応じて,Oracle RAC 12c, Oracle RAC 18c, Oracle RAC 19c または Oracle SEHA 19c では「MISSCOUNT」と「DISKTIMEOUT」 の値を変更してください。

ストレージに対する可用性を優先する場合

「MISSCOUNT」には、ハートビートが認識できないと判定されるまでの最大許容時間を 指定します。また、「DISKTIMEOUT」には、投票ディスクへのディスク I/O が実行でき ないと判定されるまでの最大許容時間を指定します。設定する値は、次に示す「表 3-10 「MISSCOUNT」の計算式」および「表 3-11 「DISKTIMEOUT」の計算式」に従って計 算し、算出した値以上に変更してください。可用性を考慮した場合、パス数が多くなれば なるほど「MISSCOUNT」および「DISKTIMEOUT」に指定する値が大きくなり、Oracle RAC および Oracle SEHA の再構成開始までの時間も長くなります。

Oracle RAC および Oracle SEHA での再構成開始までの時間を優先する場合

Oracle RAC および Oracle SEHA の再構成開始までの時間を短くすることを優先する場合,再構成開始までの最大時間から「MISSCOUNT」および「DISKTIMEOUT」の値を決定してください。この場合「MISSCOUNT」および「DISKTIMEOUT」の値が計算式より小さくなることがありますが,HDLM の動作に影響はありません。ただし,タイムアウトなど検知に時間を必要とするエラーが発生すると、「MISSCOUNT」および「DISKTIMEOUT」の値が Online パスへフェールオーバーが完了するまでの時間よりも小さくなり、フェールオーバーが可能であるにもかかわらず,Oracle RAC および Oracle SEHA の再構成が開始される可能性が高くなります。

なお,次の「MISSCOUNT」および「DISKTIMEOUT」の計算式で示すパス数は, 「MISSCOUNT」および「DISKTIMEOUT」を設定するホストから投票ディスクに接続してい るパスの数です。設定対象のホストから投票ディスクに2パス接続している場合,パス数は2 となります。

## 表 3-10 「MISSCOUNT」の計算式

|   | ストレージシステム種別                   | 「MISSCOUNT」に設定する値の計算式 |
|---|-------------------------------|-----------------------|
| • | Virtual Storage Platform シリーズ | 投票ディスクへ接続するパスの数×60秒   |
| • | VSP 5000 シリーズ                 |                       |
| • | VSP G1000 シリーズ                |                       |
| • | VSP G1500                     |                       |
| • | VSP F1500                     |                       |
| • | VSP One B20                   |                       |
| • | VSP E シリーズ                    |                       |
| • | VSP Gx00 モデル                  |                       |
| • | VSP Fx00 モデル                  |                       |
| • | HUS VM                        |                       |

## 表 3-11 「DISKTIMEOUT」の計算式

|   | ストレージシステム種別                                    | 投票ディスクへ<br>接続するパスの<br>数 | 「DISKTIMEOUT」に設定する値の計算式           |
|---|------------------------------------------------|-------------------------|-----------------------------------|
| • | Virtual Storage Platform シリーズ<br>VSP 5000 シリーズ | 3以下                     | 「DISKTIMEOUT」の値を変更する必要は<br>ありません。 |

| ストレージシステム種別                        | 投票ディスクへ<br>接続するパスの<br>数 | 「DISKTIMEOUT」に設定する値の計算式 |
|------------------------------------|-------------------------|-------------------------|
| <ul> <li>VSP G1000 シリーズ</li> </ul> | 4以上                     | 投票ディスクへ接続するパスの数×60秒     |
| • VSP G1500                        | -                       |                         |
| • VSP F1500                        |                         |                         |
| VSP One B20                        |                         |                         |
| ・ VSPEシリーズ                         |                         |                         |
| <ul> <li>VSP Gx00 モデル</li> </ul>   |                         |                         |
| <ul> <li>VSP Fx00 モデル</li> </ul>   |                         |                         |
| • HUS VM                           |                         |                         |

注

「MISSCOUNT」と「DISKTIMEOUT」の関係が「MISSCOUNT」≧「DISKTIMEOUT」 となる場合, Oracle の仕様によってエラーとなる場合があります。この場合, 「MISSCOUNT」の値の変更に加え,「DISKTIMEOUT」の値を「MISSCOUNT」+1す

詳細については, Oracle サポートサービスを契約した会社へお問い合わせください。

るなど「MISSCOUNT」よりも大きな値になるように設定してください。

なお、上記の構成から HDLM をアンインストールする場合、変更した「MISSCOUNT」や「DISKTIMEOUT」の設定値を元の値に戻す必要があるため、変更する前のそれぞれの設定値を控えておいてください。

- Oracle Cluster File System に Oracle RAC および Oracle SEHA をインストールする構成はサポートしていません。
- ウィルスチェックプログラムなどの常駐型ソフトウェアが動作しているときに HDLM をイン ストールすると、正常に動作しないおそれがあります。HDLM をインストールする場合、常駐 型ソフトウェアを含むすべてのソフトウェアを停止してから開始してください。

# 3.4.6 インストールに関する注意事項

- HDLMのインストールは、ほかのアプリケーションがHDLMの管理対象であるLUを使用中でないことを確認してから実行してください。
- HDLM を新規にインストールした場合,次に示す説明のイベントが発生してイベントログに出力されますが、システムおよび HDLM の動作上問題はありません。
   説明 イベントプロパティが対象クラス"WMIEvent"が存在しないクエリー"select \* from

イベントクロハクイが対象クラス"WMIEVent"が存在しないクエリー"select \* from WMIEvent"を登録しようとしました。 クエリーは無視されるためです。

 HDLM を新規インストールする場合は、「3.5.3 HDLM の新規インストール」の中で指示される まで、ホストとストレージシステムを1本のケーブルだけで接続してください。「3.5.3 HDLM の新規インストール」の中で指示されている個所以外でホストとストレージシステムが複数のパ スで接続されている状態(マルチパス構成)にしてホストを再起動すると、ディスクの内容が不 正になるおそれがあります。

アップグレードインストールまたは再インストールの場合は、マルチパス構成の状態でインス トールできます。

- ・ 同じ LU に対し, FC-SAN と IP-SAN のパスが混在するマルチパス構成はサポートしていません。
- アップグレードインストールの場合で、ディスク番号が変更され、かつそのディスクがアプリケーションに使用されているときは、アプリケーションが使用するディスク番号を、変更後の番号に変更してください。
- HDLM を新規インストールする場合,またはライセンスの有効期限が過ぎている状態でアップ グレードインストールをするとき,ライセンスキーが必要です。HDLM のライセンスを更新す

#### HDLM の環境構築
る場合は、HDLM コマンドの set -lic オペレーションを実行します。ライセンスキーの期限 は、ライセンスキーファイルに記述されているライセンスキーまたは入力したライセンスキーの 種別によって設定されます。ライセンスキーの種別および set オペレーションについては、 「6.6 set 動作環境を設定する」を参照してください。

- HDLM をインストールする場合、一時ファイルを作成するためシステムドライブに空き容量が 340MB 必要です。
- ・ HDLM をインストールする前に、実行中のプログラムをすべて終了してください。
- HDLMのインストール先フォルダーを選択したあとに別のインストール先フォルダーを選択した場合,最後に選択したインストール先フォルダー以外のフォルダーが作成される場合があります。最後に選択したインストール先フォルダー以外のフォルダーは不要なので,削除してください。
- リモートデスクトップまたはターミナルクライアント経由のインストールをサポートします。
   ただし,その場合はコンソール接続セッションにしてください。
- HDLMのインストールは、環境に応じて数分から数十分の時間を必要とします。インストール時にプログレスバーが表示されている間は、インストール処理を中断しないでください。インストールに必要な時間の概算を次に示します。
   5秒×接続されているパス数
- HDLM のインストール中に KAPL09016-E メッセージが出力されて異常終了した場合,同じド ライブにほかの OS にインストールされている HDLM があるかどうかを確認してください。
  - ほかの OS の HDLM がインストールされている場合
     インストールされている HDLM をアンインストールして、インストールプログラムを再実行してください。
  - ほかの OS の HDLM がインストールされていない場合
     次の手順に従って再度インストールを実行してください。
    - a. [エクスプローラー] で [ツール] [フォルダー オプション] を選択します。 「フォルダー オプション」画面が表示されます。
    - b. [表示] タブをクリックして, [詳細設定] の [ファイルとフォルダーの表示] の [すべ てのファイルとフォルダーを表示する] をチェック状態にします。
    - c. 次に示すフォルダーを削除します。
       OSのインストール先ドライブ:¥Program Files (x86)¥InstallShield
       ¥InstallationInformation¥{DFF378A1-240E-11D5-8A43-0000E2382F13}
    - d 手順bで変更した [ファイルとフォルダーの表示]の設定を変更前に戻します。
    - e. HDLM のインストールプログラムを再実行します。
- HDLM Core コンポーネントだけをインストールしたい場合は、サイレントインストールによってHDLM をインストールしてください。サイレントインストールについては、「7.8 installhdlm HDLM インストールユーティリティー」を参照してください。
- すべての HDLM コンポーネントがインストールされているホストに対し、HDLM Core コン ポーネントだけの構成になるよう HDLM をアップグレードインストール、または再インストー ルすることはできません。この場合は、いったん HDLM をアンインストールしてからサイレン トインストールによって HDLM を新規インストールしてください。
- ほかの Hitachi Command Suite 製品と連携したい場合は、HDLM Core コンポーネントだけで はなくすべての HDLM コンポーネントをインストールする必要があります。

# 3.5 HDLM のインストール

初めに、インストール先のホストに、HDLM がすでにインストールされているかどうかを確認して ください。HDLM がすでにインストールされているホストの場合、「3.5.4 HDLM のアップグレー ドまたは再インストール」の手順に従ってください。

ブートディスクを HDLM の管理対象デバイスとする場合でも、ここで説明している手順に従って インストールしてください。

### 3.5.1 HDLM を新規インストールする前の準備

HDLM を新規インストールする前に必要な操作を次に説明します。

FC 接続の場合は、接続方式(Fabric, AL など)を確認し、接続方式に合わせて設定してください。

 ホストとストレージシステムを1本のケーブルだけで接続して、シングルパス構成にします。 HDLM をインストールしない状態で、ホストとストレージシステムを複数のパスで接続(マル チパス構成)すると、Windowsの動作が不安定になるおそれがあります。HDLM をインストー ルするまでは、シングルパス構成にしてください。

シングルパス構成、およびマルチパス構成を次の図に示します。

#### 図 3-2 シングルパス構成およびマルチパス構成

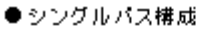

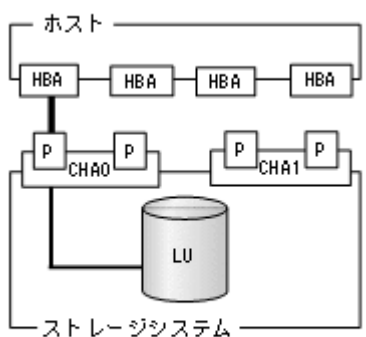

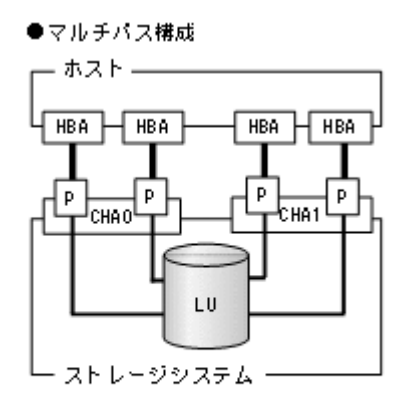

(凡例)

- ファイバーケーブルまたはLANケーブル

2. ストレージシステムを設定します。

LU を各ポートへ割り当ててください。 ストレージシステムの保守マニュアルに記載されている内容に従って,ストレージシステムの設 定を変更してください。

- HBA をホストに設置します。
   使用するすべての HBA を設置してください。
   クラスター構成にするホストには、同一メーカーの同一種類の HBA を設置してください。また、HBA のマイクロプログラムのバージョンも統一してください。
- スイッチを設定します。
   設定方法については、スイッチのマニュアルを参照してください。スイッチを使用しない場合、
   この操作は不要です。
- HBA を設定します。
   ホストからストレージシステムの LU を認識するため、パスの有無に関係なく、すべての HBA について必要な設定をしてください。

#### HDLM の環境構築

設定内容は、使用するトポロジーなどに依存します。設定方法については、HBAのマニュアル を参照してください。

- Windows をインストールし、HDLM 以外のドライバー類をインストールします。
   各製品のマニュアルに従って、Windows、および HDLM 以外のドライバーをインストールして ください。
- 7. HBA を設定します。

HBA のマニュアルを参照して、記載された事項を必ず設定してください。

- IP-SAN を使用する構成の場合, iSCSI イニシエーター (iSCSI ソフトウェアまたは HBA)の インストールと設定をします。 設定方法については, iSCSI イニシエーターのマニュアル, HBA のマニュアル, またはストレー ジシステムのマニュアルを参照してください。
- 9. LU を準備します。

LU を Windows のディスクとして使用する場合は、Windows の指示に従い、署名の書き込み、 パーティションの作成、およびフォーマットを行ってください。シングルパス構成なので、すべ ての LU に対して署名を書き込んでも問題ありません。

- 10. ホストを再起動します。
- 11. ホストの動作を確認します。

### 3.5.2 HDLM をサイレントインストールする場合の準備

サイレントインストールとは、HDLMのインストール時に、ダイアログに対する応答やHDLMの 機能の設定を省略することができるインストール方法です。ダイアログへの応答内容をあらかじめ インストール情報設定ファイルに定義しておきます。サイレントインストールを使った処理の流れ を、次に示します。

- 1. インストールに必要な情報を、インストール情報設定ファイルに定義します。
- 2. HDLM インストールユーティリティー (installhdlm) を実行します。
- 3. ダイアログの応答や HDLM の機能の設定は、インストール情報設定ファイルの内容に従って自動的に行われます。
- 4. インストールが完了します。インストールの状況や結果について、ログが出力されます。

ここでは、次に示すサイレントインストールについて説明します。

- ・ インストール情報設定ファイルの定義方法
- ・ インストール時の注意事項

installhdlm ユーティリティーについては,「7.8 installhdlm HDLM インストールユーティリ ティー」を参照してください。

サイレントインストールの手順については,「3.5.3 HDLM の新規インストール」で説明します。

### (1) インストール情報設定ファイルの定義

インストール情報設定ファイルには、インストール時に必要なライセンスキーファイル、インストー ル先フォルダー、およびそのほかの情報をあらかじめ定義しておきます。

HDLM では、インストール情報設定ファイルの編集を容易にするため、サンプルファイルを提供しています。このサンプルファイルは、DVD に同梱されています。

次に、インストール情報設定ファイルの編集方法を示します。

1. DVD に同梱されている,インストール情報設定ファイルのサンプルファイルを任意のフォル ダーにコピーします。

サンプルファイルの格納先を次に示します。

インストール DVD が入ったドライブ:\HDLM\_Windows\DLMTools \\$sample\_installhdlm.ini

 2 手順1でコピーしたサンプルファイルをテキストエディターで編集し、インストール情報設定 ファイルを作成します。
 インストール設定情報ファイルに定義する内容は、「7.8.3 インストール情報設定ファイルの定義

インストール設定情報ファイルに定義する内容は、「7.8.3 インストール情報設定ファイルの定義 内容」を参照してください。

#### (2) インストール時の注意事項

- サイレントインストールを実行中は、installhdlmユーティリティーを強制終了しないでください。[Ctrl] + [C] などによって、installhdlmユーティリティーを強制終了した場合、 HDLMのインストールは中止されません。インストール情報設定ファイルのrestartキーに、yが指定されていた場合で、インストールが正常終了したときは、コンピューターが再起動されます。installhdlmユーティリティーを強制終了した場合は、必ずinstallhdlm.logで、インストール結果を確認してください。
- installhdlmユーティリティーの実行に必要なディスク容量を次に示します。
   workdirキーに指定したフォルダー(workdirキーを指定しなかった場合は、環境変数 TMP または TEMP で指定したフォルダー)に、20KBの空き容量が必要です。
- インストール情報設定ファイルで定義できる HDLM の動作情報は、HDLM コマンドの set オペレーションを使用しても設定できます。この場合、「3.7 HDLM の機能の設定」を参照して、サイレントインストールの終了後に動作情報を設定してください。
   インストール情報設定ファイルで定義できる HDLM の動作情報については、「7.8.3 インストール情報設定ファイルの定義内容」を参照してください。
   HDLM コマンドの set オペレーションについては、「6.6 set 動作環境を設定する」を参照して

HDLM コマンドの set オペレーションについては、「6.6 set 動作環境を設定する」を参照して ください。

### 3.5.3 HDLM の新規インストール

注意事項

- 。 Server Core 環境を適用している場合は、サイレントインストールしてください。
- 。 ライセンスキーを用意してから, HDLM をインストールしてください。
- サイレントインストールする場合は、あらかじめインストールに必要な情報を定義したインストール情報設定ファイルを用意しておいてください。
- 新規インストールの場合は、シングルパス構成で起動してください。すでに HDLM をイン ストールしている場合は、マルチパス構成のままでもインストールできます。
- HDLM をインストールする前にストレージシステムの保守マニュアルに記載されている 内容に従って、ストレージシステムの設定を変更してください。

### (1) サイレントインストールの手順

- 1. ホストを起動します。
- 2. Windows に、Administrators グループのユーザーでログオンします。
- 3. Windows をインストールしているドライブの直下に、ライセンスキーファイルを格納します。

インストール先ドライブ:¥hdlm license

HDLM をインストールするすべてのホストにライセンスキーファイルを格納してください。サ イレントインストールの場合は、インストール情報設定ファイルでライセンスキーファイルの格 納先を指定することもできます。

- 4. サイレントインストールする場合は、installhdlmユーティリティーを実行します。 コマンドプロンプトから、次に示すコマンドを実行してください。 インストール DVD が入ったドライブ:¥HDLM\_Windows¥DLMTools¥installhdlm -f インス トール情報設定ファイル
   HDLM がすでにインストールされているかチェックされます。KAPL09183-Iのメッセージが 表示された場合は、アップグレードまたは再インストールが実行されます
- 5. サイレントインストールの結果を確認します。

インストール情報設定ファイルの restart キーで,n (再起動しない)を指定した場合は,イ ンストール結果をコマンドプロンプトの installhdlm.exe の実行結果で確認してください。 インストール情報設定ファイルの restart キーで,y (再起動する)を指定した場合は, installhdlm.log に KAPL09181-I のメッセージが出力されていることを確認してください。

インストールが終了したら、「(3)インストール後の確認手順」へ進んでください。

### (2) そのほかのインストール手順

- 1. ホストを起動します。
- 2. Windows に、Administrators グループのユーザーでログオンします。
- 3. インストーラーを起動します。

DVD をセットします。

インストール DVD が入ったドライブ:¥HDLM\_Windows 下のインストーラー (setup.exe) を 直接実行してください。

4. HDLM がすでにインストールされているかチェックされます。KAPL09173-W のメッセージ が表示された場合は、「3.5.4 HDLM のアップグレードまたは再インストール」の注意事項に従っ てください。

HDLM が正常にインストールできている場合は手順8に進みます。

5. 画面に表示されるメッセージに従って、ライセンスキーファイルを指定、またはライセンスキー を入力します。

ライセンスキーファイルを使用しない場合は、ライセンスキーを直接入力してください。

6 画面に表示されるメッセージに従って、インストール先のフォルダーを指定します。

注意事項

インストール先フォルダーを指定する際, notepad.exe などのプログラムからインス トール先フォルダーを示すパスをコピーアンドペーストなどで入力すると, 不正な文字が 含まれている場合があります。

7. パーシステントリザーブキー登録ユーティリティー (dlmprsvkey) が自動的に実行され, PRSV キーが生成されます。

PRSV キーの入力を求めるダイアログボックスが表示された場合\*\*は、ダイアログボックスの説明に従って、PRSV キーを入力してください。

KAPL09128-W メッセージが表示された場合は,再度 PRSV キーの入力を求めるダイアログ ボックスが表示されます。再度 PRSV キーを入力してください。

PRSV キーに問題がない場合は、インストールが終了する前に、PRSV キーが登録されます。ただし、PRSV キーの登録に失敗した場合は、KAPL09131-W のメッセージが表示されるので、

インストール終了後に,「(3) インストール後の確認手順」で,dlmprsvkey ユーティリティー を使用して, PRSV を登録してください。

注※

NIC が存在しない場合など、PRSV キーの生成に失敗することがあります。PRSV キーが時刻情報だけで生成された場合、または生成に失敗した場合は、PRSV キーの入力を求めるダイアログボックスが表示されます。

 インストールが終了するとホストの再起動を求めるメッセージが表示されます。 アップグレードまたは、再インストールの場合は、ここで再起動してください。 新規インストールの場合、「(3) インストール後の確認手順」で再起動するため、ここで再起動す る必要はありません。 インストールが終了したら、「(3) インストール後の確認手順」へ進んでください。

#### (3) インストール後の確認手順

ライセンスキーファイルを確認します。
 ライセンスキーファイルをインストール先ドライブ:¥hdlm license に格納してインストー

ルしている場合は、インストールが終了すると削除されます。 ライセンスキーファイルの削除に失敗した場合は KAPL09115-W のメッセージが表示されま す。

その場合はエクスプローラーなどを使用して、手動で削除してください。

それ以外の場合は、インストールの際に指定したライセンスキーファイルが不要であれば、エク スプローラーなどを使用して、手動で削除してください。

2. PRSV キーを確認します。

インストールの最後に KAPL09131-W のメッセージが表示された場合,または PRSV キーを入力を求められた場合は dlmprsvkey ユーティリティーを使用して, PRSV キーを登録します。

注意事項

PRSV キーは, HDLM の機能が正常に動作するために必要です。また, ほかのホストと値 が重複しない必要があります。

-v パラメーターを指定して, dlmprsvkey ユーティリティーを実行します。

次に示すコマンドを実行してください。

HDLM のインストール先フォルダー¥bin¥dlmprsvkey -v

dlmprsvkey ユーティリティーの実行によって表示された PRSV キーが, SAN 内のほかのホス トの PRSV キーと重複していないか確認してください。PRSV キーが重複している場合, PRSV キーが登録されていない場合,または KAPL09131-W のメッセージが表示された場合は,-rパ ラメーターを指定して dlmprsvkey ユーティリティーを実行し,再度登録してください。 PRSV キーが登録されていない場合,HDLM の機能が正常に動作しないことがあります。 dlmprsvkey ユーティリティーの詳細については,「7.4 dlmprsvkey HDLM パーシステントリ ザーブキー登録ユーティリティー」を参照してください。

注意事項

登録した PRSV キーは、ホストを再起動するまで有効にはなりません。

- 3. ホストを再起動します。 サイレントインストールでインストール情報設定ファイルの restart キーに, y (再起動する) を指定した場合, 再起動する必要はありません。
- 4. Windows に、Administrators グループのユーザーでログオンします。
- 5. HDLM コマンドの view オペレーションを実行して,各プログラムの状態を表示します。 コマンドの実行例を,次に示します。

HDLM の環境構築

```
PROMPT>dlnkmgr view -sys
HDLM Version
                             : x.x.x-xx
Service Pack Version
                             :
Load Balance
                            : on(extended lio)
                             : off
Support Cluster
Elog Level
                             : 3
                            : 9900
Elog File Size (KB)
Number Of Elog Files
                            : 2
                            : 0
Trace Level
Trace File Size(KB)
                             : 1000
Number Of Trace Files
                            : 4
Path Health Checking
                            : on(30)
Auto Failback
                             : off
Remove LU
                             : off
Intermittent Error Monitor : off
HDLM Manager Ver WakeupTime
Alivex.x.x-xxyyyy/mm/dd hh:mm:ssHDLM Alert Driver VerWakeupTimeElogAlivex.x.x-xxyyyy/mm/dd hh:mm:ss128HDLM Driver VerWakeupTime
                                             ElogMem Size
Alive x.x.x-xx yyyy/mm/dd hh:mm:ss
License Type Expiration
Permanent
KAPL01001-I HDLM コマンドが正常終了しました。オペレーション名 = view, 終了時刻
= yyyy/mm/dd hh:mm:ss
PROMPT >
```

```
注意事項
```

上記の実行例は、クラスター環境以外の場合です。クラスター環境の場合は、「Support Cluster」の表示内容は次のとおりになります。

- VCS を使用している場合、「Support Cluster」には「off」と表示されます。しかし、クラスター対応機能は問題なく動作します。
- MSCS がインストールされている場合は、「Support Cluster」に「on MSCS」が表示されていることを確認してください。
- MSCS または VCS 以外のクラスターソフトウェアを使用していても、「Support Cluster」には「off」と表示されます。しかし、クラスター対応機能は問題なく動作 します。

MSCS がインストールされている場合のコマンドの実行例を,次に示します。

```
PROMPT>dlnkmgr view -sys
HDLM Version
                          : x.x.x-xx
Service Pack Version
                          :
Load Balance
                          : on(extended lio)
Support Cluster
                           : on MSCS
Elog Level
                          : 3
                         : 9900
Elog File Size (KB)
                          : 2
Number Of Elog Files
Trace Level
                          : 0
Trace File Size(KB)
                          : 1000
Number Of Trace Files
                          : 4
Path Health Checking
                          : on(30)
Auto Failback
                          : off
Remove LU
                          : off
Intermittent Error Monitor : off
HDLM Manager Ver WakeupTime
Alive x.x.x-xx yyyy/mm/dd hh:mm:ss
HDLM Alert Driver Ver WakeupTime ElogMem Size
Alive x.x.x-xx yyyy/mm/dd hh:mm:ss 128
HDLM Driver Ver
                      WakeupTime
Alive
          x.x.x-xx
                       yyyy/mm/dd hh:mm:ss
License Type Expiration
Permanent
KAPL01001-I HDLM コマンドが正常終了しました。オペレーション名 = view, 終了時
```

刻 = yyyy/mm/dd hh:mm:ss PROMPT>

HDLM のバージョンを確認します。

「HDLM Version」に「x.x.x-xx」が表示されていれば、正しいバージョンがインストールされています。

プログラムが正常に動作しているか確認します。

「HDLM Manager」,「HDLM Alert Driver」,および「HDLM Driver」がすべて「Alive」であれば、プログラムが正常に動作しています。

注意事項

「HDLM Version」,「HDLM Manager」,「HDLM Alert Driver」,および「HDLM Driver」のそれぞれの「x.x.x-xx」の値はソフトウェア添付資料で確認します。

6. 「3.6 パス構成の確認」に記述されている手順に従ってパス情報を確認し、シングルパス構成で HDLM を正常にインストールできたかどうかを確認します。

注意事項

アップグレードまたは再インストールでマルチパス構成の場合は,この手順は必要ありま せん。

次に示すコマンドを実行してください。

HDLMのインストール先フォルダー¥bin¥dlnkmgr view -path > リダイレクト先のファイル

*リダイレクト先のファイルを*開いて,パス構成を確認します。

表示される項目と説明については、「6.7 view 情報を表示する」を参照してください。

7. すべての HBA にケーブルを接続して、マルチパス構成に変更します。

注意事項

アップグレードまたは再インストールでマルチパス構成の場合は,この手順は必要ありま せん。

S. 「3.6 パス構成の確認」に記述されている手順に従ってパス情報を確認し、正常にマルチパス構成が構築できたかどうかを確認します。
 次に示すコマンドを実行してください。

HDLM のインストール先フォルダー¥bin¥dlnkmgr view -path > リダイレクト先のファイ ル

リダイレクト先のファイルを開いて、パス構成を確認します。

表示される項目と説明については、「6.7 view 情報を表示する」を参照してください。

シングルパス構成、およびマルチパス構成を次の図に示します。

#### 図 3-3 シングルパス構成およびマルチパス構成

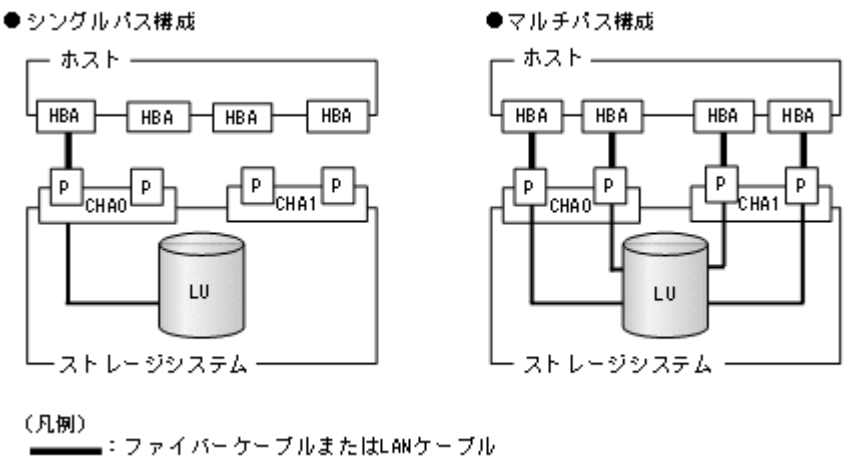

#### (4) HDLM をインストールしたあとにクラスター環境を設定する手順

HDLM をインストールしたあとに MSCS 環境, VCS 環境またはそれ以外のクラスター環境を設定 する場合について説明します。

- 1. すべてのホストをシャットダウンします。
- クラスターシステムを構成するすべてのホストが完全にシャットダウンされていることを確認 します。
- 3. インストール方法に応じて,「(1) サイレントインストールの手順」,「(2) そのほかのインストー ル手順」のどれかと,「(3) インストール後の確認手順」の手順に従って,1 台ずつホストを起動 し,すべてのホストに, HDLM をインストールしてください。

HDLM をインストールした後は、ホストはシャットダウンします。

#### 注意事項

クラスターのディスクリソースとして利用するディスクを、クラスターをインストールす る前に複数のホストから同時にアクセスさせないように、次の点に注意してください。

- 1台目のホストに HDLM をインストールする場合は、2台目以降のホストは、シャットダウンしてください。
- 1台目のホストに HDLM をインストールできたら、1台目のホストをシャットダウン してください。
- 4. ホストを1台ずつ起動して、すべてのホストにクラスターソフトウェアをインストール、および必要に応じて構成を設定します。クラスターのインストール方法は、各製品の手順に従ってください。

クラスターソフトウェアの設定に関する注意事項を次に示します。

- Oracle RAC および Oracle SEHA の場合,次に示す条件を満たすときは,Oracle RAC および Oracle SEHA の設定を変更する必要があります。
  - ・ Oracle RAC 12c, Oracle RAC 18c, Oracle RAC 19c または Oracle SEHA 19c を使用する
  - FC-SAN 環境でホストと投票ディスク(Voting Disk)を複数のパスで接続(マルチパス 構成)する

詳細については、「3.4 環境を構築する場合の注意事項」を参照してください。

CLUSTERPRO の場合、モニターリソースは「ディスク TUR 監視リソース」を使用してください。

MSCS またはそれ以外のクラスターソフトウェアをインストールした後は、ホストをシャット ダウンします。

- 5. ホストを1台ずつ起動して、Windows に、Administrator ユーザーで再度ログオンします。
- すべてのホストで HDLM コマンドの view オペレーションを実行して、各プログラムの状態を 表示して、Support Clusterの表示を確認してください。 コマンドの実行例を、次に示します。

MSCS の場合

```
PROMPT>dlnkmgr view -sys
HDLM Version
                                 : x.x.x-xx
Service Pack Version
                               :
Load Balance
                                 : on(extended lio)
Support Cluster
                                 : on MSCS
Elog Level
                               : 3
                              : 9900
: 2
Elog File Size (KB)
Number Of Elog Files
                                 : 0
Trace Level
....Number Of Trace FilesPath Health CheckingAuto Foill
                               : on(30)
Auto Failback
                                 : off
                                : off
Remove LU
Intermittent Error Monitor : off
HDLM Manager Ver WakeupTime
Alive x.x.x-xx yyyy/mm/dd hh:mm:ss
HDLM Alert Driver Ver WakeupTime ElogMem Size
Alive x.x.x-xx yyyy/mm/dd hh:mm:ss 128
HDLM Driver Ver WakeupTime
Alive MakeupTime
HDLM Driver Ver WakeupTime
Alive x.x.x-xx yyyy/mm/dd hh:mm:ss
License Type Expiration
Permanent
KAPL01001-I HDLM コマンドが正常終了しました。オペレーション名 = view, 終了時刻
= yyyy/mm/dd hh:mm:ss
PROMPT >
```

Support Clusterに on MSCS が表示されていることを確認してください。

Oracle RAC または Oracle SEHA の場合

```
PROMPT>dlnkmgr view -sys
HDLM Version
                            : x.x.x-xx
Service Pack Version
                            :
Load Balance
                            : on(extended lio)
Support Cluster
                           : off
Elog Level
                           : 3
Elog File Size (KB)
                          : 9900
: 2
Number Of Elog Files
Trace Level
                           : 0
Number Of Trace Files : 4
Path Health Checking
                            : on(30)
Auto Failback
                           : off
Remove LU : off
Intermittent Error Monitor : off
HDLM Manager Ver WakeupTime
Alive x.x.x-xx yyyy/mm/dd hh:mm:ss
HDLM Alert Driver Ver WakeupTime ElogMem Size
           x.x.x-xx yyyy/mm/dd hh:mm:ss 128
Ver WakeupTime
x.x.x-xx yyyy/mm/dd hh:mm:ss
Alive
HDLM Driver Ver
Alive
License Type Expiration
Permanent
            _
KAPL01001-I HDLM コマンドが正常終了しました。オペレーション名 = view, 終了時刻
= yyyy/mm/dd hh:mm:ss
PROMPT >
クラスターソフトウェアを使用していても、「Support Cluster」には「off」と表示されま
す。しかし、クラスター対応機能は問題なく動作します。
```

### (5) クラスター環境を設定したあとに HDLM をインストールする手順

MSCS 環境, VCS 環境またはそれ以外のクラスター環境を設定したあとに HDLM をインストール する場合について説明します。

注意事項

- HDLM をインストールするホストは、ディスクリソースのオーナーにしないよう、クラス ターリソース、クラスターグループを操作してください。
- クラスターリソース、クラスターグループの自動フェールバックなどのホストに起動停止
   に伴いディスクリソースのオーナーが移動する設定は、すべてのホストへのインストール
   が完了するまで停止してください。
- 各ホストに HDLM をインストールしている間は、一時的に各ホスト間で HDLM のバージョンが不一致でも問題ありません。
- 1. クラスター環境を設定します。

MSCS 環境の場合は, MSCS をインストールしてください。 VCS 環境の場合は, VCS 構成ウィザードを使って, クラスターを構成してください。

- 2. ホストを再起動します。
- インストール方法に応じて、「(1) サイレントインストールの手順」、「(2) そのほかのインストー ル手順」のどれかと、「(3) インストール後の確認手順」の手順に従って、1 台目のホストへ HDLM をインストールします。
   VCS 環境の場合は、インストールの前に VCS を停止してください。
- 4. 1 台目のホストへの HDLM のインストールが成功しマルチパス構成にできたら,1 台目のホストをディスクリソースのオーナーにしてください。
- 5. 2 台目以降のホストへも、1 台ずつ「(1) サイレントインストールの手順」,「(2) そのほかのイン ストール手順」のどれかと、「(3) インストール後の確認手順」の手順に従って、HDLM をイン ストールしてください。
- 6. すべてのホストに HDLM をインストールした後は、クラスターの設定を元に戻してください。

### 3.5.4 HDLM のアップグレードまたは再インストール

アップグレードまたは再インストールは、次に示す手順を除いて新規インストールと同じ手順です。

- ・ インストール前に HDLM の GUI を終了させてください。
- パス構成
   すでに HDLM がインストールされている場合は、マルチパス構成のままでもインストールできます。

またマルチパス構成のままでインストールした場合は、シングルパス構成で HDLM を正常にインストールできたかどうかを確認する手順はなくなります。

• HDLM パス状態確認ユーティリティー (dlmchkpath) の実行

インストールプログラム (setup.exe) が起動すると, dlmchkpath ユーティリティーが自動 的に実行されます。dlmchkpath ユーティリティーは, シングルパス構成になっているかどう かを判定します。

dlmchkpath ユーティリティーの詳細については,「7.5 dlmchkpath HDLM パス状態確認ユー ティリティー」を参照してください。

ライセンスキーの入力
 新規インストールしたときに入力したライセンスキーの種別と期限が表示されます。ライセン
 スキーの満了日を過ぎている場合は、新規インストールと同じ手順です。

使用中のライセンスが正常であれば、ライセンスキーファイルの指定、またはライセンスキーの 入力は求められません。

- インストール先フォルダーの指定
   更新インストールの場合、インストール先のフォルダーの指定は求められません。
- PRSV キーチェック
   PRSV キーの登録が正常であれば、PRSV キーの入力手順はスキップされます。
   適切な PRSV キーがある場合は、インストール終了後に PRSV キーが重複しているか確認する
   手順は必要ありません。
- ストレージシステムの設定

HDLMのアップグレードまたは再インストールだけを実行する場合は、ストレージシステムの 設定を変更する必要はありません。ストレージシステムの追加またはパスの構成変更など、シ ステムの構成を変更したことに伴い、HDLMのアップグレードまたは再インストールをする場 合には、適宜設定の見直しをしてください。

注意事項

- アップグレードまたは再インストールしたあとにホストを再起動するまでは、HDLMマ ネージャーを起動しないでください。
- HDLM Core コンポーネントがインストールされているホストに対して、すべての HDLM コンポーネントをインストールしたい場合は、サイレントインストールを使用してください。

サイレントインストールを使用しないで HDLM をインストールした場合は,以前の環境と 同様に HDLM Core コンポーネントだけがインストールされます。サイレントインストー ルについては,「7.8 installhdlm HDLM インストールユーティリティー」を参照してくだ さい。

 HDLM 性能情報表示ユーティリティー (dlmperfinfo) を実行中の場合は、[Ctrl] + [C] で dlmperfinfo ユーティリティーを中止してからアップグレードまたは再インストール を実行してください。

# 3.6 パス構成の確認

ロードバランスやフェールオーバーなどの HDLM の機能は,1 つの HDLM 管理対象デバイスに対して複数の稼働状態のパスがあるときにだけ使用できます。HDLM のインストール後,およびハードウェア構成の変更後には,パスの構成や状態を確認してください。

パス情報は, HDLM コマンドの view オペレーション, HDLM GUI のパス管理ウィンドウのパス リストビューで確認できます。パスリストビューについては「Hitachi Dynamic Link Manager GUI ヘルプ」を参照してください。

HDLM コマンドの view オペレーションでパス情報を確認する手順について,次に説明します。 view オペレーションの詳細については,「6.7 view 情報を表示する」を参照してください。

-path パラメーターを指定して出力した情報を確認する 次に示すコマンドを実行します。

dlnkmgr view -path > Uダイレクト 先のファイルUダイレクト 先のファイルを開いて、次のことを確認します。

パスがアクセスする LU があるか
 パスは「PathName」で特定できます。パスがアクセスする LU は「DskName」と「iLU」の組み合わせで特定できます。

#### HDLM の環境構築

。 パスはすべて Online 状態か

「PathStatus」が「Online」であることを確認してください。Online 状態ではないパス が存在する場合は、「Reduced」と表示されます。

 同じLUにアクセスするパスが経由するCHAポート(「ChaPort」)とHBAポート (「PathName」に表示されたホストポート番号およびバス番号)の組み合わせが異なってい るか(マルチパス構成の場合)
 「PathName」のうち,左端の番号がホストポート番号です。ホストポート番号の右側にあ

るピリオドから2番目のピリオドまでの番号が、バス番号です。

 物理的な HBA のポートの数だけ,異なるホストポート番号バス番号があるか(マルチパ ス構成の場合)

#### マルチパス構成を構築できなかった場合は、次に示す手順を実行します。

- 1. Windows の「デバイスマネージャー」画面で [ディスクドライブ] を選択して, [ハードウェア 変更のスキャン] を実行してください。
- 2. Windows の「ディスクの管理」画面で [ディスクの再スキャン] を実行してください。

# 3.7 HDLM の機能の設定

HDLM には、ロードバランス、自動フェールバック、障害ログの採取、監査ログの採取などの機能 があります。これらの機能は、HDLM コマンドの set オペレーション、HDLM GUI のオプション ウィンドウで設定できます。ここでは、HDLM コマンドの set オペレーションで、HDLM の機能 を設定する手順を説明します。オプションウィンドウについては、「Hitachi Dynamic Link Manager GUI ヘルプ」を参照してください。

#### 注意事項

- ・ HDLM コマンドは、次のどれかの手段で実行してください。
  - 。 Administrators グループの管理者権限があるユーザーで実行する。
  - Administrators グループ以外のユーザーの場合,「管理者として実行」から実行した「管理者:コマンドプロンプト」で実行する。
- Server Core 環境に HDLM をインストールしている場合は, HDLM GUI を使用できません。 HDLM コマンドの set オペレーションを使用して, HDLM の機能を設定してください。

### 3.7.1 変更前の設定内容の確認

HDLM コマンドの view オペレーションを使って変更前の設定内容を確認する方法について説明 します。

次のコマンドを実行して現在の設定内容を確認してください。

| PROMPT>dlnkmgr view -sys | -sfunc |            |      |
|--------------------------|--------|------------|------|
| HDLM Version             | : X    | .x.x-xx    |      |
| Service Pack Version     | :      |            |      |
| Load Balance             | : 0    | n(extended | lio) |
| Support Cluster          | : 0    | ff         |      |
| Elog Level               | : 3    |            |      |
| Elog File Size(KB)       | : 9    | 900        |      |
| Number Of Elog Files     | : 2    |            |      |
| Trace Level              | : 0    |            |      |
| Trace File Size(KB)      | : 1    | 000        |      |
| Number Of Trace Files    | : 4    |            |      |
| Path Health Checking     | : 0    | n(30)      |      |
| Auto Failback            | : 0    | ff         |      |
|                          |        |            |      |

HDLM の環境構築

Remove LU : off Intermittent Error Monitor : off KAPL01001-I HDLM コマンドが正常終了しました。オペレーション名 = view, 終了時刻 = yyyy/mm/dd hh:mm:ss PROMPT> 監査ログの現在の設定内容を確認する場合は,次のコマンドを実行してください。 PROMPT>dlnkmgr view -sys -audlog Audit Log : off Audit Log Category : -KAPL01001-I HDLM コマンドが正常終了しました。オペレーション名 = view, 終了時刻 = yyyy/mm/dd hh:mm:ss

### 3.7.2 機能の設定

PROMPT >

HDLM で設定できる各機能について次の表にまとめています。各機能の詳細は「(1) ロードバランスの設定」以降を参照してください。

各機能の設定値には、デフォルト値と推奨値があります。HDLM GUI のオプションウィンドウ, または HDLM コマンドの set オペレーションで機能を設定しない場合、機能の設定値にはデフォ ルト値が適用されます。推奨値は、機能を設定する場合の目安となる値です。

表 3-12 各機能のデフォルト値と推奨値

| 機能          | デフォルト値                           | 推奨値                                                      |
|-------------|----------------------------------|----------------------------------------------------------|
| ロードバランス     | on<br>アルゴリズムは拡張最少 I/O 数          | on<br>アルゴリズムの推奨値は運用環境に<br>よって異なります。                      |
| パスヘルスチェック   | on<br>チェック間隔 30(分)               | on<br>チェック間隔の推奨値は運用環境に<br>よって異なります。                      |
| 自動フェールバック   | off                              | off                                                      |
| 間欠障害監視      | off                              | off                                                      |
| LUの動的削除     | off                              | off                                                      |
| 障害ログ採取レベル   | 3: Information レベル以上の障害情報<br>を採取 | 3: Information レベル以上の障害情<br>報を採取                         |
| トレースレベル     | 0:トレースを出力しない                     | 0:トレースを出力しない                                             |
| 障害ログファイルサイズ | 9900 (KB)                        | 9900 (KB)                                                |
| 障害ログファイル数   | 2                                | 2                                                        |
| トレースファイルサイズ | 1000 (KB)                        | 1000 (KB)                                                |
| トレースファイル数   | 4                                | 4                                                        |
| 監査ログ採取      | off                              | 推奨値は運用環境によって異なりま<br>す。<br>監査ログを採取したい場合「on」を<br>設定してください。 |

### (1) ロードバランスの設定

ロードバランス機能を使用するかどうかを設定します。

set オペレーションでの設定方法

ロードバランスを設定する例を、次に示します。

dlnkmgr set -lb on -lbtype exlio

ロードバランスを使用する場合は、「on」を、使用しない場合は「off」を指定します。「on」を 指定した場合、-1btype オプションのあとに、次に示すアルゴリズムを指定します。

- 。 ラウンドロビンの場合は「rr」
- 。 拡張ラウンドロビンの場合は「exrr」
- 。 最少 I/O 数の場合は「lio」
- 。 拡張最少 I/O 数の場合は「exlio」
- 。 最少ブロック数の場合は「lbk」
- 拡張最少ブロック数の場合は「exlbk」

-1btype で設定したアルゴリズムは,-1b off を指定してロードバランス機能を無効にして も,記憶されています。そのため,再度ロードバランス機能を有効にし,アルゴリズムを指定し なかった場合,記憶されているアルゴリズムでロードバランスが実行されます。

#### (2) パスヘルスチェックの設定

パスヘルスチェック機能を使用するかどうかを設定します。

 set オペレーションでの設定方法 パスヘルスチェックを設定する例を,次に示します。

dlnkmgr set -pchk on -intvl 10

パスヘルスチェックを使用する場合は、「on」を、使用しない場合は「off」を指定します。「on」 を指定した場合、-intvlパラメーターでチェック間隔を指定できます。チェック間隔を指定し ない場合は、前回指定した設定値になります。例えば、チェック間隔を15分に設定して実行し たあと、パスヘルスチェックに「off」を設定して実行します。このあと、再度チェック間隔を 指定しないでパスヘルスチェックに「on」を設定して実行した場合、前回指定した設定値の15 分を再び使用します。

#### (3) 自動フェールバックの設定

自動フェールバック機能を使用するかどうかを設定します。

間欠障害監視を使用して「障害発生回数」が「2」以上の場合,次の条件が満たされている必要があ ります。

間欠障害の障害監視時間 >= 自動フェールバックのチェック間隔×間欠障害監視で指定する障害発生回数

この条件が満たされない場合はエラーとなり, KAPL01080-W のメッセージが表示されます。

エラーになった場合は、自動フェールバックのチェック間隔、間欠障害の監視時間、または間欠障 害監視で指定する障害発生回数のどれかを変更してください。障害発生回数に「1」を指定した場 合、上記の条件を満たす必要はありません。

set オペレーションでの設定方法
 自動フェールバックを設定する例を,次に示します。

dlnkmgr set -afb on -intvl 10

自動フェールバックを使用する場合は「on」を,使用しない場合は「off」を指定します。「on」 を指定した場合,-intvlパラメーターでパスの状態をチェックする間隔を指定できます。 チェック間隔を指定しない場合は,前回指定した設定値になります。例えば,チェック間隔を5

```
HDLM の環境構築
```

分に設定して実行したあと、自動フェールバックに「off」を設定して実行します。このあと、 再度チェック間隔を指定しないで自動フェールバックに「on」を設定して実行した場合、前回 指定した設定値の5分を再び使用します。

#### (4) 間欠障害監視の設定

間欠障害監視は、自動フェールバック機能を使用しているときだけ設定できます。間欠障害が発生 したときの I/O 性能の低下を防ぐため、自動フェールバックを使用する場合は、間欠障害を監視す ることをお勧めします。

間欠障害監視を使用した場合、「障害監視時間」および「障害発生回数」で、間欠障害と見なす条件 を指定できます。障害監視時間のデフォルト値は「30」、障害発生回数のデフォルト値は「3」です。

間欠障害の監視が開始されてから指定した時間(分)が経過するまでの間に,指定した回数の障害 が発生した場合に,該当するパスに間欠障害が発生していると見なします。間欠障害が発生してい ると見なされたパスは,自動フェールバックの対象外になります。なお,間欠障害の監視は,自動 フェールバックによってパスが障害から回復した時点で開始されます。監視は,パスごとに実施さ れます。

「障害発生回数」に「2」以上の値を指定した場合,「(3) 自動フェールバックの設定」に示す条件が 満たされている必要があるので,参照してください。

パスが間欠障害と見なされているかどうかは、HDLM コマンドの view オペレーションの実行結果 で確認できます。

set オペレーションでの設定方法
 間欠障害監視を設定する例を,次に示します。

dlnkmgr set -iem on -intvl 20 -iemnum 2

間欠障害を監視する場合は「on」を,監視しない場合は「off」を指定します。「on」を指定した 場合,-intvlパラメーターおよび-iemnumパラメーターで,間欠障害と見なす条件を指定で きます。-intvlパラメーターでは障害監視時間を,-iemnumパラメーターでは障害発生回数 を指定します。条件の指定を省略すると,30分以内に3回以上障害が発生した場合に間欠障害 と見なします。

#### (5) LU の動的削除の設定

LU の動的削除機能を使用するかどうかを設定します。

LUの動的削除の詳細については、「4.6.2 LUを動的に削除する」を参照してください。

LU の動的削除の設定値とその説明を次の表に示します。

#### 表 3-13 LU の動的削除の設定値

| set オペレーションで<br>の設定値 | 説明                                                                                                    |
|----------------------|----------------------------------------------------------------------------------------------------|
| off                  | LUに対するすべてのパスで障害が発生した場合, すべてのパスが切断された場合,<br>およびLUが削除された場合にも, HDLMの管理対象からLUは削除されません。<br>パスはOffline(E)およびOnline(E)の状態となります。                                 |
| on                   | LUに対するすべてのパスが切断された場合, HDLMの管理対象からLUを削除します。ただし、切断されているパスの中にOffline(C)を含むパスがある場合は、HDLMの管理対象からLUは削除しません。<br>削除されたLUは、物理的な障害を修復して、ディスクの再スキャンをすることで<br>復旧します。 |

| set オペレーションで<br>の設定値 | 説明                                                                  |
|----------------------|---------------------------------------------------------------------|
| on –force            | LUに対するすべてのパスが切断された場合,Offline(C)を含むパスがあるときも,<br>HDLMの管理対象からLUを削除します。 |
|                      | 削除された LU は,物理的な障害を修復して,ディスクの再スキャンをすることで<br>復旧します。                   |

set オペレーションでの設定方法
 LU の動的削除を設定する例を、次に示します。

dlnkmgr set -rmlu on -force

LUの動的削除を使用する場合は、「on」を指定します。LUの動的削除を使用しない場合は、「off」を指定します。「on」を指定した場合、-forceパラメーターで動的削除の条件を指定できます。

#### (6) 障害ログ採取レベルの設定

障害ログ(HDLMマネージャーのログ(dlmmgr[1-16].log))を採取するレベルを設定します。

障害ログには, HDLM マネージャーのログ (dlmmgr[1-16].log), HDLM GUI のログ (dlmgui[1-2].log) があります。障害ログ採取レベルの設定値とその説明を次の表に示します。

表 3-14 障害ログ採取レベルの設定値

| 設定値 | 説明                                     |
|-----|----------------------------------------|
| 0   | 障害ログを採取しません。                           |
| 1   | Error レベル以上の障害情報を採取します。                |
| 2   | Warning レベル以上の障害情報を採取します。              |
| 3   | Information レベル以上の障害情報を採取します。          |
| 4   | Information レベル(保守情報も含む)以上の障害情報を採取します。 |

障害が発生したときは、障害ログ採取レベルに「1」以上を設定してログを採取します。設定値が大 きいほど出力される情報量が多くなります。ログの出力量が多いと、古い障害ログファイルが新し い情報で上書きされるまでの時間が短くなります。

set オペレーションでの設定方法
 障害ログ採取レベルを設定する例を,次に示します。

dlnkmgr set -ellv 2

障害ログを採取するレベルを数字で指定します。

#### (7) トレースレベルの設定

トレースを出力するレベルを設定します。

トレースレベルを設定できるトレースファイルは、hdlmtr[1-64].logです。

トレースレベルの設定値とその説明を次の表に示します。

#### 表 3-15 トレースレベルの設定値

| 設定値 | 説明           |
|-----|--------------|
| 0   | トレースを出力しません。 |

| 設定値 | 説明                |
|-----|-------------------|
| 1   | エラー情報だけ出力します。     |
| 2   | プログラムの動作概略を出力します。 |
| 3   | プログラムの動作詳細を出力します。 |
| 4   | すべての情報を出力します。     |

障害が発生したときは、トレースレベルに「1」以上を設定してトレース情報を採取します。設定値 が大きいほど出力される情報量が多くなります。トレース情報の出力量が多いと、古いトレース ファイルが新しい情報で上書きされるまでの時間が短くなります。

通常の運用では、トレースレベルに「0」を設定することを推奨します。必要以上にトレースレベル の設定値を大きくすると、HDLMの処理性能が低下したり、障害の要因分析に必要なトレース情報 が上書きされたりするおそれがあります。

set オペレーションでの設定方法
 トレースレベルを設定する例を、次に示します。

dlnkmgr set -systflv 1

トレースの出力レベルを数字で指定します。

#### (8) 障害ログファイルサイズの設定

障害ログファイルのサイズを設定します。

ログファイルには, HDLM マネージャーのログ (dlmmgr[1-16].log), HDLM GUI (dlmgui[1-2].log) のログがあります。

障害ログファイルサイズには、キロバイト単位で 100~2000000 の値を指定します。ただし、 HDLM GUI のログの場合、ファイルサイズの有効範囲は 100~9900 です。 9901 以上を指定した場 合は 9900KB になります。HDLM マネージャーのログには指定値が反映されます。

各障害ログファイルが設定サイズに達すると、最も古い障害ログファイルから順に新しいログ情報 が上書きされます。障害ログファイル数の指定と合わせて、採取できる障害ログの合計サイズの最 大値は 3200000KB(約 30GB)です。

set オペレーションでの設定方法
 障害ログファイルサイズを設定する例を,次に示します。

dlnkmgr set -elfs 1000

障害ログファイルのサイズを、キロバイト単位で指定します。

#### (9) 障害ログファイル数の設定

障害ログのファイル数を設定します。

障害ログファイルには、HDLM マネージャーのログ (dlmmgr[1-16].log)、HDLM GUI のログ (dlmgui[1-2].log) があります。このうち、オプションウィンドウ、set オペレーションでファ イル数を設定できるのは、HDLM マネージャーのログ (dlmmgr[1-16].log) だけです。HDLM GUI のログ (dlmgui[1-2].log) のログファイル数は、固定で「2」です。障害ログファイル数 (HDLM マネージャーのログファイル数) には、2~16 の値を指定します。障害ログファイルサイ ズの指定と合わせて、採取できる障害ログの合計サイズの最大値は 3200000KB (約 30GB) です。

 set オペレーションでの設定方法 障害ログファイル数を設定する例を,次に示します。 dlnkmgr set -elfn 5

障害ログファイルの数を数字で指定します。

#### (10) トレースファイルサイズの設定

トレースファイルのサイズを設定します。

ファイルサイズを設定できるトレースファイルは,hdlmtr[1-64].logです。トレースファイル は固定長です。したがって,書き込まれるトレース情報が設定したファイルサイズに満たない場合 でも,出力されるトレースファイル1つ当たりのファイルサイズは常に固定です。

トレースファイルサイズには、キロバイト単位で 100~16000 の値を指定します。設定されている 値よりも小さい値を指定した場合、実行を確認する KAPL01097-W のメッセージが表示されてト レースファイルはいったん削除されます。すべてのトレースファイルにトレースが書き込まれる と、最も古いトレースファイルに新しいトレースが上書きされます。

トレースファイル数の指定と合わせて、採取できるトレースの合計サイズの最大値は 1024000KB です。

set オペレーションでの設定方法
 トレースファイルサイズを設定する例を,次に示します。

dlnkmgr set -systfs 2000

トレースファイルのサイズをキロバイト単位で指定します。

#### (11) トレースファイル数の設定

トレースファイルの数を設定します。

ファイル数を設定できるトレースファイルは,hdlmtr[1-64].logです。

トレースファイル数には、2~64の値を指定します。設定されている値よりも小さい値を指定した場合、実行を確認する KAPL01097-W のメッセージが表示されてトレースファイルはいったん削除されます。

トレースファイルサイズの指定と合わせて,採取できるトレースの合計サイズの最大値は 1024000KBです。

set オペレーションでの設定方法
 トレースファイル数を設定する例を、次に示します。

dlnkmgr set -systfn 10

トレースファイルの数を数字で指定します。

#### (12) 監査ログ採取の設定

監査ログを採取するかどうか設定します。

監査ログを採取する場合には、監査ログ採取レベルおよび監査ログ種別を設定します。

監査ログの採取レベルの設定値とその説明を次の表に示します。監査ログ採取レベルは重要度 (Severity)で設定します。デフォルトの設定値は「6」です。

#### 表 3-16 監査ログ採取レベルの設定値

| 設定値(重要度) | 説明                                              |
|----------|-------------------------------------------------|
| 0        | Error レベルの監査ログを採取します。                           |
| 1        |                                                 |
| 2        |                                                 |
| 3        |                                                 |
| 4        | Error,および Warning レベルの監査ログを採取します。               |
| 5        |                                                 |
| 6        | Error, Warning, および Information レベルの監査ログを採取します。 |
| 7        |                                                 |

監査ログ種別の設定値とその説明を次の表に示します。デフォルトの設定値は「all」です。

#### 表 3-17 監査ログ種別の設定値

| 設定値 | 説明                                                                |  |  |
|-----|-------------------------------------------------------------------|--|--|
| ss  | StartStop の監査ログ事象を採取します。                                          |  |  |
| a   | Authentication の監査ログ事象を採取します。                                     |  |  |
| са  | ConfigurationAccessの監査ログ事象を採取します。                                 |  |  |
| all | StartStop, Authentication, および ConfigurationAccess の監査ログ事象を採取します。 |  |  |

監査ログ採取を設定する例を、次に示します。

dlnkmgr set -audlog on -audlv 6 -category all

監査ログを採取する場合は「on」を,採取しない場合は「off」を指定します。「on」を指定した場合,-audlvパラメーターで監査ログ採取レベルを,-categoryパラメーターで監査ログ種別を指定できます。

### 3.7.3 変更後の設定の確認

HDLM コマンドの set オペレーションを使って設定した内容を確認する方法について説明します。

変更後の HDLM の機能設定情報を表示します。実行例を次に示します。

| <i>PROMPT</i> >dlnkmgr view -sys -sfunc                                                   | :       |                                          |
|-------------------------------------------------------------------------------------------|---------|------------------------------------------|
| HDLM Version                                                                              | :       | X.X.X-XX                                 |
| Service Pack Version                                                                      | :       |                                          |
| Load Balance                                                                              | :       | on(extended lio)                         |
| Support Cluster                                                                           | :       | off                                      |
| Elog Level                                                                                | :       | 2                                        |
| Elog File Size(KB)                                                                        | :       | 1000                                     |
| Number Of Elog Files                                                                      | :       | 5                                        |
| Trace Level                                                                               | :       | 1                                        |
| Trace File Size(KB)                                                                       | :       | 2000                                     |
| Number Of Trace Files                                                                     | :       | 10                                       |
| Path Health Checking                                                                      | :       | on (10)                                  |
| Auto Failback                                                                             | :       | on (10)                                  |
| Remove LU                                                                                 | :       | on                                       |
| Intermittent Error Monitor<br>KAPL01001-I HDLMコマンドが正常終了<br>yyyy/mm/dd hh:mm:ss<br>PROMPT> | :<br>'l | on(2/20)<br>Jました。オペレーション名 = view, 終了時刻 = |
|                                                                                           |         |                                          |

監査ログ採取を設定した場合は、次のコマンドで確認してください。

```
PROMPT>dlnkmgr view -sys -audlog
Audit Log : on(6)
Audit Log Category : all
KAPL01001-I HDLM コマンドが正常終了しました。オペレーション名 = view, 終了時刻 =
yyyy/mm/dd hh:mm:ss
PROMPT>
```

# 3.8 HDLM の設定解除

HDLM をインストールする前の環境に戻すための作業について説明します。

### 3.8.1 HDLM をアンインストールする前の準備

- HDLM がインストールされているホストの内容をテープなどにバックアップしてください。また、必要に応じて、HDLM 管理対象のデバイスの内容をテープなどにバックアップしてください。
- HDLM GUI を終了してください。

### 3.8.2 HDLM をアンインストールする場合の注意

HDLM をアンインストールする場合,次の点に注意してください。

HDLMのアンインストールは、環境に応じて数分から数十分の時間を必要とします。アンインストール時にプログレスバーが表示されている間は、アンインストール処理を中断しないでください。アンインストールに必要な時間の概算を次に示します。

1秒×接続されていたパス数※

注※

アンインストール時には必ずシングルパス構成にしておく必要がありますが、シングルパ ス構成に変更する処理時間は、アンインストール時間には反映されません。アンインス トール時間は、ユーザー環境で増設できるパスの上限値に依存します。このため、概算に はユーザー環境で増設できるパスの上限値を使用してください。

- HDLMのアンインストールは、ほかのアプリケーションが、HDLMの管理対象であるLUを使用中でないことを確認したあとに実行してください。
- ウィルスチェックプログラムなどの常駐型ソフトウェアが動作しているときに HDLM をアン インストールすると、正常に動作しないおそれがあります。HDLM をアンインストールする場合、常駐型ソフトウェアを含むすべてのソフトウェアを停止してから開始してください。
- HDLM アンインストールユーティリティー (removehdlm) を実行する場合, -w パラメーター に指定したフォルダー(-w パラメーターを指定しなかったときは,環境変数 TMP または TEMP で指定したフォルダー) に, 20KB の空き容量が必要です。

### 3.8.3 HDLM のアンインストール

HDLMのインストール先フォルダーのデフォルトはWindowsのインストール先フォルダー: ¥Program Files¥HITACHI¥DynamicLinkManagerです。

HDLM をアンインストールする方法を,次に示します。

### (1) クラスター環境以外の場合

1. Windows にログオンします。

Administrators グループのユーザーでログオンしてください。

- 2. HDLM の管理対象パスを使用しているプロセス,およびサービスをすべて停止します。 DBMS などの,各種アプリケーションのプロセスおよびサービスが,HDLM の管理対象パスを 使用している場合,それらをすべて停止します。
- 3. 複数のパスがストレージシステムに接続している場合は、パスを1本にしてシングルパス構成 にします。

アンインストール後,ホストとストレージシステムが複数のパスで接続されている状態(マルチ パス構成)でホストを起動すると,ディスクの内容が不正になるおそれがあります。 シングルパス構成,およびマルチパス構成を次の図に示します。

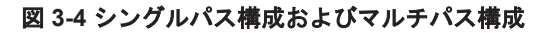

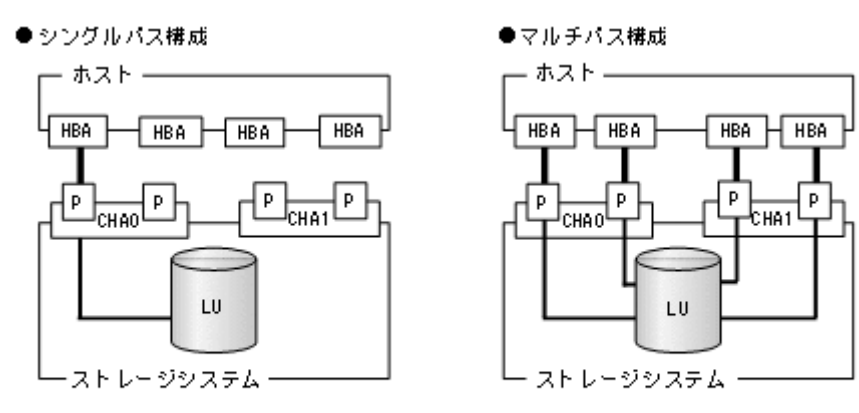

4. アンインストールプログラムを起動します。

Server Core 環境の場合は、「Server Core 環境の場合」を参照してください。

Server Core 環境以外の場合は、コントロールパネルの [プログラムと機能] を起動します。プ ログラムの一覧から「Dynamic Link Manager」を選択して、[アンインストール] ボタンをク リックします。

Server Core 環境の場合

HDLM アンインストールユーティリティー (removehdlm) を実行します。 removehdlm ユーティリティーは, コマンドプロンプトで実行してください。 removehdlm ユーティリティーについては,「7.9 removehdlm HDLM アンインストール ユーティリティー」を参照してください。

- 5. HDLM パス状態管理ユーティリティー(dlmchkpath)が自動的に実行されます。警告ダイア ログボックスが表示された場合は、次に示す手順に従って対処します。
  - アンインストールを中止して、シングルパス構成に変更してから再度アンインストールを実行します。dlmchkpathユーティリティーの詳細については、「7.5 dlmchkpath HDLM パス状態確認ユーティリティー」を参照してください。
  - · 警告ダイアログボックスが表示されない場合は、次の手順に進んでください。
- 6. 画面に表示されるメッセージに従って操作を進めます。

KAPL09005-E のメッセージが出力された場合は,「4.4.2 HDLM マネージャーの停止」の手順 に従って, HDLM マネージャーを停止してください。HDLM マネージャーを停止したあと,再 度アンインストールプログラムを起動してください。

7. アンインストールが終了すると、再起動するかどうかを問い合わせるダイアログが表示されま す。

#### (2) MSCS または VCS を使用している場合

- Windows にログオンします。 Administrators グループのユーザーでログオンしてください。
- HDLMの管理対象パスを使用しているプロセス、およびサービスをすべて停止します。
   DBMSなどの各種アプリケーションのプロセスおよびサービスがHDLMの管理対象パスを使用している場合、それらをすべて停止します。
- 3. クラスターを構成するすべてのホストで MSCS または VCS を停止します。

次に示す手順は、MSCS の場合です。 [管理ツール] - [サービス] を起動し、サービスの一覧で [Cluster Service] を右クリックし ます。それから、[操作] メニューの [停止] をクリックしてサービスを停止します。 再起動を求めるメッセージが表示されますが、ここでは [いいえ(N)] を選択してください。

4. 複数のパスがストレージシステムに接続している場合は、パスを1本にしてシングルパス構成 にします。

アンインストール後,ホストとストレージシステムが複数のパスで接続されている状態(マルチ パス構成)でホストを起動すると、ディスクの内容が不正になるおそれがあります。 シングルパス構成,およびマルチパス構成を次の図に示します。

#### 図 3-5 シングルパス構成およびマルチパス構成

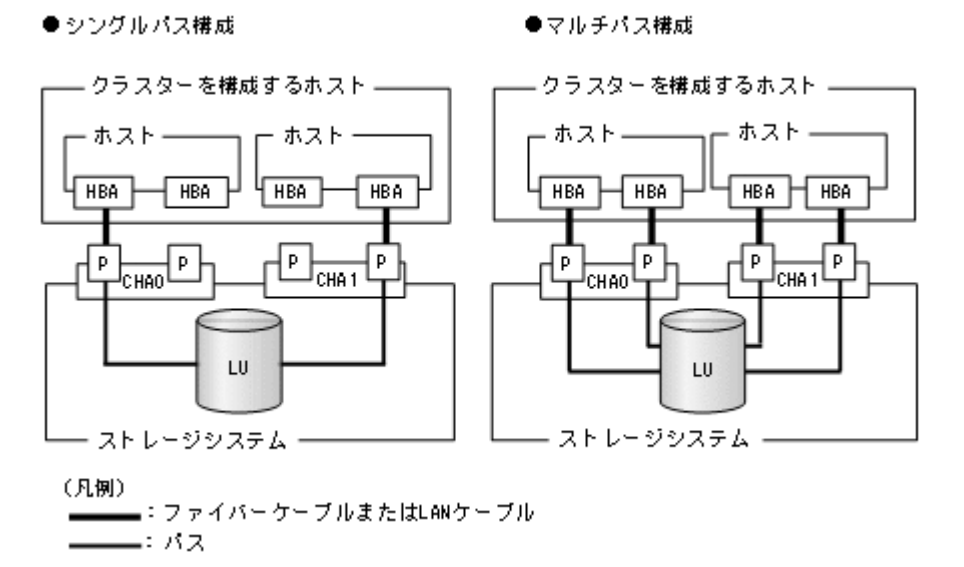

5. アンインストールプログラムを起動します。

Server Core 環境の場合は、「Server Core 環境の場合」を参照してください。

Server Core 環境以外の場合は、コントロールパネルの [プログラムと機能] を起動します。プ ログラムの一覧から「Dynamic Link Manager」を選択して、[アンインストール] ボタンをク リックします。

Server Core 環境の場合

HDLM アンインストールユーティリティー (removehdlm)を実行します。 removehdlm ユーティリティーは,コマンドプロンプトで実行してください。 removehdlm ユーティリティーについては,「7.9 removehdlm HDLM アンインストール ユーティリティー」を参照してください。

6. HDLM パス状態管理ユーティリティー(dlmchkpath)が自動的に実行されます。警告ダイア ログボックスが表示された場合は、次に示す手順に従って対処します。

- アンインストールを中止して、シングルパス構成に変更してから再度アンインストールを実行します。dlmchkpathユーティリティーの詳細については、「7.5 dlmchkpath HDLM パス状態確認ユーティリティー」を参照してください。
- 。 警告ダイアログボックスが表示されない場合は、次の手順に進んでください。
- 7. 画面に表示されるメッセージに従って操作を進めます。

クラスターを構成するすべてのホストから, HDLM をアンインストールしてください。 KAPL09005-E のメッセージが出力された場合は,「4.4.2 HDLM マネージャーの停止」の手順 に従って, HDLM マネージャーを停止してください。HDLM マネージャーを停止したあと,再 度アンインストールプログラムを起動してください。

- 8. アンインストール終了後、クラスターを構成するすべてのホストの電源を OFF にします。
- 9. すべてのホストの電源が OFF になっていること、シングルパス構成になっていることを確認します。
- 10. クラスターを構成するホストを,1台ずつ起動します。

#### (3) Oracle RAC または Oracle SEHA を使用している場合

- 1. Windows に、Administrators グループのユーザーでログオンします。
- 2. HDLM をアンインストールするホストの Oracle RAC または Oracle SEHA インスタンスを停止します。
- 複数のパスがストレージシステムに接続している場合は、パスを1本にしてシングルパス構成 にします。
   アンインストール後、ホストとストレージシステムが複数のパスで接続されている状態(マルチ パス構成)でホストを起動すると、ディスクの内容が不正になるおそれがあります。
   シングルパス構成、およびマルチパス構成については、「図 3-5 シングルパス構成およびマルチ パス構成」を参照してください。
- アンインストールプログラムを起動します。
   コントロールパネルの[プログラムの追加と削除]を起動し,[プログラムの変更と削除]を選択します。プログラムの一覧から「Dynamic Link Manager」を選択して,[変更と削除]ボタンをクリックします。
- 5. HDLM パス状態管理ユーティリティー (dlmchkpath) が自動的に実行されます。警告ダイア ログボックスが表示された場合は、次に示す手順に従って対処します。
  - アンインストールを中止して、シングルパス構成に変更してから再度アンインストールを実行します。dlmchkpathユーティリティーの詳細については、「7.5 dlmchkpath HDLM パス状態確認ユーティリティー」を参照してください。
  - · 警告ダイアログボックスが表示されない場合は、次の手順に進んでください。
- 6. 画面に表示されるメッセージに従って操作を進めます。

KAPL09005-Eのメッセージが出力された場合は、「4.4.2 HDLM マネージャーの停止」の手順 に従って、HDLM マネージャーを停止してください。HDLM マネージャーを停止したあと、再 度アンインストールプログラムを起動してください。

- 7. アンインストール終了後、ホストを再起動します。
- 8. ホストの Oracle RAC または Oracle SEHA インスタンスを開始します。
- 9. 手順1から手順8までを、クラスターシステムを構成するすべてのホストで実施します。
- Oracle RAC 12c, Oracle RAC 18c, Oracle RAC 19c または Oracle SEHA 19c を使用している 場合は、投票ディスクの I/O タイムアウトのしきい値である「MISSCOUNT」および 「DISKTIMEOUT」を、HDLM をインストールする前の値に戻す必要があります。

「MISSCOUNT」および「DISKTIMEOUT」を設定する方法については, Oracle サポートサービスを契約した会社へお問い合わせください。

### 3.8.4 パーシステントリザーブの解除

HDLM をアンインストールしたあと、LU にパーシステントリザーブが残った場合、HDLM パーシ ステントリザーブ解除ユーティリティー (dlmpr) を使って解除します。ただし、マニュアルに記 載された手順に従って HDLM をアンインストールした場合は、LU にパーシステントリザーブは残 りません。

パーシステントリザーブを解除する手順については,「7.3 dlmpr HDLM パーシステントリザーブ 解除ユーティリティー」を参照してください。

#### 注意事項

- 次に示す状態で HDLM をアンインストールすると、LU にパーシステントリザーブが残ります。「3.8.3 HDLM のアンインストール」の「(2) MSCS または VCS を使用している場合」に示す手順に従って HDLM をアンインストールしてください。
  - ・MSCS または VCS が稼働状態
  - ・ホストからケーブルを取り外した状態
- 。 このユーティリティーは、次に示す条件を満たしているとき実行できます。
  - ・HDLM がアンインストールされている
  - ・クラスターシステムのサービスおよびドライバーが停止している

HDLM の環境構築

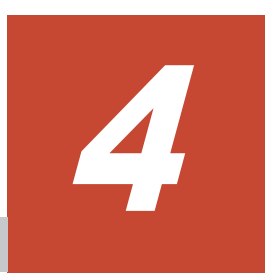

# HDLM の運用

この章では、HDLMの運用方法について説明します。運用方法には、HDLMの操作方法、HDLM マネージャーの操作方法および運用環境の構成変更が含まれます。

- □ 4.1 HDLM を使用する場合の注意事項
- □ 4.2 HDLM GUI を使用した HDLM の運用
- □ 4.3 コマンドを使用した HDLM の運用
- □ 4.4 HDLM マネージャーの起動と停止
- □ 4.5 HDLM の常駐プロセス
- □ 4.6 HDLM 運用環境の構成変更

# 4.1 HDLM を使用する場合の注意事項

運用時の注意事項を説明します。

### 4.1.1 ストレージ管理プログラム使用時の注意事項

ストレージシステムのベンダー ID およびプロダクト ID を変更しないでください。変更すると, HDLM がストレージシステムを認識できなくなります。

### 4.1.2 Windows のアップグレード時の注意事項

Windows をアップグレードする場合, 事前の HDLM のアンインストールは不要です。Windows を アップグレードインストールする場合は, アップグレード後の Windows を HDLM がサポートして いる必要があります。アップグレード後の Windows をサポートしている HDLM のバージョンに なるよう, 事前に HDLM をアップグレードインストールしてください。

### 4.1.3 MSCS 環境での注意事項

#### (1) パスの本数が実際より少なく表示される現象について

パスを表示した場合,パスの本数が実際より少なく表示されることがあります。これは一方のホストが LU を占有するため,ほかのホストから LU 内のデバイス情報を取得できないためです。LU 内のデバイス情報が参照できるようになるとすべてのパスが表示されるようになります。

#### (2) MSCS 環境で発生するシステムイベントについて

待機系ノードを起動したとき,または待機系ノードでパスが障害から回復したときに,次に示すイベントが発生してシステムイベントログへ出力されますが,運用上の問題はありません。

ソース:mpio イベント ID:20 説明:A Path Verification request to a device on  ${}^{\text{YDevice}{MPIODiskn}}$  that is controlled by Hdlm Device-Specific Module has failed. This may indicate a Path Failure.

このイベントは、MPIO がディスクを初期化するためにディスクを確認したとき、主系ノードが LU を占有して待機系ノードが LU を使用できないと発生します。

### 4.1.4 Backup Exec, NetBackup の Intelligent Disaster Recovery 機能を 使用する場合の注意事項

**Backup Exec, NetBackup**の Intelligent Disaster Recovery 機能を使用すると,次に示す現象が発 生するおそれがあります。

 すべてのパスに障害が発生したあと、一部またはすべてのパスが Windows に認識されると、 ディスク番号がホスト起動時から変更されることがあります。この場合、ホストを再起動すると 元のディスク番号に戻ります。Backup Exec または NetBackup の Intelligent Disaster Recovery 機能は、ディスク番号を元に戻したあとに使用してください。

### 4.1.5 HDLM コマンド, ユーティリティーおよび HDLM GUI などを使用する 場合の注意事項

HDLM が提供する機能は、次のどれかの手段で実行してください。

・ Administrators グループの管理者権限があるユーザーで実行する。

- Administrators グループ以外の管理者権限がないユーザーで、HDLM コマンドまたはユーティ リティーを実行する場合は、「管理者:コマンドプロンプト」で実行する。
- Administrators グループ以外の管理者権限がないユーザーで, HDLM GUI または障害情報の 取得を実行する場合は,「管理者として実行」で実行する。

上記の方法以外で HDLM の機能を実行すると、管理者権限を確認するダイアログボックスが表示 されます。適宜ダイアログボックスに応答してから、HDLM の機能を実行してください。

### 4.1.6 Replication Manager を使用する場合の注意事項

Replication Manager で副ボリュームの隠ぺい操作を実施すると, Windows からは対象のディスク にアクセスできなくなります。HDLM のパスは閉塞されるため,パスの状態が Offline(E)または Online(E)になり,パス障害のメッセージがアプリケーションイベントログに出力されることがあり ますが,運用上の問題はありません。

# 4.2 HDLM GUI を使用した HDLM の運用

この章では,HDLM GUI のウィンドウを操作する手順について説明します。各ウィンドウに表示 される項目については,「Hitachi Dynamic Link Manager GUI ヘルプ」を参照してください。

### 4.2.1 HDLM GUI を使用する場合の注意事項

ここでは、HDLM GUI のウィンドウを使用する場合の注意事項を説明します。必ずお読みください。

- HDLM GUI は、画面解像度を XGA 以上で起動したマシン上で起動してください。画面解像度 を VGA で起動したマシン上では、HDLM GUI を使用できません。
- ・ 画面の表示色の設定は、フルカラーにしてください。表示色の設定を 256 色にしている場合は、 HDLM GUI を起動したときに HDLM GUI の表示色の色合を正しく再現できません。
- ・ Server Core 環境に HDLM をインストールした場合は、HDLM GUI を使用できません。
- 05-80 より前の HDLM を使用していたときに複製した HDLM GUI のショートカットは使用で きません。新たに HDLM GUI のショートカットを再作成してください。

### 4.2.2 GUI ヘルプを参照する

ここでは、「Hitachi Dynamic Link Manager GUI ヘルプ」を参照する手順について説明します。

1. Windows にログオンします。

Administrators グループのユーザーでログオンしてください。

2. [スタート] - [プログラム] - [Dynamic Link Manager] - [HDLM GUI] を選択します。 パス管理ウィンドウのパスリストビューが表示されます。

Administrators グループの管理者権限があるユーザー以外でログオンした場合は、「管理者として実行」から実行した「管理者:コマンドプロンプト」で実行してください。

3. [ヘルプ] ボタンをクリックします。

ヘルプウィンドウ(Web ブラウザー)が起動し、ヘルプウィンドウに「Hitachi Dynamic Link Manager GUI ヘルプ」が表示されます。

# 4.3 コマンドを使用した HDLM の運用

この節では、HDLM コマンドで、HDLM の機能を使用する手順について説明します。各コマンド については、「6. コマンドリファレンス」を参照してください。

### 4.3.1 コマンドを使用する場合の注意事項

- パラメーターで指定する値にスペースが含まれる場合には、値全体を「"」(引用符)で囲んでく ださい。
- ダイナミックディスクへの I/O の負荷が高いときに view オペレーションを実行すると、応答に時間が掛かることがあります。

### 4.3.2 パスの情報を参照する

HDLM コマンドでパスの情報を参照する手順について説明します。

パスの情報を参照するには、HDLM コマンドの view オペレーションに-path パラメーターを指定 して実行します。コマンドの実行例を次に示します。

dlnkmgr view -path

指定したホストデバイスにアクセスするパスの情報だけを参照する場合は, HDLM コマンドの view オペレーションに-path -hdev パラメーターを指定して実行します。コマンドの実行例を 次に示します。

/#CMMP7>dlnkmgr view -path -hdev J Paths:000002 OnlinePaths:000002 PathStatus 10-Count 10-Errors Online 486 0

| PathID         | PathName    |                                         |              | DskNam  | 2             |                  | iLU     |
|----------------|-------------|-----------------------------------------|--------------|---------|---------------|------------------|---------|
| ChaPor t       | Status      | Type 10                                 | -Count IO-E  | Errors  | DNum HDevName |                  |         |
| 000002         | 0004, 0000. | 000000000                               | 0000002.0002 | HI TACH | I.OPEN-V      | .621020          | 00 00ÅF |
| 78             | Online      | Own                                     | 306          | 0       | 0 J           |                  |         |
| 000008         | 0005.0000.  | 0 0 0 0 0 0 0 0 0 0 0 0 0 0 0 0 0 0 0 0 | 0000001.0002 | HI TACH | I.OPEN-V      | .621020          | 0000AF  |
| 8 <b>A</b>     | Online      | Own                                     | 180          | 0       | 0 J           |                  |         |
| KAPL010        | 01-I HDLM   | コマンドが                                   | 正常終了しま       | した。オ    | ペレーション名       | ; = view(-vstv), | 終了時刻 =  |
| <i>yyyy</i> mi | √dd hh.m    | W 85                                    |              |         |               |                  |         |
| PROMPTO        |             |                                         |              |         |               |                  |         |

表示される項目と説明については、「6.7 view 情報を表示する」を参照してください。

### 4.3.3 パスの状態を変更する

パスの状態を変更する手順について、次に説明します。

### (1) パスの状態を Online 状態にする場合

1. 現在のパスの状態を確認します。

パスを HBA ポート単位, CHA ポート単位, パス単位, または HBA ポート WWN 単位で Online 状態にする場合は, パス名またはパス管理 PATH\_ID を確認してください。 コマンドの実行例を次に示します。

dlnkmgr view -path

パスの状態を Online 状態にするには、HDLM コマンドの online オペレーションを実行します。

Online 状態にするパスは, HBA ポート単位, CHA ポート単位, パス単位, または HBA ポート WWN 単位で指定できます。パスの指定については,「6.5 online パスを稼働状態にする」を 参照してください。

例えば、特定の HBA ポートを通るすべてのパスを Online 状態にする場合は、HDLM コマンド の online オペレーションに-hba パラメーターを指定して実行します。コマンドの実行例を 次に示します。

PROMPT>dlnkmgr online -hba 1.1 KAPL01057-I 指定された HBA を通る全てのパスを Online にします。よろしいですか? [y/n]:y KAPL01061-I 3本のパスを Online にしました。失敗したパス = 0本。オペレーション名 = online PROMPT>

3. 変更したパスの状態を確認します。

コマンドの実行例を次に示します。

dlnkmgr view -path

### (2) パスの状態を Offline(C)状態にする場合

1. 現在のパスの状態を確認します。

パスを HBA ポート単位, CHA ポート単位, パス単位, または HBA ポート WWN 単位で Offline(C)状態にする場合は, パス名またはパス管理 PATH\_ID を確認してください。 コマンドの実行例を次に示します。

dlnkmgr view -path

2. パスの状態を Offline(C)状態にするには、HDLM コマンドの offline オペレーションを実行します。

Offline(C)状態にするパスは, HBA ポート単位, CHA ポート単位, パス単位, または HBA ポート WWN 単位で指定できます。パスの指定については,「6.4 offline パスを閉塞状態にする」を 参照してください。

例えば、特定の HBA ポートを通るすべてのパスを Offline(C)状態にする場合は、HDLM コマ ンドの offline オペレーションに-hba パラメーターを指定して実行します。コマンドの実行 例を次に示します。

PROMPT>dlnkmgr offline -hba 1.1 KAPL01055-I 指定された HBA を通る全てのパスを Offline(C)にします。よろしいです か? [y/n] :y KAPL01056-I 指定された HBA を通る全てのパスが Offline(C)になってもよい場合は y を 入力してください。そうでない場合は n を入力してください。 [y/n] :y KAPL01061-I 3本のパスを Offline(C)にしました。失敗したパス = 0本。オペレーショ ン名 = offline PROMPT>

3. 変更したパスの状態を確認します。

コマンドの実行例を次に示します。

dlnkmgr view -path

### 4.3.4 LU の情報を参照する

HDLM コマンドで LU の情報を参照する手順について説明します。

LUの情報を参照するには, HDLM コマンドの view オペレーションに-lu パラメーターを指定し て実行します。コマンドの実行例を次に示します。

PROMPT>dlnkmgr view -lu Product : VSP 5000 SerialNumber : 39304 LUS : 3 iLU HDevName PathID Status 002030 K 000003 Online 000009 Online 002031 L 000004 Online 000010 Online 002032 M 000005 Online 000011 Online Product : VSP Ex00 SerialNumber : 621020 LUS : 3 HDevName PathID Status i T.U 0000AD H 000000 Online 000006 Online 000001 Online 0000AE I 000007 Online 000002 Online 0000AF J 000008 Online KAPL01001-I HDLM コマンドが正常終了しました。オペレーション名 = view(-vstv),終了 時刻 = yyyy/mm/dd hh:mm:ss PROMPT >

表示される項目と説明については、「6.7 view 情報を表示する」を参照してください。

### 4.3.5 パスの統計情報を初期値にする

HDLM が管理するすべてのパスについて、統計情報(I/O 回数、および I/O 障害回数)の値を初期 値(0)にする手順について説明します。

この手順は, I/O 回数や I/O 障害回数を初期値(0) にした時点から, I/O や I/O 障害が何回発生するかを調査したい場合に役立ちます。

1. 現在のパスの状態を確認します。

コマンドの実行例を次に示します。

dlnkmgr view -path

2. HDLM が管理する, すべてのパスの統計情報 (I/O 回数, I/O 障害回数)の値を初期値にするに は, HDLM コマンドの clear オペレーションに-pdst パラメーターを指定して実行します。

コマンドの実行例を次に示します。

```
PROMPT>dlnkmgr clear -pdst
KAPL01049-I オペレーションを開始します。オペレーション名 = clear。よろしいです
か? [y/n]: y
KAPL01001-I HDLM コマンドが正常終了しました。オペレーション名 = clear, 終了時刻
= yyyy/mm/dd hh:mm:ss
PROMPT>
```

3. パスの統計情報が初期値になったかどうかを確認します。

コマンドの実行例を次に示します。

dlnkmgr view -path

### 4.3.6 動作環境を参照または設定する

HDLM の動作環境を参照,または設定する手順について説明します。

#### (1) 動作環境を参照する

動作環境を参照するには, HDLM コマンドの view オペレーションに-sys -sfunc パラメーター を指定して実行します。

コマンドの実行例を次に示します。

```
PROMPT>dlnkmgr view -sys -sfunc
HDLM Version
                              : x.x.x-xx
Service Pack Version
Load Balance
                              : on(extended lio)
Support Cluster
                             : off
                             : 3
Elog Level
                             : 9900
Elog File Size(KB)
Number Of Elog Files
                              : 2
Trace Level
                             : 0
                             : 1000
Trace File Size(KB)
                             : 4
Number Of Trace Files
Path Health Checking
                              : on(30)
Auto Failback
                              : off
Remove LU
                             : on
Intermittent Error Monitor
                              : off
KAPL01001-I HDLM コマンドが正常終了しました。オペレーション名 = view, 終了時刻 =
yyyy/mm/dd hh:mm:ss
PROMPT>
```

監査ログの動作環境を参照するには, HDLM コマンドの view オペレーションに-sys -audlog パラメーターを指定して実行します。

コマンドの実行例を次に示します。

```
PROMPT>dlnkmgr view -sys -audlog
Audit Log : off
Audit Log Category : -
KAPL01001-I HDLM コマンドが正常終了しました。オペレーション名 = view, 終了時刻 =
yyyy/mm/dd hh:mm:ss
PROMPT>
```

表示される項目と説明については、「6.7 view 情報を表示する」を参照してください。

#### (2) 動作環境を設定する

HDLM の動作環境を設定するには、HDLM コマンドの set オペレーションを実行します。HDLM コマンドの set オペレーションで次の機能を設定できます。

- ロードバランス機能
- パスヘルスチェック機能
- ・ 自動フェールバック機能
- 間欠障害監視機能
- ・ 物理ストレージシステム情報の表示機能
- ・ LU の動的削除機能

HDLM の運用

- ・ 障害ログ採取レベル
- ・ トレースレベル
- 障害ログファイルサイズ
- 障害ログファイル数
- ・ トレースファイルサイズ
- トレースファイル数
- ・ 監査ログ採取
- ・ ロードバランスの同一パス使用回数
- ・ 拡張ロードバランスの同一パス使用回数 (シーケンシャル I/O)
- ・ 拡張ロードバランスの同一パス使用回数(ランダム I/O)

各機能の設定については、「6.6 set 動作環境を設定する」を参照してください。

例えば、障害ログ採取レベルを設定する場合は、HDLM コマンドの set オペレーションに-ellv パラメーターを指定して実行します。確認メッセージに対して、コマンドを実行する場合は「y」 を、実行しない場合は「n」を入力してください。

コマンドの実行例を次に示します。

```
PROMPT>dlnkmgr set -ellv 1
KAPL01049-I オペレーションを開始します。オペレーション名 = set。よろしいですか?
[y/n] : y
KAPL01001-I HDLM コマンドが正常終了しました。オペレーション名 = set, 終了時刻 =
yyyy/mm/dd hh:mm:ss
PROMPT>
```

設定した内容が反映されているかどうか確認するには、「(1)動作環境を参照する」の手順を実行し てください。

### 4.3.7 ライセンス情報を参照する

ライセンス情報を参照する手順について説明します。

ライセンス情報を参照するには, HDLM コマンドの view オペレーションに-sys -lic パラメー ターを指定して実行します。

コマンドの実行例を次に示します。

```
PROMPT>dlnkmgr view -sys -lic
License Type Expiration
Permanent -
KAPL01001-I HDLM コマンドが正常終了しました。オペレーション名 = view, 終了時刻 =
yyyy/mm/dd hh:mm:ss
PROMPT>
```

表示される項目と説明については、「6.7 view 情報を表示する」を参照してください。

### 4.3.8 ライセンスを更新する

ライセンスを更新する手順について説明します。

ライセンスを更新するには、HDLM コマンドの set オペレーションに-lic パラメーターを指定し て実行します。確認メッセージに対して、コマンドを実行する場合は「y」を、実行しない場合は 「n」を入力してください。ライセンスキーファイルがない場合は、ライセンスキーの入力を求める メッセージが表示されます。ライセンスキーの入力を求めるメッセージに対して、ライセンスキー を入力してください。

```
注意事項
```

HDLM コマンドの set オペレーションに-lic パラメーターを指定してライセンスのインス トールを実行する場合は、必ず単独で実行してください。HDLM コマンドの set オペレー ションに-lic パラメーターを含む HDLM コマンドを複数同時に実行しないでください。複 数同時に実行した場合、次のメッセージを出力して HDLM が異常終了することがあります。

KAPL01075-E HDLM内で重大エラーが発生しました。システム環境が不正です。

このメッセージが出力された場合は, HDLM コマンドの view オペレーションに-sys -lic パラメーターを指定して実行し, ライセンスが正しくインストールされているかを確認してください。

コマンドの実行例を次に示します。

PROMPT>dlnkmgr set -lic KAPL01049-I オペレーションを開始します。オペレーション名 = set。よろしいですか? [y/ n] : y KAPL01071-I 永久ライセンスがインストールされました。 PROMPT>

### 4.3.9 HDLM のバージョン情報を参照する

HDLM のバージョン情報を参照する手順について、次に説明します。

HDLM のバージョン情報を参照するには, HDLM コマンドの view オペレーションに-sys パラ メーターを指定して実行します。コマンドの実行例を次に示します。

| PROMPT>dlnkmgr view -sys   |                                |
|----------------------------|--------------------------------|
| HDLM Version               | : X.X.X-XX                     |
| Service Pack Version       | :                              |
| Load Balance               | : on(extended lio)             |
| Support Cluster            | : off                          |
| Elog Level                 | : 3                            |
| Elog File Size (KB)        | : 9900                         |
| Number Of Elog Files       | : 2                            |
| Trace Level                | : 0                            |
| Trace File Size(KB)        | : 1000                         |
| Number Of Trace Files      | : 4                            |
| Path Health Checking       | : on (30)                      |
| Auto Failback              | : off                          |
| Remove LU                  | : on                           |
| Intermittent Error Monitor | : off                          |
| HDLM Manager Ver Wake      | eupTime                        |
| Alive x.x.x-xx yyyy        | /mm/dd hh:mm:ss                |
| HDLM Alert Driver Ver      | WakeupTime ElogMem Size        |
| Alive x.x.x-xx             | yyyy/mm/dd hh:mm:ss 128        |
| HDLM Driver Ver Wakeu      | ıpTime                         |
| Alive x.x.x-xx yyyy        | /mm/dd hh:mm:ss                |
| License Type Expiration    |                                |
| Permanent -                |                                |
| KAPL01001-I HDLM コマンドが止常   | 終了しました。オペレーション名 = view, 終了時刻 = |
| yyyy/mm/dd hh:mm:ss        |                                |
| PROMPT>                    |                                |

「HDLM Version」に表示されているバージョンが HDLM のバージョンです。

### 4.3.10 HDLM のコンポーネント情報を参照する

HDLM のコンポーネント情報を参照する手順について,次に説明します。

HDLM のコンポーネント情報を参照するには、HDLM コマンドの view オペレーションに-sys パ ラメーターを指定して実行します。コマンドの実行例を次に示します。 PROMPT>dlnkmgr view -sys HDLM Version : x.x.x-xx Service Pack Version Load Balance : on(extended lio) Support Cluster : off Elog Level : 3 : 9900 Elog File Size (KB) Number Of Elog Files : 2 Trace Level : 0 : 1000 Trace File Size(KB) Number Of Trace Files : 4 Path Health Checking : on(30) Auto Failback : off Remove LU : on Intermittent Error Monitor : off HDLM Manager Ver WakeupTime Alive x.x.x-xx yyyy/mm/dd hh:mm:ss HDLM Alert Driver Ver WakeupTime Elogi yyyy/mm/dd hh:mm:ss 128 EloqMem Size X.X.X<sup>-</sup>XX Alive HDLM Driver Ver WakeupTime Alive x.x.x-xx yyyy/mm/dd hh:mm:ss HDLM Driver Ver License Type Expiration Permanent KAPL01001-I HDLM コマンドが正常終了しました。オペレーション名 = view, 終了時刻 = yyyy/mm/dd hh:mm:ss PROMPT >

表示される項目のうち,「HDLM Manager」,「HDLM Alert Driver」,および「HDLM Driver」 が HDLM のコンポーネント情報です。

また, HDLM のコンポーネントごとに情報を参照できます。HDLM コマンドの view オペレー ションに-sys パラメーターと後続パラメーターを指定して実行します。コマンドの実行例を次に 示します。

dlnkmgr view -sys -msrv dlnkmgr view -sys -adrv dlnkmgr view -sys -pdrv

# 4.4 HDLM マネージャーの起動と停止

HDLM のプログラムに障害が発生した場合などに, HDLM マネージャーを手動で起動, または停止して対処することがあります。

### 4.4.1 HDLM マネージャーの起動

HDLM マネージャーは、インストール時に Windows のサービスとして登録され、スタートアップ の種類が [自動] に設定されます。このため、Windows を起動すると HDLM マネージャーが自動 的に起動されます。

HDLM マネージャーが停止している場合には、次の操作によって起動できます。

Administrator ユーザーでログオンし、コントロールパネルの[管理ツール]から[サービス]を 起動します。サービスの一覧で「DLMManager」をダブルクリックして、[開始] ボタンをクリッ クします。

HDLM マネージャーが起動しているかどうかは、次に示す HDLM コマンドの view オペレーションで確認してください。

PROMPT>dlnkmgr view -sys -msrv HDLM Manager Ver WakeupTime Alive x.x.x-xx yyyy/mm/dd hh:mm:ss KAPL01001-I HDLM コマンドが正常終了しました。オペレーション名 = view, 終了時刻
= yyyy/mm/dd hh:mm:ss PROMPT>

「HDLM Manager」が「Alive」であれば、マネージャーが起動しています。

# 4.4.2 HDLM マネージャーの停止

HDLM をアンインストールする場合や, HDLM がすでにインストールされている状態でアップグ レードまたは再インストールする場合, HDLM マネージャーは自動的に停止されます。

HDLM マネージャーが自動的に停止されない場合は、次の操作によって停止できます。

Administrator ユーザーでログオンし、コントロールパネルの[管理ツール]から[サービス]を 起動します。サービスの一覧で「DLMManager」をダブルクリックして、[停止]ボタンをクリッ クします。

HDLM マネージャーが停止しているかどうかは,次に示す HDLM コマンドの view オペレーションを実行して確認してください。

PROMPT>dlnkmgr view -sys -msrv HDLM Manager Ver WakeupTime Dead KAPL01001-I HDLM コマンドが正常終了しました。オペレーション名 = view, 終了時刻 = yyyy /mm/dd hh:mm:ss PROMPT>

「HDLM Manager」が「Dead」であれば、マネージャーが停止しています。

# 4.5 HDLM の常駐プロセス

HDLM の常駐プロセスを次の表に示します。システムの運用で HDLM のプロセスを監視する必要がある場合は,次のプロセスを指定してください。

#### 表 4-1 HDLM の常駐プロセス一覧

| プロセス名      | サービス名      | 説明               |
|------------|------------|------------------|
| dlmmgr.exe | DLMManager | HDLM マネージャーのプロセス |

# 4.6 HDLM 運用環境の構成変更

この節では、LU およびパスの構成変更について説明します。

Windows のプラグ アンド プレイ機能を使用して, HDLM がインストールされているホストの稼働 中にLU およびパスを追加したり,削除したりできます。これを動的再構成と呼びます。

# 4.6.1 追加した LU およびパスを HDLM の管理対象にする

追加した LU およびパスを HDLM の管理対象にする手順を説明します。

この追加した LU を HDLM の管理対象にする手順は、ストレージの増設に伴う LU 追加および既 設のストレージに対する LU 追加のどちらの場合でも同じになります。

LU を新規に追加する場合, HDLM が正常に新規 LU を認識できたかどうかを確認するまでは,シングルパス構成のままにしてください。

追加した LU を Windows のディスクとして使用する場合は、Windows の指示に従い、署名の書き 込み、パーティションの作成、およびフォーマットを行ってください。

#### (1) 追加した LU を HDLM の管理対象にする

#### MSCS を使用していない場合

- LUを追加します。
   使用するストレージシステムによっては、ストレージシステムの再起動が必要です。各ストレージシステムのマニュアルに従って作業してください。
- 2. [ディスクの管理]を起動します。
- 3. LU がディスク管理の画面に表示されていない場合は、次に示す手順を実行すると LU が管理対象のデバイスとして追加されます。
  - Windowsの「デバイスマネージャー」画面で[ディスクドライブ]を選択して、[ハード ウェア変更のスキャン]を実行してください。
  - 。 Windows の「ディスクの管理」画面で [ディスクの再スキャン] を実行してください。
- 4. dlnkmgr view -path コマンド, または HDLM GUI で, PathID が追加されていることを確認します。

LU の追加をコマンドで確認する例を次に示します。HDLM GUI については,「Hitachi Dynamic Link Manager GUI ヘルプ」を参照してください。

#### 図 4-1 LU の追加をコマンドで確認する例

LUの追加前

| /%%%%%%%%%%%%%%%%%%%%%%%%%%%%%%%%%%%%% | g view -pati<br>OnlinePaths | h<br>:000002    |         |          |          |         |          |          |       |           |            |      |          |
|----------------------------------------|-----------------------------|-----------------|---------|----------|----------|---------|----------|----------|-------|-----------|------------|------|----------|
| PathStatus                             | IO-Count                    | 10-Errors       |         |          |          |         |          |          |       |           |            |      |          |
| On line                                | 246753                      | 0               |         |          |          |         |          |          |       |           |            |      |          |
| PathID Pathik                          | ure                         |                 | DskNane |          |          | iLU     | ChaPort  | . Status | Туре  | IO-Count  | 10-Errors  | Dhun | enstined |
| 000000 0004.0                          | 2000, 0000000               | 000000002, 0000 | HETACHE | . Open-y | . 621020 | 000094D | 78       | Online   | 0wn   | 123255    | 0          | 0    | н        |
| 000001_0004_0                          | 000, 0000000                | 000000002, 0001 | HETACHE | OPEN-Y   | . 621020 | 00004E  | 78       | Online   | 0wn   | 123498    | 0          | 0    | ſ        |
| KAPLOIDOI-E H                          | אעקבשט                      | が正常終了しまり        | した。オイ   | <0−9÷    | ョン名 =    | viev (- | rstr), 🕴 | 终了時刻     | = 333 | cy/aan/dd | htt:men:ss | -    |          |
| PROMPTN                                |                             |                 |         |          |          |         |          |          |       |           |            |      |          |

#### LUの追加後

| <i>PROMPTO</i> -dinking<br>Paths:000003<br>PathStatus<br>Online | r view -pati<br>OnlinePaths<br>IO-Count<br>246872 | h<br>:000003<br>[0-Errors<br>0 |           |       |          |           |           |          |        |       |                   |            |      |           |
|-----------------------------------------------------------------|---------------------------------------------------|--------------------------------|-----------|-------|----------|-----------|-----------|----------|--------|-------|-------------------|------------|------|-----------|
| PathID PathNa                                                   | ne                                                |                                | Dak       | Name  |          |           | iШ        | ChaPort  | Status | Туре  | [0-Count          | [0-Errors  | DNun | HDenthane |
| 0000000 0004. 0                                                 | 000. 0000000                                      | 000000002.1                    | 0000 HE1  | FACHE | . Open-V | . 621020  | 000030    | 78       | Online | 0wn   | 123255            | 0          | 0    | н         |
| 000001 0004.0                                                   | 000, 0000000                                      | 000000002.                     | 0001 HE1  | TACHE | . Open-V | . 621020  | 00004E    | 78       | Online | 0wn   | 123498            | 0          | 0    | [         |
| 000002 0004 0                                                   | 000. 0000000                                      | 000000002.1                    | 0002. HE1 | TACHE | . Open-V | . 621 020 | 0000AF    | 78       | Online | 0wn   | 119               | 0          | 0    | J         |
| KAPLOI COI-E H                                                  | אעקבשט                                            | が正常終了                          | しました      | . オイ  | ペレーショ    | ョン名 =     | x   ex (- | rstr), 🖡 | 8了時刻   | = 333 | // <b>/mm/</b> dd | htt:mer:ss |      |           |
| PROMPTS                                                         |                                                   |                                |           |       |          |           |           |          |        |       |                   |            |      |           |

追加されたLUの情報

5. 新規LUに対して,署名の書き込み,パーティションの作成,およびフォーマットを行います。

注意事項

PathID は、番号の小さい順に、空いている番号に追加されます。このため、いったんパスを 削除して、もう一度追加したときは、削除する前の PathID と異なる番号になることがありま す(以前の番号に戻るとは限りません)。

#### MSCS を使用している場合

1. LU を追加します。

- 2. ノードBを停止します。
- 3. ノードAで「MSCSを使用していない場合」に示す手順を実行します。
- 4. ノードAを停止してから、ノードBを起動します。
- ノードBで「MSCSを使用していない場合」に示す手順を実行します。
   パーティションを作成するとき、手順3.でノードAに割り当てたドライブレターと同じドライブレターを割り当ててください。
- 6. ノードBを停止してから、ノードAを起動します。
- 7. ノードA で新規 LU を MSCS に登録, 設定します。
- 8. ノードBを起動します。

#### (2) 追加したパスを確認する

HDLM がインストールされているホストの稼働中に,既存のLUに対してケーブルを新たに増設するなどによってパスを追加できます。

パスを追加しただけで、LUの追加がない場合は、ディスクの管理上の表示は変わりません。

追加したパスは, HDLM コマンドの view オペレーション, または HDLM GUI で確認できます。 パスの追加をコマンドで確認する例を次に示します。HDLM GUI でパスの追加を確認する例につ いては,「Hitachi Dynamic Link Manager GUI ヘルプ」を参照してください。

#### 図 4-2 パスの追加をコマンドで確認する例

パスの追加前

パスの追加後

| /%/%%%//dinkagy_viewpath<br>Pathy:0000010align=Pathy:000001                              |                                                                |                                                |                                  |
|------------------------------------------------------------------------------------------|----------------------------------------------------------------|------------------------------------------------|----------------------------------|
| PathStatus IO-Count IO-Errors                                                            |                                                                |                                                |                                  |
| Online 246781 0                                                                          |                                                                |                                                |                                  |
| PathID PathName                                                                          | DskName iLU                                                    | J ChaPort Status Type IO-                      | Count: 10-Errors Dhiun HDeuthane |
| 000000 0004. 0000. 00000000000000002. 0000<br>000001 0004. 0000. 00000000000000002. 0001 | HETACHE . OPEN-V . 621020 000<br>HETACHE . OPEN-V . 621020 000 | XXXD 7A. Online Own I<br>XXXE 7A. Online Own I | 23269 0 0 H<br>23512 0 0 [       |
| 000002. 0005. 0000. 0000000000000001. 0000                                               | HETACHE . OPEN-Y . 621020 000                                  | 004D8A Online Own                              | о оон                            |
| KAPLOIO0I-L HOLMコマンドが正常終了しま                                                              | した。オペレーション名 = vie                                              | w(-wstw),終了時刻 = yyyy/a                         | n/dd hduineniss                  |
| PROMPTO                                                                                  |                                                                |                                                |                                  |
|                                                                                          |                                                                |                                                |                                  |

追加されたパスの情報

注意事項

- PathIDは、番号の小さい順に、空いている番号に追加されます。このため、いったんパス を削除して、もう一度追加したときは、削除する前のPathIDと異なる番号になることが あります(以前の番号に戻るとは限りません)。
- Windows に一度も認識されていないパスを、はじめて LU に追加した場合、次に示すメッセージが出力されることがあります。
  - ・ KAPL08019-E および KAPL08022-E
  - KAPL05301-E

## 4.6.2 LU を動的に削除する

LU の動的削除とは、LU に接続されているすべてのパスが切断された場合に、HDLM の管理対象 から LU を自動的に削除する機能です。

LU の動的削除は, HDLM コマンドの set オペレーションで-rmlu on パラメーターを指定するこ とで設定できます。または, HDLM GUI のオプションウィンドウで設定できます。set オペレー ションについては,「3.7.2 機能の設定」を参照してください。オプションウィンドウについては, 「Hitachi Dynamic Link Manager GUI ヘルプ」を参照してください。

#### (1) LU が動的に削除される条件

LUに接続されていたすべてのパスが切断された場合に、LUが削除されます。「すべてのパスが切断された場合」とは、HLUが削除された状態のことです。

HDLM コマンドの set オペレーションで LU の動的削除を使用する場合,設定値によって次に示 す違いがあります。

- -rmlu on パラメーターを指定した場合は、切断されているパスの中に Offline(C)を含むパスが あるとき、HDLM の管理対象から LU を削除しません。
- -rmlu on -force パラメーターを指定した場合は、切断されているパスの中に Offline(C)を 含むパスがあるときも、HDLM の管理対象から LU を削除します。

#### (2) LU またはパスが動的に削除されていることを確認する

LU の動的削除によって LU またはパスが削除されていることを確認するための操作を,ユーザー が意識的に LU またはパスを削除したときと,すべてのパスが切断されたために LU またはパスが 削除されるときとに分けて説明します。

#### ユーザーが意識的に LU またはパスを削除したとき

LU またはパスが正しく削除されていることを、ディスクアドミニストレーター、および HDLM コ マンドまたは HDLM GUI で確認します。

#### パスの切断によって LU またはパスが削除されたとき

パスの切断によって LU またはパスが削除されると, HDLM は, KAPL05301-E のメッセージをイ ベントログに出力します。

#### 注意事項

LUの動的削除機能を使用して HDLM の管理対象から LU が削除された場合,イベントログへ KAPL08022・E メッセージが出力されないことがあります。HDLM の管理対象から LU が削除された場合は,KAPL05301・E メッセージの内容でパスの情報を確認してください。

KAPL05301-E の表示例を次に示します。

| イベントのプロパテ                                                                                | ſ                                                  |                                                  |                                             | ? ×                                |
|------------------------------------------------------------------------------------------|----------------------------------------------------|--------------------------------------------------|---------------------------------------------|------------------------------------|
| イベント                                                                                     |                                                    |                                                  |                                             | ,                                  |
| 日付( <u>A</u> ):<br>時刻( <u>M</u> ):<br>種類(E):<br>ユーザー( <u>U</u> ):<br>コンピュータ( <u>O</u> ): | 2011/10/11<br>18:00:12<br>エラー<br>N/A<br>HDLMWIN    | ソース( <u>S</u> ):<br>分類( <u>R</u> ):<br>イベント IDØ: | HDLMdsm<br>なし<br>20781                      |                                    |
| ≣党問(D):                                                                                  |                                                    |                                                  |                                             |                                    |
| KAPLU0301-E<br>ム間のパス接約<br>ユティリティを実                                                       | ハスを削減しま<br>続状態を確認して<br>行して,障害情報                    | いた。前時でもれた<br>【だざい。パス接<br>報を購入元会社                 | パスにメリルロタのホストーー<br>統状態に問題が無い場<br>Lまたは保守会社に連絡 | ストレーソンステ<br>合,DLMgetras<br>してください。 |
| データ(工): 🔘                                                                                | <i>К</i> ́́Гト( <u>В</u> ) О                        | ワード( <u>W</u> )                                  |                                             |                                    |
| 0000: 00 00<br>0008: 00 00<br>0010: 00 00                                                | 60 00 01 00 H<br>00 00 2d 51 (<br>00 00 00 00 00 ( | 54 00<br>00 00<br>00 00                          |                                             |                                    |
|                                                                                          |                                                    | ОК                                               | キャンセル                                       | 適用( <u>A</u> )                     |

イベントビューアーのデータには削除されたパスの情報が「PathID PathName DskName iLU ChaPort」の形式で表示されます。

KAPL05301-E メッセージに出力されるデータの例を次に示します。

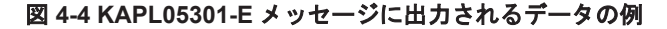

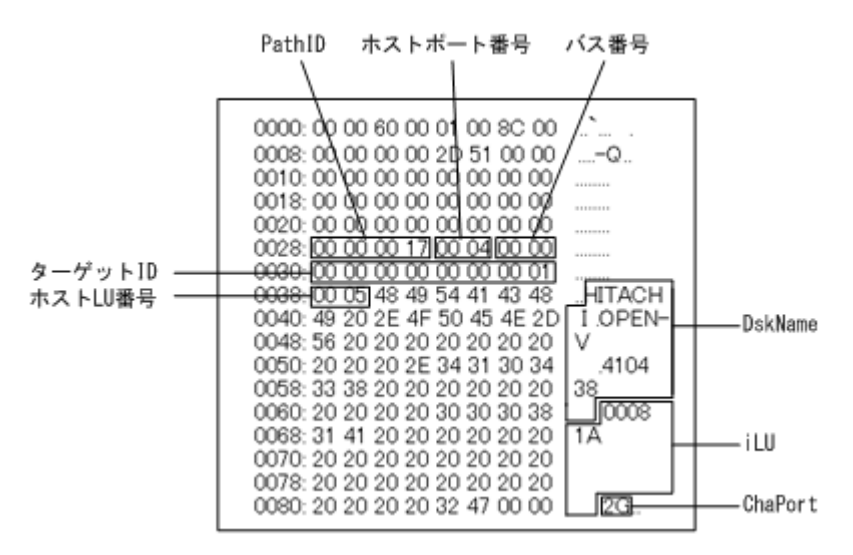

KAPL05301-Eメッセージに表示されるパス情報の項目とその説明を次の表に示します。

#### 表 4-2 KAPL05301-E メッセージに表示されるパス情報の項目と説明

| 項目     | 説明               |
|--------|------------------|
| PathID | パス管理 PATH_ID です。 |

| 項目        | 説明                                                                             |
|-----------|--------------------------------------------------------------------------------|
| ホストポート番号  | パス名 (PathName) を構成する項目です。                                                      |
| バス番号      |                                                                                |
| ターゲット ID  |                                                                                |
| ホスト LU 番号 |                                                                                |
| DskName   | ストレージシステム名です。ストレージシステム名は、ベンダー ID, プロダクト<br>ID, およびシリアル番号が、ピリオドで区切った文字列で表示されます。 |
| iLU       | ストレージシステム内の LU 番号が, 16 進数で表示されます。                                              |
| ChaPort   | CHA ポート番号です。                                                                   |

パス情報の内容から、どの LU が削除されたのかを明確にし、パス障害に対処してください。パス 障害への対処方法については「5.3 パス障害時の対処」を参照してください。

### (3) 削除された LU またはパスを復旧する

削除された LU は、物理的な障害を修復してから次に示すことを実行すると、復旧します。パス障害の場合は、パス障害の原因を取り除いたあとに次に示すことを実行すると、復旧します。ただし、次に示すことを実行しなくても自動的に復旧する場合もあります。

- Windows の「デバイスマネージャー」画面で [ディスクドライブ] を選択して, [ハードウェア 変更のスキャン] を実行。
- Windows の「ディスクの管理」画面で [ディスクの再スキャン]を実行。

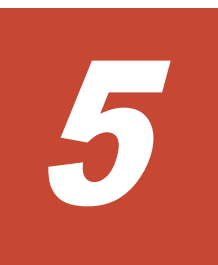

# トラブルシュート

この章では、まず HDLM の障害情報を確認する方法について説明します。そのあとで、HDLM に 障害が発生した場合の対処方法について説明します。対処方法は、パスの障害、HDLM のプログラ ムの障害、およびこれら以外が原因の障害の場合に分けて説明します。障害情報の確認および対処 方法は、HDLM コマンドを使用した方法で説明しています。HDLM GUI を使用した方法について は、「Hitachi Dynamic Link Manager GUI ヘルプ」を参照してください。

- □ 5.1 HDLM 障害情報収集ユーティリティー(DLMgetras)を使った障害情報の収集
- □ 5.2 メッセージでの障害情報の確認
- □ 5.3 パス障害時の対処
- □ 5.4 プログラム障害時の対処
- □ 5.5 パスやプログラム以外の障害時の対処

# **5.1 HDLM** 障害情報収集ユーティリティー(DLMgetras) を使った障害情報の収集

エラーが発生した場合,直ちに DLMgetras ユーティリティーを実行して障害情報を収集してくだ さい。DLMgetras ユーティリティーの実行前にマシンを再起動すると,障害情報が削除されてしま い,情報を収集できなくなるおそれがあります。

DLMgetras ユーティリティーで収集できる障害情報,および DLMgetras ユーティリティーについては,「7.2 DLMgetras HDLM 障害情報収集ユーティリティー」を参照してください。

# 5.2 メッセージでの障害情報の確認

パスの障害は、イベントログに出力される KAPL08xxx のメッセージから確認できます。

パスについての詳細な情報を得たい場合は、メッセージの情報を基に view オペレーションの実行 結果を確認してください。

view オペレーションについては、「6.7 view 情報を表示する」を参照してください。

次にメッセージの例を示します。

・ パスに障害が発生したときに出力されるメッセージ

KAPL08022-E パスの異常が発生しました。ErrorCode = aa....aa, PathID = bb...bb, PathName = cc...cc.dd...dd.ee...ee.ff...ff, DNum = gg...gg, HDevName = hh...hh

KAPL08019-E パス(aa....aa)が障害(bb...bb)を検知しました。(cc...cc)

• LU に対する Online 状態のパスがなくなったときに出力されるメッセージ

KAPL08026-E LUへの全てのパスで障害が発生しています。PathID =aa...aa

 LUの動的削除機能を使用している場合に、LUに対する Online 状態のパスがなくなったとき に出力されるメッセージ

KAPL05301-E パスを削除しました。削除されたパスに対応するホストーストレージシステム 間のパス接続状態を確認してください。パス接続状態に問題が無い場合,DLMgetras ユーティ リティーを実行して,障害情報を購入元会社または保守会社に連絡してください。

#### 注意事項

- Windows に一度も認識されていないパスを、はじめて LU に追加した場合、次に示すメッセージが出力されることがあります。
  - ・ KAPL08019-E および KAPL08022-E
  - KAPL05301-E

これは、Windowsの動作による現象で、障害ではありません。

 LUの動的削除機能を使用して HDLM の管理対象から LU が削除された場合,イベントロ グへ KAPL08022-E メッセージが出力されないことがあります。HDLM の管理対象から LU が削除された場合は, KAPL05301-E メッセージの内容でパスの情報を確認してください。

メッセージの各項目について説明します。

KAPL05301-E メッセージの詳細については、「4.6.2 LU を動的に削除する」の「(2) LU またはパ スが動的に削除されていることを確認する」に記載されている、「パスの切断によって LU またはパ スが削除されたとき」を参照してください。

#### ErrorCode

Windows がパスの障害を検出したときのエラー番号を示します。

Windows のプラグ アンド プレイ機能によって, SCSI デバイスが Windows から削除されたパ スが閉塞状態になった場合は,エラー番号が 0x00000000 となります。この場合,自動フェー ルバック機能を使用しなくても,パスが回復して SCSI デバイスが Windows に認識されたと きに,自動的にパスが稼働状態になります。

#### PathID

パスに付けられた ID で,パス管理 PATH\_ID と呼びます。ホストの再起動時に割り当てられます。

これは、パス管理ウィンドウのパスリストビューで表示されるパス ID と同じです。

また,コマンドの view オペレーションで表示される「PathID」と同じです。view オペレー ションについては,「6.7 view 情報を表示する」を参照してください。

#### PathName

パスを表す項目で,パス名と呼びます。システムの構成を変更する場合やハードウェアを交換 する場合は,パス名を参照して影響を受けるパスを確認してください。 次に示す4つの項目をピリオドで区切ったものが,パス名として表示されます。

- 。 ホストポート番号(16進数)
- 。 バス番号(16進数)
- 。 ターゲット ID (16 進数)
- 。 ホスト LU 番号(16 進数)

パス名は、コマンドの view オペレーションで表示される「PathName」と同じです。パス名の詳細については、「6.7 view 情報を表示する」を確認してください。

#### DNum

Dev 番号です。

LU 全体を示す Dev として「0」が表示されます。これは view オペレーションで表示される「DNum」と同じです。view オペレーションについては、「6.7 view 情報を表示する」を参照 してください。

#### HDevName

ホストデバイス名です。 ドライブレターが表示されます。ドライブレターが割り当てられていない場合は、「・」(ハイフ ン)が表示されます。 これは view オペレーションで表示される「HDevName」と同じです。view オペレーション

については、「6.7 view 情報を表示する」を参照してください。

# 5.3 パス障害時の対処

HDLM でパスの障害を検出した場合,直ちにその障害に対処して,パスを復旧してください。

パスの障害は、I/O が発行されたとき、または Windows のプラグ アンド プレイ機能がパスの断線 などを検出したときにチェックされます。ノンオーナーパスなど、通常 I/O が発行されないパスが ある場合、パスヘルスチェック機能を有効にして、I/O の有無に関わらず、障害を検出できるよう にしてください。パスヘルスチェック機能の詳細については「2.9 パスヘルスチェックによる障害検 出」を参照してください。

HDLMは、パスの障害を検知した場合、パスのフェールオーバーをするとともに、KAPL08022-Eのメッセージを出力します。このメッセージが出力された場合、次の図に示す、パスを構成する部分に障害が発生しています。

#### 図 5-1 KAPL08022-E が出力される場合の障害個所

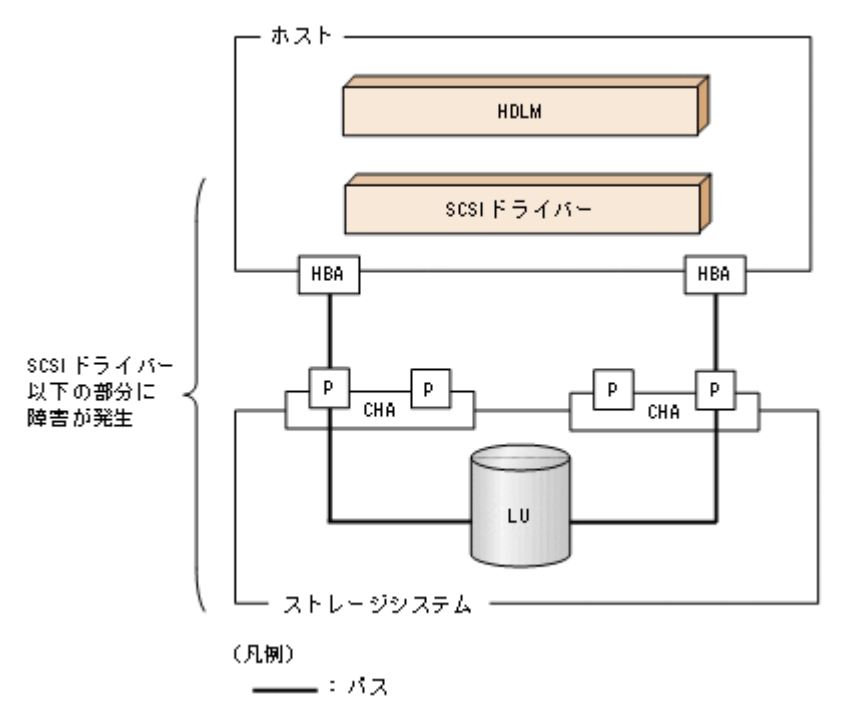

KAPL08022-Eのメッセージが出力された場合の対処手順を次の図に示します。

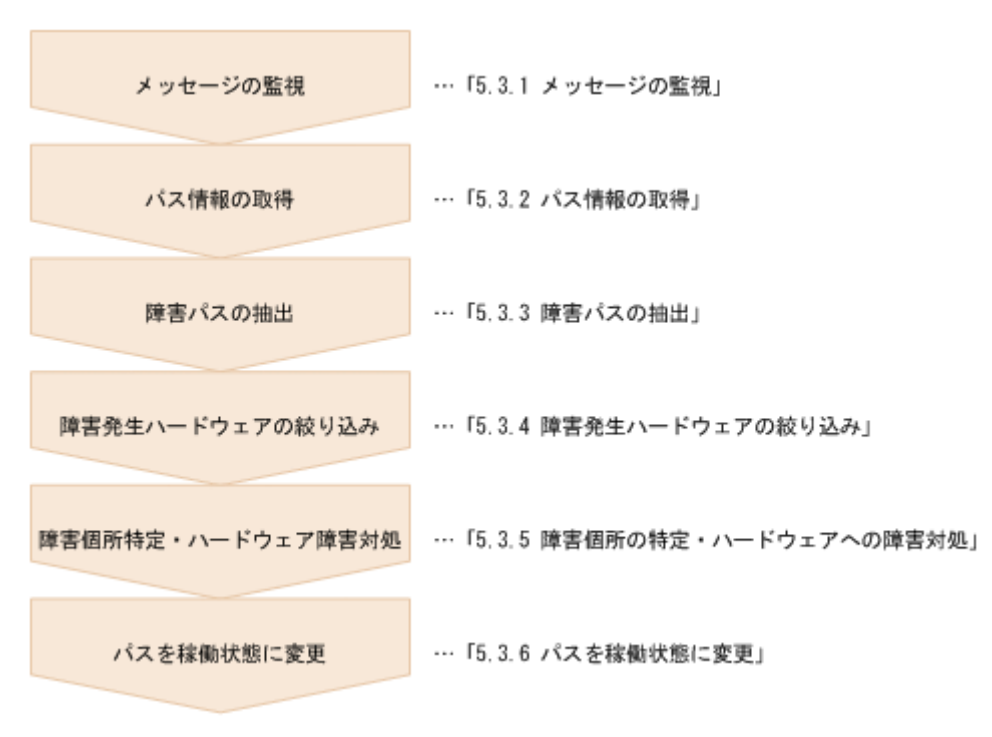

図 5-2 パス障害時の対処手順

HDLM コマンドを使用してパス障害に対処する手順を次に説明します。

# 5.3.1 メッセージの監視

ホストのイベントログに出力されるメッセージを監視します。KAPL08022-Eのメッセージが出力 された場合,そのメッセージの内容を参照して,障害が発生したパスを確認してください。メッセー ジ内容については「5.2 メッセージでの障害情報の確認」を参照してください。

なお、LU へのすべてのパスに障害が発生している場合は、KAPL08022-E のメッセージのほかに、 KAPL08026-E のメッセージが表示されます。

また,LUの動的削除機能を使用している場合に、すべてのパスが削除されたときは、KAPL05301-Eのメッセージが表示されます。

# 5.3.2 パス情報の取得

パスの情報を取得します。

次のコマンドを実行してください。

dlnkmgr view -path -iem -hbaportwwn > pathinfo.txt

pathinfo.txt はリダイレクト先のファイル名です。ファイル名は環境に合わせて決めてください。

## 5.3.3 障害パスの抽出

取得したパス情報を確認して、障害パスを探します。「Status」が「Offline(E)」,または「Online(E)」のパスが障害パスです。

# 5.3.4 障害発生ハードウェアの絞り込み

障害パスの「DskName」,「iLU」,「ChaPort」,および「HBAPortWWN」を確認して,障害が発生した可能性があるハードウェアを絞り込みます。「DskName」,「iLU」,および「ChaPort」は,ストレージシステムの管理プログラムで参照して,物理的に特定してください。

## 5.3.5 障害個所の特定・ハードウェアへの障害対処

Windows,およびハードウェアの管理ツールなどで障害個所を特定して,障害に対処します。パス に障害が発生した場合,ホストのイベントログには HDLM が出力するエラーメッセージのほかに, 障害が発生したパスの情報が出力されます。

ハードウェアの保守については、ハードウェアの購入元会社、または保守契約があれば保守会社に 連絡してください。

## 5.3.6 パスを稼働状態に変更

障害回復後,障害のために閉塞状態になったパスを HDLM コマンドの online オペレーションで 稼働状態にします。online オペレーションについては,「6.5 online パスを稼働状態にする」を参 照してください。次のコマンドを実行してください。

dlnkmgr online

このコマンドを実行すると、すべての閉塞状態のパスが稼働状態になります。

障害が原因で稼働状態にできないパスがあった場合は,KAPL01039-Wのメッセージが表示されます。稼働状態にできないパスを無視して処理を継続する場合は「y」を,処理を中断する場合は「n」を入力してください。

稼働状態にできないパスについては、再度状態を確認し、障害回復のための対処をしてください。

注意事項

すべてのパスに障害が発生したあと、一部またはすべてのパスが Windows に認識されると、 ディスク番号がホスト起動時から変更されることがあります。この場合、ホストを再起動する と元のディスク番号に戻ります。Backup Exec または NetBackup の Intelligent Disaster Recovery 機能は、ディスク番号を元に戻したあとに使用してください。

# 5.4 プログラム障害時の対処

HDLM のプログラムで障害が発生した場合の対処について説明します。対処手順を次の図に示します。

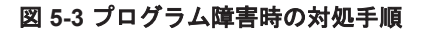

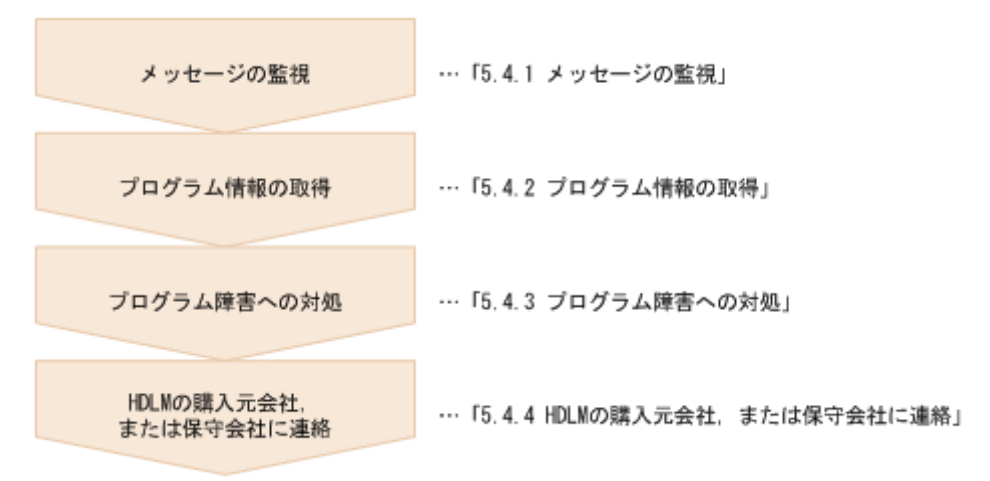

HDLM コマンドを使用してプログラム障害に対処する手順を次に説明します。

## 5.4.1 メッセージの監視

ホストのイベントログに出力されるメッセージを監視します。HDLM のプログラムで障害が発生 すると、KAPL08xxx 以外のメッセージがイベントログに出力されます。メッセージの内容を参照 して、メッセージのレベルが「E」(Error レベル)以上の場合、対処が必要です。

# 5.4.2 プログラム情報の取得

HDLM の購入元会社,または保守会社に連絡する情報を取得します。

HDLM 障害情報収集ユーティリティー(DLMgetras)を使用して、障害情報を収集してください。 DLMgetras ユーティリティーで収集できる情報、および DLMgetras ユーティリティーについて は、「7.2 DLMgetras HDLM 障害情報収集ユーティリティー」を参照してください。

DLMgetras ユーティリティーが収集する情報の中には,ホストの再起動時にクリアーされるものが あります。障害発生時は DLMgetras ユーティリティーを速やかに実行してください。

HDLM GUI に障害が発生した場合は、障害発生時のスクリーンショットを採取してください。

# 5.4.3 プログラム障害への対処

「8. メッセージ」を参照して対処してください。

対処しても同じエラーが発生する場合は, HDLM コマンドの view オペレーションで HDLM のプ ログラムの状態を確認して,エラーに対処します。view オペレーションについては,「6.7 view 情 報を表示する」を参照してください。

次に示すコマンドを実行します。

dlnkmgr view -sys

コマンド実行後, KAPL01012-E のメッセージが出力された場合 次に, KAPL01012-E のメッセージを示します。

KAPL01012-E HDLMマネージャーとの接続に失敗しました。オペレーション名 = view

この場合,HDLMマネージャーを起動します。

HDLM マネージャーの起動方法については、「4.4.1 HDLM マネージャーの起動」を参照して ください。

コマンド実行後, KAPL01013-E のメッセージが出力された場合

次に, KAPL01013-Eのメッセージを示します。

KAPL01013-E HDLM コマンド内部処理で障害が発生しました。オペレーション名 = view, 詳細 = aa...aa

aa...aaには、文字列が表示されます。この場合、ホストを再起動します。

対処しても同じエラーが発生する場合は、「5.4.4 HDLM の購入元会社,または保守会社に連絡」に 進んでください。

## 5.4.4 HDLM の購入元会社, または保守会社に連絡

エラーが解決されない場合, HDLM 障害情報収集ユーティリティー(DLMgetras)で取得した情報を, HDLMの購入元会社, または HDLMの保守契約があれば保守会社に連絡してください。

# 5.5 パスやプログラム以外の障害時の対処

HDLM に関連すると思われる障害の原因が、パスでもプログラムでもない場合は、HDLM 障害情報収集ユーティリティー(DLMgetras)を実行して、情報を収集してください。そのあとで、取得した情報を、HDLM の購入元会社、または HDLM の保守契約があれば保守会社に連絡してください。DLMgetras ユーティリティーで収集できる情報、および DLMgetras ユーティリティーについては、「7.2 DLMgetras HDLM 障害情報収集ユーティリティー」を参照してください。

# 6

# コマンドリファレンス

この章では,HDLMで使用するコマンドについて説明します。

- □ 6.1 コマンド概要
- □ 6.2 clear パスの統計情報を初期値にする
- □ 6.3 help オペレーションの形式を表示する
- □ 6.4 offline パスを閉塞状態にする
- □ 6.5 online パスを稼働状態にする
- □ 6.6 set 動作環境を設定する
- □ 6.7 view 情報を表示する
- □ 6.8 delete パスを動的に削除する
- □ 6.9 refresh ストレージシステムでの設定を HDLM に反映する

# 6.1 コマンド概要

ここでは、HDLM で使用するコマンドの入力形式、およびオペレーションについて説明します。

#### コマンドの入力形式

コマンドの入力形式を次に示します。

dlnkmgr オペレーション名 [パラメーター [パラメーター値]] dlnkmgr: コマンド名 オペレーション名: dlnkmgr に続けて入力する操作の種類 パラメーター: オペレーションによって必要になる値 パラメーター値: パラメーターによって必要になる値

#### HDLM コマンドのオペレーション

HDLM コマンドのオペレーション,およびその機能を「表 6-1 HDLM コマンドのオペレーション 一覧」に示します。

#### 表 6-1 HDLM コマンドのオペレーション一覧

| オペレーション | 機能                                                                                    |
|---------|---------------------------------------------------------------------------------------|
| clear   | HDLM システムが管理する,すべてのパスの統計情報(I/O 回数, I/O 障害回数)の値<br>を初期値(0)にします。詳細については,「6.2」を参照してください。 |
| help    | HDLMで使用するオペレーションの形式が表示されます。詳細については、「6.3」を<br>参照してください。                                |
| offline | 稼働状態のパスを閉塞状態にします。詳細については、「6.4」を参照してください。                                              |
| online  | 閉塞状態のパスを稼働状態にします。詳細については、「6.5」を参照してください。                                              |
| set     | HDLMの動作環境を設定します。詳細については、「6.6」を参照してください。                                               |
| view    | HDLM のプログラム情報,パス情報,およびLU 情報が表示されます。詳細については,「6.7」を参照してください。                            |
| delete  | パスを HDLM の管理対象から動的に削除します。詳細については,「6.8」を参照して<br>ください。                                  |
| refresh | ストレージシステムでの設定を HDLM に反映します。詳細については, 「6.9 」を参照<br>してください。                              |

#### 注意事項

- 「4.1.5 HDLM コマンド,ユーティリティーおよび HDLM GUI などを使用する場合の注意 事項」を参照してください。
- パラメーターで指定する値にスペースが含まれる場合には、値全体を「"」(引用符)で囲んでください。

# 6.2 clear パスの統計情報を初期値にする

HDLM システムが管理する、すべてのパスの統計情報(I/O 回数、I/O 障害回数)の値を初期値(0) にします。

## 6.2.1 形式

#### (1) パスの統計情報を初期値(0)にする場合

dlnkmgr clear -pdst [-s]

#### (2) clear オペレーションの形式を表示する場合

dlnkmgr clear -help

## 6.2.2 パラメーター

#### (1) パスの統計情報を初期値(0)にする場合

-pdst

HDLM が管理する,すべてのパスの統計情報(I/O回数, I/O障害回数)の値を初期値にします。

使用例

PROMPT>dlnkmgr clear -pdst KAPL01049-I オペレーションを開始します。オペレーション名 = clear。よろしい ですか? [y/n]: y KAPL01001-I HDLM コマンドが正常終了しました。オペレーション名 = clear, 終 了時刻 = yyyy/mm/dd hh:mm:ss PROMPT>

-s

コマンド実行の確認メッセージを表示しないで実行します。シェルスクリプトやバッチファ イルでコマンドを実行する場合など,確認メッセージへの入力を省略したいときに指定しま す。

使用例

PROMPT>dlnkmgr clear -pdst -s KAPL01001-I HDLM コマンドが正常終了しました。オペレーション名 = clear, 終 了時刻 = yyyy/mm/dd hh:mm:ss PROMPT>

#### (2) clear オペレーションの形式を表示する場合

-help

clear オペレーションの形式が表示されます。

使用例

```
PROMPT>dlnkmgr clear -help
clear:
Format
dlnkmgr clear -pdst [-s]
KAPL01001-I HDLM コマンドが正常終了しました。オペレーション名 = clear, 終
了時刻 = yyyy/mm/dd hh:mm:ss
PROMPT>
```

# 6.3 help オペレーションの形式を表示する

HDLM コマンド,および HDLM コマンドの各オペレーションの形式が表示されます。

## 6.3.1 形式

dlnkmgr help [オペレーション名] [オペレーション名] …

## 6.3.2 パラメーター

オペレーション名

形式を知りたいオペレーション名を指定します。 オペレーション名は,複数指定できます。複数のオペレーション名を指定した場合,指定した 順に形式が表示されます。

指定できるオペレーション名は、次に示すどれかです。

- clear
- help
- offline
- online
- ° set
- view
- delete
- ° refresh

オペレーション名を省略すると、HDLM コマンドで使用できる、すべてのオペレーション名が 表示されます。

#### 使用例

#### 使用例1

HDLM コマンドで使用できるすべてのオペレーション名を表示する場合

```
PROMPT>dlnkmgr help
dlnkmgr:
Format
dlnkmgr { clear | help | offline | online | set | view | delete
| refresh }
KAPL01001-I HDLM コマンドが正常終了しました。オペレーション名 = help, 終了時刻
= yyyy/mm/dd hh:mm:ss
PROMPT>
```

#### 使用例2

```
複数のオペレーションの形式を表示する場合

「AutoPATH_ID」はパス管理 PATH_ID を示します。

PROMPT>dlnkmgr help online offline help
online:

Format

dlnkmgr online [-path] [-s]

dlnkmgr online [-path] -hba HBAPortNumber.BusNumber [-s]

dlnkmgr online [-path] -hba HBAPortNumber.BusNumber [-s]

dlnkmgr online [-path] [-pathid AutoPATH_ID] [-s]

dlnkmgr online [-path] [-pathid AutoPATH_ID] [-s]

dlnkmgr online [-path] [-hbaportwwn HBA_Port_WWN

[-tid Target ID -hlun Host LUN]] [-s]
```

```
Valid value
                 { 000000 - 999999 } (Decimal)
  AutoPATH ID
   Host LUN
                 { 0000 - FFFF } (Hexadecimal)
offline:
  Format
   dlnkmgr offline [-path] -hba HBAPortNumber.BusNumber [-s]
   dlnkmgr offline [-path] -cha -pathid AutoPATH ID [-s]
   dlnkmgr offline [-path] -pathid AutoPATH_ID [-s]
  dlnkmgr offline [-path] -hbaportwwn HBA Port WWN
                          [-tid Target ID -hlun Host LUN] [-s]
  Valid value
                 { 000000 - 999999 } (Decimal)
  AutoPATH ID
   Host LUN
                 { 0000 - FFFF } (Hexadecimal)
help:
  Format
   dlnkmgr help { clear | offline | online | set | view | delete |
refresh }
KAPL01001-I HDLM コマンドが正常終了しました。オペレーション名 = help, 終了時刻
= yyyy/mm/dd hh:mm:ss
PROMPT>
```

使用例3

```
help オペレーションで指定できるオペレーション名を表示する場合
```

```
PROMPT>dlnkmgr help help
help:
Format
dlnkmgr help { clear | offline | online | set | view | delete |
refresh }
KAPL01001-I HDLM コマンドが正常終了しました。オペレーション名 = help, 終了時刻
= yyyy /mm /dd hh:mm:ss
PROMPT>
```

# 6.4 offline パスを閉塞状態にする

稼働状態のパスを閉塞状態にします。HBA ポート単位, CHA ポート単位, パス単位, または HBA ポート WWN 単位で, 閉塞状態にするパスを指定します。

各 LU にアクセスする最後のパスは閉塞状態にできません。

なお、offline オペレーションによって閉塞状態(Offline(C)状態)にしたパスは、ホストの再起 動時には状態が引き継がれません。ホストの再起動時にパスが正常であれば、パスは稼働状態 (Online 状態)になります。

多くのパスを閉塞状態にすると、障害発生時にパスを切り替えられなくなることがあります。パス を閉塞状態にする前に、view オペレーションでパスの稼働状態を確認してください。view オペ レーションについては、「6.7 view 情報を表示する」を参照してください。

クラスター構成の場合,リザーブ処理中に offline オペレーションを実行すると, offline 処理は, リザーブ処理が完了するまで実行待ち状態 (Online(P), Online(EP), または Offline(P)) になりま す。

## 6.4.1 形式

#### (1) パスを閉塞状態にする場合

dlnkmgr offline [-path] {-hba ホストポート番号.バス番号

```
|-cha -pathid パス管理 PATH_ID
|-pathid パス管理 PATH_ID
|-hbaportwwn HBA ポート WWN [-tid ターゲット ID -hlun ホストLU 番号]}
[-s]
```

#### (2) offline オペレーションの形式を表示する場合

dlnkmgr offline -help

# 6.4.2 パラメーター

#### (1) パスを閉塞状態にする場合

-path

HDLM が管理しているパスを操作することを指定します。

offline オペレーションの対象物はパスだけなので、この指定は省略できます。

-hba, -cha, -pathid, または-hbaportwwn パラメーターで, 閉塞状態にするパスを必ず 指定します。

-hbaホストポート番号.バス番号

HBA ポート単位でパスを閉塞状態にする場合に指定します。指定した番号の HBA ポートを 通るすべてのパスを閉塞状態にします。

view オペレーションで表示されるパス名のうち,ホストポート番号,バス番号をピリオドで 区切って指定します。view オペレーションについては、「6.7 view 情報を表示する」を参照し てください。ホストポート番号,およびバス番号の,左側の桁から0詰めされている0は省略 できます。ただし,ホストポート番号,またはバス番号「0000」を指定する場合は、「0000」 または「0」を指定してください。

使用例

コマンド実行の確認をして、特定の HBA ポート(ホストポート番号「0001」,バス番号 「0001」)を通るすべてのパスを閉塞状態にする場合

PROMPT>dlnkmgr offline -hba 1.1 KAPL01055-I 指定された HBA を通る全てのパスを Offline (C)にします。よろしいで すか? [y/n] :y KAPL01056-I 指定された HBA を通る全てのパスが Offline (C)になってもよい場合は yを入力してください。そうでない場合は n を入力してください。 [y/n] :y KAPL01061-I 3本のパスを Offline (C)にしました。失敗したパス = 0本。オペ レーション名 = offline PROMPT>

-cha-pathidパス管理PATH\_ID

CHA ポート単位でパスを閉塞状態にする場合に指定します。-pathid パラメーターで指定し たパスが経由している CHA ポートを通る,すべてのパスを閉塞状態にします。物理ストレー ジシステムの物理 CHA ポート単位でパスが閉塞状態になります。

view オペレーションで表示される, 現在のパス管理 PATH\_ID を指定してください。view オ ペレーションについては, 「6.7 view 情報を表示する」を参照してください。パス管理 PATH\_ID の, 左側の桁から 0 詰めされている 0 は省略できます(000001 と 1 は同値です)。 ただし, パス管理 PATH\_ID「000000」を指定する場合は, 「000000」または「0」を指定し てください。

パス管理 PATH\_ID は、ホストの再起動時に新しく割り当てられます。必ず view オペレー ションを実行して、閉塞状態にするパスの現在のパス管理 PATH\_ID を確認してから、 offline オペレーションを実行してください。 使用例

コマンド実行の確認をして, CHA ポート「0A」を通るすべてのパスを閉塞状態にする場合(パス管理 PATH ID「000001」が CHA ポート「0A」を通っているとき)

PROMPT>dlnkmgr offline -cha -pathid 000001 KAPL01055-I 指定された CHA port を通る全てのパスを Offline (C) にします。よろ しいですか? [y/n] :y KAPL01056-I 指定された CHA port を通る全てのパスが Offline (C) になってもよい 場合は y を入力してください。そうでない場合は n を入力してください。 [y/n] :y KAPL01061-I 2本のパスを Offline (C) にしました。失敗したパス = 0本。オペ レーション名 = offline PROMPT>

-pathidパス管理 PATH\_ID

単一のパスを閉塞状態にする場合に指定します。

view オペレーションで表示される,現在のパス管理 PATH\_ID を指定します。view オペレー ションについては、「6.7 view 情報を表示する」を参照してください。パス管理 PATH\_ID の, 左側の桁から 0 詰めされている 0 は省略できます (000001 と 1 は同値です)。ただし、パス管 理 PATH\_ID 「000000」を指定する場合は、「000000」または「0」を指定してください。 パス管理 PATH\_ID は、ホストの再起動時に新しく割り当てられます。必ず view オペレー ションを実行して、閉塞状態にするパスの現在のパス管理 PATH\_ID を確認してから、 offline オペレーションを実行してください。

-hbaportwwn HBA ポート WWN [-tid ターゲット ID -hlun ホスト LU 番号]

HBA ポート WWN で指定した HBA ポートに接続されている,パスを閉塞状態にする場合に 指定します。-tidパラメーターおよび-hlunパラメーターを指定しない場合は,指定した HBA ポート WWN を通るすべてのパスを閉塞状態にします。指定できるパラメーター値は1 つだけです。

HBA ポート WWN には、HBAPortWWN を指定します。英字の大文字、小文字は区別されません。

ホスト LU 番号には, PathName からホスト LU 番号に該当する値を指定します。ホスト LU 番号の, 左側の桁から 0 詰めされている 0 は省略できます (0001 と 1 は同値です)。

HBAPortWWN および PathName は,次に示す view オペレーションを実行すると表示されます。

dlnkmgr view -path -hbaportwwn

view オペレーションを実行して HBA ポート WWN およびパス名を表示する方法について は、「6.7.2 パラメーター」の「(2) パス情報を表示する場合」を参照してください。

#### 使用例

コマンド実行の確認をして, HBA ポート WWN「10000000C93213BA」, ターゲット ID 「000000000000001」,およびホスト LU 番号「0000」を通るパスを閉塞状態にする場合

PROMPT>dlnkmgr offline -path -hbaportwwn 10000000C93213BA -tid 1 hlun 0 KAPL01052-I 指定されたパスを Offline (C)にします。よろしいですか? [y/n]:y KAPL01053-I 指定されたパスが Offline (C)になってもよい場合は y を入力してくだ さい。そうでない場合は n を入力してください。 [y/n]:y KAPL01061-I 1本のパスを Offline (C)にしました。失敗したパス = 0本。オペ レーション名 = offline PROMPT> -s

コマンド実行の確認メッセージを表示しないで実行します。シェルスクリプトやバッチファ イルでコマンドを実行する場合など,確認メッセージへの入力を省略したいときに指定しま す。

#### 使用例

コマンド実行の確認をしないで、パス管理 PATH\_ID「000001」のパスを閉塞状態にする 場合

PROMPT>dlnkmgr offline -pathid 1 -s KAPL01061-I 1本のパスをOffline(C)にしました。失敗したパス = 0本。オペ レーション名 = offline PROMPT>

#### (2) offline オペレーションの形式を表示する場合

-help

offline オペレーションの形式が表示されます。

使用例

```
PROMPT>dlnkmgr offline -help
offline:
  Format
   dlnkmgr offline [-path] -hba HBAPortNumber.BusNumber [-s]
   dlnkmgr offline [-path] -cha -pathid AutoPATH_ID [-s]
   dlnkmgr offline [-path] -pathid AutoPATH ID [-s]
   dlnkmgr offline [-path] -hbaportwwn HBA Port WWN
                          [-tid Target ID -hlun Host LUN] [-s]
  Valid value
                   { 000000 - 999999 } (Decimal)
   AutoPATH ID
   Host LUN
                   { 0000 - FFFF } (Hexadecimal)
KAPL01001-I HDLM コマンドが正常終了しました。オペレーション名 = offline,
終了時刻 = yyyy /mm /dd hh:mm:ss
PROMPT>
```

#### 参考

HDLM コマンドの view オペレーションと Windows のコマンドを組み合わせて実行すると,特定の HBA ポート,または CHA ポートで,パスの情報を絞り込んで表示できます。view オペレーションについては,「6.7 view 情報を表示する」を参照してください。

HBA ポート単位,または CHA ポート単位でパスを閉塞状態にする前に,次のコマンドを実行して,閉塞状態にするパスの情報を確認することをお勧めします。

例1

特定の HBA ポート(ホストポート番号「0004」,バス番号「0001」)を通るすべてのパスを確認する場合

dlnkmgr view -path | find "0004.0001" 指定した HBA ポートを通るパスの情報だけが表示されます。

例 2

```
VSP G1000 シリーズの CHA ポート「1B」を通るすべてのパスを確認する場合
```

dlnkmgr view -path -stname | find "VSP G1000" | find "1B"

#### 注意事項

LUの動的削除機能を使用している場合には、パス障害などによってパスが削除された状態になっていることがあります。このときは、パスの状態を変更しようとしてもエラーになります。状態を変更しようとしていたパスが削除されていることを確認し、パス障害に対処してください。詳細については「4.6.2 LUを動的に削除する」を参照してください。

# 6.5 online パスを稼働状態にする

閉塞状態のパスを稼働状態にします。稼働状態にするパスは、HBA ポート単位、CHA ポート単位、 パス単位、または HBA ポート WWN 単位で指定できます。

## 6.5.1 形式

#### (1) パスを稼働状態にする場合

dlnkmgr online

[-path] [-hba ホストポート番号.バス番号 |-cha -pathid パス管理 PATH\_ID |-pathid パス管理 PATH\_ID |-hbaportwwn HBA ポート WWN [-tid ターグット ID -hlun ホスト LU 番号]] [-s]

#### (2) online オペレーションの形式を表示する場合

dlnkmgr online -help

## 6.5.2 パラメーター

#### (1) パスを稼働状態にする場合

-path

HDLM が管理しているパスを操作することを指定します。

online オペレーションの対象物はパスだけなので、この指定は省略できます。

-hba, -cha, -pathid, または-hbaportwwnパラメーターで,稼働状態にするパスを指定 できます。これらのパラメーターを省略した場合は、すべての閉塞状態のパスを稼働状態にし ます。稼働状態にできないパスがあった場合,処理を継続するかどうかを確認するメッセージ が表示されます。稼働状態にできなかったパスを閉塞状態のままにして処理を継続する場合 は「y」を、処理を中断する場合は「n」を入力してください。

-hba ホストポート番号.バス番号

HBA ポート単位でパスを稼働状態にする場合に指定します。指定した番号の HBA ポートを 通るすべてのパスを稼働状態にします。

view オペレーションで表示されるパス名のうち,ホストポート番号,バス番号をピリオドで 区切って指定します。view オペレーションについては,「6.7 view 情報を表示する」を参照し てください。ホストポート番号,およびバス番号の,左側の桁から0詰めされている0は省略 できます。ただし、ホストポート番号、またはバス番号「0000」を指定する場合は、「0000」 または「0」を指定してください。

使用例

コマンド実行の確認をして,特定のHBAポート(ホストポート番号「0001」,バス番号 「0001」)を通るすべてのパスを稼働状態にする場合

PROMPT>dlnkmgr online -hba 1.1 KAPL01057-I 指定された HBA を通る全てのパスを Online にします。よろしいです か? [y/n]:y KAPL01061-I 3本のパスを Online にしました。失敗したパス = 0本。オペレー ション名 = online PROMPT>

-cha-pathidパス管理 PATH\_ID

CHA ポート単位でパスを稼働状態にする場合に指定します。-pathid パラメーターで指定し たパスが経由している CHA ポートを通る,すべてのパスを稼働状態にします。物理ストレー ジシステムの物理 CHA ポート単位でパスが稼働状態になります。

view オペレーションで表示される,現在のパス管理 PATH\_ID を指定します。view オペレー ションについては,「6.7 view 情報を表示する」を参照してください。パス管理 PATH\_ID の, 左側の桁から 0 詰めされている 0 は省略できます (000001 と 1 は同値です)。ただし,パス管 理 PATH\_ID「000000」を指定する場合は,「000000」または「0」を指定してください。 パス管理 PATH\_ID は,ホストの再起動時に新しく割り当てられます。必ず view オペレー ションを実行して,稼働状態にするパスの現在のパス管理 PATH\_ID を確認してから, online オペレーションを実行してください。

使用例

コマンド実行の確認をして、CHA ポート「0A」を通るすべてのパスを稼働状態にする場合(パス管理 PATH\_ID「000002」が CHA ポート「0A」を通っているとき)

PROMPT>dlnkmgr online -cha -pathid 000002 KAPL01057-I 指定された CHA port を通る全てのパスを Online にします。よろしい ですか? [y/n] :y KAPL01061-I 2本のパスを Online にしました。失敗したパス = 0本。オペレー ション名 = online PROMPT>

-pathidパス管理PATH\_ID

単一のパスを稼働状態にする場合に指定します。

view オペレーションで表示される,現在のパス管理 PATH\_ID を指定します。view オペレー ションについては、「6.7 view 情報を表示する」を参照してください。パス管理 PATH\_ID の, 左側の桁から 0 詰めされている 0 は省略できます (000001 と 1 は同値です)。ただし、パス管 理 PATH\_ID 「000000」を指定する場合は、「000000」または「0」を指定してください。 パス管理 PATH\_ID は、ホストの再起動時に新しく割り当てられます。必ず view オペレー ションを実行して、稼働状態にするパスの現在のパス管理 PATH\_ID を確認してから、online オペレーションを実行してください。

-hbaportwwn HBA ポート WWN [-tid ターゲット ID -hlun ホスト LU 番号]

HBA ポート WWN で指定した HBA ポートに接続されているパスを稼働状態にする場合に指定します。-tid パラメーターおよび-hlun パラメーターを指定しない場合は,指定した HBA ポート WWN を通るすべてのパスを稼働状態にします。指定できるパラメーター値は1つだけです。

HBA ポート WWN には、HBAPortWWN を指定します。英字の大文字、小文字は区別されません。

ターゲット ID には、PathName からターゲット ID に該当する値を指定します。ターゲット ID の、左側の桁から 0 詰めされている 0 は省略できます(0000000000000001 と 1 は同値で す)。英字の大文字、小文字は区別されません。

ホスト LU 番号には, PathName からホスト LU 番号に該当する値を指定します。ホスト LU 番号の, 左側の桁から 0 詰めされている 0 は省略できます(0001 と 1 は同値です)。

HBAPortWWN および PathName は、次に示す view オペレーションを実行すると表示されます。

dlnkmgr view -path -hbaportwwn view オペレーションを実行して HBA ポート WWN およびパス名を表示する方法について は、「6.7.2 パラメーター」の「(2) パス情報を表示する場合」を参照してください。

使用例

コマンド実行の確認をして, HBA ポート WWN「1000000C93213BA」, ターゲット ID 「000000000000001」,およびホスト LU 番号「0000」を通るパスを稼働状態にする場合

PROMPT>dlnkmgr online -path -hbaportwwn 10000000C93213BA -tid 1 hlun 0 KAPL01050-I 指定されたパスを Online にします。よろしいですか? [y/n]:y KAPL01061-I 1本のパスを Online にしました。失敗したパス = 0本。オペレー ション名 = online PROMPT>

-s

コマンド実行の確認メッセージを表示しないで実行します。シェルスクリプトやバッチファ イルでコマンドを実行する場合など,確認メッセージへの入力を省略したいときに指定しま す。

使用例

コマンド実行の確認をしないで、パス管理 PATH\_ID「000002」のパスを稼働状態にする 場合

PROMPT>dlnkmgr online -pathid 2 -s KAPL01061-I 1本のパスをOnlineにしました。失敗したパス = 0本。オペレー ション名 = online PROMPT>

#### (2) online オペレーションの形式を表示する場合

-help

online オペレーションの形式が表示されます。

使用例

```
PROMPT>dlnkmgr online -help
online:
  Format
   dlnkmgr online [-path] [-s]
   dlnkmgr online [-path] -hba HBAPortNumber.BusNumber [-s]
   dlnkmgr online [-path] -cha -pathid AutoPATH ID [-s]
   dlnkmgr online [-path] [-pathid AutoPATH ID] [-s]
   dlnkmgr online [-path] [-hbaportwwn HBA Port WWN
                          [-tid Target ID -hlun Host LUN]] [-s]
 Valid value
   AutoPATH ID
                   { 000000 - 999999 }(Decimal)
                   { 0000 - FFFF } (Hexadecimal)
   Host LUN
KAPL01001-I HDLM コマンドが正常終了しました。オペレーション名 = online, 終
了時刻 = yyyy/mm/dd hh:mm:ss
PROMPT >
```

#### 参考

HDLM コマンドの view オペレーションと Windows のコマンドを組み合わせて実行すると、特定の HBA ポート,または CHA ポートで,パスの情報を絞り込んで表示できます。view オペレーションについては、「6.7 view 情報を表示する」を参照してください。

HBA ポート単位,または CHA ポート単位でパスを稼働状態にする前に,次のコマンドを実行して,稼働状態にするパスの情報を確認することをお勧めします。

例1

特定の HBA ポート (ホストポート番号「0004」,バス番号「0001」) を通るすべてのパスを確認する場合

dlnkmgr view -path | find "0004.0001" 指定した HBA ポートを通るパスの情報だけが表示されます。

例 2

VSP G1000 シリーズの CHA ポート「1B」を通るすべてのパスを確認する場合

dlnkmgr view -path -stname | find "VSP G1000" | find "1B"

指定した CHA ポートを通るパスの情報だけが表示されます。

#### 注意事項

LU の動的削除機能を使用している場合には、パス障害などによってパスが削除された状態になっていることがあります。このときは、パスの状態を変更しようとしてもエラーになります。状態を変更しようとしていたパスが削除されていることを確認し、パス障害に対処してください。詳細については「4.6.2 LU を動的に削除する」を参照してください。

# 6.6 set 動作環境を設定する

HDLM の動作環境を設定します。

## 6.6.1 形式

#### (1) HDLM の動作環境を設定する場合

dlnkmgr set {-lb {on [-lbtype {rr|exrr|lio|exlio|lbk|exlbk}]|off}

|-ellv *障害ログ採取レベル* 

```
|-elfs 障害ログファイルサイズ
```

```
|-elfn 障害ログファイル数
```

```
|-systflv トレースレベル
```

```
|-systfs トレースファイルサイズ
```

|-systfn トレースファイル数

|-pchk {on [-intvl *チェック間隔*]|off}

|-afb {on [-intvl *チェック間隔*]|off}

```
|-iem {on [-intvl 障害監視時間] [-iemnum 障害発生回数]|off}
```

```
|-rcm {on [ -intvl 監視時間] [ -rcmnum 監視回数]|off}
```

|-lic

```
|-rmlu {on [-force] | off}
```

```
|-audlog {on [-audlv 監査ログ採取レベル] [-category [[ss] [a] [ca]|
all]]|off}
|-lbpathusetimes 同一パス使用回数
|-expathusetimes 同一パス使用回数
|-exrndpathusetimes 同一パス使用回数
|-pstv {on|off}
}
[-s]
```

#### (2) set オペレーションの形式を表示する場合

dlnkmgr set -help

# 6.6.2 パラメーター

#### (1) HDLM の動作環境を設定する場合

各設定のデフォルト値と推奨値を次の表に示します。set オペレーションで設定値を変更した場合,その値は直ちに有効になります。

#### 表 6-2 各設定のデフォルト値と推奨値

| 項目名         | デフォルト値                           | 推奨値                                                      |
|-------------|----------------------------------|----------------------------------------------------------|
| ロードバランス     | on<br>アルゴリズムは拡張最少 I/O 数          | on<br>アルゴリズムの推奨値は運用環境<br>によって異なります。                      |
| 障害ログ採取レベル   | 3: Information レベル以上の障害<br>情報を採取 | 3: Information レベル以上の障害<br>情報を採取                         |
| 障害ログファイルサイズ | 9900 (KB)                        | 9900 (KB)                                                |
| 障害ログファイル数   | 2                                | 2                                                        |
| トレースレベル     | 0: トレースを出力しない                    | 0: トレースを出力しない                                            |
| トレースファイルサイズ | 1000 (KB)                        | 1000 (KB)                                                |
| トレースファイル数   | 4                                | 4                                                        |
| パスヘルスチェック   | on<br>チェック間隔: 30 分               | on<br>チェック間隔の推奨値は運用環境<br>によって異なります。                      |
| 自動フェールバック   | off                              | off                                                      |
| 間欠障害監視      | off                              | off                                                      |
| リトライ回数監視機能  | off                              | 推奨値は運用環境によって異なり<br>ます。                                   |
| 監視時間        | 30                               | 推奨値は運用環境によって異なり<br>ます。                                   |
| 監視回数        | 3                                | 推奨値は運用環境によって異なり<br>ます。                                   |
| LUの動的削除     | off                              | off                                                      |
| 監査ログ採取      | off                              | 推奨値は運用環境によって異なり<br>ます。<br>監査ログを採取したい場合「on」<br>を設定してください。 |

| 項目名                                 | デフォルト値 | 推奨値                                                               |
|-------------------------------------|--------|-------------------------------------------------------------------|
| ロードバランスの同一パス使用回<br>数                | 1      | 推奨値は運用環境によって異なり<br>ます。                                            |
| 拡張ロードバランスの同一パス使<br>用回数(シーケンシャル I/O) | 100    | 推奨値は運用環境によって異なり<br>ます。                                            |
| 拡張ロードバランスの同一パス使<br>用回数(ランダム I/O)    | 1      | 推奨値は運用環境によって異なり<br>ます。                                            |
| 物理ストレージシステム情報の表<br>示                | off    | 推奨値は運用環境によって異なり<br>ます。物理ストレージシステム情<br>報を表示したい場合「on」を設定<br>してください。 |

-lb {on [-lbtype {rr|exrr|lio|exlio|lbk|exlbk}]|off}

ロードバランス機能を有効、または無効にします。

on:有効

off:無効

-lbtype {rr|exrr|lio|exlio|lbk|exlbk}

ロードバランスのアルゴリズムを選択します。

rr:ラウンドロビン

exrr:拡張ラウンドロビン

lio:最少 I/O 数

exlio:拡張最少 I/O 数

lbk:最少ブロック数

exlbk:拡張最少ブロック数

-1btype で設定したアルゴリズムは, -1b off を指定してロードバランス機能を無効に しても,記憶されています。そのため,再度ロードバランス機能を有効にし,アルゴリズ ムを指定しなかった場合,記憶されているアルゴリズムでロードバランスが実行されま す。

-ellv *障害ログ採取レベル* 

障害ログとして採取する障害情報のレベルを設定します。 障害ログ採取レベルを設定できるログファイルは、次のとおりです。

HDLM マネージャーのログ

dlmmgr[1-16].log

HDLM GUI のログ

dlmgui[1-2].log

障害ログ採取レベルの設定値とその説明を「表 6-3 障害ログ採取レベルの設定値」に示しま す。なお、障害が発生したときは、障害ログ採取レベルに「1」以上を選択してログを採取し ます。

#### 表 6-3 障害ログ採取レベルの設定値

| 設定値 | 説明                            |
|-----|-------------------------------|
| 0   | 障害ログを採取しません。                  |
| 1   | Error レベル以上の障害情報を採取します。       |
| 2   | Warning レベル以上の障害情報を採取します。     |
| 3   | Information レベル以上の障害情報を採取します。 |

コマンドリファレンス

| 設定値 | 説明                                     |  |  |  |
|-----|----------------------------------------|--|--|--|
| 4   | Information レベル(保守情報も含む)以上の障害情報を採取します。 |  |  |  |

設定値が大きいほど出力されるログの量が多くなります。ログの出力量が多い場合,古い障害 ログファイルに上書きされるまでの時間が短くなります。

使用例

PROMPT>dlnkmgr set -ellv 1 KAPL01049-I オペレーションを開始します。オペレーション名 = set。よろしいで すか? [y/n] : y KAPL01001-I HDLM コマンドが正常終了しました。オペレーション名 = set, 終了時 刻 = yyyy/mm/dd hh:mm:ss PROMPT>

-elfs 障害ログファイルサイズ

障害ログファイルのサイズをキロバイト単位で設定します。100~2000000の値を指定しま す。ファイルサイズを設定できるログファイルは,HDLMマネージャーのログ (dlmmgr[1-16].log) および HDLM GUIのログ (dlmgui[1-2].log) です。ただし, HDLM GUIのログの場合,ファイルサイズの有効範囲は100~9900です。9901以上を指定 した場合は9900KBになります。HDLMマネージャーのログには指定値が反映されます。障

害ログファイル数の指定と合わせて,採取できる障害ログの合計サイズの最大値は 32000000KB(約 30GB)です。

すべてのログファイルが設定サイズに達すると、いちばん古いログファイルから順に新しいロ グ情報が上書きされます。

-elfn 障害ログファイル数

障害ログファイルの数を設定します。2~16の値を指定します。障害ログファイルサイズの指定と合わせて,採取できる障害ログの合計サイズの最大値は3200000KB(約30GB)です。 ファイル数を設定できるログファイルは,HDLMマネージャーのログ (dlmmgr[1-16].log)だけです。HDLM GUI のログ (dlmgui[1-2].log)のログファイ

ル数は,固定で「2」です。

-systflv / レースレベル

トレースの出力レベルを設定します。トレースレベルを設定できるトレースファイルは、 hdlmtr[1-64].logです。トレースレベルの設定値とその説明を「表 6-4 トレースレベルの 設定値」に示します。なお、障害が発生したときは、トレースレベルに「1」以上を選択して ログを採取します。

表 6-4 トレースレベルの設定値

| 設定値 | 説明                |
|-----|-------------------|
| 0   | トレースを出力しません。      |
| 1   | エラー情報だけ出力します。     |
| 2   | プログラムの動作概略を出力します。 |
| 3   | プログラムの動作詳細を出力します。 |
| 4   | すべての情報を出力します。     |

設定値が大きいほど出力されるログの量が多くなります。ログの出力量が多い場合,古い障害 ログファイルに上書きされるまでの時間が短くなります。

-systfs トレースファイルサイズ

トレースファイルのサイズをキロバイト単位で設定します。100~16000の値を指定します。 トレースファイル数の指定と合わせて、採取できるトレースの合計サイズの最大値は 1024000KBです。なお、設定されている値よりも小さい値を指定した場合、実行を確認する

コマンドリファレンス

KAPL01097-Wのメッセージが表示されてトレースファイルはいったん削除されます。ファ イルサイズを設定できるトレースファイルは、hdlmtr[1-64].logです。トレースファイル は固定長です。したがって、書き込まれるトレース情報が設定したファイルサイズに満たない 場合でも、出力されるトレースファイル1つ当たりのファイルサイズは常に固定です。すべて のトレースファイルにトレースが書き込まれると、いちばん古いトレースファイルから順に新 しいトレースが上書きされます。

-systfn トレースファイル数

トレースファイルの数を設定します。2~64の値を指定します。トレースファイルサイズの指定と合わせて、採取できるトレースの合計サイズの最大値は1024000KBです。なお、設定されている値よりも小さい値を指定した場合、実行を確認する KAPL01097-W のメッセージが表示されてトレースファイルはいったん削除されます。ファイル数を設定できるトレースファイルは、hdlmtr[1-64].logです。

-pchk {on [-intvl *チェック間隔*]|off}

パスヘルスチェック機能を有効、または無効にします。

on:有効

off:無効

パスヘルスチェックの対象となるのは、「Online」状態のパスです。待機系ホストでは、I/O が 発行されないパスの障害を検出するために、パスヘルスチェック機能を有効にすることをお勧 めします。「on」を指定した場合、パスヘルスチェックのチェック間隔を、後続パラメーター で指定します。チェック間隔の指定を省略した場合、チェック間隔は次のとおりになります。

- これまでにチェック間隔を一度も指定していない場合
   30分間隔(デフォルトの設定)になります。
- これまでにチェック間隔を指定している場合 前回指定したチェック間隔になります。

パスヘルスチェックのチェック間隔を指定する後続パラメーターの形式を、次に示します。

-intvl *チェック間隔* 

パスヘルスチェックのチェック間隔を,分単位で指定します。使用している環境に合わせ て1~1440の値を指定します。チェック間隔を変更した場合,変更後のチェック間隔が 直ちに有効になります。チェック間隔を短くした場合,前回のパスヘルスチェックの実行 終了時から,すでに変更後のチェック間隔を経過しているときには,直ちにパスヘルス チェックが始まります。このパラメーターで設定したチェック間隔は,-pchk offを指 定してパスヘルスチェック機能を無効にしても,記憶されています。そのため,再度パス ヘルスチェック機能を有効にし、チェック間隔を指定しなかった場合,記憶されている チェック間隔でパスヘルスチェックが実行されます。

-afb {on [-intvl *チェック間隔*]|off}

障害パスの自動フェールバック機能を有効、または無効にします。

on:有効

off:無効

自動フェールバック機能を有効にすると、保守作業などのためにユーザーが意識的に障害状態 にしていたパスが、自動的に稼働状態になってしまうことがあります。また、ストレージやパ スで間欠障害が発生した場合、パスの状態が、閉塞状態と稼働状態を繰り返すため、I/Oの性 能が低下することがあります。

自動フェールバックの対象となるのは、障害が発生して KAPL08022・E のメッセージが出力さ れたパス,および HDLM マネージャーの起動時に障害となっているパスです。間欠障害が発 生したときの I/O 性能の低下を防ぐため、自動フェールバックを有効にする場合は、間欠障害 監視を有効にすることをお勧めします。間欠障害監視は、自動フェールバックが有効なときに だけ設定できます。自動フェールバックと間欠障害監視の設定の関係については、「表 6-5 自動フェールバックおよび間欠障害監視の設定状況と、実行できる操作の関係」を参照してください。

「on」を指定した場合、パスの状態を確認するチェック間隔を後続パラメーターで指定します。 チェック間隔の指定を省略した場合、チェック間隔は次のとおりになります。

- これまでにチェック間隔を一度も指定していない場合
   1分間隔(デフォルトの設定)になります。
- 。 これまでにチェック間隔を指定している場合

前回指定したチェック間隔になります。

パスの状態確認のチェック間隔を指定する後続パラメーターの形式を、次に示します。

-intvl *チェック間隔* 

パスの状態確認の終了から、次回のパスの状態確認を開始するまでのチェック間隔を、分単位で指定します。1~1440の値を指定します。デフォルト値は「1」です。システムの 運用方法に合わせて設定してください。

間欠障害監視の設定が「on」で障害発生回数が「2」以上の場合,次の条件が満たされて いる必要があります。

間欠障害の障害監視時間 >=

自動フェールバックのチェック間隔×間欠障害監視で指定する障害発生回数

この条件が満たされない場合は KAPL01080-W エラーになります。エラーになった場合 は、自動フェールバックのチェック間隔,間欠障害の監視時間,または間欠障害監視で指 定する障害発生回数のどれかを変更してください。

障害発生回数に「1」を指定した場合、上記の条件を満たす必要はありません。

チェック間隔を変更した場合,変更後のチェック間隔が直ちに有効になります。チェック 間隔を短くした場合,前回のパスの状態確認が終了したときから,すでに変更後のチェッ ク間隔を経過しているときには,直ちにパスの状態確認が始まります。

このパラメーターで設定したチェック間隔は, -afb off を指定して自動フェールバック 機能を無効にしても,記憶されています。そのため,再度自動フェールバック機能を有効 にし,チェック間隔を指定しなかった場合,記憶されているチェック間隔でパスの状態確 認が実行されます。

-iem {on [-intvl 障害監視時間] [-iemnum 障害発生回数]|off}

間欠障害監視を有効、または無効にします。

on:有効

off:無効

間欠障害監視は、自動フェールバックが「on」のときにだけ設定できます。間欠障害が発生し たときの I/O 性能の低下を防ぐため、自動フェールバックを有効にする場合は、間欠障害監視 を有効にすることをお勧めします。「on」を指定した場合、障害監視時間および障害発生回数 を、後続パラメーターで指定します。間欠障害の監視が開始されてから指定した時間が経過す るまでの間に、指定した回数の障害が発生した場合に、該当するパスに間欠障害が発生してい ると見なします。間欠障害が発生していると見なされたパスは、自動フェールバックの対象外 になります。間欠障害監視は、パスごとに実施されます。また、間欠障害監視は、自動フェー ルバックによってパスが障害から回復した時点から開始されます。

障害監視時間または障害発生回数の指定を省略した場合、それぞれの値は次のとおりになります。

これまでに障害監視時間または障害発生回数を一度も指定していない場合
 障害監視時間は30分,障害発生回数は3回になります。

これまでに障害監視時間または障害発生回数を指定している場合

前回指定した値になります。

障害監視時間と障害発生回数の設定値は障害発生回数が「2」以上の場合,次の条件を満たしている必要があります。

#### 間欠障害の障害監視時間 >=

自動フェールバックのチェック間隔×間欠障害監視で指定する障害発生回数

この条件が満たされない場合は KAPL01080-W エラーになります。エラーになった場合は,自動フェールバックのチェック間隔,間欠障害の監視時間,または間欠障害監視で指定する障害 発生回数のどれかを変更してください。

障害発生回数が「1」の場合、上記の条件を満たす必要はありません。

間欠障害の監視時間と障害の発生回数を指定する後続パラメーターの形式を、次に示します。

#### -intvl *障害監視時間*

間欠障害の監視時間を分単位で指定します。1~1440の値を指定します。デフォルト値は「30」です。

間欠障害の監視中に障害監視時間を変更した場合,変更前までにカウントされた障害発生 回数,および監視を開始してから経過した時間が0に初期化されます。そして,変更後の 設定で監視が開始されます。間欠障害の監視時間外に障害監視時間を変更した場合,次に 自動フェールバックが成功した時点から,変更後の障害監視時間が有効になります。監視 時間外は障害発生回数はカウントされていないため,回数の変更はありません。

このパラメーターで設定した障害監視時間は,-iem offを指定して間欠障害監視を無効 にしても記憶されています。そのため,再度間欠障害監視を有効にし,障害監視時間を指 定しなかった場合,記憶されている障害監視時間で間欠障害監視が実行されます。

-iemnum *障害発生回数* 

障害の発生回数を指定します。1~99の値を指定します。デフォルト値は「3」です。 間欠障害の監視中に障害発生回数を変更した場合,変更前までにカウントされた障害発生 回数,および監視を開始してから経過した時間が0に初期化されます。そして,変更後の 設定で監視が開始されます。間欠障害の監視時間外に障害発生回数を変更した場合,次に 自動フェールバックが成功した時点から変更後の障害発生回数が有効になります。監視 時間外は障害発生回数はカウントされていないため,回数の変更はありません。

このパラメーターで設定した障害発生回数は,-iem off を指定して間欠障害監視を無効 にしても,記憶されています。そのため,再度,間欠障害監視を有効にし,障害発生回数 を指定しなかった場合,記憶されている障害発生回数で間欠障害監視が実行されます。

間欠障害の監視中に set -iem on オペレーションを実行した場合,障害監視時間または障害 発生回数を変更していなくても,それまでにカウントされた障害発生回数,および監視を開始 してから経過した時間が初期化されます。間欠障害監視は継続されます。

間欠障害監視を「on」に設定しているときに、自動フェールバックを「off」に設定すると、 間欠障害監視は無効になります。ただし、view -sys オペレーションで HDLM の機能の設定 情報を表示した場合、間欠障害監視(Intermittent Error Monitor)の設定は「on」と表示さ れます。再度自動フェールバックを「on」に設定すると、間欠障害監視が有効になります。 自動フェールバックおよび間欠障害監視について実行できる操作は、それらの機能の設定状況

自動フェールハックおよび間欠障害監視について美行できる操作は、それらの機能の設定状況 に依存します。自動フェールバックおよび間欠障害監視の設定状況と、それらの機能について 実行できる操作の関係を、次の表に示します。

#### 表 6-5 自動フェールパックおよび間欠障害監視の設定状況と、実行できる操作の関係

| 設定状況 |     | 中午本主工場作      | 福佐の鉄田               |
|------|-----|--------------|---------------------|
| AFB  | IEM | 天行できる保作      | 保TFの和朱              |
| on   | on  | AFB を「on」にする | AFB と IEM の動作には変化なし |

| 設定  | E状況         | 安行できる場所       | 場たの禁用                                                                                                    |
|-----|-------------|---------------|----------------------------------------------------------------------------------------------------|
| AFB | IEM         | 关1] C2 る床1F   | 株1Fの和木                                                                                                    |
|     |             | AFB の設定値を変更する | AFB は変更後の設定で動作する <sup>※1</sup>                                                                                                    |
|     |             | AFBを「off」にする  | <ul> <li>AFB および IEM が無効になる</li> <li>カウントされた障害発生回数,監視経過時間,<br/>および自動フェールバック対象外の情報が初<br/>期化される</li> </ul>                                                                                     |
|     |             | IEM を「on」にする  | <ul> <li>間欠障害監視中のパスは、カウントされた障害<br/>発生回数と監視経過時間が「0」に初期化され、<br/>改めて間欠障害監視が開始される</li> <li>間欠障害監視時間外のパスは、変化なし</li> </ul>                                                                         |
|     |             | IEM の設定値を変更する | <ul> <li>間欠障害監視中のパスは、カウントされた障害<br/>発生回数と監視経過時間が「0」に初期化され、<br/>変更後の監視条件に従って、改めて間欠障害監<br/>視が開始される<sup>※1</sup></li> <li>間欠障害監視時間外のパスは障害発生後、自動<br/>フェールバックによって回復したときから設<br/>定値が有効となる</li> </ul> |
|     |             | IEM を「off」にする | <ul> <li>IEM が無効になる</li> <li>カウントされた障害発生回数,監視経過時間,<br/>および自動フェールバック対象外の情報が初<br/>期化される</li> </ul>                                                                                             |
|     | off         | AFBを「on」にする   | AFBと IEM の動作には変化なし                                                                                                    |
|     |             | AFB の設定値を変更する | AFB は変更後の設定で動作する                                                                                                    |
|     |             | AFB を「off」にする | AFB が無効になる                                                                                                    |
|     |             | IEM を「on」にする  | IEM が有効になる <sup>※1</sup>                                                                                                    |
| off | on $^{\&2}$ | AFB を「on」にする  | AFB および IEM が有効になる <sup>※1</sup>                                                                                                    |
|     |             | AFB を「off」にする | AFB と IEM の動作には変化なし                                                                                                    |
|     | off         | AFB を「on」にする  | AFB が有効になる                                                                                                    |
|     |             | AFB を「off」にする | AFB と IEM の動作には変化なし                                                                                                    |

(凡例)

AFB:自動フェールバック

IEM:間欠障害監視

注※1

自動フェールバックのチェック間隔の設定値と間欠障害監視の設定値の条件を満たさない場合, KAPL01080-W エラーになります。KAPL01080-W エラーとなった場合は間欠障害監視状態に変化はありません。

注※2

自動フェールバックの設定が「off」なので、間欠障害監視は無効です。

使用例

間欠障害監視を有効にする場合

PROMPT>dlnkmgr set -iem on -intvl 20 -iemnum 2 KAPL01049-I オペレーションを開始します。オペレーション名 = set。よろしいで すか? [y/n] : y KAPL01001-I HDLM コマンドが正常終了しました。オペレーション名 = set, 終了時 刻 = yyyy/mm/dd hh:mm:ss PROMPT>

-rcm {on [ -intvl 監視時間] [ -rcmnum 監視回数]|off}

リトライ回数監視機能を有効、または無効にします。

on:有効

off:無効

-intvl *監視時間* 

監視対象のエラーが発生してから、次に監視を開始するまでの間隔を1~86400 で設定し ます。単位は秒です。監視を開始してから設定値の時間エラー監視を継続し、デフォルト 値は「30」です。

-rcmnum *監視回数* 

監視対象のエラーが発生してから、パスを閉塞するまで監視を繰り返す回数を、2~99の 値で設定します。デフォルト値は「3」です。

デフォルト値では監視対象のエラーが発生してから 30 秒×3 回監視を継続し,3 回目の監視中に監視対象のエラーが発生した時点でパスを閉塞します。

-lic

ライセンスを更新する場合に指定します。ライセンスは、ライセンスキーまたはライセンス キーファイルで提供されます。ライセンスキーファイルは、ライセンスを格納したファイルで す。

ライセンスキーファイルを使用する場合

ライセンスキーファイルを、Windows がインストールされたドライブの直下に 「hdlm\_license」という名称で格納してから、set -lic オペレーションを実行します。 ライセンスキーファイルに記述されているライセンスキーの種別に応じて、ライセンス キーが登録された旨のメッセージが出力されます。一時または非常ライセンスの場合は、 期限満了日も表示されます(KAPL01071-I, KAPL01072-I)。

ライセンスキーファイルを使用しない場合

set -lic オペレーションを実行すると、ユーザーにライセンスキーの入力を求める KAPL01068-I のメッセージが出力されます。それに対して、ライセンスキーを入力しま す。入力したライセンスキーの種別に応じて、ライセンスキーが登録された旨のメッセー ジが表示されます。一時または非常ライセンスの場合は、期限満了日も表示されます (KAPL01071-I, KAPL01072-I)。

ライセンスキーの種別を次の表に示します。

表 6-6 ライセンスキー種別

| 種類         | 説明                                                                                                   |
|------------|----------------------------------------------------------------------------------------------------|
| 永久ライセンスキー  | 永久的な製品の使用を可能とするためのライセンスキーです。                                                                         |
| 一時ライセンスキー※ | ユーザーが製品の評価などを行う場合に使用するライセンスキーです。期間<br>には、「120」(120日間)が、インストール時に設定されます。一時ライセン<br>スキーは再利用できません。        |
| 非常ライセンスキー  | 永久ライセンスキー発行が間に合わない場合などに、一時的に使用するライ<br>センスキーです。期間には「30」(30日間)が、インストール時に設定され<br>ます。非常ライセンスキーは再利用できません。 |

注※

ー時ライセンスキーは, set オペレーションでインストールできません。

使用例1

ライセンスキーを更新する場合(ライセンスキーファイルがあるとき) PROMPT>dlnkmgr set -lic KAPL01049-I オペレーションを開始します。オペレーション名 = set。よろしいで すか? [y/n]: y KAPL01071-I 永久ライセンスがインストールされました。 PROMPT>

使用例2

ライセンスキーを更新する場合(ライセンスキーファイルがないとき)

PROMPT>dlnkmgr set -lic KAPL01049-I オペレーションを開始します。オペレーション名 = set。よろしいで すか? [y/n] : y KAPL01083-I ライセンスキーファイルがありません。ファイル名 = Windows のイン ストール先ドライブ:¥hdlm license KAPL01068-I ライセンスギーを入力して下さい:\*\*\*\*\*\*\*\*\* KAPL01071-I 永久ライセンスがインストールされました。 PROMPT>

-rmlu { on [ -force ] | off }

LU の動的削除機能を有効,または無効にします。

on:有効

off:無効

LU の動的削除機能の動作を指定する後続パラメーターの形式を、次に示します。

-force

LUに対するすべてのパスが切断された場合, Offline(C)を含むパスがあるときも, HDLM の管理対象から LU を削除します。

LU の動的削除機能の詳細については、「4.6.2 LU を動的に削除する」を参照してください。 LU の動的削除機能の設定値とその説明を次の表に示します。

#### 表 6-7 LU の動的削除機能の設定値

| 設定値       | 説明                                                                                                    |
|-----------|----------------------------------------------------------------------------------------------------|
| off       | LUに対するすべてのパスで障害が発生した場合,すべてのパスが切断された場合,<br>およびLUが削除された場合にも,HDLMの管理対象からLUは削除されません。<br>パスはOffline(E)およびOnline(E)の状態となります。                              |
| on        | LUに対するすべてのパスが切断された場合,HDLMの管理対象からLUを削除します。ただし、切断されているパスの中にOffline(C)を含むパスがある場合は、HDLMの管理対象からLUは削除しません。<br>削除されたLUは、物理的な障害を修復して、ディスクの再スキャンをすることで復旧します。 |
| on –force | LUに対するすべてのパスが切断された場合,Offline(C)を含むパスがあるときも,<br>HDLMの管理対象からLUを削除します。削除されたLUは、物理的な障害を修復<br>して、ディスクの再スキャンをすることで復旧します。                                  |

-audlog {on [-audlv 監査ログ採取レベル] [-category [[ss] [a] [ca]|all]]|off} 監査ログの採取を指定します。

on:採取する

off:採取しない

-audlv 監査ログ採取レベル

監査ログとして採取する重要度(Severity)のレベルを設定します。設定値を次の表に示します。デフォルトの設定値は「6」です。

#### 表 6-8 監査ログ採取レベルの設定値

| 設定値(重要度) | 説明                    |
|----------|-----------------------|
| 0        | Error レベルの監査ログを採取します。 |
| 1        |                       |

| 設定値(重要度) | 説明                                              |
|----------|-------------------------------------------------|
| 2        |                                                 |
| 3        |                                                 |
| 4        | Error,および Warning レベルの監査ログを採取します。               |
| 5        |                                                 |
| 6        | Error, Warning, および Information レベルの監査ログを採取します。 |
| 7        |                                                 |

-category [[ss] [a] [ca]|all]

監査ログとして採取する種別を設定します。設定値を次の表に示します。デフォルトの 設定値は「all」です。-categoryを指定して設定値を省略した場合は「all」が指定さ れたものと見なされます。

表 6-9 監査ログ種別の設定値

| 設定値 | 説明                                                                    |
|-----|-----------------------------------------------------------------------|
| SS  | StartStop の監査ログ事象を採取します。                                              |
| a   | Authentication の監査ログ事象を採取します。                                         |
| ca  | ConfigurationAccess の監査ログ事象を採取します。                                    |
| all | StartStop, Authentication, および ConfigurationAccess の監査ログ事象<br>を採取します。 |

-lbpathusetimes 同一パス使用回数

ロードバランスのアルゴリズムに、ラウンドロビン (rr)、最少 I/O 数 (lio)、または最少ブ ロック数 (lbk)を適用する場合、I/O に同一のパスを使用する回数を指定します。

10進数で0~999999の値を指定できます。デフォルトの設定値は「1」です。0を指定すると、ロードバランス機能を無効にした場合と同じです。

-expathusetimes 同一パス使用回数

ロードバランスのアルゴリズムに、拡張ラウンドロビン (exrr), 拡張最少 I/O 数 (exlio), または拡張最少ブロック数 (exlbk) を適用する場合,シーケンシャル I/O に同一のパスを使 用する回数を指定します。

10 進数で 0~999999 の値を指定できます。デフォルトの設定値は「100」です。 0 を指定す ると、シーケンシャル I/O が続く間は同一パスを使い続けます。

-exrndpathusetimes 同一パス使用回数

ロードバランスのアルゴリズムに,拡張ラウンドロビン (exrr),拡張最少 I/O 数 (exlio), または拡張最少ブロック数 (exlbk) を適用する場合,ランダム I/O に同一のパスを使用する 回数を指定します。

10 進数で 0~999999 の値を指定できます。デフォルトの設定値は「1」です。 0 を指定する と、 ランダム I/O が続く間は同一パスを使い続けます。

-pstv {on|off}

物理ストレージシステム情報の表示機能を有効,または無効にします。デフォルト値は「off」です。

on:有効

off:無効

物理ストレージシステム情報の表示機能を有効にすると、物理ストレージシステムの情報が表示されます。物理ストレージシステム情報の表示機能を無効にすると、OS に認識されている
ストレージシステムの情報が表示されます。仮想化されているストレージシステムは仮想情報が表示され,仮想化されていないストレージシステムは物理情報が表示されます。

物理ストレージシステム情報の表示機能の有効/無効によって,viewオペレーションの表示結果が異なります。表示結果が異なる表示項目を次の表に示します。

表 6-10 -pstv パラメーターの指定によって view オペレーションの表示結果が異なる表示項目

| オペレーション    | 表示項目               |
|------------|--------------------|
| view -path | DskName            |
|            | iLU                |
|            | ChaPort (CP)       |
| view -lu   | Product            |
|            | SerialNumber (S/N) |
|            | iLU                |
|            | ChaPort            |

-s

コマンド実行の確認メッセージを表示しないで実行します。シェルスクリプトやバッチファ イルでコマンドを実行する場合など,確認メッセージへの入力を省略したいときに指定しま す。

#### (2) set オペレーションの形式を表示する場合

-help

set オペレーションの形式が表示されます。

```
PROMPT>dlnkmgr set -help
set:
 Format
    dlnkmgr set { -lb on [ -lbtype { rr | exrr | lio | exlio | lbk |
exlbk } ]
                | -lb off
                | -ellv ElogLevel
                 -elfs ElogFileSize
                | -elfn Number-Of-ElogFiles
                | -systflv TraceLevel
                | -systfs TraceFileSize
                | -systfn Number-Of-TraceFiles
                | -pchk on [ -intvl Interval-Time ]
                | -pchk off
                 -afb on [ -intvl Interval-Time ]
                | -afb
                        off
                | -iem on
                        [ -intvl Error-Monitor-Interval ]
                        [ -iemnum Number-Of-Times ]
                | -iem
                        off
                | -rcm
                        on
                        [ -intvl Interval-Time ]
                        [ -rcmnum Number-Of-Times ]
                | -rcm off
                 -lic
                | -rmlu on [ -force ]
                | -rmlu off
                | -audlog on
                          [ -audlv AudlogLevel ]
                          [ -category Category-Value ]
                | -audlog off
                | -lbpathusetimes Number-Of-PathUseTimes
```

```
| -expathusetimes Number-Of-ExPathUseTimes
                | -exrndpathusetimes Number-Of-ExRndPathUseTimes
                | -pstv { on | off }
                [-s]
  Valid value
                                { 0 | 1 | 2 | 3 | 4 } (Default Value 3)
    EloqLevel
                                 { 100 - 2000000 } (KB) (Default Value
    ElogFileSize
9900)
    Number-Of-ElogFiles
                                { 2 - 16 } (Files)
                                                      (Default Value 2)
    TraceLevel
                                { 0 | 1 | 2 | 3 | 4 } (Default Value 0)
    TraceFileSize
                                { 100 - 16000 } (KB)
                                                       (Default Value
1000)
    Number-Of-TraceFiles
                                { 2 - 64 } (Files)
                                                       (Default Value 4)
    Interval-Time
                                { 1 - 1440 } (Minute) (Default Value 30)
      (pchk)
    Interval-Time
                                { 1 - 1440 } (Minute) (Default Value 1)
      (afb)
    Error-Monitor-Interval
                                { 1 - 1440 } (Minute) (Default Value 30)
    Number-Of-Times
                                { 1 - 99 } (Times)
                                                       (Default Value 3)
                                { 1 - 86400 } (Seconds) (Default Value 30)
    Interval-Time (rcm)
                                { 2 - 99 }(Times)
    Number-Of-Times (rcm)
                                                     (Default Value 3)
                                { 0 - 7 }
    AudlogLevel
                                                       (Default Value 6)
                                { [ss] [a] [ca] |
    Category-Value
                                                all } (Default Value all)
                               { 0 - 999999 } (Times) (Default Value 1)
    Number-Of-PathUseTimes
    Number-Of-ExPathUseTimes
                                { 0 - 999999 } (Times) (Default Value 100)
    Number-Of-ExRndPathUseTimes { 0 - 999999 } (Times) (Default Value 1)
KAPL01001-I HDLM コマンドが正常終了しました。オペレーション名 = set, 終了時刻 =
yyyy/mm/dd hh:mm:ss
PROMPT >
```

## 6.7 view 情報を表示する

HDLM のプログラム情報,パス情報,およびLU 情報を表示します。ダイナミックディスクへのI/ Oの負荷が高いときに view オペレーションを実行すると,応答に時間が掛かることがあります。

## 6.7.1 形式

## (1) プログラム情報を表示する場合

dlnkmgr view -sys

```
[-sfunc|-msrv|-adrv|-pdrv|-lic|-audlog|-rcm|-lbpathusetimes|-
expathusetimes|-exrndpathusetimes|-pstv]
[-t]
```

## (2) パス情報を表示する場合

#### パス情報表示

```
dlnkmgr view -path
[-pstv|-vstv]
[-hdev ホストデバイス名]
[-stname]
[-iem]
[-srt {pn|lu|cp}]
[-hbaportwwn]
[-t]
```

コマンドリファレンス

#### パス情報表示(表示項目を選択する場合)

```
dlnkmgr view -path -item
```

```
[pn] [dn] [lu] [cp] [type] [ic] [ie] [dnu] [hd] [iep] [rcm]
[hbaportwwn] [phys] [virt] [vid]
[-pstv|-vstv]
[-hdev ホストデバイス名]
[-stname]
[-srt {pn|lu|cp}]
[-t]
```

#### パス情報の概略表示

```
dlnkmgr view -path -c
  [-pstv|-vstv]
  [-stname]
  [-srt {lu|cp}]
  [-t]
```

## (3) LU 情報を表示する場合

#### LU 情報表示

```
dlnkmgr view -lu
[-pstv|-vstv]
[-hdev ホストデバイス名|-pathid パス管理 PATH_ID]
[-t]
```

#### LU 情報表示(表示項目を追加する場合)

```
dlnkmgr view -lu -item

[ [slpr] [pn] [cp] [clpr] [type] [ic] [ie] [dnu] [iep] [rcm] [phys]

[virt] [vid]

|all ]

[-pstv|-vstv]

[-hdev ホストデバイス名|-pathid パス管理 PATH_ID]

[-t]
```

#### LU 情報の概略表示

```
dlnkmgr view -lu -c
[-pstv|-vstv]
[-t]
```

#### LU 情報の概略表示(表示項目を追加する場合)

```
dlnkmgr view -lu -c -item
[slpr]
[-pstv|-vstv]
[-t]
```

### (4) view オペレーションの形式を表示する場合

dlnkmgr view -help

## 6.7.2 パラメーター

ここでは、view オペレーションのパラメーターを次の順に説明します。

- (1) プログラム情報を表示する場合
- (2) パス情報を表示する場合
- (3) LU 情報を表示する場合

(4) view オペレーションの形式を表示する場合

### (1) プログラム情報を表示する場合

-sys [-sfunc|-msrv|-adrv|-pdrv|-lic|-audlog|-rcm|-lbpathusetimes|expathusetimes|-exrndpathusetimes|-pstv]

HDLM のプログラム情報が表示されます。

後続パラメーターで、情報を表示する対象を指定します。後続パラメーターを省略した場合 は、監査ログ採取の設定情報、ロードバランスの同一パス使用回数、拡張ロードバランスの同 ーパス使用回数、および物理ストレージシステム情報の表示機能の設定状態を除くすべてのプ ログラム情報が表示されます。指定するパラメーター、表示される情報、表示される項目、お よびその説明を「表 6-11 プログラム情報の表示項目」に示します。

-t

各情報の項目名を表示しません。

#### 表 6-11 プログラム情報の表示項目

| パラメーターおよび表<br>示される情報   | 表示項目                    | 説明                                                                                                    |
|------------------------|-------------------------|----------------------------------------------------------------------------------------------------|
| -sfunc<br>HDLM の機能設定情報 | HDLM Version            | HDLM のバージョン番号です。                                                                                                    |
| -sfunc<br>HDLM の機能設定情報 | Service Pack<br>Version | HDLM の SP バージョン番号です。SP がインストールされ<br>ていない場合は,空白です。                                                                                                    |
| -sfunc<br>HDLM の機能設定情報 | Load Balance            | <ul> <li>ロードバランス機能の設定状態です。</li> <li>設定状態         <ul> <li>の1:有効 off:無効</li> <li>アルゴリズム</li> <li>設定状態が on の場合, on のあとの()にロードバランスのアルゴリズムを表示します。</li> <li>rr:ラウンドロビン</li> <li>extended rr:拡張ラウンドロビン</li> <li>lio:最少 I/O 数</li> <li>extended lio:拡張最少 I/O 数</li> <li>lbk:最少ブロック数</li> <li>extended lbk:拡張最少ブロック数</li> </ul> </li> </ul> |
| -sfunc<br>HDLM の機能設定情報 | Support Cluster         | クラスター対応機能の設定状態 <sup>※</sup> ,およびクラスターサー<br>バーの種類です。 <ul> <li>on MSCS: クラスターサーバーに MSCS を使用している</li> <li>off: クラスターサーバーに MSCS 以外のクラスターソフトウェアを使用しているか,またはクラスター環境ではない</li> </ul>                                                                                                    |
| -sfunc<br>HDLM の機能設定情報 | Elog Level              | <ul> <li>障害ログ採取レベルです。</li> <li>0:障害ログを採取しない</li> <li>1: Error レベル以上の障害情報を採取する</li> <li>2: Warning レベル以上の障害情報を採取する</li> </ul>                                                                                                    |

| パラメーターおよび表<br>示される情報           | 表示項目                          | 説明                                                                                                    |  |
|--------------------------------|-------------------------------|----------------------------------------------------------------------------------------------------|--|
|                                |                               | <ul> <li>3: Information レベル以上の障害情報を採取する</li> <li>4: Information レベル(保守情報も含む)以上の障害情報を採取する</li> </ul>                                                                                                    |  |
| -sfunc<br>HDLM の機能設定情報         | Elog File Size(KB)            | 障害ログファイルのサイズです。単位は「キロバイト」で<br>す。                                                                                                    |  |
| -sfunc<br>HDLM の機能設定情報         | Number Of Elog<br>Files       | 障害ログファイル数です。                                                                                                    |  |
| -sfunc<br>HDLM の機能設定情報         | Trace Level                   | <ul> <li>トレースの出力レベルです。</li> <li>0:トレースを出力しない</li> <li>1:エラー情報だけ出力する</li> <li>2:プログラムの動作概略を出力する</li> <li>3:プログラムの動作詳細を出力する</li> <li>4:すべての情報を出力する</li> </ul>                                                                                                    |  |
| -sfunc<br>HDLM の機能設定情報         | Trace File<br>Size(KB)        | トレースファイルのサイズです。単位は「キロバイト」で<br>す。                                                                                                    |  |
| -sfunc<br>HDLM の機能設定情報         | Number Of Trace<br>Files      | トレースファイル数です。                                                                                                    |  |
| -sfunc<br>HDLM の機能設定情報         | Path Health<br>Checking       | <ul> <li>パスヘルスチェック機能の設定状態です。</li> <li>設定状態 <ul> <li>の1:有効 off:無効</li> <li>チェック間隔 <ul> <li>設定状態が on の場合, on のあとの()にパスヘルス</li> <li>チェックを実行するチェック間隔を表示します。単位は「分」です。</li> </ul> </li> </ul></li></ul>                                                                                                    |  |
| -sfunc<br>HDLM の機能設定情報         | Auto Failback                 | <ul> <li>自動フェールバック機能の設定状態です。</li> <li>設定状態 on:有効 off:無効</li> <li>チェック間隔 設定状態が on の場合, on のあとの()に,パスの状態を 確認するチェック間隔を表示します。単位は「分」で す。</li> </ul>                                                                                                    |  |
| -sfunc<br>HDLM の機能設定情報         | Remove LU                     | LU の動的削除機能の設定状態です。<br>on : 有効 off : 無効                                                                                                    |  |
| -sfunc<br>HDLM の機能設定情報         | Intermittent Error<br>Monitor | <ul> <li>間欠障害監視の設定状態です。</li> <li>設定状態 <ul> <li>の:有効 off:無効</li> <li>自動フェールバックが「off」の場合,間欠障害監視に「on」が表示されていても,監視は無効です。自動フェールバックが「on」になったときに間欠障害監視が有効になります。</li> <li>障害監視時間および障害発生回数 <ul> <li>設定状態が on の場合, on のあとの()に,設定した障害</li> <li>監視時間および障害発生回数が,「障害発生回数 / 障害監視時間および障害発生回数が、「障害発生回数 / 障害監視時間」の形式で表示されます。単位は「回」と「分」です。</li> </ul> </li> </ul></li></ul> |  |
| -msrv<br>HDLM マネージャーの          | HDLM Manager                  | HDLM マネージャーの状態です。<br>Alive : 正常 Dead : 停止                                                                                                    |  |
| 情報                             | Ver                           | HDLM マネージャーのバージョン番号です。                                                                                                    |  |
|                                | WakeupTime                    | HDLM マネージャーの起動時刻です。                                                                                                    |  |
| -adrv<br>HDLM アラートドライ<br>バーの情報 | HDLM Alert<br>Driver          | HDLM アラートドライバーの状態です。<br>Alive : 正常 Dead : 停止                                                                                                    |  |

| パラメーターおよび表<br>示される情報                    | 表示項目                        | 説明                                                                                                    |
|-----------------------------------------|-----------------------------|----------------------------------------------------------------------------------------------------|
|                                         | Ver                         | HDLM アラートドライバーのバージョン番号です。                                                                                                    |
|                                         | WakeupTime                  | HDLM アラートドライバーの起動時刻です。                                                                                                    |
|                                         | ElogMem Size                | HDLM アラートドライバーの障害ログメモリーのサイズで<br>す。単位は「キロバイト」です。                                                                                                    |
| -pdrv<br>HDLM ドライバーの情                   | HDLM Driver                 | HDLM ドライバーの状態です。<br>Alive : 正常 Dead : 停止                                                                                                    |
| 報                                       | Ver                         | HDLM ドライバーのバージョン番号です。                                                                                                    |
|                                         | WakeupTime                  | HDLM ドライバーの起動時刻です。                                                                                                    |
| -lic<br>HDLM のライセンス情<br>報               | License Type                | <ul> <li>ライセンスの種別です。</li> <li>Permanent: 永久ライセンス</li> <li>Temporary: 一時ライセンス</li> <li>Emergency: 非常ライセンス</li> </ul>                                                                                                    |
|                                         | Expiration                  | <ul> <li>ライセンスの期限です。</li> <li>永久ライセンスの場合:-</li> <li>一時ライセンスまたは非常ライセンスの場合:ライセンスの期限が yyyy/mm/dd(n days after)の形式で表示されます。ライセンスの期限まで n 日ある場合に view - sys -lic オペレーションを実行したときは、「(n days after)」と表示されます。</li> <li>ライセンス期限の満了日(2006年08月21日)まであと100日ある場合の表示例</li> <li>Expiration</li> <li>2006/08/21(100days after)</li> </ul> |
| -audlog<br>監査ログ採取の設定情<br>報              | Audit Log                   | <ul> <li>監査ログ採取の設定状態です。</li> <li>設定状態 on:採取する off:採取しない</li> <li>監査ログ採取レベル 設定状態が on の場合, on のあとの()に,設定した採取 レベルが表示されます。採取レベルは重要度(Severity) を示し,0~7で表示されます。</li> </ul>                                                                                                    |
| -audlog<br>監査ログ採取の設定情<br>報              | Audit Log<br>Category       | <ul> <li>監査ログの出力対象となっている種別を表示します。種別<br/>を表す文字列が「,」で区切って表示されます。</li> <li>ss:StartStop</li> <li>a:Authentication</li> <li>ca:ConfigurationAccess</li> <li>上記のすべての種別が設定されている場合は「all」が表示されます。</li> <li>監査ログ採取をしない設定の場合は「-」が表示されます。</li> </ul>                                                                              |
| -rcm<br>リトライ回数監視機能<br>の設定情報             | Retry Count<br>Monitor      | <ul> <li>リトライ回数監視機能の設定状態です。</li> <li>設定状態         <ul> <li>on:有効</li> <li>off:無効</li> </ul> </li> <li>監視回数,監視時間</li> <li>設定状態が on の場合, on のあとの0に,設定した監視</li> <li>回数と監視時間が,「監視回数/監視時間」の形式で表示</li> <li>されます。単位は「回」と「秒」です。</li> </ul>                                                                                     |
| -lbpathusetimes<br>ロードバランスの同一<br>パス使用回数 | Times Same Path<br>Was Used | ロードバランスのアルゴリズムに, ラウンドロビン (rr),<br>最少 I/O 数 (lio),または最少ブロック数 (lbk) を適用す<br>る場合, I/O に同一のパスを使用する回数です。<br>LU 単位で同一パス使用回数を設定している場合は,値のあ<br>とに「*」が付きます。                                                                                                    |

| パラメーターおよび表<br>示される情報                                       | 表示項目                                | 説明                                                                                                    |
|------------------------------------------------------------|-------------------------------------|----------------------------------------------------------------------------------------------------|
| -expathusetimes<br>拡張ロードバランスの<br>同一パス使用回数(シー<br>ケンシャル I/O) | Times Same<br>ExPath Was Used       | ロードバランスのアルゴリズムに,拡張ラウンドロビン<br>(exrr),拡張最少 I/O 数 (exlio),または拡張最少ブロッ<br>ク数 (exlbk)を適用する場合,シーケンシャル I/O に同一<br>のパスを使用する回数です。<br>LU 単位で同一パス使用回数を設定している場合は,値のあ<br>とに「*」が付きます。 |
| -exrndpathusetimes<br>拡張ロードバランスの<br>同一パス使用回数(ラン<br>ダム I/O) | Times Same<br>ExPath Was<br>Used(R) | ロードバランスのアルゴリズムに,拡張ラウンドロビン<br>(exrr),拡張最少 I/O 数 (exlio),または拡張最少ブロッ<br>ク数 (exlbk)を適用する場合,ランダム I/O に同一のパス<br>を使用する回数です。<br>LU 単位で同一パス使用回数を設定している場合は,値のあ<br>とに「*」が付きます。    |
| -pstv<br>物理ストレージシステ<br>ム情報の表示機能の設<br>定情報                   | Physical Storage<br>View            | 物理ストレージシステム情報の表示機能の設定状態です。<br>on:有効 off:無効                                                                                                    |

注※

HDLM は, HDLM マネージャー起動時に自動的にクラスター構成を認識します。

#### 使用例

使用例1

HDLM の機能設定情報を表示する場合

```
PROMPT>dlnkmgr view -sys -sfunc
HDLM Version
                             : x.x.x-xx
Service Pack Version
                             •
Load Balance
                             : on(extended lio)
Support Cluster
                             : off
Elog Level
                             : 3
Elog File Size(KB)
                             : 9900
                             : 2
Number Of Elog Files
                             : 0
Trace Level
                             : 1000
Trace File Size(KB)
Number Of Trace Files
                             : 4
Path Health Checking
                             : on(30)
                             : off
Auto Failback
Remove LU
                             : on
                            : off
Intermittent Error Monitor
KAPL01001-I HDLM コマンドが正常終了しました。オペレーション名 = view, 終了時刻
= yyyy/mm/dd hh:mm:ss
PROMPT>
```

使用例 2

HDLM マネージャーの情報を表示する場合

PROMPT>dlnkmgr view -sys -msrv HDLM Manager Ver WakeupTime Alive x.x.x-xx yyyy/mm/dd hh:mm:ss KAPL01001-I HDLM コマンドが正常終了しました。オペレーション名 = view, 終了時刻 = yyyy/mm/dd hh:mm:ss PROMPT>

使用例3

| HDLM アラートドライバーの情報を表示する場合       |          |              |            |         |      |
|--------------------------------|----------|--------------|------------|---------|------|
| PROMPT>dlnkmgr view -sys -adrv |          |              |            |         |      |
| HDLM Alert Drive               | r Ver    | WakeupTime   |            | ElogMem | Size |
| Alive                          | X.X.X-XX | yyyy /mm /dd | hh :mm :ss | 128     |      |

コマンドリファレンス

KAPL01001-I HDLM コマンドが正常終了しました。オペレーション名 = view, 終了時刻 = yyyy /mm /dd hh:mm:ss PROMPT>

#### 使用例4

HDLM ドライバーの情報を表示する場合

```
PROMPT>dlnkmgr view -sys -pdrv
HDLM Driver Ver WakeupTime
Alive x.x.x-xx yyyy/mm/dd hh:mm:ss
KAPL01001-I HDLM コマンドが正常終了しました。オペレーション名 = view, 終了時刻
= yyyy/mm/dd hh:mm:ss
PROMPT>
```

#### 使用例5

HDLM のライセンス情報を表示する場合

PROMPT>dlnkmgr view -sys -lic License Type Expiration Permanent -KAPL01001-I HDLM コマンドが正常終了しました。オペレーション名 = view, 終了時刻 = yyyy/mm/dd hh:mm:ss PROMPT>

#### 使用例6

監査ログの設定情報を表示する場合

```
PROMPT>dlnkmgr view -sys -audlog
Audit Log : off
Audit Log Category : -
KAPL01001-I HDLM コマンドが正常終了しました。オペレーション名 = view, 終了時刻
= yyyy/mm/dd hh:mm:ss
PROMPT>
```

#### 使用例 7

ロードバランスの同一パス使用回数を表示する場合

```
PROMPT>dlnkmgr view -sys -lbpathusetimes
Times Same Path Was Used : 1
KAPL01001-I HDLM コマンドが正常終了しました。オペレーション名 = view, 終了時刻
= yyyy/mm/dd hh:mm:ss
PROMPT>
```

#### 使用例8

```
拡張ロードバランスの同一パス使用回数を表示する場合(シーケンシャル I/O)
```

PROMPT>dlnkmgr view -sys -expathusetimes Times Same ExPath Was Used : 100 KAPL01001-I HDLM コマンドが正常終了しました。オペレーション名 = view, 終了時刻 = yyyy/mm/dd hh:mm:ss PROMPT>

#### 使用例9

拡張ロードバランスの同一パス使用回数を表示する場合(ランダム I/O)

```
PROMPT>dlnkmgr view -sys -exrndpathusetimes
Times Same ExPath Was Used(R): 1
KAPL01001-I HDLM コマンドが正常終了しました。オペレーション名 = view, 終了時刻
= yyyy/mm/dd hh:mm:ss
PROMPT>
```

```
物理ストレージシステム情報の表示機能の設定情報を表示する場合
```

```
PROMPT>dlnkmgr view -sys -pstv
Physical Storage View : off
KAPL01001-I HDLM コマンドが正常終了しました。オペレーション名 = view, 終了時刻
= yyyy/mm/dd hh:mm:ss
PROMPT>
```

#### (2) パス情報を表示する場合

パス情報を表示する場合,-pathパラメーターと同時に-itemパラメーターや-cパラメーターを 指定すると,項目を選択して表示したり,パス情報の概略を表示したりできます。ここでは,それ ぞれのパラメーターの説明をしたあとに,パス情報の表示項目を説明します。

#### パス情報表示

-path

-path パラメーターと同時に、-c パラメーター、-item パラメーターのどちらも指定しない 場合、表示項目の短縮や選択を行わないで、HDLM が管理するパスの情報が表示されます。後 続パラメーターで表示するパスを絞り込んだり (-hdev)、パスの情報をソートしたり (-srt) できます。-hdev パラメーター、および-srt パラメーターを省略した場合は、すべてのパス の情報がパス管理 PATH\_ID 順に表示されます。

各表示項目の内容については、「表 6-13 パス情報の表示項目」を参照してください。

-pathパラメーターを指定した場合に表示されるパス管理 PATH\_ID (PathID) は、ホスト 起動時のパス検出の順番によって変わります。このため、パスを特定する場合は、必ずパス名 (PathName) を使用してください。

後続パラメーターの形式を次に示します。

#### -pstv|-vstv

-pstvパラメーターを指定すると物理ストレージシステムの情報を表示し、-vstvパラ メーターを指定すると OS に認識されているストレージシステムの情報を表示します。 どちらのパラメーターも指定しない場合は、set オペレーションの-pstvパラメーター で指定された値に従って表示します。

-pstv パラメーターと-vstv パラメーターの指定によって表示結果が異なる表示項目については、「6.6.2 パラメーター」の「表 6-10 -pstv パラメーターの指定によって view オペレーションの表示結果が異なる表示項目」を参照してください。

-hdev ホストデバイス名

指定したホストデバイスにアクセスするパスの情報だけが表示されます。 ホストデバイス名をドライブレターで指定します。ドライブレターが割り当てられてい ない場合,指定はできません。英字の大文字,小文字は区別されます。KAPL01064-Wま たは KAPL01013-Eのメッセージを出力して終了した場合は、それぞれのメッセージの対 処に従ってください。

-stname

プロダクト ID にストレージシステムのモデル ID が表示されます。指定しない場合は、 プロダクト ID,またはエミュレーションタイプが表示されます。 プロダクト ID の表示内容については、「表 6·15 プロダクト ID の表示内容」を参照して ください。

-iem

パス情報の項目に IEP が追加され、間欠障害に関する情報が表示されます。

-srt {pn|lu|cp}

パス情報が、指定したキーで昇順にソートして表示されます。

パス情報は、ストレージシステム名 (DskName) を第1キー、-srt パラメーターで指 定した項目を第2キー、パス管理 PATH\_ID を第3キーとしてソートされます。第2キー として指定できる項目は、パス名 (pn)、ストレージシステム内のLU番号 (lu)、また は CHA ポート番号 (cp) です。

-srt パラメーターを省略した場合、パス情報はパス管理 PATH\_ID 順に表示されます。

-hbaportwwn

```
ストレージシステムと接続している HBA のポート WWN 情報が表示されます。
```

-t

各情報の項目名が非表示になります。

使用例

ホストデバイス「J」にアクセスするパス情報を表示する場合

/%%%%%?/>dlnkmgr view -path -hdev J Paths:000002 OnlinePaths:000002 PathStatus 10-Count 10-Errors Online 486 0

PathID PathName iLU DskName Type 10-Count 10-Errors DNum HDevName ChaPort Status 000002 0004.0000.000000000000000002.0002 HITACHI . OPEN-V .621020 0000ÅF 7A -Online 0wn 306 0 0 J 000008 0005.0000.0000000000000001.0002 HITACHI . OPEN-V .621020 0000AF 8Å Online 0wn 180 0 0 J KAPL01001-I HDLMコマンドが正常終了しました。オペレーション名 = view(-vstv), 終了時刻 = yyyy mad dd hh. mat ss 1980118PT>

#### パス情報表示(表示項目を選択する場合)

-path -item

-path パラメーターと同時に-item パラメーターを指定した場合,HDLM が管理するパスの 情報のうち,-item のパラメーター値で指定した項目だけを表示します。

-item パラメーターでパラメーター値を何も指定しないで実行した場合, PathID と Status だけが表示されます。

-item パラメーターで選択できる表示項目と、-item パラメーターの後続に指定するパラ メーター値との対応を次の表に示します。

#### 表 6-12 -path -item パラメーターで選択できる表示項目と指定する後続パラメーター

| 選択できる表示項目           | 後続パラメーター   |
|---------------------|------------|
| PathID <sup>%</sup> | なし         |
| PathName            | pn         |
| DskName             | dn         |
| iLU                 | lu         |
| ChaPort             | ср         |
| Status <sup>*</sup> | なし         |
| Туре                | type       |
| IO-Count            | ic         |
| IO-Errors           | ie         |
| DNum                | dnu        |
| HDevName            | hd         |
| IEP                 | iep        |
| RCM                 | rcm        |
| HBAPortWWN          | hbaportwwn |
| Physical-LDEV       | phys       |
| Virtual-LDEV        | virt       |

| 選択できる表示項目        | 後続パラメーター |
|------------------|----------|
| Physical-DskName | vid      |
| Physical-iLU     | vid      |
| Physical-ChaPort | vid      |

注※

PathIDと Status は常に表示される項目なので、パラメーター値の指定は不要です。

また,後続パラメーターで表示するパスを絞り込んだり(-hdev),情報をソートしたり(srt)できます。-hdevパラメーターおよび-srtパラメーターを省略した場合は,すべての パスの情報がパス管理 PATH\_ID 順に表示されます。

後続パラメーターの形式を次に示します。

-pstv|-vstv

-pstv パラメーターを指定すると物理ストレージシステムの情報を表示し、-vstv パラ メーターを指定すると OS に認識されているストレージシステムの情報を表示します。 どちらのパラメーターも指定しない場合は、set オペレーションの-pstv パラメーター で指定された値に従って表示します。

-pstv パラメーターと-vstv パラメーターの指定によって表示結果が異なる表示項目に ついては、「6.6.2 パラメーター」の「表 6-10 -pstv パラメーターの指定によって view オ ペレーションの表示結果が異なる表示項目」を参照してください。

-hdev ホストデバイス名

指定したホストデバイスにアクセスするパスの情報だけが表示されます。 ホストデバイス名をドライブレターで指定します。ドライブレターが割り当てられてい ない場合,指定はできません。英字の大文字,小文字は区別されます。このパラメーター を指定した場合,-itemパラメーターの値にhdを指定しなくても,HDevNameが表示 されます。KAPL01064-WまたはKAPL01013-Eのメッセージを出力して終了した場合 は、それぞれのメッセージの対処に従ってください。

-stname

プロダクト ID にストレージシステムのモデル ID が表示されます。指定しない場合は、 プロダクト ID, またはエミュレーションタイプが表示されます。

プロダクト ID の表示内容については,「表 6·15 プロダクト ID の表示内容」を参照して ください。

このパラメーターを指定した場合,-item パラメーターの値に dn を指定しなくても, DskName が表示されます。

-srt  $\{pn | lu | cp\}$ 

パス情報が、指定したキーで昇順にソートして表示されます。

パス情報は、ストレージシステム名 (DskName) を第1キー、-srt パラメーターで指 定した項目を第2キー、パス管理 PATH\_ID を第3キーとしてソートされます。第2キー として指定できる項目は、パス名 (pn)、ストレージシステム内の LU 番号 (lu)、また は CHA ポート番号 (cp) です。

-srt パラメーターを省略した場合,パス情報はパス管理 PATH\_ID 順に表示されます。 このパラメーターを指定した場合,-item パラメーターで指定しなくても,ソートのキー 項目が,パス情報として表示されます。

-t

各情報の項目名が非表示になります。

パス情報の表示項目のうち IO-Count を選択して、LU で昇順にソートして表示する場合

///////www.path -item ic -srt lu -stname Paths:000012 OnlinePaths:000012 PathStatus 10-Count 10-Errors On Line 2864 Ω. PathID DskName il II 10-Count Status 000003 HITACHI . VSP\_5000 .39304 002030 On Line 271 000009 HITACHI . VSP\_5000 .39304 002030 On Line 194 .39304 000004 HITACHI . VSP\_5000 002031 On Line 278 000010 HITACHI . VSP\_5000 .39304 002031 On Line 187 000005 HITACHI . VSP\_5000 .39304 002032 On Line 322 000011 HITACHI . VSP\_5000 .39304 002032 On Line 121 000000 HITACHI . VSP\_Ex00 .621020 00.00AD On Line 376 000006 HITACHI . VSP\_Ex00 .621020 0000AD On Line 128 000001 HITACHI . VSP\_Ex00 .621020 0000AE On Line 374 000007 HITACHI . VSP\_Ex00 .621020 0000AE On Line 127 000002 HITACHI . VSP\_Ex00 .621020 0000AF On Line 306 000008 HITACHI . VSP\_Ex00 .621020 00.00ÅF Online 180 KAPL01001-I HDLMコマンドが正常終了しました。オペレーション名 = view(-vstv), 終了時刻 = yyyy/mm/dd hh-mmtss 1980118PT>

#### パス情報の概略表示

-path -c

-path パラメーターと同時に-c パラメーターを指定した場合, HDLM が管理するパスの情報 のうち PathID, DskName, iLU, CP, Status, Type だけを表示します。表示内容を短縮し て1つのパスの情報が1行で表示されます。

各表示項目の内容については、「表 6-13 パス情報の表示項目」を参照してください。

DskName に表示できるプロダクト ID は, 10 文字以下です。プロダクト ID の文字数が 11 文 字以上の場合,プロダクト ID の 8 文字目以降は短縮形(...)で表示されます。 後続パラメーターの形式を次に示します。

-pstv|-vstv

-pstvパラメーターを指定すると物理ストレージシステムの情報を表示し、-vstvパラ メーターを指定すると OS に認識されているストレージシステムの情報を表示します。 どちらのパラメーターも指定しない場合は、set オペレーションの-pstvパラメーター で指定された値に従って表示します。

-pstv パラメーターと-vstv パラメーターの指定によって表示結果が異なる表示項目に ついては、「6.6.2 パラメーター」の「表 6-10 -pstv パラメーターの指定によって view オ ペレーションの表示結果が異なる表示項目」を参照してください。

-stname

プロダクト ID にストレージシステムのモデル ID が表示されます。指定しない場合は、 プロダクト ID, またはエミュレーションタイプが表示されます。

プロダクト ID の表示内容については、「表 6-15 プロダクト ID の表示内容」を参照して ください。

-srt {lu|cp}

パス情報が、指定したキーで昇順にソートして表示されます。

パス情報は、ストレージシステム名(DskName)を第1キー、-srtパラメーターで指 定した項目を第2キー、パス管理 PATH\_ID を第3キーとしてソートされます。第2キー として指定できる項目は、ストレージシステム内の LU 番号(1u)、または CHA ポート 番号(cp)です。-srtパラメーターを省略した場合、パス情報はパス管理 PATH\_ID 順 に表示されます。

コマンドリファレンス

-t

各情報の項目名が非表示になります。

使用例

パス情報の概略を iLU の順番に表示する場合

| ////////////////////////////////////// |            |             |             |                |        |
|----------------------------------------|------------|-------------|-------------|----------------|--------|
| PathStatus                             | 10-Count   | 10 - Errors |             |                |        |
| On Line                                | 2864       | 0           |             |                |        |
|                                        |            |             |             |                |        |
| PathID DskNa                           | me         |             | iLU         | CP Status      | Туре   |
| 000003 HI TAC                          | HI .OPEN-V | . 39304     | 0 0 2 0 3 0 | 7A Online      | 0wn    |
| 000009 HI TAC                          | HI .OPEN-V | . 39304     | 002030      | 8A Online      | 0wn    |
| 000004 HI TAC                          | HI .OPEN-V | . 39304     | 002031      | 7A Online      | 0wn    |
| 000010 HI TAC                          | HI .OPEN-V | . 39304     | 002031      | 8A Online      | 0wn    |
| 000005 HI TAC                          | HI .OPEN-V | . 39304     | 002032      | 7A Online      | 0wn    |
| 000011 HI TAC                          | HI .OPEN-V | . 39304     | 002032      | 8A Online      | 0wn    |
| 000000 HI TAC                          | HI .OPEN-V | . 621020    | 0 0 0 0 A D | 7A Online      | 0wn    |
| 000.006 HI TAC                         | HI .OPEN-V | . 621020    | 0 0 0 0 A D | 8A Online      | 0wn    |
| 000001 HI TAC                          | HI .OPEN-V | . 621020    | 0 0 0 0 AE  | 7A Online      | 0wn    |
| 000007 HI TAC                          | HI .OPEN-V | . 621020    | 0000AE      | 8A Online      | 0wn    |
| 000002 HI TAC                          | HI .OPEN-V | . 621020    | 0 0 0 0 AF  | 7A Online      | 0wn    |
| 000008 HI TAC                          | HI .OPEN-V | . 621020    | 0 0 0 0 AF  | 8A Online      | 0wn    |
| KAPL01001-I                            | HDLMコマンド   | が正常終了しました。  | オペレーション名    | = view(-vstv), | 終了時刻 = |
| yyyy mad dd                            | hh ma ss   |             |             |                |        |
| PROMPT>                                |            |             |             |                |        |

#### パス情報の表示項目

パス情報の表示項目とその説明を「表 6-13 パス情報の表示項目」に示します。表の見出しについて、次に説明します。

- ・ 概略表示しない場合:-path または-path -item パラメーターを指定した場合を示します。
- ・ 概略表示する場合:-path -cパラメーターを指定した場合を示します。

#### 表 6-13 パス情報の表示項目

| 表示項目          |              |                                                                                                    |  |
|---------------|--------------|----------------------------------------------------------------------------------------------------|--|
| 概略表示しない<br>場合 | 概略表示する場<br>合 | 説明                                                                                                    |  |
| Paths         |              | 表示対象のパスの総数が、10進数で表示されます。                                                                                                    |  |
| OnlinePaths   |              | 表示対象のパスのうち,稼働状態のパスの数が10進数で表示されます。<br>「Paths」の数と「OnlinePaths」の数が同じであれば、すべてのパスが<br>稼働状態です。「OnlinePaths」の数の方が少ない場合,閉塞状態のパ<br>スがあります。閉塞状態のパスを確認し,障害が発生していれば対処し<br>てください。 |  |
| PathStatus    |              | 表示対象のパスの状態です。<br>• Online: すべてのパスを使用できる<br>• Reduced:使用できないパスがある<br>Reducedと表示されている場合,障害が発生しているパスがあるおそれ<br>があります。確認して,障害が発生しているパスがあれば対処してくだ<br>さい。                   |  |
| IO-Count      |              | 表示対象のすべてのパスの I/O 回数の合計数が,10進数で表示されま<br>す。表示できる最大値は,2 <sup>32</sup> -1 (4294967295)です。最大値を超え<br>た場合,0から再カウントします。                                                      |  |
| IO-Errors     |              | 表示対象のすべてのパスの I/O 障害回数の合計数が,10進数で表示されます。表示できる最大値は,2 <sup>32</sup> -1 (4294967295)です。最大値を超えた場合,0から再カウントします。                                                            |  |

| 表示項目                    |              |                                                                                                    |
|-------------------------|--------------|----------------------------------------------------------------------------------------------------|
| <b>概略表</b> 示しない<br>場合   | 概略表示する場<br>合 | 説明                                                                                                    |
| PathID                  |              | パス管理 PATH_ID が,10 進数で表示されます。<br>ホストの再起動時に割り当てられます。                                                                                                    |
| PathName <sup>**1</sup> |              | <ul> <li>パスを表す項目で、パス名と呼びます。システムの構成を変更する場合<br/>やハードウェアを交換する場合は、パス名を参照して影響を受けるパス<br/>を確認してください。次に示す4つの項目をピリオドで区切ったもの<br/>が、パス名として表示されます。</li> <li>ホストポート番号(16進数)</li> <li>バス番号(16進数)</li> <li>ターゲット ID(16進数)</li> <li>ホスト LU番号(16進数)</li> <li>パス名を構成する項目と、各項目のWindowsでの表現については、<br/>「表 6-14」を参照してください。</li> </ul>                                                                                                    |
| DskName <sup>%1</sup>   | DskName      | <ul> <li>ストレージシステム名です。この名前で、パスがアクセスするストレージシステムを特定できます。</li> <li>次に示す3つの項目をピリオドで区切ったものが、ストレージシステム名として表示されます。</li> <li>ベンダー ID (表示例: HITACHI):ストレージシステムのベンダー名</li> <li>プロダクト ID (表示例: OPEN-V):ストレージシステムのプロダクト ID, エミュレーションタイプ、またはモデル ID<br/>詳細については、「表 6-15」を参照してください。</li> <li>シリアル番号(表示例:0051):ストレージシステムのシリアル番号</li> <li>これらの情報をストレージシステムの管理プログラムで参照すると、物理的にストレージシステムを特定できます。</li> </ul>                                                                                                    |
| iLU <sup>≫1</sup>       | iLU          | <ul> <li>ストレージシステム内の LU 番号が表示されます。</li> <li>この番号とストレージシステム名(「DskName」に表示)を組み合わせると、パスがアクセスする LU を特定できます。</li> <li>HUS VM の場合 <ul> <li>16 進数で表示されます。iLU の先頭 2 文字は CU (Control Unit)番号を示し、後ろ 2 文字は CU 内の内部 LU 番号を示します。</li> <li>P9500, XP8, XP7, VP9500,または VX7 の場合</li> <li>16 進数で表示されます。iLU の先頭 2 文字は「00」の値が入ります。真ん中 2 文字は CU (Control Unit)番号を示し、後ろ 2 文字は CU 内の内部 LU 番号を示します。</li> <li>Hitachi Virtual Storage Platform, VSP 5000 シリーズ, VSP G1000, G1500, VSP F1500, VSP One B20, VSP E シリーズ, VSP Gx00 モデル,または VSP Fx00 モデルの場合</li> <li>16 進数で表示されます。iLU の先頭 2 文字は CU (Control Unit)番号を示し、後ろ 2 文字は CU 内の内部 LU 番号を示します。</li> </ul> </li> </ul> |
| ChaPort <sup>%1</sup>   | СР           | CHA ポート番号です。この番号でストレージシステムに搭載されてい<br>る CHA ポートを特定できます。この番号をストレージシステムの管<br>理プログラムで参照すると、物理的に CHA ポートを特定できます。                                                                                                    |
| Status                  |              | <ul> <li>パスの状態です。</li> <li>Online:稼働状態</li> <li>Offline(C): コマンド, HDLM GUI のパス管理ウィンドウでのオフ<br/>ライン操作による閉塞状態</li> <li>Offline(E):障害による閉塞状態</li> <li>Online(E):障害が発生している状態(1 つの LU にアクセスするパ<br/>スのうち,稼働状態(Online)のパスがない場合,パスの1つが<br/>Online(E)になります)</li> <li>Online(P): Onlineのパスに対する offline 実行待ち状態<sup>※2</sup></li> </ul>                                                                                                    |

| 表示項目                         |              |                                                                                                    |
|------------------------------|--------------|----------------------------------------------------------------------------------------------------|
| 概略表示しない<br>場合                | 概略表示する場<br>合 | 説明                                                                                                    |
|                              |              | <ul> <li>Offline(P): Offline(E)のパスに対する offline 実行待ち状態<sup>※2</sup></li> <li>Online(EP): Online(E)のパスに対する offline 実行待ち状態<sup>※2</sup></li> <li>Offline(E)または Online(E)のパスについては対処が必要です。「5.3」</li> <li>を参照して対処してください。</li> </ul>                                                                                                    |
| Type <sup>∦1</sup>           | Туре         | パスの属性です。<br>・ Own:オーナーパス<br>・ Non:ノンオーナーパス<br>HDLM がサポートするストレージシステムは,通常すべてのパスが<br>オーナーパスです。 <sup>※3</sup>                                                                                                    |
| IO-Count <sup>%1</sup>       | _            | パスの I/O 回数の合計数が、10 進数で表示されます。表示できる最大<br>値は、 $2^{32}-1$ (4294967295) です。最大値を超えた場合、0 から再カ<br>ウントします。<br>IO-Count を 0 にしたい場合は、HDLM コマンドの clear オペレー<br>ションを実行してください。clear オペレーションを実行すると、I/O<br>障害回数 (IO-Errors) も 0 にクリアーされます。clear オペレーショ<br>ンの詳細については、「6.2」を参照してください。                                                                                                    |
| IO-Errors <sup>%1</sup>      | _            | パスの I/O 障害回数の合計数が、10 進数で表示されます。表示できる<br>最大値は、 $2^{32}-1$ (4294967295) です。最大値を超えた場合、0 から<br>再カウントします。<br>IO・Errors を 0 にしたい場合は、HDLM コマンドの clear オペレー<br>ションを実行してください。clear オペレーションを実行すると、I/O<br>回数 (IO・Count) も 0 にクリアーされます。clear オペレーションの<br>詳細については、「6.2」を参照してください。                                                                                                    |
| DNum <sup>%1</sup>           | _            | LU 全体を示す Dev として「0」が表示されます。                                                                                                    |
| HDevName <sup>%1</sup><br>%4 | _            | ホストデバイス名です。ドライブレターが表示されます。ドライブレ<br>ターが割り当てられていない場合は、「・」(ハイフン)が表示されます。<br>DNum に「0」が表示されていても、HDevName にドライブレターが<br>表示されます。これは、その LU 内に含まれる Dev 中の 1Dev のドライ<br>ブレターです。                                                                                                    |
| IEP <sup>%1</sup>            |              | <ul> <li>間欠障害に関する情報が表示されます。この項目は、-iemパラメー<br/>ターを指定した場合、または-itemパラメーターに iepを指定した場<br/>合だけ表示されます。1本のパスにつき、次のどれかが表示されます。</li> <li>-<br/>間欠障害の監視が無効、または間欠障害の監視時間外(パスの状態<br/>は Online(E), Offline(C), または Offline(E))</li> <li>0以上の数値<br/>間欠障害の監視中に発生した障害の回数(パスの状態は Online(E),<br/>Offline(E)または Online)</li> <li>*</li> <li>間欠障害が発生(自動フェールバックの対象外)(パスの状態は<br/>Online, Online(E), または Offline(E))</li> </ul> |
| RCM                          |              | <ul> <li>リトライ回数監視機能に関する情報が表示されます。この項目は、- itemパラメーターにrcmを指定した場合だけ表示されます。1本のパスにつき、次のどれかが表示されます。</li> <li>- リトライ回数監視機能が無効の場合</li> <li>0もしくは1以上の数値 リトライ回数監視機能が監視するエラーを検出した監視時間の監 視回数</li> <li>*</li> </ul>                                                                                                    |

| 表示項目                 |              |                                                                                                    |
|----------------------|--------------|----------------------------------------------------------------------------------------------------|
| 概略表示しない<br>場合        | 概略表示する場<br>合 | 説明                                                                                                    |
|                      |              | リトライ回数監視機能で設定した監視時間が監視回数で設定した<br>回数検出した場合,もしくは間欠障害で,パスが自動フェールバッ<br>ク抑止状態で閉塞している場合                                                                                                    |
| HBAPortWWN<br>※1     | _            | ストレージシステムと接続している HBA のポート WWN 情報が 16 桁<br>の 16 進数で表示されます。この項目は、-hbaportwwn パラメーター<br>を指定した場合、または-item パラメーターに hbaportwwn を指定し<br>た場合だけ表示されます。<br>なお、iSCSI インターフェイスの場合は、「-」(ハイフン) が表示され<br>ます。                                                                                                    |
| Physical-LDEV        | _            | 物理ボリュームのモデル ID,シリアル番号,および iLU 番号が,ピリ<br>オドで区切って表示されます。<br>この情報によって,物理ボリュームを特定できます。仮想化されていな<br>いボリュームの場合は,「-」(ハイフン)が表示されます。                                                                                                    |
| Virtual-LDEV         | _            | 仮想ボリュームのモデル ID,シリアル番号,および iLU 番号が,ピリ<br>オドで区切って表示されます。<br>この情報によって,仮想ボリュームを特定できます。仮想化されていな<br>いボリュームの場合は、「-」(ハイフン)が表示されます。                                                                                                    |
| Physical-<br>DskName |              | <ul> <li>仮想 ID を使用して移行したパスの場合,移行先のパスが接続している<br/>ストレージシステム名が表示されます。</li> <li>次に示す 3 つの項目をピリオドで区切ったものが,ストレージシステム<br/>名として表示されます。</li> <li>ベンダー ID:ストレージシステムのベンダー名</li> <li>プロダクト ID:ストレージシステムのプロダクト ID,エミュレー<br/>ションタイプ,またはモデル ID<br/>詳細については,「表 6・15」を参照してください。</li> <li>シリアル番号:ストレージシステムのシリアル番号<br/>仮想 ID を使用していない場合は、「・」(ハイフン)が表示されます。</li> </ul> |
| Physical-iLU         |              | <ul> <li>仮想 ID を使用して移行したパスの場合,移行先のパスが接続している<br/>ストレージシステム内での LU 番号が表示されます。</li> <li>Hitachi Virtual Storage Platform の場合<br/>16 進数で表示されます。iLU の先頭 2 文字は論理 DKC (Disk<br/>Controller) 番号を示し,真ん中 2 文字は CU (Control Unit) 番<br/>号を示し,後ろ 2 文字は CU 内の内部 LU 番号を示します。</li> <li>仮想 ID を使用していない場合は、「・」(ハイフン) が表示されます。</li> </ul>                             |
| Physical-<br>ChaPort | _            | 仮想 ID を使用して移行したパスの場合,移行先のパスが接続している<br>CHA ポート番号が表示されます。<br>仮想 ID を使用していない場合は,「-」(ハイフン)が表示されます。                                                                                                    |

(凡例)

-:表示されない項目

注※1

-path -item パラメーターの場合,パラメーター値に指定したときだけ表示されます。

注※2

クラスター構成の場合,リザーブ処理中に要求された offline 処理は,リザーブ処理が完了する まで実行待ち状態になります。

#### 注※3

ノンオーナーパスがあるのは、次の場合です。

global-active device を使用している場合で, non-preferred path option を設定していると

注※4

ダイナミックディスクのボリュームに割り当てたドライブレターは表示されません。

#### 表 6-14 パス名を構成する項目

| 項目                                                  | Windows での表現             |
|-----------------------------------------------------|--------------------------|
| ホストポート番号(16進数)(表示例:0004,0005)                       | SCSI Port 番号             |
| バス番号(表示例:0001)                                      | SCSI Bus 番号              |
| ターゲット ID(表示例:0000000000000000,<br>000000000000007A) | Target Id                |
| ホスト LU 番号(表示例:0001)                                 | Logical Unit Id, または LUN |

パス名は、次に示す情報に対応しています。

- ・ [コンピューターの管理] で表示される情報
- 次のレジストリーの情報

HKEY\_LOCAL\_MACHINE¥HARDWARE¥DEVICEMAP¥Scsi

注意事項

FC を使用する場合, SCSI のターゲット ID は, HBA の設定に従います。ターゲット ID を知 る必要がある場合には, HBA のマニュアルなどを参照してください。

#### 表 6-15 プロダクト ID の表示内容

|                                                         | 表示内容                |                                     |                              |  |  |
|---------------------------------------------------------|---------------------|-------------------------------------|------------------------------|--|--|
| ストレージシステム                                               | -stname パラメーター      | -stname パラメーター指定時(下記のモデル ID<br>を表示) |                              |  |  |
|                                                         | 相定なし                | 概略表示しない場合                           | 概略表示する場合                     |  |  |
| Hitachi Virtual Storage<br>Platform                     | エミュレーションタイプ<br>※1※2 | VSP                                 | VSP                          |  |  |
| VSP 5000 シリーズ                                           | エミュレーションタイプ<br>※1※2 | VSP_5000                            | VSP_5000                     |  |  |
| VSP G1000                                               | エミュレーションタイプ<br>※1※2 | VSP_G1000                           | VSP_G1000                    |  |  |
| VSP G1500                                               | エミュレーションタイプ<br>※1※2 | VSP_G1500                           | VSP_G1500                    |  |  |
| VSP F1500                                               | エミュレーションタイプ<br>※1※2 | VSP_F1500                           | VSP_F1500                    |  |  |
| 仮想ストレージ VSP G1000,<br>G1500 および VSP F1500 <sup>※3</sup> | エミュレーションタイプ<br>※1※2 | VSP_G1000                           | VSP_G1000                    |  |  |
| VSP One B20                                             | エミュレーションタイプ<br>※1※2 | VSP_One_Block                       | VSP_One_Block <sup>**4</sup> |  |  |
| VSP E シリーズ                                              | エミュレーションタイプ<br>※1※2 | VSP_Ex00                            | VSP_Ex00                     |  |  |
| VSP Gx00 モデル                                            | エミュレーションタイプ<br>※1※2 | VSP_Gx00                            | VSP_Gx00                     |  |  |
| VSP Fx00 モデル                                            | エミュレーションタイプ<br>※1※2 | VSP_Fx00                            | VSP_Fx00                     |  |  |

|           | 表示内容                |                                     |          |  |  |
|-----------|---------------------|-------------------------------------|----------|--|--|
| ストレージシステム | -stname パラメーター      | -stname パラメーター指定時(下記のモデル ID<br>を表示) |          |  |  |
|           | 相定なし                | 概略表示しない場合                           | 概略表示する場合 |  |  |
| HUS VM    | エミュレーションタイプ<br>※1※2 | HUS_VM                              | HUS_VM   |  |  |
| VP9500    | エミュレーションタイプ<br>※1※2 | VP9500                              | VP9500   |  |  |
| VX7       | エミュレーションタイプ<br>※1※2 | VX7                                 | VX7      |  |  |
| P9500     | エミュレーションタイプ<br>※1※2 | P9500                               | P9500    |  |  |
| XP8       | エミュレーションタイプ<br>※1※2 | XP8                                 | XP8      |  |  |
| XP7       | エミュレーションタイプ<br>※1※2 | XP7                                 | XP7      |  |  |

#### 注※1

-path -cパラメーターで概略表示した場合,文字数が11文字以上のときは,8文字目以降が 短縮形(...)で表示されます。

#### 注※2

コマンドデバイスの場合,エミュレーションタイプのあとに「-CM」が表示されます。(表示 例: OPEN-V-CM)

#### 注※3

global-active device のプライマリーボリュームが仮想ストレージに登録されていない場合は, プライマリーボリュームのストレージシステムのモデル ID が表示されます。なお,プライマ リーボリュームがホストに接続されていないときは,「VSP\_G1000」が表示されます。

#### 注※4

-path -stname -cパラメーターで概略表示した場合,文字数が11文字以上のときは,8文字目以降が短縮形(...)で表示されます。

#### (3) LU 情報を表示する場合

LU 情報を表示する場合,-luパラメーターと同時に-item パラメーターや-cパラメーター,-c-item パラメーターを指定すると,項目を追加して表示したり,LU 情報の概略を表示したりできます。ここでは,それぞれのパラメーターの説明をしたあとに,LU 情報の表示項目を説明します。

#### LU 情報表示

-lu

-1u パラメーターと同時に-c パラメーターまたは-item パラメーターのどちらも指定しない 場合, HDLM が認識している LU の情報が表示されます。iLU をキーとして,その iLU の構 成情報が LU ごとに表示されます。

各表示項目の内容については、「表 6-18 LU 情報の表示項目」を参照してください。 後続パラメーターの形式を次に示します。

#### -pstv|-vstv

-pstv パラメーターを指定すると物理ストレージシステムの情報を表示し、-vstv パラ メーターを指定すると OS に認識されているストレージシステムの情報を表示します。 どちらのパラメーターも指定しない場合は,set オペレーションの-pstv パラメーター で指定された値に従って表示します。

-pstv パラメーターと-vstv パラメーターの指定によって表示結果が異なる表示項目については、「6.6.2 パラメーター」の「表 6-10 -pstv パラメーターの指定によって view オペレーションの表示結果が異なる表示項目」を参照してください。

-hdev ホストデバイス名 |-pathid パス管理 PATH\_ID

-hdev パラメーターを指定すると,指定したホストデバイス名に対応する LU の情報だけ が表示されます。

ホストデバイス名をドライブレターで指定します。ドライブレターが割り当てられてい ない場合,指定はできません。英字の大文字,小文字は区別されます。KAPL01064-Wま たは KAPL01013-E のメッセージを出力して終了した場合は,それぞれのメッセージの対 処に従ってください。

-pathid パラメーターを指定すると、指定したパス管理 PATH\_ID を持つパスがアクセスする LU の情報だけが表示されます。

-t

各情報の項目名が非表示になります。

使用例

| <i>PROMPT</i> ><br>Product<br>SerialN<br>LUs | dlnkmgr v<br>:<br>:<br>umber :<br>: | view -lu<br>VSP_5000<br>39304<br>3              |
|----------------------------------------------|-------------------------------------|-------------------------------------------------|
| iLU<br>002030                                | HDevName<br>K                       | PathID Status<br>000003 Online                  |
| 002031                                       | L                                   | 000004 Online                                   |
| 002032                                       | М                                   | 000005 Online<br>000011 Online                  |
| Product<br>SerialN<br>LUs                    | :<br>Jumber :<br>:                  | VSP_Ex00<br>621020<br>3                         |
| iLU<br>0000AD                                | HDevName<br>H                       | PathID Status<br>000000 Online<br>000006 Online |
| 0000AE                                       | I                                   | 000001 Online<br>000007 Online                  |
| 0000AF                                       | J                                   | 000002 Online<br>000008 Online                  |
| KAPL010                                      | 01-I HDLN                           | 1コマンドが正常終了しました。オペレーション名 = view(-                |
| vstv),                                       | 終了時刻 =                              | yyyy/mm/dd hh:mm:ss                             |
| PROMPT >                                     | •                                   |                                                 |

#### LU 情報表示(表示項目を追加する場合)

-lu -item

-itemで指定した項目が-1uの表示項目に追加して表示されます。

-item パラメーターでパラメーター値を何も指定しない場合,またはパラメーター値に all を指定した場合, Physical-LDEV, Virtual-LDEV, Physical-Product, Physical-SerialNumber, Physical-iLU,および Physical-ChaPort を除く追加できる項目がすべて表示 されます。

-item パラメーターで追加できる表示項目と、-item パラメーターの後続に指定するパラ メーター値との対応を次の表に示します。

| 追加できる表示項目             | 後続パラメーター |
|-----------------------|----------|
| SLPR                  | slpr     |
| PathName              | pn       |
| ChaPort               | ср       |
| CLPR                  | clpr     |
| Туре                  | type     |
| IO-Count              | ic       |
| IO-Errors             | ie       |
| DNum                  | dnu      |
| IEP                   | iep      |
| RCM                   | rcm      |
| Physical-LDEV         | phys     |
| Virtual-LDEV          | virt     |
| Physical-Product      | vid      |
| Physical-SerialNumber | vid      |
| Physical-iLU          | vid      |
| Physical-ChaPort      | vid      |
| すべての項目                | all      |

表 6-16 -lu -item パラメーターで追加できる表示項目と指定する後続パラメーター

各表示項目の内容については、「表 6-18 LU 情報の表示項目」を参照してください。 後続パラメーターの形式を次に示します。

-pstv|-vstv

-pstvパラメーターを指定すると物理ストレージシステムの情報を表示し、-vstvパラ メーターを指定すると OS に認識されているストレージシステムの情報を表示します。 どちらのパラメーターも指定しない場合は、set オペレーションの-pstvパラメーター で指定された値に従って表示します。

-pstv パラメーターと-vstv パラメーターの指定によって表示結果が異なる表示項目については、「6.6.2 パラメーター」の「表 6-10 -pstv パラメーターの指定によって view オペレーションの表示結果が異なる表示項目」を参照してください。

-hdev ホストデバイス名 |-pathid パス管理 PATH\_ID

-hdev パラメーターを指定すると,指定したホストデバイス名に対応するLUの情報だけ が表示されます。

ホストデバイス名をドライブレターで指定します。ドライブレターが割り当てられてい ない場合,指定はできません。英字の大文字,小文字は区別されます。KAPL01064-Wま たは KAPL01013-E のメッセージを出力して終了した場合は,それぞれのメッセージの対 処に従ってください。

-pathid パラメーターを指定すると、指定したパス管理 PATH\_ID を持つパスがアクセスする LU の情報だけが表示されます。

-t

各情報の項目名が非表示になります。

#### 使用例

LU 情報の表示項目に, SLPR, PathName, ChaPort, CLPR, Type, IO-Count, IO-Errors, DNum, および IEP を追加して表示する場合 PROMP7>dinkmgr view -lu -item slpr pn cp clpr type ic ie dnu Product : VSP\_G1000 SerialNumber : 10182 LUs : 3

| iLU    | SLPR  | HDevNane  | PathID | PathName    |                                         |           | ChaPort | CLPR  | Status                          | Type 10-Count                                                                                                    | 10-Errors   |
|--------|-------|-----------|--------|-------------|-----------------------------------------|-----------|---------|-------|---------------------------------|----------------------------------------------------------------------------------------------------|-------------|
| DNum 1 | EP    |           |        |             |                                         |           |         |       |                                 |                                                                                                    |             |
| 002A0A | - 1   | E         | 000000 | 0002.0000.  | 000000000000000000000000000000000000000 | 0000.0000 | 0A      | 0     | Online                          | Own                                                                                                    | 4           |
| 0 0    | 0 0   |           |        |             |                                         |           |         |       |                                 |                                                                                                    |             |
|        |       |           | 000003 | 0003.0000.  | 000000000000000000000000000000000000000 | 0001.0000 | 0B      | 0     | Online                          | Own                                                                                                    | 4           |
| 0 0    | 0 0   |           |        |             |                                         |           |         |       |                                 |                                                                                                    |             |
| 002A0E | - 1   | F         | 000001 | 0002 0000   | 000000000000000000000000000000000000000 | 000.0001  | 0A      | 0     | Online                          | Own                                                                                                    | 4           |
| 0 0    | 0     |           |        |             |                                         |           |         | -     |                                 |                                                                                                    |             |
|        |       |           | 000004 | 0003 0000   | 000000000000000000000000000000000000000 | 0001.0001 | 0B      | 0     | Online                          | Own                                                                                                    | 4           |
| 0 0    | 0 0   |           |        |             |                                         |           | 40      |       | 0111110                         |                                                                                                    |             |
| 002400 | · -   | 6         | 000002 | 0002_0000   | 000000000000000000000000000000000000000 | 000 0002  | 04      | n     | Online                          | Own                                                                                                    | 4           |
| 0 0    | 0     | u         | 000002 | 0002. 0000. | 000000000000000000000000000000000000000 | 000.0002  | wh.     | · ·   | VIIIII                          | Contra Contra Co | -           |
|        |       |           | 000005 | 0003 0000   | 000000000000000000000000000000000000000 | 001 0002  | 0B      | 0     | Online                          | Own                                                                                                    | 4           |
| 0 0    | 0     |           | 000003 | 0003. 0000. | 000000000000000000000000000000000000000 | 001.0002  | 00      | 0     | unne                            | Own                                                                                                    | 4           |
| U (    |       |           |        |             |                                         |           |         |       | <ul> <li>Alternation</li> </ul> |                                                                                                    | 1.6         |
| KAPL01 | 1-100 | NDCM = 7: | ントが正   | :常経了しま      | にた。オペレ-                                 | -ション名     | = view( | -vstv | (),輕了時刻                         | ] = yyyy/mm/dd                                                                                                    | 111-1111-55 |
| PROMP  | D     |           |        |             |                                         |           |         |       |                                 |                                                                                                    |             |

#### LU 情報の概略表示

-lu -c

-1uパラメーターと同時に-cパラメーターを指定した場合,LUの構成情報の概略が1行で表示されます。各LUに対して、認識されているパスの総数および稼働状態のパスの本数も表示されます。-cパラメーターを指定する場合、-hdevパラメーターまたは-pathidパラメーターを同時に指定できません。

各表示項目の内容については、「表 6-18 LU 情報の表示項目」を参照してください。 後続パラメーターの形式を次に示します。

-pstv|-vstv

-pstvパラメーターを指定すると物理ストレージシステムの情報を表示し、-vstvパラ メーターを指定すると OS に認識されているストレージシステムの情報を表示します。 どちらのパラメーターも指定しない場合は、set オペレーションの-pstvパラメーター で指定された値に従って表示します。

-pstv パラメーターと-vstv パラメーターの指定によって表示結果が異なる表示項目に ついては、「6.6.2 パラメーター」の「表 6-10 -pstv パラメーターの指定によって view オ ペレーションの表示結果が異なる表示項目」を参照してください。

-t

各情報の項目名が非表示になります。

使用例

PROMPT>dlnkmgr view -lu -c Product S/N LUs iLU HDevName Paths OnlinePaths VSP 5000 39304 3 002030 K 2 2 002031 L 2 2 2 002032 M 2 VSP Ex00 621020 2 2 3 0000AD H 0000AE I 2 2 0000AF J 2 2 KAPL01001-I HDLM コマンドが正常終了しました。オペレーション名 = view(vstv), 終了時刻 = yyyy/mm/dd hh:mm:ss PROMPT >

#### LU 情報の概略表示(表示項目を追加する場合)

-lu -c -item

-itemで指定した項目が-1u -cの表示項目に追加して表示されます。

-item パラメーターでパラメーター値を何も指定しない場合, 追加できる項目がすべて表示されます。各表示項目の内容については、「表 6-18 LU 情報の表示項目」を参照してください。

-item パラメーターで追加できる表示項目と、-item パラメーターの後続に指定するパラ メーター値との対応を次の表に示します。

表 6-17 -lu -c -item パラメーターで追加できる表示項目と指定する後続パラメーター

| 追加できる表示項目 | 後続パラメーター |  |  |
|-----------|----------|--|--|
| SLPR      | slpr     |  |  |

後続パラメーターの形式を次に示します。

#### -pstv|-vstv

-pstvパラメーターを指定すると物理ストレージシステムの情報を表示し、-vstvパラ メーターを指定すると OS に認識されているストレージシステムの情報を表示します。 どちらのパラメーターも指定しない場合は、set オペレーションの-pstvパラメーター で指定された値に従って表示します。

-pstv パラメーターと-vstv パラメーターの指定によって表示結果が異なる表示項目については、「6.6.2 パラメーター」の「表 6-10 -pstv パラメーターの指定によって view オペレーションの表示結果が異なる表示項目」を参照してください。

-t

各情報の項目名が非表示になります。

#### 使用例

LU 情報の概略表示項目に, SLPR を追加して表示する場合

```
PROMPT>dlnkmgr view-lu-c-item
Product S/N LUs iLU SLPR HDevName Paths OnlinePaths
VSP 5000 39304
              3 002030
                                      2
                        - K
                                                 2
                002031
                         - L
                                       2
                                                 2
                        - M
                002032
                                       2
                                                 2
VSP_Ex00 621020 3 0000AD
                        – H
                                       2
                                                 2
                0000AE
                         - 1
                                                 2
                                      2
                        - J
                0000AF
                                      2
                                                 2
KAPL01001-I HDLMコマンドが正常終了しました。オペレーション名 = view(-vstv),終了時刻 =
yyyyamadd hh.maatss
PROMPT>
```

#### LU 情報の表示項目

LU 情報を表示する場合に,表示される項目とその説明を「表 6-18 LU 情報の表示項目」に示しま す。見出しについて,次に説明します。

- ・ 概略表示しない場合:-luまたは-lu -itemパラメーターを指定した場合を示します。
- 概略表示する場合:-lu -c または-lu -c -item パラメーターを指定した場合を示します。

#### 表 6-18 LU 情報の表示項目

| 表示項目          |              |                                                                                                    |  |  |
|---------------|--------------|----------------------------------------------------------------------------------------------------|--|--|
| 概略表示しない場<br>合 | 概略表示する<br>場合 | 説明                                                                                                    |  |  |
| Product       |              | ストレージシステムのモデル ID です。                                                                                         |  |  |
| SerialNumber  | S/N          | ストレージシステムのシリアル番号です。                                                                                          |  |  |
| LUs           |              | ストレージシステム内の LU のうち, HDLM 管理下の LU の総数です。                                                                      |  |  |
| iLU           |              | ストレージシステム内の LU 番号が表示されます。<br>この番号とストレージシステム名(「DskName」に表示)を組み合わせ<br>ると,パスがアクセスする LU を特定できます。<br>・ HUS VM の場合 |  |  |

| 表示項目                     |                    |                                                                                                    |
|--------------------------|--------------------|----------------------------------------------------------------------------------------------------|
| 概略表示しない場<br>合            | 概略表示する<br>場合       | 説明                                                                                                    |
|                          |                    | <ul> <li>16 進数で表示されます。iLU の先頭 2 文字は CU (Control Unit)<br/>番号を示し,後ろ 2 文字は CU 内の内部 LU 番号を示します。</li> <li>P9500, XP8, XP7, VP9500,または VX7 の場合<br/>16 進数で表示されます。iLU の先頭 2 文字は「00」の値が入りま<br/>す。真ん中 2 文字は CU (Control Unit) 番号を示し、後ろ 2 文字<br/>は CU 内の内部 LU 番号を示します。</li> <li>Hitachi Virtual Storage Platform, VSP 5000 シリーズ, VSP<br/>G1000, G1500, VSP F1500, VSP One B20, VSP E シリーズ,<br/>VSP Gx00 モデル,または VSP Fx00 モデルの場合<br/>16 進数で表示されます。iLU の先頭 2 文字は CU (Control Unit) 番号<br/>を示し,後ろ 2 文字は CU 内の内部 LU 番号を示します。</li> </ul> |
| SLPR <sup>*1</sup>       | SLPR <sup>*2</sup> | LU が属する SLPR の番号が 0 から 31 までの 10 進数で表示されます。<br>ストレージ論理分割機能がサポートされていないストレージシステム内<br>の LU が表示対象の場合は、「-」(ハイフン)が表示されます。<br>また、iLU が仮想化されているボリュームの場合も、「-」(ハイフン)が<br>表示されます。                                                                                                    |
| HDevName <sup>%1%3</sup> | _                  | ホストデバイス名です。ドライブレターが表示されます。ドライブレ<br>ターが割り当てられていない場合は、「-」(ハイフン)が表示されます。<br>DNum に「0」が表示されていても、HDevName にドライブレターが表<br>示されます。これは、その LU 内に含まれる Dev 中の 1Dev のドライブ<br>レターです。                                                                                                    |
| PathID                   | _                  | パス管理 PATH_ID が, 10 進数で表示されます。ホストの再起動時に割<br>り当てられます。                                                                                                    |
| PathName <sup>¥1</sup>   | _                  | パスを表す項目で、パス名と呼びます。システムの構成を変更する場合<br>やハードウェアを交換する場合は、パス名を参照して影響を受けるパス<br>を確認してください。次に示す4つの項目をピリオドで区切ったもの<br>が、パス名として表示されます。<br>・ ホストポート番号(16進数)<br>・ バス番号(16進数)<br>・ ホスト LU 番号(16進数)<br>・ ホスト LU 番号(16進数)<br>パス名を構成する項目と、各項目のWindows での表現については、<br>「表 6-14」を参照してください。                                                                                                    |
| ChaPort <sup>%1</sup>    | _                  | CHA ポート番号です。この番号でストレージシステムに搭載されてい<br>る CHA ポートを特定できます。この番号をストレージシステムの管理<br>プログラムで参照すると、物理的に CHA ポートを特定できます。                                                                                                    |
| CLPR <sup>*1</sup>       | _                  | <ul> <li>CHA ポートが属する CLPR の番号が 0 から 31 までの 10 進数で表示されます。ただし、次に示すものが表示対象の場合は、「-」(ハイフン) が表示されます。</li> <li>キャッシュ論理分割機能がサポートされていないストレージシステムに搭載されている CHA ポート</li> </ul>                                                                                                    |
| Status                   | _                  | <ul> <li>パスの状態です。</li> <li>Online:稼働状態</li> <li>Offline(C):コマンド, HDLM GUI のパス管理ウィンドウでのオフ<br/>ライン操作による閉塞状態</li> <li>Offline(E):障害による閉塞状態</li> <li>Online(E):障害が発生している状態(1 つの LU にアクセスするパ<br/>スのうち,稼働状態(Online)のパスがない場合,パスの1 つが<br/>Online(E)になります)</li> <li>Offline(P): Offline(E)のパスに対する offline 実行待ち状態<sup>×4</sup></li> <li>Online(P): Online のパスに対する offline 実行待ち状態<sup>×4</sup></li> </ul>                                                                                                    |

| 表示項目                    |              |                                                                                                    |
|-------------------------|--------------|----------------------------------------------------------------------------------------------------|
| 概略表示しない場<br>合           | 概略表示する<br>場合 | 説明                                                                                                    |
|                         |              | <ul> <li>Online(EP): Online(E)のパスに対する offline 実行待ち状態<sup>※4</sup></li> <li>Offline(E)または Online(E)のパスについては対処が必要です。「5.3」を<br/>参照して対処してください。</li> </ul>                                                                                                    |
| Type <sup>×1</sup>      | _            | パスの属性です。<br>・ Own:オーナーパス                                                                                                    |
|                         |              | ・ Non : ノンオーナーパス<br>HDLM がサポートするストレージシステムは, 通常すべてのパスがオー<br>ナーパスです。 <sup>※5</sup>                                                                                                    |
| IO-Count <sup>%1</sup>  | _            | パスの I/O 回数の合計数が、10 進数で表示されます。表示できる最大値<br>は、 $2^{32}-1$ (4294967295) です。最大値を超えた場合、0 から再カウン<br>トします。IO-Count を 0 にしたい場合は、HDLM コマンドの clear オ<br>ペレーションを実行してください。clear オペレーションを実行する<br>と、I/O 障害回数 (IO-Errors) も 0 にクリアーされます。clear オペ<br>レーションの詳細については、「6.2」を参照してください。                                                               |
| IO-Errors <sup>%1</sup> | _            | パスの I/O 障害回数の合計数が、10 進数で表示されます。表示できる最<br>大値は、 $2^{32}-1$ (4294967295) です。最大値を超えた場合、0 から再カ<br>ウントします。IO-Errors を 0 にしたい場合は、HDLM コマンドの<br>clear オペレーションを実行してください。clear オペレーションを<br>実行すると、I/O 回数 (IO-Count) も 0 にクリアーされます。clear オ                                                                                                  |
|                         |              | ペレーションの詳細については、「6.2」を参照してください。                                                                                                    |
| DNum <sup>%1</sup>      | _            | LU 全体を示す Dev として「0」が表示されます。                                                                                                    |
| IEP <sup>**1</sup>      | -            | 表示対象のパスが,間欠障害と見なされ,自動フェールバックの対象外<br>になっているかどうかが,表示されます。1本のパスにつき,次のどれ<br>かが表示されます。<br>・ -:間欠障害の監視が無効,または間欠障害の監視時間外<br>・ 0以上の数値:間欠障害の監視時間内に発生した障害の回数<br>・ *:間欠障害の監視時間内に発生した障害の回数                                                                                                    |
| RCM                     | _            | <ul> <li>リトライ回数監視機能に関する情報が表示されます。この項目は、- item パラメーターに rcm を指定した場合だけ表示されます。1 本の パスにつき、次のどれかが表示されます。</li> <li>リトライ回数監視機能が無効の場合</li> <li>0もしくは1以上の数値 リトライ回数監視機能が監視するエラーを検出した監視時間の監視 回数</li> <li>* <ul> <li>* <ul> <li>リトライ回数監視機能で設定した監視時間が監視回数で設定した回 数検出した場合、もしくは間欠障害で、パスが自動フェールバック 加いサ能で閉塞している場合</li> </ul> </li> </ul></li></ul> |
| Physical-LDEV           | _            | 物理ボリュームのモデル ID, シリアル番号,および iLU 番号が,ピリ<br>オドで区切って表示されます。<br>この情報によって,物理ボリュームを特定できます。仮想化されていな<br>いボリュームの場合は,「-」(ハイフン)が表示されます。                                                                                                    |
| Virtual-LDEV            | -            | 仮想ボリュームのモデル ID,シリアル番号,および iLU 番号が,ピリ<br>オドで区切って表示されます。<br>この情報によって,仮想ボリュームを特定できます。仮想化されていな<br>いボリュームの場合は、「-」(ハイフン)が表示されます。                                                                                                    |
| Physical-Product        | _            | 仮想 ID を使用して移行したパスの場合,移行先のパスが接続している<br>ストレージシステムのモデル ID が表示されます。<br>仮想 ID を使用していない場合は,「-」(ハイフン)が表示されます。                                                                                                    |

| 表示项                       | [目           |                                                                                                    |
|---------------------------|--------------|----------------------------------------------------------------------------------------------------|
| 概略表示しない場<br>合             | 概略表示する<br>場合 | 説明                                                                                                    |
| Physical-<br>SerialNumber | _            | 仮想 ID を使用して移行したパスの場合,移行先のパスが接続している<br>ストレージシステムのシリアル番号が表示されます。<br>仮想 ID を使用していない場合は、「-」(ハイフン)が表示されます。                                                                                                    |
| Physical-iLU              | _            | <ul> <li>仮想 ID を使用して移行したパスの場合,移行先のパスが接続している<br/>ストレージシステム内での LU 番号が表示されます。</li> <li>Hitachi Virtual Storage Platform の場合<br/>16 進数で表示されます。iLU の先頭 2 文字は論理 DKC (Disk<br/>Controller) 番号を示し,真ん中 2 文字は CU (Control Unit) 番号<br/>を示し,後ろ 2 文字は CU 内の内部 LU 番号を示します。</li> <li>仮想 ID を使用していない場合は、「-」 (ハイフン) が表示されます。</li> </ul> |
| Physical-<br>ChaPort      | _            | 仮想 ID を使用して移行したパスの場合,移行先のパスが接続している<br>CHA ポート番号が表示されます。<br>仮想 ID を使用していない場合は,「-」(ハイフン)が表示されます。                                                                                                    |
| _                         | Paths        | 表示対象のLUに対して,認識されているパスの総数が,10進数で表示<br>されます。                                                                                                    |
| _                         | OnlinePaths  | 表示対象のパスのうち,稼働状態のパスの数が10進数で表示されます。<br>「Paths」の数と「OnlinePaths」の数が同じであれば,すべてのパスが<br>稼働状態です。「OnlinePaths」の数の方が少ない場合,閉塞状態のパス<br>があります。閉塞状態のパスを確認し,障害が発生していれば対処して<br>ください。                                                                                                    |

(凡例)

-:表示されない項目

注※1

-1u -itemパラメーターを使用してパラメーター値に表示項目もしくは all を指定した場合,またはパラメーター値に何も指定しなかった場合だけ表示されます。

注※2

-lu -c -item パラメーターを使用してパラメーター値に表示項目を指定した場合,またはパラメーター値に何も指定しなかった場合だけ表示されます。

注※3

ダイナミックディスクのボリュームに割り当てたドライブレターは表示されません。

#### 注※4

クラスター構成の場合,リザーブ処理中に要求された offline 処理は,リザーブ処理が完了する まで実行待ち状態になります。

注※5

ノンオーナーパスがあるのは、次の場合です。

global-active device を使用している場合で, non-preferred path option を設定していると

## (4) view オペレーションの形式を表示する場合

-help

```
view オペレーションの形式が表示されます。
```

コマンドリファレンス

#### 使用例

```
PROMPT>dlnkmgr view -help
view:
  Format.
    dlnkmgr view -sys [ -sfunc | -msrv | -adrv | -pdrv | -lic | -audlog
| -rcm
                               | -lbpathusetimes | -expathusetimes
                               | -exrndpathusetimes | -pstv ] [-t]
    dlnkmgr view -path [-pstv | -vstv] [ -hdev HostDeviceName ] [-stname]
                                [-iem] [-srt {pn | lu | cp}] [-hbaportwwn]
[-t]
    dlnkmgr view -path
                   -item [pn] [dn] [lu] [cp] [type] [ic] [ie] [dnu]
                                 [hd] [iep] [rcm] [hbaportwwn] [phys]
[virt] [vid]
                   [-pstv | -vstv] [-hdev HostDeviceName] [-stname]
                                                [-srt {pn | lu | cp}] [-t]
    dlnkmgr view -path -c [-pstv | -vstv] [-stname] [-srt {lu | cp}] [-t]
    dlnkmgr view -lu [-pstv | -vstv]
                     [ -hdev HostDeviceName | -pathid AutoPATH ID ] [-t]
    dlnkmgr view -lu
                   -item [ [slpr] [pn] [cp] [clpr] [type] [ic] [ie] [dnu]
                            [iep] [rcm] [phys] [virt] [vid] | all ]
                   [-pstv | -vstv]
                     [ -hdev HostDeviceName | -pathid AutoPATH_ID ] [-t]
dlnkmgr view -lu -c [-pstv | -vstv] [-t]

dlnkmgr view -lu -c -item [slpr] [-pstv | -vstv] [-t]

KAPL01001-I HDLM コマンドが正常終了しました。オペレーション名 = view, 終了時刻 =
yyyy/mm/dd hh:mm:ss
PROMPT >
```

## 6.8 delete パスを動的に削除する

Offline(C)状態かつ切断されているパスを一括して HDLM 管理対象から削除します。このコマン ドは、既存のパスへの影響なしに動的に実行できます。

## 6.8.1 形式

### (1) パスを動的に削除する場合

dlnkmgr delete -path [-s]

#### (2) delete オペレーションの形式を表示する場合

dlnkmgr delete -help

## 6.8.2 パラメーター

#### (1) パスを動的に削除する場合

-path

HDLM が管理しているパスを操作することを指定します。

```
PROMPT>dlnkmgr delete -path
KAPL01161-I パス構成変更を実行します。よろしいですか? [y/n] :y
KAPL01165-I パスを削除しました。パス ID = 000003, ストレージ =
HITACHI.VSP_5000.39304, iLU = 002030
KAPL01164-I 1 パスを削除しました。終了時刻 = yyyy/mm/dd hh:mm:ss
```

-s

コマンド実行の確認メッセージを表示しないで実行します。シェルスクリプトやバッチファ イルでコマンドを実行する場合など,確認メッセージへの入力を省略したいときに指定しま す。

使用例

```
PROMPT>dlnkmgr delete -path -s
KAPL01165-I パスを削除しました。パス ID = 000004, ストレージ =
HITACHI.VSP_5000.39304, iLU = 002031
KAPL01164-I 1 パスを削除しました。終了時刻 = yyyy/mm/dd hh:mm:ss
```

注意事項

コマンド実行前に,HDLMの管理対象から除外するパスが,OSから削除されている必要があります。

### (2) delete オペレーションの形式を表示する場合

-help

delete オペレーションの形式が表示されます。

使用例

```
PROMPT>dlnkmgr delete -help
delete:
Format
dlnkmgr delete -path [-s]
KAPL01001-I HDLM コマンドが正常終了しました。オペレーション名 = help, 終了時刻
= yyyy/mm/dd hh:mm:ss
```

## 6.9 refresh ストレージシステムでの設定を HDLM に反映 する

ストレージシステムでの設定を HDLM に反映します。

## 6.9.1 形式

### (1) ストレージシステムでの設定を HDLM に反映する場合

dlnkmgr refresh -gad

(2) 最新のモデル ID を HDLM に反映する場合

dlnkmgr refresh -stname

(3) refresh オペレーションの形式を表示する場合

dlnkmgr refresh -help

## 6.9.2 パラメーター

(1) ストレージシステムでの設定を HDLM に反映する場合

-gad

global-active device ペアのボリュームへのパスに設定した non-preferred path option が, HDLM のパスの属性に反映されます。non-preferred path option を設定しているパスはノン オーナーパスに,設定していないパスはオーナーパスになります。

refresh オペレーションで-gad パラメーターを指定する場合は, global-active device ペアの ボリュームへのパスの状態をすべて Online としてください。

ホストを再起動した場合は、再起動したときの設定が、HDLMのパスの属性に反映されます。

使用例

global-active device ボリュームへのパスの属性を反映する場合

PROMPT>dlnkmgr view -lu -item type phys : VSP G1000 Product : 10051 SerialNumber LUs : 1 Type Physical-LDEV Own VSP G1000.10051.001910 iLU HDevName PathID Status 001910 D 000000 Online 000001 Online Own VSP G1000.10051.001910 Own VSP\_G1000.10057.001A10 000002 Online 000003 Online Own VSP\_G1000.10057.001A10 KAPL01001-I HDLM コマンドが正常終了しました。オペレーション名 = view(vstv), 終了時刻 = yyyy/mm/dd hh:mm:ss PROMPT> PROMPT>dlnkmgr refresh -gad KAPL01001-I HDLM コマンドが正常終了しました。オペレーション名 = refresh, 終了時刻 = yyyy /mm /dd hh:mm:ss PROMPT> PROMPT>dlnkmgr view -lu -item type phys Product : VSP G1000 SerialNumber :  $100\overline{5}1$ LUS : 1 iLU HDevName PathID Status Type Physical-LDEV Own VSP\_G1000.10051.001910 001910 D 000000 Online 000001 Online Own VSP G1000.10051.001910 000002 Online Non VSP\_G1000.10057.001A10 000003 Online Non VSP\_G1000.10057.001A10 KAPL01001-I HDLM コマンドが正常終了しました。オペレーション名 = view(vstv), 終了時刻 = yyyy/mm/dd hh:mm:ss PROMPT>

#### (2) 最新のモデル ID を HDLM に反映する場合

-stname

ストレージシステムの最新のモデル ID が HDLM に反映されます。ストレージシステムを VSP G1000 から VSP G1500 に変更したあとに, refresh -stname オペレーションを実行 してください。

refresh -stname オペレーションを実行しなくても、ホストを再起動した場合は、最新のモ デル ID が HDLM に反映されます。

```
PROMPT>dlnkmgr view -lu

Product : VSP_G1000

SerialNumber : 10051

LUS : 1

iLU HDevName PathID Status

001910 D 000000 Online

000001 Online

KAPL01001-I HDLM コマンドが正常終了しました。オペレーション名 = view(-

vstv), 終了時刻 = yyyy/mm/dd hh:mm:ss
```

PROMPT >

PROMPT>dlnkmgr refresh -stname KAPL01001-I HDLM コマンドが正常終了しました。オペレーション名 = refresh, 終了時刻 = yyyy/mm/dd hh:mm:ss PROMPT> PROMPT>dlnkmgr view -lu Product : VSP\_G1500 SerialNumber : 10051 LUS : 1 iLU HDevName PathID Status 001910 D 000000 Online 000001 Online KAPL01001-I HDLM コマンドが正常終了しました。オペレーション名 = view(vstv),終了時刻 = yyyy/mm/dd hh:mm:ss PROMPT>

#### (3) refresh オペレーションの形式を表示する場合

-help

refresh オペレーションの形式が表示されます。

```
PROMPT>dlnkmgr refresh -help
refresh:
Format
dlnkmgr refresh [-gad | -stname]
KAPL01001-I HDLM コマンドが正常終了しました。オペレーション名 = refresh,
終了時刻 = yyyy/mm/dd hh:mm:ss
PROMPT>
```

# ユーティリティーリファレンス

この章では、HDLM で使用するユーティリティーについて説明します。

- □ 7.1 ユーティリティー概要
- □ 7.2 DLMgetras HDLM 障害情報収集ユーティリティー
- □ 7.3 dlmpr HDLM パーシステントリザーブ解除ユーティリティー
- □ 7.4 dlmprsvkey HDLM パーシステントリザーブキー登録ユーティリティー
- □ 7.5 dlmchkpath HDLM パス状態確認ユーティリティー
- □ 7.6 dlmhostinfo HDLM インストール情報確認ユーティリティー
- □ 7.7 dlmperfinfo HDLM 性能情報表示ユーティリティー
- □ 7.8 installhdlm HDLM インストールユーティリティー
- □ 7.9 removehdlm HDLM アンインストールユーティリティー

## 7.1 ユーティリティー概要

HDLM は、次に示すユーティリティーを提供します。

- HDLM 障害情報収集ユーティリティー(DLMgetras)
   障害発生時に、HDLMの購入元会社、または保守会社に連絡する必要がある情報を持つファイルを収集します。DLMgetrasユーティリティーについては、「7.2 DLMgetras HDLM 障害情報収集ユーティリティー」を参照してください。
- HDLM パーシステントリザーブ解除ユーティリティー(dlmpr) アンインストールした後に残るパーシステントリザーブを解除します。dlmpr ユーティリ ティーについては、「7.3 dlmpr HDLM パーシステントリザーブ解除ユーティリティー」を参照 してください。
- HDLM パーシステントリザーブキー登録ユーティリティー(dlmprsvkey)
   PRSV キーを登録,表示します。dlmprsvkey ユーティリティーについては、「7.4 dlmprsvkey
   HDLM パーシステントリザーブキー登録ユーティリティー」を参照してください。
- HDLM パス状態確認ユーティリティー(dlmchkpath)
   パスがシングル構成かどうかをチェックします。dlmchkpath ユーティリティーについては、
   「7.5 dlmchkpath HDLM パス状態確認ユーティリティー」を参照してください。
- HDLM インストール情報確認ユーティリティー(dlmhostinfo)
   HDLM インストール情報を表示,またはファイルに出力します。dlmhostinfoユーティリティーについては、「7.6 dlmhostinfo HDLM インストール情報確認ユーティリティー」を参照してください。
- HDLM 性能情報表示ユーティリティー(dlmperfinfo)
   HDLM で管理しているパスの性能情報を収集して表示,またはファイルに出力します。
   dlmperfinfo ユーティリティーについては,「7.7 dlmperfinfo HDLM 性能情報表示ユーティリティー」を参照してください。
- HDLM インストールユーティリティー(installhdlm)
   HDLM の新規インストール,アップグレードインストールまたは再インストールする場合に, サイレントインストールを実行できます。また、インストール時に設定した情報を表示できま す。installhdlmユーティリティーについては、「7.8 installhdlm HDLM インストールユー ティリティー」を参照してください。
- HDLM アンインストールユーティリティー(removehdlm)
   HDLM をアンインストールする場合に、サイレントアンインストールを実行できます。
   removehdlm ユーティリティーについては、「7.9 removehdlm HDLM アンインストールユー ティリティー」を参照してください。

注意事項

ユーティリティーを実行する場合は、「4.1.5 HDLM コマンド、ユーティリティーおよび HDLM GUI などを使用する場合の注意事項」を参照してください。

## 7.2 DLMgetras HDLM 障害情報収集ユーティリティー

HDLM で発生した障害の解析に必要な障害ログ,統合トレースファイル,トレースファイル,定義ファイル,OS などの情報を収集します。

なお, HDLM 障害情報収集ユーティリティー (DLMgetras) が収集する情報には,ホストの再起 動時に消去されてしまうものもあります。障害発生時は,速やかにこのユーティリティーを実行し てください。 このユーティリティーの格納場所を次に示します。

HDLM のインストール先フォルダー¥bin

および

インストール DVD が入ったドライブ:¥HDLM\_Windows¥DLMTools<sup>※</sup>

注※

インストール DVD と同じバージョンの HDLM がインストールされている環境で使用してく ださい。

## 7.2.1 形式

## (1) コマンドプロンプトから HDLM 障害情報収集ユーティリティー(DLMgetras)を実行する 場合

DLMgetras {[収集情報出力先フォルダー] [-eventlogtime 年/月/日 | -eventlogsize {all |最大ファイル長}] | -h}

ユーティリティー名には次のように小文字(dlmgetras)も使用できます。

dlmgetras {[収集情報出力先フォルダー] [-eventlogtime 年/月/日 | -eventlogsize {all |最大ファイル長}] | -h}

# (2) Windows の [スタート] メニューから HDLM 障害情報収集ユーティリティー (DLMgetras)を実行する場合

Windows の [スタート] メニューー [プログラム] - [Dynamic Link Manager] - [HDLM 障 害情報収集]

「Windows のインストール先ドライブ: ¥hdlmtemp」は、 [HDLM 障害情報収集] のプロパティの「リンク先」から変更できます。

## 7.2.2 パラメーター

パラメーターは、コマンドプロンプトから HDLM 障害情報収集ユーティリティー (DLMgetras) を実行した場合だけ指定できます。

収集情報出力先フォルダー

HDLM 障害情報収集ユーティリティー(DLMgetras)で収集した情報の出力先フォルダーを 指定します。指定したフォルダー内に、「表 7-1 HDLM 障害情報収集ユーティリティー (DLMgetras)が収集する障害情報の一覧」に示す出力先フォルダーが生成され、各種情報が 収集されます。

-eventlogtime 年/月/日

アプリケーション,システム,およびセキュリティーのイベントログのそれぞれについて, *年* 月日で指定した日の0時0分以降のログを取得します。日付は, yyyy/mm/ddの形式で指定し ます。

-eventlogsize {all |最大ファイル長}

all

すべてのアプリケーション,システム,およびセキュリティーのイベントログを取得しま す。

最大ファイル長

ユーティリティーリファレンス

アプリケーション,システム,およびセキュリティーのイベントログのそれぞれについて,最新のものから最大ファイル長で指定したサイズになるまでログを取得します。指定する最大ファイル長の単位は MB です。指定できる値は,1から4096 までです。

-h

DLMgetras ユーティリティーの形式を表示します。

注意事項

- -eventlogsize {all |最大ファイル長}と-eventlogtime 年/月/日は同時に指定できません。
- -eventlogsize {all |最大ファイル長}または-eventlogtime 年/月/日を指定しない場合は、最大 8MB のイベントログを収得します。

## 7.2.3 収集される障害情報

HDLM 障害情報収集ユーティリティー(DLMgetras) 実行時に障害情報収集先フォルダー内に収 集される障害情報の一覧を次の表に示します。

#### 表 7-1 HDLM 障害情報収集ユーティリティー(DLMgetras)が収集する障害情報の一覧

| 収集したファイルを格納するフォルダー <sup>※1</sup>                                                                                   | ファイル                                                      | 説明                                      |
|----------------------------------------------------------------------------------------------------|-----------------------------------------------------------|-----------------------------------------|
| 収集情報出力先フォルダーの直下                                                                                                    | getrasn.log                                               | DLMgetras ユー<br>ティリティー実行<br>時のログファイル    |
| 収集情報出力先フォルダー¥HDLM のインストール<br>先ドライブ_ <u>¥Program Files¥HITACHI</u><br>¥DynamicLinkManager <sup>※2</sup>             | hdlmservicepack                                           | HDLM の SP<br>バージョン番号                    |
|                                                                                                    | hdlmversion                                               | HDLM のバー<br>ジョン番号                       |
| 収集情報出力先フォルダー¥HDLM のインストール<br>先ドライブ_ <u>¥Program Files¥HITACHI</u><br><u>¥DynamicLinkManager</u> ¥log <sup>※2</sup> | dlmmg <i>rn</i> .log                                      | HDLM マネー<br>ジャーのログ(ド<br>ライバーのログを<br>含む) |
|                                                                                                    | dlmperfinfo[1-2].log                                      | dlmperfinfo<br>ユーティリティー<br>実行時のログ       |
|                                                                                                    | dlmstnn.log                                               | ストレージシステ<br>ム名設定機能のロ<br>グファイル           |
|                                                                                                    | hdlmtrn.log                                               | トレースファイル                                |
|                                                                                                    | hs_err_pidnnnn.log                                        | Java 実行ログ<br>(nnnn はプロセ<br>ス ID)        |
|                                                                                                    | dlmguin.log<br>dlmgui_launcher.log<br>dlmwebgui_setup.log | HDLM GUI のロ<br>グ                        |
|                                                                                                    | installhdlm.log                                           | サイレントインス<br>トールのログ                      |
|                                                                                                    | dlnkmgr[1-2].log                                          | プロセス別トレー<br>ス情報ファイル                     |
| 収集情報出力先フォルダーWindows が導入されて                                                                                         | setupact.log                                              | Windows のログ                             |
| いるフォルダー(%SystemRoot%)                                                                                              | setupapi.log                                              |                                         |

| 収集したファイルを格納するフォルダー <sup>※1</sup>                                                                                       | ファイル                                                         | 説明                                                                 |
|----------------------------------------------------------------------------------------------------|--------------------------------------------------------------|--------------------------------------------------------------------|
|                                                                                                    | setuperr.log                                                 |                                                                    |
| 収集情報出力先フォルダー\Windows が導入されて<br>いるフォルダー\inf\ (%SystemRoot\\inf\)                                                        | setupapi.app.log<br>setupapi.dev.log<br>setupapi.offline.log | Windows のログ                                                        |
| 収集情報出力先フォルダー¥HDLMのインストール<br>先ドライブ_¥Program Files¥HITACHI<br>¥DynamicLinkManager¥log¥mmap <sup>※2</sup>                 | Hdlmtr.mm                                                    | トレース管理ファ<br>イル                                                     |
| 収集情報出力先フォルダー¥HDLMのインストール<br>先ドライブ_ <u>¥Program Files¥HITACHI</u><br><u>¥DynamicLinkManager</u> ¥config <sup>※2</sup>   | dlmgui.properties                                            | ストレージシステ<br>ム名のプロパティ<br>ファイル                                       |
|                                                                                                    | dlmgui_version                                               | HDLM GUI の<br>バージョンおよび<br>ビルド番号                                    |
|                                                                                                    | dlmguiconfig.properties                                      | HDLM GUI のパ<br>スリストビューで<br>のフィールド幅設<br>定情報                         |
|                                                                                                    | dlmmgr.xml                                                   | HDLM の設定<br>ファイル                                                   |
| <i>収集情報出力先フォルダー¥Volume Manager の<br/>インストール先ドライブ</i> _¥Program Files<br>¥VERITAS¥Volume Manager M.N¥logs <sup>※3</sup> | logs 以下のすべてのファイル                                             | Volume Manager<br>のログ                                              |
| <i>収集情報出力先フォルダー¥vCS のインストール先<br/>ドライブ</i> _¥Program Files¥VERITAS¥Cluster<br>Server¥log                                | log 以下のすべてのファイル                                              | VCS のログ                                                            |
| <i>収集情報出力先フォルダー</i> ¥getrasinfo                                                                                        | application-list.txt                                         | インストール情報<br>の一覧                                                    |
|                                                                                                    | Cluster-reg.txt                                              | クラスターのレジ<br>ストリー情報                                                 |
|                                                                                                    | cluster-sys.txt                                              | MSCS 情報                                                            |
|                                                                                                    | dirHdlmRoot.txt                                              | HDLM のインス<br>トール先フォル<br>ダーの下にある,<br>すべてのフォル<br>ダーおよびファイ<br>ルの一覧    |
|                                                                                                    | dirSystemRoot.txt                                            | Windows のイン<br>ストール先フォル<br>ダーの下にある,<br>すべてのフォル<br>ダーおよびファイ<br>ルの一覧 |
|                                                                                                    | dlm_iscsims.txt <sup>%4</sup>                                | iSCSI の情報                                                          |
|                                                                                                    | dlm-reg.txt                                                  | HDLM のレジス<br>トリーの内容                                                |
|                                                                                                    | dlmmemorytraces.txt                                          | HDLM のメモ<br>リートレース情報                                               |
|                                                                                                    | dlmmgr-lic.txt                                               | dlnkmgr view<br>-sys -licの内<br>容                                   |

| 収集したファイルを格納するフォルダー <sup>※1</sup> | ファイル                | 説明                                                                                                |
|----------------------------------|---------------------|---------------------------------------------------------------------------------------------------|
|                                  | dlmmgr-lu.txt       | dlnkmgr view<br>-lu -item pn<br>cp type ic ie<br>dnu slpr clpr<br>vid rcmなどの<br>内容                |
|                                  | dlmmgr-lu-all.txt   | dlnkmgr view<br>-lu -item all<br>の内容                                                              |
|                                  | dlmmgr-path.txt     | dlnkmgr view<br>-path の内容                                                                         |
|                                  | dlmmgr-path-iem.txt | dlnkmgr view<br>-path -iemの<br>内容                                                                 |
|                                  | dlmmgr-sys.txt      | システム情報,<br>SCSI ポートごと<br>のドライバー情報                                                                 |
|                                  | driverquery.txt     | ドライバーの詳細<br>情報の一覧および<br>ドライバーのデジ<br>タル署名情報の一<br>覧                                                 |
|                                  | wevApplication.txt  | イベントログーア<br>プリケーション                                                                               |
|                                  | wevSystem.txt       | イベントログーシ<br>ステム                                                                                   |
|                                  | wevSetup.txt        | イベントログー<br>セットアップ                                                                                 |
|                                  | HBA-reg.txt         | HBA のレジスト<br>リー設定情報                                                                               |
|                                  | hdlmdsm-status.txt  | HDLM ドライ<br>バー情報                                                                                  |
|                                  | hyper-v.txt         | Hyper-V 関連の<br>WMI クラスイン<br>スタンス                                                                  |
|                                  | iscsi-reg.txt       | iscsi のレジスト<br>リー情報                                                                               |
|                                  | mpio-list.txt       | MPIO の情報                                                                                          |
|                                  | mpio-reg.txt        | MPIO のレジスト<br>リー情報                                                                                |
|                                  | path_environ.log    | 環境変数「Path」<br>の情報                                                                                 |
|                                  | sysdllexe.txt       | HDLM,日立共通<br>ディレクトリーお<br>よびシステムディ<br>レクトリーにイン<br>ストールされた実<br>行形式ファイルの<br>バージョン情報,<br>PE (Portable |
| 収集したファイルを格納するフォルダー <sup>※1</sup> | ファイル         | 説明                                                                          |
|----------------------------------|--------------|-----------------------------------------------------------------------------|
|                                  |              | <b>Executable</b> ) 形式<br>ファイルのタイム<br>スタンプ,最終更<br>新日付,ファイル<br>サイズの情報を格<br>納 |
|                                  | win_dep.log  | <b>DEP</b> の設定情報                                                            |
|                                  | winmsd.txt   | Windows システ<br>ム情報                                                          |
| 収集情報出力先フォルダー¥%SystemDrive%       | hdlminst.log | HDLM のインス<br>トールログ                                                          |

注※1

それぞれの障害情報収集先フォルダーは、DLMgetras ユーティリティー実行時にユーザーが 指定した*収集情報出力先フォルダー*内に作成されます。

*収集情報出力先フォルダーの*指定をしないで、コマンドプロンプトから DLMgetras ユーティ リティーを実行した場合、または Windows の [スタート] メニューから DLMgetras ユーティ リティーを実行した場合のデフォルトの*収集情報出力先フォルダー*は、「*Windows のインス トール先ドライブ*: ¥hdlmtemp¥hdlmgetras\_nn」です。nn は 00~99 の数字です。

#### 注※2

下線部はインストール時に指定したフォルダーです。

#### 注※3

*M.N* は VxVM または VxVM を含む Veritas Storage Foundation for Windows のバージョン を示します。例えば、5.1 は Veritas Storage Foundation for Windows 5.1 を示します。

#### 注※4

iSCSI ソフトウェアがインストールされている場合だけ取得できます。

# 7.3 dlmpr HDLM パーシステントリザーブ解除ユーティリ ティー

アンインストールしたあとに残るパーシステントリザーブを解除します。ただし、マニュアルに記載された手順に従ってアンインストールした場合には、パーシステントリザーブは残りません。このユーティリティーは次の場所に格納されます。

インストール DVD が入ったドライブ:¥HDLM\_Windows¥DLMTools

#### 注意事項

このユーティリティーは、次に示す条件を満たしているとき実行できます。

- 。 HDLM がアンインストールされている
- 。 クラスターシステムのサービスおよびドライバーが停止している

### 7.3.1 形式

dlmpr  $\{-c | -d | -h\}$ 

## 7.3.2 パラメーター

-c

HDLMの管理対象のLUに設定されたパスと,パーシステントリザーブの情報を一覧表示しま す。パスIDを指定すると、そのパスのパーシステントリザーブを解除します。

-d

HDLMの管理対象のLUに設定されたパスと、パーシステントリザーブの情報を一覧表示します。

-h

dlmpr ユーティリティーの形式を表示します。

なし

dlmpr ユーティリティーの概要を表示します。

#### (1) MSCS 環境で dlmpr ユーティリティーを実行する手順

1. MSCS を構成しているホストのうち、一台だけ起動します。

- [スタート] [設定] [コントロールパネル]を選択します。[管理ツール]をダブルクリックします。[コンピューターの管理]をダブルクリックします。 コンピューターの管理画面が表示されます。
- コンピューターの管理画面から [サービスとアプリケーション]を選択し、[サービス]をダブ ルクリックします。サービスの一覧が表示されます。サービスの一覧から [Cluster Service] を選択し、右クリックして [プロパティ]を選択します。[全般] タブの [スタートアップの種 類(E):] コンボボックスで [無効] を選択して OK ボタンを押します。
- コンピューターの管理画面から[デバイスマネージャー]を選択します。[表示]メニューから [非表示のデバイスの表示(w)]を選択します。右画面の[プラグアンドプレイではないドライ バー]から[Cluster Disk Driver]または[クラスターディスクドライバー]を選択し、右ク リックして[無効]を選択します。「このデバイスを無効にすると機能しなくなります。このデ バイスを無効にしますか?」というメッセージが表示されるので、[はい(Y)]を選択します。 再起動を求めるメッセージが表示されるので、[はい(Y)]を選択してください。再起動し、クラ スターディスクドライバーが無効になります。
- 5. dlmpr -dを実行します。

HDLM パーシステントリザーブ解除ユーティリティー(dlmpr)の実行例を,次に示します。 KeyCount が 0 以外のパスは,パーシステントリザーブが残っていることを示します。

6. dlmpr -c を実行します。

表示された一覧の中で KeyCount が 0 でないパス ID を入力します。確認メッセージが 2 回表 示されるので,それぞれ確認して [y] を入力してください。パーシステントリザーブが解除さ れます。すべてのパスの KeyCount が 0 になるまで繰り返します。dlmpr ユーティリティーの 実行例を,次に示します。

PROMPT>dlmpr -c

PathID PathName KeyCount ReservedKey Type 1 200000E08B1059EC ExclusiveAccessRegistrantOnly 1 200000E08B1059EC ExclusiveAccessRegistrantOnly KAPL10655-I Persistent Reservation 情報をクリアーする LUの PathID を指定してく ださい (x で中止):0 KAPL10656-I PathID = 0の Persistent Reservation 情報をクリアーします。よろし いですか? [y/n]:y KAPL10657-I 処理を続行した場合,指定した LU の排他が解除されます。他のサーバーなどか ら指定 LU にアクセスしていないことを確認してください。処理を続行しますか? [y/n]:y KAPL10658-I PathID = 0のPersistent Reservation 情報をクリアーしました KAPL10640-I HDLM パーシステントリザーブ解除ユーティリティー (dlmpr) が正常終了しま した PROMPT>

[スタート] - [設定] - [コントロールパネル]を選択します。[管理ツール]をダブルクリックします。[コンピューターの管理]をダブルクリックします。
 コンピューターの管理画面が表示されます。

 コンピューターの管理画面から [サービスとアプリケーション] を選択し, [サービス] をダブ ルクリックします。サービスの一覧が表示されます。サービスの一覧から [Cluster Service] を選択し、右クリックして [プロパティ] を選択します。[全般] タブの [スタートアップの種 類(E):] コンボボックスで [自動] を選択して OK ボタンを押します。

- コンピューターの管理画面から[デバイスマネージャー]を選択します。[表示]メニューから [非表示のデバイスの表示(w)]を選択します。右画面にある[プラグアンドプレイではないドラ イバー]から[Cluster Disk Driver]または[クラスターディスクドライバー]を選択し、右 クリックして[有効]を選択します。
   再起動を求めるメッセージが表示されるので、[はい(Y)]を選択してください。再起動し、クラ スターディスクドライバーが有効になります。
- 10. MSCS が正しく起動されたことを確認します。
- 11. MSCS を構成しているほかのホストを起動します。

#### (2) VCS 環境で dlmpr ユーティリティーを実行する手順

- 1. VCS を構成しているホストのうち、一台だけ起動します。
- 2. VCS を停止します。
- 3. dlmpr -dを実行します。
- 4. dlmpr -c を実行します。
- 5. 表示された一覧の中で KeyCount が 0 でないパス ID を入力します。確認メッセージが 2 回表 示されるので,確認して [y] を入力してください。パーシステントリザーブが解除されます。 すべてのパスの KeyCount が 0 になるまで繰り返します。
- 6. VCS を再開します。
- 7. VCS を構成しているほかのホストを起動します。

# 7.4 dlmprsvkey HDLM パーシステントリザーブキー登録 ユーティリティー

HDLM のホストに PRSV キーを登録, または表示します。PRSV キーは HDLM の機能が正常に動 作するために必要です。このユーティリティーは, HDLM をインストールするときは自動的に実行 されます。登録した PRSV キーは, ホストを再起動したあとから有効になります。このユーティリ ティーの格納場所を次に示します。

## 7.4.1 形式

dlmprsvkey {-r [ユーザーが指定する PRSV キー][-s]| -v | -h}

## 7.4.2 パラメーター

-r [ユーザーが指定する PRSV キー] [-s] ホストに PRSV キーを登録する場合,指定します。

ユーザーが指定する PRSV キー

16進数表記で最大16桁の英数字を指定できます。

 ユーザーが指定する PRSV キーを省略した場合、または HDLM をインストールする ときに自動的に実行された場合
 HDLM パーシステントリザーブキー登録ユーティリティー(dlmprsvkey)が NIC の MAC アドレスと、dlmprsvkey ユーティリティーを実行した時刻の情報を使用し

て、PRSV キーを生成します。NIC の MAC アドレスを取得できなかった場合, dlmprsvkey ユーティリティーを実行した時刻の情報を使用して PRSV キーを生成 します。

・ ユーザーが指定する PRSV キーを指定した場合
 16 桁に満たない値を指定する場合、入力された値の左側を0で満たして16 桁にしま

す。指定する値は、次に示す条件を満たしている必要があります。

- ・ SAN 内のホスト固有の値。
- 指定できる値は、半角の数字、a~f、またはA~Fの英字です。すべて0で指定することはできません。

#### 使用例

PRSV キーを指定しないでホストに登録する例

```
PROMPT>dlmprsvkey -r
KAPL12104-I PRSV キー登録オペレーションを開始します。よろしいですか(y/n)?
Y
KAPL12106-I PRSV キーの登録に成功しました。PRSV キー = 0123456789abcdef
PROMPT>
PRSV キーを指定してホストに登録する例
```

PROMPT>dlmprsvkey -r 0123456789abcdef KAPL12104-I PRSVキー登録オペレーションを開始します。よろしいですか(y/n)? Y KAPL12106-I PRSVキーの登録に成功しました。PRSVキー = 0123456789abcdef PROMPT>

-s

dlmprsvkey ユーティリティーの実行時に確認メッセージを表示しない場合に,指定します。

-v

登録された PRSV キーを表示する場合に指定します。

使用例

```
PROMPT>dlmprsvkey -v
KAPL12116-I 登録済みの PRSV キーを表示します。PRSV キー =
```

```
0123456789ABCDEF
PROMPT>
```

-h

```
dlmprsvkey ユーティリティーの形式を表示します。
```

```
パラメーターを指定しない場合は、警告メッセージを表示します。
```

# 7.5 dlmchkpath HDLM パス状態確認ユーティリティー

インストール,アンインストール時にマルチパス構成になっているとディスクの内容が不正になる 場合があるため、シングルパス構成になっていることを HDLM パス状態確認ユーティリティー (dlmchkpath)を使って確認します。dlmchkpathユーティリティーは、アップグレードインス トール、再インストール、またはアンインストールするとき自動的に実行されます。シングルパス 構成の場合、何も表示しないでアップグレードインストール、再インストール、またはアンインス トールを続行します。マルチパス構成の場合、警告ダイアログボックスを表示します。

ただし,次に示すインストール方法で,マルチパスと判定された場合は,警告ダイアログボックス を表示しないでインストールを終了します。

- リモートアップグレードインストール
- リモート再インストール
- サイレントインストールを使用したアップグレードインストール
- サイレントインストールを使用した再インストール

手動で dlmchkpath ユーティリティーを実行した場合は,「7.5.2 パラメーター」の使用例に示す メッセージを表示します。このユーティリティーの格納場所を次に示します。

HDLM のインストール先フォルダー¥bin

## 7.5.1 形式

dlmchkpath {-singleconnect | -h}

## 7.5.2 パラメーター

-singleconnect

HDLM 管理対象のLUとホストを接続するパスが1本かどうかをチェックします。

使用例

シングルパス構成と判定された場合の例

*PROMPT*>dlmchkpath -singleconnect KAPL12401-I HDLMの管理対象のすべてのLUはシングルパス構成です。 *PROMPT*> マルチパス構成と判定された場合の例

PROMPT>dlmchkpath -singleconnect KAPL12402-W iLU(0000AD)はマルチパス構成です。PathID = 0,6 KAPL12402-W iLU(0000AE)はマルチパス構成です。PathID = 1,7 KAPL12402-W iLU(0000AF)はマルチパス構成です。PathID = 2,8 KAPL12402-W iLU(002030)はマルチパス構成です。PathID = 3,9 KAPL12402-W iLU(002031)はマルチパス構成です。PathID = 4,10 KAPL12402-W iLU(002032)はマルチパス構成です。PathID = 5,11 PROMPT> マルチパス構成と判定された場合に view オペレーションを実行したときの例を, 次に示します。view オペレーションの詳細については, 「6.7 view 情報を表示する」を参照してください。

| Paths:000012OnlinePaths:000012PathStatusIO-CountIO-ErrorsOnline28640 | P  |  |  |  |  |  |  |
|----------------------------------------------------------------------|----|--|--|--|--|--|--|
| PathStatusIO-CountIO-ErrorsOnline28640                               | P  |  |  |  |  |  |  |
| Online 2864 0                                                        | P  |  |  |  |  |  |  |
|                                                                      | P  |  |  |  |  |  |  |
| PathID DskName iLU CE                                                | 7  |  |  |  |  |  |  |
| Status Type                                                          | 70 |  |  |  |  |  |  |
| 000000 HITACHI .OPEN-V .621020 0000AD 7A                             | А  |  |  |  |  |  |  |
| Online Own                                                           |    |  |  |  |  |  |  |
| 000001 HITACHI .OPEN-V .621020 0000AE 7A                             | A  |  |  |  |  |  |  |
| Online Own                                                           |    |  |  |  |  |  |  |
| 000002 HITACHI .OPEN-V .621020 0000AF 7A                             | А  |  |  |  |  |  |  |
| Online Own                                                           |    |  |  |  |  |  |  |
| 000003 HITACHI .OPEN-V .39304 002030 7A                              | A  |  |  |  |  |  |  |
| Online Own                                                           |    |  |  |  |  |  |  |
| 000004 HITACHI .OPEN-V .39304 002031 7A                              | А  |  |  |  |  |  |  |
| Online Own                                                           |    |  |  |  |  |  |  |
| 000005 HITACHI .OPEN-V .39304 002032 7A                              | A  |  |  |  |  |  |  |
| Online Own                                                           |    |  |  |  |  |  |  |
| 000006 HITACHI .OPEN-V .621020 0000AD 8A                             | A  |  |  |  |  |  |  |
| Online Own                                                           | _  |  |  |  |  |  |  |
| 00000/ HITACHI .OPEN-V .621020 0000AE 8A                             | A  |  |  |  |  |  |  |
| Online Own                                                           | _  |  |  |  |  |  |  |
| UUUUU8 HITACHI .OPEN-V .621020 UUUUAF 8A                             | A  |  |  |  |  |  |  |
| Unline Uwn                                                           | -  |  |  |  |  |  |  |
| 000009 HITACHI .0PEN-V .39304 002030 8A                              | А  |  |  |  |  |  |  |
| ONLINE UWN 20204 002021 07                                           | 70 |  |  |  |  |  |  |
| UUUUIU HITACHI .OPEN-V .39304 UU2U3I 8A                              | А  |  |  |  |  |  |  |
| 000011 UTER CUT OPEN V 20204 002022                                  | 75 |  |  |  |  |  |  |
| ODUUII HITACHI .OPEN-V .39304 002032 8A                              | А  |  |  |  |  |  |  |
| いけに                                                                  |    |  |  |  |  |  |  |
| NGLDOTOTITIDENT-、シールーエーボリしよしに。 オーレーションロー VIEW(-                      |    |  |  |  |  |  |  |
| PROMPT>                                                              |    |  |  |  |  |  |  |

-h

dlmchkpath ユーティリティーの形式を表示します。

パラメーターを表示しない場合は、警告メッセージを表示します。

# 7.6 dlmhostinfo HDLM インストール情報確認ユーティリティー

HDLM のインストール情報として、インストール先フォルダーとバージョンをコマンドプロンプト に表示、またはファイルに出力します。HDLM がインストールされていない場合、インストール情 報は出力されません。

```
このユーティリティーの格納場所を次に示します。
```

```
HDLM のインストール先フォルダー¥bin
```

および

インストール DVD が入ったドライブ:¥HDLM\_Windows¥DLMTools<sup>※</sup>

注※

インストール DVD と同じバージョンの HDLM がインストールされている環境で使用してください。

## 7.6.1 形式

dlmhostinfo [-output インストール情報ファイル | -h]

## 7.6.2 パラメーター

-output インストール情報ファイル

指定したファイルにインストール情報が出力されます。指定したファイルが存在する場合、インストール情報は出力されません。

使用例

-output パラメーターを指定する場合

```
PROMPT>dlmhostinfo -output インストール情報ファイル
KAPL13801-I HDLM インストール情報確認ユーティリティーが正常終了しました。
PROMPT>
```

[インストール情報ファイルの内容] "installDirectory","C:¥Program Files¥Hitachi¥DynamicLinkManager" "version","x.x.x-xx"

-h

dlmhostinfo ユーティリティーの形式を表示します。

なし

インストール情報を表示します。

使用例

```
-output パラメーターを指定しない場合

PROMPT>dlmhostinfo

"installDirectory","C:¥Program Files¥Hitachi¥DynamicLinkManager"

"version","x.x.x-xx"

KAPL13801-I HDLMインストール情報確認ユーティリティーが正常終了しました。

PROMPT>
```

インストール情報として出力する項目を次の表に示します。

#### 表 7-2 インストール情報

| 項目名              | 值                                    |
|------------------|--------------------------------------|
| installDirectory | HDLM のインストール先フォルダー                   |
| version          | インストールされている HDLM のバージョン <sup>※</sup> |

注※

HDLM コマンドの view オペレーションに-sys を指定して実行したときに、「HDLM Version」に表示されるバージョンが出力されます。ただし、Service Pack がインストールされている場合は、「Service Pack Version」に表示されるバージョンが出力されます。

項目名と値は、それぞれ「"」(引用符)で囲まれ、1行のコンマ区切りで出力されます(CSV形式)。

インストール情報が正常に出力された場合,dlmhostinfoユーティリティーの終了コードとして, 環境変数「ERRORLEVEL」に0が設定されます。インストール情報が出力されなかった場合 は,-1が設定されます。

# 7.7 dlmperfinfo HDLM 性能情報表示ユーティリティー

HDLM で管理しているパスの性能情報を収集して表示,またはファイルに出力します。

運用開始時にあらかじめ性能情報を取得しておき,運用中に再度性能情報を取得して比較することで、各パスの性能を確認できます。

このユーティリティーの格納場所を次に示します。

HDLM のインストール先フォルダー¥bin

注意事項

- このユーティリティーで使用するメモリー使用量を次に示します。
   1.5MB+(3000 バイト×パス数)
- dlmperfinfoユーティリティー実行中は、パス構成を変更しないでください。変更した 場合は、性能情報の取得を中止します。
- 。 dlmperfinfo ユーティリティーの Read I/O および Write I/O の応答時間の計測に使用しているタイマーは、一般的な Windows Server の構成では、約 1/64 秒おきに更新されています。このため、応答時間の最大値や I/O の発行数が少ない場合の応答時間の平均値は、約 1/64 秒(15625 マイクロ秒)の倍数(15625, 31250, 46875...)に近い値になる場合があります。

## 7.7.1 形式

#### 1回だけ、または回数を指定して実行する場合

dlmperfinfo {[-i *性能情報収集時間間隔*] [-c *回数*] [-f *CSV ファイル名* [-o]] [-a] [-t] | -h}

#### ユーザーが中止するまで継続して実行する場合

dlmperfinfo -c 0 {[-i *性能情報収集時間間隔*] [-f *CSV ファイル名* [-m *ファイルあたり* の測定回数] [-r 総ファイル数]] [-a] [-t] | -h}

## 7.7.2 パラメーター

-i 性能情報収集時間間隔

性能情報を収集したい時間間隔を, 秒単位で指定します。ユーティリティーの実行開始時間を 開始時間とし,指定した時間間隔内の性能情報を収集して,表示します。パラメーターを省略 した場合はデフォルト値が適用されます。

- 。 デフォルト値:300 (5分)
- 。 最小值:1(1秒)
- 。 最大值:3600(1時間)
- -c *回数*

-iパラメーターで指定した時間間隔で複数回収集する場合に指定します。このパラメーター を省略した場合はデフォルト値が適用されます。

また、「0」を指定した場合はユーザーがユーティリティーの実行を中止しないかぎり、連続実行します。ユーティリティーを終了するには [Ctrl] + [C] で処理を中止してください。

- 。 デフォルト値:1
- 。 最小值:0

。 最大值:1440

-f CSV ファイル名

CSV ファイルに性能情報を出力する場合に指定します。このパラメーターを指定した場合,標準出力には出力されません。

また, -cパラメーターに「0」を指定した場合は,指定した CSV ファイル名の後に \_YYYYMMDDhhmmss.csv が付いたファイルに出力されます。YYYYMMDDhhmmss は, ファイルを作成した日時(協定世界時)です。

例

-c 0 -f dlmperfinfo.csv を指定して,協定世界時 2018 年 4 月 1 日 9 時 30 分 00 秒 にファイルが作成された場合のファイル名

dlmperfinfo.csv 20180401093000.csv

-0

-f パラメーターで指定したファイルが存在する場合に、上書きします。省略した場合は、上書 きしないで、処理を中止します。

このパラメーターは,-fパラメーターを指定した場合に有効です。

また,-cパラメーターに「0」を指定した場合は,-oパラメーターの指定の有無に関係なく 常に上書きします。

-m ファイルあたりの測定回数

1 つの CSV ファイルに出力する測定回数を指定します。指定した値を超える回数に達した場合,新たに CSV ファイルを作成します。

このパラメーターは、-cパラメーターに「0」を指定した場合だけ指定できます。

- 。 デフォルト値:60
- 最小值:1
- 。 最大值:1440
- -r 総ファイル数

CSV ファイルの総数の上限を指定します。CSV ファイルの総数が,指定した値を超える数に 達した場合,一番古い CSV ファイルを削除します。

このパラメーターは、-cパラメーターに「0」を指定した場合だけ指定できます。

- 。 デフォルト値:192
- 。 最小值:2
- 。 最大值:10000

-a

すべての性能情報の項目を表示する場合に指定します。 表示される項目については、「表 7-3 出力内容一覧」を参照してください。

-t

性能情報のヘッダー部分を表示しない場合に指定します。

-h

dlmperfinfo ユーティリティーの形式を表示します。

使用例

PROMPT>dlmperfinfo -i 300 -c 2

KAPL13031-I HDLM性能情報表示ユーティリティー (dlmperfinfo)を開始します。開始時刻 = 2021/11/26 13:37:15 Paths:000006 : 2021/11/26 13:37:15 StartTime HDevName PathID Count R/s Count W/s MB R/s MB W/s LDEV Time R Time W VSP Ex00.621020.0000AD H 000000 15 18 0.9051 1.0963 3.5928 0.2315 VSP Ex00.621020.0000AD H 000006 18 14 1.0948 0.9038 10.4549 3.6018 VSP Ex00.621020.0000AE I 000001 9 23 0.5608 1.4375 0.1974 1.6352 VSP Ex00.621020.0000AE I 000007 23 9 1.4392 0.5631 0.5194 5.9818 VSP Ex00.621020.0000AF J 000002 16 17 0.9692 1.0421 0 0 VSP Ex00.621020.0000AF J 000008 17 15 1.0317 0.9583 2.2566 0 StartTime : 2021/11/26 13:42:16 LDEV HDevName PathID Count R/s Count W/s MB R/s MB W/s Time R Time W VSP Ex00.621020.0000AD H 000000 10 22 0.6438 1.3567 1,9700 0 VSP Ex00.621020.0000AD H 000006 22 10 1.3569 0.6442 0.0795 0 VSP Ex00.621020.0000AE I 000001 19 13 1.1651 0.8375 0.5606 0 VSP Ex00.621020.0000AE I 000007 13 19 0.8358 1.1631 8.4511 0.0956 VSP Ex00.621020.0000AF J 000002 16 16 1.0225 0.9863 0.1078 19.9125 VSP Ex00.621020.0000AF J 000008 16 16 0.9784 1.0144 0 0.9489 KAPL13032-I HDLM性能情報表示ユーティリティー(dlmperfinfo)が終了しました。終了時 刻 = 2021/11/26 13:47:16

## 7.7.3 表示される性能情報

dlmperfinfo ユーティリティーを実行すると、次の情報が表示されます。

- I/O 回数
- ・ I/O の転送量
- I/O の応答時間
- ・ 処理中となっている I/O 数および I/O のブロック数

表示される情報の詳細を次の表に示します。

#### 表 7-3 出力内容一覧

| 項目        | 説明                                                                                                    |
|-----------|----------------------------------------------------------------------------------------------------|
| Paths     | 測定対象のパス数です。<br>-t パラメーターを指定した場合は出力されません。                                                                  |
| StartTime | 性能測定開始時間です。<br>-c パラメーターで指定した回数分出力されます。<br>コンソール画面にのみ表示されます。                                              |
| UTC       | 協定世界時です。<br><i>YYYYMMDDThhmmss</i> の形式で出力されます。<br>例:20170707T123000<br>-f パラメーターを指定した場合に CSV ファイルに出力されます。 |
| Date      | 計測開始時刻(年月日)です。<br><i>YYYYMMDD</i> の形式で出力されます。<br>例:20170707<br>-fパラメーターを指定した場合に CSV ファイルに出力されます。          |

| 項目            | 説明                                                                                                    |
|---------------|----------------------------------------------------------------------------------------------------|
| Time          | 計測開始時刻(時分秒)です。                                                                                                    |
|               | hhmmssの形式で出力されます。                                                                                                    |
|               | -1 ハノノークーを相圧した物日に $OSV$ ノナイルに山力されます。                                                                                                    |
| TDEA          | LDEV 情報です。<br>ストレージシステムのモデル ID,シリアル番号,および iLU 番号が、ピ                                                                                                    |
|               | リオドで区切った文字列で表示されます。                                                                                                    |
|               | 常に出力されます。                                                                                                    |
| HDevName      | ホストデバイス名です。                                                                                                    |
|               | ドフイフレターが表示されます。ドフイフレターが割り当てられていない場合は 「-」(ハイフン)が表示されます                                                                                                    |
|               | 常に出力されます。                                                                                                    |
| Device        | -f パラメーターを指定した場合に, CSV ファイルに「-」 (ハイフン) が                                                                                                    |
|               | 出力されます。                                                                                                    |
|               | -f パラメーターを指定しない場合は,Device 項目は出力されません。                                                                                                    |
| PathID        | パス管理 PATH_ID です。<br>一声に出まれます                                                                                                    |
|               | 吊に四刀されより。                                                                                                    |
| PathName      | ハス名です。<br>-a パラメーターを指定した場合に出力されます。                                                                                                    |
| HBAPortWWN    | HBA のポート WWN 情報です。                                                                                                    |
|               | -aパラメーターを指定した場合に出力されます。                                                                                                    |
| ChaPort       | CHA ポート番号です。                                                                                                    |
|               | -aパラメーターを指定した場合に出力されます。                                                                                                    |
| Status        | パスの状態です。                                                                                                    |
|               | -a パラメーターを指定した場合に出力されます。                                                                                                    |
| Count_R/s     | 1 秒当たりの Read I/O 回数です。                                                                                                    |
|               | 単位:回数<br>常に出力されます。                                                                                                    |
| Count W/s     | 1 秒当たりの Write I/O 回数です。                                                                                                    |
|               | 単位:回数                                                                                                    |
|               | 常に出力されます。                                                                                                    |
| Count_R/s-Rnd | 1 秒当たりのランダム Read I/O 回数です。                                                                                                    |
|               | 単位:回数<br>                                                                                                    |
|               | Windows 版では、「・」(ハイフン)が出力されます。                                                                                                    |
| Count R/s-Seq | 1 秒当たりのシーケンシャル Read I/O 回数です。                                                                                                    |
|               | 単位:回数                                                                                                    |
|               | -a パラメーターを指定した場合に出力されます。                                                                                                    |
|               | Windows $M C(a, 1^{-}) (\gamma \gamma \gamma \gamma) M = M = 2 \delta (a + 1) \delta (a + 1) \delta $ |
| Count_w/s-Rhd | 1 ゆヨたりのフンタム Write DO 回竅です。<br>単位:回数                                                                                                    |
|               | -a パラメーターを指定した場合に出力されます。                                                                                                    |
|               | Windows 版では,「-」(ハイフン)が出力されます。                                                                                                    |
| Count_W/s-Seq | 1秒当たりのシーケンシャル Write I/O 回数です。                                                                                                    |
|               | 単位: 回数<br>                                                                                                    |
|               | Windows 版では、「・」(ハイフン)が出力されます。                                                                                                    |
| MB_R/s        | 1秒当たりの Read I/O のデータ量です。                                                                                                    |
| _             | 単位:MB                                                                                                    |
|               | 常に出力されます。                                                                                                    |
| MB_W/s        | 1秒当たりのWrite I/Oのデータ量です。                                                                                                    |
|               | 平位:MD                                                                                                    |

| 項目             | 説明                                                                                                    |  |  |
|----------------|----------------------------------------------------------------------------------------------------|--|--|
|                | 常に出力されます。                                                                                                    |  |  |
| MB_R/s-Rnd     | 1 秒当たりのランダム Read I/O のデータ量です。<br>単位:MB<br>-aパラメーターを指定した場合に出力されます。<br>Windows版では、「-」(ハイフン)が出力されます。                                                                 |  |  |
| MB_R/s-Seq     | <ol> <li>1 秒当たりのシーケンシャル Read I/O のデータ量です。</li> <li>単位: MB         <ul> <li>-a パラメーターを指定した場合に出力されます。</li> <li>Windows 版では、「・」(ハイフン)が出力されます。</li> </ul> </li> </ol> |  |  |
| MB_W/s-Rnd     | <ol> <li>1 秒当たりのランダム Write I/O のデータ量です。</li> <li>単位:MB</li> <li>-aパラメーターを指定した場合に出力されます。</li> <li>Windows 版では、「-」(ハイフン)が出力されます。</li> </ol>                         |  |  |
| MB_W/s-Seq     | 1 秒当たりのシーケンシャル Write I/O のデータ量です。<br>単位:MB<br>-aパラメーターを指定した場合に出力されます。<br>Windows版では、「-」(ハイフン)が出力されます。                                                             |  |  |
| Time_R         | <b>Read I/O</b> の応答時間の平均値です。<br>単位:マイクロ秒<br>常に出力されます。                                                                                                    |  |  |
| Time_W         | Write I/O の応答時間の平均値です。           単位:マイクロ秒           常に出力されます。                                                                                                    |  |  |
| Time_R-Rnd     | ランダム Read I/O の応答時間の平均値です。<br>単位:マイクロ秒<br>-aパラメーターを指定した場合に出力されます。<br>Windows 版では、「-」(ハイフン)が出力されます。                                                                |  |  |
| Time_R-Seq     | シーケンシャル Read I/O の応答時間の平均値です。<br>単位:マイクロ秒<br>-aパラメーターを指定した場合に出力されます。<br>Windows版では、「-」(ハイフン)が出力されます。                                                              |  |  |
| Time_W-Rnd     | <ul> <li>ランダム Write I/O の応答時間の平均値です。</li> <li>単位:マイクロ秒</li> <li>-aパラメーターを指定した場合に出力されます。</li> <li>Windows 版では、「・」(ハイフン)が出力されます。</li> </ul>                         |  |  |
| Time_W-Seq     | <ul> <li>シーケンシャル Write I/O の応答時間の平均値です。</li> <li>単位:マイクロ秒</li> <li>-aパラメーターを指定した場合に出力されます。</li> <li>Windows 版では、「-」(ハイフン)が出力されます。</li> </ul>                      |  |  |
| Max-Time_R     | Read I/O の応答時間の最大値です。<br>単位:マイクロ秒<br>-aパラメーターを指定した場合に出力されます。                                                                                                    |  |  |
| Max-Time_W     | Write I/O の応答時間の最大値です。<br>単位:マイクロ秒<br>-aパラメーターを指定した場合に出力されます。                                                                                                    |  |  |
| Max-Time_R-Rnd | <ul> <li>ランダム Read I/O の応答時間の最大値です。</li> <li>単位:マイクロ秒</li> <li>-aパラメーターを指定した場合に出力されます。</li> <li>Windows 版では、「-」(ハイフン)が出力されます。</li> </ul>                          |  |  |
| Max-Time_R-Seq | シーケンシャル Read I/O の応答時間の最大値です。<br>単位:マイクロ秒<br>-aパラメーターを指定した場合に出力されます。                                                                                              |  |  |

| 項目             | 説明                                                                                                    |
|----------------|----------------------------------------------------------------------------------------------------|
|                | Windows 版では、「・」(ハイフン)が出力されます。                                                                                                    |
| Max-Time_W-Rnd | <ul> <li>ランダム Write I/O の応答時間の最大値です。</li> <li>単位:マイクロ秒</li> <li>-aパラメーターを指定した場合に出力されます。</li> <li>Windows 版では、「-」(ハイフン)が出力されます。</li> </ul>                                                                      |
| Max-Time_W-Seq | シーケンシャル Write I/O の応答時間の最大値です。<br>単位:マイクロ秒<br>-aパラメーターを指定した場合に出力されます。<br>Windows版では,「-」(ハイフン)が出力されます。                                                                                                    |
| Count_Error    | <ul> <li>I/O エラー回数です。</li> <li>単位:回数</li> <li>-a パラメーターを指定した場合に出力されます。</li> <li>注意事項         <ul> <li>性能情報収集時間間隔中の I/O エラーの総数が出力されます。</li> <li>I/O エラー回数は Read I/O と Write I/O を区別しません。</li> </ul> </li> </ul> |
| Time_Error     | <ul> <li>I/O エラーの応答時間の平均値です。</li> <li>単位:マイクロ秒         <ul> <li>-a パラメーターを指定した場合に出力されます。</li> <li>注意事項                 <ul> <li>I/O エラーの応答時間は Read I/O と Write I/O を区別しません。</li> </ul> </li> </ul> </li> </ul> |
| QueuedIO       | パスを選択するときの処理中の I/O 数の平均値です。<br>単位:回数<br>-aパラメーターを指定した場合に出力されます。                                                                                                    |
| QueuedMB       | パスを選択するときの処理中の I/O のデータ量の平均値です。<br>単位:MB<br>-aパラメーターを指定した場合に出力されます。                                                                                                    |
| Max-QueuedIO   | パスを選択するときの処理中の I/O 数の最大値です。<br>単位:回数<br>-aパラメーターを指定した場合に出力されます。                                                                                                    |
| Max-QueuedMB   | パスを選択するときの処理中の I/O のデータ量の最大値です。<br>単位:MB<br>-aパラメーターを指定した場合に出力されます。                                                                                                    |

## 7.7.4 CSV ファイルの出力

dlmperfinfo ユーティリティーに-f パラメーターを指定すると,指定したファイル<sup>※</sup>に性能情報 を出力します。項目名と値は,それぞれ「"」(引用符)で囲まれ,コンマ区切りで出力されます (CSV 形式)。出力する内容は「表 7-3 出力内容一覧」を参照してください。

注※

-cパラメーターに「0」を指定した場合は、指定した CSV ファイル名の後に \_YYYYMMDDhhmmss.csv が付いたファイルに出力されます。YYYYMMDDhhmmss は、 ファイルを作成した日時(協定世界時)です。

CSV ファイルの出力例を次に示します。

実行例

```
PROMPT>dlmperfinfo -i 300 -c 2 -f CSV ファイル名
KAPL13031-I HDLM 性能情報表示ユーティリティー(dlmperfinfo)を開始します。開始時刻
= 2021/11/26 13:50:28
KAPL13047-I 性能情報を計測中です。(1 / 2)
KAPL13047-I 性能情報を計測中です。(2 / 2)
```

KAPL13032-I HDLM 性能情報表示ユーティリティー (dlmperfinfo) が終了しました。終了時 刻 = 2021/11/26 14:00:28

CSV ファイルの出力例

[Paths:000006] ""UTC"",""Date"",""Time"",""LDEV"",""HDevName"",""Device"",""PathID"",""C ount R/s"",""Count W/s"",""MB R/s"",""MB W/s"",""Time R"",""Time W"" ""20211126T045028"",""20211126"",""135028"",""VSP Ex00.621020.0000AD"","" H"", ""-"", ""0000000"", ""13"", ""19"", ""0.8133"", ""1.1898"", ""8.8053"", ""4.4 , 355**""** ""20211126T045028"",""20211126"",""135028"",""VSP Ex00.621020.0000AD"","" H"", ""-"", ""000006"", ""19"", ""13"", ""1.1903"", ""0.8142"", ""6.1014"", ""9.4 368"" ""20211126T045028"",""20211126"",""135028"",""VSP Ex00.621020.0000AE"","" I"", ""-"", ""000001"", ""13"", ""19"", ""0.8180"", ""1.1942"", ""1.8145"", ""5.3 919"" ""20211126T045028"",""20211126"",""135028"",""VSP Ex00.621020.0000AE"","" I"", ""-"", ""0.00007"", ""19"", ""13"", ""1.1842"", ""0.8083"", ""5.4422"", ""2.3 613"" ""20211126T045028"",""20211126"",""135028"",""VSP Ex00.621020.0000AF"","" J"", ""-"", ""000002"", ""13"", ""19"", ""0.8267"", ""1.1783"", ""10.8259"", ""2. 0863"" ""20211126T045028"",""20211126"",""135028"",""VSP Ex00.621020.0000AF"","" J"", ""-"", ""000008"", ""19"", ""13"", ""1.1767"", ""0.8242"", ""4.3099"", ""7.4 374"" ""UTC"", ""Date"", ""Time"", ""LDEV"", ""HDevName"", ""Device"", ""PathID"", ""C ount R/s"", ""Count W/s"", ""MB R/s"", ""MB W/s"", ""Time R"", ""Time W"" ""20211126T045528"",""20211126"",""135528"",""VSP\_Ex00.621020.0000AD"","" H"", ""-"", ""000000", "18"", "14"", "1.1010"", "0.9027"", "13.3805"", "5. 5995"" ""20211126T045528"",""20211126"",""135528"",""VSP Ex00.621020.0000AD"","" H"", ""-"", ""000006"", ""14"", ""18"", ""0.9026"", ""1.1008"", ""5.4721"", ""1.9 318"" ""20211126T045528"",""20211126"",""135528"",""VSP Ex00.621020.0000AE"","" I"", ""-"", ""000001"", ""21"", ""11"", ""1.3250"", ""0.6817"", ""2.3104"", ""4.3 364"" ""20211126T045528"",""20211126"",""135528"",""VSP Ex00.621020.0000AE""," I"", ""-"", ""000007"", ""11"", ""21"", ""0.6792"", ""1.3217"", ""7.1548"", ""0.8 109"" ""20211126T045528"",""20211126"",""135528"",""VSP Ex00.621020.0000AF"","" J"", ""-"", ""000002"", ""15"", ""17"", ""0.9484"", "1.0533"", ""6.3304"", ""0.3 156"" ""20211126T045528"",""20211126"",""135528"",""VSP Ex00.621020.0000AF"","" J"", ""-"", ""000008"<sup>'</sup>, ""17"", ""15<sup>'</sup>", ""1.0550<sup>'</sup>", ""0.9508"", ""4.3031"", ""0.3 506"

#### 注意事項

- -cパラメーターに「0」を指定した場合、ユーザーがユーティリティーの実行を中止しないかぎり、連続実行します。ユーティリティーを終了するには[Ctrl]+[C]で処理を中止してください。
- CSV ファイルを出力する場合は、ファイル出力先のディスクを圧迫しないように、次の計算式 で必要なディスク容量を計算してください。また、不要になった CSV ファイルは適宜削除する ようにしてください。
  - 。 c パラメーターに「0」を指定した場合
    - -aパラメーターを指定した場合
       1025 バイト× ((パス数+1) ×-mパラメーターで指定する値+1) ×-rパラメーターで
       指定する値 (バイト)
    - -aパラメーターを指定しない場合
       671バイト×((パス数+1)×-mパラメーターで指定する値+1)×-rパラメーターで指 定する値(バイト)
  - 。 -c パラメーターに「0」以外を指定した場合

- -aパラメーターを指定した場合
  - 1025 バイト×((パス数+1) ×-c パラメーターで指定する値+1)(バイト)
- -aパラメーターを指定しない場合
   671バイト×((パス数+1)×-cパラメーターで指定する値+1)(バイト)
- (例1) パス数が 3060 の環境で、-a パラメーターを指定して 288 回収集する場合

dlmperfinfo -c 288 -f *CSV ファイル名* -aを実行する場合で,ファイルサイズは次 のとおりです。

1025×((3060+1) ×288+1)=903608225(バイト)(約 862MB)

(例 2) パス数が 500 の環境で, -a パラメーターを指定して, 1分の時間間隔で1日分を1ファイルとして, 1年間分のファイルを収集する場合

-mパラメーターは、60 分×24 時間=1440、-r パラメーターは、1年の日数+1=366 なので、dlmperfinfo -i 60 -c 0 -f *CSV ファイル名* -m 1440 -r 366 -a を実行する場合で、ファイルサイズは次のとおりです。

1025× (500+1) × (1440+1) ×366=270836166150 (バイト) (約 252.2GB)

(例3) パス数が1000の環境で,-aパラメーターを指定して,ファイルあたりの測定回数を1440として,ファイル容量を2TB以内にする場合

-rパラメーターの値=2×1024<sup>4</sup>÷(1025×1001×1441)≒1487.3(ファイル) そのため、ファイル容量を 2TB 以内にするには 1487 ファイルまで作成できるので、 dlmperfinfo -c 0 -f *CSV ファイル*名 -m 1440 -r 1487 -aを実行できます。

- CSV 出力ファイルの行数は次の計算で求められます。次の計算式で1ファイル当たりの出力行数を算出し、測定回数を調整してください。
  - -cパラメーターに「0」を指定した場合

     (パス数+1) × -mパラメーターで指定する値+1
     ただし、ヘッダー部分を表示しないように-tパラメーターを指定して実行した場合は、次のようになります。
     パス数×-mパラメーターで指定する値
  - -cパラメーターに「0」以外を指定した場合 (パス数+1) ×-cパラメーターで指定する値+1 ただし、ヘッダー部分を表示しないように-tパラメーターを指定して実行した場合は、次のようになります。
     パス数×-cパラメーターで指定する値

(例 1) パス数が 500 の環境で、ヘッダー部分を表示しないで 1 ファイルに 500 回分測定結果を 出力する場合の行数

(500+0) ×500+0=250000 (行)

(例 2) パス数が 1000 の環境で、ヘッダー部分も表示して 1048576 行までに抑える測定回数 (1048576-1) ÷ (1000+1) ≒1047.5 (回)

そのため、1ファイルに1047回まで測定結果を出力できます。

# 7.8 installhdlm HDLM インストールユーティリティー

HDLM の新規インストール,アップグレードインストールまたは再インストールする場合に,サイレントインストールを実行できます。応答処理や HDLM の機能の設定の内容は,あらかじめインストール情報設定ファイルに定義しておきます。

また、このユーティリティーを使ってインストール時に設定した情報をあとから確認できます。

サイレントインストールを実行する場合の、ユーティリティーの格納場所を次に示します。

インストール DVD が入ったドライブ:¥HDLM\_Windows¥DLMTools

インストール時に設定した情報を表示する場合の,ユーティリティーの格納場所を次に示します。 HDLMのインストール先フォルダー¥bin

サイレントインストールの手順については,「3.5.3 HDLM の新規インストール」を参照してください。

### 7.8.1 形式

installhdlm {-f インストール情報設定ファイル名 [-c ]| -v| -h}

## 7.8.2 パラメーター

-f インストール情報設定ファイル名 インストールに必要な情報を設定します。 インストール情報設定ファイルについては、「7.8.3 インストール情報設定ファイルの定義内 容」を参照してください。

-c

インストールを実行しないで、インストール情報設定ファイルの定義内容、ライセンスなどを チェックします。

-v

インストール時に設定した情報を表示します。

サイレントインストール機能を使用しないでインストールをした場合は,ダイアログなどで指 定した情報が表示されます。

使用例

```
PROMPT>installhdlm -v
installdir=C:¥Program Files¥HITACHI¥DynamicLinkManager
HDLM_core=n
PROMPT>
各表示項目の内容については、「表 7-4 セクション[INSTALLATION_SETTINGS]のキー」を
参照してください。
```

-h

installhdlm ユーティリティーの形式を表示します。

## 7.8.3 インストール情報設定ファイルの定義内容

インストール情報設定ファイルで定義する内容について、次に示します。

インストール情報設定ファイルの設定方法については、「3.5.2 HDLM をサイレントインストールする場合の準備」を参照してください。

#### セクション[INSTALLATION\_SETTINGS]

installhdlmユーティリティーの動作情報を定義します。なお、「表 7-4 セクション [INSTALLATION\_SETTINGS]のキー」に示した項目以外の定義は変更しないでください。

セクション[INSTALLATION SETTINGS]で定義するキーの一覧を次の表に示します。

| 表 7-4 セクショ | ン[INSTALLATION] | _SETTINGS]のキー |
|------------|-----------------|---------------|
|------------|-----------------|---------------|

|                          |                                                                                                    | 定義の               |                                             |                           |
|--------------------------|----------------------------------------------------------------------------------------------------|-------------------|---------------------------------------------|---------------------------|
| <b>キ</b> 一名              | 説明                                                                                                    | 新規イン<br>ストール      | アップグ<br>レードイ<br>ンストー<br>ルまたは<br>再インス<br>トール | 指定できる<br>長さ <sup>※1</sup> |
| installfile_locatio<br>n | インストール DVD が入ったドライブの絶<br>対パス名称を指定します。指定しない場合<br>は,次のフォルダーを使用します。<br>インストール DVD が入ったドライブ:<br>¥HDLM_Windows¥                                                                 | 省略可               | 省略可                                         | 100                       |
| workdir                  | インストール中のログ情報,および作業用<br>のファイルを出力するフォルダーを,絶対<br>パス名称で指定します。 <sup>※2※3</sup> 指定しない<br>場合は,環境変数 TMP または TEMP で定<br>義されているフォルダーを使用します。                                          | 省略可               | 省略可                                         | 100                       |
| licensekeyfile           | ホストに格納されているライセンスキー<br>ファイル名を,絶対パス名称で指定します<br>*2**3。指定しない場合は,次に示すライセ<br>ンスキーファイルを使用します。<br>Windowsのインストール先ドライブ:<br>¥hdlm_license                                            | 省略可 <sup>※4</sup> | 省略可 <sup>※4</sup>                           | 100                       |
| installdir               | HDLM のインストール先フォルダーを, 絶<br>対パス名称で指定します。 <sup>※2※3</sup> 指定しな<br>い場合は,次に示すフォルダーを使用しま<br>す。<br><i>Windows のインストール先ドライブ</i> :<br>¥Program Files¥HITACHI<br>¥DynamicLinkManager | 省略可               | 不要                                          | 100                       |
| HDLM_core <sup>%5</sup>  | インストールする HDLM のコンポーネン<br>トを, 次の値で指定します。<br>y:HDLM Core コンポーネントだけをイン<br>ストールします。HDLM GUI はインス<br>トールされません。<br>n:すべての HDLM コンポーネントをイン<br>ストールします (デフォルト)。                    | 省略可               | 省略可                                         | 1                         |
| restart                  | インストール終了後に,ホストの再起動を<br>行うかどうかを,次の値で指定します。*2<br>y:再起動します。<br>n:再起動しません (デフォルト)。<br>クラスター環境の場合,y(再起動する)は<br>指定しないでください。                                                      | 省略可               | 省略可                                         | 1                         |

(凡例)

省略可:キーまたは設定値を指定しない場合は、デフォルト値が適用されます。

不要:キーまたは設定値の指定は不要です。キーまたは設定値を指定していても無視されま す。

注※1

最大値を超える場合は、エラーとなります。

注※2

定義できる内容以外を指定した場合は、エラーとなります。

注※3

指定した値が空白を含む場合でも、その値を「"」で囲む必要はありません。

注※4

HDLM を新規インストールする場合,またはライセンスの有効期限が過ぎている状態でアップ グレードインストールする場合は、ライセンスキーファイルを用意してください。

注※5

- すべての HDLM コンポーネントがインストールされているホストに対し, HDLM\_core キーに「y」を指定して HDLM をアップグレードインストール,および再インストールす ることはできません。この場合は、HDLM をアンインストールしてから新規インストール してください。
- HDLM Core コンポーネントだけがインストールされた HDLM に対してすべての HDLM コンポーネントをインストールしたい場合は、HDLM\_core キーに「n」を指定してください。

#### セクション[ENVIRONMENT\_SETTINGS]

HDLM の動作情報を定義します。このセクションは省略できます。このセクションの定義を省略 した場合,次のようになります。

- 新規インストールの場合は、次の「表 7-5 セクション[ENVIRONMENT\_SETTINGS]のキー」
   に示す各キーのデフォルト値が適用されます。
- ・ アップグレードまたは再インストールの場合は、以前の HDLM の設定情報が引き継がれます。

なお、「表 7-5 セクション[ENVIRONMENT\_SETTINGS]のキー」に示した項目以外の定義は変更 しないでください。

セクション[ENVIRONMENT SETTINGS]で定義するキーの一覧を次の表に示します。

| 表 | 7-5 | セク | ショ | レ | [ENVIRONMENT | SETTINGS | 1のキー |
|---|-----|----|----|---|--------------|----------|------|
|---|-----|----|----|---|--------------|----------|------|

|                                      |                                                                                                    | 定義の          |                               |                           |
|--------------------------------------|----------------------------------------------------------------------------------------------------|--------------|-------------------------------|---------------------------|
| キー名※1                                | 説明 <sup>※2</sup>                                                                                                    | 新規イン<br>ストール | アップゲ<br>レストー<br>ルスまたンス<br>トール | 指定できる<br>長さ <sup>※3</sup> |
| load_balance                         | ロードバランス機能を有効,または無効に<br>するかを,次の値で指定します。<br>on:有効(デフォルト)<br>off:無効                                                                               | 省略可          | 省略可                           | 3                         |
| load_balance_type                    | ロードバランス機能のアルゴリズムを,次<br>の値で指定します。<br>rr:ラウンドロビン<br>exrr:拡張ラウンドロビン<br>lio:最少 I/O 数<br>exlio:拡張最少 I/O 数 (デフォルト)<br>lbk:最少ブロック数<br>exlbk:拡張最少ブロック数 | 省略可          | 省略可                           | 5                         |
| load_balance_same<br>_path_use_times | ロードバランスのアルゴリズムに, ラウン<br>ドロビン (rr), 最少 I/O 数 (lio), また<br>は最少ブロック数 (lbk) を適用する場合,<br>I/O に同一のパスを使用する回数を指定し                                      | 省略可          | 省略可                           | 6                         |

|                                   |                                                                                                    | 定義の要否        |                                             |                           |
|-----------------------------------|----------------------------------------------------------------------------------------------------|--------------|---------------------------------------------|---------------------------|
| キー名 <sup>※1</sup>                 | 説明 <sup>※2</sup>                                                                                                    | 新規イン<br>ストール | アップグ<br>レードイ<br>ンストー<br>ルまたは<br>再インス<br>トール | 指定できる<br>長さ <sup>※3</sup> |
|                                   | ます。回数は、「0~999999」の値を設定で<br>きます。デフォルトは「1」です。<br>0を指定した場合、ロードバランス機能を無<br>効にしたときと同じです。                                                                                                    |              |                                             |                           |
| lbex_usetimes_lim<br>it           | ロードバランスのアルゴリズムに,拡張ラ<br>ウンドロビン (exrr),拡張最少 I/O 数<br>(exlio),または拡張最少ブロック数<br>(exlbk)を適用する場合,シーケンシャル<br>I/O に同一のパスを使用する回数を指定し<br>ます。<br>回数は、「0~999999」の値を設定できま<br>す。デフォルトは「100」です。<br>0を指定した場合,無制限(パスを切り替え<br>ない)となります。 | 省略可          | 省略可                                         | 6                         |
| lbex_random_io_us<br>etimes_limit | ロードバランスのアルゴリズムに, 拡張ラ<br>ウンドロビン (exrr), 拡張最少 I/O 数<br>(exlio), または拡張最少ブロック数<br>(exlbk) を適用する場合, ランダム I/O に<br>同一のパスを使用する回数を指定します。<br>回数は,「0~999999」の値を設定できま<br>す。デフォルトは「1」です。<br>0を指定した場合, 無制限 (パスを切り替え<br>ない) となります。 | 省略可          | 省略可                                         | 6                         |
| error_log_level                   | 障害ログとして採取する障害情報のレベル<br>を設定します。<br>レベルは、「0~4」が設定できます。デフォ<br>ルトは「3」です。                                                                                                    | 省略可          | 省略可                                         | 1                         |
| error_log_size                    | 障害ログファイル (dlmmgr[1-16].log)<br>のサイズを KB 単位で指定します。<br>サイズは,「100~2000000」の値を設定で<br>きます。デフォルトは「0」です。                                                                                                    | 省略可          | 省略可                                         | 7                         |
| error_log_number                  | 障害ログファイル (dlmmgr[1-16].log)<br>の数を設定します。<br>ファイル数は,「2~16」の値を設定できま<br>す。デフォルトは「2」です。                                                                                                    | 省略可          | 省略可                                         | 2                         |
| trace_level                       | トレースの出力レベルを設定します。<br>レベルは,「0~4」が設定できます。デフォ<br>ルトは「0」です。                                                                                                    | 省略可          | 省略可                                         | 1                         |
| trace_file_size                   | トレースファイル (hdlmtr[1-64].log)<br>のサイズを KB 単位で設定します。<br>サイズは,「100~16000」の値を設定でき<br>ます。デフォルトは「1000」です。                                                                                                    | 省略可          | 省略可                                         | 5                         |
| trace_file_number                 | トレースファイル (hdlmtr[1-64].log)<br>の数を設定します。<br>ファイル数は,「2~64」の値を設定できま<br>す。デフォルトは「4」です。                                                                                                    | 省略可          | 省略可                                         | 2                         |
| path_health_check                 | パスヘルスチェック機能を有効,または無<br>効にするかを,次の値で指定します。<br>on:有効(デフォルト)                                                                                                    | 省略可          | 省略可                                         | 3                         |

|                                                           |                                                                                                    | 定義の要否        |                                      |                           |
|-----------------------------------------------------------|----------------------------------------------------------------------------------------------------|--------------|--------------------------------------|---------------------------|
| 十一名*1                                                     | 説明 <sup>※2</sup>                                                                                                    | 新規イン<br>ストール | アップグ<br>レードイ<br>ンストー<br>ルオンまた<br>トール | 指定できる<br>長さ <sup>※3</sup> |
|                                                           | off:無効                                                                                                    |              |                                      |                           |
| path_health_check<br>_interval                            | パスヘルスチェックのチェック間隔を,分<br>単位で指定します。<br>チェック間隔は,「1~1440」の値を設定で<br>きます。デフォルトは「30」です。                                                                   | 省略可          | 省略可                                  | 4                         |
| auto_failback                                             | 障害パスの自動フェールバック機能を有<br>効,または無効にするかを,次の値で指定<br>します。<br>on:有効<br>off:無効(デフォルト)                                                                       | 省略可          | 省略可                                  | 3                         |
| auto_failback_int<br>erval                                | パスの状態確認の終了から,次回のパスの<br>状態確認を開始するまでのチェック間隔<br>を,分単位で指定します。<br>チェック間隔は,「1~1440」の値を設定で<br>きます。デフォルトは「1」です。                                           | 省略可          | 省略可                                  | 4                         |
| intermittent_erro<br>r_monitor <sup>%4%5</sup>            | 間欠障害監視を有効,または無効にするか<br>を,次の値で指定します。<br>on:有効<br>off:無効 (デフォルト)                                                                                    | 省略可          | 省略可                                  | 3                         |
| intermittent_erro<br>r_monitor_interva<br>1 <sup>%5</sup> | 間欠障害監視時間を分単位で指定します。<br>チェック間隔は、「1~1440」の値を設定で<br>きます。デフォルトは「30」です。                                                                                | 省略可          | 省略可                                  | 4                         |
| intermittent_erro<br>r_monitor_number <sup>%</sup><br>5   | 間欠障害と見なす障害の発生回数を指定し<br>ます。<br>発生回数は、「1~99」の値を設定できます。<br>デフォルトは「3」です。                                                                              | 省略可          | 省略可                                  | 2                         |
| remove_lu                                                 | LU の動的削除機能を有効,または無効にす<br>るかを,次の値で設定します。<br>on:有効<br>off:無効 (デフォルト)。                                                                               | 省略可          | 省略可                                  | 3                         |
| remove_lu_force                                           | LU に対するすべてのパスが切断された場<br>合, Offline(C)を含むパスがあるときも,<br>HDLM の管理対象から LU を削除するか<br>を, 次の値で指定します。 <sup>※2</sup><br>on:LU を削除する<br>off:LU を削除しない(デフォルト) | 省略可          | 省略可                                  | 3                         |
| retry_count_monit<br>or                                   | リトライ回数監視機能を有効,または無効<br>にするかを,次の値で指定します。<br>on:有効<br>off:無効 (デフォルト)                                                                                | 省略可          | 省略可                                  | 3                         |
| retry_count_monit<br>or_interval                          | リトライ回数監視機能の監視時間を秒単位<br>で指定します。<br>監視時間は,「1~86400」の値を設定でき<br>ます。デフォルトは「30」です。                                                                      | 省略可          | 省略可                                  | 5                         |
| retry_count_monit<br>or_number                            | リトライ回数監視機能の監視回数を指定し<br>ます。<br>監視回数は,「1~99」の値を設定できます。<br>デフォルトは「3」です。                                                                              | <br>省略可      | <br>省略可                              | 2                         |

(凡例)

省略可:

新規インストールの場合
 キーまたは設定値を指定しない場合、デフォルト値が適用されます。

アップグレードインストールまたは再インストールの場合

キーまたは設定値を指定しない場合、以前の HDLM の設定情報が引き継がれます。

#### 注※1

アップグレードまたは再インストールする場合にキーが指定されていないときは,設定値が引き継がれます。

注※2

定義できる内容以外を指定した場合は、エラーとなります。

設定する機能の詳細については、「6.6 set 動作環境を設定する」を参照してください。

#### 注※3

最大値を超える場合は, エラーとなります。

#### 注※4

次に示す場合だけ、キーを指定できます。

- 新規インストールの場合
   インストール情報設定ファイルの auto\_failback キーに「on」を指定している。
- アップグレードインストールまたは再インストールの場合
   インストール情報設定ファイルの auto\_failback キーに「on」を指定しているか、また
   はインストール前の設定で、自動フェールバック機能を有効にしている。

#### 注※5

間欠障害監視を有効にする場合は, auto\_failback キー, および auto failback interval キーのあとに指定してください。

インストール情報設定ファイルの編集例を、次に示します。

```
[INSTALLATION SETTINGS]
installfile location=
workdir=
licensekeyfile=C:¥temp¥hdlm license
installdir=D: ¥Program Files ¥HITACHI ¥DynamicLinkManager
HDLM_core=n
restart=n
[ENVIRONMENT_SETTINGS]
load_balance=on
load balance type=exlio
load balance same path use times=1
lbex usetimes limit=100
lbex_random_io_usetimes_limit=1
error_log_level=3
error_log_size=9900
error log number=2
trace_level=0
trace_file_size=1000
trace_file_number=4
path \overline{h}ealt\overline{h} check=on
path_health_check_interval=30
auto_failback=off
#auto failback interval=1
#intermittent error monitor=off
#intermittent_error_monitor_interval=30
```

```
#intermittent_error_monitor_number=3
dynamic_io_path_control=off
dynamic_io_path_control_interval=10
remove_lu=off
remove_lu_force=off
retry_count_monitor=off
#retry_count_monitor_interval=30
#retry_count_monitor_number=3
```

#### 注意事項

- インストール情報設定ファイルで、行の先頭に「#」がある場合は、その行をコメント行と見なします。
- キーまたは設定値を指定しない場合は、キーを定義している行の先頭に「#」を付けてください。

## 7.8.4 ログファイルについて

サイレントインストールを使用したインストールでは、インストール処理状況を示すログファイル (installhdlm.log) が出力されます。

installhdlm.log ファイルについて, 次に示します。

- installhdlm.logファイルは、インストール情報設定ファイルのworkdirキーの値に指定したフォルダーに出力されます。
- すでに installhdlm.log ファイルが存在している場合は、ログ情報が追記されます。ログ出 カフォルダーの容量については、「3.5.2 HDLM をサイレントインストールする場合の準備」を 参照してください。

注意事項

- installhdlm.logファイルは、HDLMのアンインストールと同時に削除されることはありません。したがって、installhdlm.logファイルが不要になったときは、手動で削除してください。
- installhdlm.logファイルが出力先のディスク容量不足などで出力できなかった場合
   は,installhdlmユーティリティーの終了直前にメッセージが出力されます。

## 7.9 removehdlm HDLM アンインストールユーティリ ティー

HDLM をアンインストールします。-s パラメーターを指定して removehdlm ユーティリティー を実行した場合は、ダイアログを出力しないでアンインストールを行います(サイレントアンイン ストール)。

## 7.9.1 形式

removehdlm [-s [-r] [-w 作業フォルダー] | -h]

## 7.9.2 パラメーター

-s [-r] [-w *作業フォルダー*] サイレントアンインストールを実行します。 -r

アンインストール後に、ホストを再起動します。

-w 作業フォルダー

removehdlm.log および作業用のファイルを出力するフォルダーを指定します。フォル ダーの名にスペースが含まれる場合は、値全体を「"」(引用符)で囲んでください。 指定しない場合は、環境変数 TMP または TEMP に定義されているフォルダーを使用し ます。

-h

removehdlm ユーティリティーの形式を表示します。

パラメーターを指定しないで HDLM アンインストールユーティリティー (removehdlm) を実行 した場合は、「プログラムの追加と削除」で「Dynamic Link Manager」をアンインストールする場 合と同様に、「アンインストール時の注意事項」「アンインストールの完了」などのダイアログを出 力します。

注意事項

- removehdlmユーティリティーは、removehdlmユーティリティーの実行後、ホストを再 起動したあとに削除されます。
- removehdlmユーティリティーの実行後、コマンドプロンプトおよび removehdlm.log に出力されているメッセージを基に、HDLM がアンインストールされたか確認してくださ い。removehdlm.log は環境変数 TMP または TEMP で定義されているフォルダー、ま たは-w パラメーターで指定したフォルダーに出力されます。
- -rパラメーターでホストの再起動を指定した場合、コマンドプロンプトでは HDLM のアンインストール結果を確認できません。HDLM のアンインストール結果は、ホストの再起動後に removehdlm.log の内容を確認してください。

メッセージ

この章では、HDLMから出力されるメッセージを参照するときに知っておいてほしい情報について 説明します。そのあと、HDLMの運用に関わるメッセージと対処を説明します。

- □ 8.1 メッセージー覧を参照するための前提知識
- □ 8.2 KAPL01001~KAPL02000
- □ 8.3 KAPL02001~KAPL03000
- □ 8.4 KAPL03001~KAPL04000
- □ 8.5 KAPL04001~KAPL05000
- □ 8.6 KAPL05001~KAPL06000
- □ 8.7 KAPL07001~KAPL08000
- □ 8.8 KAPL08001~KAPL09000
- □ 8.9 KAPL09001~KAPL10000
- □ 8.10 KAPL10001~KAPL11000
- □ 8.11 KAPL11001~KAPL12000
- □ 8.12 KAPL12001~KAPL13000
- □ 8.13 KAPL13001~KAPL14000
- □ 8.14 KAPL15001~KAPL16000
- 8.15 HDLM が出力する Windows イベントログ

# 8.1 メッセージー覧を参照するための前提知識

ここでは、「8.2 KAPL01001~KAPL02000」以降に記載するメッセージー覧を参照するために必要 な、次の情報について説明します。

- ・ メッセージ ID の出力形式と意味
- ・ メッセージおよびメッセージの説明で使用する用語
- メッセージの言語種別

上記の情報について,次に説明します。

## 8.1.1 メッセージ ID の出力形式と意味

各メッセージにはメッセージ ID が付いています。メッセージ ID の形式と意味を次の表に示します。

表 8-1 メッセージ ID (KAPLnnnn I) の形式と意味

| 形式    | 意味                     |
|-------|------------------------|
| KAPL  | HDLM のメッセージであることを示します。 |
| nnnnn | モジュール別のメッセージの通し番号です。   |
| 1     | メッセージのレベルです。           |
|       | C : Critical           |
|       | E : Error              |
|       | W : Warning            |
|       | I : Information        |

## 8.1.2 メッセージおよびメッセージの説明で使用する用語

メッセージに表示される用語,およびメッセージの説明(意味,説明,対処)で使用する用語を次 の表に示します。

#### 表 8-2 メッセージとメッセージの説明で使用する用語

| 用語        | 意味                                                 |
|-----------|----------------------------------------------------|
| aaaa      | 変数(1つのメッセージに2つ以上の変数がある場合, bbbb, cccc のように続<br>きます) |
| FO        | フェールオーバー                                           |
| オペレーション名  | コマンド名「dlnkmgr」に続けて入力する操作の種類                        |
| サービスステータス | サービスの稼働状態                                          |
| マウントドライブ  | ファイルシステムに見えるドライブ                                   |

## 8.1.3 メッセージの言語種別

HDLM からは、英語、または日本語のメッセージが出力されます。HDLM から出力されるメッセージの言語種別は、Windows の言語種別に従います。

# 8.2 KAPL01001~KAPL02000

| メッセージ ID    | メッセージテキスト                                                                                                    | 説明                                                                                                    |
|-------------|----------------------------------------------------------------------------------------------------|----------------------------------------------------------------------------------------------------|
| KAPL01001-I | HDLM コマンドが正常終了しました。オ<br>ペレーション名 = aaaa, 終了時刻 =<br>bbbb<br>The HDLM command completed<br>normally. Operation name = aaaa,<br>completion time = bbbb | <ul> <li>説明</li> <li>コマンドが正常に終了しました。</li> <li>view -path, またはview -luオ</li> <li>ペレーションが実行されたときに,物</li> <li>理ストレージの表示が有効になって</li> <li>いる場合はview(-pstv)が, 無効</li> <li>になっている場合はview(-vstv)</li> <li>が表示されます。</li> <li>aaaa:指定したオペレーション名</li> <li>bbbb:西暦/月/日時:分:秒</li> <li>対処</li> <li>特にありません。</li> </ul> |
| KAPL01002-I | HDLM コマンドを開始しました。オペ<br>レーション名 = <i>aaaa</i><br>The HDLM command started. Operation<br>name = <i>aaaa</i>                                           | 説明<br>コマンドが実行されました。<br><i>aaaa</i> :指定したオペレーション名<br>対処<br>特にありません。                                                                                                    |
| KAPL01003-W | オペレーション名が指定されていません。<br>No operation name is specified.                                                                                             | 対処<br>オペレーション名を指定してから,再<br>実行してください。                                                                                                    |
| KAPL01004-W | オペレーション名が誤っています。オペ<br>レーション名 = <i>aaaa</i><br>The operation name is invalid.<br>Operation name = <i>aaaa</i>                                       | <ul> <li>説明         <ul> <li>aaaa: 指定したオペレーション名</li> <li>対処</li> <li>HDLM コマンドの help を実行して</li> <li>オペレーション名を確認してから,再</li> <li>実行してください。help オペレー</li> <li>ションについては、「6.3」を参照し</li> <li>てください。</li> </ul> </li> </ul>                                                                                     |
| KAPL01005-W | パラメタが誤っています。オペレーショ<br>ン名 = aaaa, パラメタ = bbbb<br>A parameter is invalid. Operation name<br>= aaaa, parameter = bbbb                                 | 説明<br>aaaa: 指定したオペレーション名<br>bbbb: 指定したパラメタ<br>対処<br>HDLM コマンドの help オペレー<br>ション名を実行してパラメタを確認<br>してから、再実行してください。<br>help オペレーションについては、<br>「6.3」を参照してください。                                                                                                    |
| KAPL01006-W | 必要なパラメタが指定されていません。<br>オペレーション名 = <i>aaaa</i><br>A necessary parameter is not specified.<br>Operation name = <i>aaaa</i>                            | 説明<br>指定したオペレーションに必要なパ<br>ラメタがありません。<br>aaaa:指定したオペレーション名<br>対処<br>HDLM コマンドの help オペレー<br>ション名を実行してパラメタを確認<br>し,正しいパラメタを指定してから,<br>再実行してください。help オペ<br>レーションについては,「6.3」を参<br>照してください。                                                                                                    |
| KAPL01007-W | パラメタが重複して指定されています。<br>オペレーション名 = aaaa, パラメタ =<br>bbbb                                                                                              | 説明<br><i>aaaa</i> :指定したオペレーション名<br><i>bbbb</i> :重複しているパラメタ<br>対処                                                                                                    |

| メッセージ ID    | メッセージテキスト                                                                                                    | 説明                                                                                                    |
|-------------|----------------------------------------------------------------------------------------------------|----------------------------------------------------------------------------------------------------|
|             | A duplicate parameter is specified.<br>Operation name = <i>aaaa</i> , parameter =                                                                                                    | 重複したパラメタを削除して, 再実行<br>してください。                                                                                                    |
| KAPL01008-W | 必要なパラメタ値が指定されていません。<br>オペレーション名 = aaaa, パラメタ =<br>bbbb<br>A necessary parameter value is not<br>specified. Operation name = aaaa,<br>parameter = bbbb                                                                         | 説明<br><i>aaaa</i> :指定したオペレーション名<br><i>bbbb</i> :パラメタ名<br>対処<br>パラメタ値を指定して,再実行してく<br>ださい。                                                                                                    |
| KAPL01009-W | パラメタ値が誤っています。オペレー<br>ション名 = $aaaa$ , パラメタ = $bbbb$ , パ<br>ラメタ値 = $cccc$ , 有効値 = $dddd$<br>A parameter value is invalid. Operation<br>name = $aaaa$ , parameter = $bbbb$ ,<br>parameter value = $cccc$ , Valid value =<br>dddd | <ul> <li>説明         <ul> <li>aaaa:指定したオペレーション名</li> <li>bbbb:パラメタ名</li> <li>cccc:指定したパラメタ値</li> <li>dddd:パラメタ値の指定可能範囲</li> </ul> </li> <li>対処         <ul> <li>パラメタに正しい値を指定してから、</li> <li>再実行してください。</li> </ul> </li> </ul>                                                                                                    |
| KAPL01012-E | HDLM マネージャとの接続に失敗しまし<br>た。オペレーション名 = aaaa<br>Could not connect the HDLM manager.<br>Operation name = aaaa                                                                                                    | <ul> <li>説明         <ul> <li>view オペレーションの-sys -<br/>sfunc パラメタでは HDLM マネージャから情報を取得する必要がありますが, HDLM マネージャに対してアクセスができません。</li> <li>aaaa : view</li> </ul> </li> <li>HDLM コマンドの view オペレーションを実行し, HDLM マネージャが起動されているか確認してください。起動されていない場合は,<br/>HDLM マネージャを起動してからHDLM コマンドを再実行してください。view オペレーションについては,「6.7」を参照してください。</li> </ul> |
| KAPL01013-E | HDLM コマンド内部処理で障害が発生し<br>ました。オペレーション名 = aaaa, 詳細<br>= bbbb<br>An error occurred in internal processing<br>of the HDLM command. Operation name<br>= aaaa details = bbbb                                                         | <ul> <li>説明         <ul> <li>コマンド処理中にユーザ操作以外が<br/>原因と思われるエラーが発生しました。</li> <li>aaaa: 指定したオペレーション名<br/>bbbb:エラーの発生した関数名,処<br/>理内容</li> </ul> </li> <li>HDLM 障害情報収集ユティリティ<br/>(DLMgetras)を実行して障害情報を<br/>取得し,HDLMの購入元会社,また<br/>は HDLMの保守契約があれば保守<br/>会社に連絡してください。</li> <li>DLMgetras ユティリティについて<br/>は、「7.2」を参照してください。</li> </ul>   |
| KAPL01014-W | HDLM コマンドを実行する権限がありま<br>せん。オペレーション名 = <i>aaaa</i><br>No authority to execute the HDLM<br>command. Operation name = <i>aaaa</i>                                                                                                | 説明<br>HDLM コマンドの実行に必要な管理<br>者権限がありません。<br><i>aaaa</i> :指定したオペレーション名<br>対処<br>Administrators グループ権限を持つ<br>ユーザで実行してください。                                                                                                    |

| メッセージ ID    | メッセージテキスト                                                                                                    | 説明                                                                                                    |
|-------------|----------------------------------------------------------------------------------------------------|----------------------------------------------------------------------------------------------------|
| KAPL01015-W | 操作対象の HBA がありませんでした。オ<br>ペレーション名 = <i>aaaa</i><br>The target HBA was not found.<br>Operation name = <i>aaaa</i> | <ul> <li>説明 <ul> <li>-hbaパラメタで指定したポート番号,バス番号を持つパスが見つかりません。</li> <li>aaaa: offlineまたは online</li> </ul> </li> <li>HDLM コマンドの view オペレーション (dlnkmgr view -path)を実行して、「PathName」に表示される値を確認してください。そのあと、操作する HBA ポートの <ul> <li>「PathName」上位 2 つの値を指定して、再実行してください。view オペレーションについては、「6.7」を参照してください。</li> </ul> </li> </ul>        |
| KAPL01016-W | 操作対象の CHA ポートがありませんでし<br>た。オペレーション名 = aaaa<br>The target CHA port was not found.<br>Operation name = aaaa       | <ul> <li>説明 <ul> <li>-chaパラメタで必要な-pathidで示すパス ID が、HDLM の管理対象ではありません。</li> <li>aaaa: offline または online</li> </ul> </li> <li>HDLM コマンドの view オペレーション (dlnkmgr view -path)を実行して、「ChaPort」に表示される値を確認してください。そのあと、操作する CHA ポートを通るパスのうち、どれかのパス管理 PATH_ID の値を指定して再実行してください。</li> <li>view オペレーションについては、「6.7」を参照してください。</li> </ul> |
| KAPL01018-W | 操作対象のデバイスがありませんでした。<br>オペレーション名 = aaaa<br>The target device was not found.<br>Operation name = aaaa             | <ul> <li>説明<br/>指定したホストデバイス名はありま<br/>せん。</li> <li>aaaa:view</li> <li>対処</li> <li>HDLM コマンドの view オペレー<br/>ション (dlnkmgr view -path)を<br/>実行して、「HDevName」に表示され<br/>る値を確認してください。そのあと、<br/>操作するホストデバイスの<br/>「HDevName」の値を指定して、再実<br/>行してください。view オペレー<br/>ションについては、「6.7」を参照し<br/>てください。</li> </ul>                             |
| KAPL01019-W | 操作対象のパスがありませんでした。オ<br>ペレーション名 = <i>aaaa</i><br>The target path was not found.<br>Operation name = <i>aaaa</i>   | <ul> <li>説明</li> <li>aaaa: offline, online, または<br/>view <ul> <li>offline, online オペレーションの場合</li> <li>パスの指定が間違っています。</li> <li>view オペレーションの場合</li> <li>HDLM の環境構築,または運用環境の構成変更が正しく完了していないため,パスが構成されていません。</li> </ul> </li> <li>対処</li> </ul>                                                                                |

| メッセージID     | メッセージテキスト                                                                                                    | 説明                                                                                                    |
|-------------|----------------------------------------------------------------------------------------------------|----------------------------------------------------------------------------------------------------|
|             |                                                                                                    | <ul> <li>offline, online オペレーションの場合</li> <li>HDLM コマンドの view オペレーションで指定値を確認して、再実行してください。view オペレーションについては、「6.7」を参照してください。</li> <li>view オペレーションの場合</li> <li>「3.」,または「4.6」を参照して、パスを構成してください。そのあともこのメッセージが出力される場合は、HDLM 障害情報収集ユティリティ(DLMgetras)を実行して障害情報を取得し、HDLMの購入元会社、またはHDLMの保守契約があれば保守会社に連絡してください。</li> <li>DLMgetras ユティリティについては、「7.2」を参照してください。</li> </ul> |
| KAPL01021-E | メモリ不足により HDLM コマンドが実行<br>できません。<br>Cannot execute the HDLM command<br>due to insufficient memory.                                                                                     | <ul> <li>説明</li> <li>HDLM コマンド処理に必要なメモリが確保できませんでした。</li> <li>対処</li> <li>不要なアプリケーションを終了させて空きメモリを増やし,再実行してください。</li> </ul>                                                                                                    |
| KAPL01023-W | デバイスに対する最後の稼働状態のパス<br>は閉塞することができません。<br>The last Online path for the device<br>cannot be placed Offline(C).                                                                           | 説明<br>offline オペレーションで指定した<br>パスは該当する LU への最後のパス<br>であるため, Offline(C)にはできませ<br>ん。<br>対処<br>HDLM コマンドの view オペレー<br>ションでパスの状態を確認してくだ<br>さい。view オペレーションについ<br>ては,「6.7」を参照してください。                                                                                                    |
| KAPL01024-W | 同時に指定できないパラメタが指定され<br>ています。オペレーション名 = $aaaa$ ,<br>パラメタ = $bbbb$<br>The specified parameters cannot be<br>specified at the same time. Operation<br>name = $aaaa$ , parameters = $bbbb$ | <ul> <li>説明         <ul> <li>aaaa:指定したオペレーション名</li> <li>bbbb:同時に指定できないパラメタ</li> <li>対処</li> <li>HDLM コマンドの help オペレー</li> <li>ション名を実行し、指定できるパラメ</li> <li>タを確認してから、再実行してください。</li> <li>help オペレーションについて</li> <li>は、「6.3」を参照してください。</li> </ul> </li> </ul>                                                                                                    |
| KAPL01036-E | パスの回復に失敗しました。PathID =<br><i>aaaa</i><br>The Offline path cannot be placed<br>online. PathID = <i>aaaa</i>                                                                             | 説明<br><i>aaaa</i> :パス ID(10進数)<br>対処<br>該当するパスの障害を取り除いたあ<br>と,再度コマンドを実行してくださ<br>い。                                                                                                    |
| KAPL01039-W | HDLM コマンドの online オペレーション<br>の処理中に,状態を Online にできないパ                                                                                                    | 説明<br>マルチパスのオンライン処理を実行<br>中に, Online 状態にできないパスが                                                                                                    |

| メッセージ ID    | メッセージテキスト                                                                                                    | 説明                                                                                                    |
|-------------|----------------------------------------------------------------------------------------------------|----------------------------------------------------------------------------------------------------|
|             | スを検出しました。 PathID = $aaaa$ 。<br>online オペレーションの処理を継続しま<br>すか? [y/n]:<br>During the online operation processing<br>of the HDLM command, a path that<br>cannot be placed in the Online status<br>was detected. PathID = $aaaa$ Would<br>you like to continue the processing of the<br>online operation? [y/n]: | ありました。該当するパスを無視し<br>て次のパスのオンライン処理を行う<br>場合は「y」を、処理を中止する場合<br>は「n」を入力してください。<br><i>aaaa</i> :パス ID (10 進数)<br>対処<br>ほかのパスに対して、HDLM コマン<br>ドの online オペレーションの処理<br>を継続する場合は「n」を入力してくだ<br>さい。online オペレーションにつ<br>いては、「6.5」を参照してください。                                                          |
| KAPL01040-W | 入力の値が不正です。再入力してくださ<br>い。 [y/n]:<br>The entered value is invalid. Re-enter<br>[y/n]:                                                                                                    | <ul> <li>説明         「y」または「n」の入力要求に対して         「y」または「n」以外が入力されまし         た。「y」または「n」のどちらかの値         を入力してください。         対処         「y」または「n」を入力してくださ         い。         </li> </ul>                                                                                                    |
| KAPL01041-E | 入力の値が不正です。オペレーションを<br>中断します。オペレーション名 = aaaa<br>The entered value is invalid. The<br>operation stops. Operation name =<br>aaaa                                                                                                    | 説明<br>入力要求に対し、3回間違った入力を<br>行ったため、コマンドの処理を中止し<br>ます。<br><i>aaaa</i> :clear, offline, online,<br>または set<br>対処<br>入力する値を確認して、HDLM コマ<br>ンドを再実行してください。                                                                                                    |
| KAPL01044-W | パラメタ値が重複して指定されています。<br>オペレーション名 = $aaaa$ , パラメタ = $bbbb$ , パラメタ値 = $cccc$<br>A duplicate parameter value is specified.<br>Operation name = $aaaa$ , parameter = $bbbb$ , parameter value = $cccc$                                                                                                    | 説明<br><i>aaaa</i> :view<br><i>bbbb</i> :パラメタ名<br><i>cccc</i> :重複しているパラメタ値<br>対処<br>重複したパラメタ値を削除して,再実<br>行してください。                                                                                                    |
| KAPL01045-W | パラメタ値が多過ぎます。オペレーショ<br>ン名 = aaaa, パラメタ = bbbb, パラメ<br>タ値 = cccc<br>Too many parameter values are<br>specified. Operation name = aaaa,<br>parameter = bbbb, parameter value =<br>cccc                                                                                                    | <ul> <li>説明</li> <li><i>aaaa</i>: offline, online, set,<br/>または view</li> <li><i>bbbb</i>: パラメタ名</li> <li><i>cccc</i>: パラメタ値</li> <li>対処</li> <li>HDLM コマンドの help オペレー</li> <li>ション名を実行してパラメタ値を確</li> <li>認してから,再実行してください。</li> <li>help オペレーションについては、</li> <li>「6.3」を参照してください。</li> </ul> |
| KAPL01046-I | Offline 要求を <sup>、</sup> ッチ登録しました。<br>PathID = <i>aaaa</i><br>An offline request was registered in a<br>batch job. PathID = <i>aaaa</i>                                                                                                    | 説明<br>offline コマンドを実行しました<br>が、現在処理中です。この状態で<br>view -path オペレーションを実行<br>した場合は Offline(P)が表示されま<br>す。しばらく時間をおいてから再度<br>view -path オペレーションを実行                                                                                                    |

| メッセージID     | メッセージテキスト                                                                                                    | 説明                                                                                                    |
|-------------|----------------------------------------------------------------------------------------------------|----------------------------------------------------------------------------------------------------|
|             |                                                                                                    | して Offline(C)となることを確認し<br>てください。<br><i>aaaa</i> :パス ID(10 進数)<br>対処<br>特にありません。                                                                                                    |
| KAPL01047-W | Offline 要求は 1 つしかバッチ登録できま<br>せん。<br>Only one offline request can be<br>registered in a batch job.                                                                    | <ul> <li>説明</li> <li>現在 offline 処理実行中であるため、</li> <li>Offline コマンドは受け付けられません。</li> <li>対処</li> <li>登録されている Offline 要求が完了してから、再度実行してください。</li> </ul>                                                                                                    |
| KAPL01048-W | ヘルプ情報が存在しません。オペレー<br>ション名 = aaaa<br>Help information cannot be found.<br>Operation name = aaaa                                                                       | 説明<br>指定したオペレーションは HDLM<br>コマンドのオペレーションではあり<br>ません。<br><i>aaaa</i> :指定オペレーション名<br>対処<br>HDLM コマンドの help オペレー<br>ションでオペレーション名を確認し<br>てから再実行してください。help<br>オペレーションについては、「6.3」<br>を参照してください。                                                                                                    |
| KAPL01049-I | オペレーションを開始します。オペレー<br>ション名 = aaaa。よろしいですか?<br>[y/n]:<br>Would you like to execute the operation?<br>Operation name = aaaa [y/n]:                                     | <ul> <li>説明         <ul> <li>clear または set オペレーションを<br/>開始します。続行してよい場合は「y」<br/>を,続行しない場合は「n」を入力し<br/>てください。</li> <li>aaaa : clear または set</li> <li>対処</li></ul></li></ul>                                                                                                    |
| KAPL01050-I | 指定されたパスを Online にします。よろ<br>しいですか? [y/n]:<br>The currently selected paths will be<br>changed to the Online status. Is this<br>OK? [y/n]:                              | <ul> <li>説明         <ul> <li>online オペレーションを開始しま             す。続行してよい場合は「y」を,続             行しない場合は「n」を入力してくだ             さい。</li> <li>対処             指定したパスを Online 状態にする             場合は「y」を入力してください。中             止する場合は「n」を入力してくだささい。             v.online オペレーションについ             ては,「6.5」を参照してください。</li> </ul> </li> </ul> |
| KAPL01051-I | パスが指定されていないので,<br>Offline(C),Offline(E),Online(E)のパスを<br>Online にします。よろしいですか?<br>[y/n]:<br>Because no path has been selected<br>among the currently displayed paths, | 説明<br>online オペレーションでパスを選<br>択するパラメタが指定されていない<br>ので,すべてのパスを Online にしま<br>す。続行してよい場合は「y」を,続<br>行しない場合は「n」を入力してくだ<br>さい。                                                                                                    |

| メッセージ ID    | メッセージテキスト                                                                                                    | 説明                                                                                                    |
|-------------|----------------------------------------------------------------------------------------------------|----------------------------------------------------------------------------------------------------|
|             | the paths in the Offline(C), Offline(E),<br>and Online(E) statuses will be changed<br>to the Online status. Is this OK? [y/n]:                                                                                                    | 対処<br>Offline(C), Offline(E), Online(E)の<br>パスを Online にする場合は「y」を<br>入力してください。中止する場合は<br>「n」を入力してください。実行する<br>前に必ず HDLM コマンドの view<br>オペレーションでパスの状態を確認<br>してください。view オペレーショ<br>ンについては、「6.7」を参照してく<br>ださい。online オペレーションに<br>ついては、「6.5」を参照してくださ<br>い。                                                                                            |
| KAPL01052-I | 指定されたパスを Offline(C)にします。よ<br>ろしいですか? [y/n]:<br>The currently selected paths will be<br>changed to the Offline(C) status. Is this<br>OK? [y/n]:                                                                                                    | 説明<br>offline オペレーションを開始しま<br>す。続行してよい場合は「y」を,続<br>行しない場合は「n」を入力してくだ<br>さい。<br>対処<br>指定したパスを Offline(C)にする場<br>合は「y」を入力してください。中止<br>する場合は「n」を入力してくださ<br>い。offline オペレーションについ<br>ては,「6.4」を参照してください。                                                                                                    |
| KAPL01053-I | 指定されたパスが Offline(C)になってもよ<br>い場合は y を入力してください。そうで<br>ない場合は n を入力してください。 [y/n]:<br>If you are sure that there would be no<br>problem when the path is placed in the<br>Offline(C) status, enter y. Otherwise,<br>enter n. [y/n]:                                                                                                    | 説明<br>offline オペレーションを開始しま<br>す。続行してよい場合は「y」を,続<br>行しない場合は「n」を入力してくだ<br>さい。<br>対処<br>指定したパスを Offline(C)にする場<br>合は「y」を入力してください。中止<br>する場合は「n」を入力してくださ<br>い。offline オペレーションについ<br>ては,「6.4」を参照してください。                                                                                                    |
| KAPL01054·W | HDLM コマンドの offline オペレーション<br>の処理中に、状態を Offline(C)にできない<br>パスを検出しました。PathID = $aaaa$ 。<br>offline オペレーションの処理を継続しま<br>すか? [y/n]:<br>During the offline operation processing<br>of the HDLM command, a path that<br>cannot be placed in the Offline(C) status<br>was detected. PathID = $aaaa$ Would<br>you like to continue the processing of the<br>offline operation? [y/n]: | <ul> <li>説明         <ul> <li>マルチパスのオフライン処理中に、<br/>Offline(C)にできないパスがありました。該当するパスを無視して次のパスのオフライン処理を行う場合は「y」を、処理を中止する場合は「n」を入力してください。</li> <li>aaaa:パス ID (10 進数)</li> </ul> </li> <li>お処         <ul> <li>ほかのパスに対して、HDLM コマンドの offline オペレーションの処理を継続する場合は「y」を、そのまま中止する場合は「n」を入力してください。offline オペレーションについては、「6.4」を参照してください。</li> </ul> </li> </ul> |
| KAPL01055-I | 指定された <i>aaaa</i> を通る全てのパスを<br>Offline(C)にします。よろしいですか?<br>[y/n]:<br>All the paths which pass the specified<br><i>aaaa</i> will be changed to the Offline(C)<br>status. Is this OK? [y/n]:                                                                                                    | <ul> <li>説明         <ul> <li>-hbaまたは-chaパラメタが指定されたため、複数のパスをまとめてOffline(C)状態にします。続行してよい場合は「y」を、続行しない場合は「n」を入力してください。</li> </ul> </li> </ul>                                                                                                    |

| メッセージ ID    | メッセージテキスト                                                                                                    | 説明                                                                                                    |
|-------------|----------------------------------------------------------------------------------------------------|----------------------------------------------------------------------------------------------------|
|             |                                                                                                    | aaaa : CHA port または HBA<br>対処<br>指定した対象物を通るすべてのパス<br>を Offline(C)にするには「y」を入力<br>してください。中止する場合は「n」<br>を入力してください。                                                                                                    |
| KAPL01056-I | 指定された aaaa を通る全てのパスが<br>Offline(C)になってもよい場合は y を入力<br>してください。そうでない場合は n を入<br>力してください。 [y/n]:<br>If you are sure that there would be no<br>problem when all the paths which pass<br>the specified aaaa are placed in the<br>Offline(C) status, enter y. Otherwise,<br>enter n. [y/n]: | <ul> <li>説明</li> <li>パスを Offline(C)にしてよいかどう<br/>かを再度確認します。続行してよい<br/>場合は「y」を,続行しない場合は「n」<br/>を入力してください。</li> <li>aaaa : CHA port または HBA</li> <li>対処</li> <li>指定した対象物を通るすべてのパス<br/>を Offline(C)にするには「y」を入力<br/>してください。中止する場合は「n」<br/>を入力してください。</li> </ul>                                                         |
| KAPL01057-I | 指定された <i>aaaa</i> を通る全てのパスを<br>Online にします。よろしいですか?<br>[y/n]:<br>All the paths which pass the specified<br><i>aaaa</i> will be changed to the Online<br>status. Is this OK? [y/n]:                                                                                                    | <ul> <li>説明         <ul> <li>-hbaまたは-chaパラメタが指定されたため、複数のパスをまとめて</li> <li>Online 状態にします。続行してよい場合は「y」を、続行しない場合は「n」を入力してください。</li> <li>aaaa: CHA port または HBA</li> </ul> </li> <li>指定した対象物を通るすべてのパスをOnline にするには「y」を入力してください。</li> <li>な力してください。中止する場合は「n」を入力してください。</li> </ul>                                       |
| KAPL01058-W | 不要なパラメタ値が指定されました。オ<br>ペレーション名 = $aaaa$ , パラメタ =<br>bbbb, パラメタ値 = $ccccThe specified parameter value is notneeded. Operation name = aaaa,parameter = bbbb, parameter value =cccc$                                                                                                    | <ul> <li>説明         <ul> <li>値を必要としないパラメタにパラメ<br/>タ値が指定されました。</li> <li>aaaa: 指定したオペレーション名</li> <li>bbbb: パラメタ名</li> <li>cccc: パラメタ値</li> </ul> </li> <li>HDLM コマンドの help オペレーション名を実行してパラメタおよび<br/>パラメタ値を確認してから,再実行してください。help オペレーション<br/>については、「6.3」を参照してくだ<br/>さい。</li> </ul>                                    |
| KAPL01059-W | パラメタ $aaaa$ にパラメタ値 $bbbb$ を<br>指定した場合,同時にパラメタ $cccc$ は指<br>定できません。オペレーション名 =<br>dddd<br>Cannot specify the parameter $cccc$ at<br>the same time if you specify parameter<br>aaaa and parameter value $bbbb$ .<br>Operation name = $dddd$                                              | <ul> <li>説明</li> <li>パラメタ値とほかのパラメタの指定</li> <li>が矛盾しています。</li> <li>aaaa : パラメタ名</li> <li>bbbb : パラメタ値</li> <li>cccc : パラメタ値</li> <li>dddd : view または set</li> <li>対処</li> <li>HDLM コマンドの help オペレー</li> <li>ション名を実行してパラメタおよび</li> <li>パラメタ値を確認してから、再実行してください。help オペレーション</li> <li>については、「6.3」を参照してください。</li> </ul> |

| メッセージ ID    | メッセージテキスト                                                                                                    | 説明                                                                                                    |
|-------------|----------------------------------------------------------------------------------------------------|----------------------------------------------------------------------------------------------------|
| KAPL01060-I | ユーザの指定により、オペレーションの処<br>理を中断しました。オペレーション名 =<br>aaaa<br>The user terminated the operation.<br>Operation name = $aaaa$                                                                                                    | 説明<br>確認に対し「n」が入力されたため,<br>コマンドの処理を中止します。<br><i>aaaa</i> : online, offline, set,<br>または clear<br>対処<br>特にありません。                                                                                                    |
| KAPL01061-I | aaaa 本のパスを bbbb にしました。失<br>敗したパス = cccc 本。オペレーション<br>名 = dddd<br>aaaa path(s) were successfully placed<br>bbbb; cccc path(s) were not.<br>Operation name = dddd                                                                                                    | 説明<br>online オペレーションまたは<br>offline オペレーションで処理した<br>パス数を示します。<br><i>aaaa</i> :online オペレーションまた<br>は offline オペレーションが成功<br>したパス数 (10 進数)<br><i>bbbb</i> : Online または Offline(C)<br><i>cccc</i> : online オペレーションに失敗<br>したパス数 (10 進数)<br><i>dddd</i> : online または offline<br>対処<br>特にありません。online オペレーショ<br>ンについては、「6.5」を参照し<br>てください。offline オペレーショ<br>ンについては、「6.4」を参照してく<br>ださい。 |
| KAPL01062-I | aaaa 本のパスを Offline(C)にしました。<br>bbbb 本のパスの offline 要求を登録しま<br>した。失敗したパス = cccc 本。オペ<br>レーション名 = dddd<br>aaaa path(s) were successfully placed<br>Offline(C). The offline request of bbbb<br>path(s) were registered; cccc path(s)<br>were not. Operation name = dddd | <ul> <li>説明         <ul> <li>リザーブ処理中でオフライン要求を<br/>登録した場合の処理パス数を示しま<br/>す。</li></ul></li></ul>                                                                                                    |
| KAPL01063-I | 操作対象のパスは既に <i>aaaa</i> です。<br>The target path(s) are already <i>aaaa</i> .                                                                                                    | 説明<br>online オペレーションまたは<br>offline オペレーションを実行した<br>結果,指定されたパスはすでに<br>Online または Offline(C)となってい<br>ます。<br>aaaa : Online または Offline(C)<br>対処<br>HDLM コマンドの view オペレー<br>ションでパスの状態を確認してくだ<br>さい。view オペレーションについ<br>ては,「6.7」を参照してください。<br>online オペレーションについては,<br>「6.5」を参照してください。                                                                                                |

| メッセージID     | メッセージテキスト                                                                                                    |                                                                                                    |
|-------------|----------------------------------------------------------------------------------------------------|----------------------------------------------------------------------------------------------------|
|             |                                                                                                    | offline オペレーションについて<br>は,「6.4 」を参照してください。                                                                                                    |
| KAPL01064-W | 指定されたホストデバイス情報が取得で<br>きませんでした。オペレーション名 =<br><i>aaaa</i><br>The information for the specified host<br>device could not be acquired. Operation<br>name = <i>aaaa</i> | <ul> <li>ia, 10.4 J を夢旅じてくたさい。</li> <li>説明         <ul> <li>view -path -hdev で指定したホストデバイスへは現在アクセスできません。</li> <li>aaaa : view</li> <li>対処</li></ul></li></ul>              |
| KAPL01065-E | クラスタサポート機能とロードバランス<br>機能を同時に有効にできない構成です。<br>The configuration does not support the<br>simultaneous use of the load balancing<br>and cluster support functions.     | <ul> <li>名を指定しないで再美行してく<br/>ださい。</li> <li>説明</li> <li>HDLM の管理対象のストレージシス<br/>テムの中に,パーシステントリザーブ<br/>がサポートされていないストレージ<br/>システムが存在する場合は,クラスタ<br/>環境でロードバランス機能は使用で</li> </ul> |
|             |                                                                                                    | きません。<br>対処<br>パーシステントリザーブをサポート<br>していないストレージシステムが管<br>理対象にないか確認してください。<br>お使いのストレージシステムがパー<br>システントリザーブに対応している<br>かどうかは,ストレージシステムの購<br>入元会社または保守会社にお問い合<br>わせください。       |
| KAPL01068-I | ライセンスキーを入力して下さい:<br>Enter a license key:                                                                                                    | 説明<br>ライセンスを更新します。ライセン<br>スキーを入力してください。<br>対処<br>特にありません。                                                                                                    |
| KAPL01069-W | 入力されたライセンスキーが不正です。<br>The entered license key is invalid.                                                                                                    | <ul> <li>説明</li> <li>入力したライセンスキーが不正です。</li> <li>再入力してください。</li> <li>対処</li> <li>正しいライセンスキーを入力してく<br/>ださい。</li> </ul>                                                      |
| メッセージ ID    | メッセージテキスト                                                                                                    | 説明                                                                                                    |
|-------------|----------------------------------------------------------------------------------------------------|----------------------------------------------------------------------------------------------------|
| KAPL01070-E | 入力されたライセンスキーが不正です。<br>ライセンスの更新を中断します。<br>The entered license key is invalid.<br>Renewal of the license key will now stop.                             | 説明<br>3回不正なライセンスキーが入力さ<br>れたため,ライセンス更新を中断しま<br>す。<br>対処<br>正しいライセンスキーを取得したあ<br>と,再実行してください。                                                                      |
| KAPL01071-I | 永久ライセンスがインストールされました。<br>The permanent license was installed.                                                                                          | 説明<br>ライセンスが永久ライセンスに更新<br>されました。<br>対処<br>特にありません。                                                                                                    |
| KAPL01072-I | 非常ライセンスがインストールされました。期限満了日は <i>aaaa</i> です。<br>The emergency license was installed.<br>The license expires on <i>aaaa</i> .                            | <ul> <li>説明</li> <li>ライセンスが非常ライセンスに更新<br/>されました。</li> <li>aaaa:西暦(4桁)/月(01~12)/<br/>日(01~31)</li> <li>対処</li> <li>期限満了日までに,永久ライセンスを<br/>インストールしてください。</li> </ul> |
| KAPL01073-E | 一時ライセンスの期限が切れています。<br>The temporary license expired.                                                                                                  | 説明<br>一時ライセンスの期限が切れていま<br>す。永久ライセンスをインストール<br>してください。<br>対処<br>永久ライセンスをインストールして<br>ください。                                                                         |
| KAPL01074-E | 非常ライセンスの期限が切れています。<br>The emergency license expired.                                                                                                  | <ul> <li>説明</li> <li>非常ライセンスの期限が切れていま</li> <li>す。永久ライセンスをインストール</li> <li>してください。</li> <li>対処</li> <li>永久ライセンスをインストールして</li> <li>ください。</li> </ul>                 |
| KAPL01075-E | HDLM 内で重大エラーが発生しました。<br>システム環境が不正です。<br>A fatal error occurred in HDLM. The<br>system environment is invalid.                                         | 説明<br>ライセンス情報ファイルがありませ<br>ん。<br>対処<br>HDLM を再インストールしてくださ<br>い。                                                                                                   |
| KAPL01076-I | 永久ライセンスがインストールされてい<br>ます。<br>The permanent license has been<br>installed.                                                                             | 説明<br>すでに永久ライセンスがインストー<br>ルされているので, ライセンスのイン<br>ストールは必要ありません。<br>対処<br>特にありません。                                                                                  |
| KAPL01079-W | 自動フェイルバック機能が無効のため,間<br>欠障害監視機能の設定ができません。<br>The intermittent error monitoring<br>function cannot be set up because<br>automatic failback is disabled. | 説明<br>自動フェイルバック機能が無効のた<br>め,間欠障害監視は設定できません。<br>対処<br>自動フェイルバック機能を有効に設<br>定してから,間欠障害監視を設定して<br>ください。                                                              |

| メッセージ ID    | メッセージテキスト                                                                                                    | 説明                                                                                                    |
|-------------|----------------------------------------------------------------------------------------------------|----------------------------------------------------------------------------------------------------|
| KAPL01080-W | 障害監視時間,および障害発生回数が自動<br>フェイルバックチェック間隔と矛盾して<br>います。<br>The error monitoring interval and the<br>number of times that the error is to<br>occur conflict with the automatic<br>failback checking interval. | <ul> <li>説明         自動フェイルバックで指定した         チェック間隔と,間欠障害監視で指定         した障害監視時間および障害発生回数の値では,間欠障害を検出できません。         対処         間欠障害監視の障害監視時間は,「自動フェイルバックで指定するチェック間隔×間欠障害監視で指定する障害発生回数」以上に設定してください。     </li> </ul>                                                                 |
| KAPL01081-E | ライセンスキーファイルが不正です。<br>ファイル名 = <i>aaaa</i><br>The license key file is invalid. File name<br>= <i>aaaa</i>                                                                                                | 説明<br>ライセンスキーファイルの形式に不<br>正があります。<br><i>aaaa</i> :Windowsのインストール先<br>ドライブ:¥hdlm_license<br>対処<br>正しいライセンスキーファイルを<br>Windowsのインストール先ドライブ<br>の直下に格納してから,再実行してく<br>ださい。                                                                                                    |
| KAPL01082-E | インストール可能なライセンスキーがラ<br>イセンスキーファイル内にありません。<br>ファイル名 = <i>aaaa</i><br>There is no installable license key in the<br>license key file. File name = <i>aaaa</i>                                             | <ul> <li>説明</li> <li>ライセンスキーファイル中に,</li> <li>HDLM のインストールが可能なライ</li> <li>センスキーがありません。</li> <li>aaaa : Windows のインストール先</li> <li>ドライブ:¥hdlm_license</li> <li>対処</li> <li>ライセンスキーファイルが正しいか</li> <li>確認してから,再実行してください。</li> </ul>                                                  |
| KAPL01083-I | ライセンスキーファイルがありません。<br>ファイル名 = aaaa<br>There is no license key file. File name =<br>aaaa                                                                                                    | 説明<br>ライセンスキーファイルが Windows<br>のインストール先ドライブの直下に<br>ありません。<br>aaaa : Windows のインストール先<br>ドライブ:¥hdlm_license<br>対処<br>ライセンスキーの入力を促すメッ<br>セージが表示されるので、ライセンス<br>キーを入力してください。<br>または、HDLM コマンドを中断し、<br>正しいライセンスキーファイルを<br>Windows のインストール先ドライブ<br>の直下に格納してから、HDLM コマ<br>ンドを再実行してください。 |
| KAPL01084-W | ライセンスキーファイルの削除に失敗し<br>ました。ファイル名 = <i>aaaa</i><br>An attempt to delete the license key file<br>has failed. File name = <i>aaaa</i>                                                                      | 説明<br><i>aaaa</i> :Windowsのインストール先<br>ドライブ:¥hdlm_license<br>対処<br>ライセンスキーファイルが存在して<br>いる場合は,削除してください。                                                                                                    |
| KAPL01088-W | 同時に指定できないパラメタ値が指定さ<br>れています。オペレーション名 = aaaa,<br>パラメタ = bbbb, パラメタ値 = cccc                                                                                                    | 説明<br><i>aaaa</i> :view<br><i>bbbb</i> :パラメタ名                                                                                                    |

| メッセージ ID    | メッセージテキスト                                                                                                    | 説明                                                                                                    |
|-------------|----------------------------------------------------------------------------------------------------|----------------------------------------------------------------------------------------------------|
|             | The specified parameter values cannot<br>be specified at the same time. Operation<br>name = <i>aaaa</i> , parameter = <i>bbbb</i> ,<br>parameter values = <i>cccc</i>                                                                                                  | <ul> <li><i>cccc</i>:同時に指定できないパラメタ値</li> <li>対処</li> <li>HDLM コマンドの help オペレーション名を実行し,指定できるパラメタ値を確認してから,再実行してください。help オペレーションについては,「6.3」を参照してください。</li> </ul>                                                                                                    |
| KAPL01089-E | HDLM コマンドの set -lic オペレーショ<br>ンまたは、更新インストール時におけるラ<br>イセンスの更新が同時に実行されました。<br>One of the following was executed at the<br>same time as an HDLM command set -<br>lic operation: another set -lic operation,<br>or an update of the license for an update<br>installation. | <ul> <li>対処</li> <li>HDLM コマンドの view -sys -<br/>lic オペレーションでライセンスを<br/>確認し,必要に応じて,再度 HDLM<br/>コマンドの set -lic オペレーショ<br/>ンを実行してください。同じエラー<br/>メッセージが表示される場合は,</li> <li>HDLM の購入元会社,または HDLM<br/>の保守契約があれば保守会社に連絡<br/>してください。<br/>なお,次の操作は行わないでください。</li> <li>* HDLM コマンドの set -lic<br/>オペレーションの同時実行</li> <li>* HDLM コマンドの set -lic<br/>オペレーションとアップグレー<br/>ドまたは再インストール時のラ<br/>イセンスの更新の同時実行</li> </ul> |
| KAPL01095-E | HDLM のバージョン情報の取得に失敗し<br>ました。詳細 = aaaa<br>An attempt to acquire the HDLM<br>version information has failed. details =<br>aaaa                                                                                                    | <ul> <li>説明         <ul> <li>aaaa:エラーの発生要因コード</li> <li>対処</li> <li>再実行してください。繰り返し同じ</li> <li>エラーが発生する場合は、HDLM 障</li> <li>害情報収集ユティリティ</li> <li>(DLMgetras)を実行して障害情報を</li> <li>取得し、HDLMの購入元会社、また</li> <li>は HDLMの保守契約があれば保守</li> <li>会社に連絡してください。</li> </ul> </li> </ul>                                                                                                    |
| KAPL01096-E | Service Pack のバージョン情報の取得に<br>失敗しました。詳細 = aaaa<br>An attempt to acquire the Service Pack<br>version information has failed. details =<br>aaaa                                                                                                    | <ul> <li>説明         <ul> <li>aaaa:エラーの発生要因コード</li> <li>対処</li> <li>再実行してください。繰り返し同じ</li> <li>エラーが発生する場合は、HDLM 障</li> <li>害情報収集ユティリティ</li> <li>(DLMgetras)を実行して障害情報を</li> <li>取得し、HDLMの購入元会社、また</li> <li>は HDLMの保守契約があれば保守</li> <li>会社に連絡してください。</li> </ul> </li> </ul>                                                                                                    |
| KAPL01097-W | 既存のトレースファイルが全て削除され<br>ます。よろしいですか? [y/n]:<br>All the current trace files will be deleted.<br>Is this OK? [y/n]                                                                                                    | <ul> <li>説明</li> <li>トレースファイルサイズ,またはファ<br/>イル数を現在の設定値より縮小する</li> <li>場合は,既存のトレースファイルがす<br/>べて削除されます。続行してよい場<br/>合は「y」を,続行しない場合は「n」<br/>を入力してください。</li> <li>対処</li> </ul>                                                                                                    |

| メッセージ ID    | メッセージテキスト                                                                                                    | 説明                                                                                                    |
|-------------|----------------------------------------------------------------------------------------------------|----------------------------------------------------------------------------------------------------|
|             |                                                                                                    | 操作を続行する場合は「y」を入力し<br>てください。続行しない場合は「n」<br>を入力してください。                                                                                                    |
| KAPL01100-I | aaaa                                                                                                    | 説明<br>実行したコマンドラインを示します。<br><i>aaaa</i> :実行したコマンド<br>対処<br>特にありません。                                                                                                    |
| KAPL01101-W | 操作対象の HBA ポートがありませんでし<br>た。オペレーション名 = aaaa<br>The target HBA port was not found.<br>Operation name = aaaa                                                                                                    | <ul> <li>説明 <ul> <li>-hbaportwwn パラメタで指定された HBA ポート WWN を持つ HBA が見つかりません。</li> <li>aaaa: offline または online 対処</li> <li>HDLM コマンドの view オペレーション (dlnkmgr view -path - hbaportwwn)を実行して,操作対象とする HBA ポート WWN を確認してください。そのあと、該当するHBA ポート WWN を指定して、再実行してください。</li> </ul> </li> </ul> |
| KAPL01102-I | 指定された <i>aaaa</i> ポートを通る全てのパ<br>スを Offline(C)にします。よろしいです<br>か? [y/n]:<br>All the paths which pass the specified<br><i>aaaa</i> port will be changed to the<br>Offline(C) status. Is this OK? [y/n]:                                                                                                    | <ul> <li>説明 <ul> <li>-hbaportwwnパラメタが指定されたため、複数のパスをまとめて</li> <li>Offline(C)にします。続行してよい場合は「ŋ」を入力してください。</li> <li>aaaa: HBA</li> </ul> </li> <li>対処 <ul> <li>指定した対象物を通るすべてのパスを Offline(C)にするには「y」を入力してください。</li> <li>ロスクレーマください。中止する場合は「n」を入力してください。</li> </ul> </li> </ul>         |
| KAPL01103-I | 指定された <i>aaaa</i> ポートを通る全てのパ<br>スが Offline(C)になってもよい場合は y を<br>入力してください。そうでない場合は n<br>を入力してください。 [y/n]:<br>If you are sure that there would be no<br>problem when all the paths which pass<br>the specified <i>aaaa</i> port are placed in<br>the Offline(C) status, enter y. Otherwise,<br>enter n. [y/n]: | <ul> <li>説明</li> <li>パスを Offline(C)にしてよいかどう<br/>かを再度確認します。続行してよい<br/>場合は「y」を,続行しない場合は「n」を入力してください。</li> <li>aaaa : HBA</li> <li>対処</li> <li>指定した対象物を通るすべてのパス<br/>を Offline(C)にするには「y」を入力<br/>してください。中止する場合は「n」<br/>を入力してください。</li> </ul>                                          |
| KAPL01104-I | 指定された aaaa ポートを通る全てのパ<br>スを Online にします。よろしいですか?<br>[y/n]:<br>All the paths which pass the specified<br>aaaa port will be changed to the<br>Online status. Is this OK? [y/n]:                                                                                                    | 説明<br>-hbaportwwn パラメタが指定され<br>たため,複数のパスをまとめて<br>Online にします。続行してよい場合<br>は「y」を,続行しない場合は「n」<br>を入力してください。<br><i>aaaa</i> :HBA<br>対処<br>指定した対象物を通るすべてのパス<br>を Online にするには「y」を入力し                                                                                                   |

| メッセージID     | メッセージテキスト                                                                                                    | 説明                                                                                                    |
|-------------|----------------------------------------------------------------------------------------------------|----------------------------------------------------------------------------------------------------|
|             |                                                                                                    | てください。中止する場合は「n」を<br>入力してください。                                                                                                    |
| KAPL01106-W | ロードバランス機能を使用できないスト<br>レージ装置が接続されています。<br>One or more connected storage system<br>cannot use the load balancing function.                                                                                                    | 対処<br>特にありません。                                                                                                    |
| KAPL01107-I | オペレーションを開始します。オペレー<br>ション名 = set。本オペレーションを実行<br>すると, LU 個別に設定されているロード<br>バランス種別が無効になります。よろし<br>いですか? [y/n]:<br>The load balancing type specified for<br>individual LUs will become invalid when<br>this operation is executed. Do you want<br>to execute the operation anyway?<br>Operation name = set [y/n]: | 対処<br>システムのロードバランス種別を設<br>定するには「y」を入力してください。<br>中止する場合は「n」を入力してくだ<br>さい。                                                                                                    |
| KAPL01112-E | HDLM ドライバとの接続に失敗しまし<br>た。オペレーション名 = <i>aaaa</i><br>An attempt to connect to the HDLM<br>driver has failed. Operation name =<br><i>aaaa</i>                                                                                                    | <ul> <li>説明         <ul> <li>実行した HDLM コマンドのオペレーションは HDLM ドライバから<br/>情報を取得する必要がありますが、</li> <li>HDLM ドライバにアクセスができません。</li></ul></li></ul>                                                          |
| KAPL01114-W | 監査ログ設定ファイルがありません。マ<br>ネージャを再起動した後, "dlnkmgr view<br>-sys -audlog"コマンドを実行して, 設定を<br>確認してください。<br>The audit log configuration file does not<br>exist. Restart the HDLM Manager, and<br>execute the "dlnkmgr view -sys -audlog"<br>command and check the setting.                                                | <ul> <li>説明</li> <li>監査ログ設定ファイルが存在しません。</li> <li>対処</li> <li>マネージャを再起動したあと、</li> <li>dlnkmgr view -sys -audlogコマンドを実行してください。そのあと、必要に応じてdlnkmgr set - audlogコマンドで設定してください。</li> </ul>              |
| KAPL01115-W | 監査ログ設定ファイルがオープンできま<br>せん。"dlnkmgr view -sys -audlog"コマン<br>ドを実行して,結果が正常に表示されるか<br>確認してください。<br>The audit log configuration file cannot<br>be opened. Execute the "dlnkmgr view -<br>sys -audlog" command and check<br>whether a normal result is displayed.                                                   | <ul> <li>説明</li> <li>監査ログ設定ファイルがオープンで<br/>きません。</li> <li>対処</li> <li>dlnkmgr view -sys -audlog コ<br/>マンドを実行した結果,正常に表示さ<br/>れない場合は,HDLMの購入元会社,<br/>または HDLMの保守契約があれば<br/>保守会社に連絡してください。</li> </ul> |
| KAPL01116-W | 監査ログ設定ファイルが不正です。マ<br>ネージャを再起動した後, "dlnkmgr view<br>-sys -audlog"コマンドを実行して設定を確<br>認してください。                                                                                                    | 説明<br>監査ログ設定ファイルが不正です。<br>対処<br>マネージャを再起動したあと,<br>dlnkmgr view -sys -audlog コ                                                                                                    |

| メッセージ ID    | メッセージテキスト                                                                                                    | 説明                                                                                                    |
|-------------|----------------------------------------------------------------------------------------------------|----------------------------------------------------------------------------------------------------|
|             | The audit log configuration file is<br>invalid. Restart the HDLM Manager,<br>and execute the "dlnkmgr view -sys -<br>audlog" command and check the setting. | マンドを実行してください。そのあ<br>と,必要に応じて dlnkmgr set -<br>audlog コマンドで設定してくださ<br>い。                                                                                                    |
| KAPL01117-W | 監査ログ設定ファイルの読み込み処理で<br>エラーが発生しました。<br>An error occurred during processing to<br>read the audit log configuration file.                                       | 説明         監査ログ設定ファイルの読み込み中         に内部エラーが発生しました。         対処         HDLM の購入元会社、または HDLM         の保守契約があれば保守会社に連絡         してください。                                                                                                    |
| KAPL01118-W | 監査ログの出力処理でエラーが発生しま<br>した。<br>An error occurred during processing to<br>output the audit log configuration file.                                             | 説明         監査ログの出力中に内部パラメタエ         ラーが発生しました。         対処         HDLM の購入元会社,または HDLM         の保守契約があれば保守会社に連絡         してください。                                                                                                    |
| KAPL01119-W | 監査ログの出力処理でエラーが発生しま<br>した。<br>An error occurred during processing to<br>output the audit log configuration file.                                             | 説明         監査ログの出力中に内部エラーが発生しました。         対処         HDLMの購入元会社,またはHDLMの保守契約があれば保守会社に連絡してください。                                                                                                    |
| KAPL01120-W | ストレージシステムのモデル ID を表示で<br>きませんでした。 詳細 = aaaa, bbbb<br>A storage system model ID could not be<br>displayed. Details = aaaa, bbbb                              | <ul> <li>説明         <ul> <li>ストレージシステムのモデル ID を<br/>表示できませんでした。</li> <li>aaaa : ストレージ認識情報<br/>bbbb : エラーコード</li> </ul> </li> <li>対処         <ul> <li>HDLM 障害情報収集ユティリティ<br/>(DLMgetras)を実行して障害情報を<br/>取得し, HDLM の購入元会社, また<br/>は HDLM の保守契約があれば保守<br/>会社に連絡してください。</li> <li>DLMgetras ユティリティについて<br/>は,「7.2」を参照してください。</li> </ul> </li> </ul> |
| KAPL01160-W | パス構成は変更されませんでした。<br>The path configuration was not changed.                                                                                                 | <ul> <li>説明<br/>パスが削除されませんでした。</li> <li>対処         <ul> <li>削除対象のパスが切断されてい<br/>るかどうかを確認してください。</li> <li>削除対象のパスが Offline(C)状<br/>態になっているかどうかを確認<br/>してください。</li> <li>HDLM コマンドの view オペ<br/>レーションでパスがすでに削除<br/>済みではないかどうか確認して<br/>ください。</li> </ul> </li> </ul>                                                                               |
| KAPL01161-I | パス構成変更を実行します。よろしいで<br>すか? [y/n]:<br>This operation will change the path<br>configuration. Do you want to continue?<br>[y/n]:                                | 説明<br>delete オペレーションでパス構成<br>変更の実行を確認します。<br>対処                                                                                                    |

| メッセージID     | メッセージテキスト                                                                                                    | 説明                                                                                                    |
|-------------|----------------------------------------------------------------------------------------------------|----------------------------------------------------------------------------------------------------|
|             |                                                                                                    | パス構成変更を実行する場合は「y」,<br>実行を取り消す場合は「n」を入力し<br>てください。                                                                                                    |
| KAPL01163-E | パスの構成変更が失敗しました。詳細 =<br><i>aaaa</i><br>The path configuration change failed.<br>(details = <i>aaaa</i> )                                                                                                    | <ul> <li>説明         <ul> <li>delete オペレーションの実行が失敗しました。</li> <li>aaaa:発生したエラーの内容を示すコード</li> </ul> </li> <li>HDLM 障害情報収集ユティリティ (DLMgetras)を実行して障害情報を取得し,HDLMの購入元会社,またはHDLMの保守契約があれば保守会社に連絡してください。</li> </ul>                                                                                          |
| KAPL01164-I | aaaa パスを削除しました。終了時刻 =<br>bbbb<br>Paths were deleted. (number of paths<br>deleted = aaaa, completion time =<br>bbbb)                                                                                                    | <ul> <li>説明         <ul> <li>delete オペレーションは成功しました。</li> <li>aaaa: 削除したパス数</li> <li>bbbb: 西暦(4桁)/月/日時:分:秒対処</li> </ul> </li> <li>HDLM コマンドの view オペレーションでパスが削除されたことを確認してください。</li> </ul>                                                                                                    |
| KAPL01165-I | パスを削除しました。パス ID = aaaa,<br>ストレージ = bbbb, iLU = cccc<br>A path was deleted. (path ID = aaaa,<br>storage = bbbb, iLU = cccc)                                                                                                    | <ul> <li>説明</li> <li>delete オペレーションを実行した<br/>あと,削除したパスの情報を表示しま<br/>す。</li> <li>aaaa:削除したパスのパス ID</li> <li>bbbb:削除したパスが接続されて<br/>いたストレージ(ベンダ ID.プロダク<br/>ト ID.シリアル番号)</li> <li>cccc:削除したパスが接続されてい<br/>た LU 番号</li> <li>対処</li> <li>HDLM コマンドの view オペレー<br/>ションでパスが削除されたことを確<br/>認してください。</li> </ul> |
| KAPL01166-I | オペレーションを開始します。オペレー<br>ション名 = set。本オペレーションを実行<br>すると、LU 個別に設定されている同一パ<br>ス使用回数が無効になります。よろしい<br>ですか? [y/n]:<br>If you execute this operation, the<br>specified number of times that the same<br>path can be used for individual LUs will<br>become invalid. Do you want to execute<br>the operation anyway? Operation name<br>= set [y/n]: | 説明<br>LU単位に設定された同一パス使用<br>回数設定が無効になります。続行し<br>てよい場合は「y」を,続行しない場<br>合は「n」を入力してください。<br>対処<br>システムの同一パス使用回数を設定<br>する場合は「y」を入力してください。<br>中止する場合は「n」を入力してくだ<br>さい。                                                                                                    |
| KAPL01174-W | 物理ストレージの表示が無効の場合,パラ<br>メタ-item にパラメタ値 aaaa は指定で<br>きません。<br>If the Physical Storage View is disabled,<br>the parameter value aaaa cannot be<br>specified for the -item parameter.                                                                                                    | 説明<br>物理ストレージの表示が無効の場合<br>には,指定できないパラメタ値です。<br><i>aaaa</i> :virt<br>対処                                                                                                    |

| メッセージ ID    | メッセージテキスト                                                                                                    | 説明                                                                                                    |
|-------------|----------------------------------------------------------------------------------------------------|----------------------------------------------------------------------------------------------------|
|             |                                                                                                    | 表示項目に仮想化されたストレージ<br>の情報を指定する場合は、物理スト<br>レージの表示を有効にしてください。                                                                                                    |
| KAPL01175-W | 物理ストレージの表示が有効の場合,パラ<br>メタ・item にパラメタ値 <i>aaaa</i> は指定で<br>きません。<br>If the Physical Storage View is enabled,<br>the parameter value <i>aaaa</i> cannot be<br>specified for the -item parameter.          | <ul> <li>説明</li> <li>物理ストレージの表示が有効の場合<br/>には,指定できないパラメタ値です。</li> <li>aaaa : phys または vid</li> <li>対処</li> <li>表示項目に物理ストレージの情報を<br/>指定する場合は,物理ストレージの表<br/>示を無効にしてください。</li> </ul>                                                                                                    |
| KAPL01176-I | 操作対象のパスに, Offline 状態のパスがあ<br>りました。Offline 状態のパスは, ストレー<br>ジシステムの設定が反映されていません。<br>Some of the target paths are in the<br>offline status. Storage system settings<br>are not refreshed for offline paths. | 説明<br>Offline 状態のパスは,ストレージ<br>システムの設定が取得できないため,<br>設定を HDLM に反映することがで<br>きません。<br>対処<br>ストレージシステムの設定を HDLM<br>に反映するパスを,Online 状態にし<br>て refresh オペレーションを実行<br>してください。                                                                                                    |
| KAPL01177-W | ストレージシステムの設定の取得に失敗<br>したパスがありました。<br>HDLM failed to acquire storage system<br>settings for some paths.                                                                                                  | 説明<br>ストレージシステムの設定の取得に<br>失敗したパスがありました。<br>対処<br>refreshオペレーションの実行中に<br>パス障害が発生したときに、このメッ<br>セージが出力された場合は、パス障害<br>を回復しOnline 状態にしてオペ<br>レーションを再実行してください。<br>Offline 状態のパスがないときに、<br>このメッセージが出力された場合は、<br>HDLM 障害情報収集ユティリティ<br>(DLMgetras)を実行して障害情報を<br>取得し、HDLM の購入元会社、また<br>は HDLM の保守契約があれば保守<br>会社に連絡してください。 |
| KAPL01178-E | ストレージシステムの設定の反映に失敗<br>しました。詳細 = <i>aaaa</i> , <i>bbbb</i><br>HDLM failed to refresh the storage<br>system settings. Details = <i>aaaa</i> , <i>bbbb</i>                                                 | <ul> <li>説明         <ul> <li>aaaa: 詳細情報1</li> <li>bbbb: 詳細情報2</li> <li>対処</li> <li>HDLM 障害情報収集ユティリティ</li> <li>(DLMgetras)を実行して障害情報を</li> <li>取得し,HDLMの購入元会社,また</li> <li>は HDLM の保守契約があれば保守</li> <li>会社に連絡してください。</li> </ul> </li> </ul>                                                                         |
| KAPL01185-I | 自動フェイルバックのチェック間隔を変<br>更せずに,自動フェイルバック機能を有効<br>としました。<br>The automatic failback function was<br>enabled, but the automatic failback<br>check interval was not changed.                                    | 説明<br>指定された自動フェイルバックの<br>チェック間隔が,障害監視時間および<br>障害発生回数と矛盾しています。<br>自動フェイルバックのチェック間隔<br>を変更せずに,自動フェイルバック機<br>能と間欠障害監視機能を有効としま<br>した。<br>対処                                                                                                    |

| メッセージID | メッセージテキスト | 説明                                                        |
|---------|-----------|-----------------------------------------------------------|
|         |           | 「間欠障害の障害監視時間>=自動<br>フェイルバックのチェック間隔×間<br>欠暗害監視で指定すろ隨害発生回数」 |
|         |           | となるように,自動フェイルバックの<br>チェック間隔を指定してください。                     |

#### 8.3 KAPL02001~KAPL03000

| メッセージID     | メッセージテキスト                                                                                                    | 説明                                                                                                    |
|-------------|----------------------------------------------------------------------------------------------------|----------------------------------------------------------------------------------------------------|
| KAPL02001-I | HDLM GUI を正常に起動しました。<br>java.version = <i>aaaa</i><br>HDLM GUI has started normally.<br>java.version = <i>aaaa</i>                                                    | 説明<br>HDLM GUI が起動したことを示します。<br><i>aaaa</i> :バージョン<br>対処<br>特にありません。                                                                                                    |
| KAPL02002-I | HDLM GUI を終了しました。<br>HDLM GUI has terminated.                                                                                                    | 対処<br>特にありません。                                                                                                    |
| KAPL02003-E | HDLM GUI を起動する権限がありま<br>せん。<br>You lack permission to start HDLM<br>GUI.                                                                                              | 対処<br>Administrators グループ権限を持つユー<br>ザ, または Administrator ユーザで実行し<br>てください。                                                                                                    |
| KAPL02004-E | HDLM GUI の内部処理で障害が発生<br>しました。HDLM GUI を起動できま<br>せん。詳細 = aaaa<br>An error occurred during internal<br>processing of HDLM GUI. HDLM<br>GUI cannot start. Details = aaaa | <ul> <li>説明</li> <li>HDLM GUI 起動時にユーザ操作が原因でないと思われるエラーが発生しました。</li> <li>aaaa:発行した API名</li> <li>JHSPGetPathBy</li> <li>JHSPGetDriverStatus</li> <li>JHSPGetADriverStatus</li> <li>JHSPGetADriverStatus</li> <li>JHSPVerifyAuthorization</li> <li>対処</li> <li>HDLM 障害情報収集ユティリティ</li> <li>(DLMgetras)を実行して障害情報を取得し、HDLMの購入元会社、または HDLM</li> <li>の保守契約があれば保守会社に連絡してください。</li> <li>いては、「7.2」を参照してください。</li> </ul> |
| KAPL02005-E | メモリ不足により HDLM GUI を起動<br>できません。<br>An attempt to start HDLM GUI has<br>failed due to insufficient memory.                                                             | <ul> <li>説明</li> <li>HDLM GUI 処理に必要なメモリが確保<br/>できませんでした。</li> <li>対処</li> <li>不要なアプリケーションを終了させ,空き<br/>メモリを増やすか,ホストを再起動してく<br/>ださい。</li> </ul>                                                                                                    |
| KAPL02006-W | パスを検出できませんでした。<br>No path was detected.                                                                                                    | <ul> <li>説明<br/>操作対象となるパスが見つかりませんで<br/>した。</li> <li>対処</li> <li>ホストーストレージシステム間のパスを<br/>接続したあとにホストを再起動してくだ<br/>さい。</li> </ul>                                                                                                    |
| KAPL02007-E | HDLM マネージャとの接続に失敗しま<br>した。 <i>aaaa</i> を中断します。                                                                                                    | 説明                                                                                                    |

| メッセージロ      | メッセージテキスト                                 | 説明                                                                           |
|-------------|-------------------------------------------|------------------------------------------------------------------------------|
|             | The HDLM manager could not be             | オプションウィンドウ起動時, またはオプ                                                         |
|             | connected. The <i>aaaa</i> operation has  | ション情報設定時に HDLM マネージャ                                                         |
|             | been stopped.                             | に対してアクセスができません。                                                              |
|             |                                           | aaaa:オプション情報取得(英語メッ                                                          |
|             |                                           | セージの場合:Get Option                                                            |
|             |                                           | Information) または、オブション情報                                                     |
|             |                                           | 設定(英語メッセージの場合:Set                                                            |
|             |                                           | Option Information)                                                          |
|             |                                           | HDIM ファンドの wi ou オペレーション                                                     |
|             |                                           | TIDLIM コマントの View スペレ ション<br>を実行し、HDLM マネージャが起動され                            |
|             |                                           | ているか確認してください。起動されて                                                           |
|             |                                           | いない場合は, HDLM マネージャを起動                                                        |
|             |                                           | してから HDLM GUI を再起動してくだ                                                       |
|             |                                           | さい。view オペレーションについては,                                                        |
|             |                                           | 「6.7」を参照してください。                                                              |
| KAPL02011-I | <i>aaaa</i> を実行します。よろしいです                 | 説明                                                                           |
|             | か? [OK/キャンセル]                             | オペレーションの実行確認です。実行し                                                           |
|             | Would you like to execute the <i>aaaa</i> | てよい場合は [OK] ボタンを, 実行しな                                                       |
|             | operation? [OK/Cancel]                    | い場合は [キャンセル] ボタンをクリック                                                        |
|             |                                           | します。                                                                         |
|             |                                           | <i>aaaa</i> : データクリア (英語メッセージの                                               |
|             |                                           | 場合:Clear Data)                                                               |
|             |                                           | 対処                                                                           |
|             |                                           | オペレーションを実行する場合はLOK」                                                          |
|             |                                           | ホタンを, 美行を中断する場合は [キャン                                                        |
|             |                                           | ビル」ホタンをクリックしてください。                                                           |
| KAPL02012-I | aaaa を開始しました。                             | 説明                                                                           |
|             | <i>aaaa</i> has started.                  | aaaa:オペレーション(文字列※)                                                           |
|             |                                           | 。 CSV 出刀 (Export CSV)                                                        |
|             |                                           | <ul> <li>オノション情報設定 (Set Option<br/>Information)</li> </ul>                   |
|             |                                           | 111101111ac1011)<br>。 再表示 (Pefresh)                                          |
|             |                                           | <ul> <li>・ オンライン (Online)</li> </ul>                                         |
|             |                                           | <ul> <li>         ・ オフライン (Offline)     </li> </ul>                          |
|             |                                           | 。 データクリア (Clear Data)                                                        |
|             |                                           | • GAD non-preferred path                                                     |
|             |                                           | optionの設定の反映(Refresh of                                                      |
|             |                                           | the GAD non-preferred path                                                   |
|             |                                           | option settings)                                                             |
|             |                                           | 注※                                                                           |
|             |                                           | 英語メッセージ中では、括弧内の英                                                             |
|             |                                           | 文字列が出力されます。                                                                  |
|             |                                           | 対処                                                                           |
|             |                                           |                                                                              |
| KAPL02013-1 | aaaa が止常終了しました。                           | 記明                                                                           |
|             | aaaa has completed normally.              | aaaa: オペレーション (文字列*)                                                         |
|             |                                           | 。 CSV 田川 (Export CSV)<br>。 オプション特報設定 (art ortic                              |
|             |                                           | <ul> <li>         Aノンヨン旧和政化 (Set Option         Information)     </li> </ul> |
|             |                                           | • 再表示(Refresh)                                                               |
|             |                                           | <ul> <li>データクリア (Clear Data)</li> </ul>                                      |
|             |                                           | • GAD non-preferred path                                                     |
|             |                                           | optionの設定の反映(Refresh of                                                      |
|             |                                           | the GAD non-preferred path                                                   |
|             |                                           | option settings)                                                             |

| メッセージ ID    | メッセージテキスト                                                                              | 説明                                                                                                    |
|-------------|----------------------------------------------------------------------------------------|----------------------------------------------------------------------------------------------------|
|             |                                                                                        | <ul> <li>注※</li> <li>英語メッセージ中では,括弧内の英<br/>文字列が出力されます。</li> <li>対処</li> </ul>                                                                                                    |
| KAPL02014-W | aaaa の入力がありません。<br>No data has been input in aaaa.                                     | <ul> <li>特にありません。</li> <li>説明</li> <li>オプションウィンドウの入力欄に値が入<br/>力されていません。</li> <li>aaaa:入力項目(文字列<sup>※</sup>)</li> <li>パスヘルスチェック間隔(Path<br/>Health Checking Interval)</li> <li>自動フェイルバックチェック間隔<br/>(Auto Failback Checking<br/>Interval)</li> <li>障害ログファイルサイズ(Error<br/>Log File Size)</li> <li>障害整視時間(Monitoring<br/>Interval)</li> <li>障害発生回数(Number of times)</li> <li>障害予生回数(Number of times)</li> <li>障害ログファイルサイズ(Trace<br/>File Size)</li> <li>トレースファイルサイズ(Trace<br/>File Size)</li> <li>トレースファイル数(Trace Number<br/>of Files)</li> <li>注※<br/>英語メッセージ中では、括弧内の英<br/>文字列が出力されます。</li> <li>対処</li> <li>指定された項目に入力がありません。<br/>[Hitachi Dynamic Link Manager GUI<br/>ヘルプ」を参照し、入力範囲内の数値を入</li> </ul> |
| KAPL02015-W | aaaa に数値以外の値が入力されてい<br>ます。<br>A value which is not a number has<br>been input in aaaa. | <ul> <li>カレビくたさい。</li> <li>説明</li> <li>オプションウィンドウの入力欄に入力された値に数値以外の文字が含まれています。</li> <li>aaaa:入力項目(文字列<sup>※</sup>)</li> <li>パスヘルスチェック間隔(Path Health Checking Interval)</li> <li>自動フェイルバックチェック間隔(Auto Failback Checking Interval)</li> <li>障害ログファイルサイズ(Error Log File Size)</li> <li>障害整視時間(Monitoring Interval)</li> <li>障害発生回数(Number of times)</li> <li>障害ログファイルサイズ(Trace File Size)</li> <li>トレースファイルサイズ(Trace Number of Files)</li> <li>トレースファイル数(Trace Number of Files)</li> <li>キン</li> </ul>                                                                                                    |

| メッセージ ID    | メッセージテキスト                                                                                                    | 説明                                                                                                    |
|-------------|----------------------------------------------------------------------------------------------------|----------------------------------------------------------------------------------------------------|
|             |                                                                                                    | 英語メッセージ中では,括弧内の英<br>文字列が出力されます。<br>対処                                                                                                    |
|             |                                                                                                    | 指定された項目に数値以外の値が入力さ<br>れています。数値を入力してください。                                                                                                    |
| KAPL02016-W | aaaa に入力範囲外の値が入力されて<br>います。<br>A value which is outside of the valid<br>range has been input in <i>aaaa</i> .                                                                                                    | <ul> <li>説明</li> <li>オプションウィンドウの入力欄に入力された値が指定できる範囲を超えています。</li> <li>aaaa:入力項目(文字列<sup>※</sup>)</li> <li>パスヘルスチェック間隔(Path Health Checking Interval)</li> <li>自動フェイルバックチェック間隔 (Auto Failback Checking Interval)</li> <li>障害ログファイルサイズ(Error Log File Size)</li> <li>障害整視時間(Monitoring Interval)</li> <li>障害発生回数(Number of times)</li> <li>障害ログファイル数(Error Log Number of Files)</li> <li>トレースファイルサイズ(Trace File Size)</li> <li>トレースファイル数(Trace Number of Files)</li> <li>注※</li> </ul> |
|             |                                                                                                    | 英語メッセージ中では,括弧内の英<br>文字列が出力されます。<br>対処<br>指定された項目の値が入力範囲外です。<br>「Hitachi Dynamic Link Manager GUI<br>ヘルプ」を参照し,入力範囲内の数値を入<br>力してください。                                                                                                    |
| KAPL02017-I | 現在選択されているパスを Online にし<br>ます。よろしいですか? [OK/キャンセ<br>ル]<br>The currently selected paths will be<br>changed to the Online status. Is this<br>OK? [OK/Cancel]                                                                                                    | <ul> <li>説明</li> <li>現在選択されているパスを Online 状態に<br/>します。続行してよい場合は [OK] ボタ<br/>ンを,続行しない場合は [キャンセル] ボ<br/>タンをクリックします。</li> <li>対処</li> <li>オンライン処理を実行する場合は [OK]<br/>ボタンを,中断する場合は [キャンセル]<br/>ボタンをクリックしてください。</li> </ul>                                                                                                    |
| KAPL02018-I | 選択されているパスがないので,現在表<br>示されているパスのうち,Offline(C),<br>Offline(E),Online(E)のパスをOnline<br>にします。よろしいですか?[OK/キャ<br>ンセル]<br>Because no path has been selected<br>among the currently displayed paths,<br>the paths in the Offline(C),Offline(E),<br>and Online(E) statuses will be<br>changed to the Online status. Is this<br>OK?[OK/Cancel] | <ul> <li>説明</li> <li>現在表示されているパスの中から Online<br/>状態以外のパスを Online 状態にします。</li> <li>続行してよい場合は [OK] ボタンを,続<br/>行しない場合は [キャンセル] ボタンをク<br/>リックします。</li> <li>対処</li> <li>オンライン処理を実行する場合は [OK]<br/>ボタンを,中断する場合は [キャンセル]<br/>ボタンをクリックしてください。</li> </ul>                                                                                                    |
| KAPL02019-I | 現在選択されているパスを Offline(C)<br>にします。よろしいですか? [OK/キャ<br>ンセル]                                                                                                    | 説明<br>現在選択しているパスを Offline(C)状態<br>にします。続行してよい場合は [OK] ボ                                                                                                    |

| メッセー <b>ジ</b> ID | メッセージテキスト                                                                                                    | 説明                                                                                                    |
|------------------|----------------------------------------------------------------------------------------------------|----------------------------------------------------------------------------------------------------|
|                  | The currently selected paths will be<br>changed to the Offline(C) status. Is<br>this OK? [OK/Cancel]                                                                                                    | タンを,続行しない場合は [キャンセル]<br>ボタンをクリックします。<br>対処<br>オフライン処理を実行する場合は [OK]<br>ボタンを,中断する場合は [キャンセル]<br>ボタンをクリックしてください。                                                                                                    |
| KAPL02020-I      | 選択したパスが Offline(C)になっても<br>よい場合は[OK]をクリックしてくださ<br>い。そうでない場合は[キャンセル]をク<br>リックしてください。<br>If you are sure that there would be no<br>problem when the path is placed in<br>the Offline(C) status, click OK.<br>Otherwise, click Cancel. [OK/Cancel]            | <ul> <li>説明</li> <li>選択したパスをオフライン状態にするか<br/>どうかを再確認しています。続行してよ<br/>い場合は [OK] ボタンを,続行しない場<br/>合は [キャンセル] ボタンをクリックしま<br/>す。</li> <li>対処</li> <li>オフライン処理を実行する場合は [OK]<br/>ボタンを,中断する場合は [キャンセル]</li> <li>ボタンをクリックしてください。</li> </ul>                                                                      |
| KAPL02021-I      | aaaa 本のパスを bbbb にしました。<br>失敗したパス = cccc 本<br>aaaa path(s) were successfully<br>placed bbbb.cccc path(s) could not<br>be placed bbbb.                                                                                                    | <ul> <li>説明</li> <li>オンライン処理またはオフライン処理が<br/>終了しました。</li> <li>aaaa:操作に成功したパスの本数(10<br/>進数)</li> <li>bbbb:オンライン(英語メッセージの場合:Online)またはオフライン(英語メッ<br/>セージの場合:Offline)</li> <li>cccc:操作に失敗したパスの本数(10進<br/>数)</li> <li>対処</li> <li>オンライン処理またはオフライン処理に<br/>失敗したパスのPathIDについては、動作<br/>ログを確認してください。</li> </ul> |
| KAPL02022-W      | 状態を Online にできないパスを検出し<br>ました。 PathID = aaaa オンライン<br>を継続しますか? [OK/キャンセル]<br>A path that cannot be placed in the<br>Online status has been detected.<br>PathID = aaaa Would you like to<br>continue the Online processing? [OK/<br>Cancel]:                | <ul> <li>説明         <ul> <li>マルチパスに対するオンライン処理を実施する場合に、Online にできないパスがあります。該当するパスを無視して次のパスのオンライン処理を行う場合は[OK]ボタンを、続行しない場合は[キャンセル]ボタンをクリックします。</li></ul></li></ul>                                                                                                    |
| KAPL02023-W      | 状態を Offline(C)にできないパスを検<br>出しました。PathID = $aaaa$ オフラ<br>インを継続しますか? [OK/キャンセ<br>ル]<br>A path that cannot be placed in the<br>Offline(C) status has been detected.<br>PathID = $aaaa$ Would you like to<br>continue the Offline processing? [OK/<br>Cancel]: | <ul> <li>説明</li> <li>マルチパスに対するオフライン処理を実施する場合に、Offline(C)にできないパスがあります。該当するパスを無視して次のパスのオフライン処理を行う場合は</li> <li>[OK] ボタンを,続行しない場合は[キャンセル] ボタンをクリックします。</li> <li>aaaa:パス ID (10進数)</li> <li>対処</li> <li>オフライン処理を継続する場合は [OK]<br/>ボタンを,中断する場合は [キャンセル]</li> </ul>                                           |

| メッセージID     | メッセージテキスト                                                                                                    | 説明                                                                                                    |
|-------------|----------------------------------------------------------------------------------------------------|----------------------------------------------------------------------------------------------------|
|             |                                                                                                    | ボタンをクリックしてください。オフラ<br>イン処理に失敗したパスについては、<br>HDLM 障害情報収集ユティリティ<br>(DLMgetras)を実行して障害情報を取得<br>し、HDLM の購入元会社、または HDLM<br>の保守契約があれば保守会社に連絡して<br>ください。DLMgetras ユティリティにつ<br>いては、「7.2」を参照してください。                                                                                                    |
| KAPL02026-W | aaaa の操作対象のパスがありません<br>でした。<br>The target path of the aaaa<br>operation could not be found.                                                                                                    | <ul> <li>説明 <ul> <li>オペレーションを行う対象のパスがありませんでした。</li> <li>aaaa:オペレーション(文字列<sup>*</sup>)</li> <li>オンライン(Online)</li> <li>データクリア(Clear Data)</li> <li>CSV出力(Export CSV)</li> <li>パス情報取得(Get Path Information)</li> <li>再表示(Refresh)</li> <li>GAD non-preferred path optionの設定の反映(Refresh of the GAD non-preferred path option settings)</li> <li>注※ <ul> <li>英語メッセージ中では、括弧内の英文字列が出力されます。</li> </ul> </li> <li>対処 <ul> <li>[再表示] ボタンをクリックしてビューを再表示し、パスの状態を確認したあとに再生行してください。</li> </ul> </li> </ul></li></ul> |
| KAPL02027-E | LU に対する最後の Online パス,<br>Online(E)パスは, Offline(C)にできませ<br>ん。PathID = <i>aaaa</i><br>The last Online path or Online(E)<br>path to the LU cannot be placed in<br>the Offline(C) status. PathID = <i>aaaa</i>        | <ul> <li>説明         オフライン操作で指定したパスは,該当する LU への最後のパスであるため,<br/>Offline(C)にはできません。         aaaa : パス ID (10 進数)     </li> <li>対処         [再表示] ボタンをクリックしてビューを<br/>再表示し,パスの状態を確認したあとに再<br/>実行してください。     </li> </ul>                                                                                                    |
| KAPL02028-W | aaaa に書き込み権限がありません。<br>You lack write permission for the<br>aaaa.                                                                                                    | <ul> <li>説明</li> <li>指定された CSV ファイルの書き込み権限<br/>がありません。</li> <li>aaaa : CSV 出力するファイル名</li> <li>対処</li> <li>指定したファイルのアクセス権限を確認<br/>してください。また,指定したファイル名</li> <li>が正しいかどうかを確認してください。</li> </ul>                                                                                                    |
| KAPL02029-E | HDLM GUI の内部処理で障害が発生<br>しました。 <i>aaaa</i> を中断します。 詳細<br><i>= bbbb</i><br>An error occurred during internal<br>processing of the HDLM GUI. The<br><i>aaaa</i> operation has been stopped.<br>Details <i>= bbbb</i> | <ul> <li>説明</li> <li>HDLM GUI 処理中にユーザ操作が原因<br/>でないと思われるエラーが発生しました。</li> <li>aaaa:内部処理名(文字列<sup>※</sup>)</li> <li>オプション情報取得(Get Option<br/>Information)</li> <li>オプション情報設定(Set Option<br/>Information)</li> <li>オンライン(Online)</li> </ul>                                                                                                    |

| メッセージID     | メッセージテキスト                           | 説明                                                |
|-------------|-------------------------------------|---------------------------------------------------|
|             |                                     | 。 オフライン (Offline)                                 |
|             |                                     | 。 パス情報取得(Get Path                                 |
|             |                                     | Information)                                      |
|             |                                     | 。 再表示 (Refresh)                                   |
|             |                                     | 。 データクリア(Clear Data)                              |
|             |                                     | 。 HDLM マネージャステータス取得                               |
|             |                                     | (Get HDLM Manager Status)                         |
|             |                                     | 。 HDLM ドライバステータス取得(Get                            |
|             |                                     | HDLM Driver Status)                               |
|             |                                     | 。 HDLM アラートドライバステータス取                             |
|             |                                     | 得(Get HDLM Alert Driver                           |
|             |                                     | Status)                                           |
|             |                                     | • GAD non-preferred path                          |
|             |                                     | optionの設定の反映 (Refresh of                          |
|             |                                     | the GAD non-preferred path                        |
|             |                                     | option settings)                                  |
|             |                                     | <i>DDDD</i> : 発行したAPI名(又子列)                       |
|             |                                     | • JHSPGetOption                                   |
|             |                                     | • JHSPSetOption                                   |
|             |                                     | • JHSPONIINEPath                                  |
|             |                                     | • JHSPOIIIINEPath                                 |
|             |                                     |                                                   |
|             |                                     | • .THSPGetManagerStatus                           |
|             |                                     | <ul> <li>IHSPGetDriverStatus</li> </ul>           |
|             |                                     | <ul> <li>IHSPGetADriverStatus</li> </ul>          |
|             |                                     | • JHSPGetClusterService                           |
|             |                                     | <ul> <li>JHSPRefreshGADInfo</li> </ul>            |
|             |                                     | 注※                                                |
|             |                                     | 英語メッセージ中では、括弧内の英                                  |
|             |                                     | 文字列が出力されます。                                       |
|             |                                     | 対処                                                |
|             |                                     | HDLM 障害情報収集ユティリティ                                 |
|             |                                     | (DLMgetras)を実行して障害情報を取得                           |
|             |                                     | し, HDLM の購入元会社, または HDLM                          |
|             |                                     | の保守契約があれば保守会社に連絡して                                |
|             |                                     | ください。DLMgetras ユティリティにつ                           |
|             |                                     | いては,「7.2」を参照してください。                               |
| KAPL02032-E | メモリ不足のため, aaaa を実行でき                | 説明                                                |
|             | ません。                                | HDLM GUI 処理に必要なメモリが確保                             |
|             | The <i>aaaa</i> operation cannot be | できませんでした。                                         |
|             | executed because the amount of      | <i>aaaa</i> :内部処理名(文字列 <sup>※</sup> )             |
|             | memory is insufficient.             | 。 CSV 出力(Export CSV)                              |
|             |                                     | 。 オンライン (Online)                                  |
|             |                                     | 。 オフライン (Offline)                                 |
|             |                                     | 。 パス情報取得(Get Path                                 |
|             |                                     | Information)                                      |
|             |                                     | 。 再表示 (Refresh)                                   |
|             |                                     | 。 データクリア (Clear Data)                             |
|             |                                     | 。 オプション情報取得(Get Option                            |
|             |                                     | Information)                                      |
|             |                                     | <ul> <li>オブション情報設定(Set Option)</li> </ul>         |
|             |                                     | Information)                                      |
|             |                                     | <ul> <li>HDLMマネーシャスケータス取得</li> <li>(0)</li> </ul> |
|             |                                     | (Get HDLM Manager Status)                         |
|             |                                     | <ul> <li>HDLMドフイバスアータス取得(Get</li> </ul>           |
|             |                                     | HDLM Driver Status)                               |

| メッセージID                              | メッセージテキスト                                                                                      | 説明                                                                                                    |
|--------------------------------------|------------------------------------------------------------------------------------------------|----------------------------------------------------------------------------------------------------|
| <mark>メッセージ ID</mark><br>KAPL02033-E | メッセージテキスト<br>予測できないエラーが発生しました。<br><i>aaaa</i> を中断します。                                          | 説明・ HDLM アラートドライバステータス取<br>得(Get HDLM Alert Driver<br>Status)・ GAD non-preferred path<br>option の設定の反映(Refresh of<br>the GAD non-preferred path<br>option settings)注※<br>英語メッセージ中では、括弧内の英<br>文字列が出力されます。対処不要なアプリケーションを終了させ、空き<br>メモリを増やすか、ホストを再起動してく<br>ださい。説明<br>                                                                                                    |
|                                      | An unexpected error occurred, and<br>the <i>aaaa</i> operation has been<br>stopped.            | た。<br>aaaa:内部処理名(文字列 <sup>※</sup> )<br>• CSV出力(Export CSV)<br>• パス情報取得(Get Path<br>Information)<br>• 再表示(Refresh)<br>• オンライン(Online)<br>• オフライン(Offline)<br>• オフライン(Offline)<br>• オフライン(Clear Data)<br>• オプション情報取得(Get Option<br>Information)<br>• オプション情報設定(Set Option<br>Information)<br>• HDLMマネージャステータス取得<br>(Get HDLM Manager Status)<br>• HDLM ドライバステータス取得(Get<br>HDLM Driver Status)<br>• HDLM アラートドライバステータス取<br>得(Get HDLM Alert Driver<br>Status) |
|                                      |                                                                                                | <ul> <li>GAD non-preferred path<br/>optionの設定の反映(Refresh of<br/>the GAD non-preferred path<br/>option settings)</li> <li>注※<br/>英語メッセージ中では,括弧内の英<br/>文字列が出力されます。</li> <li>対処</li> <li>HDLM 障害情報収集ユティリティ<br/>(DLMgetras)を実行して障害情報を取得<br/>し,HDLM の購入元会社,またはHDLM<br/>の保守契約があれば保守会社に連絡して<br/>ください。DLMgetras ユティリティにつ<br/>いては,「7.2」を参照してください。</li> </ul>                                                                                                    |
| KAPL02040-E                          | パスの回復に失敗しました。PathID =<br>aaaa<br>The Offline(C) path cannot be placed<br>Online. PathID = aaaa | 説明<br><i>aaaa</i> :パス ID(10進数)<br>対処<br>該当するパスの障害を取り除いたあと,再<br>実行してください。                                                                                                    |

| メッセージID     | メッセージテキスト                                                                                                    | 説明                                                                                                    |
|-------------|----------------------------------------------------------------------------------------------------|----------------------------------------------------------------------------------------------------|
| KAPL02042-E | 予測できないエラーが発生しました。<br>HDLM GUI を起動できません。<br>An unexpected error occurred. The<br>HDLM GUI cannot start.                                                     | <ul> <li>説明</li> <li>HDLM GUI 起動時に例外が発生しました。</li> <li>対処</li> <li>HDLM 障害情報収集ユティリティ(DLMgetras)を実行して障害情報を取得し、HDLMの購入元会社、またはHDLMの保守契約があれば保守会社に連絡してください。DLMgetrasユティリティについては、「7.2」を参照してください。</li> </ul>                                           |
| KAPL02043-E | aaaa の操作対象のパスがありません<br>でした。PathID = bbbb<br>The target path of the aaaa<br>operation could not be found. PathID<br>= bbbb                                  | <ul> <li>説明</li> <li>オペレーションの操作対象のパスがありません。</li> <li>aaaa:オンライン(英語メッセージの場合: Online)または、オフライン(英語メッセージの場合: Offline)</li> <li>bbbb:オペレーションを実行しようとしたパス ID (10 進数)</li> <li>対処</li> <li>[再表示] ボタンをクリックしてビューを再表示し、パスの状態を確認したあとに再実行してください。</li> </ul> |
| KAPL02044-W | aaaa は既に存在します。上書きしま<br>すか? [OK/キャンセル]<br>aaaa exists already. Do you want to<br>overwrite it? [OK/Cancel]                                                  | <ul> <li>説明</li> <li>既存のファイルに上書きします。続行してもよい場合は [OK] ボタンを,続行しない場合は [キャンセル] ボタンをクリックします。</li> <li>aaaa:ファイル名</li> <li>対処</li> <li>上書きする場合は [OK] ボタンを,処理を中断する場合は [キャンセル] ボタンをクリックしてください。</li> </ul>                                               |
| KAPL02052-W | HDLM マネージャとの接続に失敗しま<br>した。<br>The HDLM manager could not be<br>connected.                                                                                  | 説明<br>HDLM GUI 起動時に HDLM マネージャ<br>に対してアクセスができません。<br>対処<br>HDLM コマンドの view オペレーション<br>を実行し, HDLM マネージャが起動され<br>ているか確認してください。起動されて<br>いない場合は, HDLM マネージャを起動<br>してから HDLM GUI を再起動してくだ<br>さい。view オペレーションについては,<br>「6.7」を参照してください。               |
| KAPL02053-I | HDLM GUI を終了しますか? [OK/<br>キャンセル]<br>Would you like to terminate the<br>HDLM GUI? [OK/Cancel]                                                               | 対処<br>HDLM GUI を終了する場合は [OK] ボ<br>タンをクリックしてください。終了しな<br>い場合は [キャンセル] ボタンをクリック<br>してください。                                                                                                    |
| KAPL02054-I | aaaa 本のパスを Offline(C)にしまし<br>た。bbbb 本のパスのオフライン要求<br>を登録しました。失敗したパス =<br>cccc 本<br>aaaa path(s) were successfully<br>placed Offline(C). The Offline request | <ul> <li>説明</li> <li>Reserve 処理中でオフライン要求を登録した場合の処理パス数を示します。</li> <li>aaaa:オフライン処理に成功したパス数(10進数)</li> <li>bbbb:オフライン要求を登録したパス数(10進数)</li> </ul>                                                                                                 |

| メッセージID     | メッセージテキスト                                                                                                    | 説明                                                                                                    |
|-------------|----------------------------------------------------------------------------------------------------|----------------------------------------------------------------------------------------------------|
|             | of <i>bbbb</i> path(s) were registered.<br><i>cccc</i> path(s) could not be placed<br>Offline(C).                                                                                           | <ul> <li><i>cccc</i>:オフライン処理に失敗したパス数(10進数)</li> <li>対処</li> <li>オフライン処理に失敗したパスの PathID</li> <li>については、動作ログを確認してください。バッチ登録されたパスについては、再</li> </ul>                                                                                                    |
| KAPL02055-I | 操作対象のパスは既に <i>aaaa</i> です。<br>The target path(s) are already <i>aaaa</i> .                                                                                                    | <ul> <li>表示を実行して確認してください。</li> <li>説明         <ul> <li>オンライン処理またはオフライン処理を<br/>実行した結果,指定されたパスはすでに<br/>Online 状態または Offline(C)状態となっ<br/>ています。</li></ul></li></ul>                                                                                                    |
| KAPL02058-E | クラスタサポート機能とロードバラン<br>ス機能を同時に有効にできない構成で<br>す。<br>The configuration does not support<br>the simultaneous use of the load<br>balancing and cluster support<br>functions.                       | <ul> <li>説明</li> <li>HDLM の管理対象のストレージシステム<br/>の中に,パーシステントリザーブがサポー<br/>トされていないストレージシステムが存<br/>在する場合は,クラスタ環境でロードバラ<br/>ンス機能は使用できません。</li> <li>対処</li> <li>パーシステントリザーブをサポートして<br/>いないストレージシステムが管理対象に<br/>ないか確認してください。お使いのスト<br/>レージシステムがパーシステントリザー<br/>ブに対応しているかどうかは,ストレージ<br/>システムの購入元会社または保守会社に<br/>お問い合わせください。</li> </ul> |
| KAPL02061-W | HDLM GUI の起動処理中にパスの構<br>成が変更されたため、パス情報取得を中<br>断します。<br>The getting PathInformation has<br>been stopped because the path<br>configuration was changed during<br>HDLM GUI startup processing. | 説明<br>HDLM GUI の起動処理中にパスの構成<br>が変更されたため、パスの情報を取得でき<br>ませんでした。<br>対処<br>パスの構成変更を行っていないことを確<br>認したあとで、再表示を実行してくださ<br>い。                                                                                                    |
| KAPL02062-E | 再表示中にパスの構成が変更されたた<br>め,再表示を中断します。<br>The Refresh operation has been<br>stopped because the configuration of<br>paths was changed during the<br>processing of the Refresh operation.         | 説明<br>再表示中にパスの構成が変更されたため,<br>パスの情報を取得できませんでした。<br>対処<br>パスの構成変更を行っていないことを確<br>認したあとで,再表示を実行してください。                                                                                                    |
| KAPL02063-W | バージョン番号を表示できません。<br>The version number cannot be<br>displayed.                                                                                                    | 説明<br>HDLM GUI を起動する際のパラメタ<br>ファイルの読み込みに失敗したため,バー<br>ジョン番号を取得できませんでした。<br>対処<br>バージョン番号は表示されませんが,<br>HDLM GUI の操作に影響はありません。<br>バージョン番号を表示したい場合は,<br>HDLM を再インストールしてください。                                                                                                    |

| メッセージ ID    | メッセージテキスト                                                                                                    | 説明                                                                                                    |
|-------------|----------------------------------------------------------------------------------------------------|----------------------------------------------------------------------------------------------------|
| KAPL02064-W | 障害監視時間, および障害発生回数が自<br>動フェイルバックチェック間隔と矛盾<br>しています。<br>The error monitoring interval and the<br>number of times that the error is to<br>occur conflict with the automatic<br>failback checking interval.  | <ul> <li>説明         自動フェイルバックで指定したチェック<br/>間隔と,間欠障害監視で指定した障害監視<br/>時間および障害発生回数の値では,間欠障<br/>害を検出できません。     </li> <li>対処         間欠障害監視の障害監視時間は,「自動<br/>フェイルバックで指定するチェック間隔<br/>×間欠障害監視で指定する障害発生回数」<br/>以上に設定してください。     </li> </ul>                                                      |
| KAPL02065-W | パス情報取得中にパスの構成が変更さ<br>れたため,パス情報取得を中断します。<br>The getting PathInformation has<br>been stopped because the<br>configuration of paths was changed<br>during the processing of the getting<br>PathInformation. | <ul> <li>説明</li> <li>オンライン,オフライン,またはデータク<br/>リアのどれかの操作を行ったあとで,最新<br/>のパスの情報を取得する際にパスの構成<br/>が変更されたため,パス情報を取得できま<br/>せんでした。</li> <li>対処</li> <li>パスの構成変更を行っていないことを確<br/>認したあとで,再表示を実行してください。</li> </ul>                                                                                 |
| KAPL02076-W | HDLM のバージョン情報の取得に失敗<br>しました。詳細 = <i>aaaa</i><br>An attempt to acquire the HDLM<br>version information failed. Details =<br><i>aaaa</i>                                                                   | <ul> <li>説明         <ul> <li>aaaa:エラーの発生要因コード</li> </ul> </li> <li>再実行してください。繰り返し同じエラーが発生する場合は、HDLM 障害情報         <ul> <li>収集ユティリティ(DLMgetras)を実行して障害情報を取得し、HDLMの購入元会社、またはHDLMの保守契約があれば</li></ul></li></ul>                                                                             |
| KAPL02077-W | Service Pack のバージョン情報の取得<br>に失敗しました。詳細 = <i>aaaa</i><br>An attempt to acquire the Service<br>Pack version information failed.<br>Details = <i>aaaa</i>                                                   | <ul> <li>説明         <ul> <li>aaaa:エラーの発生要因コード</li> </ul> </li> <li>             再実行してください。繰り返し同じエ             ラーが発生する場合は、HDLM 障害情報             収集ユティリティ(DLMgetras)を実行             して障害情報を取得し、HDLMの購入元             会社、または HDLM の保守契約があれば             保守会社に連絡してください。         </li> </ul> |
| KAPL02080-W | 既存のトレースファイルが全て削除さ<br>れます。よろしいですか?[OK/キャン<br>セル]<br>All the current trace files will be<br>deleted. Is this OK? [OK/Cancel]                                                                               | <ul> <li>説明</li> <li>トレースファイルサイズ,またはファイル<br/>数を現在の設定値より縮小する場合は,既<br/>存のトレースファイルがすべて削除され<br/>ます。続行してよい場合は [OK] ボタン<br/>を,続行しない場合は [キャンセル] ボタ<br/>ンをクリックしてください。</li> <li>対処</li> <li>操作を続行する場合は [OK] ボタンを,<br/>続行しない場合は [キャンセル] ボタンを<br/>クリックしてください。</li> </ul>                          |
| KAPL02084-E | HDLM GUI の起動処理で障害が発生<br>しました。HDLM GUI を起動できま<br>せん。詳細 = aaaa bbbb cccc<br>An error occurred in HDLM GUI<br>startup processing. HDLM GUI                                                                  | <ul> <li>説明</li> <li>HDLM GUI の起動処理中に、ユーザ操作<br/>が原因でないと思われるエラーが発生し<br/>ました。</li> <li>aaaa: 実行した関数名(文字列)</li> <li>bbbb: 実行した関数の戻り値(10進数)</li> </ul>                                                                                                    |

| メッセージID     | メッセージテキスト                                                                                                    | 説明                                                                                                    |
|-------------|----------------------------------------------------------------------------------------------------|----------------------------------------------------------------------------------------------------|
|             | cannot start. Details = <i>aaaa bbbb</i><br><i>cccc</i>                                                                                                    | cccc: 障害発生個所を示す情報(文字列)         対処         再実行してください。繰り返し同じエ         ラーが発生する場合は、HDLM 障害情報         収集ユティリティ(DLMgetras)を実行         して障害情報を取得し、HDLMの購入元                                                                                                    |
|             |                                                                                                    | 会社,または HDLM の保守契約があれば<br>保守会社に連絡してください。                                                                                                    |
| KAPL02087-I | 構成ビューは、このストレージシステム<br>をサポートしていません。パスリスト<br>ビューを使用してください。ストレー<br>ジ = aaaa<br>"Configuration View" is not supported<br>for this storage system model.<br>Please use the "Path List View"<br>instead. Storage = aaaa | 説明<br>選択中のストレージシステムについて,<br>HDLM GUI が構成ビューの表示をサ<br>ポートしていないため,構成ビューを表示<br>できません。<br><i>aaaa</i> :ストレージシステム名<br>対処<br>パスリストビューを使用してください。                                                                                                    |
| KAPL02094-W | aaaa に 0 の値を指定した場合, ロー<br>ドバランス機能を無効にした場合と同<br>じになります。よろしいですか? [OK/<br>キャンセル]<br>Specifying 0 for aaaa is the same as<br>disabling load balancing.<br>Is this OK? [OK / Cancel]                                   | <ul> <li>説明         <ul> <li>同一パス使用回数を「0」と指定した場合、<br/>ロードバランス機能を無効にした場合と</li> <li>同じとなります。続行してよい場合は「</li> <li>「OK」ボタンを,続行しない場合は「キャンセル」ボタンをクリックしてください。</li> <li>注</li> <li>拡張ロードバランスでは、シーケンシャル I/O とランダム I/O の両方の</li> <li>同一パス使用回数を「0」と指定した場合に、ロードバランス機能を無効にした場合と同じとなります。</li> </ul> </li> <li>aaaa: 入力項目 (文字列<sup>*</sup>)         <ul> <li>ロードバランスの同一パス使用回数</li> <li>(Number of times the same path can be used for load balancing)</li> <li>拡張ロードバランスの同一パス使用 回数 (Number of times the same path can be used for load balancing)</li> <li>拡張ロードバランスの同一パス使用</li> <li>「数、(Number of times the same path can be used for load balancing)</li> <li>拡張ロードバランスの同一パス使用</li> <li>「数、(Number of times the same path can be used for load balancing)</li> <li>「</li> <li>ボ島、シージャでは、括弧内の英文字列が出力されます。</li> </ul> </li> <li>対処         <ul> <li>オペレーションを実行する場合は [OK] ボタンを, 実行を中断する場合は [本ン セッジャンセンド ない] ボタンをクリックしてください</li> </ul> </li> </ul> |
| KAPL02097-I | aaaa の設定を反映します。よろしい<br>ですか?なお,本処理には数分の時間が<br>かかる場合があります。[OK/キャンセ<br>ル]<br>Path type will be refreshed according<br>to the aaaa settings. This processing<br>might take several minutes.                           | <ul> <li>説明</li> <li>オペレーションの実行確認です。実行してよい場合は [OK] ボタンを,実行しない場合は [Fャンセル] ボタンをクリックします。</li> <li>aaaa: GAD non-preferred path option (英語メッセージの場合: GAD non-preferred path option)</li> <li>対処</li> <li>オペレーションを実行する場合は [OK] ボタンを,実行を中断する場合は [+ャンセル] ボタンをクリックしてください。</li> </ul>                                                                                                    |

| メッセージ ID    | メッセージテキスト                                                                                                    | 説明                                                                                                    |
|-------------|----------------------------------------------------------------------------------------------------|----------------------------------------------------------------------------------------------------|
| KAPL02098-W | ストレージシステムの設定の取得に失<br>敗したパスがありました。<br>HDLM failed to acquire storage<br>system settings for some paths.                                                                                                | 説明<br>ストレージシステムの設定の取得に失敗<br>したパスがありました。<br>対処<br>オペレーションの実行中にパス障害が発<br>生したときに、このメッセージが出力され<br>た場合は、パス障害を回復しOnline 状態<br>にしてオペレーションを再実行してくだ<br>さい。Offline 状態のパスがないときに、<br>このメッセージが出力された場合は、<br>HDLM 障害情報収集ユティリティ<br>(DLMgetras)を実行して障害情報を取得<br>し、HDLM の購入元会社、または HDLM<br>の保守契約があれば保守会社に連絡して<br>ください。DLMgetras ユティリティにつ<br>いては、「7.2」を参照してください。 |
| KAPL02099-I | 操作対象のパスに、Offline 状態のパス<br>がありました。Offline 状態のパスは、<br><i>aaaa</i> の設定が反映されていません。<br>Some of the target paths are in the<br>offline status. <i>aaaa</i> settings are not<br>refreshed for offline paths. | <ul> <li>説明</li> <li>Offline 状態のパスは、ストレージシステムの設定が取得できないため、設定をHDLM に反映することができません。</li> <li>aaaa: GAD non-preferred path option (英語メッセージの場合:GAD non-preferred path option)</li> <li>対処</li> <li>ストレージシステムの設定をHDLM に反映するパスを、Online 状態にしてオペレーションを実行してください。</li> </ul>                                                                            |
| KAPL02200-I | GUI 情報 - <i>aaaa</i><br>GUI information - <i>aaaa</i>                                                                                                    | 説明<br>問題発生時の調査に必要な情報です。<br><i>aaaa</i> :トレース情報<br>対処<br>特にありません。                                                                                                    |

#### 8.4 KAPL03001~KAPL04000

| メッセージID     | メッセージテキスト                                                                     | 説明                                                                                                    |
|-------------|-------------------------------------------------------------------------------|----------------------------------------------------------------------------------------------------|
| KAPL03001-I | HDLM A P I 情報 - <i>aaaa</i><br>HDLM API information - <i>aaaa</i>             | 説明<br>問題発生時の調査に必要な情報です。<br><i>aaaa</i> : APIトレース情報<br>対処<br>特にありません。                                                          |
| KAPL03002-W | HDLM A P I 警告情報 - <i>aaaa</i><br>HDLM API Warning - <i>aaaa</i>               | 説明<br>問題発生時の調査に必要な情報です。<br><i>aaaa</i> : APIトレース情報<br>対処<br>特にありません。                                                          |
| KAPL03003-E | HDLM A P I エラー情報 - <i>aaaa</i><br>HDLM API Error information -<br><i>aaaa</i> | 説明<br>問題発生時の調査に必要な情報です。<br>aaaa: APIトレース(エラー)情報<br>対処<br>HDLM 障害情報収集ユティリティ<br>(DLMgetras)を実行して障害情報を取得<br>し,HDLMの購入元会社,またはHDLM |

| メッセージ ID       | メッセージテキスト                                                      | 説明                                                        |
|----------------|----------------------------------------------------------------|-----------------------------------------------------------|
|                |                                                                | の保守契約があれば保守会社に連絡して                                        |
|                |                                                                | ください。DLMgetras ユティリティにつ<br>いてけ 「79」を参照してください              |
| KAPI 03004-C   | HDIMAPI内で重十エラーが発生し                                             | ジャンは、「1.2」を参照してくたとい。                                      |
| KAI L05004 C   | indum AF iPi(重八工) が完全し<br>ました。-aaaa                            | 問題発生時の調査に必要な情報です。                                         |
|                | A critical error occurred in the HDLM                          | <i>aaaa</i> :APIトレース(エラー)情報                               |
|                | API. (aaaa)                                                    | 対処                                                        |
|                |                                                                | HDLM 障害情報収集ユアイリアイ<br>(DLMgetras) を実行して暗害情報を取得             |
|                |                                                                | し, HDLM の購入元会社, または HDLM                                  |
|                |                                                                | の保守契約があれば保守会社に連絡して                                        |
|                |                                                                | ください。DLMgetras ユティリティにつ                                   |
| ILA DI GOGGO D |                                                                | いては、「7.2」を参照してくたさい。                                       |
| KAPL03006-E    | HDLM ドフイハのアクセスでエフーか<br>発生しました。 - aa aa                         | 説明<br>問題発生時の調査に必要な情報です。                                   |
|                | An access to the HDLM driver causes                            | aaaa: APIトレース (エラー) 情報                                    |
|                | an error. ( <i>aaaa</i> )                                      | 対処                                                        |
|                |                                                                | HDLM 障害情報収集ユティリティ                                         |
|                |                                                                | (DLMgetras) を実行して障害情報を取得<br>し、HDLM の購入元会社、または HDLM        |
|                |                                                                | の保守契約があれば保守会社に連絡して                                        |
|                |                                                                | ください。DLMgetras ユティリティにつ                                   |
|                |                                                                | いては,「7.2」を参照してください。                                       |
| KAPL03007-E    | HDLM マネージャとの通信処理中にエ                                            | 説明                                                        |
|                | An error occurred during                                       | 同選先生時の調査に必要な情報です。<br>aaaa: APIトレース(エラー)情報                 |
|                | communication with the HDLM                                    | 対処                                                        |
|                | manager. ( <i>aaaa</i> )                                       | HDLM 障害情報収集ユティリティ                                         |
|                |                                                                | (DLMgetras) を実行して障害情報を取得<br>し HDLM の購入元会社 またけ HDLM        |
|                |                                                                | の保守契約があれば保守会社に連絡して                                        |
|                |                                                                | ください。DLMgetras ユティリティにつ                                   |
|                |                                                                | いては,「7.2」を参照してください。                                       |
| KAPL03008-E    | HDLM アラートドライバのログ入力処                                            | 説明                                                        |
|                | 理 Cエクーが発生しました。 - aaaa<br>An error occurred during log input to | 同題発生時の調査に必要な情報です。<br>aaaa: APIトレース(エラー)情報                 |
|                | the HDLM alert driver. ( <i>aaaa</i> )                         | 対処                                                        |
|                |                                                                | HDLM 障害情報収集ユティリティ                                         |
|                |                                                                | (DLMgetras) を実行して障害情報を取得<br>し HDLM の購入 元合社 またけ HDLM       |
|                |                                                                | の保守契約があれば保守会社に連絡して                                        |
|                |                                                                | ください。DLMgetras ユティリティにつ                                   |
|                |                                                                | いては,「7.2」を参照してください。                                       |
| KAPL03999-E    | 予期しない障害が発生しました。                                                | 説明                                                        |
|                | An unexpected error occurred.                                  | HDLM 内部で使用するモジュールのバー<br>ジョンに矛盾があります                       |
|                |                                                                | 对処                                                        |
|                |                                                                | HDLM 障害情報収集ユティリティ                                         |
|                |                                                                | (DLMgetras)を実行して障害情報を取得                                   |
|                |                                                                | し、 <b>IDLIN</b> の購入元云社,または <b>IDLM</b> の保守契約があれば保守会社に連絡して |
|                |                                                                | ください。DLMgetras ユティリティにつ                                   |
|                |                                                                | いては,「7.2 」を参照してください。                                      |

## 8.5 KAPL04001~KAPL05000

| メッセージ ID    | メッセージテキスト                                                                                                    | 説明                                                                                                    |
|-------------|----------------------------------------------------------------------------------------------------|----------------------------------------------------------------------------------------------------|
| KAPL04001-I | HDLM マネージャが起動しました。<br>HDLM manager started.                                                                                          | 対処<br>特にありません。                                                                                                    |
| KAPL04002-E | HDLM マネージャの起動に失敗しまし<br>た。<br>Could not start the HDLM manager.                                                                       | <ul> <li>説明</li> <li>HDLM マネージャが正しく動作する環境<br/>ではないために HDLM マネージャの起<br/>動に失敗しました。</li> <li>対処</li> <li>HDLM 障害情報収集ユティリティ<br/>(DLMgetras) を実行して障害情報を取得<br/>し, HDLM の購入元会社, または HDLM<br/>の保守契約があれば保守会社に連絡して<br/>ください。DLMgetras ユティリティにつ<br/>いては、「7.2」を参照してください。</li> </ul> |
| KAPL04003-E | スタートアップパラメタが不当です。<br>The startup parameter is invalid.                                                                               | <ul> <li>説明</li> <li>HDLM マネージャが内部的に保持しているパラメタにエラーがあります。</li> <li>対処</li> <li>HDLM 障害情報収集ユティリティ(DLMgetras)を実行して障害情報を取得し、HDLMの購入元会社、または HDLMの保守契約があれば保守会社に連絡してください。DLMgetras ユティリティについては、「7.2」を参照してください。</li> </ul>                                                      |
| KAPL04004-I | HDLM マネージャを終了します。<br>HDLM manager will now terminate.                                                                                | 対処<br>特にありません。                                                                                                    |
| KAPL04005-E | サービス制御マネージャに接続できま<br>せん。<br>Cannot connect the service control<br>manager.                                                           | 説明<br>HDLM マネージャが正常に起動できない<br>ことを示します (サービス制御マネージャ<br>に接続できませんでした)。<br>対処<br>HDLM マネージャは「サービス」として<br>起動します。HDLM マネージャをコマン<br>ドラインから起動する場合は net start<br>DLMManager コマンドで起動してくだ<br>さい。                                                                                   |
| KAPL04006-E | サービス制御ハンドラ関数を登録でき<br>ません。戻り値 = <i>aaaa</i><br>Cannot register the service control<br>handler function. Return value =<br><i>aaaa</i> | <ul> <li>説明</li> <li>HDLM マネージャが正常に起動できない<br/>ことを示します (サービス制御ハンドラ関<br/>数を登録できませんでした)。</li> <li>aaaa: OS のエラーコード</li> <li>対処</li> <li>HDLM の購入元会社,または HDLM の<br/>保守契約があれば保守会社に連絡してく<br/>ださい。</li> </ul>                                                                  |
| KAPL04007-E | サービスステータスを登録できません。<br>戻り値 = <i>aaaa</i><br>Cannot register the service status.<br>Return value = <i>aaaa</i>                         | <ul> <li>説明</li> <li>HDLM マネージャが正常に起動できない<br/>ことを示します (サービスステータスを登<br/>録できません)。</li> <li>aaaa: OS のエラーコード</li> <li>対処</li> <li>HDLM の購入元会社,または HDLM の<br/>保守契約があれば保守会社に連絡してく<br/>ださい。</li> </ul>                                                                        |

| メッセージID     | メッセージテキスト                                                                                         | 説明                                                                                                    |
|-------------|---------------------------------------------------------------------------------------------------|----------------------------------------------------------------------------------------------------|
| KAPL04008-E | オプション定義ファイル(aaaa)が<br>オープンできません。<br>Cannot open the option definition file<br>(aaaa).             | <ul> <li>説明</li> <li>HDLMマネージャが正常に起動できませんでした(オプション定義ファイルのオープンに失敗しました)。</li> <li>aaaa:オプション定義ファイル名</li> <li>対処</li> <li>ファイルをほかのプログラムで使用していないか(テキストエディタなどで開いていないか),ファイルを間違って削除していないか確認してください。</li> </ul>                                                                                                    |
| KAPL04009-E | オプション定義が不当です。<br>The option definition is invalid.                                                | <ul> <li>説明</li> <li>HDLM マネージャが正常に起動できませんでした(オプション定義ファイル中の定義が不当です)。</li> <li>対処</li> <li>このメッセージのあとに KAPL04033・Wメッセージが出力されている場合は、</li> <li>HDLM コマンドの view -sys -sfuncオペレーションを実行して、オプション設定を確認してください。設定値がデフォルト値に戻っているオプションは、setオペレーションで再設定してください。</li> <li>KAPL04033・Wメッセージが出力されていない場合は、HDLM マネージャを再起動してください。</li> <li>対処しても同じエラーが発生する場合は、</li> <li>HDLM を再インストールしてください。</li> <li>view オペレーションについては、「6.7」を参照してください。set オペレーションについては、「6.6」を参照してください。</li> </ul> |
| KAPL04010-E | 障害ログファイルのオープンに失敗し<br>ました。<br>Could not open the error log file.                                   | <ul> <li>説明</li> <li>HDLMマネージャが正常に起動できませんでした(障害ログファイルのオープンに失敗しました)。</li> <li>対処</li> <li>障害ログファイルをほかのプログラムで使用していないか(テキストエディタなどで開いていないか),障害ログファイルを間違って削除していないか確認してください。</li> </ul>                                                                                                    |
| KAPL04011-E | 障害ログファイルの出力に失敗しまし<br>た。<br>Could not output the error log file.                                   | <ul> <li>説明</li> <li>障害ログファイルへのログ情報の出力に<br/>失敗しました。</li> <li>対処</li> <li>ディスクに空き容量があるか確認してく<br/>ださい。</li> </ul>                                                                                                    |
| KAPL04012-E | 通信パイプの作成に失敗しました。RC<br>= <i>aaaa</i><br>Could not create a communication<br>pipe. RC = <i>aaaa</i> | <ul> <li>説明</li> <li>HDLMマネージャが正常に起動できませんでした(HDLMコマンドとの通信に使用するパイプファイルの作成に失敗しました)。</li> <li>aaaa:OSのエラーコード(10進数)</li> <li>対処</li> <li>HDLM障害情報収集ユティリティ<br/>(DLMgetras)を実行して障害情報を取得</li> </ul>                                                                                                    |

| メッセージ ID    | メッセージテキスト                                                                                                    | 説明                                                                                                    |
|-------------|----------------------------------------------------------------------------------------------------|----------------------------------------------------------------------------------------------------|
|             |                                                                                                    | し,HDLMの購入元会社,またはHDLM<br>の保守契約があれば保守会社に連絡して<br>ください。DLMgetrasユティリティにつ<br>いては,「7.2」を参照してください。                                                                                                    |
| KAPL04013-E | 通信パイプからの入力に失敗しました。<br>RC = <i>aaaa</i><br>Input is impossible via the<br>communication pipe. RC = <i>aaaa</i> | <ul> <li>説明         HDLM コマンドとの通信時,パイプファ<br/>イルからのデータ入力に失敗しました。<br/>aaaa:OSのエラーコード(10進数)     </li> <li>対処         HDLM 障害情報収集ユティリティ<br/>(DLMgetras)を実行して障害情報を取得<br/>し,HDLMの購入元会社,またはHDLM<br/>の保守契約があれば保守会社に連絡して<br/>ください。DLMgetrasユティリティにつ<br/>いては,「7.2」を参照してください。     </li> </ul>                        |
| KAPL04014-E | 通信パイプへの出力に失敗しました。<br>RC = <i>aaaa</i><br>Output is impossible via the<br>communication pipe. RC = <i>aaaa</i> | <ul> <li>説明</li> <li>HDLM コマンドとの通信時,パイプファ<br/>イルへのデータ出力に失敗しました。</li> <li>aaaa: OS のエラーコード (10 進数)</li> <li>対処</li> <li>HDLM 障害情報収集ユティリティ<br/>(DLMgetras) を実行して障害情報を取得<br/>し,HDLM の購入元会社,またはHDLM<br/>の保守契約があれば保守会社に連絡して<br/>ください。DLMgetras ユティリティにつ<br/>いては,「7.2」を参照してください。</li> </ul>                     |
| KAPL04019-E | 障害情報取得に失敗しました。RC =<br><i>aaaa</i><br>Could not collect the error<br>information. RC = <i>aaaa</i>             | <ul> <li>説明         <ul> <li>アラートドライバからログ情報を入力できませんでした。</li> <li>aaaa: APIのリターンコード(10進数)</li> <li>対処             </li></ul> <li>HDLM 障害情報収集ユティリティ             <ul> <li>(DLMgetras)を実行して障害情報を取得し、HDLMの購入元会社、またはHDLMの保守契約があれば保守会社に連絡してください。DLMgetrasユティリティについては、「7.2」を参照してください。</li> </ul> </li> </li></ul> |
| KAPL04021-I | HDLM マネージャ情報 - <i>aaaa</i><br>HDLM manager information - <i>aaaa</i>                                          | 説明<br>問題発生時の調査に必要な情報です。<br><i>aaaa</i> : HDLM マネージャトレース情報<br>対処<br>特にありません。                                                                                                    |
| KAPL04022-W | HDLM マネージャ警告情報 - aaaa<br>HDLM manager warning information<br>- aaaa                                           | <ul> <li>説明</li> <li>問題発生時の調査に必要な情報です。<br/>aaaa: HDLM マネージャトレース (警告)情報</li> <li>対処</li> <li>HDLM 障害情報収集ユティリティ<br/>(DLMgetras)を実行して障害情報を取得し、HDLMの購入元会社、または HDLMの保守契約があれば保守会社に連絡してください。DLMgetras ユティリティについては、「7.2」を参照してください。</li> </ul>                                                                     |
| KAPL04023-E | HDLM マネージャエラー情報 - aaaa                                                                                        | 説明<br>問題発生時の調査に必要な情報です。                                                                                                    |

| メッセージID     | メッセージテキスト                                            | 説明                                         |
|-------------|------------------------------------------------------|--------------------------------------------|
|             | HDLM manager error information -                     | aaaa: HDLMマネージャトレース(エ                      |
|             | 8888                                                 | ラー) 情報<br>対 <u>例</u>                       |
|             |                                                      | HDLM 障害情報収集ユティリティ                          |
|             |                                                      | (DLMgetras)を実行して障害情報を取得                    |
|             |                                                      | し, HDLM の購入元会社, または HDLM                   |
|             |                                                      | の保守契約があれば保守会社に連絡して                         |
|             |                                                      | いては、「7.2」を参照してください。                        |
| KAPL04024-C | HDLM マネージャ内で重大エラーが発                                  | 説明                                         |
|             | 生しました。 - <i>aaaa</i>                                 | 問題発生時の調査に必要な情報です。                          |
|             | A critical error occurred in the HDLM                | aaaa : HDLM マネージャトレース(エ<br>ニー) 桂却          |
|             | manager. (aaaa)                                      | シー) 情報<br>対処                               |
|             |                                                      | HDLM 障害情報収集ユティリティ                          |
|             |                                                      | (DLMgetras) を実行して障害情報を取得                   |
|             |                                                      | し、HDLMの購入元会社、またはHDLM<br>の保守初約があれば保守会社に連絡して |
|             |                                                      | ください。DLMgetras ユティリティにつ                    |
|             |                                                      | いては,「7.2」を参照してください。                        |
| KAPL04025-C | HDLM マネージャでメモリ不足が発生                                  | 説明                                         |
|             | しました。                                                | HDLM マネージャの処理に必要なメモリ                       |
|             | A memory shortage occurred in the HDLM manager       | を催保でさませんでした。<br>対処                         |
|             | iibiin manager.                                      | 不要なアプリケーションを終了させ,空き                        |
|             |                                                      | メモリを増やすか, ホストを再起動してく                       |
|             |                                                      | ださい。                                       |
| KAPL04026-I | 一時ライセンスが有効です。一時ライ                                    | 説明                                         |
|             | センス商」までのとaaaa 日で9<br>(bbbb)。                         | aaaa: 有効 日                                 |
|             | The temporary license is valid. The                  | $\sim 12)$ / $\exists$ (01 $\sim 31$ )     |
|             | license expires in <i>aaaa</i> days on               | 対処                                         |
|             | ( <i>bbbb</i> ).                                     | 期限満了日までに, 永久ライセンスをイン<br>ストールしてください         |
| KAPL04027-I | 非党ライヤンスが有効です 非党ライ                                    | 説明                                         |
| 101010211   | センス満了まであと aaaa 日です                                   | <i>aaaa</i> :有効日数                          |
|             | (bbbb) <sub>°</sub>                                  | bbbb:期限満了日西暦(4桁)/月(01                      |
|             | The emergency license is valid. The                  | ~12) /日 (01~31)                            |
|             | ( <i>b</i> ,, <i>b</i> ).                            | 対処<br>期限満了日までに. 永久ライセンスをイン                 |
|             |                                                      | ストールしてください。                                |
| KAPL04028-E | 一時ライセンスの期限が切れています。                                   | 対処                                         |
|             | The temporary license expired.                       | 永久ライセンスをインストールしてくだ                         |
|             |                                                      | 2W.                                        |
| KAPL04029-E | 非常ライセンスの期限が切れています。<br>The emergency license expired  | 対処 ホルライヤンスをインストールしてくだ                      |
|             | The emergency needse expired.                        | さい。                                        |
| KAPL04030-E | 一時ライセンスの期限が切れました。                                    | 対処                                         |
|             | The temporary license has already                    | 永久ライセンスをインストールしてくだ                         |
|             | expired.                                             | さい。                                        |
| KAPL04031-E | 非常ライセンスの期限が切れました。<br>The emergency licence トー・licent | 対処 シカライセンフたインフレール アイゼー                     |
|             | expired.                                             | ホペノコ ビイスセイマストールしてくた<br>さい。                 |
|             | *                                                    |                                            |

| メッセージ ID    | メッセージテキスト                                                                                                    | 説明                                                                                                    |
|-------------|----------------------------------------------------------------------------------------------------|----------------------------------------------------------------------------------------------------|
| KAPL04032-C | HDLM 内で重大エラーが発生しまし<br>た。システム環境が不正です。<br>A fatal error occurred in HDLM. The<br>system environment is invalid.                                                                                                    | 説明<br>HDLM 構成ファイルの一部がありませ<br>ん。<br>対処<br>HDLM を再インストールしてください。                                                                                                    |
| KAPL04033-W | オプション定義ファイルを再作成しま<br>した。<br>The option definition file was re-<br>created.                                                                                                    | <ul> <li>説明</li> <li>オプション定義ファイルをデフォルト値<br/>で再作成しました。一部のオプションが<br/>読めた場合は,指定値が設定されていま<br/>す。</li> <li>対処</li> <li>デフォルト以外のオプションについては,<br/>dlnkmgr setオペレーションでオプ<br/>ションを再設定してください。set オペ<br/>レーションについては,「6.6」を参照して<br/>ください。</li> </ul> |
| KAPL04034-E | オプション定義ファイルの作成に失敗<br>しました。<br>An attempt to create the option<br>definition file has failed.                                                                                                    | <ul> <li>説明</li> <li>オプション定義ファイルをデフォルト値で再作成しようとしましたが、失敗しました。</li> <li>対処</li> <li>不要ファイルを削除して、ファイルシステムの空き容量を確保してください。または、フォルダの書き込み権限、ファイルの書き込み権限を確認してください。</li> </ul>                                                                   |
| KAPL04035-I | ヘルスチェックを開始します。全パス<br>数 = $aaaa$<br>The path health check will now start.<br>Total number of paths = $aaaa$                                                                                                    | 説明<br><i>aaaa</i> :全パス数<br>対処<br>特にありません。                                                                                                    |
| KAPL04036-I | aaaa パスのヘルスチェックを実行し<br>ました。異常パス数 = bbbb<br>The path health check for the path<br>aaaa was executed. Number of error<br>paths = bbbb                                                                                                    | 説明<br><i>aaaa</i> :ヘルスチェック対象パス数<br><i>bbbb</i> :ヘルスチェックが失敗したパス数<br>対処<br>特にありません。                                                                                                    |
| KAPL04037-I | ヘルスチェックに成功しました。パス<br>ID = <i>aaaa</i><br>The path health check completed<br>normally. Path ID = <i>aaaa</i>                                                                                                    | 説明<br>パスのヘルスチェックを行った結果,パス<br>に異常はありませんでした。<br><i>aaaa</i> :ヘルスチェックを行ったパスのパ<br>ス ID<br>対処<br>特にありません。                                                                                                    |
| KAPL04042-I | HDLM SNMP TRAP 情報 - aaaa<br>HDLM SNMP TRAP information -<br>aaaa                                                                                                    | 説明<br><i>aaaa</i> :StartまたはStop<br>対処<br>特にありません。                                                                                                    |
| KAPL04045-I | HDLM SNMP TRAP を送信しました。<br>Trap ID = $aaaa$ , IP アドレス =<br>bbbb, ポート番号 = $cccc$ ,<br>Community = $dddd$ , Trap データ =<br>eeee<br>HDLM SNMP TRAP was sent. Trap<br>ID = $aaaa$ , IP Address = $bbbb$ ,<br>Port Number= $cccc$ , Community =<br>dddd, Trap Data = $eeee$ | 説明<br><i>aaaa</i> : Trap ID<br><i>bbbb</i> : Trap 送信先の IP アドレス<br><i>cccc</i> : Trap 送信先のポート番号<br><i>dddd</i> : Trap に付与した Community 名<br><i>eeee</i> : 送信データ<br>対処<br>特にありません。                                                         |

| メッセージID     | メッセージテキスト                                                                                        | 説明                                                                                                    |
|-------------|--------------------------------------------------------------------------------------------------|----------------------------------------------------------------------------------------------------|
| KAPL04053-W | オプション定義ファイルを作業ファイ<br>ルから回復しました。<br>The option definition file was<br>recovered from a work file. | <ul> <li>対処</li> <li>HDLM コマンドの view オペレーション<br/>(dlnkmgr view -sys)を実行して,設定値が回復されているかどうかを確認してください。設定値が回復されていない場合は,HDLM コマンドの set オペレーションを実行して設定値を回復してください。view オペレーションについては,「6.7」を参照してください。set オペレーションについては,「6.6」を参照してください。</li> </ul> |

## 8.6 KAPL05001~KAPL06000

| メッセージ ID    | メッセージテキスト                                                                                                    | 説明                                                                                                    |
|-------------|----------------------------------------------------------------------------------------------------|----------------------------------------------------------------------------------------------------|
| KAPL05001-I | DriverEntry()を開始しました。<br>DriverEntry() started.                                                                                                    | 説明<br>初期化関数が実行されました。<br>対処<br>特にありません。                                                                                                    |
| KAPL05002-I | DriverEntry()は正常に終了しました。<br>DriverEntry() completed normally.                                                                                                    | <ul> <li>説明</li> <li>初期化関数の実行が成功しました。</li> <li>対処</li> <li>特にありません。</li> </ul>                                                                                                    |
| KAPL05003-I | Disk(aaaa),Partition(bbbb)への<br>HDLM ドライバ (フィルタ部) のアタッ<br>チに成功しました。<br>The HDLM driver (filter component)<br>was successfully attached to Disk<br>(aaaa), Partition (bbbb).    | <ul> <li>説明         <ul> <li>aaaa: ディスクの通番(10進数)</li> <li>bbbb: パーティションの通番(0固定)</li> <li>Partition とデバイススタックに相当する</li> <li>ディスクへ, HDLM ドライバ(フィルタ</li> <li>部)のデバイスオブジェクトを追加しました。</li> </ul> <ul> <li>対処</li> <li>特にありません。</li> </ul> </li> </ul> |
| KAPL05004-I | HDLM ドライバ(フィルタ部)フィル<br>タ機能( <i>aaaa</i> )の初期化に成功しまし<br>た。<br>The filtering function ( <i>aaaa</i> ) for the<br>HDLM driver (filter component) was<br>initialized successfully. | <ul> <li>説明</li> <li>HDLM ドライバ (フィルタ部)のデバイ<br/>スオブジェクトごとの初期化に成功しま<br/>した。</li> <li>aaaa:デバイスオブジェクトのアドレス<br/>(16進数)</li> <li>対処<br/>特にありません。</li> </ul>                                                                                          |
| KAPL05005-I | HDLM ドライバ(フィルタ部)制御機<br>能( <i>aaaa</i> )の初期化に成功しました。<br>The control function ( <i>aaaa</i> ) for the<br>HDLM driver (filter component) was<br>initialized successfully.         | <ul> <li>説明</li> <li>HDLM ドライバ (フィルタ部)のデバイ<br/>スオブジェクトごとの初期化に成功しま<br/>した。</li> <li>aaaa:デバイスオブジェクトのアドレス<br/>(16進数)</li> <li>対処<br/>特にありません。</li> </ul>                                                                                          |
| KAPL05008-E | メモリ確保に失敗しました。<br>( <i>aaaa:bbbb</i> ) DLMgetras ユティリ<br>ティを実行して,障害情報を購入元会社<br>または保守会社に連絡してください。                                                                                | <ul> <li>説明</li> <li>OSのメモリ確保関数,またはサイドエフェクトとして指定サイズのメモリを確保する関数の実行に失敗しました。</li> <li>aaaa:プログラム行数(16進数)</li> </ul>                                                                                                    |

| メッセージ ID    | メッセージテキスト                                                                                                    | 説明                                                                                                    |
|-------------|----------------------------------------------------------------------------------------------------|----------------------------------------------------------------------------------------------------|
|             | Could not allocate memory.<br>(aaaa:bbbb) Execute the<br>DLMgetras utility to collect error<br>information, and then contact your<br>vendor or maintenance company.<br>Refer to the HDLM User's Guide for<br>instructions how to execute the<br>DLMgetras utility.                                                                                                    | bbbb:メモリ確保サイズ(16進数)         対処         HDLMドライバが正常に開始しているか         確認してください。開始していないか、エ         ラー状態の場合,HDLM障害情報収集ユ         ティリティ(DLMgetras)を実行して障         害情報を取得し,HDLMの購入元会社、         またはHDLMの保守契約があれば保守         会社に連絡してください。DLMgetras         ユティリティについては、「7.2」を参照         してください。 |
| KAPL05010-E | HDLM ドライバ (フィルタ部) の初期<br>化に失敗しました。(aaaa bbbb)<br>DLMgetras ユティリティを実行して,<br>障害情報を購入元会社または保守会社<br>に連絡してください。<br>Could not initialize the HDLM driver<br>(filter component). (aaaa bbbb)<br>Execute the DLMgetras utility to<br>collect error information, and then<br>contact your vendor or maintenance<br>company. Refer to the HDLM User's<br>Guide for instructions how to execute<br>the DLMgetras utility. | <ul> <li>説明</li> <li>HDLMドライバ(フィルタ部)のデバイスオブジェクトごとの初期化に失敗しました。</li> <li>aaaa:フログラム行数(16進数)</li> <li>bbbb:詳細情報(16進数)</li> <li>対処</li> <li>HDLMドライバが正常に開始しているか確認してください。開始していないか,エラー状態の場合,エラーと詳細コードをHDLMの購入元会社,またはHDLMの保守契約があれば保守会社に連絡してください。</li> </ul>                                |
| KAPL05012-I | Disk( <i>aaaa</i> ),Partition( <i>bbbb</i> )のデバ<br>イス( <i>cccc</i> )をマウントドライブに決定<br>しました。<br>The device ( <i>cccc</i> ) for Disk ( <i>aaaa</i> ),<br>Partition ( <i>bbbb</i> ) is selected for a<br>mounted drive.                                                                                                    | <ul> <li>説明</li> <li>Disk (aaaa: ディスク通番(10進数)),<br/>Partition (bbbb: パーティション通番<br/>(10進数)), デバイスオブジェクトのアド<br/>レス (cccc: デバイスオブジェクトのア<br/>ドレス (16進数))のデバイスオブジェク<br/>トが LU に対して1番目のパスです<br/>(HDLM 管理対象外デバイスを含む)。</li> <li>対処<br/>特にありません。</li> </ul>                                  |
| KAPL05013-I | Disk(aaaa),Partition(bbbb)のデバ<br>イス(cccc)をマウントドライブから除<br>外しました。<br>The device (cccc) for Disk (aaaa),<br>Partition (bbbb) was removed from<br>the mounted drive.                                                                                                    | <ul> <li>説明</li> <li>Disk (aaaa:ディスク通番(10進数)),<br/>Partition (bbbb:パーティション通番(10進数)),デバイスオブジェクトのアドレス(0進数)),デバイスオブジェクトのアドレス(cccc:デバイスオブジェクトのアドレス(16進数))のデバイスオブジェクトがLUに対して2番目以降のパスです。</li> <li>対処</li> <li>正常です。意図したドライブが参照できないときは、ディスクの構成を確認してください。</li> </ul>                        |
| KAPL05014-I | デバイスオブジェクト( <i>aaaa</i> )をパス<br>( <i>bbbb</i> )として登録しました。<br>The device object ( <i>aaaa</i> ) was<br>registered as the path ( <i>bbbb</i> ).                                                                                                    | <ul> <li>説明</li> <li>コアロジックヘデバイスオブジェクト<br/>(aaaa:フィルタドライバ管理テーブル<br/>アドレス(16進数))のパス(bbbb:コ<br/>アロジックパス識別子(16進数))の登録<br/>に成功しました。</li> <li>対処<br/>特にありません。</li> </ul>                                                                                                    |
| KAPL05032-I | パス(aaaa)のヘルスチェックに成功し<br>ました。(bbbb,cccc)                                                                                                    | 説明<br><i>aaaa</i> :パス ID(16 進数)                                                                                                    |

| メッセージID     | メッセージテキスト                                                                                                    | 説明                                                                                                    |
|-------------|----------------------------------------------------------------------------------------------------|----------------------------------------------------------------------------------------------------|
|             | The path health checking for the path (aaaa) completed normally. (bbbb,cccc)                                                                                                    | bbbb:ディスク通番(10進数)<br>cccc:ヘルスチェック処理の進行度(16<br>進数)<br>対処                                                                                                    |
| KAPL05033-W | パス( <i>aaaa</i> )のヘルスチェックに失敗し<br>ました。( <i>bbbb cccc.dddd</i> )<br>The path health checking for the path<br>( <i>aaaa</i> ) failed.( <i>bbbb cccc.dddd</i> )                                                                                                    | <ul> <li>説明         <ul> <li>aaaa : パス ID (16 進数)</li> <li>bbbb : ディスク通番 (10 進数)</li> <li>cccc : ヘルスチェック処理の進行度 (16 進数)</li> <li>dddd : ヘルスチェック処理コマンドの<br/>実行結果など (16 進数)</li> </ul> </li> <li>対処         <ul> <li>ヘルスチェックに失敗したパスを確認してください。予期しないパスに対してこのメッセージが出力される場合は、</li> <li>HDLM の購入元会社、または HDLM の<br/>保守契約があれば保守会社に連絡してください。</li> </ul> </li> </ul>                                 |
| KAPL05034-I | Disk(aaaa)はサポートされています。<br>(bbbb,cccc)<br>Disk(aaaa) is a target disk system<br>for HDLM.(bbbb,cccc)                                                                                                    | <ul> <li>説明</li> <li>Disk のディスクが CoreLogic 管理対象<br/>ディスクであることを示します。</li> <li>aaaa:ディスク通番(10進数)</li> <li>bbbb:ディスク認識処理の進行度(16<br/>進数)</li> <li>cccc:ディスク認識処理のディスク確認<br/>処理コマンド実行結果など(16進数)</li> <li>対処</li> </ul>                                                                                                    |
| KAPL05301-E | パスを削除しました。削除されたパス<br>に対応するホストーストレージシステ<br>ム間のパス接続状態を確認してくださ<br>い。パス接続状態に問題が無い場合,<br>DLMgetras ユティリティを実行して,<br>障害情報を購入元会社または保守会社<br>に連絡してください。<br>A path has been removed. Make sure<br>that the path is correctly connected to<br>the LU, and then recover the path. If<br>the path cannot be recovered, execute<br>the DLMgetras utility to collect error<br>information, and then contact your<br>vendor or maintenance company.<br>Refer to the HDLM User's Guide for<br>instructions how to execute the<br>DLMgetras utility. | <ul> <li>説明</li> <li>LU の動的削除機能が有効な場合にイベ<br/>ントログに出力されます。イベント<br/>ビューアのデータには削除されたパスの<br/>情報が次の形式で表示されます。</li> <li>PathID PathName DskName iLU<br/>ChaPort</li> <li>LU にパスを追加した場合に出力される<br/>ことがあります。これは、Windowsの動<br/>作による現象で、障害ではありません。</li> <li>対処</li> <li>パスが LU に正しく接続されているか確<br/>認しパスを回復させてください。パスが<br/>回復できない場合は HDLM の購入元会<br/>社、または HDLM の保守契約があれば保<br/>守会社に連絡してください。</li> </ul> |
| KAPL05819-I | 保守用トレースデータです。 <i>:aaaa</i><br>bbbb cccc dddd<br>Data for maintenance: aaaa bbbb<br>cccc dddd.                                                                                                    | <ul> <li>説明</li> <li>フィルタドライバが保守用に出力しているメッセージです。</li> <li>aaaa: HDLM デバイスのマイナー番号(10進数)</li> <li>bbbb:メッセージ出力位置情報(10進数)</li> <li>cccc: 詳細情報1(10進数)</li> <li>dddd: 詳細情報2(10進数)</li> <li>対処</li> </ul>                                                                                                    |

| メッセージID | メッセージテキスト | 説明       |
|---------|-----------|----------|
|         |           | 特にありません。 |

# 8.7 KAPL07001~KAPL08000

| メッセージ ID    | メッセージテキスト                                                                                                    | 説明                                                                                                    |
|-------------|----------------------------------------------------------------------------------------------------|----------------------------------------------------------------------------------------------------|
| KAPL07819-I | 保守用トレースデータです。: <i>aaaa</i><br><i>bbbb cccc dddd</i><br>Data for maintenance: <i>aaaa bbbb</i><br><i>cccc dddd</i> .                                                      | <ul> <li>説明</li> <li>コアロジックが保守用に出力している<br/>メッセージです。</li> <li>aaaa:詳細情報1 (10進数)</li> <li>bbbb:コアロジック内部の関数番号 (10<br/>進数)</li> <li>cccc:詳細情報2 (10進数)</li> <li>dddd:詳細情報3 (10進数)</li> <li>対処</li> <li>特にありません。</li> </ul>                     |
| KAPL07820-E | クラスタサポート機能とロードバラン<br>ス機能を同時に有効にできない構成で<br>す。<br>The configuration does not support<br>the simultaneous use of the load<br>balancing and cluster support<br>functions.    | 対処<br>パーシステントリザーブをサポートして<br>いないストレージシステムが管理対象に<br>ないか確認してください。お使いのスト<br>レージシステムがパーシステントリザー<br>ブに対応しているかどうかは,ストレージ<br>システムの購入元会社または保守会社に<br>お問い合わせください。                                                                                    |
| KAPL07821-I | クラスタ構成のときにロードバランス<br>機能を使用できない LU が接続されて<br>います。<br>An LU that cannot use the load<br>balancing function in a cluster<br>configuration is connected.                     | <ul> <li>説明</li> <li>パーシステントリザーブ機能が使用できないストレージシステムのLUが接続されています。クラスタ構成のシステムの場合,パーシステントリザーブ機能が使用できないストレージシステムのLUはロードバランス機能を使用できません。</li> <li>対処</li> <li>特にありません。</li> </ul>                                                                |
| KAPL07822-W | パス(aaaa)に接続されている LU は,<br>クラスタ構成のときにロードバランス<br>機能を使用できません。<br>An LU connected to PathID (aaaa)<br>cannot use the load balancing<br>function in a cluster configuration.  | 説明<br>パス ID (aaaa) のパスに接続されてい<br>るのは, パーシステントリザーブ機能が使<br>用できないストレージシステムの LU で<br>す。クラスタ構成のシステムの場合, パー<br>システントリザーブ機能が使用できない<br>ストレージシステムの LU はロードバラ<br>ンス機能を使用できません。<br>aaaa:パス ID (view -path の PathID<br>と同じ) (10 進数)<br>対処<br>特にありません。 |
| KAPL07823-W | パス(aaaa)に接続されている LU は,<br>クラスタ構成のときもロードバランス<br>機能を使用できます。<br>An LU connected to PathID (aaaa)<br>can also use the load balancing<br>function in a cluster configuration. | 説明<br>パス ID (aaaa) のパスに接続されてい<br>るのは, パーシステントリザーブ機能が使<br>用できるストレージシステムの LU です。<br>クラスタ構成のシステムの場合も, パーシ<br>ステントリザーブ機能が使用できるスト<br>レージシステムの LU はロードバランス<br>機能を使用できます。                                                                        |

| メッセージ ID | メッセージテキスト | 説明                             |
|----------|-----------|--------------------------------|
|          |           | aaaa:パス ID (view -pathの PathID |
|          |           | と同じ)(10 進数)                    |
|          |           | 対処                             |
|          |           | 特にありません。                       |

### 8.8 KAPL08001~KAPL09000

| メッセージID     | メッセージテキスト                                                                                                    | 説明                                                                                                    |
|-------------|----------------------------------------------------------------------------------------------------|----------------------------------------------------------------------------------------------------|
| KAPL08019-E | パス( <i>aaaa</i> )が障害( <i>bbbb</i> )を検知しま<br>した。( <i>cccc</i> )<br>The path ( <i>aaaa</i> ) detected an error<br>( <i>bbbb</i> ). ( <i>cccc</i> )                                                                                                    | <ul> <li>説明</li> <li>断線などによって、パスで障害が発生しました。</li> <li>aaaa:パス識別子(16進数)</li> <li>bbbb:エラーコード(16進数)</li> <li>Windowsのプラグアンドプレイ機能によって SCSI デバイスがWindowsから削除された場合,0x00000000 が表示されます。</li> <li>パスヘルスチェック、またはonlineオペレーションによって障害が検出された場合</li> <li>0x000F0000 が表示されます。</li> <li>I/Oエラーによって障害が検出された場合</li> <li>OSのエラーコードが表示されます。</li> <li>cccc: 異常を起こしたフィルタドライバのアドレス(文字列)</li> <li>対処</li> </ul> |
| KAPL08022-E | パスの異常が発生しました。<br>ErrorCode = aaaa, PathID = bbbb,<br>PathName =<br>cccc.dddd eeee ffff, DNum =<br>gggg, HDevName = hhhh<br>A path error occurred. ErrorCode =<br>aaaa, PathID = bbbb, PathName<br>= cccc.dddd eeee ffff, DNum =<br>gggg, HDevName = hhhh | 障害を検知したバスを確認としてたさい。         説明         物理的または論理的なパス障害が発生しました。         aaaa:エラーコード(16進数)         。Windowsのプラグアンドプレイ機能によって SCSI デバイスがWindowsから削除された場合,0x00000000000000000000000000000000000                                                                                                    |

| メッセージ ID    | メッセージテキスト                                                                                                    | 説明                                                                                                    |
|-------------|----------------------------------------------------------------------------------------------------|----------------------------------------------------------------------------------------------------|
|             |                                                                                                    | gggg:Dev 番号(view -pathのDNum<br>と同じ) (10 進数)<br>hhhh:ホストデバイス名(view -path<br>のHDevNameと同じ)                                                                                                    |
|             |                                                                                                    | >> パスで障害が発生したおそれがあります。<br>「5.3」を参照して、メッセージ中に表示されたパスを稼働状態にしてください。                                                                                                    |
| KAPL08023-I | パスを回復しました。PathID =<br>aaaa, PathName =<br>bbbb cccc dddd eeee, DNum =<br>ffff, HDevName = gggg<br>A path was recovered. PathID =<br>aaaa, PathName =<br>bbbb cccc dddd eeee, DNum =<br>ffff, HDevName = gggg | <ul> <li>説明</li> <li>aaaa:パス ID (view -path の PathID と同じ) (10 進数)</li> <li>bbbb: ポート番号 (view -path の PathName と同じ) (16 進数)</li> <li>cccc: バス番号 (view -path の PathName と同じ) (16 進数)</li> <li>dddd: ターゲット ID (view -path の PathName と同じ) (16 進数)</li> <li>eeee: HLU 番号 (view -path の PathName と同じ) (16 進数)</li> <li>ffff: Dev 番号 (view -path の DNum と同じ) (10 進数)</li> <li>gggg: ホストデバイス名 (view -path の HDevName と同じ)</li> <li>対処</li> </ul> |
| KAPL08025-I | パスを回復しました。PathID =<br>aaaa<br>A path was recovered. PathID =<br>aaaa.                                                                                                    | <ul> <li>特にありません。</li> <li>説明</li> <li>自動回復機能によって、パスを回復しました。</li> <li>このメッセージは、LUに対するすべてのパスで障害が発生している状態で、1本以上のパスが障害から回復した場合に出力されます。</li> <li>aaaa:パス ID (view -path の PathID と同じ) (10 進数)</li> <li>対処</li> </ul>                                                                                                    |
| KAPL08026-E | LU への全てのパスで障害が発生して<br>います。PathID = <i>aaaa</i><br>An error occurred on all the paths of<br>the LU. PathID = <i>aaaa</i>                                                                                      | <ul> <li>特にありません。</li> <li>説明</li> <li>断線などによって、1 つの LU に対する最後のパスで障害が発生しました。</li> <li>aaaa:パス ID (view -path の PathID と同じ) (10 進数)</li> <li>対処</li> <li>イベントログから KAPL05301・E メッセージを検索し、障害の発生しているストレージシステムを特定して、障害を回復してください。</li> </ul>                                                                                                    |
| KAPL08027-E | パスを自動フェイルバック対象から除<br>外しました。PathID = <i>aaaa</i><br>A path was excluded from the items<br>subject to automatic failback. PathID<br>= <i>aaaa</i>                                                              | <ul> <li>説明</li> <li>該当パスに間欠障害が発生していると判断したため、自動フェイルバックの対象外としました。</li> <li>aaaa:パス ID (view -path の PathIDと同じ)(10進数)</li> <li>対処</li> <li>間欠障害が発生しています。パスで障害が発生したおそれがあります。「5.3」を参</li> </ul>                                                                                                    |

| メッセージID     | メッセージテキスト                                                                                                   | 説明                                                                                                    |
|-------------|----------------------------------------------------------------------------------------------------|----------------------------------------------------------------------------------------------------|
|             |                                                                                                    | 照して, メッセージ中に表示されたパスを<br>稼働状態にしてください。                                                                                                    |
| KAPL08032-I | パスを回復しました。PathID =<br><i>aaaa</i><br>A path was recovered. (PathID =<br><i>aaaa</i> )                       | 説明<br>パスが Online になりました。<br><i>aaaa</i> :パス ID (view -path の PathID<br>と同じ) (10 進数)<br>対処<br>特にありません。                                                                                                    |
| KAPL08036-W | パス(aaaa)で Inquiry<br>Page.E2h(00h)の取得に失敗しまし<br>た。<br>Failed to get Inquiry Page.E2h(00h)<br>in path (aaaa). | <ul> <li>説明</li> <li>メッセージ中に示すパスの Inquiry</li> <li>データの取得に失敗しました。</li> <li>aaaa:パス ID (view -path の PathID と同じ)</li> <li>対処</li> <li>パスの状態を確認してください。障害を</li> <li>取り除いた後に、dlnkmgr refresh コ</li> <li>マンドを実行してください。</li> </ul> |
| KAPL08037-W | パス(aaaa)で Inquiry<br>Page.E2h(01h)の取得に失敗しまし<br>た。<br>Failed to get Inquiry Page.E2h(01h)<br>in path (aaaa). | <ul> <li>説明</li> <li>メッセージ中に示すパスの Inquiry<br/>データの取得に失敗しました。</li> <li>aaaa:パス ID (view -path の PathID<br/>と同じ)</li> <li>対処</li> <li>パスの状態を確認してください。障害を<br/>取り除いた後に、dlnkmgr refresh コ<br/>マンドを実行してください。</li> </ul>            |
| KAPL08038-W | パス(aaaa)で Inquiry<br>Page.E2h(02h)の取得に失敗しまし<br>た。<br>Failed to get Inquiry Page.E2h(02h)<br>in path (aaaa). | <ul> <li>説明</li> <li>メッセージ中に示すパスの Inquiry</li> <li>データの取得に失敗しました。</li> <li>aaaa:パス ID (view -path の PathID と同じ)</li> <li>対処</li> <li>パスの状態を確認してください。障害を</li> <li>取り除いた後に、dlnkmgr refresh コ</li> <li>マンドを実行してください。</li> </ul> |

## 8.9 KAPL09001~KAPL10000

| メッセージ ID    | メッセージテキスト                                                                                                    | 説明                                                                                                    |
|-------------|----------------------------------------------------------------------------------------------------|----------------------------------------------------------------------------------------------------|
| KAPL09001-E | システム管理権限がありません。<br>Administrators グループのユーザで再<br>度 <i>aaaa</i> を実行してください。<br>There is no system management<br>permission. Login with administrator<br>permission and <i>aaaa</i> HDLM. | <ul> <li>説明</li> <li>カレントユーザに管理者権限がないため、</li> <li>HDLM をインストールまたはアンインストールできません。</li> <li>aaaa:インストール(英語メッセージの場合:re-install)またはアンインストール(英語メッセージの場合:re-remove)</li> <li>対処</li> <li>Administrators グループのユーザで再度インストールまたはアンインストールしてください。</li> </ul> |
| KAPL09002-E | ディスクに十分な空き容量がありませ<br>ん。                                                                                                    | 対処                                                                                                    |

| メッセージ ID    | メッセージテキスト                                                                                                    | 説明                                                                                                    |
|-------------|----------------------------------------------------------------------------------------------------|----------------------------------------------------------------------------------------------------|
|             | The disk does not have sufficient free space.                                                                                                    | インストール先を変えるか, 不要なファイ<br>ルを削除して空き容量を増やしてから再<br>実行してください。                                                                                                    |
| KAPL09003-E | このシステムにはインストールできま<br>せん。サポート対象の OS にインス<br>トールしてください。<br>Cannot install in this system. Install<br>HDLM on a supported OS.                                                                                                    | <ul> <li>説明         <ul> <li>このシステムには HDLM をインストー<br/>ルできません。</li> </ul> </li> <li>対処             <ul></ul></li></ul>                                                                   |
| KAPL09004-I | インストールが完了しました。システ<br>ムを再起動してください。<br>Installation has finished. Restart the<br>system.                                                                                                    | <ul> <li>説明<br/>特にありません。</li> <li>対処</li> <li>直ちに再起動する場合には[今すぐコン<br/>ピュータを再起動します]チェックボック<br/>スを ON にしてください。直ちに再起動<br/>しない場合は[後でコンピュータを再起動<br/>します]チェックボックスを ON にしてく<br/>ださい。</li> </ul> |
| KAPL09005-E | HDLM マネージャを停止できませんで<br>した。<br>手動で HDLM マネージャを停止してく<br>ださい。そのあと、インストールプログ<br>ラム、またはアンインストールプログラ<br>ムを再実行してください。<br>Could not stop the HDLM manager.<br>Stop it manually, and then try the<br>installation program or the remove<br>program again. | <ul> <li>説明</li> <li>HDLM マネージャサービスの停止に失敗<br/>しました。</li> <li>対処</li> <li>手動で HDLM マネージャを停止してく<br/>ださい。そのあと、インストールプログラ<br/>ム、またはアンインストールプログラムを<br/>再実行してください。</li> </ul>                 |
| KAPL09006-E | HDLM はインストールされませんでした。<br>Could not install HDLM.                                                                                                    | 対処<br>途中で中断した場合,不完全なファイル,<br>フォルダが残っていることがあります。<br>不完全なファイル,フォルダは削除してく<br>ださい。                                                                                                    |
| KAPL09007-W | バージョン <i>aaaa</i> の HDLM がインス<br>トールされています。上書きします<br>か?<br>HDLM version <i>aaaa</i> is installed. Do<br>you want to overwrite it?                                                                                                    | <ul> <li>説明         <ul> <li>上書きインストールを行うか確認します。<br/>aaaa:バージョン番号(文字列)</li> <li>対処             <ul> <li>上書きインストールする場合はOKを押してください。</li> </ul> </li> </ul> </li> </ul>                    |
| KAPL09008-W | ライセンスコードが不適切です。<br>The license code is invalid.                                                                                                    | 対処<br>ライセンスコードを確認して, 再入力して<br>ください。                                                                                                    |
| KAPL09009-E | ライセンスコードが不適切です。イン<br>ストールプログラムを終了します。<br>The license code is invalid. The<br>HDLM installation program will now<br>terminate.                                                                                                    | <ul> <li>説明</li> <li>ライセンスコードの入力に複数回失敗したのでインストールを中止します。</li> <li>対処</li> <li>ライセンスコードを確認して、インストールプログラムを再実行してください。</li> </ul>                                                            |
| KAPL09010-E | PC に内蔵されているディスク以外の記<br>憶装置にはインストールできません。                                                                                                    | 対処<br>PC に内蔵されているディスクにインス<br>トールしてください。                                                                                                    |

| メッセージ ID    | メッセージテキスト                                                                                                    | 説明                                                                                                    |
|-------------|----------------------------------------------------------------------------------------------------|----------------------------------------------------------------------------------------------------|
|             | You cannot install onto storage media that is not a built-in disk.                                                                                                    |                                                                                                    |
| KAPL09014-E | HDLM をインストールする前に OS の<br>再起動が必要です。<br>The OS must be restarted before you<br>install HDLM.                                                                                                    | 対処<br>HDLM をインストールする前に OS を再<br>起動してください。                                                                                                    |
| KAPL09015-E | HDLM をインストールできません。す<br>でに新しいバージョンがインストール<br>されています。<br>HDLM cannot be installed. A newer<br>version of HDLM is already installed.                                                                                                    | 対処<br>HDLM をアンインストールしてくださ<br>い。そのあとインストールプログラムを<br>再実行してください。                                                                                                    |
| KAPL09016-E | HDLM はほかのシステムにインストー<br>ルされているため,このシステムにはイ<br>ンストールできません。<br>Because HDLM has been installed in<br>another system, HDLM cannot be<br>installed in this system.                                                                                                    | 説明<br>すでに HDLM がほかのシステムからイ<br>ンストールされているので,このシステム<br>にはインストールが行えません。<br>対処<br>同じドライブのほかの OS にインストー<br>ルされている HDLM をアンインストー<br>ルしてください。そのあとインストール<br>プログラムを再実行してください。                                                                               |
| KAPL09019-E | Hitachi Network Objectplaza Trace<br>Library 2 のバンドル PP 名称の登録解<br>除に失敗しました。HDLM ユーザーズ<br>ガイドの「Hitachi Network<br>Objectplaza トレース共通ライブラリ<br>(HNTRLib2) のアンインストール」の<br>章を参照し Hitachi Network<br>Objectplaza Trace Library 2 のアンイ<br>ンストールを行ってください。<br>An attempt to cancel the registration<br>of the bundle PP name of Hitachi<br>Network Objectplaza Trace Library 2<br>failed. Remove Hitachi Network<br>Objectplaza Trace Library 2 by<br>referring to HDLM User's Guide<br>section "Removing Hitachi Network<br>Objectplaza Trace Library<br>(HNTRLib2)". | 対処<br>手動でバンドル PP 名称の登録解除と<br>Hitachi Network Objectplaza Trace<br>Library 2 のアンインストールを行ってく<br>ださい。再度,バンドル PP 名称の登録解<br>除と Hitachi Network Objectplaza Trace<br>Library 2 のアンインストールに失敗した<br>場合は,HDLM の購入元会社,または<br>HDLM の保守契約があれば保守会社に連<br>絡してください。 |
| KAPL09020-E | Hitachi Network Objectplaza Trace<br>Library 2 のアンインストールに失敗し<br>ました。<br>An attempt to remove Hitachi<br>Network Objectplaza Trace Library 2<br>failed.                                                                                                    | <ul> <li>説明<br/>HNTRLib2のアンインストールに失敗しました。</li> <li>対処</li> <li>手動で Hitachi Network Objectplaza<br/>Trace Library 2のアンインストールを<br/>行ってください。再度,アンインストール<br/>に失敗した場合は,HDLMの購入元会社,<br/>または HDLMの保守契約があれば保守<br/>会社に連絡してください。</li> </ul>                  |
| KAPL09021-E | Hitachi Network Objectplaza Trace<br>Library 2 のバンドル PP 名称の登録に<br>失敗しました。<br>An attempt to register the bundle PP<br>name of Hitachi Network Objectplaza<br>Trace Library 2 failed.                                                                                                    | 説明<br>HNTRLib2のPP名称登録に失敗しまし<br>た。<br>対処<br>HDLMの購入元会社,またはHDLMの保<br>守契約があれば保守会社に連絡してくだ<br>さい。                                                                                                    |
| メッセージ ID    | メッセージテキスト                                                                                                    | 説明                                                                                                    |
|-------------|----------------------------------------------------------------------------------------------------|----------------------------------------------------------------------------------------------------|
| KAPL09026-I | Hitachi Network Objectplaza Trace<br>Library 2 は、ほかの製品に利用されて<br>いるためアンインストールされません<br>でした。<br>Hitachi Network Objectplaza Trace<br>Library 2 wasn't removed because it<br>was being used for other products.                                                                               | <ul> <li>説明</li> <li>ほかの製品が HNTRLib2 を使用している<br/>ため,アンインストールされませんでし<br/>た。</li> <li>対処</li> <li>特にありません。</li> </ul>                                                                                                |
| KAPL09034-E | HDLM インストーラで内部エラーが発<br>生しました。コード = aaaa bbbb<br>HDLM の購入元会社,または HDLM の<br>保守契約があれば保守会社に連絡して<br>ください。<br>An Internal error occurred in the<br>HDLM Installer. Code = aaaa<br>bbbb<br>Contact your HDLM vendor or the<br>maintenance company if there is a<br>maintenance contract of HDLM. | <ul> <li>説明</li> <li>HDLM のインストール中にユーザ操作が<br/>原因でないと思われるエラーが発生しま<br/>した。</li> <li>aaaa:エラー番号(10進数)</li> <li>bbbb:詳細情報(10進数)</li> <li>対処</li> <li>HDLM の購入元会社,または HDLM の保<br/>守契約があれば保守会社に連絡してくだ<br/>さい。</li> </ul> |
| KAPL09076-I | 永久ライセンスがインストールされま<br>した。<br>The permanent license was installed.                                                                                                    | 対処<br>特にありません。                                                                                                    |
| KAPL09077-I | ー時ライセンスがインストールされま<br>した。期限満了日は <i>aaaa</i> です。<br>The temporary license was installed.<br>The license expires on <i>aaaa</i> .                                                                                                    | 説明<br><i>aaaa</i> :西暦(4桁)/月(01~12)/日(01<br>~31)<br>対処<br>期限満了日までに,永久ライセンスをイン<br>ストールしてください。                                                                                                    |
| KAPL09078-I | 非常ライセンスがインストールされま<br>した。期限満了日は <i>aaaa</i> です。<br>The emergency license was installed.<br>The license expires on <i>aaaa</i> .                                                                                                    | 説明<br><i>aaaa</i> :西暦(4桁)/月(01~12)/日(01<br>~31)<br>対処<br>期限満了日までに,永久ライセンスをイン<br>ストールしてください。                                                                                                    |
| KAPL09079-I | 永久ライセンスがインストールされて<br>います。<br>The permanent license has been<br>installed.                                                                                                    | 対処<br>特にありません。                                                                                                    |
| KAPL09080-I | <ul> <li>一時ライセンスがインストールされて</li> <li>います。期限満了日は<i>aaaa</i>です。</li> <li>The temporary license has been</li> <li>installed. The license expires on</li> <li><i>aaaa</i>.</li> </ul>                                                                                                    | 説明<br><i>aaaa</i> :西暦(4桁)/月(01~12)/日(01<br>~31)<br>対処<br>期限満了日までに,永久ライセンスをイン<br>ストールしてください。                                                                                                    |
| KAPL09081-I | 非常ライセンスがインストールされて<br>います。期限満了日は <i>aaaa</i> です。<br>The emergency license has been<br>installed. The license expires on<br><i>aaaa</i> .                                                                                                    | 説明<br><i>aaaa</i> :西暦(4桁)/月(01~12)/日(01<br>~31)<br>対処<br>期限満了日までに,永久ライセンスをイン<br>ストールしてください。                                                                                                    |
| KAPL09082-W | ー時ライセンスの期限が切れています。<br>The temporary license expired.                                                                                                    | 対処<br>永久ライセンスのライセンスキーを入力<br>してください。                                                                                                    |
| KAPL09083-W | 非常ライセンスの期限が切れています。<br>The emergency license expired.                                                                                                    | 対処                                                                                                    |

| メッセージID     | メッセージテキスト                                                                                                    |          | 説明                                                                                                  |
|-------------|----------------------------------------------------------------------------------------------------|----------|----------------------------------------------------------------------------------------------------|
|             |                                                                                                    |          | 永久ライセンスをインストールしてくだ<br>さい。                                                                           |
| KAPL09084-W | 一時ライセンスをインストールできま<br>せん。<br>The temporary license cannot be<br>installed.                                                                                                    | 説明<br>対処 | <ul> <li>一時ライセンスまたは非常ライセンスに</li> <li>一時ライセンスはインストールできません。</li> <li>永久ライセンスをインストールしてください。</li> </ul> |
| KAPL09085-W | 非常ライセンスをインストールできま<br>せん。<br>The emergency license cannot be<br>installed.                                                                                                    | 説明       | 非常ライセンスに非常ライセンスはイン<br>ストールできません。<br>永久ライセンスをインストールしてくだ<br>さい。                                       |
| KAPL09086-W | 入力されたライセンスキーが不正です。<br>The license key is invalid.                                                                                                    | 対処       | 正しいライセンスキーを入力してくださ<br>い。                                                                            |
| KAPL09087-E | 入力されたライセンスキーが不正です。<br>ライセンスの更新を中断します。正し<br>いライセンスキーを取得後,再度インス<br>トールを実行してください。<br>The entered license key is invalid.<br>Renewal of the license key will now<br>stop. Obtain a valid license key, and<br>then re-install HDLM. | 説明<br>対処 | 3回不正なライセンスキーが入力された<br>ため,ライセンス更新を中断します。<br>正しいライセンスキーを取得後,再度イン<br>ストールしてください。                       |
| KAPL09088-E | 入力されたライセンスキーが不正です。<br>インストールを中断します。正しいラ<br>イセンスキーを取得後,再度インストー<br>ルを実行してください。<br>The entered license key is invalid.<br>The HDLM installation will now<br>terminate. Obtain a valid license key,<br>and then re-install HDLM.   | 対処       | 正しいライセンスキーを取得後, 再度イン<br>ストールしてください。                                                                 |
| KAPL09089-W | 既にインストールされている環境から<br>ライセンス情報が取得できません。<br>License information cannot be<br>acquired.                                                                                                    | 説明対処     | ライセンス情報が取得できないため, ライ<br>センスのインストールが必要です。<br>ライセンスキーの入力を促すメッセージ<br>が表示されるので, ライセンスキーを入力<br>してください。   |
| KAPL09090-W | ライセンスを更新せずに,処理を続行し<br>ます。<br>This operation will now be continued<br>without updating the license.                                                                                                    | 対処       | 別途, 永久ライセンスをインストールして<br>ください。                                                                       |
| KAPL09091-E | HDLM 内で重大エラーが発生しまし<br>た。システム環境が不正です。HDLM<br>の購入元会社,または HDLM の保守契<br>約があれば保守会社に連絡してくださ<br>い。<br>A fatal error occurred in HDLM. The<br>system environment is invalid.<br>Contact your HDLM vendor or the                        | 説明       | HDLM 構成ファイルの一部がありませ<br>ん。<br>HDLM の購入元会社, または HDLM の保<br>守契約があれば保守会社に連絡してくだ<br>さい。                  |

| メッセージID     | メッセージテキスト                                                                                                    | 説明                                                                                                    |
|-------------|----------------------------------------------------------------------------------------------------|----------------------------------------------------------------------------------------------------|
|             | maintenance company if there is a                                                                                                    |                                                                                                    |
| KAPL09093-I | maintenance contract of HDLM.<br>aaaa をインストールします。よろし<br>いですか?<br>aaaa will be installed. Is this OK?                                                          | <ul> <li>説明         <i>aaaa</i>: インストールする SP のバージョ         ン         対処         インストールを実行する場合には「OK」         を、インストールを中止する場合には         「キャンセル」を選択してください)</li> </ul>                                                                                                    |
| KAPL09114-I | ライセンスキーファイルがありません。<br>ファイル名 = aaaa<br>There is no license key file. File name<br>= aaaa                                                                       | 説明<br>ライセンスキーファイルが Windows の<br>インストール先ドライブの直下にありま<br>せん。<br>aaaa: Windows のインストール先ドラ<br>イブ:¥hdlm_license またはユーザが指<br>定したファイル名<br>対処<br>ライセンスキーの入力を促すメッセージ<br>が表示されるので、ライセンスキーを入力<br>してください。<br>または、インストールを中断し、正しいラ<br>イセンスキーファイルを Windows のイ<br>ンストール先ドライブの直下に格納して<br>から、再度インストールしてください。 |
| KAPL09115-W | ライセンスキーファイルの削除に失敗<br>しました。ファイル名 = <i>aaaa</i><br>An attempt to delete the license key<br>file has failed. File name = <i>aaaa</i>                             | 説明<br><i>aaaa</i> : <i>Windows</i> のインストール先ドラ<br>イブ:¥hdlm_licenseまたはユーザが指<br><i>定したファイル</i> 名<br>対処<br>ライセンスキーファイルが存在している<br>場合は、削除してください。                                                                                                    |
| KAPL09118-W | ライセンスキーファイルが不正です。<br>ファイル名 = <i>aaaa</i><br>The license key file is invalid. File<br>name = <i>aaaa</i>                                                       | 説明<br>ライセンスキーファイルの形式に不正が<br>あります。<br><i>aaaa</i> : <i>Windowsのインストール先ドラ</i><br>イブ:¥hdlm_licenseまたはユーザが指<br><i>定したファイル</i> 名<br>対処<br>正しいライセンスキーファイルを<br>Windowsのインストール先ドライブの直<br>下に格納してから,インストーラを再実行<br>してください。                                                                           |
| KAPL09119-W | インストール可能なライセンスキーが<br>ライセンスキーファイル内にありませ<br>ん。ファイル名 = <i>aaaa</i><br>There is no installable license key in<br>the license key file. File name =<br><i>aaaa</i> | <ul> <li>説明</li> <li>ライセンスキーファイル内に, HDLM の<br/>インストールが可能なライセンスキーが<br/>ありません。</li> <li>aaaa: Windows のインストール先ドラ<br/>イブ:\Fhdlm_license またはユーザが指<br/>定したファイル名</li> <li>対処</li> <li>ライセンスキーファイルが正しいか確認<br/>してから, インストーラを再実行してくだ<br/>さい。</li> </ul>                                            |
| KAPL09127-W | このシステムには既に MPIO ドライバ<br>が存在します。                                                                                                    | 説明                                                                                                    |

| メッセージID     | メッセージテキスト                                      |                 | 説明                                                                                                    |
|-------------|------------------------------------------------|-----------------|----------------------------------------------------------------------------------------------------|
|             | ドライバ <i>aaaa</i> は既にインストールさ                    |                 | 「ドライバ <i>aaaa</i> は既にインストールさ                                                                                                    |
|             | れています。ファイルバージョンは                               |                 | れています。ファイルバージョンは                                                                                                    |
|             | <i>bbbb</i> です。                                |                 | <i>bbbb</i> です。」,「ドライバ <i>aaaa</i> は既に                                                                                                    |
|             | ドライバ <i>aaaa</i> は既にインストールさ                    |                 | インストールされています。ファイル                                                                                                    |
|             | れています。ファイルバージョンは取                              |                 | バージョンは取得できませんでした。」、お                                                                                                    |
|             | 得できませんでした。                                     |                 | よび「インストールを続行するとファイル                                                                                                    |
|             | インストールを続行するとファイル                               |                 | バーション $cccc$ の $dddd$ に上書きさ                                                                                                    |
|             | パーション cccc の dddd に上書ささ                        |                 | れます。」は、mpio.sys、mpspfltr.sys、                                                                                                    |
|             | $40 \pm 9$ o                                   |                 | わよい mpdev.sys についてそれそれ衣小<br>されます                                                                                                    |
|             | installed in this system                       |                 | これにより。<br>ファイルバージョンが取得できた場合け                                                                                                    |
|             | Driver <i>aaaa</i> has already been            |                 | 「ドライバ <i>aa…aa</i> は既にインストールさ                                                                                                    |
|             | installed. The file version is <i>bbbb</i> .   |                 | れています。ファイルバージョンは                                                                                                    |
|             | Driver <i>aaaa</i> has already been            |                 | <i>bbbb</i> です。」が表示されます。「ドライ                                                                                                    |
|             | installed. The file version could not be       |                 | バ <i>aaaa</i> は既にインストールされていま                                                                                                    |
|             | acquired.                                      |                 | す。ファイルバージョンは取得できませ                                                                                                    |
|             | If installation continues, <i>dddd</i> of file |                 | んでした。」は表示されません。                                                                                                    |
|             | version <i>cccc</i> will be overwritten.       |                 | ファイルバージョンが取得できなかった                                                                                                    |
|             |                                                |                 | 場合は,「ドライバ <i>aaaa</i> は既にインス                                                                                                    |
|             |                                                |                 | トールされています。ファイルバージョ                                                                                                    |
|             |                                                |                 | ンは取得できませんでした。」が表示され                                                                                                    |
|             |                                                |                 | ます。「ドフイバ <i>aaaa</i> は既にインス                                                                                                    |
|             |                                                |                 | $r = \mu_{ch} \left( r = \frac{1}{2} \right) \left( r = \frac{1}{2} \right)$                                                                                                    |
|             |                                                |                 | ンはDDDD (9。」は衣小されません。                                                                                                    |
|             |                                                |                 | $\frac{1}{2}$ $\frac{1}{2}$ $\frac{1}$ |
|             |                                                |                 | bbbb: すでにインストールされた                                                                                                    |
|             |                                                |                 | mpio.sys, mpspfltr.sys, または                                                                                                    |
|             |                                                |                 | mpdev.sys のファイルバージョン                                                                                                    |
|             |                                                |                 | cccc:インストールする mpio.sys,                                                                                                    |
|             |                                                |                 | mpspfltr.sys, または mpdev.sys のファイ                                                                                                    |
|             |                                                |                 | ルバージョン                                                                                                    |
|             |                                                |                 | $dddd$ : [mpio.sys], [mpspfltr.sys], $\ddagger$                                                                                                    |
|             |                                                |                 | たは「mpdev.sys」                                                                                                    |
|             |                                                | 対処              |                                                                                                    |
|             |                                                |                 | 処理を継続する場合は「次へ」ボタンを、                                                                                                    |
|             |                                                |                 | 処理を中断する場合は「キャンセル」ホタ                                                                                                    |
|             |                                                |                 | ンをクリックします。                                                                                                    |
| KAPL09128-W | 入力された PRSV キーが不正です。                            | 対処              | 大共立 DDOU とう キューレン くがとい                                                                                                    |
|             | The entered PRSV key is invalid.               |                 | 有効な PRSV キーを入力してくたさい。                                                                                                    |
| KAPL09129-E | aaaa から bbbb へのバージョン                           | 説明              |                                                                                                    |
|             | アップは実行できません。                                   |                 | HDLM05-50 よりも前のバージョンがイ                                                                                                    |
|             | The version upgrade from <i>aaaa</i> to        |                 | ンストールされている場合, HDLM05-50                                                                                                    |
|             | <i>bbbb</i> cannot be executed.                |                 | 以降のインストールフロクラムを実行す                                                                                                    |
|             |                                                |                 | ることはできません。<br>ag_ ag : オでにインストールされた                                                                                                    |
|             |                                                |                 | HDLM $\mathcal{O}(1 - \tilde{\mathcal{I}} = \mathcal{I})$                                                                                                    |
|             |                                                |                 | bb $bb$ · $4 > 3 > bb$                                                                                                    |
|             |                                                |                 | ジョン                                                                                                    |
|             |                                                | 対処              |                                                                                                    |
|             |                                                |                 | 「3.5.4 」を参照してください。                                                                                                    |
| KAPL09131-W | PRSV キーの登録に失敗しました。                             | 対机              |                                                                                                    |
|             | An attempt to register the PRSV key            | ,.,, <u>,</u> _ | インストール終了後、ホストを再起動せず                                                                                                    |
|             | has failed.                                    |                 | に HDLM パーシステントリザーブキー                                                                                                    |
|             |                                                |                 | 登録ユティリティ(dlmprsvkey)を実行                                                                                                    |
|             |                                                |                 | して, PRSV キーを登録してください。                                                                                                    |

| メッセージID     | メッセージテキスト                                                                                                    | 説明                                                                                                    |
|-------------|----------------------------------------------------------------------------------------------------|----------------------------------------------------------------------------------------------------|
|             |                                                                                                    | dlmprsvkey ユティリティについては,<br>「7.4 」を参照してください。                                                                                                    |
| KAPL09134-E | システム環境変数 Path に HDLM のパ<br>スを追加することができません。<br>HDLM ユーザーズガイドのメッセージ<br>一覧で対処方法を確認ください。<br>The HDLM path cannot be added to<br>the Path environment variable.<br>Refer to the Messages section of the<br>HDLM User's Guide for instructions<br>to correct this problem.       | <ul> <li>対処</li> <li>環境変数「Path」を編集して HDLM でパスを追加してください。</li> <li>HDLM のデフォルトパスを指定した場合,次に示すファイルパスが環境変数へ追加されます。(";"を含めて 175 バイト)</li> <li>C:¥Program Files¥HDVM<br/>¥HBaseAgent¥bin</li> <li>C:¥Program Files¥HDVM<br/>¥HBaseAgent¥util¥bin</li> <li>C:¥Program Files¥HITACHI<br/>¥DynamicLinkManager¥bin</li> <li>C:¥Program Files¥HITACHI<br/>¥DynamicLinkManager¥bin</li> <li>C:¥Program Files¥HITACHI<br/>¥DynamicLinkManager¥lib</li> <li>なお, HDLM のインストールには,<br/>Windows をインストールしたときに設定<br/>された検索パスが必要なため,これらの検<br/>索パスを削除しないでください。</li> </ul> |
| KAPL09135-E | HDLM コマンドの set -lic オペレー<br>ションまたは, 更新インストール時にお<br>けるライセンスの更新が同時に実行さ<br>れました。<br>One of the following was executed at<br>the same time as an HDLM command<br>set -lic operation: another set -lic<br>operation, or an update of the license<br>for an update installation. | <ul> <li>対処</li> <li>view -sys -lic オペレーションでライ</li> <li>センスを確認し、必要に応じてインストー</li> <li>ル中、またはインストール後に set -lic</li> <li>オペレーションを使用してライセンスを</li> <li>更新してください。</li> <li>同じメッセージが表示される場合は、</li> <li>HDLMの購入元会社、または HDLMの保</li> <li>守契約があれば保守会社に連絡してくだ</li> <li>さい。</li> <li>なお、次の操作は行わないでください。</li> <li>set -lic オペレーションと HDLMの</li> <li>アップグレードまたは再インストール時のライセンスの更新の同時実行</li> </ul>                                                                                                    |
| KAPL09142-E | HDLM を aaaa できません。時間を<br>置いてから再度 aaaa を実行してくだ<br>さい。Error Code = bbbb<br>HDLM aaaa cannot be performed.<br>Wait a while, and then perform<br>aaaa again. Error Code =bbbb                                                                                                  | <ul> <li>説明</li> <li>共通エージェントコンポーネントが使用<br/>されているため、HDLM をインストール<br/>またはアンインストールできませんでした。</li> <li>aaaa:インストールまたはアンインストール</li> <li>bbbb:内部コード(10進数)</li> <li>対処</li> <li>時間を置いてから再度インストールまた<br/>はアンインストールを行ってください。</li> <li>Global Link Manager と連携している場<br/>合は、リモートアクセスを中止してください。それでもこのメッセージが出力され<br/>る場合は、マニュアル「Hitachi lobal Link<br/>Manager 導入・設定ガイド」を参照し、<br/>「hbsasrv stop -f」コマンドを実行し<br/>てください。そのあと、必要に応じて再度<br/>HDLM のインストールまたはアンインス<br/>トールを実行してください。</li> </ul>                                                                        |

| メッセージID     | メッセージテキスト                                                                                                    | 説明                                                                                                    |
|-------------|----------------------------------------------------------------------------------------------------|----------------------------------------------------------------------------------------------------|
| KAPL09173-W | バージョン aaaa の HDLM がインス<br>トールされています。bbbb で上書き<br>しますか?<br>HDLM version aaaa is installed. Do<br>you want to overwrite it with version<br>bbbb?                                                     | <ul> <li>説明         <ul> <li>aaaa: すでにインストールされている<br/>HDLMのバージョン番号(文字列)</li> <li>bbbb: インストールしようとしている<br/>HDLMのバージョン番号(文字列)</li> </ul> </li> <li>対処         <ul> <li>アップグレードまたは再インストールする場合は、[OK] ボタンをクリックしてください。</li> </ul> </li> </ul>                                                   |
| KAPL09179-I | 保守用トレースデータ : <i>aaaa bbbb</i><br>Data for maintenance: <i>aaaa bbbb</i>                                                                                                    | 説明<br><i>aaaa</i> :メッセージ出力位置情報(10進<br>数)<br><i>bbbb</i> :詳細情報(文字列)<br>対処<br>特にありません。                                                                                                    |
| KAPL09180-I | HDLM の <i>aaaa</i> を開始します。<br>HDLM <i>aaaa</i> will now start.                                                                                                    | <ul> <li>説明</li> <li>HDLM のサイレントインストールまたは<br/>アンインストールを開始しました。</li> <li>aaaa: インストール (英語メッセージの<br/>場合:installation)またはアンインス<br/>トール (英語メッセージの場合:remove)</li> <li>対処</li> <li>特にありません。</li> </ul>                                                                                          |
| KAPL09181-I | HDLM aaaa の bbbb が正常に終了<br>しました。<br>The bbbb of HDLM version aaaa<br>completed successfully.                                                                                                    | <ul> <li>説明</li> <li>HDLM のサイレントインストールまたは<br/>アンインストールが正常に終了しました。</li> <li>aaaa: インストールまたはアンインス<br/>トールされた HDLM のバージョン</li> <li>bbbb: インストール(英語メッセージの<br/>場合:installation)またはアンインス<br/>トール(英語メッセージの場合:remove)</li> <li>対処</li> <li>特にありません。</li> </ul>                                    |
| KAPL09182-W | HDLM aaaa はbbbb されませんで<br>した。<br>このメッセージの前に出力されている<br>メッセージを確認し, エラーに対処して<br>ください。<br>An attempt to bbbb HDLM version<br>aaaa has failed.<br>See the previous messages to resolve<br>the problems. | <ul> <li>説明</li> <li>HDLMのサイレントインストールまたは<br/>アンインストールが失敗しました。</li> <li>aaaa: インストールまたはアンインス<br/>トールしようとした HDLMのバージョン</li> <li>bbbb:インストール(英語メッセージの<br/>場合:install)またはアンインストール<br/>(英語メッセージの場合:remove)</li> <li>対処</li> <li>このメッセージの前に出力されている警告,エラーメッセージを確認し,エラーに<br/>対処してください。</li> </ul> |
| KAPL09183-I | バージョン <i>aaaa</i> の HDLM がインス<br>トールされています。 <i>bbbb</i> で上書き<br>します。<br>HDLM version <i>aaaa</i> is installed.<br>This version will now be overwritten<br>with version <i>bbbb</i> .               | <ul> <li>説明         <ul> <li>aaaa: すでにインストールされている<br/>HDLMのバージョン番号</li> <li>bbbb: インストールしようとしている<br/>HDLMのバージョン番号</li> </ul> </li> <li>対処         <ul> <li>特にありません。</li> </ul> </li> </ul>                                                                                                |
| KAPL09184-I | PKSV キーを登録しました。PRSV<br>キー = aaaa                                                                                                    | 説明<br><i>aaaa</i> : PRSV キー(16 桁の 16 進数)                                                                                                    |

| メッセージID     | メッセージテキスト                                         | 説明                                                                                                    |
|-------------|---------------------------------------------------|----------------------------------------------------------------------------------------------------|
|             | The PRSV key was registered. (PRSV                | 対処                                                                                                    |
|             | key = <i>aaaa</i> )                               | 特にありません。                                                                                                    |
| KAPL09185-I | コンピュータを再起動してください。<br>Restart the computer.        | <ul> <li>説明         <ul> <li>HDLM インストールユティリティ<br/>(installhdlm)の場合</li> <li>HDLM のインストールは正常に終了<br/>しました。</li> <li>HDLM アンインストールユティリ<br/>ティ (removehdlm)の場合</li> <li>HDLM のアンインストールは正常に<br/>終了しました。</li> </ul> </li> </ul>                                                                                                    |
|             |                                                   | <ul> <li>N<sup>2</sup></li> <li>HDLM インストールユティリティ<br/>(installhdlm)の場合<br/>コンピュータを再起動したあとに、<br/>HDLM が正常に動作しているか確認<br/>してください。</li> <li>HDLM アンインストールユティリ<br/>ティ (removehdlm)の場合<br/>特にありません。</li> </ul>                                                                                                    |
| KAPL09186-I | コンピュータを再起動します。<br>The computer will now restart.  | <ul> <li>説明         <ul> <li>HDLM インストールユティリティ<br/>(installhdlm)の場合<br/>インストール情報設定ファイルで再<br/>起動を行うよう指定されているため,<br/>HDLM のインストール後にコン<br/>ピュータを再起動します。</li> <li>HDLM アンインストールユティリ<br/>ティ (removehdlm)の場合<br/>-rパラメタが指定されたため,<br/>HDLM のアンインストール後にコン<br/>ピュータを再起動します。</li> </ul> </li> <li>HDLM インストールユティリティ<br/>(installhdlm)の場合<br/>コンピュータが再起動したあとに,<br/>HDLM が正常に動作しているか確認<br/>してください。</li> <li>HDLM アンインストールユティリ<br/>ティ (removehdlm)の場合<br/>特にありません。</li> </ul> |
| KAPL09187-W | パラメタが指定されていません。<br>No parameter is specified.     | <ul> <li>説明</li> <li>HDLM インストールユティリティ         <ul> <li>(installhdlm) にパラメタ (インストール情報設定ファイル)が指定されていません。</li> <li>対処</li></ul></li></ul>                                                                                                    |
| KAPL09188-W | パラメタが多過ぎます。<br>Too many parameters are specified. | 説明<br>HDLM インストールユティリティ<br>(installhdlm)に3個以上のパラメタが<br>指定されました。                                                                                                    |

| メッセージID     | メッセージテキスト                                                                                                    | 説明                                                                                                    |
|-------------|----------------------------------------------------------------------------------------------------|----------------------------------------------------------------------------------------------------|
|             |                                                                                                    | <ul> <li>HDLM アンインストールユティリティ<br/>(removehdlm) に5個以上のパラメタが<br/>指定されました。</li> <li>対処         <ul> <li>installhdlm ユティリティまたは<br/>removehdlm ユティリティのパラメタを<br/>チェックしてから,再実行してください。<br/>installhdlm ユティリティについては,<br/>「7.8」を参照してください。removehdlm<br/>ユティリティについては,「7.9」を参照し<br/>てください。</li> </ul> </li> </ul>                                                                                                    |
| KAPL09189-W | パラメタの値が誤っています。値 =<br>aaaa<br>The parameter contains an incorrect<br>value. (Value = aaaa)                                                                                                    | <ul> <li>説明</li> <li>HDLM インストールユティリティ<br/>(installhdlm)の第1パラメタは-fまたは-hを指定してください。</li> <li>HDLM アンインストールユティリティ<br/>(removehdlm)のパラメタは-s, -r, -<br/>w, または-hを指定してください。</li> <li>aaaa: 不当なパラメタ(文字列)</li> <li>対処</li> <li>installhdlm ユティリティまたは<br/>removehdlm ユティリティたつパラメタを<br/>チェックしてから,再実行してください。</li> <li>installhdlm ユティリティについては,<br/>「7.8」を参照してください。removehdlm<br/>ユティリティについては,「7.9」を参照し<br/>てください。</li> </ul> |
| KAPL09190-W | インストール情報設定ファイルが指定<br>されていません。<br>The installation information settings<br>file is not specified.                                                                                                    | <ul> <li>説明</li> <li>HDLM インストールユティリティ<br/>(installhdlm)の第2パラメタにインス<br/>トール情報設定ファイルが指定されてい<br/>ません。</li> <li>対処</li> <li>installhdlm ユティリティのパラメタ<br/>をチェックしてから,再実行してくださ<br/>い。</li> </ul>                                                                                                    |
| KAPL09191-W | インストール情報設定ファイルが存在<br>しません。<br>The installation information settings<br>file does not exist.                                                                                                    | 説明<br>HDLM インストールユティリティ<br>(installhdlm)の第2パラメタに指定さ<br>れているファイルが存在しません。<br>対処<br>正しいインストール情報設定ファイルの<br>パス名称を指定して,再実行してくださ<br>い。                                                                                                    |
| KAPL09192-W | 使用できないバージョンのインストー<br>ル情報設定ファイルが指定されていま<br>す。hdlmversion = <i>aaaa</i><br>An installation information settings<br>file of an unsupported product version<br>is specified. (hdlmversion = <i>aaaa</i> ) | <ul> <li>説明</li> <li>指定されたインストール情報設定ファイ<br/>ルは、本バージョンでは使用できません。</li> <li>aaaa:インストール情報設定ファイルが<br/>提供された HDLM のバージョン</li> <li>対処</li> <li>インストールする HDLM のバージョン,<br/>または以前のバージョンの HDLM で提<br/>供されたインストール情報設定ファイル<br/>を指定して、再実行してください。</li> </ul>                                                                                                    |

| メッセージID     | メッセージテキスト                                                                                                    | 説明                                                                                                    |
|-------------|----------------------------------------------------------------------------------------------------|----------------------------------------------------------------------------------------------------|
| KAPL09193-W | インストール情報設定ファイルの定義<br>に誤りがあります。 <i>aaaa</i> = <i>bbbb</i><br>A definition in the installation<br>information settings file is invalid.<br>( <i>aaaa</i> = <i>bbbb</i> )     | <ul> <li>説明</li> <li>キーに誤った値が指定されています。</li> <li>aaaa : 誤りのあるエントリのキー名</li> <li>bbbb : 誤りのあるキーの値</li> <li>対処</li> <li>インストール情報設定ファイルの定義を</li> <li>修正して、再実行してください。</li> </ul>                                                                                                    |
| KAPL09194-W | インストール情報設定ファイルに指定<br>されたフォルダまたはファイルが存在<br>しません。aaaa = bbbb<br>A folder or file specified in the<br>installation information settings file<br>does not exist. (aaaa = bbbb) | <ul> <li>説明</li> <li>キーに指定されたフォルダまたはファイ<br/>ルが存在しません。</li> <li>aaaa:存在しないフォルダまたはファイ<br/>ルが指定されているエントリのキー名</li> <li>bbbb:存在しないフォルダまたはファイ<br/>ルのパス名</li> <li>対処</li> <li>インストール情報設定ファイルの定義を<br/>修正して、再実行してください。</li> </ul>                                                                                                    |
| KAPL09195-W | Setup.exe ファイルが存在しません。<br>The setup.exe file does not exist.                                                                                                    | <ul> <li>説明         <ul> <li>インストール情報設定ファイルの                  installfile_location に指定された                  フォルダに、インストールプログラム                  (Setup.exe) が存在しないため、HDLM                  をインストールできません。                  対処                  インストール情報設定ファイルの                  installfile_locationに「インス                  トール DVD が入ったドライブ:                  ¥HDLM_Windows」を指定してください。</li> </ul> </li> </ul>                                                                    |
| KAPL09196-W | HDLM の管理対象 LU の中に,シング<br>ルパス構成になっていない LU があり<br>ます。<br>Some of the LUs managed by HDLM<br>are not in a single path configuration.                                          | 説明<br>アップグレードインストールまたはアン<br>インストール時は,シングルパス構成にす<br>る必要があります。<br>対処<br>シングルパス構成にしてから,再実行して<br>ください。                                                                                                    |
| KAPL09197-W | ユーザの操作により <i>aaaa</i> は終了しま<br>した。HDLM の <i>bbbb</i> は続行されま<br>す。<br>The user terminated <i>aaaa</i> , but<br>HDLM <i>bbbb</i> will continue.                              | <ul> <li>説明</li> <li>[Ctrl] + [C] などで, installhdlm.exe<br/>または removehdlm.exe が終了させら<br/>れました。</li> <li>installhdlm.exe または<br/>removehdlm.exe は終了しますが,</li> <li>HDLM のインストールまたはアンインス<br/>トールは続行されます。</li> <li>aaaa : installhdlm.exe または<br/>removehdlm.exe</li> <li>bbbb : インストール (英語メッセージの<br/>場合: installation) またはアンインス<br/>トール (英語メッセージの場合: remove)</li> <li>対処</li> <li>installhdlm.log または<br/>removehdlm.log を参照し、インストー<br/>ルまたはアンインストール結果を確認し<br/>てください。</li> </ul> |

| メッセージ ID    | メッセージテキスト                                                                                                    | 説明                                                                                                    |
|-------------|----------------------------------------------------------------------------------------------------|----------------------------------------------------------------------------------------------------|
| KAPL09198-E | インストール情報設定ファイルの入出<br>力でエラーが発生しました。Code =<br><i>aaaa bbbb</i><br>An error occurred in I/O of the<br>installation information settings file.<br>Code = <i>aaaa bbbb</i> | <ul> <li>説明         <ul> <li>インストール情報設定ファイルの入出力<br/>でユーザ操作が原因でないと思われるエ<br/>ラーが発生しました。</li></ul></li></ul>                                                                                                    |
| KAPL09210-I | <i>aaaa</i> を開始します。<br><i>aaaa</i> will now start.                                                                                                    | 説明<br><i>aaaa</i> を開始しました。<br><i>aaaa</i> :dlnkmgr<br>対処<br>特にありません。                                                                                                    |
| KAPL09211-I | <i>aaaa</i> が正常終了しました。<br><i>aaaa</i> completed successfully.                                                                                                    | 説明<br><i>aaaa</i> :dlnkmgr<br>対処<br>特にありません。                                                                                                    |
| KAPL09212-E | <i>aaaa</i> が異常終了しました。<br><i>aaaa</i> ended abnormally.                                                                                                    | 説明<br><i>aaaa</i> :dlnkmgr<br>対処<br>このメッセージ以前に出力されているエ<br>ラーメッセージを確認し,そのエラーメッ<br>セージの対処を実行してください。                                                                                                    |
| KAPL09213-W | aaaa の処理中にエラーが発生してい<br>ます。<br>An error occurred during aaaa<br>processing.                                                                                            | <ul> <li>説明</li> <li>HDLM インストールユティリティ<br/>(installhdlm)の処理は最後まで実行されましたが,途中でエラーになった処理があります。</li> <li>aaaa:dlnkmgr</li> <li>ガ処</li> <li>このメッセージ以前に出力されているエラーメッセージを確認し、そのエラーメッセージの対処を実行してください。</li> </ul>                                                                                                    |
| KAPL09216-E | aaaa が使用するファイルの入出力処<br>理でエラーが発生しました。エラー<br>コード = bbbb, cccc<br>An error occurred during I/O of a file<br>that aaaa uses. Error Code =<br>bbbb, cccc                   | <ul> <li>説明         HDLM インストールユティリティ             (installhdlm) または HDLM アンイン             ストールユティリティ (removehdlm) が             使用するファイルの入出力でエラーが発             生しました。             <i>aaaa</i>: installhdlm または             removehdlm             <i>bbbb</i>:実行した処理を特定するエラー番             号(10 進数)             <i>cccc</i>: 実行した処理の返り値(10 進数)             が             ・</li></ul> |

| メッセージ ID    | メッセージテキスト                                                                                                    | 説明                                                                                                    |
|-------------|----------------------------------------------------------------------------------------------------|----------------------------------------------------------------------------------------------------|
|             |                                                                                                    | さい。必要な空き容量は,「3.5.2」を<br>参照してください。<br>・ HDLM アンインストールユティリ<br>ティ (removehdlm)の場合<br>-wパラメタに指定したフォルダの容<br>量に不足がないか確認してくださ<br>い。-wパラメタに指定したフォルダ<br>の容量が不足している場合は,十分な<br>空き容量を確保したあとに再実行し<br>てください。必要な空き容量は,<br>「3.8.2」を参照してください。                                                                                                    |
| KAPL09222-E | HDLM をアンインストールできません<br>でした。<br>HDLM could not be removed.                                                                                                    | <ul> <li>説明</li> <li>HDLM のアンインストールを実行できま<br/>せんでした。</li> <li>対処</li> <li>HDLM の購入元会社,または HDLM の保<br/>守契約があれば保守会社に連絡してくだ<br/>さい。</li> </ul>                                                                                                    |
| KAPL09223-E | インストールできない機能がありまし<br>た。機能 = aaaa HDLM の購入元会<br>社,または HDLM の保守契約があれば<br>保守会社に連絡してください。<br>A feature could not be installed.<br>(feature = aaaa) Contact your<br>HDLM vendor or the maintenance<br>company if there is a maintenance<br>contract of HDLM.                                   | <ul> <li>説明 <ul> <li>インストールされなかった機能は使用できません。</li> <li>aaaa:インストールされなかった機能</li> <li>HDLM GUI の場合</li> <li>HDLM GUI が使用できません。</li> <li>MPIO 設定の場合</li> <li>Windows Management</li> <li>Instrumentation (WMI)で管理されている MPIO の設定が変更されていません。</li> </ul> </li> <li>対処 <ul> <li>HDLM の購入元会社,または HDLM の保守契約があれば保守会社に連絡してください。</li> </ul> </li> </ul> |
| KAPL09224-E | アンインストールできない機能があり<br>ました。機能 = aaaa<br>A feature could not be removed.<br>(feature = aaaa)                                                                                                    | <ul> <li>説明</li> <li>共通エージェントコンポーネントの機能</li> <li>がアンインストールできませんでした。</li> <li>aaaa:アンインストールされなかった機</li> <li>前</li> <li>対処</li> <li>HDLM の購入元会社,または HDLM の保</li> <li>守契約があれば保守会社に連絡してくだ</li> <li>さい。</li> </ul>                                                                                                    |
| KAPL09226-I | MPIO 用の更新プログラム (QFE) がイ<br>ンストールされています。ドライバ<br>バージョン = <i>aaaa</i> MPIO ドライバを<br>上書きせずに, HDLM ドライバだけを<br>インストールします。<br>An update (QFE) for MPIO has been<br>installed. Driver version = <i>aaaa</i><br>Only the HDLM driver will be<br>installed, without overwriting the<br>MPIO driver. | 説明<br>Microsoft 社から提供されている MPIO<br>用の更新プログラム (QFE) がインストー<br>ルされている場合は, HDLM に同梱して<br>いる MPIO ドライバはインストールされ<br>ません。<br>aaaa:インストールされている MPIO<br>ドライバのバージョン番号<br>対処<br>特にありません。<br>HDLM に同梱している MPIO ドライバ<br>をインストールする場合は, MPIO 用の更<br>新プログラム (QFE) をアンインストール                                                                                |

| メッセージ ID    | メッセージテキスト                                                                                                    | 説明                                                                                                    |
|-------------|----------------------------------------------------------------------------------------------------|----------------------------------------------------------------------------------------------------|
|             |                                                                                                    | したあとに,HDLM をインストールして<br>ください。                                                                                                    |
| KAPL09253-W | 全ての HDLM コンポーネントがインス<br>トールされている場合は, HDLM_core<br>キーに「y」を指定することはできませ<br>ん。<br>y cannot be specified in the<br>HDLM_core key when all HDLM<br>components are installed.                                                                                                    | <ul> <li>説明         すべての HDLM コンポーネントがイン<br/>ストールされている環境では、HDLM<br/>Core インストールオプションを指定して<br/>HDLM をアップグレードまたは再インス<br/>トールを行うことはできません。     </li> <li>対処         すべての HDLM コンポーネントがイン<br/>ストールされている環境で、HDLM Core<br/>インストールオプションを指定して     </li> <li>HDLM をインストールする場合は、</li> <li>HDLM をアンインストールしたあとに新<br/>規インストールを行ってください。</li> </ul>                                                              |
| KAPL09254-W | 指定されたフォルダが存在しません。<br>The specified folder does not exist.                                                                                                    | <ul> <li>説明</li> <li>HDLM アンインストールユティリティ<br/>(removehdlm)の-wパラメタに指定され<br/>たフォルダが存在しません。</li> <li>対処</li> <li>指定したフォルダのパス名を確認してく<br/>ださい。</li> </ul>                                                                                                    |
| KAPL09255-W | HDLM はすでにアンインストールされ<br>ています。<br>HDLM has already been removed.                                                                                                    | 説明<br>HDLM はすでにアンインストールされて<br>いるため,アンインストールを中止しま<br>す。<br>対処                                                                                                    |
|             |                                                                                                    | 特にありません。                                                                                                    |
| KAPL09256-E | システム環境変数 Path に検索パスが設<br>定されていません。<br>Windows をインストールしたときに設<br>定された検索パスを追加して, HDLM<br>のインストールを再実行してください。<br>No search paths have been specified<br>for the Path system environment<br>variable.<br>Add the search paths that were<br>specified during the installation of<br>Windows, and then re-install HDLM. | <ul> <li>説明         <ul> <li>システム環境変数「Path」に検索パスが1<br/>つも設定されていません。</li> <li>HDLMのインストールには、Windowsを<br/>インストールしたときに設定された検索<br/>パスが必要です。</li> </ul> </li> <li>対処         <ul> <li>Windowsをインストールしたときに設定<br/>された検索パスを、すべて環境変数<br/>「Path」に追加してください。そのあと、<br/>HDLMをインストールしてください。</li> <li>Windowsをインストールしてください。</li> <li>Windowsをインストールしてください。</li> <li>Windowsをインストールしてください。</li> </ul> </li> </ul> |
| KAPL09257-W | MPIO aaaa がインストールされたシ<br>ステムへのインストールはサポートし<br>ていません。<br>MPIO aaaa のセットアップ情報ファ<br>イル (INF ファイル) をシステムから削<br>除したあとに, インストールを続行して<br>ください。<br>HDLM cannot be installed on a<br>system where MPIO aaaa has<br>already been installed.<br>Delete the MPIO aaaa setup<br>information files (the INF files) from       | 説明<br>HDLM のサポートしている MPIO の<br>バージョンよりも新しいバージョンの<br>mpio.sys が%SystemRoot%<br>¥system32¥drivers にあります。<br>aaaa : インストールされていた MPIO<br>のバージョン<br>対処<br>インストールを続行する前に, インストー<br>ルされた MPIO のセットアップ情報ファ<br>イル (INF ファイル)をシステムから削除<br>してください。削除方法は「3.4.5」を参<br>照してください。                                                                                                    |

| メッセージ ID    | メッセージテキスト                                                                                                    | 説明                                                                                                    |
|-------------|----------------------------------------------------------------------------------------------------|----------------------------------------------------------------------------------------------------|
|             | the system, and then continue the installation.                                                                                                    | なお, セットアップ情報ファイルを削除し<br>たあとにインストールを再実行した場合<br>も, メッセージ KAPL09257-W は出力さ<br>れます。<br>インストールを続行する場合は,「OK」を<br>選択してください。                                                                                                    |
| KAPL09258-E | MPIO <i>aaaa</i> がインストールされたシ<br>ステムへのインストールはサポートし<br>ていません。<br>HDLM cannot be installed on a<br>system where MPIO <i>aaaa</i> has<br>already been installed.                                                             | 説明<br>HDLM のサポートしている MPIO の<br>バージョンよりも新しいバージョンの<br>mpio.sys が%SystemRoot%<br>¥system32¥drivers にあります。<br>aaaa:インストールされていた MPIO<br>のバージョン<br>対処<br>インストールされた MPIO のセットアッ<br>プ情報ファイル (INF ファイル)をシステ<br>ムから削除した後に,setup.exeを起動し<br>て再インストールしてください。削除方<br>法は「3.4.5」を参照してください。 |
| KAPL09259-I | HDLM aaaa のインストールチェッ<br>クが正常に終了しました。<br>The HDLM aaaa installation check<br>has completed successfully.                                                                                                    | 説明<br>HDLM のインストールチェックが正常に<br>終了しました。<br><i>aaaa</i> :インストールされる HDLM の<br>バージョン<br>対処<br>特にありません。                                                                                                    |
| KAPL09260-W | HDLM aaaa のインストールチェッ<br>クでエラーが検出されました。<br>このメッセージの前に出力されている<br>メッセージを確認し, エラーに対処して<br>ください。<br>Errors were detected during the<br>HDLM aaaa installation check.<br>See the previous messages to resolve<br>the problems. | <ul> <li>説明</li> <li>HDLM のインストールチェックでエラーが検出されました。</li> <li>aaaa: インストールされる HDLM のバージョン</li> <li>対処</li> <li>このメッセージの前に出力されている警告, エラーメッセージを確認し, エラーに対処してください。</li> </ul>                                                                                                   |
| KAPL09261-I | 永久ライセンスがインストールされま<br>す。<br>A permanent license will be installed.                                                                                                    | 対処<br>特にありません。                                                                                                    |
| KAPL09262-I | ー時ライセンスがインストールされま<br>す。期限満了日は <i>aaaa</i> です。<br>A temporary license will be installed.<br>The license expires on <i>aaaa</i> .                                                                                          | 説明<br><i>aaaa</i> :西暦(4桁)/月(01~12)/日(01<br>~31)<br>対処<br>特にありません。                                                                                                    |
| KAPL09263-I | 非常ライセンスがインストールされま<br>す。期限満了日は <i>aaaa</i> です。<br>A emergency license will be installed.<br>The license expires on <i>aaaa</i> .                                                                                          | 説明<br>aaaa:西暦(4桁)/月(01~12)/日(01<br>~31)<br>対処<br>特にありません。                                                                                                    |
| KAPL09264-I | HDLM Light 版以外の永久ライセンス<br>がインストールされます。<br>A permanent license (excluding<br>HDLM Light) will be installed.                                                                                                    | 対処<br>特にありません。                                                                                                    |

| メッセージ ID    | メッセージテキスト                                                                                                    | 説明                                                                                                    |
|-------------|----------------------------------------------------------------------------------------------------|----------------------------------------------------------------------------------------------------|
| KAPL09265-I | HDLM Light 版以外の一時ライセンス<br>がインストールされます。期限満了日<br>は <i>aaaa</i> です。<br>A temporary license (excluding<br>HDLM Light) will be installed. The<br>license expires on <i>aaaa</i> .                                                                                                    | 説明<br><i>aaaa</i> :西暦(4桁)/月(01~12)/日(01<br>~31)<br>対処<br>特にありません。                                                                                                    |
| KAPL09266-I | HDLM Light 版以外の非常ライセンス<br>がインストールされます。期限満了日<br>は <i>aaaa</i> です。<br>A emergency license (excluding<br>HDLM Light) will be installed. The<br>license expires on <i>aaaa</i> .                                                                                                    | 説明<br><i>aaaa</i> :西暦(4桁)/月(01~12)/日(01<br>~31)<br>対処<br>特にありません。                                                                                                    |
| KAPL09281-I | <ul> <li>6.3.0 以降の HDLM がインストールされています。MPIO ドライバを上書きせずに、HDLM ドライバだけをインストールします。</li> <li>HDLM 6.3.0 or later has been installed. Only the HDLM driver will be installed, without overwriting the MPIO driver.</li> </ul>                                                                                                    | <ul> <li>説明 <ul> <li>インストールされている MPIO ドライバのバージョンが、同梱されているバージョンと同じであるため、MPIO ドライバはインストールされません。</li> </ul> </li> <li>対処 <ul> <li>特にありません。</li> <li>HDLM に同梱している MPIO ドライバを再インストールする場合は、[MPIO ドライバを再インストールする] チェックボックスを ON にしてください。</li> </ul> </li> </ul>                                         |
| KAPL09283-W | aaaa ¥bin¥installhdlm.exe では,サイ<br>レントインストールを実行できません。<br>サイレントインストールを実行する場<br>合は,インストール媒体に格納されてい<br>る HDLM インストールユティリティ<br>(installhdlm) を使用してください。<br>A silent installation cannot be<br>executed by using aaaa ¥bin<br>¥installhdlm.exe.<br>To execute a silent installation, use<br>the HDLM installation utility<br>(installhdlm) that is included on the<br>installation media. | <ul> <li>説明</li> <li><i>HDLM のインストール先フォルダ</i>¥bin<br/>¥installhdlm.exe では、サイレントイ<br/>ンストールを実行できません。</li> <li><i>aaaa</i>:<i>HDLM のインストール先フォル</i><br/>ダ</li> <li>対処</li> <li>サイレントインストールを実行する場合<br/>は、インストール DVD が入ったドライ<br/>ブ:¥HDLM_Windows¥DLMTools<br/>¥installhdlm.exe を使用してください。</li> </ul> |
| KAPL09284-W | HDLM がインストールされていません。<br>HDLM is not installed.                                                                                                    | 説明<br>HDLM インストールユティリティ<br>(installhdlm)の-vパラメタは,<br>HDLM がインストールされているホスト<br>で指定してください。<br>対処<br>特にありません。                                                                                                    |
| KAPL09287-W | このシステムにはすでに HDLM for<br>VMware がインストールされています。<br>The HDLM for VMware has already<br>been installed in this system.                                                                                                    | 説明<br>VMware 版の HDLM と Windows 版の<br>HDLM は,同じホストにインストールす<br>ることはできません。<br>対処<br>特にありません。                                                                                                    |
| KAPL09501-E | このシステムには HDLM がインストー<br>ルされていません。<br>HDLM is not installed in this system.                                                                                                    | 説明<br>このシステムには HDLM がインストー<br>ルされていないため, SP は適用できませ<br>ん。<br>対処                                                                                                    |

| メッセージ ID     | メッセージテキスト                                                                                                    | 説明                                                                                                    |
|--------------|----------------------------------------------------------------------------------------------------|----------------------------------------------------------------------------------------------------|
|              |                                                                                                    | システムに HDLM が正しくインストー                                                                                                    |
|              |                                                                                                    | ルされていることを確認してくたさい。                                                                                                    |
| KAPL09504-E  | HDLM と Service Pack の言語環境が<br>異なります。<br>The language environments of HDLM<br>and the Service Pack are different.                                                                                   | 説明<br>英語の HDLM に日本語の SP をインス<br>トールしようとしたか,または日本語の<br>HDLM に英語の SP をインストールしよ<br>うとした場合に出力されます。<br>対処<br>インストールされた HDLM と同じ言語<br>の SP をインストールしてください。                                                                                                    |
| KAPL09505-E  | ag ag に対して bb bb け更新インス                                                                                                    | 説明                                                                                                    |
| KAI 105005 E | aaa に対して、bbbb は更利インス<br>トールできません。<br>bbbb cannot be applied to the<br>installed aaaa.                                                                                                    | aaaa: インストール済みの HDLM の<br>バージョンまたは SP のバージョン<br>bbbb: インストールしようとした<br>HDLM のバージョンまたは SP のバー<br>ジョン                                                                                                    |
|              |                                                                                                    | インストール済みの HDLM, または SP<br>に対してアップグレードまたは再インス<br>トールはできません。HDLM をインス<br>トールする場合, アンインストールを行っ<br>てから再度インストールを実行してくだ<br>さい。SP をインストールする場合, イン<br>ストール済みの HDLM に適用可能な<br>SP, または修正版を入手して, 再度イン<br>ストールを実行してください。                                                                                                    |
| KAPL09509-E  | Service Pack <i>aaaa</i> をインストールで<br>きません。すでに同等のバージョンが<br>インストールされています。<br>Service Pack <i>aaaa</i> cannot be<br>installed. The same version has<br>already been installed.                        | <ul> <li>説明         <ul> <li>インストールしようとしている SP と同</li> <li>等のバージョンがすでにインストールされているため、SP のインストールを中断しました。                  <ul></ul></li></ul></li></ul>                                                                                                    |
|              |                                                                                                    | 使いください。                                                                                                    |
| KAPL09510-E  | Service Pack <i>aaaa</i> をインストールで<br>きません。すでに新しいバージョン<br><i>bbbb</i> がインストールされています。<br>Service Pack <i>aaaa</i> cannot be<br>installed. A newer <i>bbbb</i> version has<br>already been installed. | <ul> <li>説明 <ul> <li>インストールしようとしている SP <ul> <li>(aaaa) より新しいバージョン (bbbb)</li> <li>がインストールされているため、SP のイ</li> <li>ンストールを中断しました。</li> <li>aaaa: インストールする SP のバージョン</li> </ul> </li> <li>bbbb: すでにインストールされた</li> <li>HDLM のバージョン、またはすでにイン <ul> <li>ストールされた SP のバージョン</li> </ul> </li> <li>ガ処 <ul> <li>インストールしようとしている SP は、イ</li> <li>ンストールの必要がありません。インス</li> <li>トールされている HDLM をそのままお</li> <li>使いください。</li> </ul> </li> </ul></li></ul> |

### 8.10 KAPL10001~KAPL11000

| メッセージID     | メッセージテキスト                                                                                                    | 説明                                                                                                    |
|-------------|----------------------------------------------------------------------------------------------------|----------------------------------------------------------------------------------------------------|
| KAPL10002-W | パラメタが多過ぎます。<br>Too many parameters have been<br>specified.                                                                       | 説明<br>パラメタが4個以上指定されました。<br>対処<br>HDLM障害情報収集ユティリティ<br>(DLMgetras)のパラメタをチェックして                                                                                       |
|             |                                                                                                    | から, 再実行してください。DLMgetras<br>ユティリティについては,「7.2」を参照し<br>てください。                                                                                                    |
| KAPL10003-W | 第1パラメタにディレクトリ以外が指<br>定されました。値 = <i>aaaa</i><br>The first parameter has not been set<br>to a directory. Value = <i>aaaa</i>       | <ul> <li>説明</li> <li>第1パラメタは収集情報出力先フォルダ<br/>でなければなりません。</li> <li>aaaa:第1パラメタ</li> <li>対処</li> <li>HDLM 陪実情報収集コティリティ</li> </ul>                                     |
|             |                                                                                                    | nDLM 厚香情報収集エノイリノイ<br>(DLMgetras)のパラメタをチェックして<br>から,再実行してください。DLMgetras<br>ユティリティについては,「7.2」を参照し<br>てください。                                                          |
| KAPL10004-W | パラメタ値が誤っています。値 =<br><i>aaaa</i><br>The parameter contains an incorrect<br>value. Value = <i>aaaa</i>                             | 説明<br>第1パラメタはフォルダでなければなり<br>ません。<br><i>aaaa</i> :不当なパラメタ<br>対処                                                                                                    |
|             |                                                                                                    | HDLM 障害情報収集ユティリティ<br>(DLMgetras)のパラメタをチェックして<br>から,再実行してください。DLMgetras<br>ユティリティについては,「7.2」を参照し<br>てください。                                                          |
| KAPL10009-W | 指定したディレクトリがすでに存在し<br>ます。上書きしますか? [y/n]:<br>The specified directory already exists.<br>Do you want to overwrite it? [y/n]:        | 説明<br>指定したフォルダがすでに存在します。<br>上書きする場合は「y」,中止する場合は<br>「n」を入力してください。<br>対処                                                                                             |
|             |                                                                                                    | 指定したフォルダはすでにあります。「y」<br>を指定したときには、上書きします。「n」<br>またはそのほかのキーを入力した場合は、<br>HDLM 障害情報収集ユティリティ<br>(DLMgetras) を実行しないで終了しま<br>す。DLMgetras ユティリティについて<br>は、「7.2」を参照してください。 |
| KAPL10017-W | HDLM 障害情報収集ユティリティ<br>(DLMgetras)を実行する権限がありま<br>せん。<br>You lack privileges for executing the<br>utility for collecting HDLM error | 説明<br>DLMgetras ユティリティは<br>Administrators グループのユーザで実行<br>する必要があります。<br>対処                                                                                          |
|             | information.                                                                                                    | Administrators グループのユーザで再実<br>行してください。DLMgetras ユティリ<br>ティについては,「7.2」を参照してくださ<br>い。                                                                                |
| KAPL10020-I | ファイルの取得に成功しました。ファ<br>イル名 = <i>aaaa</i> , 取得時刻 =<br><i>bbbb</i> (GMT: <i>bbbb</i> )                                               | 説明<br>収集対象ファイルを取得しました。<br><i>aaaa</i> :収集したファイル名<br><i>bbbb</i> :西暦/月/日時:分:秒                                                                                       |

| メッセージ ID    | メッセージテキスト                                                                                                    | 説明                                                                                                    |
|-------------|----------------------------------------------------------------------------------------------------|----------------------------------------------------------------------------------------------------|
|             | The file has been obtained<br>successfully. File = <i>aaaa</i> , Collection<br>time = <i>bbbb</i> (GMT: <i>bbbb</i> )                                    | 対処特にありません。                                                                                                    |
| KAPL10022-I | HDLM 障害情報収集ユティリティ<br>(DLMgetras)が正常終了しました。<br>The utility for collecting HDLM error<br>information completed normally.                                   | <ul> <li>説明</li> <li>障害情報の収集が終了しました。</li> <li>対処</li> <li>特にありません。DLMgetras ユティリ<br/>ティについては、「7.2」を参照してください。</li> </ul>                                                                                                    |
| KAPL10030-I | ユーザの指定によって, HDLM 障害情<br>報収集ユティリティ(DLMgetras)が終<br>了しました。<br>A user terminated the utility for<br>collecting HDLM error information.                      | 説明<br>確認に対し「n」を入力したため,<br>DLMgetras ユティリティの処理を中止し<br>ました。<br>対処<br>特にありません。DLMgetras ユティリ<br>ティについては,「7.2」を参照してくださ<br>い。                                                                                                    |
| KAPL10031-W | 入力の値が不正です。処理を継続しま<br>すか? [y/n]:<br>The entered value is invalid.<br>Continue operation? [y/n]:                                                           | 説明<br>「y」または「n」の入力要求に対して「y」<br>または「n」以外が入力されました。「y」<br>または「n」を入力してください。<br>対処<br>「y」,または「n」を入力してください。                                                                                                    |
| KAPL10032-W | 入力の値が不正です。HDLM 障害情報<br>収集ユティリティ(DLMgetras)の処理<br>を中止します。<br>The entered value is invalid. The<br>utility for collecting HDLM error<br>information stops. | 説明<br>入力要求に対し、3回間違った入力をした<br>ため、DIMgetras ユティリティの処理を<br>中止します。<br>対処<br>再度 DLMgetras ユティリティを実行し<br>てください。DLMgetras ユティリティに<br>ついては、「7.2」を参照してください。                                                                                                    |
| KAPL10033-W | ファイルが存在しません。ファイル名<br>= <i>aaaa</i><br>The file does not exist. Filename =<br><i>aaaa</i>                                                                 | 説明<br>収集しようとしたファイルがありません。<br><i>aaaa</i> :収集対象ファイル<br>対処<br>特にありません。                                                                                                    |
| KAPL10034-E | ファイルのコピーに失敗しました。<br>ファイル名 = <i>aaaa</i> , 詳細 = <i>bbbb</i><br>The file could not be copied. Filename<br>= <i>aaaa</i> , Details = <i>bbbb</i>            | <ul> <li>説明         <ul> <li>aaaa:コピーしようとしたファイル名</li> <li>bbbb:WindowsAPIのエラー番号(16<br/>進数)</li> </ul> </li> <li>対処         <ul> <li>収集対象のファイルのコピー中にエラー<br/>が発生しました。ユーザ環境が安定して</li> <li>いなかったおそれがあります。システム</li> <li>構成を確認してください。</li> </ul> </li> </ul> |
| KAPL10041-I | aaaa 情報の収集を開始します。<br>Collection of aaaa information will<br>now start.                                                                                   | 説明<br><i>aaaa</i> :収集するログ情報<br>対処<br>特にありません。                                                                                                    |
| KAPL10042-I | <i>aaaa</i> 情報の収集を終了しました。<br>Collection of <i>aaaa</i> information will<br>now finish.                                                                   | 説明<br><i>aaaa</i> :収集が終了したログ情報<br>対処<br>特にありません。                                                                                                    |

| メッセージ ID    | メッセージテキスト                                                                                                    | 説明                                                                                                    |
|-------------|----------------------------------------------------------------------------------------------------|----------------------------------------------------------------------------------------------------|
| KAPL10043-I | 障害情報を収集しています。(aaaa<br>%)<br>Error information is being collected.<br>(aaaa%)                                                                                                    | 説明<br><i>aaaa</i> :収集するログのうち,すでに収集<br>した割合<br>対処<br>特にありません。                                                                                                    |
| KAPL10044-W | 空きディスク容量が足りません。<br>There is insufficient disk space.                                                                                                    | <ul> <li>説明</li> <li>ディスクの空き容量が 50MB より少なく<br/>なったので,障害情報収集ユティリティ<br/>(DLMgetras)を中止します。</li> <li>対処</li> <li>空きディスク容量を 50MB 以上に増やし<br/>てから再実行してください。</li> </ul>                   |
| KAPL10045-W | パラメタが誤っています。<br>A parameter is invalid.                                                                                                    | 対処<br>HDLM 障害情報収集ユティリティ<br>(DLMgetras) のパラメタをチェックして<br>から,再実行してください。                                                                                                    |
| KAPL10046-W | パラメタ値が誤っています。<br>A parameter value is invalid.                                                                                                    | 対処<br>HDLM 障害情報収集ユティリティ<br>(DLMgetras)のパラメタをチェックして<br>から,再実行してください。                                                                                                    |
| KAPL10047-W | 必要なパラメタ値が指定されていませ<br>ん。パラメタ <i>=aaaa</i><br>A necessary parameter value has not<br>been specified. (parameter = <i>aaaa</i> )                                                                       | <ul> <li>説明</li> <li>パラメタ値を指定しなければならないパ<br/>ラメタに、パラメタ値が指定されていません。</li> <li>aaaa:パラメタ名</li> <li>対処</li> <li>HDLM 障害情報収集ユティリティ<br/>(DLMgetras)のパラメタをチェックしてから、再実行してください。</li> </ul>   |
| KAPL10048-E | HDLM 障害情報収集ユティリティ<br>(DLMgetras)の内部処理で障害が発生<br>しました。詳細 = aaaa, bbbb<br>An error occurred in internal<br>processing of the utility for collecting<br>HDLM error information. Details =<br>aaaa, bbbb | 説明<br><i>aaaa</i> :エラー番号(文字列)<br><i>bbbb</i> :エラー番号(文字列)<br>対処<br>HDLMの購入元会社,または HDLMの保<br>守契約があれば保守会社に連絡してくだ<br>さい。                                                               |
| KAPL10080-I | 保守用トレースデータ:aaaa bbbb<br>cccc dddd<br>Data for maintenance:aaaa bbbb<br>cccc dddd                                                                                                    | 説明<br><i>aaaa</i> :保守情報<br><i>bbbb</i> :WindowsAPIのエラー番号(16<br>進数)<br><i>cccc</i> および <i>dddd</i> :0固定(16進数)<br>対処<br>特にありません。                                                     |
| KAPL10081-I | 保守用トレースデータ : aaaa bbbb<br>cccc dddd eeee<br>Data for maintenance <sup>:</sup> aaaa bbbb<br>cccc dddd eeee                                                                                           | 説明<br><i>aaaa</i> :保守情報<br><i>bbbb</i> :WindowsAPIのエラー番号(16<br>進数)<br><i>cccc</i> および <i>dddd</i> :0固定(16進数)<br><i>eeee</i> :実行できなかったコマンド,およ<br>び取得できなかったレジストリキー<br>対処<br>特にありません。 |

| メッセージ ID    | メッセージテキスト                                                                                                    | 説明                                                                                                    |
|-------------|----------------------------------------------------------------------------------------------------|----------------------------------------------------------------------------------------------------|
| KAPL10640-I | HDLM パーシステントリザーブ解除ユ<br>ティリティ (dlmpr) が正常終了しまし<br>た。<br>The dlmpr utility completed<br>normally.                                                                                                    | 対処<br>特にありません。dlmpr ユティリティに<br>ついては,「7.3」を参照してください。                                                                                                    |
| KAPL10644-W | 同時に指定できないパラメタが指定さ<br>れています。パラメタ = $aaaa$<br>The specified parameters cannot be<br>specified at the same time. parameter<br>= $aaaa$                                                                           | <ul> <li>説明</li> <li>aaaa:指定したパラメタ(文字列)</li> <li>対処</li> <li>HDLMパーシステントリザーブ解除ユ<br/>ティリティ(dlmpr)の-hパラメタを指<br/>定して実行し,パラメタを確認してから,<br/>再実行してください。dlmprユティリ<br/>ティについては,「7.3」を参照してくださ<br/>い。</li> </ul>  |
| KAPL10646-W | パラメタが誤っています。パラメタ =<br><i>aaaa</i><br>A parameter is invalid. parameter =<br><i>aaaa</i>                                                                                                    | <ul> <li>説明<br/>aaaa:指定したパラメタ(文字列)</li> <li>対処</li> <li>HDLMパーシステントリザーブ解除ユ<br/>ティリティ(dlmpr)を,-hパラメタを<br/>指定して実行し,指定できるパラメタを確<br/>認してから,再実行してください。dlmpr<br/>ユティリティについては,「7.3」を参照し<br/>てください。</li> </ul> |
| KAPL10648-E | HDLM パーシステントリザーブ解除ユ<br>ティリティ (dlmpr) で内部エラーが発<br>生しました。Error Code = <i>aaaa</i><br>An internal error occurred in the<br>dlmpr utility. Error Code = <i>aaaa</i>                                               | <ul> <li>説明         <ul> <li>aaaa:エラー番号(文字列)</li> <li>対処</li> </ul> </li> <li>HDLM の購入元会社,または HDLM の保             <ul> <li>守契約があれば保守会社に連絡してくだ             <ul></ul></li></ul></li></ul>                |
| KAPL10651-I | ユーザの指定により, オペレーションの<br>処理を中断しました。<br>The user terminated the operation.                                                                                                    | 対処<br>特にありません。                                                                                                    |
| KAPL10652-E | 入力の値が不正です。オペレーション<br>を中断します。<br>The entered value is invalid. The<br>operation stops.                                                                                                    | <ul> <li>説明         入力要求に対し、3回以上間違って入力されました。         対処          再度 dlmpr ユティリティを実行してください。     </li> </ul>                                                                                             |
| KAPL10653-W | 入力の値が不正です。再入力してくだ<br>さい。[y/n]:<br>The entered value is invalid. Please<br>Re-enter it [y/n]:                                                                                                    | 対処<br>「y」または「n」のどちらかの値を入力し<br>てください。                                                                                                    |
| KAPL10654-W | パラメタ( <i>aaaa</i> )は単独で指定できま<br>せん。<br>The parameter ( <i>aaaa</i> ) cannot be not<br>specified alone.                                                                                                    | 対処<br>パラメタに正しい値を指定して, 再実行し<br>てください。                                                                                                    |
| KAPL10655-I | Persistent Reservation 情報をクリア<br>する LU の PathID を指定してくださ<br>い。(x で中止):<br>Specify the PathID of the LU for<br>which you want to clear persistent<br>reservation information. (To cancel,<br>press the x key): | 対処<br>パーシステントリザーブを解除する LU<br>の PathID を入力してから Enter キーを<br>押すか,または「x」を入力して,処理を<br>中止してください。                                                                                                    |

| メッセージID     | メッセージテキスト                                                                                                    | 説明                                                                                                    |
|-------------|----------------------------------------------------------------------------------------------------|----------------------------------------------------------------------------------------------------|
| KAPL10656-I | PathID = <i>aaaa</i> の Persistent<br>Reservation 情報をクリアします。よ<br>ろしいですか? [y/n]:<br>The persistent reservation<br>information of PathID = <i>aaaa</i> will<br>be cleared. Is this OK? [y/n]:                                                                             | 説明<br><i>aaaa</i> :パス ID (10 進数)<br>対処<br>解除を実行する場合は「y」を,中止する<br>場合は「n」を入力してください。                                                                                                    |
| KAPL10657-I | 処理を続行した場合, 指定した LU の排<br>他が解除されます。他のサーバなどか<br>ら指定 LU にアクセスしていないこと<br>を確認してください。処理を続行しま<br>すか? [y/n]:<br>If you continue this process, the<br>reservation of the LU you specified<br>will be cleared. Please confirm that<br>no other servers are accessing this<br>LU. | 対処<br>解除を実行する場合は「y」を、中止する<br>場合は「n」を入力してください。                                                                                                    |
| KAPL10658-I | PathID = aaaa の Persistent<br>Reservation 情報をクリアしました。<br>The persistent reservation<br>information of PathID = aaaa was<br>cleared.                                                                                                    | 説明<br><i>aaaa</i> :パスID (10進数)<br>対処<br>特にありません。                                                                                                    |
| KAPL10659-I | Persistent Reservation 情報が存在す<br>る LU はありません。<br>There is no LU for which persistent<br>reservation information exists.                                                                                                    | 対処<br>特にありません。                                                                                                    |
| KAPL10660-I | HDLM 管理対象 LU はありません。<br>There is no LU managed by HDLM.                                                                                                    | 対処<br>  特にありません。                                                                                                    |
| KAPL10661-E | SCSI コマンド処理に失敗しました。<br>SCSI Code = aaaa, Service Action =<br>bbbb, Status Code = cccc, Error<br>Code = dddd, LU = eeee<br>The SCSI command failed. SCSI Code<br>= aaaa, Service Action = bbbb,<br>Status Code = cccc, Error Code =<br>dddd, LU = eeee                  | <ul> <li>説明 <ul> <li>aaaa:SCSIコード(16進数)</li> <li>bbbb:サービスアクション(16進数)</li> <li>cccc:状態コード(16進数)</li> <li>dddd:WindowsのErrorコード</li> <li>eeee:LU番号(文字列)</li> </ul> </li> <li>&gt; クラスタシステムのサービスおよび <ul> <li>ドライバが動作している場合は、クラスタシステムのサービスおよびドライバを停止したあと、再度 dlmprユティリティを実行してください。</li> <li>o dlmprユティリティの実行中にLUの切断などによる構成変更があった場合は、元の構成に戻したあと、再度 dlmprユティリティを実行してください。</li> <li>上記の内容を確認しても問題が解決しない場合は、HDLMの購入元会社、またはHDLMの保守契約があれば保守会社に連絡してください。</li> </ul> </li> </ul> |
| KAPL10662-E | 空きメモリが不足しています。<br>Free memory is insufficient.                                                                                                    | 対処<br>不要なアプリケーションを終了させた上<br>で再実行してください。それでも問題が<br>解決しない場合は再起動したあとで再実<br>行させてください。または、パーシステン<br>トリザーブを解除する必要のある LU だ<br>け接続してください。                                                                                                    |

| メッセージ ID    | メッセージテキスト                                                                                                    | 説明                                                                                                    |
|-------------|----------------------------------------------------------------------------------------------------|----------------------------------------------------------------------------------------------------|
| KAPL10663-W | 入力の値が不正です。Persistent<br>Reservation 情報をクリアする LU の<br>PathID を再度指定してください。(x<br>で中止):<br>The input value is invalid. Specify the<br>PathID of the LU for you want to<br>clear persistent reservation<br>information. (To cancel: press the x<br>key): | 対処<br>一覧に表示されている PathID を入力し<br>て処理を続けるか,または「x」を入力し<br>て処理を中断してください。                                                                                                    |
| KAPL10664-E | Inquiry データの取得に失敗しまし<br>た。PortNo = <i>aaaa</i> , Error Code =<br><i>bbbb</i><br>An attempt to acquire Inquiry data<br>failed. PortNo = <i>aaaa</i> , Error Code =<br><i>bbbb</i>                                                                    | <ul> <li>説明</li> <li>SCSI コントローラへ</li> <li>IOCTL_SCSI_GET_INQUIRY_DATA を<br/>発行した結果,何らかの異常が発生しまし<br/>た。</li> <li>aaaa:ポート番号(16進数)</li> <li>bbbb:エラーコード(16進数)</li> <li>対処</li> <li>HDLMの購入元会社,または HDLMの保<br/>守契約があれば保守会社に連絡してくだ<br/>さい。</li> </ul>                                                           |
| KAPL10665-I | HDLM パーシステントリザーブ解除ユ<br>ティリティ (dlmpr) が終了しました。<br>The dlmpr utility completed.                                                                                                    | 対処<br>特にありません。dlmpr ユティリティに<br>ついては,「7.3」を参照してください。                                                                                                    |
| KAPL10666-I | PathID = aaaa の LU には<br>Persistent Reservation 情報が存在し<br>ていません。クリアは行われませんで<br>した。<br>There is no persistent reservation<br>information for the LU of PathID =<br>aaaa. The clear processing will not<br>be executed.                               | 説明<br><i>aaaa</i> :ユーザが指定した LU のパス ID<br>対処<br>特にありません。                                                                                                    |
| KAPL10667-C | 物理ドライブ番号の取得に失敗しまし<br>た。LU = <i>aaaa</i><br>An attempt to the get physical drive<br>number failed. LU = <i>aaaa</i>                                                                                                    | <ul> <li>説明</li> <li>物理ドライブ番号が存在しない LU が存<br/>りました。</li> <li>aaaa: LU 番号</li> <li>対処</li> <li>クラスタシステムのサービスおよびドラ<br/>イバが動作している場合は、クラスタシス<br/>テムのサービスおよびドライバを停止し<br/>たあと、再度 dlmpr ユティリティを実行<br/>してください。</li> <li>それでも問題が解決しない場合は、</li> <li>HDLM の購入元会社、または HDLM の保<br/>守契約があれば保守会社に連絡してくだ<br/>さい。</li> </ul> |
| KAPL10668-E | デバイスのオープンに失敗しました。<br>DeviceName = <i>aaaa</i><br>An attempt to open a device failed.<br>Device name = <i>aaaa</i>                                                                                                    | 説明<br><i>aaaa</i> : デバイス名<br>対処<br>HDLMの購入元会社,または HDLMの保<br>守契約があれば保守会社に連絡してくだ<br>さい。                                                                                                    |
| KAPL10669-W | HDLM がインストールされているた<br>め,HDLM パーシステントリザーブ解<br>除ユティリティ (dlmpr) は実行できま<br>せん。                                                                                                    | 対処<br>dlmpr ユティリティは,アンインストー<br>ル後にパーシステントリザーブが残った<br>場合だけ実行してください。dlmpr ユ                                                                                                    |

| メッセージID | メッセージテキスト                             | 説明                   |
|---------|---------------------------------------|----------------------|
|         | The utility for clearing HDLM         | ティリティを実行する場合は,HDLM を |
|         | persistent reservation (dlmpr) cannot | アンインストールしたあとでホストを再   |
|         | be executed because HDLM is           | 起動してください。            |
|         | installed.                            |                      |

# 8.11 KAPL11001~KAPL12000

| メッセ <mark>ージ</mark> ID | メッセージテキスト                         | 説明                                          |
|------------------------|-----------------------------------|---------------------------------------------|
| KAPL11901-I            | <i>aaaa</i> を開始しました。              | 説明                                          |
|                        | <i>aaaa</i> has started.          | ホスト上でのオペレーションを開始しま                          |
|                        |                                   | した。                                         |
|                        |                                   | <i>aaaa</i> :オペレーション(文字列 <sup>※</sup> )     |
|                        |                                   | 。 パス情報取得 (Get Path                          |
|                        |                                   | Information)                                |
|                        |                                   | <ul> <li>オフション情報取得(Get Option</li> </ul>    |
|                        |                                   | Information)<br>。 オプション特報設定 (set Ontion     |
|                        |                                   | 。 オフション情報改定 (Set Option<br>Information)     |
|                        |                                   | ◦ データクリア (Clear Data)                       |
|                        |                                   | • HDLM ドライバステータス取得(Get                      |
|                        |                                   | HDLM Driver Status)                         |
|                        |                                   | 。 HDLM マネージャステータス取得                         |
|                        |                                   | (Get HDLM Manager Status)                   |
|                        |                                   | • HDLM アラートドライバステータス                        |
|                        |                                   | 取得(Get HDLM Alert Driver                    |
|                        |                                   | Status)                                     |
|                        |                                   | • SNMP Trap 情報取得 (Get SNMP                  |
|                        |                                   | Trap Information)<br>SNMPTrop 信報設定(Sot SNMP |
|                        |                                   | Tran Information)                           |
|                        |                                   | <ul> <li>LU 単位ロードバランスアルゴリズム</li> </ul>      |
|                        |                                   | 設定(Set LU Load Balance)                     |
|                        |                                   | 。 パスステータスログ情報取得(Get                         |
|                        |                                   | Path Status Log Information)                |
|                        |                                   | 。 ローカル時間取得(Get Local                        |
|                        |                                   | Time)                                       |
|                        |                                   | <ul> <li>パス情報追加 (Add Path</li> </ul>        |
|                        |                                   | Information)                                |
|                        |                                   | 。 八人情報削除 (Delete Path                       |
|                        |                                   | INFORMACION)<br>。 ストレージ認識情報設定 (set          |
|                        |                                   | Storage Identification                      |
|                        |                                   | Information)                                |
|                        |                                   | 注※                                          |
|                        |                                   | 英語メッセージ中では、括弧内の英                            |
|                        |                                   | 文字列が出力されます。                                 |
|                        |                                   | 対処                                          |
|                        |                                   | 特にありません。                                    |
| KAPL11902-I            | <i>aaaa</i> を開始しました。PathID =      | 説明                                          |
|                        | bbbb                              | ホスト上でのオペレーションを開始しま                          |
|                        | aaaa has started. PathID = $bbbb$ | した。                                         |
|                        |                                   | aaaa : オペレーション(文字列 <sup>※</sup> )           |
|                        |                                   | <ul> <li>オンライン (Online)</li> </ul>          |
|                        |                                   | 。 オフライン (Offline)                           |

| メッセージ ID    | メッセージテキスト                                                                                   | 説明                                                                                                    |
|-------------|---------------------------------------------------------------------------------------------|----------------------------------------------------------------------------------------------------|
|             |                                                                                             | bbbb:オペレーション対象パスの         PathID (10進数)         注※         英語メッセージ中では,括弧内の英         文字列が出力されます。         対処         特にありません。                                                                                                    |
| KAPL11903-I | aaaa が正常終了しました。<br>aaaa has completed normally.                                             | <ul> <li>説明</li> <li>ホスト上でのオペレーションが正常に終<br/>了しました。</li> <li>aaaa:次に示すオペレーション (文字<br/>列*)</li> <li>パス情報取得 (Get Path<br/>Information)</li> <li>オブション情報取得 (Get Option<br/>Information)</li> <li>オブション情報設定 (Set Option<br/>Information)</li> <li>データクリア (Clear Data)</li> <li>HDLM ドライバステータス取得 (Get<br/>HDLM Driver Status)</li> <li>HDLM マネージャステータス取得<br/>(Get HDLM Manager Status)</li> <li>HDLM アラートドライバステータス<br/>取得 (Get HDLM Alert Driver<br/>Status)</li> <li>オンライン (Online)</li> <li>オンライン (Offline)</li> <li>SNMP Trap 情報取得 (Get SNMP<br/>Trap Information)</li> <li>SNMP Trap 情報設定 (Set SNMP<br/>Trap Information)</li> <li>LU 単位ロードバランスアルゴリズム<br/>設定 (Set LU Load Balance)</li> <li>パスオテータスログ情報取得 (Get<br/>Path Status Log Information)</li> <li>ローカル時間取得 (Get Local<br/>Time)</li> <li>パス情報追加 (Add Path<br/>Information)</li> <li>ストレージ認識情報設定 (Set<br/>Storage Identification<br/>Information)</li> <li>ストレージ認識情報設定 (Set<br/>Storage Identification<br/>Information)</li> <li>注※<br/>英語メッセージ中では, 括弧内の英<br/>文字列が出力されます。</li> </ul> |
| KAPL11904-E | aaaa が異常終了しました。エラース<br>テータス = bbbb<br>aaaa has completed abnormally.<br>Error status = bbbb | 説明<br>ホスト上でのオペレーションが異常終了<br>しました。<br><i>aaaa</i> :オペレーション(文字列 <sup>※</sup> )<br>。 パス情報取得 (Get Path<br>Information)                                                                                                    |

| メッセージ ID    | メッセージテキスト                     | 説明                                                                         |
|-------------|-------------------------------|----------------------------------------------------------------------------|
|             |                               | 。 オプション情報取得(Get Option                                                     |
|             |                               | Information)                                                               |
|             |                               | 。 オプション情報設定(Set Option                                                     |
|             |                               | Information)                                                               |
|             |                               | 。 ソーダクリア (Clear Data)<br>。 HDLM ドライバステータス取得(cat                            |
|             |                               | HDLM Driver Status)                                                        |
|             |                               | <ul> <li>HDLM マネージャステータス取得</li> </ul>                                      |
|             |                               | (Get HDLM Manager Status)                                                  |
|             |                               | • HDLM アラートドライバステータス                                                       |
|             |                               | 取得(Get HDLM Alert Driver                                                   |
|             |                               | Status)                                                                    |
|             |                               | <ul> <li>         ・ オンライン (Online)         ・         ・         ・</li></ul> |
|             |                               | 。 オフライン (Offline)                                                          |
|             |                               | • SNMP Irap 旧報収付 (Get SNMP                                                 |
|             |                               | ● SNMP Trap 情報設定(Set SNMP                                                  |
|             |                               | Trap Information)                                                          |
|             |                               | • LU 単位ロードバランスアルゴリズム                                                       |
|             |                               | 設定(Set LU Load Balance)                                                    |
|             |                               | 。 パスステータスログ情報取得(Get                                                        |
|             |                               | Path Status Log Information)                                               |
|             |                               | 。 パス情報追加 (Add Path                                                         |
|             |                               | Information)                                                               |
|             |                               | · /// Information)                                                         |
|             |                               | <ul> <li>ストレージ認識情報設定(Set)</li> </ul>                                       |
|             |                               | Storage Identification                                                     |
|             |                               | Information)                                                               |
|             |                               | <i>bbbb</i> : API からのエラーステータス (文                                           |
|             |                               | 字列)                                                                        |
|             |                               | 注※                                                                         |
|             |                               | 英語メッセーン中では, 括弧内の英<br>立字別が出力されます                                            |
|             |                               | 又十列が山刀されより。<br>対処                                                          |
|             |                               | NC<br>HDLM 障害情報収集ユティリティ                                                    |
|             |                               | (DLMgetras)を実行して障害情報を取得                                                    |
|             |                               | し, HDLM の購入元会社, または HDLM                                                   |
|             |                               | の保守契約があれば保守会社に連絡して                                                         |
|             |                               | ください。DLMgetras ユティリティにつ                                                    |
|             |                               | いては,「7.2」を参照してください。                                                        |
| KAPL11905-E | 予測できないエラーが発生しました。             | 説明                                                                         |
|             | An unexpected error occurred. | ホスト内での処理で例外が発生しました。                                                        |
|             |                               | 対処                                                                         |
|             |                               | HDLM 障害情報収集ユフィリフィ<br>(DI Mactros) を実行して暗実信却を取得                             |
|             |                               | LEMGettas) を実行して障害情報を取得<br>L HDLMの購入元会社 または HDLM                           |
|             |                               | の保守契約があれば保守会社に連絡して                                                         |
|             |                               | ください。DLMgetras ユティリティにつ                                                    |
|             |                               | いては,「7.2」を参照してください。                                                        |
| KAPL11906-I | GUI 情報 - aaaa                 | 説明                                                                         |
|             | GUI information - aaaa        | 問題発生時の調査に必要な情報です。                                                          |
|             |                               | <i>aaaa</i> :トレース情報(文字列)                                                   |
|             |                               | 対処                                                                         |
|             |                               | 特にありません。                                                                   |
| KAPL11907-I | XML受信 · aaaa                  | 説明                                                                         |

| メッセージ ID    | メッセージテキスト                                              | 説明                                                                    |
|-------------|--------------------------------------------------------|-----------------------------------------------------------------------|
|             | XML reception - aaaa                                   | 問題発生時の調査に必要な情報です。<br><i>aaaa</i> :XML 情報(文字列)<br>対処<br>特にありません。       |
| KAPL11908-I | XML 送信 - <i>aaaa</i><br>XML transmission - <i>aaaa</i> | 説明<br>問題発生時の調査に必要な情報です。<br><i>aaaa</i> :XML 情報(文字列)<br>対処<br>特にありません。 |

## 8.12 KAPL12001~KAPL13000

| メッセージ ID    | メッセージテキスト                                                                                                    | 説明                                                                                                    |
|-------------|----------------------------------------------------------------------------------------------------|----------------------------------------------------------------------------------------------------|
| KAPL12101-W | パラメタが指定されていません。<br>A parameter has not been specified.                                                                                     | 対処<br>HDLM パーシステントリザーブキー登録<br>ユティリティ (dlmprsvkey) のパラメタ<br>をチェックしてから,再実行してくださ<br>い。dlmprsvkey ユティリティについて<br>は,「7.4」を参照してください。                                                                                                    |
| KAPL12102-W | パラメタが多過ぎます。<br>There are too many parameters.                                                                                              | 対処<br>HDLM パーシステントリザーブキー登録<br>ユティリティ (dlmprsvkey) のパラメタ<br>をチェックしてから,再実行してくださ<br>い。dlmprsvkey ユティリティについて<br>は,「7.4」を参照してください。                                                                                                    |
| KAPL12103-W | パラメタの値が誤っています。値 =<br><i>aaaa</i><br>The parameter value is invalid. (value<br>= <i>aaaa</i> )                                              | <ul> <li>説明</li> <li>第1パラメタは-r, -v, または-hを指定<br/>してください。</li> <li>-rを指定する場合,第2パラメタは16進<br/>数16桁の値または-sを指定してくださ<br/>い。-hを指定する場合, -h以外の値は入<br/>力できません。</li> <li>aaaa: 不当なパラメタ(文字列)</li> <li>対処</li> <li>HDLMパーシステントリザーブキー登録<br/>ユティリティ(dlmprsvkey)のパラメタ<br/>をチェックしてから,再実行してくださ<br/>い。dlmprsvkeyユティリティについて<br/>は、「7.4」を参照してください。</li> </ul> |
| KAPL12104-I | PRSV キー登録オペレーションを開始<br>します。よろしいですか(y/n)?<br>The operation for PRSV key<br>registration will now start. Is this<br>OK? [y/n]:               | <ul> <li>説明</li> <li>PRSV キーの登録オペレーションを開始<br/>します。続行してよい場合は「y」を,続<br/>行しない場合は「n」を入力してください。</li> <li>対処</li> <li>オペレーションを実行する場合は「y」を<br/>入力してください。中止する場合は「n」<br/>を入力してください。</li> </ul>                                                                                                    |
| KAPL12105-W | HDLM パーシステントリザーブキー登<br>録ユティリティ(dlmprsvkey)を実行す<br>る権限がありません。<br>The user does not have permission to<br>execute the dlmprsvkey utility for | 説明<br>HDLM パーシステントリザーブキー登録<br>ユティリティ (dlmprsvkey) は<br>Administrators グループのユーザで実行<br>する必要があります。<br>対処                                                                                                    |

| メッセージID     | メッセージテキスト                                                                                                    | 説明                                                                                                    |
|-------------|----------------------------------------------------------------------------------------------------|----------------------------------------------------------------------------------------------------|
|             | registering HDLM persistent<br>reservation key.                                                                                                    | Administrators グループのユーザで再実<br>行してください。dlmprsvkey ユティリ<br>ティについては、「7.4」を参照してくださ<br>い。                                                                                                    |
| KAPL12106-I | PRSV キーの登録に成功しました。<br>PRSV キー = $aaaa$<br>An attempt to register the PRSV key<br>was successful. (PRSV key = $aaaa$ )                                                                                                    | 説明<br><i>aaaa</i> :登録された PRSV キー (文字列)<br>対処<br>特にありません。                                                                                                    |
| KAPL12107-W | PRSV キーの登録に失敗しました。<br>PRSV キー = $aaaa$<br>An attempt to register the PRSV key<br>has failed. (PRSV key = $aaaa$ )                                                                                                    | <ul> <li>説明         <ul> <li>aaaa:登録された PRSV キー(文字列)</li> <li>対処</li> </ul> </li> <li>HDLM が正常にインストールされている         <ul> <li>か確認してください。正常にインストー</li> <li>ルされている場合,HDLMの購入元会社,             <ul> <li>または HDLM の保守契約があれば保守</li></ul></li></ul></li></ul>                                                             |
| KAPL12108-I | ユーザの指定により, HDLM パーシス<br>テントリザーブキー登録ユティリティ<br>(dlmprsvkey)が終了しました。<br>The utility for registering the HDLM<br>persistent reservation key finished<br>due to a user specification.                                                                  | <ul> <li>説明         確認に対しnが入力されたため、         dlmprsvkey ユティリティの処理を中止         しました。     </li> <li>対処         特にありません。dlmprsvkey ユティリ         ティについては、「7.4」を参照してください。     </li> </ul>                                                                                                    |
| KAPL12110-W | 入力の値が不正です。HDLM パーシス<br>テントリザーブキー登録ユティリティ<br>(dlmprsvkey)の処理を中止します。<br>The entered value is invalid.<br>Processing of the utility for<br>registering the HDLM persistent<br>reservation key will now terminate.                                    | <ul> <li>説明</li> <li>入力要求に対し、3回間違った入力がされたため、dlmprsvkeyユティリティの処理を中止します。</li> <li>対処</li> <li>再度 dlmprsvkey ユティリティを実行してください。dlmprsvkey ユティリティについては、「7.4」を参照してください。</li> </ul>                                                                                                    |
| KAPL12111-E | 登録先のレジストリキーが存在しませ<br>ん。<br>The registry key for the registration<br>destination does not exist.                                                                                                    | <ul> <li>説明         <ul> <li>レジストリキー             <ul> <li>"HKEY_LOCAL_MACHINE¥SYSTEM</li> <li>¥CurrentControlSet¥Services</li> <li>¥HDLMdsm¥Parameters"が存在しません。</li> <li>対処</li> <li>HDLM が正常にインストールされているか確認してください。正常にインストールされている場合,HDLMの購入元会社,またはHDLMの保守契約があれば保守会社に連絡してください。</li> </ul> </li> </ul> </li> </ul> |
| KAPL12112-E | HDLM パーシステントリザーブキー登録ユティリティ(dlmprsvkey)の内部処理で障害が発生しました。エラーの詳細 = $aaaa$ , エラーコード = $bbbb$<br>An error occurred during internal processing of the utility for registering the HDLM persistent reservation key (dlmprsvkey).Details = $aaaa$ , $bbbb$ | <ul> <li>説明         <ul> <li>dlmprsvkey ユティリティの処理中に、<br/>ユーザの操作が原因でないと思われるエ<br/>ラーが発生しました。</li></ul></li></ul>                                                                                                    |

| メッセージ ID    | メッセージテキスト                                                                                                    | 説明                                                                                                    |
|-------------|----------------------------------------------------------------------------------------------------|----------------------------------------------------------------------------------------------------|
| KAPL12113-E | PRSV キーの取得に失敗しました。                                                                                                 | 説明<br>た地会して HDI M パートステントリ                                                                                                    |
|             | has failed.                                                                                                    | - Vを相定してHDLM ハーシスノンドリ<br>ザーブキー登録ユティリティ<br>(dlmprsvkey)を実行したときに、レジ                                                                                                    |
|             |                                                                                                    | ストリキー「HKEY_LOCAL_MACHINE<br>¥SYSTEM¥CurrentControlSet¥Services<br>¥HDLMdsm¥Parameters                                                                                                    |
|             |                                                                                                    | ¥PRSVKeyString」から PRSV キーを取<br>得できませんでした。                                                                                                    |
|             |                                                                                                    | 対処<br>dlmprsvkey ユティリティを使用して<br>PRSV キーを登録していない場合, 登録し<br>たあと-vを指定して再度実行してくださ<br>い。PRSV キーが登録されている場合は,<br>HDLM の購入元会社,または HDLM の<br>保守契約があれば保守会社に連絡してく<br>ださい。dlmprsvkey ユティリティにつ<br>いては,「7.4」を参照してください。 |
| KAPL12114-E | 不正な PRSV キーが登録されていま                                                                                                | 説明                                                                                                    |
|             | <sup>9</sup> °<br>An invalid PRSV key has been<br>registered.                                                      | 「HKEY_LOCAL_MACHINE¥SYSTEM<br>¥CurrentControlSet¥Services<br>¥HDLMdsm¥Parameters<br>¥PRSVKeyString」に不正な PRSV キー<br>が登録されています。                                                                            |
|             |                                                                                                    | 対処<br>HDLM パーシステントリザーブキー登録<br>ユティリティ(dlmprsvkey)を実行し<br>て,有効な PRSV キーを登録してくださ<br>い。                                                                                                    |
| KAPL12115-E | PRSV キーの生成に失敗しました。<br>An attempt to generate the PRSV key<br>has failed.                                           | 対処<br>再度 PRSV キーを指定して HDLM パー<br>システントリザーブキー登録ユティリ<br>ティ (dlmprsvkey) を実行して, PRSV<br>キーを登録してください。dlmprsvkey<br>ユティリティについては,「7.4」を参照し<br>てください。                                                           |
| KAPL12116-I | 登録済みの PRSV キーを表示します。<br>PRSV キー = $aaaa$<br>The registered PRSV key will now be<br>displayed. (PRSV key = $aaaa$ ) | 説明<br>レジストリキー<br>「HKEY_LOCAL_MACHINE¥SYSTEM<br>¥CurrentControlSet¥Services<br>¥HDLMdsm¥Parameters<br>¥PRSVKeyString」に登録されている<br>PRSV キーを表示します。<br>aaaa : PRSV キー<br>対処<br>悔にありません                        |
| KAPL12117-I | <br>保守用トレースデータ:登録 PRSV キー                                                                                          | 前に <u>のりませ</u> ん。<br>説明                                                                                                    |
|             | = <i>aaaa</i><br>Trace data for maintenance:<br>registered PRSV key = <i>aaaa</i>                                  | PRSV キー登録成功時に出力します。<br><i>aaaa</i> に PRSV キー(16 桁の 16 進数)<br>が入ります。トレースログ用メッセージ<br>です。                                                                                                    |
|             |                                                                                                    | 対処<br>特にありません。                                                                                                    |

| メッセージID     | メッセージテキスト                                                                                                    | 説明                                                                                                    |
|-------------|----------------------------------------------------------------------------------------------------|----------------------------------------------------------------------------------------------------|
| KAPL12118-E | 保守用トレースデータ: aaaa bbbb<br>cccc dddd<br>Trace data for maintenance: aaaa<br>bbbb cccc dddd                                                                                                    | <ul> <li>説明         <ul> <li>「-r」を指定した場合にPRSVキーを生成する前に障害が発生したとき、または「-v」指定した場合にPRSVキー取得前に障害が発生したときのトレースログ用メッセージです。</li> <li>aaaa: 保守情報1(16進数)</li> <li>bbbb:保守情報2(16進数)</li> <li>cccc:保守情報3(16進数)</li> <li>dddd:保守情報4(16進数)</li> </ul> </li> <li>対処 時にありません。</li> </ul>                                                                                |
| KAPL12119-E | 保守用トレースデータ: aaaa bbbb<br>cccc dddd eeee<br>Trace data for maintenance: aaaa<br>bbbb cccc dddd eeee                                                                                                    | <ul> <li>説明         <ul> <li>「-r」を指定した場合に PRSV キーを生成<br/>する前に障害が発生したとき,または「-<br/>v」指定した場合に PRSV キー取得前に障<br/>害が発生したときのトレースログ用メッ<br/>セージです。</li></ul></li></ul>                                                                                                    |
| KAPL12150-W | HDLM パフォーマンスモニタの内部処<br>理で障害が発生しました。HDLM パ<br>フォーマンスモニタを起動できません。<br>詳細 = aaaa<br>An error occurred during internal<br>processing of HDLM Performance<br>Monitor. HDLM Performance Monitor<br>cannot start. Details = aaaa | <ul> <li>説明</li> <li>HDLM パフォーマンスモニタの起動に失敗しました。</li> <li>メモリ不足,またはホストに高い負荷が掛かっているおそれがあります。</li> <li>WMI リポジトリーが破損している場合にも、このメッセージが出力されることがあります。</li> <li>aaaa:エラー操作(文字列)</li> <li>対処</li> <li>システムの状況を確認してください。</li> <li>このメッセージが繰り返し出力される場合は、HDLMの購入元会社、またはHDLMの保守契約があれば保守会社に連絡してください。</li> <li>WMI リポジトリーが破損している場合は、リポジトリーの再構築を検討してください。</li> </ul> |
| KAPL12151-W | Windows Management<br>Instrumentation サービスとのアクセ<br>スエラーが発生しました。詳細 =<br><i>aaaa</i> , <i>bbbb</i><br>A Windows Management<br>Instrumentation service access error<br>occurred. Details = <i>aaaa</i> , <i>bbbb</i>        | <ul> <li>説明</li> <li>Windows Management Instrumentation<br/>サービスとのアクセスで障害が発生しま<br/>した。</li> <li>Windows Management Instrumentation<br/>サービスが稼働していないおそれがあり<br/>ます。</li> <li>WMI リポジトリーが破損している場合に<br/>も、このメッセージが出力されることがあ<br/>ります。</li> <li>aaaa : API 名 (文字列)<br/>bbbb : エラーコード (10 進数)</li> <li>対処</li> </ul>                                         |

| メッセージ ID    | メッセージテキスト                                                                                                    | 説明                                                                                                    |
|-------------|----------------------------------------------------------------------------------------------------|----------------------------------------------------------------------------------------------------|
|             |                                                                                                    | <ul> <li>Windows Management Instrumentation<br/>サービスが稼働中であるか確認してくだ<br/>さい。サービスが稼働していない場合,<br/>サービスを起動してください。サービス<br/>が起動できない,またはサービス起動後も<br/>改善されない場合, HDLM の購入元会社,<br/>もしくは HDLM の保守契約があれば保<br/>守会社に連絡してください。</li> <li>WMI リポジトリーが破損している場合<br/>は、リポジトリーの再構築を検討してくだ<br/>さい。</li> </ul>                                                                                                    |
| KAPL12152-W | HDLM パフォーマンスモニタの内部処<br>理で障害が発生しました。詳細 =<br><i>aaaa</i> , <i>bbbb</i><br>An error occurred during internal<br>processing of HDLM Performance<br>Monitor. Details = <i>aaaa</i> , <i>bbbb</i> | <ul> <li>説明</li> <li>パフォーマンスモニタの処理中にユーザ<br/>操作が原因でないと思われるエラーが発<br/>生しました。</li> <li>メモリ不足,またはホストに高い負荷が掛<br/>かっているおそれがあります。</li> <li>WMI リポジトリーが破損している場合に<br/>も,このメッセージが出力されることがあ<br/>ります。</li> <li>aaaa:内部処理名(文字列)</li> <li>bbbb:エラーコード(10進数)</li> <li>対処</li> <li>システムの状況を確認してください。</li> <li>このメッセージが繰り返し出力される場<br/>合は、HDLMの購入元会社、または</li> <li>HDLMの保守契約があれば保守会社に連<br/>絡してください。</li> <li>WMI リポジトリーが破損している場合<br/>は、リポジトリーの再構築を検討してくだ<br/>さい。</li> </ul> |
| KAPL12401-I | HDLM の管理対象のすべての LU はシ<br>ングルパス構成です。<br>All LUs managed by HDLM are in a<br>single path configuration.                                                                                       | <ul> <li>説明</li> <li>HDLM の管理対象の LU がない場合も、<br/>このメッセージが出力されます。</li> <li>対処</li> <li>特にありません。</li> </ul>                                                                                                    |
| KAPL12402-W | iLU(aaaa)はマルチパス構成です。<br>PathID = bbbb[.cccc]<br>iLU (aaaa) is in a multi-path<br>configuration. PathID =<br>bbbb[.cccc]                                                                     | 説明<br>メッセージに示す LU 番号の LU が, シン<br>グルパス構成ではありません。<br>aaaa: LU 番号<br>bbbb, cccc:パス ID<br>対処<br>アンインストール, アップグレードまたは<br>再インストールする場合は,表示された<br>LU のパスをシングルパス構成にしてか<br>ら,再度アンインストール, アップグレー<br>ドまたは再インストールしてください。                                                                                                    |
| KAPL12403-W | 必要なパラメタが指定されていません。<br>A necessary parameter has not been<br>specified.                                                                                                    | 対処<br>HDLM パス状態確認ユティリティ<br>(dlmchkpath)を,-hパラメタを指定し<br>て実行し,パラメタを確認してから,再実<br>行してください。dlmchkpath ユティリ<br>ティについては,「7.5」を参照してくださ<br>い。                                                                                                    |

| メッセージ ID    | メッセージテキスト                                                                                                    | 説明                                                                                                    |
|-------------|----------------------------------------------------------------------------------------------------|----------------------------------------------------------------------------------------------------|
| KAPL12404-W | パラメタが誤っています。パラメタ =<br><i>aaaa</i><br>A parameter is invalid. Parameter =<br><i>aaaa</i>                                                                                                    | <ul> <li>説明         <ul> <li>aaaa:指定したパラメタ</li> <li>対処</li> </ul> </li> <li>HDLMパス状態確認ユティリティ         <ul> <li>(dlmchkpath)を, -hパラメタを指定して実行し,パラメタを確認してから,再実行してください。dlmchkpathユティリティについては,「7.5」を参照してください。</li> </ul> </li> </ul>                                                                                                    |
| KAPL12405-E | メモリ不足により HDLM パス確認ユ<br>ティリティが実行できません。<br>Cannot execute the utility for<br>checking HDLM paths due to<br>insufficient memory.                                                                          | 説明<br>HDLMパス状態確認ユティリティ<br>(dlmchkpath)の処理に必要なメモリを<br>確保できませんでした。<br>対処<br>不要なアプリケーションを終了させて空<br>きメモリを増やすか,ホストを再起動して<br>ください。                                                                                                    |
| KAPL12406-E | HDLM パス確認ユティリティの内部処<br>理で障害が発生しました。エラーコー<br>ド = aaaa, 詳細コード = bbbb<br>An error occurred in internal<br>processing of the utility for checking<br>HDLM paths. Error code = aaaa,<br>details code = bbbb | <ul> <li>説明 <ul> <li>aaaa:エラーコード</li> <li>bbbb:詳細コード</li> </ul> </li> <li>エラーコードが 22 の場合 <ul> <li>HDLM が正しくインストールされて</li> <li>いないおそれがあります。HDLM が</li> <li>正しくインストールされているか確</li> <li>認してください。HDLM が正しくイ</li> <li>ンストールされていてもエラーコー</li> <li>ドに 22 が表示される場合は、HDLM</li> <li>の購入元会社、または HDLM の保守</li> <li>契約があれば保守会社に連絡してく</li> <li>ださい。</li> <li>エラーコードが 22 以外の場合</li> <li>HDLM の購入元会社、または HDLM</li> <li>の保守契約があれば保守会社に連絡してください。</li> </ul> </li> </ul> |

# 8.13 KAPL13001~KAPL14000

| メッセージ ID    | メッセージテキスト                                                                                                    | 説明                                                                                                    |
|-------------|----------------------------------------------------------------------------------------------------|----------------------------------------------------------------------------------------------------|
| KAPL13031-I | HDLM 性能情報表示ユティリティ<br>(dlmperfinfo) を開始します。開始時<br>刻 = aaaa<br>The utility for displaying HDLM<br>performance information<br>(dlmperfinfo) will now start. Start<br>time = aaaa | <ul> <li>説明</li> <li>HDLM性能情報表示ユティリティ<br/>(dlmperfinfo)を開始します。</li> <li>aaaa:西暦(4桁)/月/日時:分:秒(開<br/>始時刻)</li> <li>対処</li> <li>特にありません。</li> </ul> |
| KAPL13032-I | HDLM 性能情報表示ユティリティ<br>(dlmperfinfo) が終了しました。終了時<br>刻 = aaaa<br>The utility for displaying HDLM<br>performance information<br>(dlmperfinfo) finished. End time =<br>aaaa        | 説明<br>HDLM 性能情報表示ユティリティ<br>(dlmperfinfo) が終了しました。<br><i>aaaa</i> :西暦(4桁)/月/日時:分:秒(終<br>了時刻)<br>対処<br>特にありません。                                    |

| メッセージ ID    | メッセージテキスト                                                                                                    | 説明                                                                                                    |
|-------------|----------------------------------------------------------------------------------------------------|----------------------------------------------------------------------------------------------------|
| KAPL13033-E | HDLM 性能情報表示ユティリティ<br>(dlmperfinfo)の実行に失敗しました。<br>An attempt to execute the utility for<br>displaying HDLM performance<br>information (dlmperfinfo) failed.                     | <ul> <li>説明</li> <li>HDLM 性能情報表示ユティリティ<br/>(dlmperfinfo)の実行に失敗しました。</li> <li>対処</li> <li>このメッセージの直前に出力されたメッ<br/>セージの対処を参照してください。</li> </ul>                                                                                                    |
| KAPL13034-W | HDLM 性能情報表示ユティリティ<br>(dlmperfinfo) を中止しました。終了時<br>刻 = aaaa<br>The utility for displaying HDLM<br>performance information<br>(dlmperfinfo) was terminated. End<br>time = aaaa   | <ul> <li>説明</li> <li>HDLM 性能情報表示ユティリティ<br/>(dlmperfinfo) を中止しました。</li> <li>aaaa : 西暦 (4 桁) /月/日 時:分:秒 (終<br/>了時刻)</li> <li>対処</li> <li>このメッセージの直前に出力されたメッ<br/>セージの対処を参照してください。</li> </ul>                                                          |
| KAPL13035-W | HDLM 性能情報表示ユティリティ<br>(dlmperfinfo) を実行する権限がありま<br>せん。<br>You do not have permission to execute<br>the utility for displaying HDLM<br>performance information<br>(dlmperfinfo). | <ul> <li>説明</li> <li>HDLM 性能情報表示ユティリティ<br/>(dlmperfinfo)を実行する権限がありま<br/>せん。dlmperfinfo ユティリティは<br/>Administrators グループのユーザで実行<br/>する必要があります。</li> <li>対処</li> <li>Administrators グループのユーザで再実<br/>行してください。</li> </ul>                               |
| KAPL13036-W | HDLM 性能情報表示ユティリティ<br>(dlmperfinfo) はすでに実行されていま<br>す。<br>The utility for displaying HDLM<br>performance information<br>(dlmperfinfo) is already being<br>executed.              | 説明<br>HDLM 性能情報表示ユティリティ<br>(dlmperfinfo) はすでに実行されていま<br>す。<br>対処<br>dlmperfinfo ユティリティが終了した<br>あとに再度実行してください。                                                                                                    |
| KAPL13037-W | パラメタ値が誤っています。パラメタ<br>= <i>aaaa</i> , パラメタ値 = <i>bbbb</i><br>A parameter value is invalid.<br>parameter = <i>aaaa</i> , parameter value<br>= <i>bbbb</i>                        | <ul> <li>説明         不正なパラメタ値が指定されています。         aaaa:指定したパラメタ(文字列)         bbbb:指定したパラメタ値(文字列)     </li> <li>対処         HDLM 性能情報表示ユティリティ<br/>(dlmperfinfo)のパラメタをチェックしてから,再実行してください。         dlmperfinfoユティリティについては,「7.7」を参照してください。     </li> </ul> |
| KAPL13038-W | パラメタが誤っています。パラメタ =<br><i>aaaa</i><br>A parameter is invalid. parameter =<br><i>aaaa</i>                                                                                        | <ul> <li>説明</li> <li>不正なパラメタが指定されています。</li> <li>aaaa:指定したパラメタ(文字列)</li> <li>対処</li> <li>HDLM 性能情報表示ユティリティ<br/>(dlmperfinfo) に-hパラメタを指定して実行し,指定するパラメタを確認してから,再実行してください。dlmperfinfo<br/>ユティリティについては,「7.7」を参照してください。</li> </ul>                       |
| KAPL13039-W | パラメタが重複しています。パラメタ<br>= <i>aaaa</i><br>A parameter is duplicated. parameter<br>= <i>aaaa</i>                                                                                    | 説明<br>パラメタが重複して指定されています。<br><i>aaaa</i> :重複したパラメタ(文字列)<br>対処                                                                                                    |

| メッセージロ      | メッセージテキスト                                                                                                    | 説明                                                                                                    |
|-------------|----------------------------------------------------------------------------------------------------|----------------------------------------------------------------------------------------------------|
|             |                                                                                                    | 重複したパラメタを削除して, 再実行して<br>ください。                                                                                                    |
| KAPL13040-W | 指定したファイルがすでに存在します。<br>The specified file already exists.                                                                             | 説明<br>指定したファイルがすでに存在します。<br>対処<br>HDLM性能情報表示ユティリティ<br>(dlmperfinfo)のパラメタに指定する<br>ファイル名には、すでに存在するファイル<br>名を指定しないでください。既存のファ<br>イルに上書きする場合は、-oパラメタを<br>指定してください。                                                      |
| KAPL13041-E | ファイルの出力に失敗しました。ファ<br>イル名 = aaaa, エラーコード =<br>bbbb<br>An attempt to output the file failed.<br>File name = aaaa, Error code =<br>bbbb | <ul> <li>説明         <ul> <li>ファイルの出力に失敗しました。</li> <li>aaaa:ファイル名(文字列)</li> <li>bbbb:エラーコード(10進数)</li> </ul> </li> <li>ディスク容量に空きがあるか「7.7」を参照して確認してください。空きがある場合は、HDLMの購入元会社、またはHDLMの保守契約があれば保守会社に連絡してください。</li> </ul> |
| KAPL13042-E | メモリ不足によりユティリティが実行<br>できません。詳細 = aaaa<br>The utility cannot be executed due to<br>insufficient memory. Details = aaaa                 | <ul> <li>説明</li> <li>HDLM 性能情報表示ユティリティ<br/>(dlmperfinfo)の処理に必要なメモリを<br/>確保できませんでした。</li> <li>aaaa:詳細情報(文字列)</li> <li>対処</li> <li>不要なアプリケーションを終了させて空<br/>きメモリを増やすか,ホストを再起動して<br/>ください。</li> </ul>                    |
| KAPL13043-E | ユティリティの内部処理で障害が発生<br>しました。 詳細 = aaaa<br>An error occurred in the internal<br>processing of the utility. Details =<br>aaaa            | <ul> <li>説明</li> <li>HDLM 性能情報表示ユティリティ<br/>(dlmperfinfo)の内部処理で障害が発生<br/>しました。</li> <li>aaaa:詳細情報(文字列)</li> <li>対処</li> <li>HDLM の購入元会社,または HDLM の保<br/>守契約があれば保守会社に,詳細情報を合<br/>わせて連絡してください。</li> </ul>              |
| KAPL13044-W | ユティリティ実行中にパス構成が変更<br>されました。<br>The path configuration was changed<br>during the execution of the utility.                            | <ul> <li>説明</li> <li>HDLM 性能情報表示ユティリティ<br/>(dlmperfinfo)実行中にパス構成が変更<br/>されました。</li> <li>対処</li> <li>dlmperfinfo ユティリティ実行中は、パ<br/>ス構成を変更しないでください。</li> </ul>                                                         |
| KAPL13045-W | ユーザの操作によって, ユティリティが<br>中断されました。<br>The user terminated the utility.                                                                  | 説明<br>HDLM性能情報表示ユティリティ<br>(dlmperfinfo)を実行中に[Ctrl]+[C]<br>などで中断したため,処理を中止しまし<br>た。<br>対処<br>特にありません。                                                                                                    |
| KAPL13046-W | HDLM の管理対象のパスが存在しません。                                                                                                    | 説明                                                                                                    |

| メッセージ ID    | メッセージテキスト                                                                                                    | 説明                                                                                                    |
|-------------|----------------------------------------------------------------------------------------------------|----------------------------------------------------------------------------------------------------|
|             | No path is managed by HDLM.                                                                                                    | HDLM の管理対象のパスが存在しませ                                                                                                    |
|             |                                                                                                    | が。<br>対処<br>システム構成を確認してください。                                                                                                    |
| KAPL13047-I | 性能情報を計測中です。(aaaa /<br>bbbb)<br>Performance information is now being<br>measured. (aaaa / bbbb)                                                                                                    | 説明<br>性能情報を計測中です。<br><i>aaaa</i> :実行した回数(10進数)<br><i>bbbb</i> :-cパラメタで指定した回数(10<br>進数)<br>対処                                                                                                    |
| KAPL13060-W | ローテーションにより削除する CSV 出<br>カファイルが削除できませんでした。<br>ファイル名 = aaaa<br>A file output as a CSV file that is to<br>be deleted by rotation could not be<br>deleted. file name = aaaa                             | <ul> <li>説明</li> <li>ローテーションにより削除する CSV 出力<br/>ファイルが削除できませんでした。</li> <li>aaaa: CSV 出力ファイル名 (文字列)</li> <li>対処</li> <li>削除対象のファイルへアクセスしている<br/>場合,ファイルを解放してください。</li> </ul>                                             |
| KAPL13061-W | -c パラメタが 0 以外の時に指定できな<br>いパラメタが指定されました。パラメ<br>タ = aaaa<br>A parameter that cannot be specified<br>when a value other than 0 is specified<br>for the -c parameter was specified.<br>parameter = aaaa | <ul> <li>説明         <ul> <li>-cパラメタが0以外の時に指定できない<br/>パラメタが指定されました。</li> <li>aaaa:パラメタ名</li> <li>対処</li> <li>HDLM性能情報表示ユティリティ<br/>(dlmperfinfo)の-hパラメタを指定し<br/>て実行し、パラメタを確認してから、再実<br/>行してください。</li> </ul> </li> </ul> |
| KAPL13062-I | 性能情報を計測中です。(aaaa<br>bbbb / cccc)<br>Performance information is now being<br>measured. (aaaa bbbb / cccc)                                                                                            | 説明<br>性能情報を計測中です。<br><i>aaaa</i> : CSV 出力ファイル名(文字列)<br><i>bbbb</i> : ファイル単位で実行した測定回数<br>(10 進数)<br><i>cccc</i> : ファイル単位の総測定回数(10 進<br>数)<br>対処<br>特にありません。                                                            |
| KAPL13081-I | パラメタ = <i>aaaa</i><br>Parameters = <i>aaaa</i>                                                                                                    | 説明<br><i>aaaa</i> :HDLM性能情報表示ユティリ<br>ティ (dlmperfinfo)に指定されたパラ<br>メタ<br>対処<br>特にありません。                                                                                                    |
| KAPL13082-I | 保守用トレースデータ : aaaa<br>Data for maintenance: aaaa                                                                                                    | 説明<br><i>aaaa</i> :保守情報<br>対処<br>特にありません。                                                                                                    |
| KAPL13091-W | HNTRLib2 の初期化に失敗しました。<br>トレース情報は出力されません。詳細<br>= aaaa<br>The initialization of HNTRLib2 failed.<br>The trace information is not output.<br>Details = aaaa                                            | 説明<br>Hitachi Network Objectplaza Trace<br>Library (HNTRLib2)の初期化に失敗し<br>ました。HDLM 性能情報表示ユティリ<br>ティ (dlmperfinfo)のトレース情報は、<br>dlmperfinfo[1-2].logファイルに出<br>力されません。<br>aaaa:詳細情報(文字列)<br>対処                            |

| メッセージID     | メッセージテキスト                                                                                                    | 説明                                                                                                    |
|-------------|----------------------------------------------------------------------------------------------------|----------------------------------------------------------------------------------------------------|
|             |                                                                                                    | HDLM の購入元会社,または HDLM の保<br>守契約があれば保守会社に,詳細情報を合<br>わせて連絡してください。                                                                                                    |
| KAPL13601-W | 監査ログ設定ファイルがありません。<br>マネージャを再起動した後, "dlnkmgr<br>view 'sys 'audlog"コマンドを実行し<br>て,設定を確認してください。<br>The audit log configuration file does<br>not exist. Restart the HDLM<br>Manager, and execute the "dlnkmgr<br>view 'sys 'audlog" command and<br>check the setting. | <ul> <li>説明</li> <li>監査ログ設定ファイルが存在しません。</li> <li>対処</li> <li>HDLM マネージャを再起動したあと、</li> <li>dlnkmgr view -sys -audlog コマン</li> <li>ドを実行してください。そのあと、必要に</li> <li>応じて dlnkmgr set -audlog コマン</li> <li>ドで、設定を行ってください。</li> </ul> |
| KAPL13602-W | 監査ログ設定ファイルがオープンでき<br>ません。<br>"dlnkmgr view -sys -audlog"コマンド<br>を実行して,結果が正常に表示されるか<br>確認してください。<br>The audit log configuration file cannot<br>be opened. Execute the "dlnkmgr view<br>-sys -audlog" command and check<br>whether a normal result is displayed.   | 説明監査ログ設定ファイルがオープンできま<br>せん。対処dlnkmgr view -sys -audlog コマン<br>ドを実行した結果,正常に表示されない場<br>合は,HDLMの購入元会社,または<br>HDLMの保守契約があれば保守会社に連<br>絡してください。                                                                                    |
| KAPL13603-W | 監査ログ設定ファイルが不正です。マ<br>ネージャを再起動した後、"dlnkmgr<br>view -sys -audlog"コマンドを実行して<br>設定を確認してください。<br>The audit log configuration file is<br>invalid. Restart the HDLM Manager,<br>and execute the "dlnkmgr view -sys -<br>audlog" command and check the<br>setting.       | <ul> <li>説明<br/>監査ログ設定ファイルが不正です。</li> <li>対処</li> <li>HDLM マネージャを再起動したあと,<br/>dlnkmgr view -sys -audlog コマン<br/>ドを実行してください。そのあと,必要に<br/>応じて dlnkmgr set -audlog コマン<br/>ドで,設定を行ってください。</li> </ul>                            |
| KAPL13604-W | 監査ログ設定ファイルの読み込み処理<br>でエラーが発生しました。<br>An error occurred during processing<br>to read the audit log configuration<br>file.                                                                                                    | 説明         監査ログ設定ファイルの読み込み中に内         部エラーが発生しました。         対処         HDLM の購入元会社,または HDLM の保         守契約があれば保守会社に連絡してくだ         さい。                                                                                         |
| KAPL13605-W | 監査ログの出力処理でエラーが発生し<br>ました。<br>An error occurred during processing<br>to output the audit log configuration<br>file.                                                                                                    | <ul> <li>説明</li> <li>監査ログの出力中に内部パラメタエラー<br/>が発生しました。</li> <li>対処</li> <li>HDLM の購入元会社,または HDLM の保<br/>守契約があれば保守会社に連絡してくだ<br/>さい。</li> </ul>                                                                                  |
| KAPL13606-W | 監査ログの出力処理でエラーが発生し<br>ました。<br>An error occurred during processing<br>to output the audit log configuration<br>file.                                                                                                    | 説明         監査ログの出力中に内部エラーが発生しました。         対処         HDLMの購入元会社、または HDLMの保守契約があれば保守会社に連絡してください。                                                                                                    |
| KAPL13801-I | HDLM インストール情報確認ユティリ<br>ティが正常終了しました。                                                                                                    | 説明<br>インストール情報の出力が終了しました。<br>対処<br>特にありません。                                                                                                    |

| メッセージ ID     | メッセージテキスト                                       | 説明                                          |
|--------------|-------------------------------------------------|---------------------------------------------|
|              | The dlmhostinfo utility for confirming          |                                             |
|              | HDLM installation information                   |                                             |
|              | completed normally.                             |                                             |
| KAPL13802-W  | インストール情報の出力に失敗しまし<br>た。                         | 説明<br>HDLM インストール情報確認ユティリ                   |
|              | Installation information failed to be           | ティ(dlmhostinfo)でエラーが発生し                     |
|              | output.                                         | たため,インストール情報が出力されませ<br>んでした。                |
|              |                                                 | 対処                                          |
|              |                                                 | このメッセージの前に出力されている警                          |
|              |                                                 | 告,エフーメッセーンを参照しエフーの要<br>因を特定してください。          |
| KAPL13803-W  | HDLM インストール情報確認ユティリ                             | 説明                                          |
|              | ティを実行する権限がありません。                                | HDLM インストール情報確認ユティリ                         |
|              | The user does not have the privileges           | ティ (dlmhostinfo) は Administrators           |
|              | required to execute the dlmhostinfo             | グループのユーザで実行する必要があり                          |
|              | installation information.                       | ます。<br>対処                                   |
|              |                                                 | Administrators グループのユーザで再実                  |
|              |                                                 | 行してください。                                    |
| KAPL13804-W  | パラメタが多過ぎます。                                     | 説明                                          |
|              | Too many parameters have been specified         | パフメタが3個以上指定されました。<br>対処                     |
|              | specifica.                                      | HDLM インストール情報確認ユティリ                         |
|              |                                                 | ティ(dlmhostinfo)のパラメタをチェッ                    |
|              |                                                 | クしてから、再実行してください。                            |
| KAPL13805-W  | パラメタが誤っています。                                    | 説明                                          |
|              | At least one parameter is invalid.              | 指定されたパフメタが誤っています。<br>対処                     |
|              |                                                 | HDLM インストール情報確認ユティリ                         |
|              |                                                 | ティ(dlmhostinfo)のパラメタをチェッ                    |
|              |                                                 | クしてから、再実行してください。                            |
| KAPL13806-W  | インストール情報ファイルが指定され                               | 説明                                          |
|              | Cいません。<br>The installation information file has | 用2ハフメタにインストール情報ノアイ<br>ルが指定されていません           |
|              | not been specified.                             | 対処                                          |
|              |                                                 | HDLM インストール情報確認ユティリ                         |
|              |                                                 | ティ(dlmhostinfo)のパラメタをチェッ<br>クレエから 再実行してください |
| KADI 12807-W | HDIM がインストールされていませ                              | ジレビがら,丹夫11 レビマたさい。                          |
| 11000/-W     | h.                                              | HDLM がインストールされていないとき                        |
|              | HDLM is not installed.                          | は,HDLM インストール情報確認ユティ                        |
|              |                                                 | リティ(dlmhostinfo)は実行できませ                     |
|              |                                                 | ん。<br>対処                                    |
|              |                                                 | 特にありません。                                    |
| KAPL13808-W  | インストール情報ファイルの作成に失                               | 説明                                          |
|              | 敗しました。Code = aaaa                               | aaaa:エラー番号(10進数)                            |
|              | An attempt to create the installation           | 指定したインストール情報ファイルが次の冬休のビカホカボナルデンフロクル         |
|              | aaaa                                            | い末叶のとれかを両にしている場合は、イ<br>ンストール情報ファイルは作成されませ   |
|              |                                                 | h.                                          |
|              |                                                 | <ul> <li>インストール情報ファイルがすでに</li> </ul>        |
|              |                                                 | 存在する。                                       |

| メッセージ ID    | メッセージテキスト                                                                                                    | 説明                                                                                                    |
|-------------|----------------------------------------------------------------------------------------------------|----------------------------------------------------------------------------------------------------|
|             |                                                                                                    | <ul> <li>インストール情報ファイルと同じ名称のフォルダが存在する。</li> <li>親フォルダが存在しない。</li> <li>親フォルダに書き込み権限がない。</li> <li>対処</li> <li>特にありません。</li> </ul>                                                                                                    |
| KAPL13809-E | インストール情報確認ユティリティの<br>内部処理で障害が発生しました。Code<br><i>= aaaa</i> , <i>bbbb</i><br>An internal error occurred in the<br>dlmhostinfo utility for confirming<br>HDLM installation information. Code<br><i>= aaaa</i> , <i>bbbb</i> | <ul> <li>説明</li> <li>HDLM インストール情報確認ユティリ<br/>ティ (dlmhostinfo)の実行中にユーザ<br/>操作が原因でないと思われるエラーが発<br/>生しました。</li> <li>aaaa:エラー番号(10進数)</li> <li>bbbb:詳細情報(10進数)</li> <li>Code が「2,403」の場合は,6.0.0-00以前の HDLM がインストールされている<br/>可能性があります。</li> <li>対処</li> <li>HDLM の購入元会社,または HDLM の保<br/>守契約があれば保守会社に連絡してくだ<br/>さい。</li> </ul> |

#### 8.14 KAPL15001~KAPL16000

この節で説明するメッセージの言語種別は、英語だけです。

| メッセージロ      | メッセージテキスト                                                                                                    | 説明                                 |
|-------------|----------------------------------------------------------------------------------------------------|------------------------------------|
| KAPL15010-W | The HDLM utility was executed by<br>the user who does not have the<br>authority. Command Line = <i>aaaa</i>                                                          | 説明<br><i>aaaa</i> :ユーザが実行したユティリティ名 |
| KAPL15030-I | An HDLM persistent reservation key<br>was successfully registered.<br>Command Line = <i>aaaa</i>                                                                     | 説明<br><i>aaaa</i> :ユーザが実行したユティリティ名 |
| KAPL15031-W | An attempt to register an HDLM<br>persistent reservation key has failed.<br>Command Line = <i>aaaa</i>                                                               | 説明<br><i>aaaa</i> :ユーザが実行したユティリティ名 |
| KAPL15032-I | An HDLM persistent reservation key<br>was successfully displayed. Command<br>Line = <i>aaaa</i>                                                                      | 説明<br><i>aaaa</i> :ユーザが実行したユティリティ名 |
| KAPL15033-W | An attempt to display an HDLM<br>persistent reservation key has failed.<br>Command Line = <i>aaaa</i>                                                                | 説明<br><i>aaaa</i> :ユーザが実行したユティリティ名 |
| KAPL15034-I | The status that indicates whether<br>paths are in an individual or multiple<br>path configuration was successfully<br>displayed. Command Line = <i>aaaa</i>          | 説明<br><i>aaaa</i> :ユーザが実行したユティリティ名 |
| KAPL15035-W | An attempt to display the status that<br>indicates whether paths are in an<br>individual or multiple path<br>configuration has failed. Command<br>Line = <i>aaaa</i> | 説明<br>aaaa:ユーザが実行したユティリティ名         |
| KAPL15060-I | DLMgetras was invoked. Command<br>Line = <i>aaaa</i>                                                                                                    | 説明<br><i>aaaa</i> :ユーザが実行したユティリティ名 |
| メッセージ ID    | メッセージテキスト                                                                                                    | 説明                                                                                                    |
|-------------|----------------------------------------------------------------------------------------------------|----------------------------------------------------------------------------------------------------|
| KAPL15061-I | DLMgetras successfully executed.<br>Command Line = <i>aaaa</i>                                                            | 説明<br><i>aaaa</i> :ユーザが実行したユティリティ名                                                                                                    |
| KAPL15101-I | Clear operation was completed successfully. Command Line = <i>aaaa</i>                                                    | 説明<br><i>aaaa</i> :ユーザが実行したコマンドライン                                                                                                    |
| KAPL15102-W | Clear operation has failed. Command<br>Line = <i>aaaa</i>                                                                 | 説明<br><i>aaaa</i> :ユーザが実行したコマンドライン                                                                                                    |
| KAPL15103-I | <i>aaaa</i> path(s) were successfully<br>placed <i>bbbb</i> . <i>cccc</i> path(s) were not.<br>Command Line = <i>dddd</i> | 説明<br><i>aaaa</i> : online または offline が成功した<br>パス数<br><i>bbbb</i> : Online または Offline (C)<br><i>cccc</i> : online または offline に失敗したパ<br>ス数<br><i>dddd</i> :ユーザが実行したコマンドライン |
| KAPL15104-W | <i>aaaa</i> path(s) were failed to place<br><i>bbbb</i> . Command Line = <i>cccc</i>                                      | 説明<br><i>aaaa</i> : online または offline に失敗した<br>パス数<br><i>bbbb</i> : Online または Offline (C)<br><i>cccc</i> : ユーザが実行したコマンドライン                                                 |
| KAPL15105-I | Setting up the operating environment succeeded. Command Line = <i>aaaa</i>                                                | 説明<br><i>aaaa</i> :ユーザが実行したコマンドライン                                                                                                    |
| KAPL15106-W | Setting up the operating environment failed. Command Line = <i>aaaa</i>                                                   | 説明<br><i>aaaa</i> :ユーザが実行したコマンドライン                                                                                                    |
| KAPL15107-I | Program information was successfully displayed. Command Line = <i>aaaa</i>                                                | 説明<br><i>aaaa</i> :ユーザが実行したコマンドライン                                                                                                    |
| KAPL15108-W | An attempt to display program<br>information has failed. Command<br>Line = <i>aaaa</i>                                    | 説明<br><i>aaaa</i> :ユーザが実行したコマンドライン                                                                                                    |
| KAPL15109-I | Information about HDLM-<br>management targets was successfully<br>displayed. Command Line = <i>aaaa</i>                   | 説明<br><i>aaaa</i> :ユーザが実行したコマンドライン                                                                                                    |
| KAPL15110-W | An attempt to display information<br>about HDLM-management targets<br>has failed. Command Line = <i>aaaa</i>              | 説明<br><i>aaaa</i> :ユーザが実行したコマンドライン                                                                                                    |
| KAPL15111-W | The HDLM command was started or<br>stopped by the user who does not<br>have the authority. Command Line =<br><i>aaaa</i>  | 説明<br><i>aaaa</i> :ユーザが実行したコマンドライン                                                                                                    |
| KAPL15119-I | Deletion of path(s) succeeded.<br>Command Line = <i>aaaa</i>                                                              | 説明<br><i>aaaa</i> :ユーザが実行したコマンドライン                                                                                                    |
| KAPL15120-W | Deletion of path(s) failed. Command<br>Line = <i>aaaa</i>                                                                 | 説明<br><i>aaaa</i> :ユーザが実行したコマンドライン                                                                                                    |
| KAPL15121-I | The storage system settings were<br>successfully refreshed. Command<br>Line = <i>aaaa</i>                                 | 説明<br><i>aaaa</i> :ユーザが実行したコマンドライン                                                                                                    |
| KAPL15122-W | The refresh of the storage system<br>settings failed. Command Line =<br><i>aaaa</i>                                       | 説明<br><i>aaaa</i> :ユーザが実行したコマンドライン                                                                                                    |
| KAPL15201-I | HDLM GUI has started successfully.                                                                                        | _                                                                                                    |
| KAPL15202-I | HDLM GUI has terminated.                                                                                                  | _                                                                                                    |
| KAPL15203-W | HDLM GUI was executed by the user who does not have the authority.                                                        | _                                                                                                    |

| メッセージ ID    | メッセージテキスト                                                                                                    | 説明                                                                                                    |
|-------------|----------------------------------------------------------------------------------------------------|----------------------------------------------------------------------------------------------------|
| KAPL15204-W | HDLM GUI has not started successfully.                                                                        | _                                                                                                    |
| KAPL15205-I | <i>aaaa</i> has completed successfully.                                                                       | 説明<br><i>aaaa</i> :Refresh,Clear Data,Export<br>CSV,Get Option Information,Set<br>Option Information,または<br>Refresh of the GAD non-<br>preferred path option settings   |
| KAPL15206-W | <i>aaaa</i> has failed.                                                                                       | 説明<br><i>aaaa</i> :Refresh,Clear Data,Export<br>CSV, Get Option Information, Set<br>Option Information,または<br>Refresh of the GAD non-<br>preferred path option settings |
| KAPL15207-I | <i>aaaa</i> path(s) were successfully<br>placed <i>bbbb.cccc</i> path(s) could not<br>be placed <i>bbbb</i> . | 説明<br><i>aaaa</i> : online または offline が成功した<br>パス数<br><i>bbbb</i> : Online または Offline<br><i>cccc</i> : online または offline に失敗したパ<br>ス数                                |
| KAPL15208-W | <i>aaaa</i> path(s) were failed to place <i>bbbb</i> .                                                        | 説明<br><i>aaaa</i> : online または offline に失敗した<br>パス数<br><i>bbbb</i> : Online または Offline                                                                                 |
| KAPL15320-I | The dlmperfinfo utility successfully started. Command Line = <i>aaaa</i>                                      | 説明<br><i>aaaa</i> :ユーザが実行したコマンドライン                                                                                                    |
| KAPL15321-W | Could not start the dlmperfinfo<br>utility. Command Line = <i>aaaa</i>                                        | 説明<br><i>aaaa</i> :ユーザが実行したコマンドライン                                                                                                    |
| KAPL15322-I | The dlmperfinfo utility successfully stopped. Command Line = <i>aaaa</i>                                      | 説明<br><i>aaaa</i> :ユーザが実行したコマンドライン                                                                                                    |
| KAPL15323-W | The dlmperfinfo utility terminated.<br>Command Line = <i>aaaa</i>                                             | 説明<br><i>aaaa</i> :ユーザが実行したコマンドライン                                                                                                    |
| KAPL15401-I | HDLM Manager successfully started.                                                                            |                                                                                                    |
| KAPL15402-W | Could not start the HDLM manager.                                                                             | _                                                                                                    |
| KAPL15403-I | HDLM Manager successfully stopped.                                                                            | -                                                                                                    |
| KAPL15404-W | The HDLM Manager was executed by<br>the user who does not have the<br>authority.                              | _                                                                                                    |

## 8.15 HDLM が出力する Windows イベントログ

HDLM が出力する Windows イベントログの一覧を次の「表 8-3 Windows イベントログ一覧表 (ア プリケーションログ)」および「表 8-4 Windows イベントログ一覧表 (システムログ)」に示しま す。

表 8-3 Windows イベントログー覧表(アプリケーションログ)

| メッセージ ID    | 種類  | ソース        | 分類 | イベントID | ユーザ |
|-------------|-----|------------|----|--------|-----|
| KAPL04001-I | 情報  | DLMManager | なし | 16385  | N/A |
| KAPL04002-E | エラー | DLMManager | なし | 16386  | N/A |

| メッセージID     | 種類  | ソース        | 分類 | イベントID | ユーザ |
|-------------|-----|------------|----|--------|-----|
| KAPL04003-E | エラー | DLMManager | なし | 16387  | N/A |
| KAPL04004-I | 情報  | DLMManager | なし | 16388  | N/A |
| KAPL04005-E | エラー | DLMManager | なし | 16389  | N/A |
| KAPL04006-E | エラー | DLMManager | なし | 16390  | N/A |
| KAPL04007-E | エラー | DLMManager | なし | 16391  | N/A |
| KAPL04008-E | エラー | DLMManager | なし | 16392  | N/A |
| KAPL04009-E | エラー | DLMManager | なし | 16393  | N/A |
| KAPL04010-E | エラー | DLMManager | なし | 16394  | N/A |
| KAPL04011-E | エラー | DLMManager | なし | 16395  | N/A |
| KAPL04012-E | エラー | DLMManager | なし | 16396  | N/A |
| KAPL04013-E | エラー | DLMManager | なし | 16397  | N/A |
| KAPL04014-E | エラー | DLMManager | なし | 16398  | N/A |
| KAPL04019-E | エラー | DLMManager | なし | 16403  | N/A |
| KAPL04023-E | エラー | DLMManager | なし | 16407  | N/A |
| KAPL04024-C | エラー | DLMManager | なし | 16408  | N/A |
| KAPL04025-C | エラー | DLMManager | なし | 16409  | N/A |
| KAPL04026-I | 情報  | DLMManager | なし | 16410  | N/A |
| KAPL04027-I | 情報  | DLMManager | なし | 16411  | N/A |
| KAPL04028-E | エラー | DLMManager | なし | 16412  | N/A |
| KAPL04029-E | エラー | DLMManager | なし | 16413  | N/A |
| KAPL04030-E | エラー | DLMManager | なし | 16414  | N/A |
| KAPL04031-E | エラー | DLMManager | なし | 16415  | N/A |
| KAPL04032-C | エラー | DLMManager | なし | 16416  | N/A |
| KAPL04033-W | 警告  | DLMManager | なし | 16417  | N/A |
| KAPL04034-E | エラー | DLMManager | なし | 16418  | N/A |
| KAPL05008-E | エラー | DLMManager | なし | 20488  | N/A |
| KAPL05010-E | エラー | DLMManager | なし | 20490  | N/A |
| KAPL07820-E | エラー | DLMManager | なし | 29492  | N/A |
| KAPL08019-E | エラー | DLMManager | なし | 32787  | N/A |
| KAPL08022-E | エラー | DLMManager | なし | 32790  | N/A |
| KAPL08023-I | 情報  | DLMManager | なし | 32791  | N/A |
| KAPL08025-I | 情報  | DLMManager | なし | 32793  | N/A |
| KAPL08026-E | エラー | DLMManager | なし | 32794  | N/A |
| KAPL08027-E | エラー | DLMManager | なし | 32795  | N/A |
| KAPL12150-W | 警告  | PerfHdlm   | なし | 60033  | N/A |
| KAPL12151-W | 警告  | PerfHdlm   | なし | 60034  | N/A |
| KAPL12152-W | 警告  | PerfHdlm   | なし | 60035  | N/A |
| KAPL12151-W | 警告  | ProvHdlm   | なし | 60034  | N/A |
| KAPL12152-W | 警告  | ProvHdlm   | なし | 60035  | N/A |

#### 表 8-4 Windows イベントログ一覧表(システムログ)

| メッセージ ID    | 種類  | ソース     | 分類 | イベントID | ユーザ |
|-------------|-----|---------|----|--------|-----|
| KAPL05301-E | エラー | hdlmdsm | なし | 20781  | N/A |

# バージョン間の機能差異

ここでは、HDLMの旧バージョンで提供していた機能について、変更前と変更後の相違点を示します。

- □ A.1 8.6.2 以降と 8.6.2 より前のバージョンとの機能差異
- □ A.2 6.6 以降と 6.6 より前のバージョンとの機能差異
- □ A.3 6.2 以降と 6.2 より前のバージョンとの機能差異
- □ A.4 6.0.1 以降と 6.0.1 より前のバージョンとの機能差異
- □ A.5 6.0 以降と 6.0 より前のバージョンとの機能差異
- □ A.6 05-94 以降と 05-94 より前のバージョンとの機能差異
- □ A.7 05-91 以降と 05-91 より前のバージョンとの機能差異
- □ A.8 05-90 以降と 05-90 より前のバージョンとの機能差異
- □ A.9 パスの遷移と自動切り替え
- □ A.10 LU の動的削除機能の差異
- □ A.11 Windows のドライブ文字表示の差異
- □ A.12 デフォルト値の差異
- □ A.13 MSCS 環境でのロードバランス機能の差異

## A.1 8.6.2 以降と 8.6.2 より前のバージョンとの機能差異

HDLM 性能情報表示ユーティリティー (dlmperfinfo) の-p および-v パラメーターを削除しました。

dlmperfinfo ユーティリティーを使用する場合, dlmperfinfo -p on を実行して性能情報 表示機能を有効にする必要はありません。

## A.2 6.6 以降と 6.6 より前のバージョンとの機能差異

- 6.6のHDLMから、イベントログに出力する次のメッセージ種別を「エラー」から「警告」に変更しました。また、メッセージIDの「レベル」を「E」から「W」に変更しました。
  - 。 KAPL12150, KAPL12151, および KAPL12152
- 6.6 の HDLM から, HDLM GUI のパスリストビューに「ドライブ」および「ディスク番号」 を表示できるようになりました。

## A.3 6.2 以降と 6.2 より前のバージョンとの機能差異

6.2 より前の HDLM では、Hitachi AMS2000 シリーズ, Hitachi SMS シリーズ,および Universal Storage Platform V/VM シリーズの場合,HDLM GUI の構成ビューに未サポートを示す KAPL02087-I のメッセージが出力されていました。6.2 の HDLM から HDLM GUI の構成ビュー が表示できるようになりました。

## A.4 6.0.1 以降と 6.0.1 より前のバージョンとの機能差異

HDLMの新規インストール時、ロードバランスのアルゴリズムのデフォルト値をラウンドロビンから拡張最少 I/O 数に変更しました。

## A.5 6.0 以降と 6.0 より前のバージョンとの機能差異

- HDLM のコマンドやユーティリティーの実行結果で表示される, HDLM のバージョンの表記を 変更しました。
- HDLM に同梱されている Java 実行環境 (JRE) を JRE 5.0\_11(32bit)に変更しました。これに 伴い、Java 実行環境をデータ実行防止 (DEP) 機能の対象から除く操作は不要となりました。

## A.6 05-94 以降と 05-94 より前のバージョンとの機能差異

- ・ インストール時の応答操作削減のため、次に示す操作を変更しました。
  - 。 ユーザー情報の入力を削除しました。
  - HDLM パーシステントリザーブキー登録ユーティリティー(dlmprsvkey)が自動的に実行され、PRSV キーの作成に成功した場合、PRSV キーのダイアログボックスの表示、および応答を削除しました。
  - HDLM パーシステントリザーブキー登録ユーティリティー(dlmprsvkey)が自動的に実行され、PRSV キーが時刻情報だけで生成された場合、または生成に失敗した場合は、PRSV キーの登録を求めるダイアログボックスが表示されます。このダイアログボックスの説明に従って、PRSV キーを登録するようになりました。

バージョン間の機能差異

• HDLM 障害情報収集ユーティリティー (DLMgetras) で取得するログファイルの大きさを変更 しました。

## A.7 05-91 以降と 05-91 より前のバージョンとの機能差異

• 05-91の HDLM では, HDLM GUI のパス管理ウィンドウの初期画面を,構成ビューからパス リストビューに変更しました。

## A.8 05-90 以降と 05-90 より前のバージョンとの機能差異

- 05-90の HDLM では、Hitachi Device Manager Software と連携して HDLM GUI および HDLM Web GUI で HDLM を遠隔操作する機能のサポートを終了しました。
- 05-90 の HDLM では、Windows の [スタート] メニューから HDLM 障害情報収集ユーティリ ティー (DLMgetras) を起動できるようにしました。

## A.9 パスの遷移と自動切り替え

## A.9.1 Online 状態のパスの遷移

05-50 以降の HDLM では、次に示すどちらかの条件を満たす場合、Online 状態のパスは Online(E) 状態または Offline(E)状態へ遷移します。05-02 以前の HDLM では、次に示すどちらかの条件を満たしても Online 状態のままです。

- ・ I/O 障害を伴わないパス断線が発生した場合
- ・ LUが HDLM の管理対象から削除された場合

## A.9.2 Online(E)状態, Offline(C)状態, および Offline(E)状態のパスの自動 切り替え

05-50 以降の HDLM では、次に示す条件を満たす場合 Online(E)状態, Offline(C)状態, および Offline(E)状態のパスを自動的に Online 状態へ切り替えます。05-02 以前の HDLM では、次に示 す条件を満たしてもパスを自動的に稼働状態へ切り替えません。

• Online(E)状態のパス

次に示すどちらかの条件を満たしている場合, Online(E)状態のパスを自動的に Online 状態へ 切り替えます。

- 。 I/O 障害を伴わないパス断線から回復した場合
- 。 LU が HDLM の管理対象から削除されたあと、HDLM の管理対象に追加された場合
- Offline(C)状態のパス

次に示す条件を満たしている場合, 接続している Offline(C)のパスを自動的に稼働状態へ切り替えます。

- 稼働状態のパスが Online(E)だけになった状態で、かつ Online(E)のパスに対応する SCSI デバイスが削除されている。
- 。 SCSI デバイスが接続状態で、かつ自動フェールバック対象外の Offline(E)のパスがない。
- 。 Offline(C)のパスに SCSI デバイスが接続している。
- ・ 間欠障害が発生したと見なされた Offline(E)状態のパス

バージョン間の機能差異

次に示す条件を満たしている場合, 接続している Offline(E)のパスを自動的に稼働状態へ切り替 えます。

- 稼働状態のパスが Online(E)だけになった状態で、かつ Online(E)のパスに対応する SCSI デバイスが削除されている。
- 。 Offline(E)のパスに SCSI デバイスが接続している。
- 間欠障害が発生したと見なされていない Offline(E)状態のパス 次に示すどちらかの条件を満たしている場合, Online(E)状態のパスを自動的に Online 状態へ 切り替えます。
  - 。 I/O 障害を伴わないパス断線から回復した場合
  - 。 LU が HDLM の管理対象から削除されたあと、HDLM の管理対象に追加された場合

## A.10 LU の動的削除機能の差異

HDLM のバージョンによって、LU の動的削除機能は次に示すように異なります。

- ・ 05-02 の HDLM
  - 「Offline(C)のパスがある LU も削除」を設定しない場合(HDLM コマンドの場合は dlnkmgr set -rmlu on)
     LU に接続するパスの中に Online 状態, Offline(C)状態のパスがない場合, HDLM の管理対 象から LU を削除します。
  - 「Offline(C)のパスがある LU も削除」を設定した場合(HDLM コマンドの場合は dlnkmgr set -rmlu on -force)
     LU に接続するパスの中に Online 状態のパスがない場合, HDLM の管理対象から LU を削 除します。

#### ・ 05-50 以降の HDLM

 「Offline(C)のパスがある LU も削除」を設定しない場合(HDLM コマンドの場合は dlnkmgr set -rmlu on)

LUに接続するパスの中に Online 状態, Offline(C)状態のパスがない場合, HDLM の管理対 象から LU を削除します。

ただし、次に示すどちらかの条件を満たす場合は HDLM の管理対象から LU を削除しません。

・LUに接続するパスの中に,自動的に Online 状態へ切り替わる条件を満たす Offline(E)状態のパスがある場合。Offline(E)状態のパスが自動的に Online 状態へ切り替わる条件については,「A.9 パスの遷移と自動切り替え」の「A.9.2 Online(E)状態,Offline(C)状態,および Offline(E)状態のパスの自動切り替え」を参照してください。

・Offline(C)のパスが切断されたあと、オンライン操作により Offline(E)に遷移した結果, Online 状態のパスがなくなった場合。

 「Offline(C)のパスがある LU も削除」を設定した場合(HDLM コマンドの場合は dlnkmgr set -rmlu on -force)

LUに接続するパスの中に Online 状態のパスがない場合,HDLM の管理対象から LU を削除します。ただし,LUに接続するパスの中に,自動的に Online 状態へ切り替わる条件を満たす Offline(E)状態または Offline(C)状態のパスがある場合は,HDLM の管理対象から LU を削除しません。Offline(E)状態,Offline(C)状態のパスが自動的に Online 状態へ切り替わる条件については,「A.9 パスの遷移と自動切り替え」の「A.9.2 Online(E)状態,Offline(C) 状態,および Offline(E)状態のパスの自動切り替え」を参照してください。

## A.11 Windows のドライブ文字表示の差異

HDLM のバージョンによって、LU に接続するすべてのパスが障害となったときに表示する Windows のドライブ文字は、次に示すように異なります。

- 05-02の HDLM で LU の動的削除機能を使用しない場合 マイコンピューターなどで表示されるディスクにドライブ文字が表示されます。
- 05-02のHDLMでLUの動的削除機能を使用する場合,05-50以降のHDLMでLUの動的削除 機能を使用する場合,および05-50のHDLMでLUの動的削除機能を使用しない場合 マイコンピューターなどで表示されるディスクにドライブ文字は表示されません。

## A.12 デフォルト値の差異

HDLM のバージョンによって、HDLM 機能のデフォルト値は次に示すように異なります。

- パスヘルスチェックのデフォルト値
  - 。 04-00 以前の HDLM の場合は off です。
  - 。 05-00 以降の HDLM の場合は on で,チェック間隔は 30(分)です。
- 障害ログファイルサイズのデフォルト値
  - 05-02 以前の HDLM の場合は 1000(KB)です。なお、05-02 以前の HDLM では「ログファ イルサイズ」という項目名です。
  - 。 05-50 以降の HDLM の場合は 9900(KB)です。
- ロードバランスアルゴリズムのデフォルト値
  - 。 6.0 以前の HDLM の場合は rr (ラウンドロビン) です。
  - 。 6.0.1 以降の HDLM の場合は exlio(拡張最少 I/O 数)です。
  - また、HDLM インストールユーティリティー(installhdlm)で使用するインストール情報設定ファイルのサンプルファイル(sample\_installhdlm.ini)の
     load\_balance\_type キーの値は rr から exlio になりました。

## A.13 MSCS 環境でのロードバランス機能の差異

05-00 以前の HDLM では, MSCS 環境でのロードバランス機能をサポートしません。したがって, 05-00 以前の HDLM でかつ MSCS 環境の場合,ロードバランスを on に設定しても自動的に off に なります。

バージョン間の機能差異

# 各バージョンの変更内容

このマニュアルの変更内容を示します。

- □ B.1 今バージョンでの変更内容
- □ B.2 旧バージョンでの変更内容

各バージョンの変更内容

## B.1 今バージョンでの変更内容

今バージョンでのマニュアルの変更内容を示します。

#### 変更内容(4010-1J-636) Hitachi Dynamic Link Manager 9.0.0

| 追加 · 変更内容                                                                                                    | 変更個所                      |
|----------------------------------------------------------------------------------------------------|---------------------------|
| HDLM がサポートするストレージシステムから以下を削除しました。<br>・ HUS100 シリーズ                                                                                                    | 3.1.2                     |
| JP1/NETM/DM を使用したリモートインストールのサポートを終了しました。                                                                                                    | 3.                        |
| Global Link Manager との連携を終了しました。また, Global Link Manager との<br>連携に必要な共通エージェントコンポーネントの同梱を終了しました。                                                                                            | 2.<br>3.<br>4.<br>6.<br>8 |
| リトライ回数監視機能を追加しました。                                                                                                    | 2.13<br>6.6<br>6.7<br>7.2 |
| Microsoft Visual C++ 2015-2019 再頒布可能パッケージ(Microsoft Visual C++<br>2015-2019 Redistributable Package (x64))のインストールを終了しました。                                                                 | 3.5<br>3.8<br>8.9         |
| HDLM がサポートするストレージシステムに以下を追加しました。<br>・ Hitachi Virtual Storage Platform One Block 23<br>・ Hitachi Virtual Storage Platform One Block 26<br>・ Hitachi Virtual Storage Platform One Block 28 | 3.<br>6.<br>C             |

単なる誤字・脱字などはお断りなく訂正しました。

## B.2 旧バージョンでの変更内容

#### 変更内容(4010-1J-165-30)Hitachi Dynamic Link Manager 8.8.3

| 追加・変更内容                                                                                                    |
|----------------------------------------------------------------------------------------------------|
| ホストの適用 OS に次の OS を追加しました。<br>・ Windows Server 2022(x64)                                                                   |
| HDLM がサポートする Web ブラウザーに以下を追加しました。 ・ Microsoft Edge                                                                        |
| HDLM がサポートするストレージシステムに以下を追加しました。<br>・ Hitachi Virtual Storage Platform E1090<br>・ Hitachi Virtual Storage Platform E1090H |

#### 変更内容(4010-1J-165-20)Hitachi Dynamic Link Manager 8.8.1

| 追加・変更内容                                |
|----------------------------------------|
| HDLM がサポートするストレージシステムから以下を削除しました。      |
| ・ Universal Storage Platform V/VM シリーズ |
| HDLM がサポートするストレージシステムに以下を追加しました。       |
| Hitachi Virtual Storage Platform 5200  |
| Hitachi Virtual Storage Platform 5600  |
| Hitachi Virtual Storage Platform 5200H |
| Hitachi Virtual Storage Platform 5600H |
| Hitachi Virtual Storage Platform 5600H |

追加・変更内容

- Hitachi Virtual Storage Platform E390
- Hitachi Virtual Storage Platform E390H

#### 変更内容(4010-1J-165-10) Hitachi Dynamic Link Manager 8.8.0

#### 追加・変更内容

HDLM がサポートするストレージシステムから以下を削除しました。

- ・ Hitachi AMS2000 シリーズ
- ・ Hitachi SMS シリーズ

HDLM がサポートするストレージシステムに以下を追加しました。

- Hitachi Virtual Storage Platform E590
- Hitachi Virtual Storage Platform E790
- Hitachi Virtual Storage Platform E590H
- Hitachi Virtual Storage Platform E790H

#### 変更内容(4010-1J-165)Hitachi Dynamic Link Manager 8.7.6

|                                    | 追加・変更内容             |
|------------------------------------|---------------------|
| Windows Server 2012(x64) SP なしに対し, | CLUSTERPRO を追加しました。 |

#### 変更内容(3021-9-084-K0) Hitachi Dynamic Link Manager 8.7.3

| 追加 · 変更内容                             |  |
|---------------------------------------|--|
| HDLM がサポートするストレージシステムに次のストレージを追加しました。 |  |
| • VSP E990                            |  |

#### 変更内容(3021-9-084-J0) Hitachi Dynamic Link Manager 8.7.2

| 追加・変更内容                                 |
|-----------------------------------------|
| ホストの適用 OS から次の OS を削除しました。              |
| Windows Server 2008(x64)                |
| Windows Server 2008(x86)                |
| Windows Server 2008 R2                  |
| Windows Server 2008 R2(x64)             |
| HDLM がサポートするクラスターソフトウェアに次のソフトウェアを追加しました |
| • LifeKeeper                            |
| Oracle RAC 11g                          |
| Oracle RAC 12c                          |
| Oracle RAC 18c                          |
| Oracle RAC 19c                          |
| CLUSTERPRO                              |

各バージョンの変更内容

各バージョンの変更内容

6

# このマニュアルの参考情報

このマニュアルを読むに当たっての参考情報を示します。

- □ C.1 関連マニュアル
- □ C.2 このマニュアルでの表記
- □ C.3 このマニュアルで使用している略語
- □ C.4 KB(キロバイト)などの単位表記について

このマニュアルの参考情報

## C.1 関連マニュアル

このマニュアルの関連マニュアルを次に示します。必要に応じてお読みください。

・ SANRISE2000/SANRISE9900/SANRISE Universal Storage Platform/Hitachi Universal Storage Platform V/Hitachi Virtual Storage Platform/Hitachi Virtual Storage Platform G1000/G1500/F1500 Hitachi Virtual Storage Platform 5000 FAL for AIX FAL for HP-UX FAL for Solaris FAL for Windows FAL for NCR UNIX FAL for HI-UX/WE2 FAL for Tru64 UNIX FAL for LINUX ユーザーズガイド

## C.2 このマニュアルでの表記

このマニュアルでは、製品名称を次のように表記します。

| このマニュアルでの表記                   | <     製品名称または意味                                                                                                    |
|-------------------------------|----------------------------------------------------------------------------------------------------|
| Device Manager エージェント         | Hitachi Device Manager に含まれる Device Manager エージェント                                                                                                    |
| HDLM                          | Hitachi Dynamic Link Manager                                                                                                    |
| XP7                           | HPE XP7 Storage                                                                                                    |
| XP8                           | HPE XP8 Storage                                                                                                    |
| HUS VM                        | Hitachi Unified Storage VM                                                                                                    |
| JDK                           | Java Development Kit                                                                                                    |
| JRE                           | Java 2 Runtime Environment, Standard Edition                                                                                                    |
| Oracle RAC                    | <ul> <li>次の製品を区別する必要がない場合の表記です。</li> <li>Oracle Real Application Clusters 12c</li> <li>Oracle Real Application Clusters 18c</li> <li>Oracle Real Application Clusters 19c</li> </ul>                                                                                                    |
| Oracle RAC 12c                | Oracle Real Application Clusters 12c                                                                                                    |
| Oracle RAC 18c                | Oracle Real Application Clusters 18c                                                                                                    |
| Oracle RAC 19c                | Oracle Real Application Clusters 19c                                                                                                    |
| Oracle SEHA                   | Oracle Standard Edition High Availability 19c                                                                                                    |
| Oracle SEHA 19c               | Oracle Standard Edition High Availability 19c                                                                                                    |
| P9500                         | HPE StorageWorks P9500 Disk Array                                                                                                    |
| Replication Manager           | Hitachi Replication Manager                                                                                                    |
| VCS                           | Veritas Cluster Server                                                                                                    |
| Virtual Storage Platform シリーズ | <ul> <li>次の製品を区別する必要がない場合の表記です。</li> <li>Hitachi Virtual Storage Platform</li> <li>Hitachi Virtual Storage Platform VP9500</li> <li>HPE StorageWorks P9500 Disk Array</li> </ul>                                                                                                    |
| VMware                        | VMware <sup>®</sup>                                                                                                    |
| Volume Manager                | Veritas Volume Manager および Veritas Storage Foundation for<br>Windows に含まれる Volume Manager 機能                                                                                                    |
| VP9500                        | Hitachi Virtual Storage Platform VP9500                                                                                                    |
| VSP 5000 シリーズ                 | <ul> <li>次の製品を区別する必要がない場合の表記です。</li> <li>Hitachi Virtual Storage Platform 5100</li> <li>Hitachi Virtual Storage Platform 5200</li> <li>Hitachi Virtual Storage Platform 5500</li> <li>Hitachi Virtual Storage Platform 5600</li> <li>Hitachi Virtual Storage Platform 5100H</li> <li>Hitachi Virtual Storage Platform 5200H</li> <li>Hitachi Virtual Storage Platform 5200H</li> </ul> |

| このマニュアルでの表記    | 製品名称または意味                                                                                                    |
|----------------|----------------------------------------------------------------------------------------------------|
|                | <ul><li>Hitachi Virtual Storage Platform 5600H</li><li>HPE XP8 Storage</li></ul>                                                                                                    |
| VSP E シリーズ     | 次の製品を区別する必要がない場合の表記です。<br>・ Hitachi Virtual Storage Platform E390<br>・ Hitachi Virtual Storage Platform E590<br>・ Hitachi Virtual Storage Platform E790<br>・ Hitachi Virtual Storage Platform E990<br>・ Hitachi Virtual Storage Platform E1090<br>・ Hitachi Virtual Storage Platform E390H<br>・ Hitachi Virtual Storage Platform E590H<br>・ Hitachi Virtual Storage Platform E790H<br>・ Hitachi Virtual Storage Platform E790H                                                                                  |
| VSP F1500      | Hitachi Virtual Storage Platform F1500                                                                                                    |
| VSP Fx00 モデル   | 次の製品を区別する必要がない場合の表記です。<br>・ Hitachi Virtual Storage Platform F350<br>・ Hitachi Virtual Storage Platform F370<br>・ Hitachi Virtual Storage Platform F400<br>・ Hitachi Virtual Storage Platform F600<br>・ Hitachi Virtual Storage Platform F700<br>・ Hitachi Virtual Storage Platform F800<br>・ Hitachi Virtual Storage Platform F900                                                                                                    |
| VSP G1000      | Hitachi Virtual Storage Platform G1000                                                                                                    |
| VSP G1000 シリーズ | 次の製品を区別する必要がない場合の表記です。<br>・ Hitachi Virtual Storage Platform G1000<br>・ Hitachi Virtual Storage Platform VX7<br>・ HPE XP7 Storage                                                                                                    |
| VSP G1500      | Hitachi Virtual Storage Platform G1500                                                                                                    |
| VSP Gx00 モデル   | 次の製品を区別する必要がない場合の表記です。<br>・ Hitachi Virtual Storage Platform G100<br>・ Hitachi Virtual Storage Platform G130<br>・ Hitachi Virtual Storage Platform G200<br>・ Hitachi Virtual Storage Platform G350<br>・ Hitachi Virtual Storage Platform G370<br>・ Hitachi Virtual Storage Platform G400<br>・ Hitachi Virtual Storage Platform G400<br>・ Hitachi Virtual Storage Platform G600<br>・ Hitachi Virtual Storage Platform G700<br>・ Hitachi Virtual Storage Platform G800<br>・ Hitachi Virtual Storage Platform G900 |
| VSP One B20    | 次の製品を区別する必要がない場合の表記です。<br>・ Hitachi Virtual Storage Platform One Block 23<br>・ Hitachi Virtual Storage Platform One Block 26<br>・ Hitachi Virtual Storage Platform One Block 28                                                                                                    |
| VX7            | Hitachi Virtual Storage Platform VX7                                                                                                    |
| VxVM           | Veritas Volume Manager                                                                                                    |

AIX, Solaris, Linux<sup>®</sup>, および HP-UX を区別する必要がない場合, UNIX と表記しています。

## C.3 このマニュアルで使用している略語

このマニュアルでは、次に示す略語を使用しています。

このマニュアルの参考情報

| 略語     | 正式名称                                       |
|--------|--------------------------------------------|
| AL     | Arbitrated Loop                            |
| API    | Application Programming Interface          |
| BIOS   | Basic Input / Output System                |
| CHA    | Channel Adapter                            |
| CLPR   | Cache Logical Partition                    |
| CPU    | Central Processing Unit                    |
| CSV    | Comma Separated Value                      |
| CU     | Control Unit                               |
| DBMS   | Database Management System                 |
| DEP    | Data Execution Prevention                  |
| Dev    | Device                                     |
| DNS    | Domain Name System                         |
| FC     | Fibre Channel                              |
| FC-SP  | Fibre Channel Security Protocol            |
| FO     | Failover                                   |
| FQDN   | Fully Qualified Domain Name                |
| GMT    | Greenwich Mean Time                        |
| GPT    | GUID Partition Table                       |
| GUI    | Graphical User Interface                   |
| GUID   | Globally Unique Identifier                 |
| HBA    | Host Bus Adapter                           |
| HDev   | Host Device                                |
| HLU    | Host Logical Unit                          |
| HTTP   | Hypertext Transfer Protocol                |
| I/O    | Input/Output                               |
| IP     | Internet Protocol                          |
| iSCSI  | Internet Small Computer System Interface   |
| LAN    | Local Area Network                         |
| LDAP   | Lightweight Directory Access Protocol      |
| LDEV   | Logical Device                             |
| LU     | Logical Unit                               |
| LUN    | Logical Unit Number                        |
| MPIO   | Multipath I/O                              |
| MVS    | Multiple Virtual Storage                   |
| NAS    | Network Attached Storage                   |
| NIC    | Network Interface Card                     |
| NTP    | Network Time Protocol                      |
| OS     | Operating System                           |
| Р      | Port                                       |
| PRSV   | Persistent Reserve                         |
| QFE    | Quick Fix Engineering                      |
| RADIUS | Remote Authentication Dial In User Service |
| SAN    | Storage Area Network                       |

| 略語   | 正式名称                               |
|------|------------------------------------|
| SCSI | Small Computer System Interface    |
| SLPR | Storage Logical Partition          |
| SNMP | Simple Network Management Protocol |
| SP   | Service Pack                       |
| SSL  | Secure Sockets Layer               |
| VGA  | Video Graphics Array               |
| WMI  | Windows Management Instrumentation |
| WWN  | World Wide Name                    |
| XGA  | Extended Graphics Array            |
| XML  | Extensible Markup Language         |

## C.4 KB(キロバイト)などの単位表記について

1KB (キロバイト), 1MB (メガバイト), 1GB (ギガバイト), 1TB (テラバイト) は, それぞれ 1KiB (キビバイト), 1MiB (メビバイト), 1GiB (ギビバイト), 1TiB (テビバイト) と読み替え てください。

1KiB, 1MiB, 1GiB, 1TiBは, それぞれ 1,024 バイト, 1,024KiB, 1,024MiB, 1,024GiBです。

このマニュアルの参考情報

# 用語解説

ここでは、マニュアル中で使用している用語を解説します。

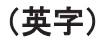

#### CHA (Channel Adapter)

ストレージシステムのチャネルを制御するアダプターです。

#### CLPR (Cache Logical Partition)

キャッシュの論理的な分割機能です。この機能を使用すると、ストレージシステム内でパリティグループ単位に キャッシュを分割するため、キャッシュ性能がほかのパリティグループの影響を受けません。

#### Dev (Device)

HDLM が制御,操作する対象で,LU を論理的に分割した単位を指します。Windows ではパーティションに相当します。

各 LU の Dev は 1 つだけです。 各 Dev には「Dev 番号」が付けられています。 (関連用語: Dev 番号)

#### Dev 番号

HDLM では構成表示での Dev 番号(DNum 欄)を指します。
LU 全体を示す Dev として「0」が表示されます。
HDLM は、1 つの LU に 1 つの Dev が存在していると仮定して動作するため、「0」で固定です。
(関連用語: Dev)

#### FC-SAN (Fibre Channel - Storage Area Network)

FC を使った SAN を指します。

#### HBA (Host Bus Adapter)

ホストと外部装置を接続するインターフェイスとなるデバイスです。 このマニュアルでは、ホストとストレージ間を SCSI または FC で接続するときに、ホストに搭載するインター フェイス・カードを指します。

#### HDLM アラートドライバー

HDLM ドライバーが検知した障害情報を受け取り, HDLM マネージャーに通知するプログラムです。

#### HDLM ドライバー

HDLM の機能の制御,パスの管理,および障害検知をするプログラムです。

用語解説

#### HDLM マネージャー

障害情報を管理するプログラムです。HDLM アラートドライバーから障害情報を受け取って、障害ログを採取します。

#### IP-SAN (Internet Protocol - Storage Area Network)

iSCSI 規格を用いてホストとストレージシステムを接続する、データ転送用のネットワークです。

#### LDEV (Logical Device)

LDEV は、ストレージシステムの製品名称、シリアル番号、および内部 LU を組み合わせた値で表示されます。 HDLM は、この値によって LU を識別しています。

#### LU (Logical Unit)

論理ユニットです。ストレージシステム側で定義した,論理的なボリュームです。ホストからの入出力対象となります。

(関連用語:ホストLU)

#### LU の動的削除

LUを削除するか、またはLUに接続されているすべてのパスが切断された場合に、HDLMの管理対象からLU を削除する機能です。

#### SAN (Storage Area Network)

ホストとストレージシステムを結ぶ高速ネットワークです。LAN とは独立していて、データ転送専用に使用され ます。SAN を使用することで、ストレージシステムへのアクセスを高速化できます。また、大容量のデータが流 れて LAN の性能が劣化することを防げます。

#### SCSI デバイス

SCSIディスクのデバイスです。

#### SLPR (Storage Logical Partition)

ストレージシステムの論理的な分割機能です。この機能を使用すると、ストレージシステム内のリソース(ポート、CLPR、ボリュームなど)を分割するため、それぞれのリソースを独立して管理できます。

### (ア行)

#### エミュレーションタイプ

ホストからアクセスできる LU の種類です。

HDLM のホストはオープン系ホスト (PC, または UNIX) であるため, HDLM のホストからは, オープン系の エミュレーションタイプを持つ LU にだけアクセスできます。

ストレージシステムがサポートするエミュレーションタイプの詳細については,各ストレージシステムの保守マ ニュアルを参照してください。

#### オーナーパス

次のパス以外はすべてオーナーパスになります。 ・global-active device を使用している場合のノンオーナーパス (関連用語:ノンオーナーパス)

### (カ行)

#### 間欠障害

ケーブルの接触不良などが原因で、断続的に発生する障害です。

#### クラスター

同一の OS, またはプラットフォーム(同一のアプリケーションを動作できる環境)を持つ2台以上のホストを接続して,1つのシステムとして扱うシステムです。

## (サ行)

#### 自動フェールバック

ー定間隔でパスの状態を確認し、障害が発生したパスの状態が回復したときに、パスの状態を自動的に稼働状態 にする機能です。

「Offline(E)」状態,または「Online(E)」状態だったパスが正常に戻った場合,パスの状態を「Online」にします。

自動フェールバックの対象となるのは、障害が原因で「Offline(E)」状態、または「Online(E)」状態になっているパスです。offline オペレーションを実行して「Offline(C)」状態になったパスは、自動フェールバックの対象になりません。offline オペレーションについては、「6.4 offline パスを閉塞状態にする」を参照してください。

### (タ行)

#### 動的再構成

ホストを再起動しないで、構成変更した HDLM デバイスを HDLM に認識させる機能です。Windows のプラグ アンド プレイ機能を使用します。

### (ナ行)

#### ノード

クラスターメンバのサーバーです。

#### ノンオーナーパス

次のパスがノンオーナーパスになります。

・global-active device を使用している場合に, non-preferred path option を設定しているパス (関連用語:オーナーパス)

## (ハ行)

#### パーシステントリザーブ

リザーブと同様,あるサーバーが1つのLUを占有したい場合,そのLUに対して占有を宣言し,ほかのサーバーからそのLUにアクセスできないように保護する機能です。ただし、リザーブはパス1本を占有しますが、パーシステントリザーブは複数のパスを占有できます。

したがって,HDLM がパーシステントリザーブを支援する場合,複数のパスを占有できるため,占有した複数のパスでロードバランスができるようになります。

(関連用語:リザーブ)

#### パス

ホストからストレージシステムへのアクセス経路です。ホスト側の HBA と、ストレージシステム側の CHA を結 ぶケーブルを経由して、ストレージシステム側の LU 内の領域にアクセスします。 各パスには「パス管理 PATH\_ID」が付けられています。 (関連用語:パス管理 PATH\_ID)

#### パス管理 PATH\_ID

HDLM がシステム起動時にパスに付ける ID です。すべてのパスが固有のパス管理 PATH\_ID を持ちます。 (関連用語:パス)

#### パスヘルスチェック

ー定間隔でパスの状態を確認する機能です。 「Online」状態だったパスに障害が発生した場合,パスの状態を「Offline(E)」にします。パスヘルスチェックの 対象となるのは、「Online」状態のパスです。

#### パス名

次に示す4つの項目をピリオドで区切って表される名前です。

- ・ホストポート番号(16進数)
- ・バス番号(16 進数)
- ・ターゲット ID(16 進数)
- ・ホスト LU 番号(16 進数)
- パス名でパスを特定してください。
- (関連用語:ホスト LU 番号)

#### フェールオーバー

あるパスに障害が発生したときに、ほかの正常なパスに切り替えてシステムの運用を続ける機能です。

#### フェールバック

障害が発生していたパスが障害から回復したときに、障害から回復したパスの状態を稼働状態にして、パスを切り替える機能です。

#### ホスト

サーバー、およびクライアントの総称です。

#### ホスト LU

ホストが認識する LU です。実体はストレージシステム側の LU です。 各ホスト LU には「ホスト LU 番号」が付けられています。 (関連用語:LU,ホスト LU 番号,ホストデバイス)

#### ホスト LU 番号

ホスト LU に付けられている番号です。パス名の一部になります。 (関連用語:ホスト LU,パス名)

#### ホストデバイス

ホスト LU 内の領域です。 (関連用語:ホスト LU,ホストデバイス名)

#### ホストデバイス名

ホストデバイスに付けられている名前です。ドライブレターが割り当てられます。 (関連用語:ホストデバイス)

### (ラ行)

#### リザーブ

あるホストが1つのLUを占有したい場合,そのLUに対して占有を宣言し,ほかのホストからLUにアクセス できないように保護する機能です。リザーブを発行したホストには,そのリザーブを発行したパスにLUへのア クセス許可が与えられるため,複数のパスで同時にLUにアクセスできません。そのため,ロードバランスはで きません。 (関連用語:パーシステントリザーブ)

#### ロードバランス

LU内の領域にアクセスするパスが複数ある場合,それらの複数のパスを使用して I/O を行うことで,パスに掛かる負荷を分散する機能です。

次に示す6つのアルゴリズムがあります。

- ・ラウンドロビン
- ・拡張ラウンドロビン
- ・最少 I/O 数
- ・拡張最少 I/O 数
- ・最少ブロック数
- ・拡張最少ブロック数

# 索引

## С

| CHA 27                             |     |
|------------------------------------|-----|
| CHA (Channel Adapter) 309          |     |
| clear〔HDLM コマンドのオペレーション〕           | 124 |
| CLPR (Cache Logical Partition) 309 |     |
| Critical 〔障害レベル〕 50                |     |
|                                    |     |

## D

```
delete [HDLM コマンドのオペレーション] 170
Dev 26, 27, 29, 309
Dev 番号 309
dlmchkpath 185
DLMgetras 120, 176
dlmhostinfo 186
dlmperfinfo 188
dlmpr 97, 181
dlmprsvkey 183
```

## Ε

Error 〔障害レベル〕 50

## F

FC-SAN 26, 27, 72, 309 FO 206

## G

GUI 23 GUI ヘルプを参照する 101

## Η

HBA 27, 37

HBA (Host Bus Adapter) 309 HDev 30 HDLM アンインストール 93 インストール 74 設定解除 93 HDLM GUI 31 HDLM アラートドライバー 31,309 HDLM アンインストールユーティリティー 202 HDLM インストール情報確認ユーティリティー 186 HDLM インストールユーティリティー 195 HDLM が検知した障害情報 49 HDLM が検知する障害 50 HDLM がサポートするクラスターソフトウェア 64 HDLM 管理対象デバイス 26 HDLM コマンド 31,124 HDLM コマンドのオペレーション 124 HDLM 障害情報収集ユーティリティー 120,176 HDLM 障害情報収集ユーティリティー (DLMgetras) が収集する障害情報の一覧 178 HDLM 障害情報収集ユーティリティー (DLMgetras) を使用した障害情報の収集 51 HDLM 性能情報表示ユーティリティー 188 HDLM で監査ログに出力する種別と監査事象 53 HDLM で管理するデバイス 26 HDLM で使用するコマンド 124 HDLM とは 22 HDLM ドライバー 31.32.309 HDLM のアップグレードまたは再インストール 83 HDLM のインストール 種別 67 HDLM のインストールの種別 HDLM のアップグレードインストール 67 HDLM の再インストール 67 HDLM の新規インストール 67 HDLM の概要 21 HDLM の機能 25 HDLM のシステム構成

FC-SAN を使用する HDLM のシステム構成 26 HDLM の常駐プロセス一覧 109 HDLM の新規インストール 76 HDLM の特長 22 HDLM のプログラム情報 148 HDLM パーシステントリザーブ解除ユーティリティー 97, 181 HDLM パーシステントリザーブキー登録ユーティリ ティー 183 HDLM パス状態確認ユーティリティー 83,185 HDLM パス状態管理ユーティリティー 94,95,96 HDLM マネージャー 31,310 起動 108 停止 109 HDLM ユーティリティー 31 help [HDLM コマンドのオペレーション] 126 HLU 30

### I

I/O 回数 124 I/O 障害回数 124 Information [障害レベル] 51 installhdlm 195 IP-SAN 27, 72, 75, 310 iSCSI 29, 310 iSCSI ソフトウェア 27, 75 iSCSI 用ホストバスアダプター 27

### J

JDK 62

## Κ

KAPL08022-E メッセージの項目 DNum 117 ErrorCode 117 HDevName 117 PathID 117 PathName 117

### L

LDEV (Logical Device) 310 Logical Unit Id 161 LU 27, 109 LU (Logical Unit) 310 LUN 161 LU構成 29 LU の動的削除 88, 112, 310

#### Μ

MPIO ドライバー 32 MSCS 95,100

#### 0

offline [HDLM コマンドのオペレーション] 127 Offline(C)状態 41 Offline(E)状態 41 Offline(P)状態 41 online [HDLM コマンドのオペレーション] 131 Online(E)状態 40 Online(EP)状態 40 Online(P)状態 40 Online 状態 40

#### Ρ

P 27 PRSV キー 84, 184

### R

refresh [HDLM コマンドのオペレーション] 171 removehdlm 202

### S

SAN (Storage Area Network) 310 SCSI Bus 番号 161 SCSI Port 番号 161 SCSI デバイス 310 set [HDLM コマンドのオペレーション] 134 SLPR (Storage Logical Partition) 310

### Т

Target Id 161

### V

VCS 95 view [HDLM コマンドのオペレーション] 146

#### W

Warning 〔障害レベル〕 51

### あ

アップグレードインストール 67 アンインストール HDLM 93

### い

イベントログ 50 インストール 新規インストールする前の準備 74 インストール情報設定ファイル セクション[ENVIRONMENT\_SETTINGS] 198 セクション[INSTALLATION\_SETTINGS] 197

## え

エミュレーションタイプ 310

## お

オーナーパス 310 オペレーション 206 オペレーション一覧 124 オペレーションの形式を表示する 126

## か

確認 パス構成 84 稼働状態 131 環境構築 61 環境を構築する場合の注意事項 HBA および HBA ドライバーに関する注意事項 67 HDLM のバージョンに関する注意事項 68 Windows に関する注意事項 68 インストールに関する注意事項 72 関連するソフトウェアに関する注意事項 70 ストレージシステムに関する注意事項 67 間欠障害 310 間欠障害監視 87,88 監査ログの採取 51 監査ログの出力形式 55 監視 メッセージ 120

## き

起動 HDLM マネージャー 108 機能の設定 85

## <

クラスター 311 クラスターソフトウェア 59 クラスター対応 59

## J

コアロジック部 31 構成 プログラム 30 コマンド 概要 124 入力形式 124 コマンドデバイス 26 コンポーネント情報を参照する 107

## さ

サービスステータス 206 再インストール 67 採取するログの種類 49 サイレントインストール 75 注意事項 76

## L

システム構成 26,27 システム要件 62 自動パス切り替え 37 自動フェールオーバー 37 自動フェールオーバーの対象となる障害 37 自動フェールバック 39,87,311 収集情報出力先フォルダー 177 主系ホスト 59 手動パス切り替え 39 取得 パス情報 119 プログラム情報 120 隨害 メッセージ 116 障害個所特定 119 障害管理 48 障害情報の種類 50 障害情報のフィルターリング 50 障害パス 抽出 119 障害発生ハードウェアの絞り込み 119 障害レベル 50 障害ログ 50 障害ログ採取レベル 89 障害ログ採取レベルの設定値 136

障害ログファイルサイズ 90,137 障害ログファイル数 137 情報を表示する 146 シリアル番号 158,160 新規インストール 67,76 シングルパス構成 74,80

### す

ストレージシステム 22 ストレージシステムでの設定を HDLM に反映する 171 ストレージの設定情報一覧 64

## せ

設定 134 動作環境〔set オペレーション〕 134

## た

ターゲット ID 161 対処 パス障害 117 プログラム障害 121 プログラム障害時 120

## ち

チャネルアダプター 26,27 抽出 障害パス 119

## τ

停止 HDLM マネージャー 109

## لح

統計情報 124
動作環境 134
参照〔view オペレーション〕 151
設定〔set オペレーション〕 134
動作環境を参照または設定する 105
動的再構成 311
トレースファイル 50
トレースファイルサイズ 137
トレースファイル数 138
トレースレベル 89,137

### の

ノード 311 ノンオーナーパス 311

## は

パーシステントリザーブ 97,311 バージョン情報を参照する 107 ハードウェア障害対処 119 パス 26, 27, 311 パス管理 PATH\_ID 26, 27, 312 パス切り替えによるフェールオーバーとフェールバック 37パス構成 確認 84 パス障害 対処 117 パス情報 取得 119 パスの状態遷移 40,41 パスの状態を変更する 102 パスの情報を参照する 102 パスの統計情報を初期値にする 104,124 バス番号 161 パスヘルスチェック 47,87,138,312 パス名 312 パス名を構成する項目 158,161,167 パスを稼働状態にする 131 パスを稼働状態に変更 119 パスを動的に削除する 170 パスを閉塞状態にする 127

### ふ

```
フィルター部 31
フィルターリング 51
フェールオーバー 37,312
フェールバック 37,312
プログラム
構成 30
役割 31
プログラム障害
対処 120,121
プログラム情報 148
取得 120
プログラム情報表示 146
プロセス別トレース情報ファイル 50
プロダクト ID 158,160
```

#### $\boldsymbol{\sim}$

閉塞状態 127 ベンダー ID 158, 160

#### ほ

```
ポート 26,27
ホスト 312
ホスト LU 30,312
ホスト LU 番号 161,312
ホスト側で認識される LU の構成 30
ホストデバイス 30,312
ホストデバイス名 312
ホストバスアダプター 26
ホストポート番号 161
```

### ま

マウントドライブ 206 マルチパス構成 74,80

## め

```
メッセージ 205
ID の形式と意味 206
監視 120
障害 116
説明で使用する用語 206
表示される用語 206
レベル 206
```

### Þ

```
ユーティリティー
HDLM アンインストールユーティリティー 202
HDLM インストール情報確認ユーティリティー 186
HDLM インストールユーティリティー 195
HDLM 障害情報収集ユーティリティー 176
HDLM 陸能情報表示ユーティリティー 188
HDLM パーシステントリザーブ解除ユーティリ
ティー 181
HDLM パーシステントリザーブキー登録ユーティリ
ティー 183
HDLM パス状態確認ユーティリティー 185
概要 176
```

## よ

用語解説 309

## り

リザーブ 312

## ろ

ロードバランス 32,86,136,313 ロードバランスが適用されるパス 34 ロードバランスによる負荷分散 32 ロードバランスのアルゴリズム 35 論理ユニット 26,27

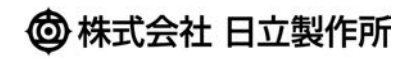

〒100-8280 東京都千代田区丸の内一丁目6番6号